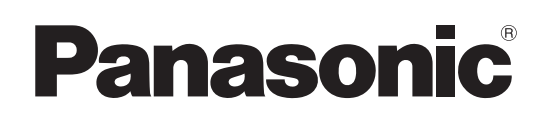

# Инструкция по эксплуатации

# Эфирный видеомикшер

# модель № AV-UHS500E

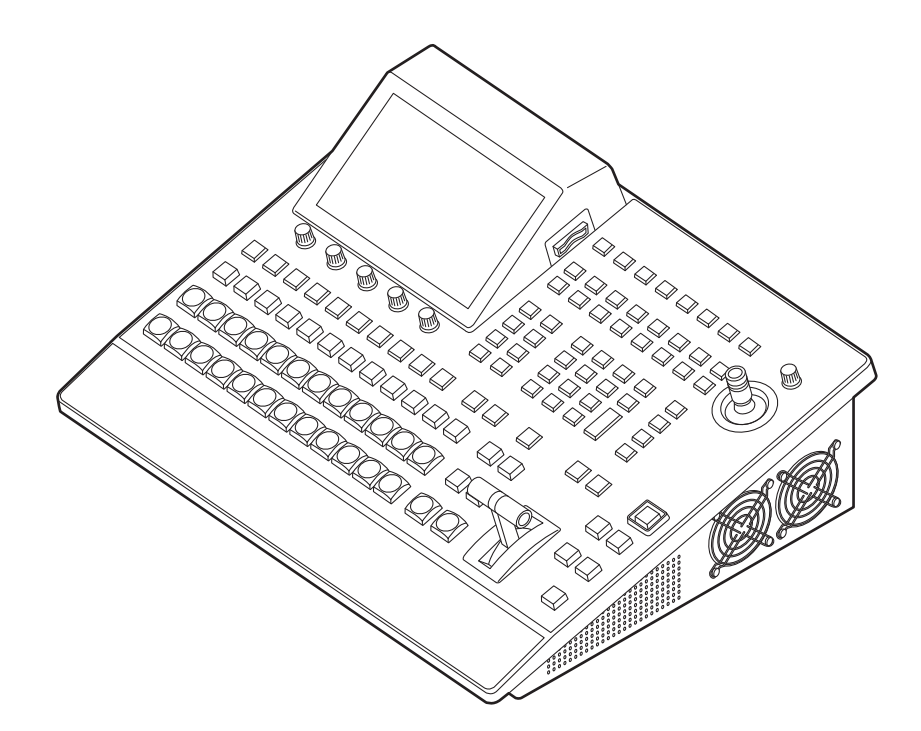

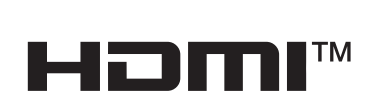

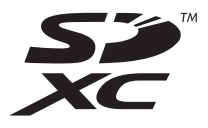

Прежде чем работать с устройством, внимательно изучите все инструкции и сохраняйте данное руководство для последующего использования.

Прежде чем приступать к эксплуатации, внимательно ознакомьтесь с разделом "Прочитайте нижеследующее до начала эксплуатации!" (стр. 3 и 4) данного руководства.

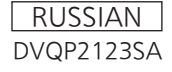

#### • Информация о программном обеспечении для данного изделия

 К данному изделию прилагается программное обеспечение, лицензированное в соответствии с принципами общедоступной лицензии GNU (GPL) и общедоступной лицензии ограниченного применения GNU (LGPL), и настоящим пользователи проинформированы о том, что они не имеют права приобретать, изменять и распространять исходные коды данного программного обеспечения.

Для приобретения исходного кода перейдите по указанной ниже ссылке:

https://connect.panasonic.com/en/

Производитель призывает пользователей воздержаться от вопросов к представителям производителя относительно приобретенного исходного кода и прочих деталей.

- 2. К данному изделию прилагается программное обеспечение, лицензированное в соответствии с лицензией МТИ.
- 3. В этом изделии используется программное обеспечение, предоставленное по лицензии FreeType Project (www.freetype.org).

За дополнительной информацией об этом обратитесь к указанному ниже веб-сайту. https://pro-av.panasonic.net/manual/en/index.html

Подробная информация предоставлена на языке оригинала (английский язык).

#### Торговые знаки и зарегистрированные торговые знаки

- Термины HDMI и HDMI High-Definition Multimedia Interface и Логотип HDMI являются товарными знаками или зарегистрированными товарными знаками HDMI Licensing Administrator, Inc. в Соединенных Штатах и других странах.
- Логотип SDXC является товарным знаком SD-3C, LLC.
- Primatte<sup>®</sup> является зарегистрированным товарным знаком Photron Limited.
- Photron Limited является держателем интеллектуальных прав на Primatte<sup>®</sup>.
- Photron Limited является держателем патента на Primatte<sup>®</sup>.
- Прочие наименования компаний и изделия, встречаемые в настоящей инструкции по эксплуатации, могут быть торговыми знаками или зарегистрированными торговыми знаками соответствующих их владельцев.

#### Об авторском праве и лицензии

Дистрибуция, копирование, разборка, обратная компиляция, обратный инжиниринг и экспорт в нарушение экспортных законов ПО, поставляемого с настоящим прибором, строго воспрещены.

#### Сокращения

В данном руководстве используются перечисленные ниже сокращения.

- В данном руководстве карты памяти SDHC и карты памяти SDXC обозначаются как "карты памяти".
   При указании индивидуальных характеристик они обозначаются по отдельности.
- Персональные компьютеры обозначаются как "компьютеры".

#### Далее номера изделий обозначаются следующим образом.

| Номер модели устройства | Номер модели, указанный в<br>руководстве |
|-------------------------|------------------------------------------|
| AV-UHS500E              | AV-UHS500                                |
| AV-UHS5M1G              | AV-UHS5M1                                |
| AV-UHS5M2G              | AV-UHS5M2                                |
| AV-UHS5M3G              | AV-UHS5M3                                |
| AV-UHS5M4G              | AV-UHS5M4                                |
| AV-UHS5M5G              | AV-UHS5M5                                |

# Иллюстрации и изображения экранов, используемые в руководстве

 Иллюстрации и изображения экранов, используемые в руководстве, могут отличаться от реальных.

### ВНИМАНИЕ:

Данный прибор должен быть заземлен.

Для обеспечения безопасной работы вставляйте трехконтактную штепсельную вилку исключительно в стандартную трехконтактную розетку, эффективно заземленную при помощи обычной бытовой проводки. Используйте с данным прибором исключительно трехжильные удлинительные шнуры, проводка которых выполнена надлежащим обра ом, для обеспечения заземления. Неправильная проводка удлинительных шнуров является основной причиной несчастных случаев.

Нормальная работа прибора не может

свидетельствовать о наличии заземления у розетки или о том, что процедура монтажа полностью безопасна. В целях Вашей безопасности, пожалуйста, обратитесь к квалифицированному электрику, если не уверены в эффективности заземления розетки.

### ВНИМАНИЕ:

- Для снижения риска возникновения пожара или удара электрическим током не подвергайте данное оборудование воздействию дождя или влаги.
- Для снижения риска возникновения пожара или удара электрическим током держите данное оборудование подальше от любых жидкостей. Используйте и храните его только в местах, где оно не будет подвергаться риску попадания капель или брызг жидкости и не помещайте емкостей с жидкостью на оборудование.

### ВНИМАНИЕ:

Храните карты памяти (дополнительные принадлежности) и принадлежности (крепежные винты) только в местах, недоступных для младенцев и маленьких детей.

# ВНИМАНИЕ:

Это оборудование совместимо с классом А стандарта CISPR32.

В жилых районах это оборудование может стать причиной радиопомех.

# осторожно:

Не отвинчивайте крышки панелей. Для снижения риска удара электрическим током не снимайте панели. Внутри устройства нет деталей, подлежащих обслуживанию пользователем. Обратитесь за сервисным обслуживанием к квалифицированному персоналу.

### осторожно:

Для снижения риска возникновения пожара или поражения электрическим током обратитесь к квалифицированному обслуживающему персоналу для монтажа дополнительных интерфейсных карт.

### ОСТОРОЖНО:

Для снижения риска возникновения пожара или удара электрическим током и возникновения помех используйте только рекомендуемые дополнительные принадлежности.

# осторожно:

Для обеспечения надлежащей вентиляции не устанавливайте и не размещайте данное устройство на книжном стеллаже, во встроенном шкафу или в другом закрытом пространстве. Для предотвращения риска поражения электрическим током или опасности возгорания вследствие перегрева убедитесь, что занавески или другие материалы не препятствуют вентиляции.

# осторожно:

Сетевой штепсель шнура источника питания должен всегда оставаться в пределах досягаемости. Штепсельная розетка переменного тока (сетевая розетка) должна быть установлена возле оборудования и должна быть легкодоступной. Для полного отключения данного оборудования от розетки переменного тока отсоедините шнур питания от штепсельной розетки переменного тока.

# осторожно:

Внутри устройства установлена батарея в виде монеты. Не подвергайте устройство воздействию чрезмерных источников тепла, например солнечный свет, огонь и т.п.

# ОСТОРОЖНО:

На устройстве не следует размещать источники открытого пламени, например, зажженные свечи.

🔲 Данный знак обозначает информацию, относящуюся к технике безопасности.

Символы на данном изделии (включая дополнительные принадлежности) означают следующее.

Переменный ток

 $\gamma$ 

# Прочитайте нижеследующее до начала эксплуатации!

# Меры предосторожности для сетевого провода переменного тока

В ЦЕЛЯХ ВАШЕЙ БЕЗОПАСНОСТИ, ПОЖАЛУЙСТА, ВНИМАТЕЛЬНО ПРОЧТИТЕ ПРИВЕДЕННЫЙ НИЖЕ ТЕКСТ. К данному изделию прилагаются сетевой провод переменного тока 3 типов.

В каждом местном регионе необходимо использовать соответствующий сетевой провод, поскольку другой тип сетевого провода не подходит.

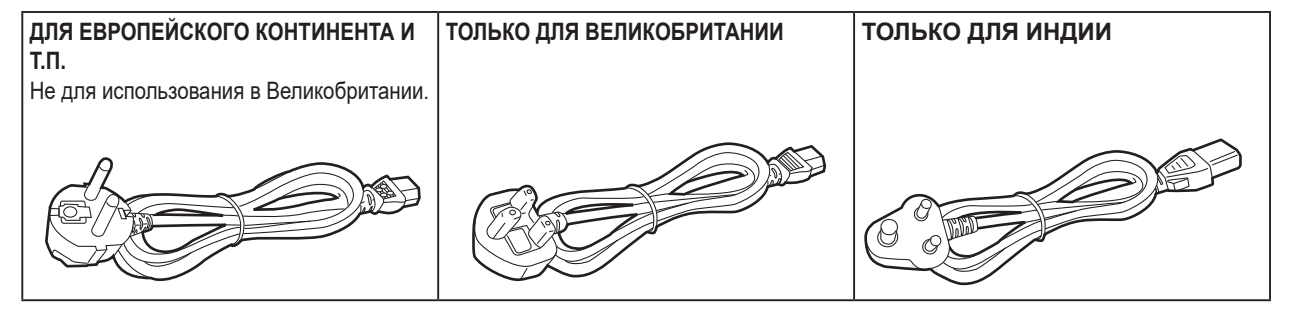

🔲 Данный знак обозначает информацию, относящуюся к технике безопасности.

#### ПРИМЕЧАНИЕ ЕМС ДЛЯ ПОКУПАТЕЛЯ/ПОЛЬЗОВАТЕЛЯ

- 1. Условия, которые необходимо соблюдать для достижения соответствия указанным стандартам
  - <1> Периферийное оборудование, которое подключается к устройству, и специальные соединительные кабели
    - Настоятельно рекомендуется использовать только то оборудование, которое поставляется как периферийные устройства для подключения к данному аппарату.
    - Используйте только соединительные кабели, представленные ниже.
  - <2> В качестве соединительных кабелей используйте экранированные кабели, которые соответствуют задачам подключения устройства.
    - Соединительные кабели для передачи видеосигнала

Для подключения SDI (Serial Digital Interface) следует использовать двойной экранированный коаксиальный кабель, предназначенный для высокочастотных приложений с сопротивлением 75 Ом, для SDI (Serial Digital Interface). Для передачи аналоговых видеосигналов рекомендуется использовать коаксиальный кабель, предназначенный для высокочастотных приложений с сопротивлением 75 Ом.

• Соединительные кабели для передачи аудиосигнала Если видеокамера принимает цифровые аудиосигналы AES/EBU, следует использовать кабели, предназначенные специально для AES/EBU.

Для передачи аналоговых аудиосигналов используйте экранированные кабели, которые обеспечивают высокую производительность при работе с высокочастотными приложениями.

 Другие типы соединительных кабелей (IEEE1394, USB)
 Следует использовать экранированные кабели, которые обеспечивают высокую производительность при работе с высокочастотными приложениями.

- При подключении к DVI signal terminal следует использовать кабель на основе феррита.
- Если камера поставляется с ферритовыми сердечниками, следует подсоединить их к кабелям, как показано в инструкции.

#### 2. Уровень производительности

Уровень производительности данного устройства соответствует требованиям указанных стандартов или превосходит их. При использовании устройства вблизи оборудования, которое является источником сильного электромагнитного излучения, могут возникать помехи (например, при использовании вблизи устройств передачи сигналов, мобильных телефонов и др.). Для минимизации подобного воздействия на устройство рекомендуется выполнить следующие действия с устройством и другими источниками электромагнитного излучения:

- 1. Переместите камеру на достаточно большое расстояние от других устройств.
- 2. Измените направление расположения камеры.
- 3. Измените метод подключения камеры.
- 4. Подключите камеру к другому источнику питания, который не используется никакими устройствами.

# Содержание

| Прочитайте нижеследующее до начала<br>эксплуатации!                                | 3               |
|------------------------------------------------------------------------------------|-----------------|
| Перед использованием<br>Общие сведения                                             | 8               |
| Об отображении паспортных данных                                                   | 8               |
| Отказ от гарантии                                                                  | o<br>8          |
| Меры предосторожности во время                                                     |                 |
| использования                                                                      | 9               |
| Меры предосторожности при установке                                                | 10              |
| Характеристики                                                                     | 11              |
| Принадлежности                                                                     | 12              |
| Установка и подключения                                                            | 12              |
| Как установить дополнительные платы                                                | 12              |
| Компоненты и их функции                                                            | 14              |
| Панель управления                                                                  | 14              |
| Блок коммутации                                                                    | 15              |
| Область памяти/шаблона сдвига/цифровых кнопок                                      | 16              |
| Блок пользовательских кнопок                                                       | 17              |
| Блок эффектов перехода                                                             | 17              |
| Область отображения                                                                |                 |
| Блок позиционирования<br>Блок карты памяти                                         | 21<br>22        |
| Область задней панели                                                              | 23              |
| Подготовка к эксплуатации                                                          | 24              |
| Включение и выключение питания устройства                                          | 24              |
| Базовые операции меню                                                              | 25              |
| Конфигурация меню и операции                                                       | 25              |
| Операции, выполняемые на экранной клавиатуре                                       | 27              |
| Функция делегирования меню                                                         | 21<br>28        |
| Установка формата системы<br>Установка даты и времени                              |                 |
|                                                                                    | 29              |
|                                                                                    | 20              |
| Фоновый переход                                                                    | <b>29</b><br>20 |
| Выбор шины с использованием функции SHIFT                                          | 29<br>29        |
| Выбор режима шины                                                                  |                 |
| выбор режима перехода                                                              |                 |
| Переход вручную                                                                    | 31              |
| Автоматический переход                                                             | 31              |
| Переход с обрезанием                                                               | 31              |
| Эффект сдвига                                                                      | 32              |
| Выбор эффекта сдвига                                                               | 32              |
| Выбор направления сдвига                                                           |                 |
| Оформление эффекта сдвига (граница, плавность)                                     | 33              |
| настроика пачалопото положения эффекта вытеснения<br>Изменение картинки вытеснения | 434<br>۲۸       |
| Установка задержки                                                                 |                 |
|                                                                                    |                 |

|   | Создание анимационного вытеснения                                                             | .36                   |
|---|-----------------------------------------------------------------------------------------------|-----------------------|
| в | ставка                                                                                        | .36                   |
|   | Выбор типа вставки                                                                            | .37                   |
|   | Выбор материала вставки                                                                       | .38                   |
|   | Переходы со вставкой                                                                          | .39                   |
|   | Предварительный просмотр вставки                                                              | .41                   |
|   | Установка режима предварительного просмотра                                                   | 42                    |
|   | Настройка ключа яркости и пинейного ключа                                                     | .42                   |
|   | Настройка ключа цветности                                                                     | .43                   |
|   | Оформление вставки                                                                            | .49                   |
|   | Аскирование сигналов вставки                                                                  | .50                   |
|   | Быстрая вставка                                                                               | .50                   |
|   | Установка приоритета                                                                          | .51                   |
| Ρ | inP (картинка в картинке)                                                                     | .52                   |
|   | Выбор канала PinP и материала                                                                 | .52                   |
|   | Выбор формы                                                                                   | .52                   |
|   | Настройка эффекта PinP                                                                        | .53                   |
|   | Связывание Key PinP и DSK PinP                                                                | .53                   |
|   | Оформление эффектов PinP                                                                      | .54                   |
|   | Настройка параметров обрезки                                                                  | .55                   |
| D | SK (Передняя вставка)                                                                         | .56                   |
|   | выбор типа DSK                                                                                | .56                   |
|   | выбор материала DSK                                                                           | .57                   |
|   | DSK переходы                                                                                  | .58                   |
|   | Предварительный просмотр DSK изображений                                                      | .59                   |
|   | Настройка эффекта DSK                                                                         | .59                   |
|   | Маскирование сигналов вставки                                                                 | .60                   |
| С | вязь вставок                                                                                  | .61                   |
| F | ТВ (Уход в затемнение)                                                                        | .61                   |
| в | нутренние сигналы цветности                                                                   | .62                   |
|   | Настойка цветного фона                                                                        | .62                   |
|   | Установка эффекта размывания                                                                  | .63                   |
| D |                                                                                               | 62                    |
| D | нутрепний сигнал цветовых полос<br>Настройки тестовых тональных сигналов                      | .03<br>63             |
| в | строенный сигнал тестового шаблона                                                            | .64                   |
| - |                                                                                               | 6 E                   |
|   | ереключение выхода шины АОХ                                                                   | .00<br>65             |
|   |                                                                                               | .05<br>65             |
|   | Настройка включения/выключения перехода АПХ1/2                                                | .00<br>66             |
| п |                                                                                               | 67                    |
|   | амятв.<br>Соуранение в памати                                                                 | .07<br>68             |
|   | Параметры вызова из памяти                                                                    | .00<br>68             |
|   | Хранение в памяти установок (Хранение).                                                       | .69                   |
|   | Вызов операций, хранящихся в памяти (Вызов)                                                   | .70                   |
|   | Удаление операций, хранящихся в памяти (Удаление)                                             | .71                   |
|   | Выбор шин, настройки которых необходимо сохранить в памят                                     | И<br>70               |
|   | и/или воспроизвести                                                                           | 21.<br>72             |
|   | зотаповка эффекта растворения (намять кадров)<br>Репактирование временных шкал рамати событий | د ۱.<br>7۸            |
|   | т едиктирование временных шкал намяти соовнии<br>Настройки макропамяти                        | ., <del>4</del><br>70 |
|   | Регистрация памятей (Register)                                                                | ., J<br>82            |
| P |                                                                                               | 02<br>02              |
| D | идеонамяти.<br>Запись неполемуных изобрауений (Still)                                         | <b>.ס</b> ס<br>גע     |
|   | Запись пенодеимпол изооражении (Sull)                                                         | .04<br>.05            |
|   |                                                                                               | . ( ). '              |

| Сохранение данных во внутреннем хранилище            | 86    |
|------------------------------------------------------|-------|
| Воспроизведение движущихся изображений (Clip)        | 87    |
| Управление внутренним хранилищем                     | 90    |
| Списки воспроизведения снимков                       | 92    |
| Карты памяти                                         | 95    |
| Форматирование карт памяти                           | 97    |
| Сохранение данных на карты памяти                    | 97    |
| Загрузка данных из карты памяти                      | 98    |
| Удаление файлов на карте памяти                      | 99    |
| Отображение информации о карте памяти                | 100   |
| Внутреннее хранилище                                 | 101   |
| Экран управления файлами проекта                     | 101   |
| Сохранение файлов проекта во внутреннем хранилище.   | 101   |
| Загрузка файлов проекта из внутреннего хранилища     | 102   |
| Удаление файлов проекта из внутреннего хранилища     | 102   |
| Изменение имен файлов проекта, сохраненных во внутре | еннем |
| хранилище                                            | 103   |
| Установки контрольного осциллографа                  | 104   |

Настройка входных/выходных сигналов......105

| Установки входного сигнала                           | 105  |
|------------------------------------------------------|------|
| Настройки для разъемов исключительного входа         | 107  |
| Настройки цветового диапазона для входных сигналов   | 107  |
| Проверка состояния входных сигналов                  | 108  |
| Настройка кадрового синхронизатора входного сигнала  | 108  |
| Установка длительности задержки                      | 109  |
| Замораживание входных сигналов                       | 109  |
| Установка названий материалов                        | 110  |
| Настройка повышающего преобразователя                | 110  |
| Цветокорректор                                       | 111  |
| Установка входных сигналов HDMI                      | 114  |
| Отображение информации о входном сигнале HDMI        | 115  |
| Установки выходного сигнала                          | 116  |
| Назначение выходных сигналов                         | 117  |
| Установка диапазона цветов выходного сигнала SDI     | 117  |
| Настойка выходных сигналов HDMI                      | 118  |
| Настройка понижающего преобразователя (приобретается |      |
| отдельно)                                            | 119  |
| Настройка сигналов синхронизации                     | 120  |
| Настройка фазы выходного сигнала                     | 120  |
| Настройка отображения нескольких картинок            | 124  |
| Установка разбивки экрана                            | 124  |
| Настройка рамки разбиения и символы                  | 125  |
| Установки сигнальных дисплеев                        | 125  |
| Изменение названий материалов (входного сигнала)     | 126  |
| Изменение названий материалов (выходного сигнала)    | 126  |
| Установка измерителей уровня                         | 127  |
| Установка меток входных сигналов                     | 127  |
| Установка маркеров                                   | 127  |
| Вспомогательные настройки для шины AUX, PGM и PVW .  | 128  |
| Настройки звука для шины AUX, PGM и PVW              | 129  |
| Настройка системы                                    | .130 |
|                                                      | 120  |
|                                                      | 120  |
|                                                      |      |

| Настройки динамического диапазона и цветового<br>диапазона | 130          |
|------------------------------------------------------------|--------------|
| Настройка точек микширования                               | 131          |
| Назначение сигналов точкам микширования                    | 131          |
| Настройка коммутации точек микширования                    | 132          |
| Назначение кнопок                                          | 133          |
| Настройка пользовательских кнопок                          | 133          |
| Установка даты и времени                                   | 134          |
| Сетевые настройки                                          | 134          |
|                                                            |              |
| КНОПОК                                                     | 135          |
| Индикация состояний                                        | 136          |
| Отображение состояния сигнализации                         | 136          |
| Аварийное сообщение                                        | 136          |
| Отображение информации о версии и дополнительных           |              |
| платах                                                     | 137          |
| Инициализация                                              | 138          |
| Инициализация установочных данных                          | 138          |
| Инициализация установочных данных                          | 138          |
| инициалювани миласра                                       |              |
| Функции связи с удаленными камерами                        | 139          |
| Настройки соединений с удаленными камерами                 | 140          |
| Выбор разъемов для подключения удаленных камер             | 140          |
| Настройки IP-адресов                                       | 140          |
| Настройки порта удаленной камеры                           | 141          |
| Настройки проверки подлинности для удаленной камеры        | 141          |
| Проверка состояния подключения к удаленной камере          | 141          |
| Настройки направления работы удаленной камеры              | 142          |
| Настройки индикаторов съемки удаленных камер               | 142          |
| Выбор камер для управления                                 | 143          |
| Управление на экране управления камерами                   | 144          |
| Настройки удаленной камеры                                 | 145          |
| Выбор удаленной камеры, проверка информации и управ        | ление<br>145 |
| Нитанием                                                   | 146          |
| Настройки экранного меню и цветовых полос удаленной        |              |
| камеры                                                     | 146          |
| Настройки управления объективом удаленной камеры           | 147          |
| Настройки изображения удаленной камеры                     | 147          |
| Настройки воспроизведения предустановок из памяти уда      | ленной       |
| камеры                                                     | 148          |
| Отключение управления удаленными камерами                  | 148          |
| Управление на экране памяти предустановок камеры           | 149          |
| Сохранение предустановок в памяти                          | 151          |
| Вызов предустановок из памяти                              | 151          |
| Удаление предустановок из памяти                           | 151          |
| Выбор страницы в памяти предустановок                      | 152          |
| Функция ROI                                                | 153          |
| настройки режима ROI                                       | 155          |
| Регулировка положения и диапазона извлечения для фун       | КЦИИ<br>156  |
|                                                            | 150          |
|                                                            | ۱۵۲<br>۱۶۵   |
|                                                            | 100          |
| внешние интерфеисы                                         | 160          |
|                                                            | 160          |

# Содержание

| LAN                                                  | 163 |
|------------------------------------------------------|-----|
| Управление с помощью внешних панелей                 | 164 |
| Подготовка                                           | 164 |
| Настройки внешних панелей                            | 164 |
| Настройки на этом устройстве при подключении внешних | 101 |
|                                                      | 104 |
| Список идентификаторов шин и источников              | 165 |
| Внешнее управление                                   | 170 |
| Григгер макрокоманд                                  | 1/1 |
| Настройки подключения панели программного            | 474 |
| обеспечения                                          | 1/4 |
| Локальный і ік                                       | 174 |
| Внешний вид                                          | 176 |
| Технические характеристики                           | 177 |
| Таблица меню настроек                                | 179 |
| Приложение (словарь терминов)                        | 216 |
| Алфавитный указатель                                 | 219 |

### ■ Общие сведения

Данное устройство является цифровым видеомикшером 1 МЕ, поддерживающим множество форматов 4К, 3G и HD. Совместимый с 12G-SDI эфирный видеомикшер AV-UHS500 4К оснащен базовыми функциями, конкурирующими с функциями более крупных высококлассных видеомикшеров, предоставляя такую же функциональность для создания видео HD, как и для создания видео 4К. Отлично приспособленный для перевозки, многофункциональный основной блок можно легко транспортировать для использования на различных музыкальных, спортивных и развлекательных мероприятиях с прямой трансляцией.

Кроме того, помимо совместимости с различными форматами (4К, 3G и HD), добавление дополнительных плат дает возможность расширить количество входов SDI до 16, обеспечивая бесперебойную работу даже на мероприятиях с большим количеством камер.

Пять коммутаторов спецэффектов, включая два канала для цветовой рирпроекции и два канала PinP, обеспечивают множество технологических приемов производства программ.

Более того, даже если в сюжетах используются разные форматы, можно легко выбирать видеовыход в соответствии со своими целями с помощью таких характеристик, как повышающие/ понижающие преобразователи, преобразователи HDR/SDR и преобразователи ITU-R BT.2020/BT.709.

Мы постарались сделать это изделие полезным в качестве переносного аппарата для множества сфер применения, например на праздничных мероприятиях, на передвижных телевизионных станциях, на презентациях в университетах или компаниях и т. п., и конечно, для самих вещательных компаний. Этот эфирный видеомикшер 4К действительно проявляет свои высококачественные характеристики при создании изображений в прямом эфире вне студии.

# Об отображении паспортных данных

Название, номер модели и класс мощности устройства указаны на задней панели.

# • Отказ от гарантии

НИ В КАКИХ СЛУЧАЯХ, КРОМЕ ЗАМЕНЫ ИЛИ ОБОСНОВАННОГО ТЕХОБСЛУЖИВАНИЯ ПРОДУКТА, Panasonic Connect Co., Ltd. НЕ НЕСЕТ ОТВЕТСТВЕННОСТИ ПЕРЕД ЛЮБОЙ СТОРОНОЙ ИЛИ ЛИЦОМ ЗА СЛУЧАИ, ВКЛЮЧАЯ, НО НЕ ОГРАНИВАЯСЬ ЭТИМ:

- ВСЯКОЕ ПОВРЕЖДЕНИЕ И ПОТЕРИ, ВКЛЮЧАЮЩИЕ БЕЗ ОГРАНИЧЕНИЯ, НЕПОСРЕДСТВЕННЫЕ ИЛИ КОСВЕННЫЕ, СПЕЦИАЛЬНЫЕ, ПОБОЧНЫЕ ИЛИ ТИПОВЫЕ, ВОЗНИКАЮЩИЕ ИЗ ИЛИ ОТНОСЯЩИЕСЯ К ДАННОМУ ИЗДЕЛИЮ;
- (2) ТРАВМЫ ИЛИ ЛЮБОЕ ПОВРЕЖДЕНИЕ, ВЫЗЫВАЕМЫЕ НЕСООТВЕТСТВУЮЩИМ ПРИМЕНЕНИЕМ ИЛИ НЕБРЕЖНЫМ УПРАВЛЕНИЕМ ПОЛЬЗОВАТЕЛЯ;
- Э НЕОБОСНОВАННУЮ РАЗБОРКУ, РЕМОНТ ИЛИ МОДИФИКАЦИЮ ИЗДЕЛИЯ ПОЛЬЗОВАТЕЛЕМ;
- ④ НЕУДОБСТВО ИЛИ ЛЮБЫЕ ПОТЕРИ, ВОЗНИКАЮЩИЕ ПРИ НЕПРЕДСТАВЛЕНИИ ИЗОБРАЖЕНИЙ ПО ЛЮБОЙ ПРИЧИНЕ, ВКЛЮЧАЮЩЕЙ ОТКАЗ ИЛИ НЕИСПРАВНОСТЬ ИЗДЕЛИЯ;

- ⑤ ЛЮБУЮ НЕИСПРАВНОСТЬ, КОСВЕННОЕ НЕУДОБСТВО ИЛИ ПОТЕРЮ ИЛИ ПОВРЕЖДЕНИЕ, ВОЗНИКАЮЩИЕ ИЗ СИСТЕМЫ, КОМБИНИРОВАННОЙ С УСТРОЙСТВАМИ ТРЕТЬЕЙ СТОРОНЫ;
- (6) ЛЮБЫЕ ПРИЧИНЕННЫЕ НЕУДОБСТВА, ПОВРЕЖДЕНИЯ ИЛИ ПОТЕРИ В РЕЗУЛЬТАТЕ НЕСООТВЕТСТВУЮЩЕГО СПОСОБА УСТАНОВКИ ИЛИ ПОДОБНЫХ ФАКТОРОВ, ЗА ИСКЛЮЧЕНИЕМ НЕИСПРАВНОСТИ НЕПОСРЕДСТВЕННО ИЗДЕЛИЯ;
- ⑦ ПОТЕРИ ЗАРЕГИСТРИРОВАННЫХ ДАННЫХ ИЗ-ЗА КАКОГО-ЛИБО СБОЯ;
- (8) КАКИЕ-ЛИБО ПОВРЕЖДЕНИЯ ИЛИ ПРЕТЕНЗИИ ИЗ-ЗА УЩЕРБА ИЛИ ИСКАЖЕНИЯ ДАННЫХ ИЗОБРАЖЕНИЙ ИЛИ УСТАНОВОЧНЫХ ДАННЫХ, СОХРАНЕННЫХ НА ЭТОМ УСТРОЙСТВЕ, НА КАРТЕ ПАМЯТИ ИЛИ КОМПЬЮТЕРЕ.

# Сетевая безопасность

В данном устройстве также есть функции, которые используются только при подключении к сети. Использование устройства, когда оно подключено к сети, может привести к возникновению перечисленных ниже проблем.

- ① Утечка или кража информации через данный прибор
- (2) Использование данного прибора для запрещенных операций лицами с злоумышлением
- ③ Вторжение в данный прибор лиц с злоумышлением или его остановка ими

Вы обязаны принять описанные ниже меры предосторожности против вышеуказанных рисков нарушения сетевой безопасности.

- Следует использовать данный прибор в сети, защищенной брандмауэром и т.п.
- Если данное устройство подключено к сети, в которую входят компьютеры, обязательно убедитесь в том, что система не поражена компьютерными вирусами или другими вредоносными программами (используя регулярно обновляемую антивирусную программу, антишпионскую программу и т.п.).
- Следует защищать Вашу сеть от несанкционированного доступа, ограничивая пользователей теми, которые производят логин с использованием авторизованных имени пользователя и пароля.
- После доступа к устройству с правами администратора необходимо закрыть все интернет-обозреватели.
- Пароль администратора нужно периодически менять.
- Не задавайте паролей, которые могут легко угадать посторонние, задавайте пароль длиной по меньшей мере 8 знаков, включающий не менее 3 различных типов знаков, например, заглавные, прописные буквы, цифры и символы.
- Необходимо ограничить доступ к устройству путем проверки подлинности пользователей, чтобы не допустить таких событий, как, например, попадание в сеть сведений о настройках, записанных в устройстве.
- Не следует устанавливать подключения с использованием линий связи общего пользования.

Также необходимо принимать во внимание указанные ниже рекомендации.

- Для оборудования, подключенного к устройству, рекомендуется использование одного сегмента.
   Если устройство подключено к оборудованию с разными сегментами, могут происходить события, обусловленные, например, присущими сетевому оборудованию настройками, поэтому перед началом использования тщательно проверяйте способы подключения к оборудованию, к которому будет подключено устройство.
- Не выбирайте место установки, где устройство, кабели и другие детали могут быть легко повреждены.

#### • Обращайтесь бережно.

Не роняйте устройство и не подвергайте его сильным ударам или тряске.

Не переносите и не передвигайте устройство за рычаг регулятора. Данные меры предосторожности призваны предотвратить возникновение неисправностей или несчастных случаев.

### Допускается использование устройства при температуре окружающей среды от 0 °С до 40 °С.

Избегайте использования данного устройства в холодных местах с температурой ниже 0 °С или в жарких местах с температурой выше 40 °С, так как очень низкая или высокая температура оказывают неблагоприятное воздействие на внутренние детали.

#### Отключите питание перед подсоединением и отсоединением кабелей.

Перед подсоединением или отсоединением кабелей убедитесь, что Вы отключили питание.

#### • Избегайте влажности и пыли.

Избегайте использования данного устройства во влажных или пыльных местах, так как повышенная влажность и запыленность вызывают повреждения внутренних деталей.

#### • Обслуживаниее

Выключите питание устройства и протрите изделие сухой тканью. Для удаления трудновыводимых загрязнений смочите тряпку в разбавленном растворе кухонного чистящего средства (нейтрального), тщательно отожмите ее и аккуратно протрите изделие. Затем, после протирки изделия влажной тряпкой, снова протрите его сухой тканью.

#### - Осторожно

- Не используйте бензин, растворители для краски и другие летучие жидкости.
- Если используется тряпка для химической очистки, перед использованием внимательно ознакомьтесь с мерами предосторожности.

#### • Меры предосторожности при эксплуатации

Функции переключения изображения изделия и эффекта изображения можно использовать для создания изображений, которые быстро мигают, или изображений, которые быстро изменяются.

Однако следует иметь в виду, что использование этих функций в процессе эксплуатации приводит к созданию таких типов изображений, которые могут иметь неблагоприятный эффект на физическое состояние пользователя.

#### • Встроенный дисплей (ЖК-монитор)

Если оставить встроенный дисплей включенным и отображающим одно и то же изображение в течение длительного времени, это может привести к появлению временного остаточного изображения (выгорания).

Такие изображения обычно исчезают после отображения в течение некоторого времени обычных движущихся изображений.

Жидкокристаллические элементы обладают высокой точностью. Доля эффективных пикселей составляет 99,99%. Таким образом, менее 0,01% пикселей могут не гореть, либо гореть постоянно. Это явление является нормальным и не влияет на изображение, записываемое при съемке.

При использовании устройства в месте с изменяющейся температурой возможно образование конденсата. Вытрите его насухо с помощью мягкой сухой ткани.

После полного охлаждения устройства, непосредственно после включения питания дисплей на ЖК-мониторе может быть несколько более темным, чем обычно. По мере повышения температуры устройства дисплей вернется к обычной яркости.

#### • Если изделие подлежит списанию

Если по завершении срока эксплуатации изделие подлежит списанию, обратитесь к специализированному подрядчику по проведению корректной утилизации с целью защиты окружающей среды.

#### • Относительно изнашиваемых деталей

#### Охлаждающий вентилятор:

Является изнашиваемой деталью. Как правило, его следует заменять каждые 5 лет или чаще (когда устройство используется по 15 часов в день).

Период замены изнашиваемых частей будет различным в зависимости от условий эксплуатации.

При наступлении времени замены этих деталей обратитесь к Вашему дилеру для выполнения работы.

Помимо выполнения действий пунктов, указанных в разделе "Прочитайте нижеследующее до начала эксплуатации!", соблюдайте также меры предосторожности, указанные ниже.

#### Подключение источника питания

 Обязательно используйте только кабель электропитания, который прилагаюсь к устройству.

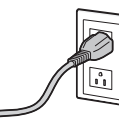

- Кабель электропитания, прилагаемый к устройству, имеет 3-штырьковую штепсельную вилку с разъемом заземления. Подключите к 3-контактной розетке переменного тока, оснащенной разъемом заземления
- Обязательно подключите разъем заземления (SIGNAL GND), расположенный сзади на устройстве, к заземлению системы.
- Если устройство не будет использоваться в течение длительного периода времени, выключите его питание и отсоедините штепсельную вилку от розетки сети переменного тока.

#### Обращайтесь с устройством осторожно!

 Если устройство бросать или подвергать сильному ударному воздействию или вибрации, это может привести к возникновению проблем и/или неисправностей.

# Не допускайте попадания посторонних предметов внутрь устройства!

 Попадание воды, металлических предметов, крошек или других посторонних предметов внутрь устройства может привести к пожару и/или поражению электрическим током.

#### Выбор наилучшего места установки

- Устанавливайте данное устройство на достаточно прочной, устойчивой и ровной поверхности для использования.
- Во избежание возникновения препятствий для вентиляции убедитесь в том, что вокруг вентиляционных отверстий устройства есть не менее 100 мм свободного пространства.
   В частности, при монтировании устройства в панель или стол убедитесь в том, что между вентиляционными отверстиями и проводами оставлено достаточно свободного пространства.
- Не устанавливайте устройство таким образом, чтобы кабели и прочие аксессуары можно было легко повредить.
- Не устанавливайте устройство в местах, где оно будет подвергаться воздействию прямых солнечных лучей или воздействию горячего воздуха, выдуваемого из других изделий.
- Установка устройства в очень влажном, пыльном или подверженном вибрации месте может привести к возникновению проблем.

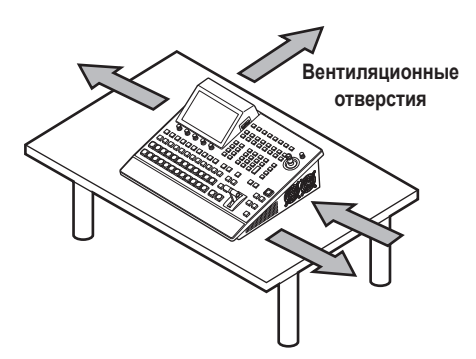

#### Компактная конструкция, множество входов и выходов

- Несмотря на небольшие размеры, этот видеомикшер оснащен восемью входами SDI, двумя входами HDMI 2.0, пятью выходами SDI и двумя выходами HDMI 2.0.
- Помимо фоновых переходов с помощью эффектов склеек встык, микширования и вытеснения, устройство оснащено пятью коммутаторами спецэффектов, включая два канала для цветовой рирпроекции и два канала PinP.
- С помощью двух функций многооконного просмотра экран монитора можно разделить для показа до 16 видеоизображений.
- Вход/выход обеспечивает соответствие стандартам 4K, 3G и HD-SDI, и каждый вход оснащен кадровым синхронизатором (FS).
- Имеется два дополнительных слота, сочетающие входные и выходные функции. При добавлении дополнительных плат входов возможности ввода расширяются до 16 входов, а при добавлении дополнительных плат выходов возможности вывода расширяются до 13 выходов.

#### Поддержка множества форматов

• Поддерживаются следующие форматы сигналов:

| <b>Форматы 4К:</b><br>2160 × 59,94p, 2160 × 50p, 2160 × 29,97p, 2160 × 25p,<br>2160 × 24p, 2160 × 23,98p                                                              |  |
|----------------------------------------------------------------------------------------------------|--|
| Форматы 2К:<br>1080×59,94P, 1080×50P, 1080×29,97Psf, 1080×25Psf,<br>1080×24Psf, 1080×23,98Psf, 1080×59,94i, 1080×50i,<br>1080×29,97p, 1080×25p, 1080×24p, 1080×23,98p |  |
| Форматы HD:<br>720×59,94Р, 720×50Р                                                                                                    |  |

- Поддержка множества форматов 4К, 2К и HD.
- Совместимость с различными интерфейсами, например 12G-SDI, 3G-SDI, 1,5G-SDI и HDMI.
- В компактном корпусе этого многофункционального устройства имеется три дополнительных слота (один з которых планируется обеспечить в будущем).
- Стандартные восемь входов SDI можно расширить до 16 входов; а стандартные два входа HDMI можно расширить до восьми входов.
- Стандартные пять выходов SDI можно расширить до 13 выходов; а стандартные два выхода HDMI можно расширить до восьми выходов.
- Устройство оснащено пятью коммутаторами, позволяющими создавать множество видеоэффектов.
- Устройство отличается такими характеристиками, как повышающие/понижающие преобразователи, преобразователи HDR/SDR и преобразователи ITU-R BT.2020/BT.709.
- Устройство оснащено четырьмя шинами AUX BUS. Обе шины AUX1 и AUX2 имеют функции перехода MIX, и дополнительно можно назначить DSK1 и 2.
- Функция дистанционного управления камерами обеспечивает управление не более 16 многозадачными камерами Panasonic 4K/HD.
- В высококачественных технологиях цветовой рирпроекции используется алгоритм Primatte<sup>®</sup>.
- Запись в видеопамять и ее воспроизведение (2 системы, каждая для стоп-кадров и видеоизображений (однако только 1 система для режима 4K)) обеспечиваются сигналами коммутации.
- Устройство оснащено функциями памяти кадров и памяти событий.
- Устройство совместимо с картами памяти SD, SDHC и SDXC.
- Встроенный 7-дюймовый цветной дисплей.

#### Дополнительные платы дают возможность использовать различные функции расширения в соответствии с любой сферой применения

- Плата входов SDI AV-UHS5M1
   Имеет четыре входа 3G или 12G-SDI с поддержкой кадровых синхронизаторов, повышающего преобразования, цветокоррекции, преобразования SDR/HDR и преобразования ITU-R BT.2020/BT.709.
- Плата выходов SDI AV-UHS5M2
   Имеет четыре выхода 3G или 12G-SDI с поддержкой понижающего преобразования, преобразования HDR/SDR и преобразования ITU-R BT.2020/BT.709.
- Плата входов HDMI AV-UHS5M3 Три входа HDMI2.0 Каждый канал оснащен функцией преобразователя масштаба.
- Плата выходов HDMI AV-UHS5M4
   Три выхода HDMI2.0
   Каждый канал оснащен функцией преобразователя масштаба.
- Плата 4K DVE AV-UHS5M5
   Оснащена функцией DVE для режима 4K. (один выход BKGD и один коммутатора)

# Принадлежности

Убедитесь в том, что приведенные ниже принадлежности имеются в наличии в указанном количестве.

- После извлечения устройства из упаковки утилизируйте соответствующим образом крышку кабеля электропитания (при наличии) и упаковочные материалы.
- Кабель электропитания для AV-UHS500E ...... 3
- Для Великобритании и Саудовской Аравии
- Для континентальной Европы и т. д.
- Только для Индии

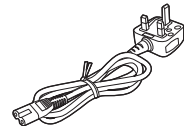

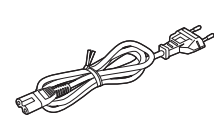

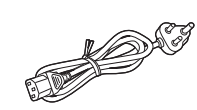

К данному изделию прилагаются сетевой провод переменного тока 3 типов.
 В каждом местном регионе необходимо использовать соответствующий сетевой провод, поскольку другой тип сетевого провода не подходит.

### ■Продаются отдельно

#### Дополнительные платы

|              | nun nun haufen     |                             | Поддерживаемые слоты |        |
|--------------|--------------------|-----------------------------|----------------------|--------|
| помер модели | Приоор             | Функция                     | SLOT A               | SLOT B |
| AV-UHS5M1    | Плата входов SDI   | Вход 3G/12G-SDI × 4 линии   | ~                    | ~      |
| AV-UHS5M2    | Плата выходов SDI  | Выход 3G/12G-SDI × 4 линии  | ~                    | ~      |
| AV-UHS5M3    | Плата входов HDMI  | Вход HDMI × 3 линии         | ~                    | ~      |
| AV-UHS5M4    | Плата выходов HDMI | Выход HDMI × 3 линии        | ~                    | ~      |
| AV-UHS5M5    | Плата 4K DVE       | Выход BKGD × 1 линия        | ~                    | ~      |
|              |                    | Выход коммутатора × 1 линия |                      |        |

✔: Поддерживается

# Установка и подключения

(Обязательно проконсультируйтесь у дилера.)

### Как установить дополнительные платы

Подробную информацию см. в инструкции по эксплуатации соответствующей дополнительной платы.

| AV-UHS5M1    | SLOT A | IN-A1, IN-A2, IN-A3, IN-A4     |
|--------------|--------|--------------------------------|
|              | SLOT B | IN-B1, IN-B2, IN-B3, IN-B4     |
|              | SLOT A | OUT-A1, OUT-A2, OUT-A3, OUT-A4 |
| AV-UHSSIMZ   | SLOT B | OUT-B1, OUT-B2, OUT-B3, OUT-B4 |
|              | SLOT A | IN-A1, IN-A2, IN-A3            |
| AV-UH351013  | SLOT B | IN-B1, IN-B2, IN-B3            |
|              | SLOT A | OUT-A1, OUT-A2, OUT-A3         |
| AV-01103/014 | SLOT B | OUT-B1, OUT-B2, OUT-B3         |

#### Примечания

- Прежде чем устанавливать или снимать дополнительные платы, выключите питание и отсоедините штепсельную вилку.
- До физического контакта с дополнительными платами коснитесь рукой заземленного металлического предмета для удаления заряда статического электричества из своего тела.

Для безопасности рекомендуется надеть антистатический браслет.

Если коснуться дополнительных плат с оставшимся в теле зарядом статического электричества, это может привести к повреждению плат.

- Чтобы не допустить повреждения, старайтесь не подвергать дополнительные платы сильному ударному воздействию или вибрациям.
- После снятия дополнительных плат обязательно прикрепите панель-заглушку.
- При установке или снятии дополнительных плат старайтесь не пораниться о края или металлические части.

- (1) Выключите питание устройства и отсоедините шнур питания.
- (2) Открутите четыре винта для SLOT A или SLOT В на задней стороне устройства и снимите панель-заглушку.

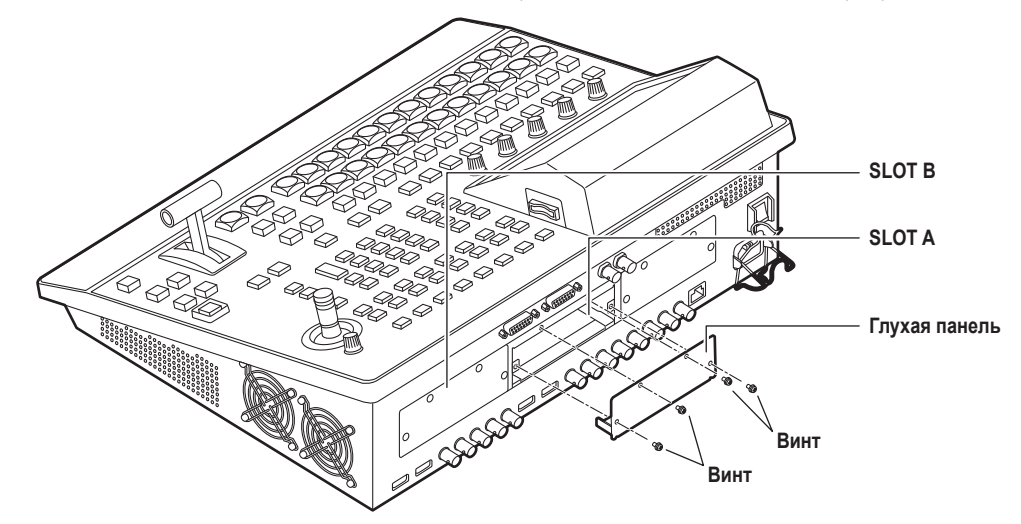

- ③ Совместите дополнительную плату с направляющими и медленно ее вставьте. Вставьте ее до упора. При этом не прилагайте чрезмерное усилие, чтобы не повредить разъем внутри.
- Эакрепите дополнительную плату с помощью четырех винтов.
   Усилие затяжки: 0,7 Н•м

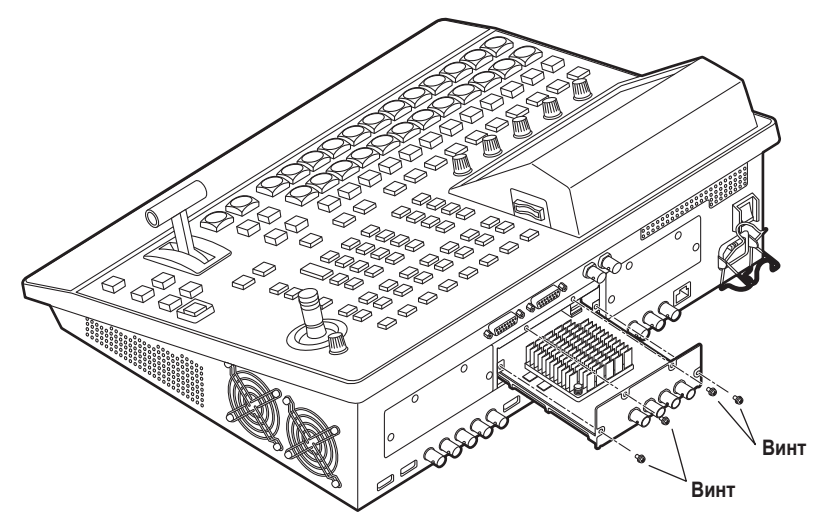

(5) Подсоединив необходимые кабели, вставьте вилку шнура питания в сетевую розетку и включите питание.

### Панель управления

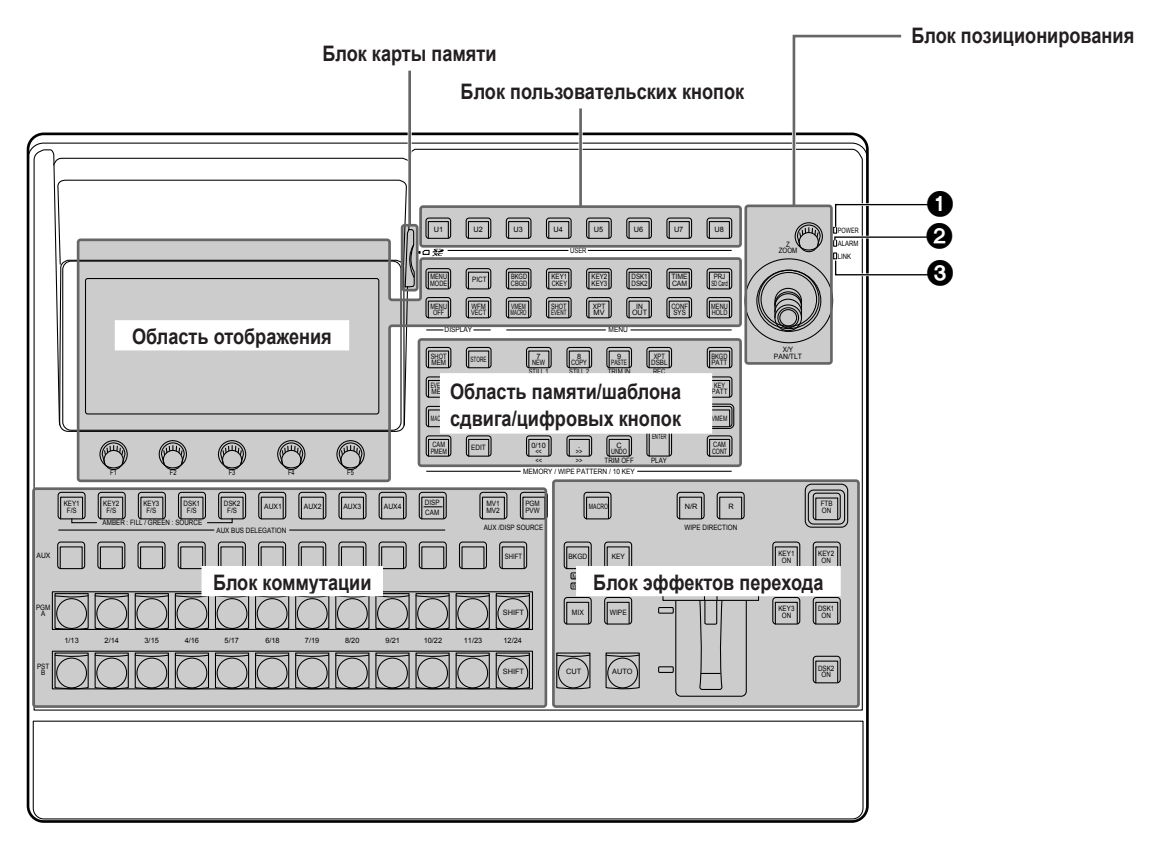

#### • Индикатор POWER [POWER]

Данный индикатор загорается при установке выключателя питания (
) на задней панели в положение ON, в то время как питание подается на разъем питания по переменному напряжению (
).

#### **2**Индикатор ALARM [ALARM]

Данный индикатор загорается при возникновении ошибки одного из перечисленных ниже типов.

- При остановке охлаждающего вентилятора
- При наличии проблем с источником питания (падение напряжения)
- При значительном поднятии температуры внутри устройства

При возникновении любой из перечисленных проблем на встроенном дисплее будет отображено аварийное сообщение. В случае появления аварийного сообщения можно проверить детали случившейся проблемы посредством перехода в меню System и подменю Alarm.

Информацию об аварийной сигнализации можно вывести на внешнее устройство, подключенное к разъему TALLY/GPI (()) на задней панели.

Для получения подробной информации обратитесь к разделу "Аварийное сообщение".

При появлении аварийной сигнализации немедленно прекратите работу с устройством и обязательно обратитесь к дилеру. Продолжение использования устройства после появления аварийной сигнализации может привести к повреждению устройства.

#### **О**Индикатор LINK [LINK]

Светится при установленной связи между этим устройством и внешним устройством.

Индикатор LINK не горит, если внешние устройства подключены лишь к входным/выходным разъемам TALLY/GPI (
). Информацию о настройках на внешнем устройстве см. в

инструкции по эксплуатации внешнего устройства.

#### Блок коммутации

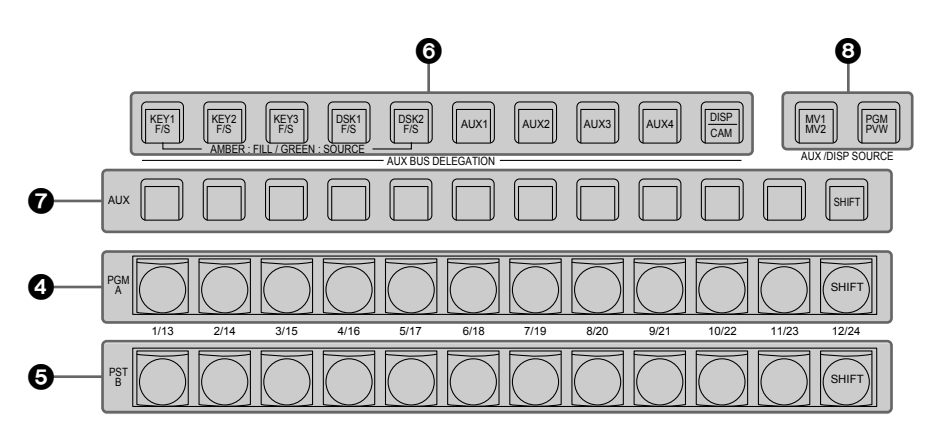

#### О Кнопки переключения шины PGM/А

#### [РСМ/А от 1 до 12]

Служат для выбора видеосигналов шины PGM/А.

Кнопки от 1 до 24 можно выбрать с помощью кнопки [SHIFT].

Обратитесь к разделу "Выбор шины с использованием

функции SHIFT".

Посредством перехода в меню Config и подменю Operate для пункта Bus Mode можно выбрать значение "A/B", "PGM-A/PST-B" или "PGM-B/PST-A".

🖙 Обратитесь к разделу "Выбор шины".

При нажатии и удержании одной из кнопок пересечения (4, 5, (2)) отображается название входного материала и номер кнопки пересечения.

### • Кнопки переключения шины PST/B [PST/B от 1 до 12]

Служат для выбора видеосигналов шины PST/B.

Кнопки от 1 до 24 можно выбрать с помощью кнопки [SHIFT]. ЭТ Обратитесь к разделу "Выбор шины с использованием функции SHIFT".

Посредством перехода в меню Config и подменю Operate для пункта Bus Mode можно выбрать значение "A/B", "PGM-A/PST-B" или "PGM-B/PST-A".

Обратитесь к разделу "Выбор режима шины".

#### 6 Кнопки выбора шины AUX (AUX BUS DELEGATION)

Выберите шину, которой необходимо управлять, с помощью кнопок пересечения шины AUX (

Выбранная кнопка подсвечивается.

#### [KEY1 F/S], [KEY2 F/S], [KEY3 F/S]:

Данная кнопка используется для переключения кнопок коммутации шины AUX (?) в режим кнопок выбора источника для шин заполнения вставки или шин источника вставки.

При каждом ее нажатии функция кнопки выбора переключается между шинами заполнения вставки и шинами источника вставки.

| Янтарный | Шины заполнения вставки |
|----------|-------------------------|
| Зеленый  | Шины источника вставки  |

#### [DSK1 F/S], [DSK2 F/S]:

Данная кнопка используется для переключения кнопок коммутации шины AUX () в режим кнопок выбора источника для шин заполнения DSK или шин источника DSK. При каждом ее нажатии функция кнопки выбора переключается между шинами заполнения DSK и шинами источника DSK.

| Янтарный | Шины заполнения DSK |  |
|----------|---------------------|--|
| Зеленый  | Шины источника DSK  |  |

#### От [AUX1] до [AUX4]:

Данные кнопки используются для переключения кнопок пересечения шины AUX () в режим кнопок выбора источников шин AUX.

#### [DISP/CAM] (встроенный дисплей/CAM):

При выборе встроенного дисплея этой кнопкой выполняется переключение коммутационных кнопок шины AUX () на кнопки переключения источника шины DISP (изображения, отображаемые на встроенном дисплее).

При выборе САМ этой кнопкой выполняется переключение коммутационных кнопок шины AUX (?) на кнопки переключения источника САМ.

При каждом нажатии этой кнопки выбор переключается между встроенным дисплеем и САМ.

| Янтарный | Выбор встроенного дисплея |
|----------|---------------------------|
| Зеленый  | Выбор САМ                 |

#### **7** Кнопки переключения шины AUX

Эти кнопки служат для выбора источника шины, выбранной с помощью кнопки переключения шины AUX ().

Кнопки от 1 до 24 можно выбрать с помощью кнопки [SHIFT]. Этобратитесь к разделу "Выбор шины с использованием

функции SHIFT".

#### ЭКнопок коммутации исключительно для шин AUX/DISP (AUX/DISP SOURCE)

Когда светятся кнопки переключения шины AUX от [AUX1] до [AUX4] (), этими кнопками выполняется выбор источников шины AUX.

Когда светится кнопка переключения шины AUX [DISP/CAM] (), этой кнопкой выполняется выбор источников шины DISP. Нажатые кнопки загораются желтым цветом.

#### [MV1/MV2]:

Выполняется выбор сигнала 1 или сигнала 2 многооконного дисплея для шины AUX или шины DISP.

Переключение между сигналом 1 и 2 многооконного дисплея выполняется с помощью кнопки [SHIFT] (?).

#### [PGM/PVW]:

Выполняется выбор сигнала PGM или сигнала PVW для шины AUX или шины DISP.

Переключение между сигналом PGM и сигналом PVW выполняется с помощью кнопки [SHIFT] (?).

#### Область памяти/шаблона сдвига/цифровых кнопок

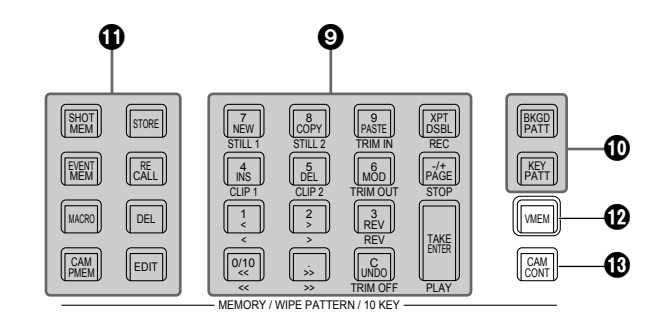

#### • Цифровые кнопки

При нажатии перечисленных ниже кнопок они загораются, и их можно использовать в качестве кнопок для выполнения соответствующих функций.

| Кнопки выбора изображений BKGD,<br>КЕҮ | [BKGD PATT]<br>[KEY PATT]                          |
|----------------------------------------|----------------------------------------------------|
| Кнопки управления памятью              | [SHOT MEM]<br>[EVENT MEM]<br>[MACRO]<br>[CAM PMEM] |
| 🕑 Кнопка управления видеопамятью       | [VMEM]                                             |

#### Кнопки выбора изображений BKGD, KEY [BKGD PATT], [KEY PATT]

При нажатии кнопки [BKGD PATT] она загорается, и с помощью цифровых кнопок можно выбрать шаблоны сдвига для фоновых переходов.

При нажатии кнопки [KEY PATT] она загорается, и с помощью цифровых кнопок можно выбрать шаблоны сдвига для переходов со вставкой.

Когда кнопки [BKGD PATT] и [KEY PATT] загорятся, на

встроенном дисплее будет отображено меню выбора шаблонов. При вращении [F1] (③) страничка шаблонов будет изменяться. Эт Обратитесь к разделу "Эффект сдвига".

#### Кнопки управления памятью [SHOT MEM], [EVENT MEM], [MACRO], [CAM PMEM]:

Данные кнопки используются для выбора типа памяти. Цифровые кнопки (от 1 до 10) используются для выполнения операций, а также для регистрации и вызова установок. Кнопка [CAM PMEM] используется также для функции ROI PMEM.

🖙 Обратитесь к разделу "Функция ROI".

#### [STORE]:

Нажмите данную кнопку для регистрации данных в памяти. [RECALL]:

Нажмите данную кнопку для вызова данных из памяти. [DEL]:

- Нажмите данную кнопку для удаления данных в памяти. [EDIT]:
  - Нажмите эту кнопку для редактирования памяти событий/ макропамяти.
- 🖙 Обратитесь к разделу "Память".

#### ЮКнопка управления видеопамятью [VMEM]

При нажатии кнопки [VMEM] она загорится, а операции с видеопамятью, например запись и воспроизведение, можно будет выполнять с помощью цифровых кнопок.

🖙 Обратитесь к разделу "Видеопамяти".

После нажатия кнопки [VMEM], когда она загорается зеленым цветом, можно управлять внутренним хранилищем видеопамяти.

#### В Кнопка управления камерами [CAM CONT]

Предназначена для управления подключенными удаленными камерами.

Для управления используется позиционер (🚱) и кнопки режима отображения (🚯).

Кнопку [CAM CONT] можно также использовать в управлении диапазоном извлечения для функции ROI.

🖙 Обратитесь к разделу "Функция ROI".

#### Блок пользовательских кнопок

#### Пользовательские кнопки (USER BUTTON)

#### [от U1 до U8]

Данные кнопки используются для назначения функций установок меню кнопкам от [U1] до [U8] в меню Config.

Обратитесь к разделу "Настройка пользовательских кнопок".

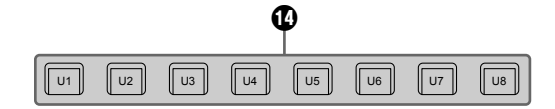

#### Блок эффектов перехода

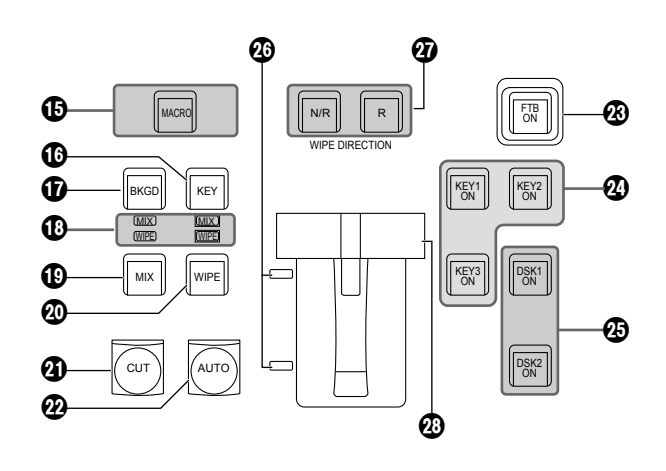

#### 

Предназначена для выполнения операции макропамяти, заданной в пункте XPT подменю Macro Assign.

Кнопка [AUX], для которой задана операция макропамяти в подменю Macro Assign, загорается зеленым цветом, когда выбранная кнопка [MACRO] загорается желтым цветом. Сохраненная в макропамяти операция выполняется при выборе светящейся кнопки.

#### 

Служит для выполнения перехода КЕҮ1 при использовании кнопки [CUT] (2), кнопки [AUTO] (2) или рычажка регулятора уровня сигнала (2).

При нажатом и выделенном состоянии кнопки [КЕҮ] ее индикатор светится желтым цветом.

Если при этом нажать кнопку [BKGD] (1), индикатор гаснет, и состояние выбора отменяется.

При одновременном нажатии кнопок [BKGD] (1) и [KEY] они обе переходят в состояние выбора.

#### Кнопка [BKGD]

Служит для выполнения фонового перехода при использовании кнопки [CUT] (④), кнопки [AUTO] (④) или рычажка регулятора уровня сигнала (④).

При нажатом и выделенном состоянии кнопки [BKGD] ее индикатор светится желтым цветом.

Если после этого нажать кнопку [KEY] (**(**)), индикатор гаснет и выбор отменяется.

При одновременном нажатии кнопок [BKGD] и [KEY] (16) они обе переходят во включенное состояние.

#### Оветодиоды выбора состояния MIX, WIPE

Эти светодиоды служат для индикации выбора состояния MIX или WIPE при выполнении фоновых переходов или переходов со вставкой.

#### • Кнопка [MIX]

Служит для переключенияизображений шин А и В при их перекрытии.

Во время перехода суммарный уровень на шинах A и B поддерживается равным 100%.

Если кнопка [MIX] нажата и выбрана, ее индикатор светится желтым цветом.

Если теперь нажать кнопку [WIPE] (20), она отключается, и состояние выбора отменяется.

#### ОКнопка [WIPE]

Данная кнопка используется для выполнения перехода с использованием шаблона, выбранного с помощью цифровой кнопки (④).

Если кнопка [WIPE] нажата и выбрана, ее индикатор светится желтым цветом.

Если теперь нажать кнопку [MIX] ((1)), она отключается, и состояние выбора отменяется.

#### ④Кнопка [CUT]

Эта кнопка служит для мгновенного выполнения перехода. Во время выполнения перехода индикатор этой кнопки светится желтым цветом и гаснет по завершении перехода. При установке КЕҮ включается только КЕҮ1.

#### 

Данная кнопка используется для автоматического выполнения переходов (автопереход) с использованием времени перехода, которое было задано в меню Time.

При выполнении перехода индикатор этой кнопки светится желтым цветом.

Если еще раз нажать эту кнопку в процессе автоматического выполнения перехода, операция автоперехода откладывается и индикатор загорается зеленым цветом. Если повторно нажать кнопку при отложенной операции перехода, возобновляется выполнение оставшейся части перехода.

По завершении выполнения автоматического перехода индикатор отключается.

Если нажать кнопку [AUTO] при промежуточном положении рычага регулятора уровня (20), происходит выполнение операции перехода с использованием установленного времени перехода.

При установке КЕҮ включается только КЕҮ1.

#### 🕲 Кнопка [FTB ON]

Эта кнопка используется для выполнения ухода в затемнение до черного экрана/белого экрана/стоп-кадра/ролика/экрана с цветным фоном или выхода из черного экрана/белого экрана/ стоп-кадра/ролика/экрана с цветным фоном в течение времени перехода, заданного в меню времени.

#### ОКНОПКА [KEY1 ON], [KEY2 ON], [KEY3 ON]

Данная кнопка используется для выполнения перехода со вставкой для времени перехода, которое было задано в меню Time.

#### 🕑 Кнопка [DSK1 ON], [DSK2 ON]

Данная кнопка используется для выполнения затемнения изображения или выхода изображения из затемнения для времени перехода, которое было задано в меню Time.

#### 🕗 Сигнальные светодиоды шины

Эти светодиоды служат для индикации состояния выходов шины А и шины В. Светится светодиод, соответствующий шине, программные сигналы (PGM) которой выводятся.

#### Жнопки выбора направления вытеснения (WIPE DIRECTION) [N/R], [R]

Эти кнопки служат для выбора направления вытеснения картинки на фоне другого изображения.

#### Если индикатор [R] не светится:

Вытеснение осуществляется в нормальном направлении. Если светится индикатор [R]:

Вытеснение осуществляется в обратном направлении.

#### Если светится индикатор [N/R]:

По завершении перехода нормальное направление вытеснение заменяется на обратное, и наоборот. (Кнопка [R] загорается и гаснет в соответствии с направлением вытеснения.)

#### 🛽 Рычаг регулятора

Используется для выполнения фонового перехода или перехода КЕҮ1. При перемещении рычага на весь ход происходит полное выполнение перехода. Если начать перемещение рычага во время выполнения автоперехода, автоматический режим перехода переключится на ручной режим, как только рычаг пройдет позицию, соответствующую завершенной части автоперехода.

#### Область отображения

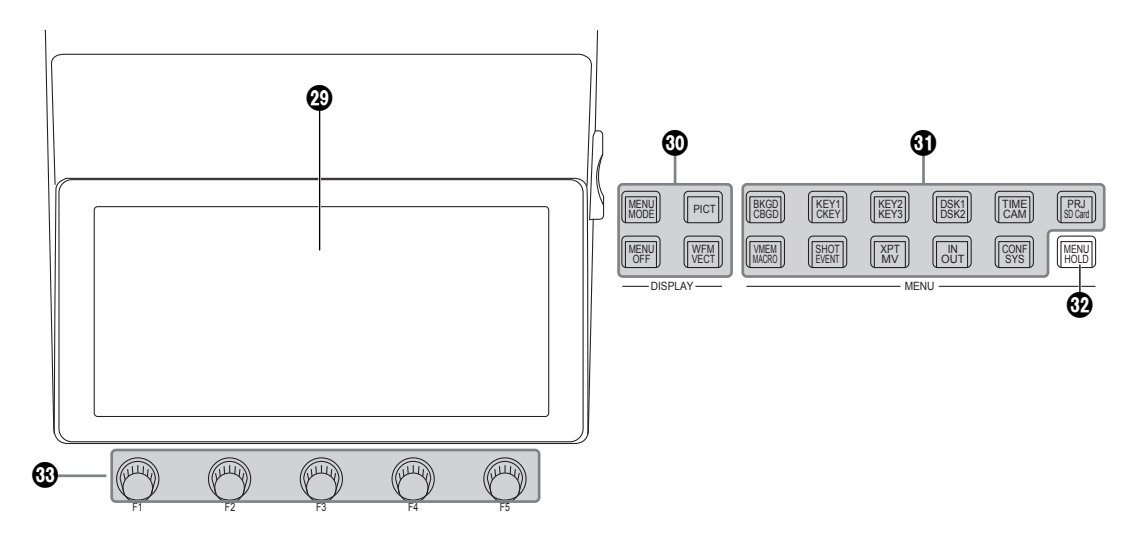

#### 🕲 Встроенный дисплей

Изображения, осциллографы и меню отображаются с помощью кнопок режима отображения (), кнопок выбора меню () и кнопки [CAM CONT] ().

Для отображения изображений на встроенном дисплее нажмите кнопку [DISP/CAM] из кнопок переключения шины AUX (), чтобы она загорелась желтым цветом.

Также можно отображать изображения источника, выбранные шиной DISP.

Для проверки входного сигнала камеры выберите кнопку [CAM CONT] (1), и когда она светится желтым цветом, выберите кнопку [DISP/CAM] из кнопок переключения шины AUX (1), чтобы она загорелась зеленым цветом, а затем выберите точку XPT шины AUX, к которой подключена проверяемая камера.

#### Ю Кнопки режима отображения (DISPLAY)

Данные кнопки используются для выбора содержимого, отображаемого на встроенном дисплее.

#### [MENU MODE]:

При каждом нажатии данной кнопки выполняется переключение режима меню.

• Отображение одного меню

| MENU: System    |                         |                         |                           |                          |
|-----------------|-------------------------|-------------------------|---------------------------|--------------------------|
| Format          | Format<br>2160/59.94p   | Switcher Mode<br>4K ¥   | Color Space<br>SDR BT.709 |                          |
| Output<br>Phase | System<br>0H 🗸          | H-Phase 0.00            | V-Phase 0                 |                          |
| Reference       | Sync<br>BB <b>v</b>     |                         | Gen Lock<br>Unlocked      |                          |
| Ancillary1      | AUX<br>Off On           | PGM<br>Off On           | PVW<br>Off                | CLN<br>Off On            |
| Ancillary2      | MV<br>Off ▼             |                         |                           |                          |
| Audio1          | AUX1<br>Follow Video    | AUX2<br>Follow Video  ▼ | AUX3<br>Follow Video   ▼  | AUX4<br>Follow Video   ▼ |
| Audio2          | PGM<br>Follow Video 🛛 🔻 | PVW<br>Follow Video  ▼  | CLN<br>Follow Video  ▼    | MV<br>Follow Video  ▼    |
| Test Tone       | Color Bar<br>Normal     |                         |                           |                          |

 Отображение 1 строки меню и отображение полноэкранного изображения

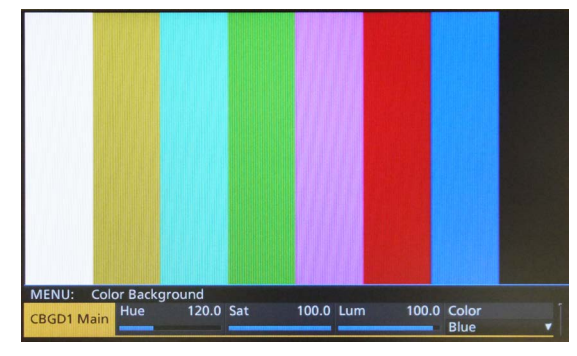

• Отображение меню/субэкрана/изображения

| CBAR                     |                         | TRANSIT              | ION TIME   |      |             |    |   |     |    |
|--------------------------|-------------------------|----------------------|------------|------|-------------|----|---|-----|----|
| WIPE PAT                 | TERN                    | BKGD                 | 01s00f     |      |             |    |   |     |    |
| BKGD                     | KEY                     | KEY1<br>KEY2         | 01s001     |      |             |    |   |     |    |
| PATT                     | PATT                    | KEY3                 | 01s001     |      |             |    |   |     |    |
|                          |                         | DSK1                 | 01s001     |      |             |    |   |     |    |
|                          |                         | DSK2                 | 01s001     |      |             |    |   |     |    |
|                          | USER BL                 | ITTON                | 117 119    |      |             |    |   |     |    |
| KEY1 KEY2 K<br>PVW PVW F | EY3 DSK1 E<br>PVW PVW I | DSK2 AUX<br>PVW TRAN | EFF SHIF   | Ŧ    |             |    |   |     |    |
| MENU: System             |                         |                      |            |      |             |    |   |     |    |
| Format                   | Format                  |                      | Switcher M | lode | Color Space | ce |   |     |    |
| ronnat                   | 2160/59.9               | i4p ▼                | 4K         | ۲    | SDR BT.70   | )9 | ۲ |     |    |
| Output                   | System                  |                      | H-Phase    | 0.00 | V-Phase     |    | 0 |     |    |
| Phase                    | OH                      | ٧                    |            |      |             |    |   |     |    |
| Poforonco                | Sync                    |                      | BB Setup   |      | Gen Lock    |    |   |     |    |
| Reference                | BB                      | v                    |            |      | Unlocked    |    |   |     |    |
| A                        | A                       | UX                   | PC         | GM   | P١          | w  |   | CI  | _N |
| Anomary I                | Off                     | On                   | Off        |      | Off         |    |   | Off |    |

• Отображение меню/отображение WFM (или отображение VECTOR)/изображения

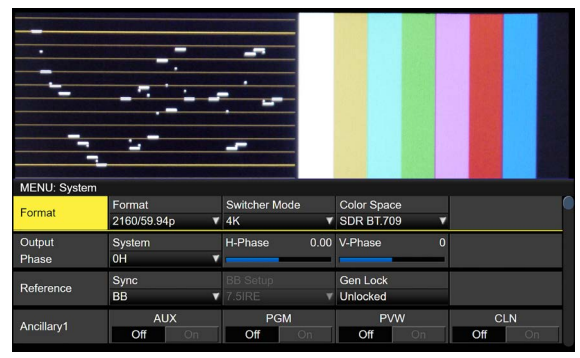

Отображение изображения и отображение WFM (или отображение VECTOR), воспроизводимое в верхней части встроенного дисплея, может переключаться нажатием кнопки [PICT] или кнопки [WFM/VECT].

#### [MENU OFF]:

С помощью данной кнопки производится очистка отображения меню и переключение на отображение одного изображения.

#### [PICT]:

При нажатии данной кнопки она загорается, а на встроенном дисплее отображаются изображения.

#### [WFM/VECT]:

При нажатии данной кнопки она загорается, а на встроенном дисплее отображаются формы сигналов (WFM: контрольный осциллограф) или векторы (VECTOR: вектороскоп). При каждом нажатии данной кнопки отображение переключается между WFM и VECTOR.

• Отображение WFM (контрольный осциллограф)

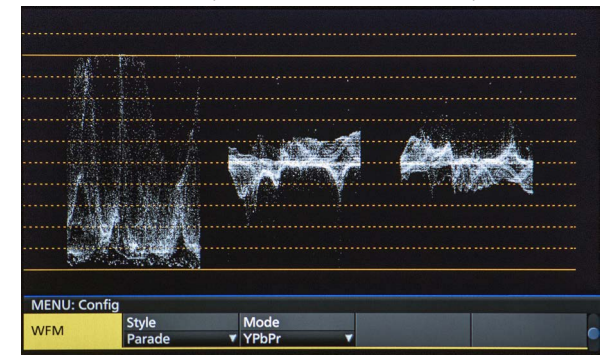

• Отображение VECTOR (вектороскоп)

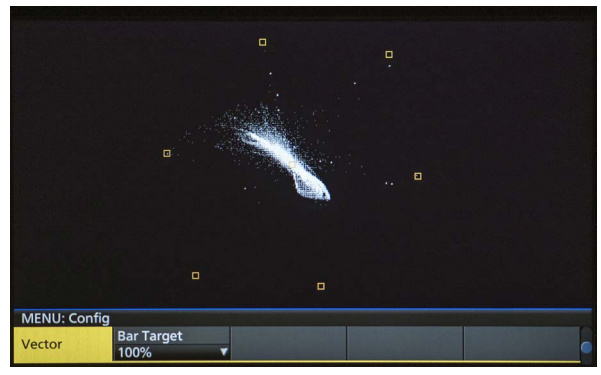

#### О Кнопки выбора меню (MENU)

При каждом нажатии одной из данных кнопок выбирается меню для функции, указанной в верхней или нижней части кнопки. Кнопка выбранного меню загорается янтарным цветом.

#### 

Данная кнопка используется для удержания меню на дисплее. При ее нажатии во время отображения меню отображаемое меню не будет переключено на другое меню даже в случае нажатия одной из кнопок выбора меню. Когда нажата кнопка [MENU HOLD] кнопка [MENU HOLD] загорается янтарным цветом.

#### 🚯 Поворотные регуляторы от [F1] до [F5]

Используются для настройки параметров, которые отображаются на встроенном дисплее.

Обратитесь к разделу "Базовые операции меню".

#### Блок позиционирования

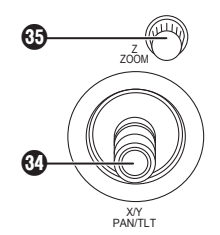

#### Позиционер (POSITIONER) [X/Y] [PAN/TILT]

Используются при выполнении настроек, приведенных ниже.

- Настройка позиции Key PinP, DSK PinP
- Установка начальной позиции вытеснения

Целевые шаблоны: WIPE1: 5 WIPE2: 4, 5, 6, 7 SQ1: 5 SQ2: 4, 5, 6, 7 ☞ Обратитесь к разделу "Эффект сдвига".

- Установка позиции быстрой вставки
- Настройка позиции маркера вставки цветности
- При вводе знаков
- При выполнении настроек с помощью экрана клавиатуры
- Управление поворотом и наклоном для удаленной камеры

В каждом случае установки действуют только тогда, когда выбраны следующие пункты меню.

#### – Примечание

запустится.

Во время запуска устройства после включения питания устройство определит положения позиционеров и установит их в среднее положение. Не трогайте позиционеры до тех пор, пока устройство не

\_

#### Поворотный переключатель [Z] [ZOOM]

Используется для установки размера PinP, размера быстрой вставки или для выбора области цветовой вставки. Также используется для управления трансфокацией на удаленной камере.

В каждом случае установки действуют только тогда, когда выбраны следующие пункты меню.

Также используется для настроек с помощью экрана клавиатуры.

|                           | Позиционер                    | Поворотный пер                                                                                                    | еключатель                                                                                             |                     |
|---------------------------|-------------------------------|----------------------------------------------------------------------------------------------------|----------------------------------------------------------------------------------------------------|---------------------|
|                           | X/Y                           | Z                                                                                                    | Переключатель                                                                                          | Активное меню       |
| Key PinP,<br>DSK PinP     | Регулировка позиции           | Регулировка размера<br>(при повороте переключателя<br>по часовой стрелке происходит<br>увеличение размера, а при повороте<br>против часовой стрелки происходит<br>уменьшение размера)                      | Нажмите переключатель для<br>восстановления исходных<br>значений (X/Y, Z).                             | PinP Position       |
| WIPE (BKGD)               | Регулировка исходной позиции  | _                                                                                                    | Нажмите переключатель для<br>восстановления исходных<br>значений (X/Y).                                | Background/Position |
| WIPE (KEY)                | Регулировка исходной позиции  | _                                                                                                    | Нажмите переключатель для<br>восстановления исходных<br>значений (X/Y).                                | Key/Position        |
| Ключ цветовых<br>оттенков | Регулировка позиции<br>выбора | Регулировка размера выбранной<br>области<br>(при повороте переключателя<br>по часовой стрелке происходит<br>увеличение размера, а при повороте<br>против часовой стрелки происходит<br>уменьшение размера) | Выполнить подбор образцов<br>Нажмите переключатель для<br>восстановления исходных<br>значений размера. | Chroma Key          |
| Быстрая вставка           | Регулировка позиции           | Регулировка размера<br>(при повороте переключателя<br>по часовой стрелке происходит<br>увеличение размера, а при повороте<br>против часовой стрелки происходит<br>уменьшение размера)                      | Нажмите переключатель для<br>восстановления исходных<br>значений (X/Y, Z).                             | Key1: Flying Key    |

 Эти органы можно использовать для управления PAN/TILT или ZOOM камеры, зарегистрированной в пункте Camera Information, когда кнопка [CAM CONT] () загорается желтым цветом или когда на встроенном дисплее отображается экран [CAM PMEM].

• В режиме ROI, когда на встроенном дисплее отображается экран [ROI PMEM], эти органы можно также использовать для установки параметров Pos-X, Pos-Y, Size и Pos-Speed для входного сигнала, выбранного шиной CAM.

#### Блок карты памяти

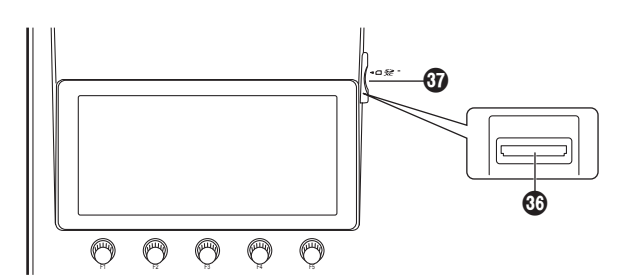

#### Разъем карты памяти

Вставьте в этот слот карту памяти SD (приобретается отдельно), карту памяти SDHC (приобретается отдельно) или карту памяти SDXC (приобретается отдельно).

#### Осветодиод доступа к карте памяти

Этот светодиод загорается при доступе к данным, записанных на карте памяти.

Не выключайте питание устройства и не вынимайте карту памяти при горящем светодиоде доступа.

В противном случае может произойти повреждение данных, записанных на карте памяти.

### •Карты памяти

С этим прибором можно использовать только карты памяти, соответствующие стандартам SD, SDHC или SDXC. Обязательно отформатируйте карты с помощью данного устройства.

Используйте карты памяти, форматированные в системе FAT (exFAT для карт памяти SDXC). (Карты памяти, форматированные в системе NTFS, не распознаются.) Ниже указана емкость карт памяти Panasonic, которые можно использовать с устройством:

#### SD (от 8 Мб до 2 Гб) SDHC (от 4 Гб до 32 Гб) SDXC (от 64 Гб до 128 Гб)

Для получения последней информации, недоступной в данной Инструкции по эксплуатации, посетите следующие веб-сайты.

https://connect.panasonic.com/en/

- Карты флэш-памяти запрещается использовать или хранить в следующих условиях
  - при воздействии высокой температуры/влажности;
  - при вероятности попадания воды; или
  - при воздействии электрического заряда.

### Область задней панели

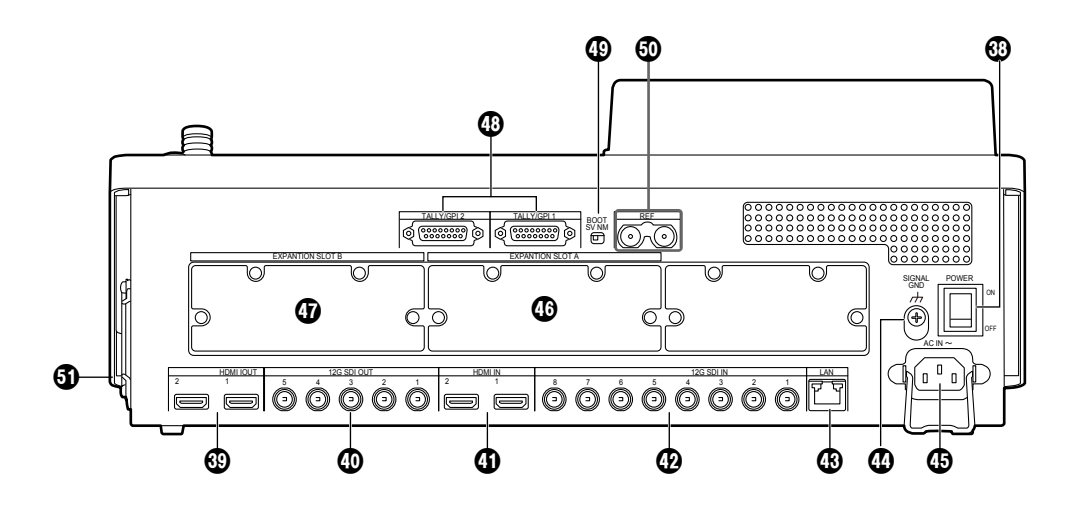

#### Выключатель питания [POWER]

Если выключатель питания включен, загорится индикатор POWER (①), что указывает на возможность эксплуатации устройства.

#### Выходной разъем HDMI [HDMI OUT 1, 2]

Предназначены для подключения к внешним устройством с помощью кабеля HDMI.

#### Выходные разъемы сигнала SDI

[12G SDI OUT от 1 до 5]

Данные разъемы можно назначить в меню.

#### Входной разъем HDMI [HDMI IN 1, 2]

Предназначены для подключения к внешним устройством с помощью кабеля HDMI.

#### ФРазъемы сигналов SDI [12G SDI IN от 1 до 8]

Разъемы с 12G SDI IN 5 по 12G SDI IN 8 могут использовать функцию повышающего преобразователя.

#### В Разъем LAN [LAN] (RJ-45) (1000Base-TX)

🖙 Обратитесь к разделу "Внешние интерфейсы".

#### ФРазъем заземления [SIGNAL GND]

Подключите этот разъем к цепи заземления системы.

# ${f I}$ Разъем питания по переменному напряжению [AC IN $\sim$ ]

#### (От 100 В до 240 В переменного тока, 50/60 Гц)

Подключите к этому разъему один конец силового кабеля, который входит в комплект поставки, а другой конец кабеля включите в сеть переменного тока.

Прилагаемый кабель электропитания поставляется с 3-штырьковой вилкой. Обязательно убедитесь, что в качестве источника питания она вставляется в 3-контактную розетку, которая обеспечивает надежное заземление устройства. Если в данном случае подключение к 3-контактной розетке невозможно, обязательно свяжитесь с Вашим дилером.

#### ФДополнительный слот SLOT A [EXPANSION SLOT A]

#### Дополнительный слот SLOT В [EXPANSION SLOT В]

Каждый из указанных слотов является входным/выходным дополнительным слотом.

В эти слоты можно установить плату входов SDI, плату выходов HDMI или другую дополнительную плату.

Подробную информацию см. в разделе "Как установить дополнительные платы" и в инструкции по эксплуатации соответствующей платы.

#### Входной/выходной разъем TALLY/GPI

[TALLY/GPI 1, TALLY/GPI 2]

(D-sub 15-штырьковый, гнездовой, винт с дюймовой резьбой)

🖙 Обратитесь к разделу "Внешние интерфейсы".

#### Переключатель ВООТ [BOOT SV NM]

Этот переключатель используется для целей технического обслуживания. Для обычной эксплуатации выберите положение "NM" (нормальное).

# Опорный входной разъем/выходной разъем ВВ сигнала "черного поля" [REF]

Проходной выход в режиме внешней синхронизации. Если проходной выход не будет использоваться, подключите к нему 75-омную заглушку. Выход BB сигналов "черного поля" с обоих разъемов в режиме внутренней синхронизации.

#### Охлаждающий вентилятор

### Включение и выключение питания устройства

#### Включение питания

- **1** Установите выключатель питания в положение ON. При подаче питания в устройство загорается индикатор POWER.
  - (1) Через несколько секунд кнопки коммутации загорятся.
  - (2) Через несколько секунд после загорания кнопок коммутации на встроенном дисплее появится вступительный экран.

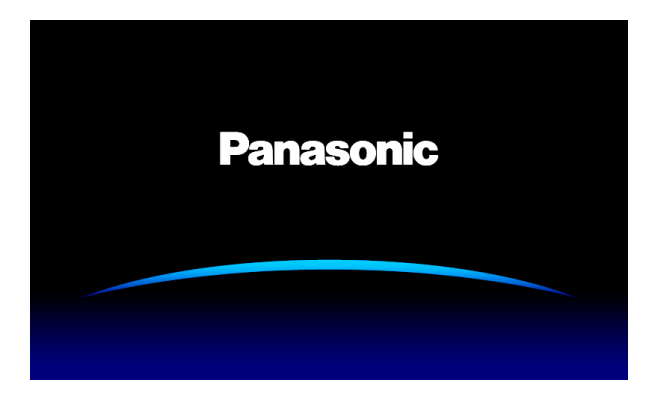

③ Операции меню можно выполнять после исчезновения вступительного экрана.

#### Выключение питания

**1** Установите выключатель питания в положение OFF. При выключении питания устройства индикатор POWER гаснет.

# Подготовка к эксплуатации

### Базовые операции меню

В данном разделе приведено описание базовых операций меню, которые отображаются на встроенном дисплее. Для получения дополнительной информации о конфигурациях меню обратитесь к разделу "Таблица меню настроек".

#### Конфигурация меню и операции

#### **1** Нажмите кнопку [MENU MODE] для отображения меню на встроенном дисплее.

🖙 Обратитесь к разделу "Область отображения".

2 Выберите меню для каждой функции с помощью одной из кнопок выбора меню (MENU SELECT), которая соответствует требуемой функции.

При каждом нажатии кнопки переключаются меню функции, отображенной в верхней части кнопки, и меню функции, отображенной в нижней части кнопки.

Кнопка выбранного меню загорается янтарным цветом.

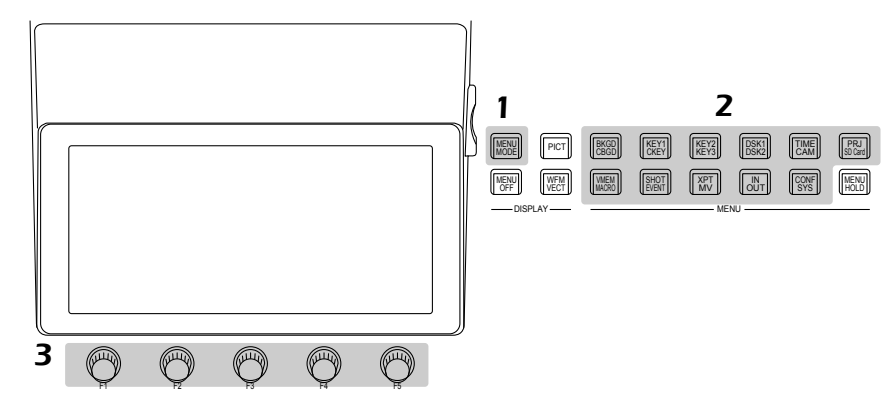

### **3** Воспользуйтесь поворотными переключателями от [F1] до [F5] для выбора более подробных установок.

[F1] : Поворотом этого переключателя осуществляется выбор подменю.

От [F2] до [F5]: Воспользуйтесь (нажмите или поверните) данными поворотными переключателями для установки параметров. Для получения подробной информации обратитесь к следующей странице.

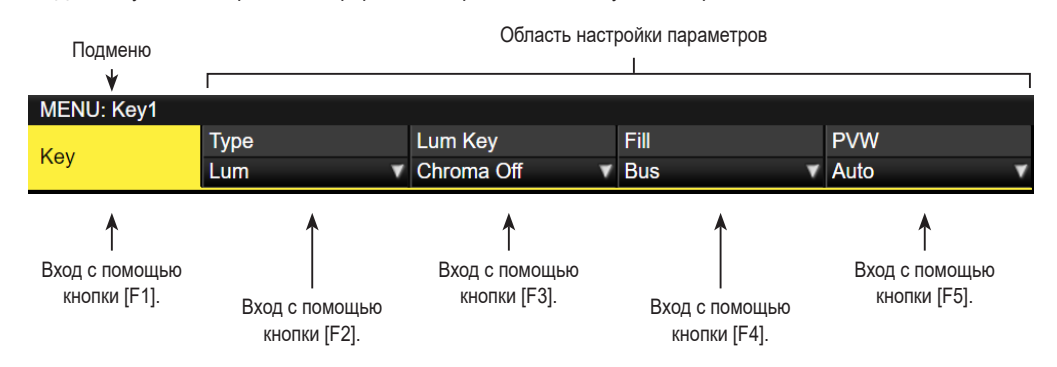

• Пункты меню входов и меню выходов зависят от того, были ли установлены в устройство дополнительные платы.

#### Окно списка:

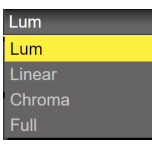

- Нажмите переключатель от [F2] до [F5] для отображения окна списка.
- (2) Поверните переключатель от [F2] до [F5] по часовой стрелке или против часовой стрелке для выбора установки.
  - Установка пункта, выбранная установка которого не мигает, будет применена в устройстве сразу после ее выбора.
  - Установка пункта, выбранная установка которого мигает, будет применена в устройстве при нажатии регулятора от [F2] до [F5].
- Э Нажмите переключатель от [F2] до [F5] снова для закрытия окна списка.
  - При удержании нажатым регулятора от [F2] до [F5] для списка вернется начальное значение.

#### Кнопка выбора:

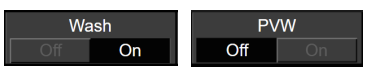

При нажатии поворотного переключателя от [F2] до [F5] значение установки будет переключаться между "On" и "Off". При удержании нажатым регулятора от [F2] до [F5] для списка

вернется начальное значение.

#### Кнопки выполнения команд:

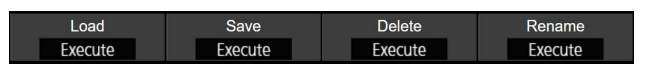

При нажатии поворотного переключателя от [F2] до [F5] будет выполнена соответствующая функция.

#### Поле для ввода цифрового значения:

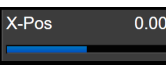

Поверните поворотный переключатель от [F2] до [F5] для изменения цифрового значения.

При удержании нажатым поворотного переключателя от [F2] до [F5] цифровое значение будет возвращено к начальному значению.

Также отображается полоса цифрового значения, и ее отображение зависит от цифрового значения.

#### Ввод цифрового значения с помощью цифровых клавиш

- Нажмите переключатель от [F2] до [F5] для применения режима, в котором можно ввести цифровые значения с помощью цифровых клавиш.
  - Воспользуйтесь кнопкой эапятой.
  - Если в цифровом значении есть десятичная запятая, которая не введена, оно будет обработано как целое число, а его десятичные разряды будут установлены на ноль ("0").

  - При нажатии кнопки [\_\_\_\_\_], когда цифровое значение уже введено, цифровое значение будет возвращено к значению, которое отображалось до изменения.
- ② Введите цифровые значения с помощью цифровых кнопок и нажмите кнопку [TAKE ENTER]. Введенные значения будут введены и применены в устройстве.
  - При вводе цифрового значения с помощью цифровых кнопок и использовании поворотного переключателя от [F1] до [F5] введенное значение будет очищено, и будет восстановлено цифровое значение, предшествующее вводу.
  - При вводе числового значения, выходящего за пределы диапазона настройки, значение считается недопустимым и восстанавливается числовое значение до этого ввода.

#### Поле для ввода символов:

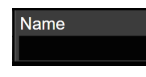

При нажатии поворотного переключателя от [F2] до [F5] будет отображена экранная клавиатура.

Для ввода знаков используйте поворотные регуляторы от [F1] до [F5], позиционер или регулятор [Z].

Обратитесь к разделу "Операции, выполняемые на экранной клавиатуре".

При удержании нажатым регулятора от [F2] до [F5] для строки символов вернется начальное значение.

# Операции, выполняемые на экранной клавиатуре

При необходимости изменить название, например название материала входного сигнала, название памяти или название данных, которые необходимо сохранить на карте памяти, отобразите экранную клавиатуру и введите символы. При нажатии поворотного переключателя от [F2] до [F5], который соответствует пункту (поле для ввода символов), название которого необходимо изменить, на встроенном дисплее появится экранная клавиатура.

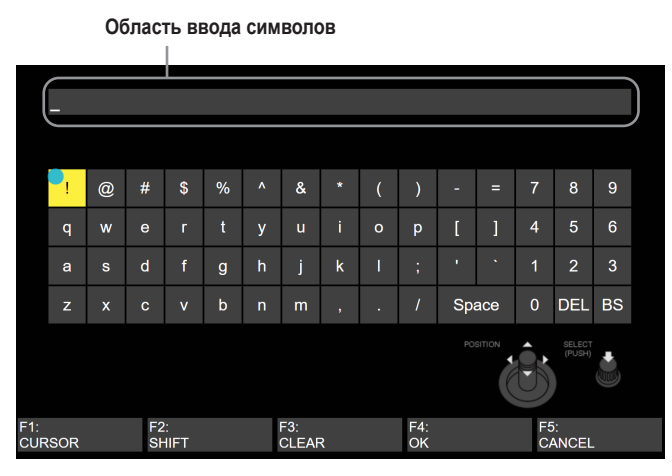

Когда отображается экран клавиатуры, для ввода знаков (буквенноцифровых знаков и символов) используйте позиционер, [Z] или поворотные регуляторы от [F1] до [F5].

Выбранный знак отображается в области ввода знаков.

#### [F1]: CURSOR

Поверните переключатель [F1] для перемещения курсора внутрь области ввода символов.

#### [F2]: SHIFT

При нажатии [F2] отображение клавиатуры переключается (между буквами верхнего регистра, буквами нижнего регистра и символами).

#### [F3]: CLEAR

При выборе [F3] все введенные в области ввода знаки удаляются.

#### [F4]: OK

При нажатии переключателя [F4] набранное название будет введено и применено в устройстве.

На данном этапе экранная клавиатура исчезнет, и снова появится начальный экран.

#### [F5]: CANCEL

При нажатии регулятора [F5] введенное название будет отменено.

На данном этапе экранная клавиатура исчезнет, и снова появится начальный экран.

#### Позиционер: POSITION

Перемещайте позиционер для перемещения курсора на экране клавиатуры.

#### [Z]: SELECT

При нажатии [Z] выполняется выбор текста.

 Можно ввести числа цифровыми кнопками, удалить знаки кнопкой [C] и подтвердить название кнопкой [Enter].

#### Функция делегирования меню

При двойном нажатии перечисленных ниже кнопок выполняется выбор заданного меню. (Функция делегирования меню) Также выполняется операция, соответствующая нажатой кнопке.

|    | Кнопка        | Выбранное меню                                                                                                   |  |  |  |  |  |
|----|---------------|----------------------------------------------------------------------------------------------------|--|--|--|--|--|
| Бл | ок коммутации | 1 (Кнопки выбора шины AUX)                                                                                       |  |  |  |  |  |
|    | KEY1 F/S      | Меню Key/подменю Adjust                                                                                          |  |  |  |  |  |
|    |               | При выборе цветовой вставки:<br>Меню Chroma Key/подменю Adjust<br>При выборе PinP:<br>Меню PinP/подменю Position |  |  |  |  |  |
|    | KEY2 F/S      | Меню Key/подменю Adjust                                                                                          |  |  |  |  |  |
|    | KEY3 F/S      | Меню Key/подменю Adjust                                                                                          |  |  |  |  |  |
|    | DSK1 F/S      | Меню DSK/подменю Adjust                                                                                          |  |  |  |  |  |
|    |               | При выборе цветовой вставки:<br>Меню Chroma Key/подменю Adjust<br>При выборе PinP:<br>Меню PinP/подменю Position |  |  |  |  |  |
|    | DSK2 F/S      | Меню DSK/подменю Adjust                                                                                          |  |  |  |  |  |
| Бл | ок эффектов г | ерехода                                                                                                    |  |  |  |  |  |
|    | BKGD          | Меню Time/подменю BKGD                                                                                           |  |  |  |  |  |
|    | KEY           | Меню Time/подменю Key1                                                                                           |  |  |  |  |  |
|    | WIPE          | Меню Background/подменю Border                                                                                   |  |  |  |  |  |

#### <Установка делегирования меню>

Данная установка используется для активации (включения) или деактивации (выключения) функции делегирования меню.

- Нажмите кнопку ( ), чтобы загорелся ее индикатор, и отобразите меню Config.
- ② Воспользуйтесь регулятором [F1] для отображения подменю Operate.

| Operate | Bus Mode    | Time Unit | Delegation |  |
|---------|-------------|-----------|------------|--|
|         | PGM-A/PST-B | Sec 🔻     | Off On     |  |
|         |             |           |            |  |

(3) Воспользуйтесь регулятором [F4] для включения или выключения функции делегирования меню в пункте Delegation.

| On  | Включение  |
|-----|------------|
| Off | Выключение |

# Подготовка к эксплуатации

#### Установка формата системы

Можно выбрать один формат системы (входного/выходного сигнала).

- (1) Нажмите кнопку (CONF), чтобы загорелся ее индикатор, и отобразите меню System.
- (2) Воспользуйтесь регулятором [F1] для отображения подменю Format.

#### Format 4k

(3) С помощью [F3] выберите 4К или 2К в пункте режима видеомикшера Switcher Mode, а затем нажмите [F3] для подтверждения выбора.

witcher Mode

• При переключении режима видеомикшера данного устройства между 4К и 2К выполняется инициализация и перезапуск. Инициализация означает сброс всех текущих настроек или стирание видеопамяти. Данные снимков, данные роликов и файлы проектов,

сохраненные во внутреннем хранилище, не удаляются.

- (4) С помощью [F2] выберите формат в пункте Format, а затем нажмите [F2] для подтверждения выбора.
- При переключении формата данного устройства видеопамять полностью стирается.

Однако память снимков (стоп-кадров) стирается только при переключении на 1080 или 720.

Данные снимков, данные роликов и файлы проектов, сохраненные во внутреннем хранилище, не удаляются.

(5) С помощью [F4] выберите цветовое пространство в пункте Color Space, а затем нажмите [F4] для подтверждения выбора.

### Установка даты и времени

Пользователь может установить дату и время, которые будут использоваться при маркировке изображений на карте памяти. Проверьте установку даты и времени при использовании карты памяти.

#### Установка даты

- (1) Нажмите кнопку (SYS), чтобы загорелся ее индикатор, и отобразите меню System.
- (2) Воспользуйтесь регулятором [F1] для отображения подменю Date.

2019 Month 11 Date Date

- (3) Воспользуйтесь регулятором [F2] для установки года с помощью пункта Year.
- (4) Воспользуйтесь регулятором [F3] для установки месяца с помощью пункта Month.

- (5) Воспользуйтесь регулятором [F4] для установки дня с помощью пункта Date.
- (6) Нажмите [F5] для ввода года/месяца/дня.
- (7) Для сохранения нажмите [F1] (YES). Для отмены нажмите [F5] (NO).

#### Установка времени

(1) В меню System воспользуйтесь регулятором [F1] для отображения подменю Time.

| Time | Hour | 19 | Minute | 22 | Second | 19 |    | Set   |
|------|------|----|--------|----|--------|----|----|-------|
|      |      |    |        | _  |        | -  | Ex | ecute |

- (2) Воспользуйтесь регулятором [F2] для установки часов с помощью пункта Hour.
- (3) Воспользуйтесь регулятором [F3] для установки минут с помощью пункта Minute.
- ④ Воспользуйтесь регулятором [F4] для установки секунд с помощью пункта Second.
- (5) Нажмите [F5] для ввода часов/минут/секунд.
- (6) Для сохранения нажмите [F1] (YES). Для отмены нажмите [F5] (NO).

Прямой отсчет времени начинается с момента включения питания.

#### О встроенной батарее для даты/времени

Если индикация времени показывает "2014/01/01 00:00:00", встроенная батарея для даты/времени разряжена. После зарядки встроенной батареи для даты/времени установите дату и время.

#### Как зарядить встроенную батарею для даты/времени

Включите питание устройства и оставьте в таком состоянии примерно на 3 часа.

Настройки часов могут сохраняться примерно в течение 6 месяцев.

# Фоновый переход

#### Выбор шины

Нажмите одну из кнопок пересечения для выбора материала, который будет использоваться для фонового перехода. В зависимости от рабочего состояния нажатая кнопка будет гореть одним из двух цветов.

| Индикатор                                  | Когда выбранные входные сигналы выводятся на         |
|--------------------------------------------|------------------------------------------------------|
| светится                                   | PGM.                                                 |
| красным                                    | (Однако, при выполнении операций FTB он светится     |
| цветом                                     | желтым цветом.)                                      |
| Индикатор<br>светится<br>зеленым<br>цветом | Когда выбранные входные сигналы не выводятся на PGM. |

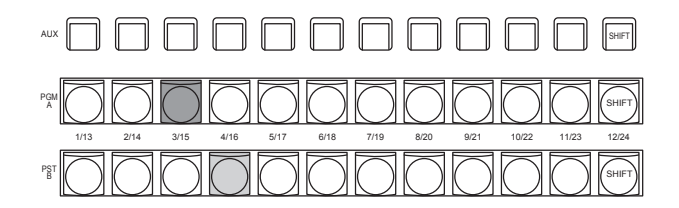

Индикатор светится красным цветом
 Индикатор светится зеленым цветом

 Если держать нажатыми кнопки коммутации, номера кнопок и названия входных материалов, назначенных кнопкам, будут отображены на встроенном дисплее в виде списка, пока кнопки коммутации будут удерживаться нажатыми.

| XPT: | 1    | 2    | 3    | 4    | 5    | 6    | 7    | 8    | 9    | 10   | 11   | 12    |
|------|------|------|------|------|------|------|------|------|------|------|------|-------|
| SIC. | IN1  | IN2  | SDI  | SDI  | SDI  | SDI  | SDI  | SDI  | CBAR | CBGD | CBGD | SHIFT |
| SIG: |      |      | IN3  | IN4  | IN5  | IN6  | IN7  | IN8  |      | 1    | 2    |       |
|      |      | _    |      | _    |      | _    |      |      |      |      |      |       |
| XPT: | 13   | 14   | 15   | 16   | 17   | 18   | 19   | 20   | 21   | 22   | 23   | 24    |
| 810. | None | None | None | None | None | None | None | None | None | None | None | SHIFT |
| 316: |      |      |      |      |      |      |      |      |      |      |      |       |

#### Выбор шины с использованием функции SHIFT

Функция SHIFT позволяет назначить два материала — фронтальный материал и тыловой материал — одной кнопке, а также выбрать материалы с помощью кнопки [SHIFT]. Всего можно назначить 24 материала — фронтальных материалов (от 1 до 12) и тыловых материалов (от 1 до 24) — трем группам из 12 кнопок пересечения, независимо от того, являются ли данные кнопки кнопками пересечения шины PGM/A, кнопками пересечения шины PST/B или кнопками пересечения шины AUX.

На самом деле, существует две функции SHIFT: "All SHIFT" для переключения всех фронтальных материалов в тыловые материалы или наоборот и "Single SHIFT" для переключения фронтального материала одной кнопки пересечения в тыловой материал или наоборот.

"All SHIFT" активируется после назначения функции SHIFT одной из пользовательских кнопок.

"Single SHIFT" активируется после назначения с помощью меню функции SHIFT кнопке пересечения №12 или №1 из соответствующей группы кнопок пересечения.

#### **All SHIFT**

All SHIFT используется для переключения всех материалов кнопок пересечения шины PGM/A, кнопок пересечения шины PST/B или кнопок пересечения шины AUX с фронтальных материалов на тыловые материалы или наоборот.

Пользовательская кнопка, которой была назначена функция SHIFT, используется для переключения между фронтальными материалами и тыловыми материалами.

- Назначьте функцию SHIFT одной из пользовательских кнопок. (Для получения информации о способе назначения данной функции пользовательской кнопке обратитесь к документу "Настройка пользовательских кнопок".)
- (2) При каждом нажатии кнопки [SHIFT] (пользовательской кнопки) фронтальные материалы переключаются на тыловые материалы или наоборот.
- При выборе тыловых материалов (от 13 до 24) кнопка [SHIFT] (пользовательская кнопка) горит янтарным цветом.
- При последующем нажатии кнопки она гаснет, и происходит выбор фронтальных материалов (от 1 до 12).

#### Single SHIFT

Single SHIFT используется для переключения индивидуального материала кнопки пересечения шины PGM/A, кнопки пересечения шины PST/B или кнопки пересечения шины AUX с фронтального материала на тыловой материал или наоборот.

Переключение с фронтального материала на тыловой материал производится с помощью кнопки пересечения, которой была назначена функция SHIFT.

Функцию SHIFT можно назначить кнопке №12 или №1.

#### Назначение функции SHIFT

- Нажмите кнопку [ Т ], чтобы загорелся ее индикатор, и отобразите меню XPT.
- ② Воспользуйтесь регулятором [F1] для отображения подменю XPT Setting.

| MENU: XPT   |       |   |            |  |
|-------------|-------|---|------------|--|
| VET O W     | Shift |   | Shift-Lock |  |
| XPT Setting | Right | ۲ | Off On     |  |

(3) Воспользуйтесь регулятором [F2] для выбора кнопки, которой необходимо назначить функцию SHIFT с помощью пункта Shift.

| Right | Кнопка № 12           |
|-------|-----------------------|
| Left  | Кнопка № 1            |
| Off   | Функция не назначена. |

④ Воспользуйтесь регулятором [F3] для выбора операции, которую необходимо выполнить при нажатии кнопки [SHIFT], с помощью пункта Shift-Lock.

| Off | Тыловой материал выбирается, только когда нажата кнопка [SHIFT].                               |
|-----|------------------------------------------------------------------------------------------------|
| On  | Фронтальный материал и тыловой материал<br>переключаются при каждом нажатии кнопки<br>[SHIFT]. |

- Для использования материалов, которые были установлены для кнопки, которой назначена функция SHIFT, или выключите функцию SHIFT или назначьте функцию SHIFT другой кнопке.
- При нажатии кнопки [SHIFT] для "Single SHIFT", если тыловой материал (от 13 до 24) был выбран с помощью "All SHIFT", соответствующие кнопки пересечения шины будут переключены на фронтальные материалы.
- Если держать нажатыми кнопки коммутации, номера кнопок и названия входных материалов, назначенных кнопкам, будут отображены на встроенном дисплее в виде списка, пока кнопки коммутации будут удерживаться нажатыми.

#### Выбор режима шины

Выберите систему шины А/В или триггерную систему (систему PGM/ PST) в меню настройки.

- (1) Нажмите кнопку ( ), чтобы загорелся ее индикатор, и отобразите меню Config.
- (2) Воспользуйтесь регулятором [F1] для отображения подменю Operate.

| MENO. Comig |                 |           |            |  |
|-------------|-----------------|-----------|------------|--|
| Operate     | Bus Mode        | Time Unit | Delegation |  |
| Perate      | °GM-A/PST-B 🛛 🔻 | Sec 🔻     | Off On     |  |

(3) Воспользуйтесь регулятором [F2] для выбора значения А/В или PGM/PST (триггерная система) с помощью пункта Bus Mode.

| A/B         | Когда рычаг микшера находится в положении<br>А, сигналы, выбранные шиной А, заменяются<br>материалами PGM.<br>Когда рычаг микшера находится в положении<br>В, сигналы, выбранные шиной В, заменяются<br>материалами PGM. |
|-------------|----------------------------------------------------------------------------------------------------|
| PGM-A/PST-B | С помощью триггерной системы сигналы,<br>выбранные шиной А, всегда заменяются<br>материалами PGM, а сигналы, выбранные шиной<br>В, всегда заменяются материалами PST.                                                    |
| PGM-B/PST-A | С помощью триггерной системы сигналы,<br>выбранные шиной В, всегда заменяются<br>материалами PGM, а сигналы, выбранные шиной<br>А, всегда заменяются материалами PST.                                                    |

#### Выбор режима перехода

Выберите режим перехода с помощью кнопок [MIX] и [WIPE].

 С помощью кнопки [BKGD] в блоке эффектов перехода выберите сигналы шины, для которых следует выполнить переход.

Если нажать две кнопки [BKGD] и [KEY] одновременно, они будут выбраны обе. Индикатор выбранной кнопки загорается желтым цветом.

② С помощью кнопок [MIX] и [WIPE] в блоке эффектов перехода выберите фоновый режим перехода. При выборе одной из этих кнопок соответствующий индикатор загорается желтым цветом.

#### Переход вручную

С помощью рычага регулятора переходы можно осуществлять вручную.

Если начать перемещение рычага во время выполнения автоперехода, автоматический режим перехода переключится на ручной режим, как только рычаг пройдет позицию, соответствующую завершенной части автоперехода.

Сигнальные светодиоды шины слева от рычага регулятора указывают программное выходное состояние шины.

| Светится только<br>верхний светодиод | Выход PGM/A шины |
|--------------------------------------|------------------|
| Светятся верхний и нижний светодиоды | При переходе     |
| Светится только<br>нижний светодиод  | Выход PST/В шины |

#### Автоматический переход

- При нажатой кнопке [AUTO] переход выполняется автоматически с заданным временем перехода.
- Переход осуществляется в оставшееся время при нажатии кнопки [AUTO], пока используется рычаг микшера.
- Время автоматического перехода устанавливается с помощью меню Time.

 Нажмите кнопку []], чтобы загорелся ее индикатор, и отобразите меню Time.

(2) Воспользуйтесь регулятором [F1] для отображения подменю ВКGD.

| MENU: Time |           |        |  |  |
|------------|-----------|--------|--|--|
| BKGD       | TransTime | 01s00f |  |  |
|            |           |        |  |  |

(3) Воспользуйтесь регулятором [F2] для установки времени перехода в кадрах.

Отображаемые единицы измерения можно установить, выбрав меню Config → подменю Operate → пункт Time Unit.

| Sec   | Время отображается в количестве секунд. |
|-------|-----------------------------------------|
| Frame | Время отображается в количестве кадров. |

Можно задать произвольное время в диапазоне от 0 до 999f. Время, которое можно задать при использовании секунд в качестве единицы отображения, зависит от формата системы.

| 59,94i:   | макс. 33s09f | 59,94p: | макс. 16s39f |
|-----------|--------------|---------|--------------|
| 50i:      | макс. 39s24f | 50p:    | макс. 19s49f |
| 29,97PsF: | макс. 33s09f | 29,97p: | макс. 33s09f |
| 25PsF:    | макс. 39s24f | 25p:    | макс. 39s24f |
| 24PsF:    | макс. 41s15f | 24p:    | макс. 41s15f |
| 23,98PsF: | макс. 41s15f | 23,98p: | макс. 41s15f |

#### Переход с обрезанием

При нажатии кнопки [CUT] переход выполняется немедленно.

### Эффект сдвига

#### Выбор эффекта сдвига

Эффекты сдвига можно выбрать с помощью цифровых клавиш.

- Нажмите кнопку [BKGD PATT] (или кнопку [KEY PATT]). Индикатор кнопки [BKGD PATT] (или кнопки [KEY PATT]) загорится янтарным цветом, а на встроенном дисплее появится экран с таблицей эффектов.
- (2) Воспользуйтесь регулятором [F1] для выбора страницы.
- ③ Воспользуйтесь одной из цифровых клавиш для выбора эффекта.
- (4) Воспользуйтесь кнопкой [F5] для закрытия окна с таблицей.
  - Окно с таблицей можно также закрыть, нажав кнопку [BKGD PATT] или кнопку [KEY PATT], в результате чего индикатор кнопки погаснет.

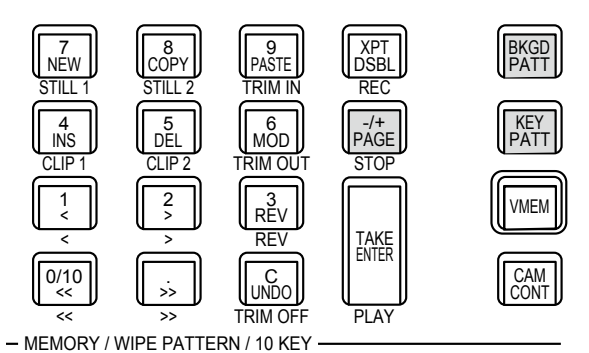

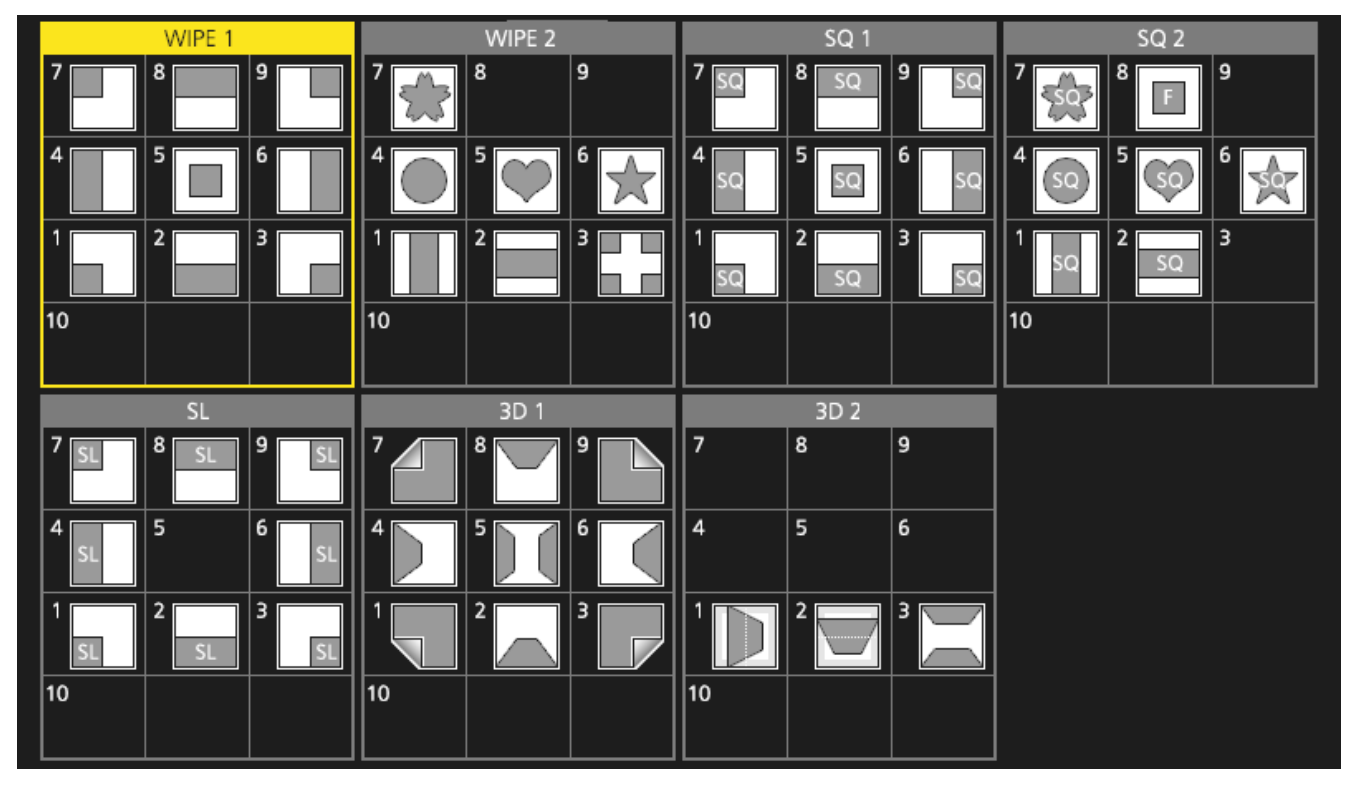

• Эффект "SQ2: 8" будет применен при нажатии кнопки [KEY PATT].

• В режиме 4К доступны только шаблоны WIPE 1 и WIPE 2. Другие шаблоны доступны с помощью дополнительной платы 4К DVE (AV-UHS5M5).

#### Таблица эффектов сдвига

# Базовые операции

#### Выбор направления сдвига

С помощью селекторных кнопок выберите направление сдвига для фонового перехода.

(Переходы со вставкой задаются при помощи меню. Заданное здесь направление не имеет для них силы.)

🖙 Обратитесь к разделу "Переходы со вставкой".

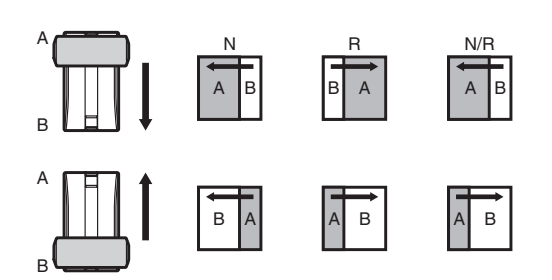

#### Если индикатор [R] не светится:

Вытеснение осуществляется в нормальном направлении.

#### Если светится индикатор [R]:

Вытеснение осуществляется в обратном направлении.

#### Если светится индикатор [N/R]:

По завершении перехода нормальное направление вытеснение заменяется на обратное, и наоборот. (Кнопка [R] загорается и гаснет в соответствии с направлением вытеснения.)

# Оформление эффекта сдвига (граница, плавность)

По краям сдвигаемых кадров можно добавить границы, А также ввести эффект плавности для фоновых переходов.

#### Настройка границ и эффекта плавности

- (2) Воспользуйтесь регулятором [F1] для отображения подменю Border.

| MENU : | Backgro | und    |    |           |      |     |  |  |
|--------|---------|--------|----|-----------|------|-----|--|--|
| Border |         | Border |    | Width 5.0 | Soft | 0.0 |  |  |
|        |         | Off    | On | •         |      |     |  |  |

- (3) Воспользуйтесь регулятором [F2] для установки значения On (или Off) для границы с помощью пункта Border.
- ④ Воспользуйтесь регулятором [F3] для установки ширины границы с помощью пункта Width.
- (5) Воспользуйтесь регулятором [F4] для установки величины эффекта плавности с помощью пункта Soft. Если в качестве установки для пункта меню Border была выбрана опция "On", в качестве величины эффекта плавности будет указано отношение интенсивности эффекта плавности к ширине границы.

Если к сдвигу нужно добавить только эффект плавности, выберите опцию "Off" в качестве установки для пункта меню Border.

#### Настройка цвета границы

 В меню Background воспользуйтесь регулятором [F1] для отображения подменю Border Color.

| MENU : | Backgro | und |     |     |     |     |       |       |   |
|--------|---------|-----|-----|-----|-----|-----|-------|-------|---|
| Border |         | Hue | 0.0 | Sat | 0.0 | Lum | 100.0 | Load  |   |
| Color  |         |     |     |     |     |     | -     | White | • |

(2) Воспользуйтесь регуляторами [F2], [F3] и [F4] для регулировки пунктов Hue, Sat и Lum для цвета границы.

#### Для вызова предустановленного цвета

Воспользуйтесь регулятором [F5] для выбора предустановленного цвета с помощью пункта Load, а затем нажмите регулятор [F5].

- При нажатии [F5] установленные прежде значения будут отменены и заменены значениями предустановленного цвета.
- Для сохранения значений, установленных перед вызовом предустановленного цвета, обратитесь к пункту "Память".

# Настройка начального положения эффекта вытеснения

Начало сдвига можно установить в любом желаемом положении.

| Целевые шаблоны: |            |  |  |  |  |  |  |
|------------------|------------|--|--|--|--|--|--|
| WIPE1:           | 5          |  |  |  |  |  |  |
| WIPE2:           | 4, 5, 6, 7 |  |  |  |  |  |  |
| SQ1:             | 5          |  |  |  |  |  |  |
| SQ2:             | 4.5.6.7    |  |  |  |  |  |  |

Шаблон WIPE можно установить с помощью подменю Position в меню Background (или меню Key).

- Нажмите кнопку () (или кнопку (), чтобы зажегся ее индикатор, а затем отобразите меню Background (или меню Key).
- (2) Воспользуйтесь регулятором [F1] для отображения подменю Position.

| Position | X-Pos | 0.00 | Y-Pos | 0.00 | Copy To Key1 |
|----------|-------|------|-------|------|--------------|
|          |       |      |       |      | Execute      |

- (3) Воспользуйтесь позиционерами или регуляторами [F2] и [F3] для установки начального положения эффекта сдвига с помощью пункта X-Pos и пункта Y-Pos. Данная установка возможна только при выборе целевого шаблона для фонового шаблона или шаблона вставки.
- ④ С помощью либо рычага регулятора, либо нажав на кнопку [AUTO] проверьте выполнения эффекта вытеснения. (Если, например для X-Pos и для Y-Pos выбрано значение –50, следующий кадр (или вставка) появляются из левого нижнего угла экрана и вытеснение происходит до тех пор, пока кадр (или вставка) не переместятся к центру экрана.)

#### <Диапазон настройки параметров X-Pos, Y-Pos>

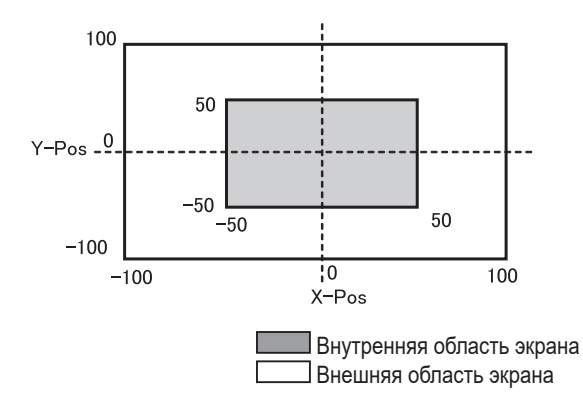

(5) Для копирования установки начального положения нажмите регулятор [F5] (пункт Copy To Key1 или Copy to BKGD). Установка фона будет скопирована в установку вставки, а установка вставки будет скопирована в установку фона.

#### Изменение картинки вытеснения

#### Настройка эффекта 3D (поворот страницы)

Шаблону сдвига можно добавить эффект подсветки. Также можно установить параметр эффекта поворота страницы. Данные эффекты можно установить для фоновых переходов и переходов со вставкой.

Целевые шаблоны:

3D1: 1, 3, 7, 9

- (1) Нажмите кнопку () (или кнопку (), чтобы зажегся ее индикатор, а затем отобразите меню Background (или меню Key).
- (2) Воспользуйтесь регулятором [F1] для отображения подменю 3D Modify.

| MENU: Backgro | NU: Background |    |          |          |       |       |   |  |
|---------------|----------------|----|----------|----------|-------|-------|---|--|
| 00.00         | Light          |    | Size 100 | 0 Radius | 0.500 | Angle | 0 |  |
| 3D Modify     | Off            | On |          |          |       |       |   |  |

(3) Воспользуйтесь регулятором [F2] для выбора необходимости добавления эффекта подсветки с помощью пункта Light.

| On  | Эффект подсветки будет добавлен.    |
|-----|-------------------------------------|
| Off | Эффект подсветки не будет добавлен. |

- ④ Воспользуйтесь регулятором [F3] для установки размера, если изображения были уменьшены с помощью пункта Size.
- (5) Воспользуйтесь регулятором [F4] для установки радиуса эффекта поворота страницы с помощью пункта Radius.
- ⑥ Воспользуйтесь регулятором [F5] для установки направления эффекта поворота страницы с помощью пункта Angle.

# Базовые операции

#### Установка эффекта подсветки

Можно установить обрезку во время выполнения фонового перехода.

#### **Целевые шаблоны:** SQ1, SQ2, SL, 3D1, 3D2

- Нажмите кнопку () (или кнопку ), чтобы зажегся ее индикатор, а затем отобразите меню Background (или меню Key).
- ② Воспользуйтесь регулятором [F1] для отображения подменю Modify.

Modify Off

(3) Воспользуйтесь регулятором [F2] для установки операции обрезки и операции перехода с помощью пункта Trim.

| Off        | Без обрезки                                                                                                    |
|------------|----------------------------------------------------------------------------------------------------|
| 16:9       | Для обрезки границ вокруг материала.<br>Данная установка используется, если, например,<br>вокруг материала можно наблюдать черную<br>границу. |
| 4:3        | Для обрезки с помощью формата кадра 4:3 и<br>снятия обрезки при завершении перехода.                                                          |
| 4:3 Smooth | Для обрезки с помощью формата кадра 4:3 и<br>плавного выполнения перехода к изображениям<br>формата 16:9.                                     |

#### Установка задержки

Для фонового изображения или изображения со вставкой можно установить длительность задержки.

- Нажмите кнопку ( ), чтобы загорелся ее индикатор, и отобразите меню Config.
- (2) Воспользуйтесь регулятором [F1] для отображения подменю Latency.

| MENU: Co | onfig   |           |   |  |
|----------|---------|-----------|---|--|
| Latanau  | BKGD    | Key       |   |  |
| Latency  | Minimum | ▼ Minimum | • |  |

③ Воспользуйтесь регулятором [F2] для установки длительности задержки для фонового изображения с помощью пункта BKGD.

Воспользуйтесь регулятором [F3] для установки длительности задержки для изображения со вставкой с помощью пункта Key.

Однако в режиме 4К доступен только пункт Minimum.

| 1F Fix  | бражение будет задержано на один кадр (1F).<br>о завершении сдвига оригинальное<br>зображение не будет отображаться (при<br>ыборе SQ1, SQ2, SL, 3D1 или 3D2 в качестве<br>аблона сдвига).          |  |
|---------|----------------------------------------------------------------------------------------------------|--|
| Minimum | Изображение не будет задержано.<br>• Однако, изображение будет задержано на один<br>кадр (1F) при выборе SQ1, SQ2, SL, 3D1 или<br>3D2 в качестве шаблона сдвига или при выборе<br>быстрой вставки. |  |

#### Пункты BKGD

| Установка<br>длительности<br>задержки | Не во время<br>переходов | MIX/WIPE     | SQ/SL/3D    |  |
|---------------------------------------|--------------------------|--------------|-------------|--|
| Minimum                               | Без задержки             | Без задержки | Задержка 1F |  |
| 1F Fix                                | Задержка 1F              | Задержка 1F  | Задержка 1F |  |

#### 🔳 Пункты Кеу

| Установка<br>длительности<br>задержки | Не во время<br>переходов | MIX/WIPE     | SQ/SL/3D/<br>Flying key |  |
|---------------------------------------|--------------------------|--------------|-------------------------|--|
| Minimum                               | Без задержки             | Без задержки | Задержка 1F             |  |
| 1F Fix                                | Задержка 1F              | Задержка 1F  | Задержка 1F             |  |

# Базовые операции

ransTime

01s00

Transition

Time

#### Создание анимационного вытеснения

Анимационное вытеснение можно создать, соединив видеоролик (CLIP), сохраненный в видеопамяти, с переходом ME.

- Нажмите кнопку (), чтобы загорелся ее индикатор, и отобразите меню Background.
- (2) Воспользуйтесь регулятором [F1] для отображения подменю Transition Time.

③ С помощью [F2] задайте в пункте Trans Time время перехода BKGD.

- ④ С помощью [F3] задайте в пункте WaitTime время ожидания до начала времени перехода BKGD. Нажмите [F4] для включения/отключения WaitTime. Если задана настройка Off, пункт WaitTime отключается, независимо от настройки WaitTime.
- (5) Воспользуйтесь регулятором [F1] для отображения подменю Transition Margin.

Transition Margin Start 0.0 End 0.0 Margin On On

- ⑥ Нажмите [F2] для включения/отключения функции настройки предела для начала/окончания перехода BKGD AUTO в пункте Margin.
- ⑦ С помощью [F3] настройте в пункте Start предел для начала перехода BKGD AUTO. Настройка End автоматически корректируется, если общее значение при добавлении значения настройки End превышает 100.0.

(8) С помощью [F4] настройте в пункте End предел для конечной точки перехода BKGD AUTO. Настройка Start автоматически корректируется, если общее значение при добавлении значения настройки Start превышает 100.0.

(9) Воспользуйтесь регулятором [F1] для отображения подменю Clip Trans Sync.

 Clip
 Clip1
 Clip2

 Trans Sync
 Fader
 ▼
 Off

(1) С помощью [F2] задайте триггер для Clip1 в пункте Clip1.

Триггеры можно назначить следующим кнопкам: AUTO, KEY1 ON, KEY2 ON, KEY3 ON, DSK1 ON, DSK2 ON, FTB ON, Fader

С помощью [F3] задайте триггер для Clip2 в пункте Clip2. Однако в режиме 4К отображается только пункт Clip1.

### Вставка

При этой операции происходит смешивание фоновой картинки с другим изображением. Можно выполнить настройку параметров вставки и добавить края для комбинированного изображения.

В качестве материалов для создания фоновых изображений доступны Key1, Key2, Key3, DSK1 (вторичная рирпроекция) и DSK2. На рисунке ниже приведены настройки для приоритета (положение изображения) по умолчанию.

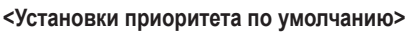

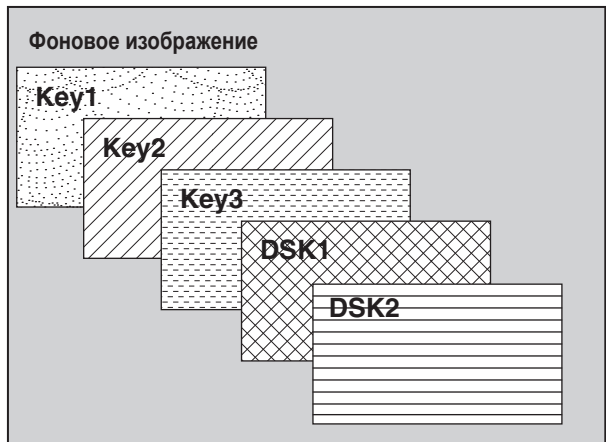

Можно изменить установление приоритетов для Key1, Key2 и Key3, а также установление приоритетов для DSK1 и DSK2. ЭКС Обратитесь к разделу "Установка приоритета".

Комбинированная работа эффектов замещения представлена на рисунке ниже.

#### <Как работает их комбинация>

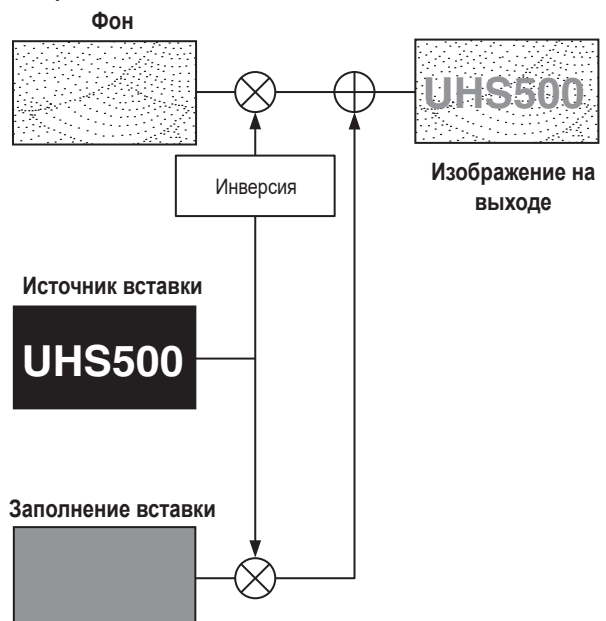
## Выбор типа вставки

- (2) Воспользуйтесь регулятором [F1] для отображения подменю Кеу.

|  | MENU: Key1 |       |                  |       |      |
|--|------------|-------|------------------|-------|------|
|  | Koy        | Туре  | Lum Key          | Fill  | PVW  |
|  | кеу        | Lum 🔻 | Chroma Off 🛛 🗸 🗸 | Bus 🔻 | Auto |

(3) Воспользуйтесь регулятором [F2] для выбора пункта Туре.

| Lum<br>(вставка яркости/<br>автовставка)     | Служит для формирования сигналов вставки<br>из компоненты яркости или компонент<br>яркости и цветности вставляемого сигнала.                                                         |
|----------------------------------------------|----------------------------------------------------------------------------------------------------|
| Linear<br>(линейная вставка/<br>EXT вставка) | Служит для формирования сигналов вставки<br>из компоненты яркости исходного сигнала.<br>Используется там, где сигналом заполнения и<br>сигналом вставки служат разные сигналы.       |
| Chroma<br>(цветовая вставка/<br>автовставка) | Служит для формирования сигналов вставки<br>с помощью заданного тона вставляемого<br>сигнала в качестве опорного.                                                                    |
| Full<br>(полная вставка/<br>автовставка)     | Служит для формирования сигналов вставки<br>с помощью изображений на полном экране в<br>качестве исходных сигналов.<br>Комбинации PinP возможны в объединении с<br>быстрой вставкой. |

Поскольку вставка яркости и цветовая вставка функционируют как собственные вставки, в качестве исходных сигналов используются вставляемые сигналы. Для полной вставки в качестве исходных сигналов используются изображения на полном экране. Если в качестве вставки была выбрана вставка яркости, цветовая вставка или полная вставка, сигналы вставки не изменятся даже в случае переключения исходных сигналов.

Для линейной вставки в качестве исходного сигнала вставки используйте материал с черным фоном и белыми символами или фигурами. Материал, не являющийся черно-белым не может правильно комбинироваться.

Материал с белым фоном и черными символами и т.д., можно использовать в качестве вставки, обратив его цвета с помощью функции инверсии вставки. ④ При выборе яркостной вставки, компоненту цветности можно добавить для генерации сигналов автоматической вставки. (Такой подход нельзя использовать для линейной вставки.) Воспользуйтесь регулятором [F3] для выбора установки с помощью пункта Lum Key.

| Chroma On  | В дополнение к яркостной компоненте для<br>генерации сигналов вставки используется также<br>компонента цветности.<br>Такая настройка служит для использования в<br>качестве сигналов вставки цвета с компонентой<br>малой яркости (например, при формировании<br>символов синего цвета). |
|------------|----------------------------------------------------------------------------------------------------|
| Chroma Off | Сигналы вставки генерируются только с помощью                                                                                                    |
|            | компоненты яркости.                                                                                                    |

(5) Воспользуйтесь регулятором [F4] для выбора типа вставки с помощью пункта Fill.

| Bus   | В качестве сигнала заполнения вставки служит<br>сигнал шины.             |
|-------|--------------------------------------------------------------------------|
| Matte | В качестве сигнала заполнения вставки служит<br>внутренний сигнал маски. |

## Выбор материала вставки

## Выбор сигнала заполнения и сигнала источника вставки

Нажмите кнопку [KEY] в области выбора шины AUX и включите селектор выбора сигнала вставки (индикатор светится желтым цветом) и сигнала заполнения (индикатор светится зеленым цветом).

## <Выбор сигнала заполнения вставки>

Когда индикатор кнопки [KEY] светится желтым цветом, нажмите один из переключателей коммутации шины AUX от 1 до 12 для выбора источника сигнала заполнения вставки.

Индикатор кнопки выбранной точки микширования AUX загорится желтым цветом. (Он будет светиться красным цветом, если выбранный сигнал выводится с разъема PGM.)

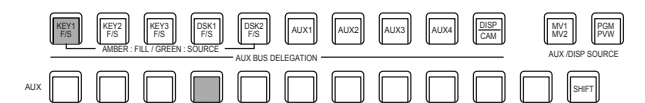

Светится желтым цветом

## <Выбор источника сигнала вставки>

Когда индикатор кнопки [KEY] светится зеленым цветом, нажмите один из переключателей коммутации шины AUX от 1 до 12 для выбора источника сигнала вставки.

Индикатор кнопки выбранной точки микширования AUX загорится зеленым цветом. (Он будет светиться красным цветом, если выбранный сигнал выводится с разъема PGM.)

Поскольку вставка яркости и цветовая вставка функционируют как собственные вставки, в качестве исходных сигналов используются вставляемые сигналы. Если в качестве вставки была выбрана вставка яркости или цветовая вставка, сигналы вставки не изменятся даже в случае переключения исходных сигналов.

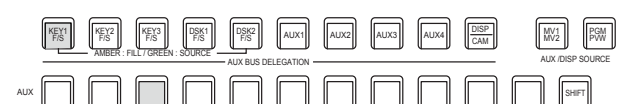

Светится зеленым цветом

Выбор сочетания сигнала заполнения вставки и сигнала источника вставки

- Нажмите кнопку КЕҮ, которую нужно использовать для отображения меню. (КЕҮ1/КЕҮ2/КЕҮЗ)
- ② С помощью [F1] отобразите подменю Key Signal Coupling и задайте Independent.

| MENU: Key1 |        |        |  |
|------------|--------|--------|--|
| Key Signal | Indepe | endent |  |
| Coupling   | Off    | On     |  |

- (3) Нажмите кнопку ( ), чтобы загорелся ее индикатор, и отобразите меню Config.
- ④ С помощью [F1] отобразите подменю Key Signal Coupling1 и задайте Fill/Source.

| MENU: Config |                |   |  |  |
|--------------|----------------|---|--|--|
| Key Signal   | Fill/Source    |   |  |  |
| Coupling1    | Fill to Source | ٣ |  |  |

- (5) С помощью [F1] отобразите подменю от Key Signal Coupling2 до 8 и задайте Independent.
- Если для Key Signal Coupling1 выбрана установка Fill to Source, выберите, что использовать в качестве источника для заполнения.
- Или же, если выбрана установка Source to Fill, выберите, что использовать в качестве заполнения для выбранного источника.

| MENU: Config |                |       |         |         |
|--------------|----------------|-------|---------|---------|
| Key Signal   | Fill/Source    |       |         |         |
| Coupling1    | Fill to Source |       |         |         |
| Key Signal   | IN1            | IN2   | SDI IN3 | SDI IN4 |
| Couplina2    | IN2 V          | IN2 V | SDI IN3 | SDI IN4 |

## <Independent>

Когда кнопка [КЕҮ] горит янтарным цветом, можно выбрать сигнал заполнения вставки, а когда она горит зеленым цветом, можно выбрать сигнал источника вставки.

Independent

| ON  | Если выбрана установка Fill to Source, |
|-----|----------------------------------------|
|     | можно задать источник, связанный       |
|     | с заполнением, отдельно от других      |
|     | параметров КЕҮ.                        |
|     | Если выбрана установка Source to Fill, |
|     | можно задать источник, связанный       |
|     | с заполнением, отдельно от других      |
|     | параметров КЕҮ.                        |
| OFF | Соответствие настроек от Key Signal    |
|     | Coupling2 до 8.                        |

## <Fill To Source>

При выборе сигнала заполнения вставки сигнал источника вставки также переключается автоматически.

Изначально сигнал источника вставки и сигнал заполнения вставки являются одним сигналом.

Например, при выборе значения "SDI1" для сигнала заполнения вставки для сигнала источника вставки также будет выбрано значение "SDI1".

Далее, при нажатии кнопки [KEY], в результате чего она загорается зеленым цветом, для сигнала источника вставки будет выбрано значение "SDI2". В это время в устройстве происходит запись данных сочетания, указывающих на то, что сигналом заполнения вставки является "SDI1", а сигналом источника вставки является "SDI2".

После переключения сигнала заполнения вставки и сигнала источника вставки на другие сигналы для выполнения других операций происходит выбор сигнала заполнения вставки и установка для него значения "SDI1", сохраненные данные сочетания приводят к автоматическому переключению сигнала источника вставки на значение "SDI2".

При изменении сигнала источника вставки, когда для сигнала заполнения вставки выбрано значение "SDI1", данные сочетания будут обновлены для отображения изменения и записаны в устройство.

## <Source To Fill>

При выборе сигнала источника вставки сигнал заполнения вставки переключается автоматически.

(Кнопка [КЕҮ] сначала загорается желтым цветом.)

Начальные значения для сигнала источника вставки и сигнала заполнения вставки являются одинаковыми.

|  | Выбор | цвета | матового | заполнения |
|--|-------|-------|----------|------------|
|--|-------|-------|----------|------------|

- Нажмите кнопку [[]], чтобы загорелся ее индикатор, и отобразите меню Кеу.
- (2) Воспользуйтесь регулятором [F1] для отображения подменю Fill Matte.

|   | MENU: Key1 |     |     |     |     |     |       |       |
|---|------------|-----|-----|-----|-----|-----|-------|-------|
| F | Fill Motto | Hue | 0.0 | Sat | 0.0 | Lum | 100.0 | Load  |
|   | Fill Matte |     | _   |     |     |     | -     | White |

(3) Воспользуйтесь регуляторами [F2], [F3] и [F4] для регулировки пунктов Hue, Sat и Lum для материала вставки.

## Для вызова предустановленного цвета

Воспользуйтесь регулятором [F5] для выбора предустановленного цвета с помощью пункта Load, а затем нажмите регулятор [F5].

- При нажатии [F5] установленные прежде значения будут отменены и заменены значениями предустановленного цвета.
- Для сохранения значений, установленных перед вызовом предустановленного цвета, обратитесь к пункту "Память".

## Переходы со вставкой

1) Выберите режим перехода.

Нажмите клавишу [KEY] в режиме перехода для включения ее индикатора.

Для одновременного выполнения фонового перехода и перехода со вставкой нажмите клавишу [BKGD] и клавишу [KEY] вместе для включения обеих индикаторов.

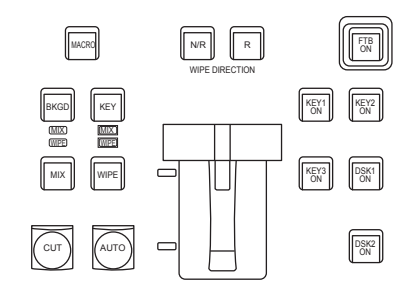

(2) Выберите тип перехода.

С помощью кнопки [WIPE] или кнопки [MIX] в блоке переходов выберите режим перехода со вставкой.

Выбранная кнопка горит янтарным цветом, а также горит светодиодный индикатор состояния MIX или WIPE в зависимости от выбранного режима.

При выборе опции WIPE нажмите кнопку [KEY PATT] в блоке памяти/шаблонов вытеснения/цифровых клавиш, чтобы загорелся ее индикатор, и выберите шаблон сдвига.

| NEW<br>STILL 1     | COPY<br>STILL 2    | 9<br>PASTE            | XPT<br>DSBL<br>REC | BKGD<br>PATT |
|--------------------|--------------------|-----------------------|--------------------|--------------|
| 4<br>INS<br>CLIP 1 | 5<br>DEL<br>CLIP 2 | 6<br>MOD<br>TRIM OUT  | PÅGE<br>STOP       | KEY<br>PATT  |
|                    | 2                  | REV<br>REV            | TAKE               | VMEM         |
| 0/10               | ,»<br>>>>          | C<br>UNDO<br>TRIM OFF | PLAY               | CAM<br>CONT  |

(3) Задайте время перехода.

В меню Time воспользуйтесь регулятором [F1] для отображения подменю Key.

Задайте время перехода по налоги с фоновыми переходами.

## ④ Задайте направление перехода.

В меню Кеу воспользуйтесь регулятором [F1] для отображения подменю Transition.

Воспользуйтесь регулятором [F1] для установки значения "Normal" или "Reverse" с помощью пункта Keyout Pattern.

| Normal  | Картинка выходящего замещения движется в том же направлении, что и картина входящего замещения. |
|---------|-------------------------------------------------------------------------------------------------|
| Reverse | Картинка выходящего замещения движется в противоположном направлении, по отношению к картинке   |
|         | входящего замещения.                                                                            |

## <Примеры эффектов>

|                            | Эффект 1      | Эффект 2 | Эффект 3<br>● WIPE1: 5<br>● WIPE2: от 1 до 7 | Эффект 4<br>• SQ1: 5<br>• SQ2: 1, 2, от 4 до 7<br>• 3D1: 5<br>• 3D2: от 1 до 3 |
|----------------------------|---------------|----------|----------------------------------------------|--------------------------------------------------------------------------------|
| Сопряжение                 | $\rightarrow$ | SQ       |                                              | SQ                                                                             |
| Исключение<br>(нормальное) | ←             | sa       |                                              | SQ                                                                             |
| Исключение<br>(реверсное)  | $\rightarrow$ | sq       |                                              | sq                                                                             |

: Этим цветом обозначены области объединения вставок.

- Операции для шаблона в примере 3 выполняются для шаблонов "WIPE1: 5" и "WIPE2: от 1 до 7".
- Операции для шаблона в примере 4 выполняются для шаблонов "SQ1: 5", "SQ2: 1, 2, от 4 до 7", "3D1: 5" и "3D2: от 1 до 3". Такие же операции выполняются для обычных и обратных переходов.

(5) Выполнение перехода.

Нажмите кнопку [AUTO] в блоке перехода для автоматического выполнения перехода при наступлении установленного времени перехода.

Кроме того, можно выполнить переход вручную с помощью рычага регулятора.

## Автоматический переход со вставкой

При нажатии кнопки [KEY ON] в блоке перехода переход будет автоматически выполнен при наступлении установленного времени перехода. Во время включения индикатор кнопки [KEY ON] мигает красным цветом, а по завершении перехода (плавного введения) он светится красным цветом непрерывно.

Если нажать кнопку [KEY ON] после полного завершения включения изображения, будет выполнен обратный переход изображения (выключение).

Во время выключения индикатор кнопки [KEY ON] мигает красным цветом, а по завершении перехода он гаснет.

Если кнопку [KEY ON] нажать во время выполнения перехода, направление перехода изменяется на противоположное.

## Предварительный просмотр вставки

Картинки предварительного просмотра вставки могут выводиться на монитор для проверки и настройки.

 Из меню Кеу и меню DSK с помощью [F1] отобразите меню Key1/Key2/Key3/DSK1/DSK2.

Меню Кеу1

| MENU: Key1 F1:CL |        |     |            |       | LOSE    |       |       |   |
|------------------|--------|-----|------------|-------|---------|-------|-------|---|
| Ken              | Туре   |     |            |       | Fill    |       | PVW   |   |
| Ney              | Linear | ۷   | Chroma Off | ٧     | Bus     | ٧     | Auto  | Y |
| Adjust           | Clip ( | 0.0 | Gain       | 200.0 | Density | 100.0 |       |   |
| _                | Liun ( | 2.0 | Pat        | 0.0   | Luna    | 100.0 | Auto  |   |
| Fill Matte       |        | 5.0 | Sat        | 0.0   |         | 100.0 | White | v |

Меню Key2/Key3/DSK1/DSK2

| MENU: Key2    |        |     |            |       |         |       |       |      |   |
|---------------|--------|-----|------------|-------|---------|-------|-------|------|---|
| Ken           | Туре   |     |            |       | Fill    |       | P     | vw   |   |
| Ney           | Linear | ٧   | Chroma Off | ٧     | Bus     | V     | Off   | On   |   |
| Δdiust        | Clip   | 0.0 | Gain       | 100.0 | Density | 100.0 | In    | vert |   |
| Adjuot        | -      |     | _          |       | _       |       | Off   | On   |   |
| Fill Matto    | Hue    | 0.0 | Sat        | 0.0   | Lum     | 100.0 | Load  |      |   |
| - i iii walle |        |     |            |       |         | _     | White |      | ۷ |

## Соединение меню

Настройки PVW из Key2, Key3, DSK1 и DSK2 соединяются, как показано ниже.

Параметром Key1, который можно задать для управления с помощью кнопок AUTO, CUT и рычажка регулятора уровня сигнала, когда кнопка KEY на панели установлена в положение ON, можно управлять отдельно, так как он отличается от других параметров Key и DSK.

| P\   | /W  | Key1 | Key2 | Key3 | DSK1 | DSK2 |
|------|-----|------|------|------|------|------|
| Kaud | On  |      |      |      |      |      |
| Key1 | Off |      |      |      |      |      |
| Kano | On  |      |      | Off  | Off  | Off  |
| Key2 | Off |      |      |      |      |      |
| Kav2 | On  |      | Off  |      | Off  | Off  |
| Reys | Off |      |      |      |      |      |
| DOKA | On  |      | Off  | Off  |      | Off  |
| DSKI | Off |      |      |      |      |      |
| Deka | On  |      | Off  | Off  | Off  |      |
| DSKZ | Off |      |      |      |      |      |

Off: Настройка меняется на принудительное выключение.

---: Без изменений

## Изображения PVW:

Для параметра PVW выбрано значение OFF: Состояние PGM отображается в PVW.

Однако оно не отражается в состоянии перехода.

## Для параметра PVW выбрано значение ON:

При установке для PVW значения "On" изображения PGM

отображаются после PVW. Задать для PVW значение "On" можно только для одного из

параметров Кеу2, Кеу3, DSK1 или DSK2.

Параметр Key1 независим, поэтому на PVW можно наложить не более 2 блоков рирпроекции.

## Для параметра PVW выбрано значение Auto:

PVW можно установить на "Auto" только для Key1.

При нажатии кнопки КЕҮ в области переходов переключаются следующие два состояния:

- · Когда кнопка КЕҮ светится, для PVW работает установка "On".
- · Когда кнопка КЕҮ выключена, для PVW работает установка "Off".

## Фон PVW:

Изображение ВКGD для PVW изменяется настройкой PVW и состоянием настройки кнопок ВКGD и KEY в области переходов. В основном при установке для Key PVW или DSK PVW значения "On" будут изображения PGM.

Однако они станут PST, если обе кнопки BKGD и KEY в области переходов установлены на "On".

При нажатии пользовательской кнопки, которой были назначены установки On/Off, установка будет переключена между значением On (индикатор кнопки горит) и значением Off (индикатор кнопки гаснет), а установка "Auto" не будет выбрана.

(Соответствующие параметры пользовательских кнопок – KEY1\_ PVW/KEY2\_PVW/KEY3\_PVW/DSK1\_PVW/DSK2\_PVW.)

| Меню | Пользовательская | При нажатии пользовательской |
|------|------------------|------------------------------|
|      | кнопка           | кнопки                       |
| On   | Горит            | Оff: Гаснет                  |
| Off  | Гаснет           | On: Горит                    |
| Auto | Гаснет           | On: Горит                    |

При выборе значения "Auto" с помощью операции меню индикатор пользовательской кнопки не горит (погашен).

## Установка режима предварительного просмотра рирпроекции

На этом устройстве можно выбрать такой же режим предварительного просмотра рирпроекции, как и на AV-HS410.

- (1) Нажмите кнопку ( ), чтобы она загорелась, и отобразите меню Config.
- (2) Воспользуйтесь переключателем [F1] для отображения подменю Preview Mode.

| Preview | Mode Select |   |
|---------|-------------|---|
| Mode    | PVW Mode2   | V |

③ С помощью [F2] выберите в пункте Mode Select режим предварительного просмотра рирпроекции.

| PVW Mode1 | Режим предварительного просмотра рирпроекции на этом устройстве. См. "Предварительный просмотр вставки" (стр. 41). |
|-----------|----------------------------------------------------------------------------------------------------|
| PVW Mode2 | Режим предварительного просмотра рирпроекции на устройстве AV-HS410.                                               |

При выборе PVW Mode2 предварительный просмотр рирпроекции действует описанным ниже образом.

Картинки предварительного просмотра вставки могут выводиться на монитор для проверки и настройки.

 Из меню Кеу и меню DSK с помощью [F1] отобразите меню Key1/Key2/Key3/DSK1/DSK2.

Меню Кеу1

| MENU: Key1 F1:CLOSE |        |     |            |       |         |       |       |   |
|---------------------|--------|-----|------------|-------|---------|-------|-------|---|
| Kou                 | Туре   |     |            |       | Fill    |       | PVW   |   |
| Rey                 | Linear | ۷   | Chroma Off | ۷     | Bus     | ٧     | Auto  | ۷ |
| Adjust              | Clip 0 | 0.0 | Gain       | 200.0 | Density | 100.0 |       |   |
|                     |        |     |            |       |         |       | Auto  |   |
| Fill Matta          | Hue 0  | 0.0 | Sat        | 0.0   | Lum     | 100.0 | Auto  |   |
| Fill Matte          |        |     |            |       |         | -     | White | ۷ |

Меню Key2/Key3/DSK1/DSK2

| MENU: Key2 |          |               |       |         |       |       |     |    |
|------------|----------|---------------|-------|---------|-------|-------|-----|----|
| Kau        | Туре     |               |       | Fill    | Fill  |       | w   |    |
| Ney        | Linear   | Chroma Off    | ٧     | Bus     | V     | Off   | On  |    |
| Adjust     | Clip 0.0 | Gain          | 100.0 | Density | 100.0 | Inv   | ert |    |
| Aujusi     |          | ( <b>—</b> —— | _     | r       | _     | Off   | On  |    |
| Fill Matte | Hue 0.0  | Sat           | 0.0   | Lum     | 100.0 | Load  |     | ٦. |
|            |          | ( <b></b>     | _     |         | _     | White |     | ٧  |

(2) Воспользуйтесь регулятором [F5] для установки режима предварительного просмотра с помощью пункта PVW.

| On   | Изображение с эффектом замещения будет   |
|------|------------------------------------------|
|      | выведено для предварительного просмотра. |
| Off  | Изображение без эффекта вставки будет    |
|      | выведено для предварительного просмотра. |
| Auto | Для предварительного просмотра выводится |
|      | изображение следующего перехода.         |

При нажатии пользовательской кнопки, которой были назначены установки On/Off, установка будет переключена между значением On (индикатор кнопки горит) и значением Off (индикатор кнопки гаснет), а установка "Auto" не будет выбрана.

| Меню | Пользовательская | При нажатии пользовательской |
|------|------------------|------------------------------|
|      | кнопка           | кнопки                       |
| On   | Горит            | Off: Гаснет                  |
| Off  | Гаснет           | On: Горит                    |
| Auto | Гаснет           | On: Горит                    |

При выборе значения "Auto" с помощью операции меню индикатор пользовательской кнопки не горит (погашен).

# Настройка ключа яркости и линейного ключа

Эти процедуры выполняются для настройки параметров ключа яркости и линейного ключа.

- Нажмите кнопку [[]], чтобы загорелся ее индикатор, и отобразите меню Кеу.
- (2) Воспользуйтесь регулятором [F1] для отображения подменю Adjust.

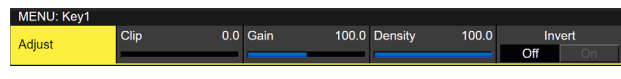

- (3) Воспользуйтесь регуляторами [F2], [F3] и [F4] для регулировки значения вставки.
- ④ Воспользуйтесь регулятором [F5] для установки инверсии вставки.

При выборе опции "On", происходит инверсия внутреннего сигнала вставки.

| Операция/<br>Параметр | Описание настройки                                | Диапазон<br>настройки |
|-----------------------|---------------------------------------------------|-----------------------|
| F2/<br>Clip           | Опорный уровень для генерации<br>сигналов вставки | от 0.0 до 108.0       |
| F3/<br>Gain           | Амплитуда вставки                                 | от 0.0 до 200.0       |
| F4/<br>Density        | Плотность вставки                                 | от 0.0 до 100.0       |
| F5/<br>Invert         | Инверсия сигнала вставки                          | On, Off               |

## Настройка ключа цветности

Подбор образцов осуществляется для выбранных материалов для вставки с целью регулировки тех аспектов, которые не будут компенсированы.

Шаг 1

## Выполнение автоматического подбора образцов

- Нажмите кнопку (KEY), чтобы загорелся ее индикатор, и отобразите меню Chroma Key.
- (2) Воспользуйтесь регулятором [F1] для отображения подменю Auto Compute.

| MENU : Chroma Key |              |         |  |  |
|-------------------|--------------|---------|--|--|
| Auto              | Auto Compute | Reset   |  |  |
| Compute           | Execute      | Execute |  |  |

(3) Нажмите [F2] для выполнения автоматического подбора образцов.

Для отмены результатов подбора образцов нажмите [F5].

## Выполнение ручного подбора образцов

При этом режим ручной настройки изменяется на режим выборки.

- Нажмите кнопку [ , чтобы загорелся ее индикатор, и отобразите меню Chroma Key.
- (2) Воспользуйтесь регулятором [F1] для отображения подменю Adjusting Mode.

Adjusting Adjusting Mode

Sa

- (3) С помощью [F2] выберите Sample Mode.
- ④ Воспользуйтесь регулятором [F1] для отображения подменю Sample.

| view wide Sampling Ondo                 |  |
|-----------------------------------------|--|
| Composite V Select BG V Execute Execute |  |

- (5) Воспользуйтесь регулятором [F2] или выберите значение "Composite" (композитное изображение, которое содержит фоновое изображение и вставку) с помощью пункта View.
- (6) Воспользуйтесь регулятором [F3] для выбора значения "Select BG" с помощью пункта Mode.

| Select BG | Цвет фона фонового изображения выбран.    |  |  |  |
|-----------|-------------------------------------------|--|--|--|
|           | Обычно, выбирается синий или зеленый фон. |  |  |  |

- Поспользуйтесь позиционером для перемещения позиции маркера выбора. Для изменения размера маркера выбора вращайте поворотный переключатель [Z].
- (8) При установке приемлемой области выбора нажмите поворотный переключатель [Z]. Установленная область теперь выбрана в качестве образца.
- Э Для возврата после выполнения подбора образцов первоначального состояния нажмите [F5].

#### Шаг 2

Основным заданием данного шага является устранение шума в фоновом изображении.

Шум устраняется при выполнении данного шага несколько раз.

- В меню Chroma Кеу воспользуйтесь регулятором [F1] для отображения подменю Sample.
- Sample View Mode Sampling Undo Composite Clean BG Cexecute Execute
- (2) Воспользуйтесь регулятором [F2] для выбора значения "Matte" (матовое изображение) с помощью пункта View.
- (3) Воспользуйтесь регулятором [F3] для выбора значения "Clean BG" с помощью пункта Mode.

Сlean BG Шум в фоновом изображении устранен.

- ④ С помощью позиционера переместите позицию маркера выбора в место, где присутствует шум (белые точки), на фоновом изображении. Для изменения размера маркера выбора вращайте поворотный переключатель [Z].
- (5) При установке приемлемой области выбора нажмите поворотный переключатель [Z]. Шум в выбранной области теперь устранен.
- ⑥ Для возврата после выполнения подбора образцов первоначального состояния нажмите [F5].

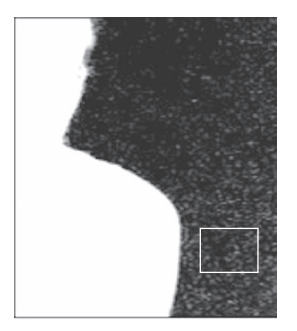

До выполнения устранения шума

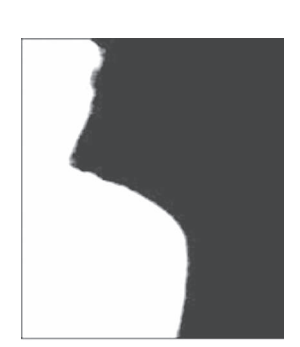

После выполнения устранения шума

Шаг 3

Sample

Основным заданием данного шага является устранение шума в основном изображении.

Шум устраняется при выполнении данного шага несколько раз.

 Воспользуйтесь регулятором [F2] для выбора значения "Matte" (матовое изображение) с помощью пункта View.

View Mode Sampling Undo

(2) Воспользуйтесь регулятором [F3] для выбора значения "Clean FG" с помощью пункта Mode.

| <b>Clean FG</b> Шум в основном изображении устранен. |  |
|------------------------------------------------------|--|
|------------------------------------------------------|--|

- ③ С помощью позиционера переместите позицию маркера выбора в место, где присутствует шум (черные точки), на основном изображении. Для изменения размера маркера выбора вращайте поворотный переключатель [Z].
- ④ При установке приемлемой области выбора нажмите поворотный переключатель [Z]. Шум в выбранной области теперь устранен.
- ⑤ Для возврата после выполнения подбора образцов первоначального состояния нажмите [F5].

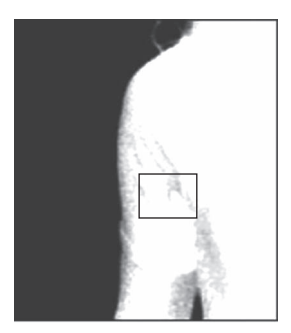

До выполнения устранения шума

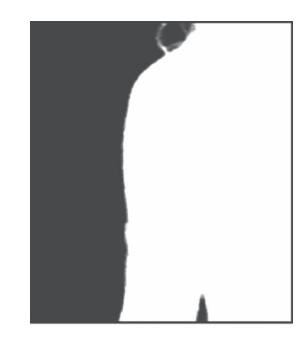

После выполнения устранения шума

#### Шаг 4

После выполнения шагов с 1 по 3 шум все равно останется в детализированных областях, например на волосах человека, как показано на рисунке ниже.

Шум, оставшийся в детализированных областях, также устраняется в "шаге 4".

Если присутствует много областей с шумами, шум можно устранить при повторении данного шага несколько раз.

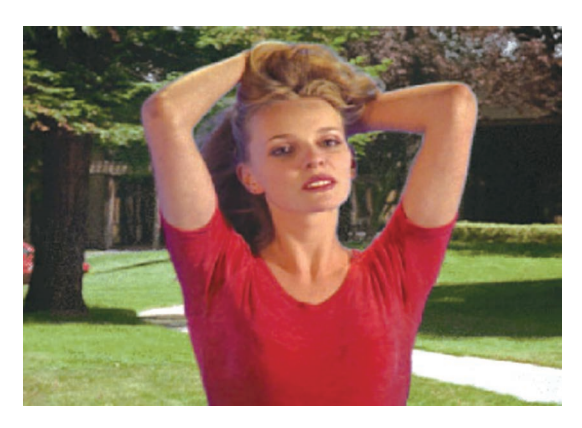

 Воспользуйтесь регулятором [F2] или выберите значение "Composite" (композитное изображение, которое содержит фоновое изображение и вставку) с помощью пункта View.

| Composite V Clean FG V Execute Execute | Sample | View          | Mode         | Sampling | Undo    |
|----------------------------------------|--------|---------------|--------------|----------|---------|
|                                        | Sample | Composite 🗸 🔻 | Clean FG 🛛 🔻 | Execute  | Execute |

(2) Воспользуйтесь регулятором [F3] для выбора "Sponge" с помощью пункта Mode.

| Sponge | Шум, оставшийся в детализированных областях, |
|--------|----------------------------------------------|
|        | удален.                                      |

- ③ С помощью позиционера переместите позицию маркера выбора в место, где все еще присутствует шум. Для изменения размера маркера выбора вращайте поворотный переключатель [Z].
- Э При установке приемлемой области выбора нажмите поворотный переключатель [Z]. Шум в выбранной области теперь будет удален, а цвета станут более естественными.
- ⑤ Для возврата после выполнения подбора образцов первоначального состояния нажмите [F5].
- Выполните подбор образцов для светлых и темных областей в качестве области выбора.
- Если шум на основном изображении не удален полностью при выполнении описанного выше шага, выполните операции в подменю FineTuning.

Шаг 5

Основным заданием данного шага является выполнение точной регулировки изображения, например посредством регулировки шума и прозрачности.

 В меню Chroma Key воспользуйтесь регулятором [F1] для отображения подменю Sample.

| Sampla | View        | Mode       | Sampling | Undo    |
|--------|-------------|------------|----------|---------|
| Sample | Composite V | Sponge 🗸 🗸 | Execute  | Execute |

② Воспользуйтесь регулятором [F2] для выбора изображения, которое необходимо отрегулировать с помощью пункта View.

| Composite | Композитное изображение, которое содержит<br>фоновое изображение и вставку |  |
|-----------|----------------------------------------------------------------------------|--|
| Matte     | Матовое изображение                                                        |  |
| Proc.FG   | Обработка основного изображения                                            |  |
| FG        | Основное изображение                                                       |  |

- ③ Воспользуйтесь регулятором [F3] для выбора функции регулировки с помощью пункта Mode. Подробную информацию о пунктах см. в разделе "[FineTuning]".
- ④ С помощью позиционера переместите позицию маркера выбора в место, которое необходимо использовать в качестве образца. Для изменения размера маркера выбора вращайте поворотный переключатель [Z].

(5) При установке приемлемой области выбора нажмите поворотный переключатель [Z].

Установленная область теперь выбрана в качестве образца.

⑥ Для возврата к состоянию, которое было на шаг раньше выполнения регулировки, нажмите кнопку [F5].

## [FineTuning]

В данном режиме можно корректировать детализированные изображения.

- ① В меню Chroma Кеу воспользуйтесь регулятором [F1] для отображения подменю Sample.
- Sample View Mode Sampling Undo
- (2) Воспользуйтесь регулятором [F2] для выбора "Composite" с помощью пункта View.
- (3) Воспользуйтесь регулятором [F3] для выбора "FineTuning" с помощью пункта Mode.
- ④ С помощью позиционера переместите позицию маркера выбора в место, которое необходимо использовать в качестве образца. Для изменения размера маркера выбора вращайте поворотный переключатель [Z].
- (5) При установке приемлемой области выбора нажмите поворотный переключатель [Z].
- ⑥ В меню Chroma Key воспользуйтесь регулятором [F1] для отображения подменю Fine Tuning.

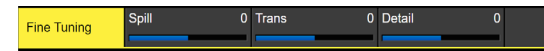

- О Воспользуйтесь регулятором [F2] для удаления или восстановления шума с помощью пункта Spill. При изменении значения в направлении минуса устраняется большое количество шума на основном изображении, а цвета все больше приближаются к дополнительному цвету (противоположному цвету) голубого экрана. При изменении значения в направление плюса цвета изображения приближаются к исходному основному изображению.
- (8) При повороте регулятора [F3] по часовой стрелке с помощью пункта Trans можно регулировать матовость цветов, которые очень схожи с цветами основного изображения. Этот способ может оказаться полезным, если необходимо, например, сделать полупрозрачными области на основном изображении, покрытые темным дымом или тучами.
- (9) При повороте регулятора [F4] по часовой стрелке с помощью пункта Detail можно регулировать информацию о матовости для цветов, которые очень схожи с цветами фонового изображения.

Этот способ может оказаться полезным, например, при восстановлении оригинальных деталей изображения (например, изображение с человеком, у которого распущены волосы, или изображение с дымом), которые были потеряны на основном изображении в результате выполнения подбора образцов.

## Шаг 6

Выполните точную регулировку сигналов цветовой вставки, которые были сгенерированы.

 В меню Chroma Key воспользуйтесь регулятором [F1] для отображения подменю Adjust.

| Adjust | Narrow  | Phase | 0.0 |  |
|--------|---------|-------|-----|--|
| Adjust | Off 🗸 🗸 |       | _   |  |

- (2) Воспользуйтесь регулятором [F2] для регулировки ширины сигналов цветовой вставки в пункте Narrow. Ширину сигнала вставки можно регулировать по горизонтали с шагом 0,5 (полпикселя).
- (3) Воспользуйтесь регулятором [F3] для регулировки положения изображения по горизонтали для сигналов цветовой вставки в пункте Phase.

Положение сигнала вставки можно перемещать по горизонтали с шагом 0,5 (полпикселя).

## При ручной настройке 3 граничных поверхностей

При этом режим ручной настройки изменяется на режим Value.

Режим Value позволяет выполнять настройку 3 граничных поверхностей в целом за счет изменения значений.

В применяемом этим устройством алгоритме цветовой рирпроекции цветовые сигналы разделяются на 4 области многогранниками со 128 гранями.

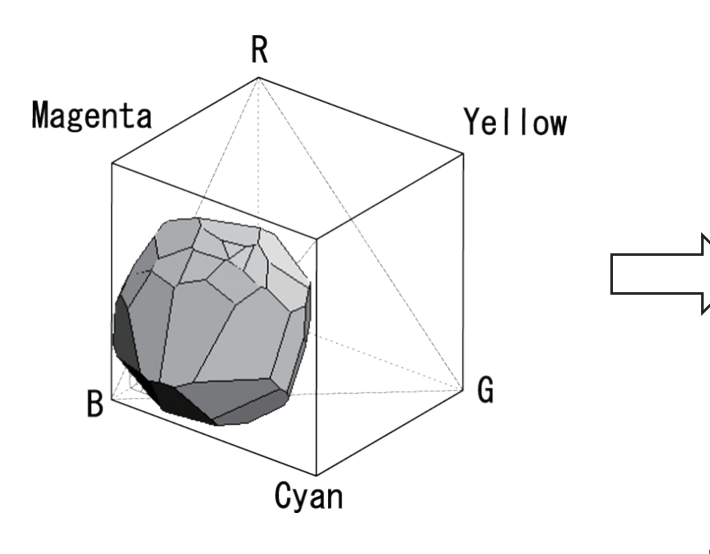

Цветовой сигнал в пространстве RGB разделяется 3 многогранниками со 128 гранями

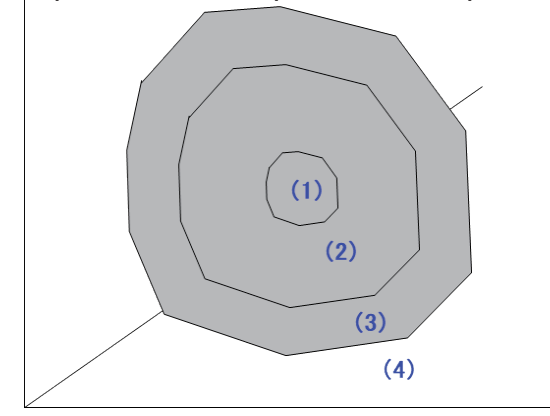

| Область (1) | 100% фон                                             |  |
|-------------|------------------------------------------------------|--|
| Область (2) | Прозрачные или полупрозрачные участки, например      |  |
|             | стекло или вода                                      |  |
| Область (3) | Область (3) Передний план с удаленным эффектом Spill |  |
| Область (4) | 100% передний план                                   |  |

На рисунке ниже в общих чертах представлен режим Value.

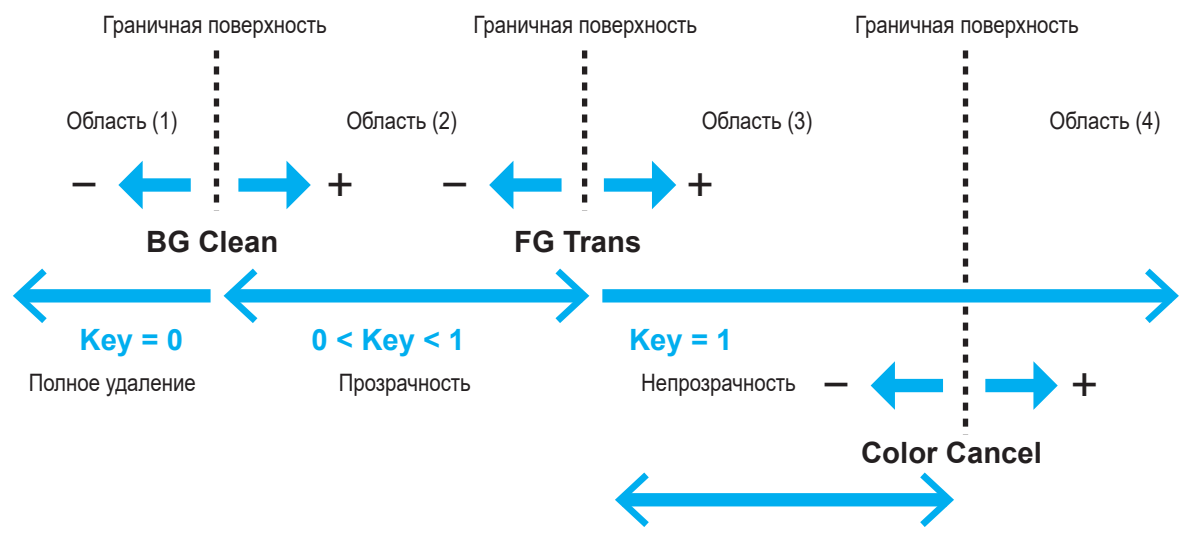

Выполненная цветокоррекция

В режиме Value каждую граничную поверхность можно регулировать с помощью 3 указанных ниже параметров.

| BG Clean     | Граничная поверхность между<br>областями (1) и (2) | При изменении значений в сторону + можно уменьшить помехи на синем фоне.           |
|--------------|----------------------------------------------------|------------------------------------------------------------------------------------|
| FG Trans     | Граничная поверхность между<br>областями (2) и (3) | При изменении значений в сторону + объект становится более прозрачным.             |
| Color Cancel | Граничная поверхность между<br>областями (3) и (4) | При изменении значений в сторону + цвет кожи объекта меняется на более темный тон. |

- Нажмите кнопку ( TEXT), чтобы загорелся ее индикатор, и отобразите меню Chroma Key.
- ② Воспользуйтесь регулятором [F1] для отображения подменю Adjusting Mode.

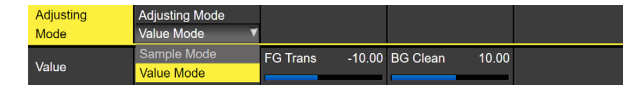

- ③ С помощью [F2] выберите Value Mode.
- ④ Воспользуйтесь регулятором [F1] для отображения подменю Value.

Value ColorCancel 0.00 FG Trans 0.00 BG Clean 0.

- (5) С помощью [F2] настройте в пункте Color Cancel граничные поверхности между областями (3) и (4). При изменении значений в сторону + цвет кожи объекта меняется на более темный тон.
- (6) С помощью [F3] настройте в пункте FG Trans граничные поверхности между областями (2) и (3). При изменении значений в сторону + объект становится более прозрачным.
- ⑦ С помощью [F4] настройте в пункте BG Clean граничные поверхности между областями (1) и (2). При изменении значений в сторону + можно уменьшить помехи на синем фоне.

## Оформление вставки

По краям вставки можно добавить границы, тени и другие краевые эффекты.

#### Настройка краев вставки

- Нажмите кнопку [ , чтобы загорелся ее индикатор, и отобразите меню Key.
- (2) Воспользуйтесь регулятором [F1] для отображения подменю Edge1.

| Edge1      | Type<br>Off ▼              | Width | 2   | Direction<br>0 | Density<br>100%        |
|------------|----------------------------|-------|-----|----------------|------------------------|
| Edge2      | <mark>Off</mark><br>Border |       |     |                |                        |
| Edge Color | Drop<br>Shadow             | Sat   | 0.0 | Lum 0.0        | Load<br>Black <b>v</b> |

(3) Воспользуйтесь регулятором [F2] для выбора типа края.

| Off     | Краевой эффект отсутствует.                            |
|---------|--------------------------------------------------------|
| Border  | По всему краю вставки добавляется граница.             |
| Drop    | Добавляется диагональная граница.                      |
| Shadow  | Добавляется тень.                                      |
| Outline | Добавляется контур (только граница без<br>заполнения). |

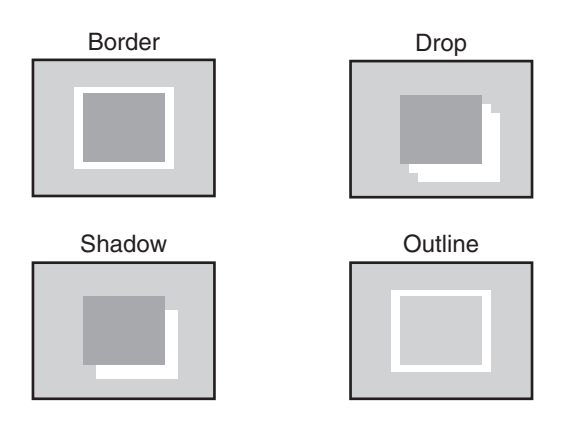

- (4) Воспользуйтесь регулятором [F3] для установки ширины края.
- (5) Воспользуйтесь регулятором [F4] для установки направления (с шагом в 45 градусов), в котором будут добавляться эффекты "Drop" и "Shadow".

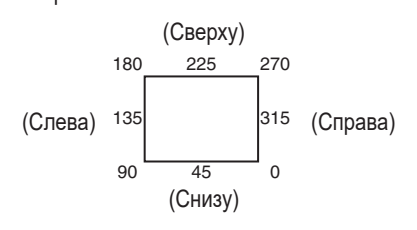

(6) Воспользуйтесь регулятором [F5] для установки темноты (Density) краев. Выбор установок заполнения краев

Можно установить материалы, которые будут вставлены в качестве краев.

 В меню Кеу воспользуйтесь регулятором [F1] для отображения подменю Edge2.

Edge2 Edge Fill Color

② Воспользуйтесь регулятором [F2] для выбора материала края с помощью пунктов Edge Fill.

| Color  | Используется цвет, установленный при<br>использовании пункта Edge Color. |
|--------|--------------------------------------------------------------------------|
| CBGD1  |                                                                          |
| CBGD2  | используется цветной фон.                                                |
| Still1 | Используется видеопамять неподвижных<br>изображений (Still1).            |
| Still2 | Используется видеопамять неподвижных<br>изображений (Still2).            |
| Clip1  | Используется видеопамять движущихся<br>изображений (Clip1).              |
| Clip2  | Используется видеопамять движущихся<br>изображений (Clip2).              |

• В режиме 4К выбрать Still2 и Clip2 невозможно.

#### Настройка цвета границы

 В меню Кеу воспользуйтесь регулятором [F1] для отображения подменю Edge Color.

| Edan Onlan | Hue | 0.0 S | at | 0.0 | Lum | 0.0 | Load  |  |
|------------|-----|-------|----|-----|-----|-----|-------|--|
| Edge Color |     |       |    |     |     |     | Black |  |
|            | -   |       |    |     |     | ,   | Black |  |

② Воспользуйтесь регуляторами [F2], [F3] и [F4] для регулировки пунктов Hue, Sat и Lum для цвета края.

## Для вызова предустановленного цвета

Воспользуйтесь регулятором [F5] для выбора предустановленного цвета с помощью пункта Load, а затем нажмите регулятор [F5].

- При нажатии [F5] установленные прежде значения будут отменены и заменены значениями предустановленного цвета.
- Для сохранения значений, установленных перед вызовом предустановленного цвета, обратитесь к пункту "Память".

## Маскирование сигналов вставки

Приведенные ниже операции служат для маскирования сигналов вставки с помощью встроенных сигналов маскирования.

- Нажмите кнопку [[]], чтобы загорелся ее индикатор, и отобразите меню Кеу.
- (2) Воспользуйтесь регулятором [F1] для отображения подменю Mask.

| Mask Inve |  |
|-----------|--|
| Off V Off |  |

(3) Воспользуйтесь регулятором [F2] для выбора метода маскировки с помощью пункта Mask.

| Off    | Сигналы вставки не маскируются.                                              |
|--------|------------------------------------------------------------------------------|
| Manual | Будет маскирована область, установленная с<br>помощью подменю "Mask Adjust". |
| 4:3    | Для сигналов будет установлено маскирование в<br>формат кадра 4:3.           |

④ Воспользуйтесь регулятором [F3] для выбора необходимости инвертирования сигнала маскировки с помощью пункта Invert.

| On  | Сигнал маски инвертируется.    |
|-----|--------------------------------|
| Off | Сигнал маски не инвертируется. |

(5) Воспользуйтесь регулятором [F1] для отображения подменю Mask Adjust.

|--|

(6) Воспользуйтесь регуляторами от [F2] до [F5] для установки области, которую необходимо замаскировать.

| Операция/<br>Параметр | Описание настройки | Диапазон настройки/<br>Исходное значение |
|-----------------------|--------------------|------------------------------------------|
| F2/                   | Положение левого   | от -50.00 до 50.00/                      |
| Left                  | края вставки       | -25.00                                   |
| F3/                   | Положение верхнего | от -50.00 до 50.00/                      |
| Top                   | края вставки       | 25.00                                    |
| F4/                   | Положение нижнего  | от -50.00 до 50.00/                      |
| Bottom                | края вставки       | -25.00                                   |
| F5/                   | Положение правого  | от -50.00 до 50.00/                      |
| Right                 | края вставки       | 25.00                                    |

Значение параметра Left не может превышать значения параметра Right (и наоборот) и, аналогично, Значение параметра Тор не может превышать значения параметра Bottom (и наоборот).

## <Настройки маскирования вставки>

(на рисунке представлены заданные по умолчанию значения)

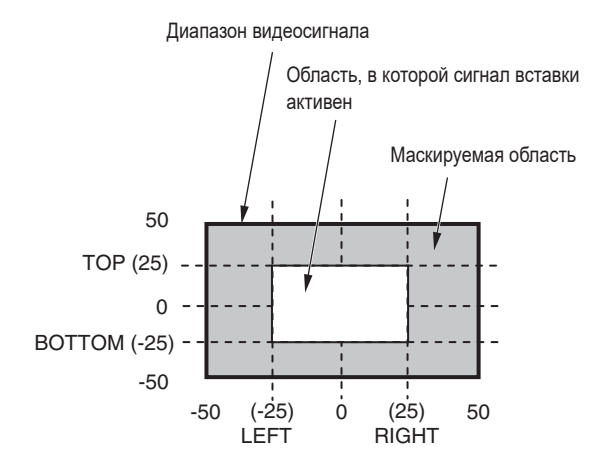

## Быстрая вставка

С помощью цифровых видеоэффектов данная вставка позволяет перемещать, расширять или сжимать исходные сигналы. Чтобы быстрая вставка действовала, в качестве перехода со вставкой выберите "SQ2: 8".

🖙 Обратитесь к разделу "Выбор эффекта сдвига".

При выполнении перехода со вставкой вставки объединяются набором сигналов вставки в меню быстрой вставки. (Эффект перехода зафиксирован в положении MIX.) Поскольку быстрая вставка использует цифровые видеоэффекты, изображение задерживается на один кадр.

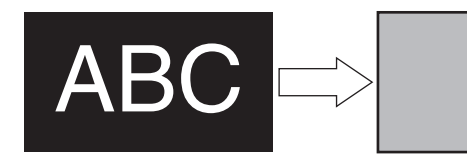

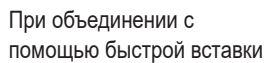

AB

Чтобы добавить край вставки перед цифровым видеоэффектом, толщина края также изменяется при изменении размера.

## Настройка положения и размера

Сигнал вставки

- Нажмите кнопку ( ), чтобы загорелся ее индикатор, и отобразите меню Key.
- (2) Воспользуйтесь регулятором [F1] для отображения подменю Flying Key Position/Size.

Flying Key X-Pos 0.00 Y-Pos 0.00 Size 100.00
Position/Size

- (3) Воспользуйтесь регулятором [F2] для установки координаты Х сигнала вставки с помощью пункта X-Pos.
- ④ Воспользуйтесь регулятором [F3] для установки координаты Y сигнала вставки с помощью пункта Y-Pos.
- (5) Воспользуйтесь регулятором [F4] для установки размера изменения сигнала вставки (макс. 400: 400%) с помощью пункта Size.

Настройка вращения

- Нажмите кнопку [[]], чтобы загорелся ее индикатор, и отобразите меню Кеу.
- (2) Воспользуйтесь регулятором [F1] для отображения подменю Flying Key Rotation.

Flying Key X 0.0 Y 0.0 Z

- ③ С помощью [F2] задайте в пункте Х вращение Х для сигнала коммутации.
- ④ С помощью [F3] задайте в пункте Y вращение Y для сигнала коммутации.
- (5) С помощью [F4] задайте в пункте Z вращение Z для сигнала коммутации.

Настройка формата кадра

Flying Key

Aspect

- Нажмите кнопку [[]], чтобы загорелся ее индикатор, и отобразите меню Кеу.
- ② Воспользуйтесь регулятором [F1] для отображения подменю Flying Key Aspect.

X 100.00 Y 100.00

- ③ С помощью [F2] задайте в пункте Х горизонтальный формат для сигнала коммутации.
- ④ С помощью [F3] задайте в пункте Y вертикальный формат для сигнала коммутации.

Комбинации PinP с помощью быстрой вставки

При выборе значения "Full" для пункта Туре в разделе "Выбор типа вставки" можно с помощью быстрой вставки выполнить комбинации PinP.

(В это время параметры Clip и Gain не могут устанавливаться в подменю Adjust.)

При использовании полной вставки изображение на полном экране служит в качестве исходного сигнала, поэтому край не будет добавлен, пока не будет выполнено следующее действие. Чтобы добавить край, замаскируйте сигналы вставки так, чтобы исходные сигналы стали меньше полного экрана.

Подробная информация по маскированию приведена в разделе "Маскирование сигналов вставки".

## Установка приоритета

Можно задать соответствующие положения изображений, когда изображения Key1, Key2 и Key3 накладываются друг на друга.

- Нажмите кнопку () (или кнопку (), чтобы загорелся ее индикатор и отобразилось меню Кеу.
- ② Воспользуйтесь регулятором [F1] для отображения подменю Key Priority.

 Key1
 Key2
 Key3

 3rd
 ✓
 2nd
 ✓
 1st
 ✓

③ Воспользуйтесь регуляторами от [F2] до [F4] для установки относительных положений с помощью пункта 3rd, пункта 2nd и пункта 1st.

| 1st | Используется для установки изображения, которое необходимо разместить сверху.       |
|-----|-------------------------------------------------------------------------------------|
| 2nd | Используется для установки изображения,<br>которое необходимо разместить посредине. |
| 3rd | Используется для установки изображения,<br>которое необходимо разместить внизу.     |

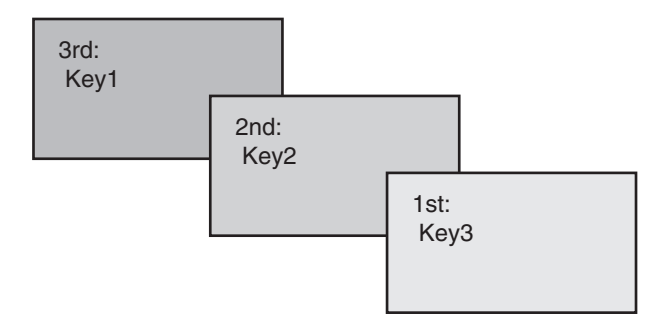

## PinP (картинка в картинке)

С фоновой картинкой может комбинироваться другое изображение. Данное устройство поддерживает PinP для 2 каналов, DSK и Key.

## Выбор канала PinP и материала

В режиме 2К или режиме HD: Нажмите кнопку [Key2] из кнопок переключения шины AUX.

В режиме 4К или при отсутствии платы 4К DVE: Нажмите кнопку [Key1] из кнопок переключения шины AUX.

Нажмите кнопку [Key2] (или кнопку [Key1]) среди кнопок выбора шины AUX.

Когда загорится кнопка [PinP], на встроенном дисплее будет отображено меню PinP.

Состояние, при котором были выбраны материалы PinP, будет присвоено кнопкам коммутации шины AUX.

Выбранная кнопка пересечения шины AUX горит янтарным цветом. (Она будет гореть красным цветом, если выбранный сигнал является выходным сигналом PGM.)

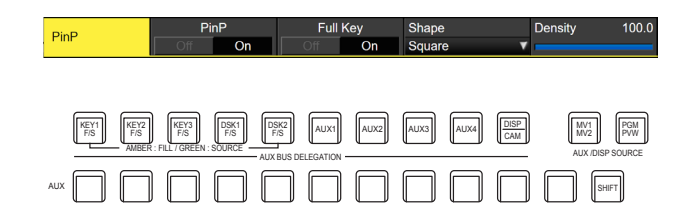

## Выбор формы

В качестве формы, используемой для объединения изображений PinP, можно выбрать значение Square (квадрат), Circle (круг), Heart (сердце), Flower (цветок) или Star (звезда).

- ① Нажмите кнопку [Key2] (режим 2K/HD) или кнопку [Key1] (в режиме 4К или при отсутствии платы 4К DVE), чтобы кнопка загорелась и отобразилось меню PinP.
- (2) Воспользуйтесь регулятором [F1] для отображения подменю PinP.

| Off On Off On Square V | DieD | Pi  | nP | Full | Key | Shape  | Density | 100.0 |
|------------------------|------|-----|----|------|-----|--------|---------|-------|
|                        | rur  | Off | On | Off  | On  | Square | <b></b> | _     |

- (3) Воспользуйтесь регулятором [F4] для выбора в пункте Shape формы, используемой для объединения изображений.
- ④ Воспользуйтесь регулятором [F5] для регулировки прозрачности (темноты), применяемой при объединении изображений, в пункте Density.

## Включение/выключение Full Key

 В подменю PinP с помощью [F3] включите (On)/отключите (Off) Full Key.

| On  | Независимо от значений, заданных в      |
|-----|-----------------------------------------|
|     | подменю Кеу, изображения PinP создаются |
|     | с помощью Full Key.                     |
| Off | Изображения PinP создаются в            |
|     | соответствии со значениями, заданными в |
|     | подменю Кеу.                            |

## Настройка эффекта PinP

## Настройка положения и размера PinP

При выбранном меню PinP настройте координаты X и Y с помощью позиционер в блоке позиционирования, а также отрегулируйте размер изображения с помощью поворотного переключателя [Z]. Кроме того, эти настройки можно выполнить с помощью меню.

- ① Нажмите кнопку [Key2] (режим 2K/HD) или кнопку [Key1] (в режиме 4К или при отсутствии платы 4К DVE), чтобы кнопка загорелась и отобразилось меню PinP.
- ② Воспользуйтесь регулятором [F1] для отображения подменю PinP Position.

| PinP         X-Pos         0.00         Y-Pos         0.00         Size         25.00           Position |  |
|----------------------------------------------------------------------------------------------------|--|
|----------------------------------------------------------------------------------------------------|--|

(3) Воспользуйтесь позиционером, поворотным переключателем [Z] или регуляторами [F2], [F3] и [F4] для установки координат X и Y и размера с помощью пунктов X-Pos, Y-Pos и Size.

## Связывание Key PinP и DSK PinP

Для изображений Key PinP и DSK PinP выполняются симметрические операции для оси, координаты и угол вращения которой были установлены.

Эталоном служит изображение PinP в меню, в котором выполняются операции.

## Связывание Key PinP и DSK PinP

- Нажмите кнопку [Key2] (режим 2K/HD) или кнопку [Key1] (в режиме 4K или при отсутствии платы 4K DVE), чтобы кнопка загорелась и отобразилось меню PinP.
- ② Воспользуйтесь регулятором [F1] для отображения подменю PinP Sync.

| PinP Sync | Sync    |  | Copy To DSK1 |
|-----------|---------|--|--------------|
| FILE SYLC | Off 🛛 🔻 |  | Execute      |
|           |         |  |              |

(3) Воспользуйтесь регулятором [F2] для выбора положения, которое будет служить эталоном, с помощью пункта Sync. Эталоном служит изображение PinP в меню, в котором выполняются операции.

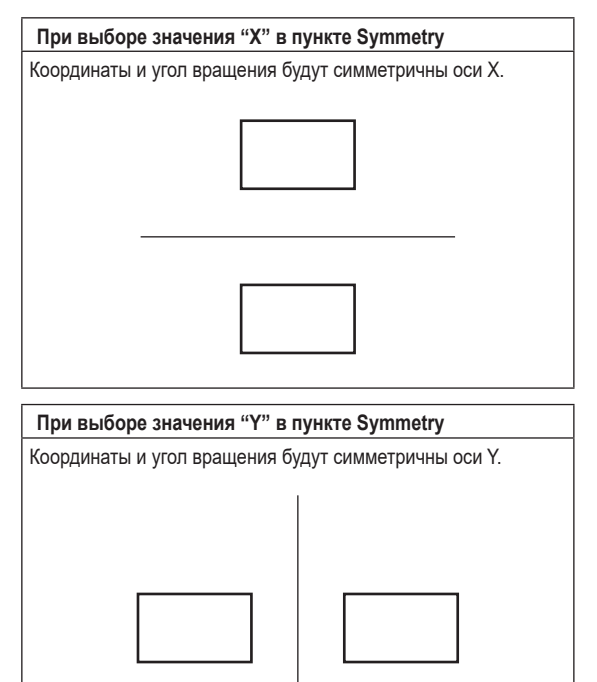

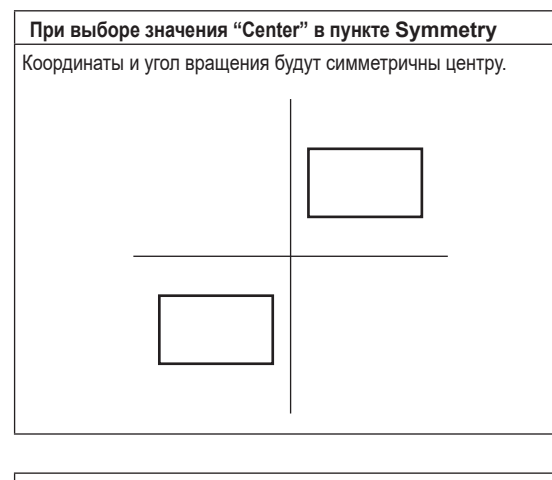

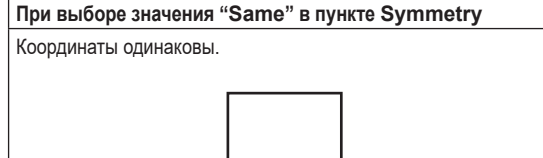

#### Копирование установок

Установки Key PinP можно скопировать в DSK PinP и, аналогично, установки DSK PinP можно скопировать в Key PinP.

 В меню PinP воспользуйтесь регулятором [F1] для отображения подменю PinP Sync.

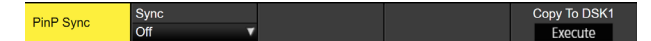

- (2) Воспользуйтесь регулятором [F2] для выбора "Off" с помощью пункта Symmetry.
- ③ При нажатии переключателя [F5] установки KEY PinP (или DSK PinP) копируются и устанавливаются в DSK PinP (или KEY PinP).

#### – Примечание

Указанные ниже установки не копируются.

- Пункты подменю PinP Trim
- Пункты подменю PinP

## Оформление эффектов PinP

Pinf

Borde

К PinP можно добавить эффект границы или сглаживания.

- ① Нажмите кнопку [Key2] (режим 2K/HD) или кнопку [Key1] (в режиме 4К или при отсутствии платы 4К DVE), чтобы кнопка загорелась и отобразилось меню PinP.
- (2) Воспользуйтесь регулятором [F1] для отображения подменю PinP Border.

5.0 Soft

0.0

| 3 E | Зосполь | зуйтес  | ь регуля | ятором  | [F2] д | пя устан | ЮВКИ   | значения | i On |
|-----|---------|---------|----------|---------|--------|----------|--------|----------|------|
| (   | или Off | ) для г | раницы   | с помоі | цью пу | икта Вс  | order. |          |      |

- ④ Воспользуйтесь регулятором [F3] для установки ширины границы с помощью пункта Width.
- (5) Воспользуйтесь регулятором [F4] для установки величины эффекта плавности с помощью пункта Soft. При установке значения "0.0" эффект плавности будет установлен в положение OFF.

Если в качестве установки для пункта меню Border была выбрана опция "On", в качестве величины эффекта плавности будет указано отношение интенсивности эффекта плавности к ширине границы.

Если к PinP нужно добавить только эффект плавности, выберите опцию "Off" в качестве установки для пункта меню Border.

(6) Воспользуйтесь регулятором [F5] для установки изменения ширины границы с помощью пункта Mode.

| Fix      | Ширина границы остается постоянной.        |  |
|----------|--------------------------------------------|--|
| Variable | Ширина границы изменяется для соответствия |  |
|          | размеру PinP.                              |  |

## Настройка цвета границы

 В меню PinP воспользуйтесь регулятором [F1] для отображения подменю PinP Border Color.

| PinP         | Hue | 0.0 | Sat | 0.0 | Lum | 100.0 | Load  |   |
|--------------|-----|-----|-----|-----|-----|-------|-------|---|
| Border Color |     | _   | -   | _   |     | -     | White | ۷ |
|              |     |     |     |     |     |       |       | _ |

(2) Воспользуйтесь регуляторами [F2], [F3] и [F4] для регулировки пунктов Hue, Sat и Lum для цвета границы.

#### Для вызова предустановленного цвета

Воспользуйтесь регулятором [F5] для выбора предустановленного цвета с помощью пункта Load, а затем нажмите регулятор [F5].

- При нажатии [F5] установленные прежде значения будут отменены и заменены значениями предустановленного цвета.
- Для сохранения значений, установленных перед вызовом предустановленного цвета, обратитесь к пункту "Память".

## Настройка параметров обрезки

- Нажмите кнопку [Key2] (режим 2K/HD) или кнопку [Key1] (в режиме 4K или при отсутствии платы 4K DVE), чтобы кнопка загорелась и отобразилось меню PinP.
- (2) Воспользуйтесь регулятором [F1] для отображения подменю Trim.

| PinP | Trim |  | Pair |  | Preset |          |
|------|------|--|------|--|--------|----------|
| Trim | Off  |  | Off  |  | 16:9   | <b>*</b> |

③ С помощью [F2] задайте для обрезки значение On/Off в пункте Trim.

| On  | Выполняется обрезка. |
|-----|----------------------|
| Off | Без обрезки          |

④ С помощью [F3] выберите тип обрезки.

| 16:9   | Автоматическая обрезка в формате 16:9                                         |  |  |  |
|--------|-------------------------------------------------------------------------------|--|--|--|
| 12:9   | Автоматическая обрезка в формате 12:9                                         |  |  |  |
| 9:9    | Автоматическая обрезка в формате 9:9                                          |  |  |  |
| 7:9    | Автоматическая обрезка в формате 7:9                                          |  |  |  |
| 6:9    | Автоматическая обрезка в формате 6:9                                          |  |  |  |
| Manual | Обрезка с использованием значения формата,<br>заданного в подменю Trim Adjust |  |  |  |

(5) С помощью [F3] задайте для пары значение On/Off в пункте Pair.

|   | On  | Параметры изменяются таким образом, что Left и<br>Right обрезка, а также Тор и Bottom обрезка имеют |
|---|-----|----------------------------------------------------------------------------------------------------|
|   |     | равные значения.<br>(Такой режим обеспечивает симметрию сверху-                                     |
|   |     | вниз и справа-налево.)                                                                              |
| ĺ | Off | Настройки пары не выполняются.                                                                      |

(6) Воспользуйтесь регулятором [F1] для отображения подменю PinP Trim Adjust, и воспользуйтесь регуляторами [F2], [F3], [F4] и [F5] для установки значений обрезки.

| Операция/<br>Параметр | Описание настройки | Диапазон настройки/<br>Исходное значение |
|-----------------------|--------------------|------------------------------------------|
| F2/                   | Значение обрезки   | от -50.00 до 50.00/                      |
| Left                  | слева              | -50.00                                   |
| F3/                   | Значение обрезки   | от -50.00 до 50.00/                      |
| Top                   | сверху             | 50.00                                    |
| F4/                   | Значение обрезки   | от -50.00 до 50.00/                      |
| Bottom                | снизу              | -50.00                                   |
| F5/                   | Значение обрезки   | от -50.00 до 50.00/                      |
| Right                 | справа             | 50.00                                    |

## <Параметры обрезки>

(на рисунке показаны значения, заданные по умолчанию)

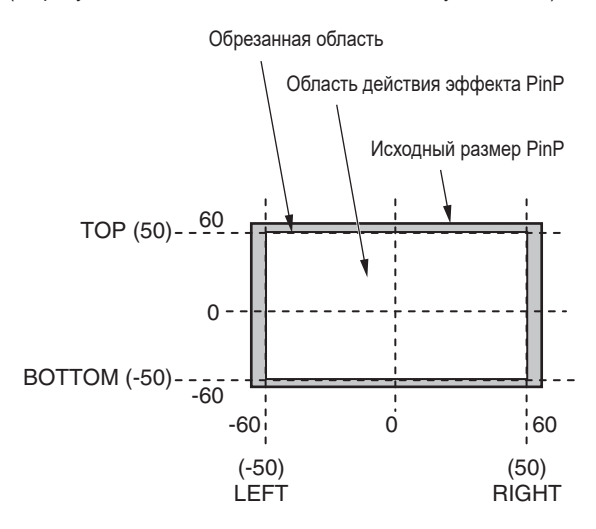

## DSK (Передняя вставка)

С фоновой картинкой можно комбинировать символы или другие изображения. Есть 2 типа DSK; DSK1 и DSK2.

## Выбор типа DSK

- Нажмите кнопку [Disk], чтобы загорелся ее индикатор, и отобразите меню DSK.
- ② Воспользуйтесь регулятором [F1] для отображения подменю DSK.

 MENU: DSK1
 Type
 Lum Key
 Fill
 PVW

 DSK
 Lum
 V
 Chroma Off
 V
 Bus
 V
 Off
 On

(3) Воспользуйтесь регулятором [F2] для выбора пункта Туре. DSK1:

Есть 4 параметра; Lum, Linear, Chroma и Full. DSK2:

Есть 3 параметра; Lum, Linear и Full.

| Lum<br>(яркостная<br>вставка/<br>автовставка) | Служит для создания сигналов вставки из<br>яркостной компоненты вставляемого сигнала.                                                                                                    |
|-----------------------------------------------|----------------------------------------------------------------------------------------------------|
| Linear<br>(линейная вставка/<br>ключ EXT)     | Служит для создания сигналов вставки из<br>яркостной компоненты исходного ключевого<br>сигнала.<br>Используется в том случае, если сигнал<br>заполнения вставки и исходный ключевой<br>сигнал отличаются друг от друга. |
| Chroma                                        | Служит для создания сигналов коммутации                                                                                                    |
| (цветовая вставка/                            | на основе определенного оттенка сигнала                                                                                                    |
| автовставка)                                  | коммутации для заполнения.                                                                                                    |
| Full                                          | Служит для создания сигналов коммутации                                                                                                    |
| (полная вставка/                              | с помощью изображений на полном экране в                                                                                                    |
| автовставка)                                  | качестве сигнала коммутации для источника.                                                                                                    |

Поскольку вставка яркости функционирует как собственная вставка, в качестве исходных сигналов используются вставляемые сигналы.

Если в качестве передней вставки была выбрана вставка яркости, сигналы вставки не изменятся даже в случае переключения исходных сигналов.

Для линейной вставки в качестве исходного сигнала вставки используйте материал с черным фоном и белыми символами или фигурами.

Материал, не являющийся черно-белым не может правильно комбинироваться.

Материал с белым фоном и черными символами и т.д., можно использовать в качестве вставки, обратив его цвета с помощью функции инверсии вставки. ④ При выборе вставки яркости компоненты цветности могут помещаться в генерируемые сигналы вставки ввиду того, что она используется в качестве собственной вставки. (Данное условие неприменимо к линейной вставке.) Воспользуйтесь регулятором [F3] для выбора установки с помощью пункта Lum Key.

| Chroma On  | В дополнение к компонентам яркости компоненты |
|------------|-----------------------------------------------|
|            | цветности также принимаются во внимание при   |
|            | генерации сигналов вставки.                   |
|            | Используйте данную установку, если для        |
|            | сигналов вставки используются цвета с низкими |
|            | компонентами яркости (например, если          |
|            | необходимо удалить синие символы).            |
| Chroma Off | Сигналы вставки генерируются только из        |
|            | компонентов яркости.                          |

(5) Воспользуйтесь регулятором [F4] для выбора типа вставки с помощью пункта Fill.

| Bus   | В качестве ключевого сигнала заполнения используется сигнал шины.        |
|-------|--------------------------------------------------------------------------|
| Matte | В качестве сигнала заполнения вставки служит<br>внутренний сигнал маски. |

## Выбор цвета матового заполнения

 В меню DSK воспользуйтесь регулятором [F1] для отображения подменю Fill Matte.

| White V | Fill Motto | Hue | 0.0 | Sat | 0.0 | Lum | 100.0 | Load  |   |
|---------|------------|-----|-----|-----|-----|-----|-------|-------|---|
|         | Fill Watte |     | _   | -   | _   |     |       | White | ۷ |

(2) Воспользуйтесь регуляторами [F2], [F3] и [F4] для регулировки пунктов Hue, Sat и Lum для материала вставки.

## Для вызова предустановленного цвета

Воспользуйтесь регулятором [F5] для выбора предустановленного цвета с помощью пункта Load, а затем нажмите регулятор [F5].

- При нажатии [F5] установленные прежде значения будут отменены и заменены значениями предустановленного цвета.
- Для сохранения значений, установленных перед вызовом предустановленного цвета, обратитесь к пункту "Память".

## Выбор материала DSK

### Выбор сигнала заполнения и сигнала источника DSK

Нажмите кнопку [DSK] в области выбора шины AUX и включите селектор выбора сигнала вставки DSK (индикатор светится желтым цветом) и сигнала заполнения DSK (индикатор светится зеленым цветом).

### <Выбор сигнала заполнения DSK>

Когда индикатор кнопки [DSK] светится желтым цветом, нажмите одну из кнопок точек микширования AUX от 1 до 12 для выбора источника сигнала заполнения DSK.

Индикатор кнопки выбранной точки микширования AUX загорится желтым цветом. (Он будет светиться красным цветом, если выбранный сигнал выводится с разъема PGM.)

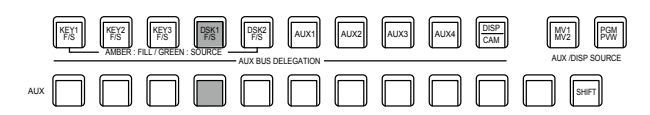

Светится желтым цветом

#### <Выбор источника сигнала DSK>

Когда индикатор кнопки [DSK] светится зеленым цветом, нажмите одну из кнопок точек микширования AUX от 1 до 12 для выбора источника сигнала вставки DSK.

Индикатор кнопки выбранной точки микширования AUX загорится зеленым цветом. (Он будет светиться красным цветом, если выбранный сигнал выводится с разъема PGM.)

Поскольку вставка яркости функционирует как собственная вставка, в качестве исходных сигналов используются

вставляемые сигналы. Если в качестве передней вставки была выбрана вставка яркости, сигналы вставки не изменятся даже в случае переключения исходных сигналов.

|     | KEY1<br>F/S | KEY2<br>F/S<br>AMBER | KEY3<br>F/S<br>FILL / GREEN | DSK1<br>F/S | DSK2<br>F/S | AUX1 | AUX2 | AUX3 | AUX4 | DISP<br>CAM | MV1<br>MV2<br>AUX/DISP SOURCE |
|-----|-------------|----------------------|-----------------------------|-------------|-------------|------|------|------|------|-------------|-------------------------------|
| AUX | $\Box$      |                      |                             |             |             |      |      |      |      |             | SHIFT                         |

Светится зеленым цветом

Выбор сочетания сигнала заполнения DSK и сигнала источника DSK

- Нажмите кнопку [[]], чтобы она загорелась, и отобразите меню Config.
- (2) Воспользуйтесь переключателем [F1] для отображения подменю Key Signal Coupling1.

| MENU: Config |                |   |  |  |
|--------------|----------------|---|--|--|
| Key Signal   | Fill/Source    |   |  |  |
| Coupling1    | Fill to Source | • |  |  |

(3) Воспользуйтесь переключателем [F2] для выбора способа сочетания сигнала заполнения DSK и сигнала источника DSK с помощью пункта Fill/Source.

| Fill To Source | При выборе сигнала заполнения DSK сигнал источника DSK изменяется автоматически. |
|----------------|----------------------------------------------------------------------------------|
| Source To      | При выборе сигнала источника DSK сигнал                                          |
| Fill           | заполнения DSK изменяется автоматически.                                         |

## <Fill To Source>

При выборе сигнала заполнения DSK сигнал источника DSK также переключается автоматически.

Изначально сигнал источника DSK и сигнал заполнения DSK являются одним сигналом.

Например, при выборе значения "SDI1" для сигнала заполнения DSK для сигнала источника DSK также будет выбрано значение "SDI1".

Далее, при нажатии кнопки [DSK], в результате чего она загорается зеленым цветом, для сигнала источника DSK будет выбрано значение "SDI2". В это время в устройстве происходит запись данных сочетания, указывающих на то, что сигналом заполнения DSK является "SDI1", а сигналом источника DSK является "SDI2".

После переключения сигнала заполнения DSK и сигнала источника DSK на другие сигналы для выполнения других операций происходит выбор сигнала заполнения DSK и установка для него значения "SDI1", сохраненные данные сочетания приводят к автоматическому переключению сигнала источника DSK на значение "SDI2".

При изменении сигнала источника DSK, когда для сигнала заполнения DSK выбрано значение "SDI1", данные сочетания будут обновлены для отображения изменения и записаны в устройство.

## <Source To Fill>

При выборе сигнала источника DSK сигнал заполнения DSK переключается автоматически.

Однако, необходимо иметь в виду, что при нажатии кнопки [DSK], когда она не горит, кнопка [DSK] сначала загорится зеленым цветом, и будет использоваться режим, применяемый для выбора сигнала источника DSK.

Информацию о записанных комбинациях можно задать из комбинаций от Coupling1 до 8 в подменю Key Signal Coupling.

| Key Signal<br>Coupling1 | Fill/Source<br>Fill to Source |                      |         |                |
|-------------------------|-------------------------------|----------------------|---------|----------------|
| Key Signal              | IN1                           | IN2                  | SDI IN3 | SDI IN4        |
| Coupling2               | IN1 ▼                         | IN2                  | SDI IN3 | SDI IN4 🛛 🗸    |
| Key Signal              | SDI IN5                       | SDI IN6              | SDI IN7 | SDI IN8        |
| Coupling3               | SDI IN5                       | SDI IN6              | SDI IN7 | SDI IN8        |
| Key Signal              | IN-A1                         | IN-A2                | IN-A3   | IN-A4          |
| Coupling4               | IN-A1                         | IN-A2                | IN-A3   | IN-A4 <b>v</b> |
| Key Signal              | IN-B1                         | IN-B2                | IN-B3   | IN-B4          |
| Coupling5               | IN-B1                         | IN-B2                | IN-B3   | IN-B4 ▼        |
| Key Signal              | Black                         | CBAR                 | CBGD 1  | CBGD 2         |
| Coupling6               | Black V                       | CBAR                 | CBGD 1  | CBGD 2         |
| Key Signal<br>Coupling7 | Still 1V<br>Still 1V          | Still 1K<br>Still 1K |         |                |
| Key Signal<br>Coupling8 | Clip 1V<br>Clip 1V            | Clip 1K              |         |                |

Начальные значения для сигнала источника DSK и сигнала заполнения DSK являются одинаковыми.

Отдельно задается выбор для сигнала заполнения DSK и сигнала источника DSK

(1) Из меню DSK с помощью [F1] отобразите подменю DSK Signal Coupling.

| DSK Signal | Indepe | endent |  |
|------------|--------|--------|--|
| Coupling   | Off    | On     |  |

(2) С помощью [F2] задайте значение On/Off в пункте Independent.

## <Independent>

Когда кнопка [DSK] горит янтарным цветом, можно выбрать сигнал заполнения DSK, а когда она горит зеленым цветом, можно выбрать сигнал источника DSK.

## DSK переходы

- Установите время перехода. Нажмите кнопку (TOKE), чтобы загорелся ее индикатор, и отобразите меню Time.
- (2) Воспользуйтесь регулятором [F1] для отображения подменю DSK.

③ При нажатии кнопки [DSK1 ON] или [DSK2 ON] на блоке перехода для изображения DSK выполняется объединение (выход из затемнения) в течение установленного времени перехода.

Во время выхода из затемнения кнопка [DSK1 ON] или [DSK2 ON] мигает красным цветом, а при завершении перехода (выхода из затемнения) загорается красным цветом. При нажатии кнопки [DSK1 ON] или [DSK2 ON] после завершения выхода из затемнения для изображения DSK выполняется переход (затемнение).

В течение выполнения затемнения кнопка [DSK1 ON] или [DSK2 ON] горит красным цветом, а по завершении перехода (затемнение) она гаснет.

При нажатии кнопки [DSK1 ON] или [DSK2 ON] в любое время во время перехода изменяется направление перехода.

# Предварительный просмотр DSK изображений

Выберите, необходимо ли выводить предварительное изображение DSK для предварительного просмотра.

- (2) Воспользуйтесь регулятором [F1] для отображения подменю DSK.

|   | MENU: DSK1 |       |                |       |        |
|---|------------|-------|----------------|-------|--------|
|   | Dek        | Туре  | Lum Key        | Fill  | PVW    |
|   | DOK        | Lum 🔻 | Chroma Off 🛛 🔻 | Bus 🔻 | Off On |
| 1 |            |       |                |       |        |

(3) Воспользуйтесь регулятором [F5] для настройки пункта PVW.

| On  | Для предварительного просмотра выводится<br>изображение, которому добавлен эффект DSK.    |
|-----|-------------------------------------------------------------------------------------------|
| Off | Для предварительного просмотра выводится<br>изображение, которому не добавлен эффект DSK. |

Установки PVW On и Off можно назначить пользовательским кнопкам.

🖙 Обратитесь к разделу "Настройка пользовательских кнопок".

## Настройка эффекта DSK

Можно выполнить настройку эффекта DSK.

- Нажмите кнопку () чтобы загорелся ее индикатор, и отобразите меню DSK.
- (2) Воспользуйтесь регулятором [F1] для отображения подменю Adjust.

Adjust Clip 0.0 Gain 100.0 Density 100.0 Invert

- (3) Воспользуйтесь регуляторами [F2], [F3] и [F4] для регулировки значения DSK (передняя вставка).
- ④ Воспользуйтесь регулятором [F5] для установки инверсии вставки.

При установке значения "On" инвертируются сигналы вставки, сгенерированные внутри.

| Операция/<br>Параметр | Описание настройки                            | Диапазон<br>настройки |
|-----------------------|-----------------------------------------------|-----------------------|
| F2/<br>Clip           | Опорный уровень генерации<br>сигналов вставки | от 0.0 до 108.0       |
| F3/<br>Gain           | Амплитуда вставки                             | от 0.0 до 200.0       |
| F4/<br>Density        | Плотность вставки                             | от 0.0 до 100.0       |
| F5/<br>Invert         | Инверсия сигнала вставки                      | On, Off               |

## Маскирование сигналов вставки

Приведенные ниже операции служат для маскирования сигналов DSK с помощью встроенных сигналов маскирования.

- Нажмите кнопку [BK], чтобы загорелся ее индикатор, и отобразите меню Кеу.
- (2) Воспользуйтесь регулятором [F1] для отображения подменю Mask.

| Mack | Mask |  |
|------|------|--|
| Wask | Off  |  |

(3) Воспользуйтесь регулятором [F2] для выбора метода маскировки с помощью пункта Mask.

| Off    | Сигналы DSK не маскируются.                                                  |
|--------|------------------------------------------------------------------------------|
| Manual | Будет маскирована область, установленная с<br>помощью подменю "Mask Adjust". |
| 4:3    | Для сигналов будет установлено маскирование в формат кадра 4:3.              |

④ Воспользуйтесь регулятором [F3] для выбора необходимости инвертирования сигнала маскировки с помощью пункта Invert.

| On  | Сигнал маски инвертируется.    |
|-----|--------------------------------|
| Off | Сигнал маски не инвертируется. |

(5) Воспользуйтесь регулятором [F1] для отображения подменю Mask Adjust.

(6) Воспользуйтесь регуляторами от [F2] до [F5] для установки области, которую необходимо замаскировать.

| Операция/<br>Параметр | Описание настройки | Диапазон настройки/<br>Исходное значение |  |  |
|-----------------------|--------------------|------------------------------------------|--|--|
| F2/                   | Положение левого   | от -50.00 до 50.00/                      |  |  |
| Left                  | края DSK           | -25.00                                   |  |  |
| F3/                   | Положение верхнего | от -50.00 до 50.00/                      |  |  |
| Top                   | края DSK           | 25.00                                    |  |  |
| F4/                   | Положение нижнего  | от -50.00 до 50.00/                      |  |  |
| Bottom                | края DSK           | -25.00                                   |  |  |
| F5/                   | Положение правого  | от -50.00 до 50.00/                      |  |  |
| Right                 | края DSK           | 25.00                                    |  |  |

Значение параметра Left не может превышать значения параметра Right (и наоборот) и, аналогично, Значение параметра Тор не может превышать значения параметра Bottom (и наоборот).

## <Настройки маскирования DSK>

(на рисунке представлены заданные по умолчанию значения)

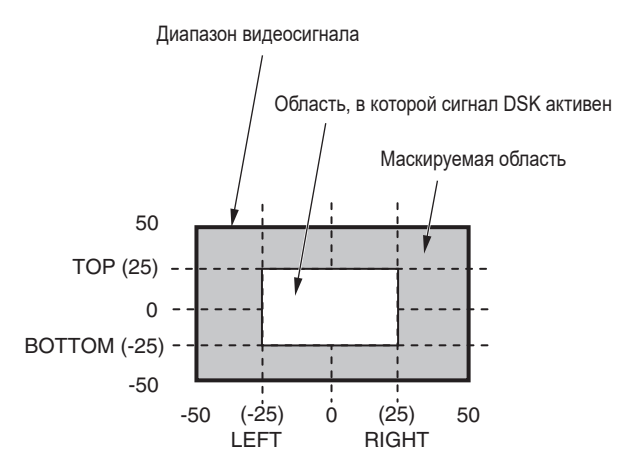

## Связь вставок

Key1, Key2 и Key3, а также DSK1 и DSK2 можно связать в группах от Group1 до 4.

Данная функция позволяет связывать установку "On" или "Off" кнопки [DSK ON] (DSK1 ON, DSK2 ON) и кнопки [KEY ON] ([KEY1 ON], [KEY2 ON] и [KEY3 ON]) с установкой "On" или "Off" (индикатор кнопки загорается или гаснет) кнопки вставки [KEY ON].

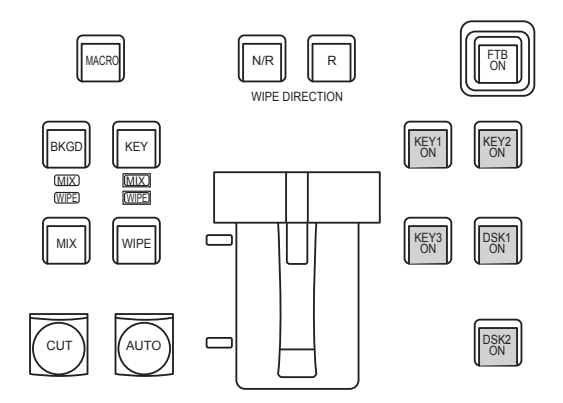

- ① Нажмите кнопку конфигурации, которую нужно использовать для отображения меню.
- ② С помощью [F1] отобразите подменю Key/DSK Link1 или 2, а затем с помощью Group1 – 4 задайте кнопку, связанную с каждой из кнопок.
- При выборе OFF связи нет.
- Цвет кнопки для каждой из кнопок задается в подменю Color Group KEY ON и Color Group DSK/FTB ON.

| MENU: Config |              |              |              |  |  |  |  |
|--------------|--------------|--------------|--------------|--|--|--|--|
| Key/DSK      | Key1         | Key2         | Key3         |  |  |  |  |
| Link1        | Off 🗸        | Off 🗸        | Off 🗸        |  |  |  |  |
| Key/DSK      | DSK1         | DSK2         |              |  |  |  |  |
| Link2        | Off 🗸        | Off 🗸        |              |  |  |  |  |
|              |              |              |              |  |  |  |  |
|              |              |              |              |  |  |  |  |
| MENU: Config |              |              |              |  |  |  |  |
| Color Group  | KEY1 ON      | KEY2 ON      | KEY3 ON      |  |  |  |  |
| KEY ON       | Color Group1 | Color Group1 | Color Group1 |  |  |  |  |
| Color Group  | DSK1 ON      | DSK2 ON      | FTB ON       |  |  |  |  |
|              |              |              |              |  |  |  |  |

Пример:

Если для параметра KEY1 из Key/DSK Link1 задано значение Color Group 1, то при установке для любой из кнопок KEY2 ON/ KEY3 ON/DSK1 ON/DSK2 ON значения ON (светится), для кнопки KEY1 ON также будет задано значение ON.

## FTB (Уход в затемнение)

Пользователь может выполнить уход в затемнение из программного изображения до черного экрана/белого экрана/стоп-кадра/ролика/ экрана с цветным фоном или выход из затемнения до программного изображения из черного экрана/белого экрана/стоп-кадра/ролика/ цветного фона.

(1) Задайте длительность перехода.

Нажмите кнопку [[]] чтобы загорелся ее индикатор, и отобразите меню Time.

(2) Воспользуйтесь регулятором [F1] для отображения подменю FTB.

Как и для фоновых переходов задайте длительность выполнения эффекта.

🖙 Обратитесь к разделу "Автоматический переход".

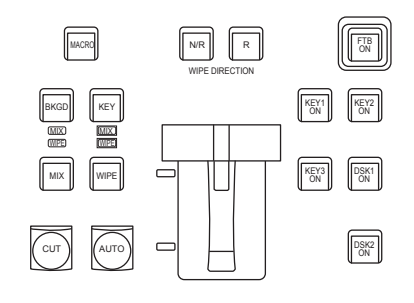

③ Если нажать кнопку [FTB ON] в области переходов, на экране выполняется уход в затемнение до экрана настроек за установленное время перехода.

В течение выполнения перехода индикатор кнопки [FTB ON] мигает красным цветом, а по завершении перехода он светится красным цветом непрерывно.\* Если нажать кнопку [FTB ON] после полного завершения

убывающего перехода, будет выполнен обратный переход FTB картинки (плавное нарастание).

В течение выполнения выхода из затемнения индикатор кнопки [FTB ON] светится красным цветом, а по завершении перехода (выход из затемнения) он гаснет. При нажатии кнопки [FTB ON] в любое время во время перехода изменяется направление перехода.

\*: В состоянии FTB кнопка микширования, которая обычно светится красным цветом, будут светиться желтым.

### Выбор изображения

Можно выбрать изображение, которое будет использоваться для затемнения.

- Нажмите кнопку [[]]], чтобы загорелся ее индикатор, и отобразите меню Config.
- ② Воспользуйтесь регулятором [F1] для отображения подменю Assign.

2 on AUX2

Assign FTB Source DSK1 on AUX

(3) Воспользуйтесь регулятором [F2] для выбора изображения, которое должно появляться во время затемнения, с помощью пункта FTB Source.

| Still1          | Используется видеопамять неподвижных<br>изображений (Still1).                                        |  |  |  |
|-----------------|----------------------------------------------------------------------------------------------------|--|--|--|
| Still2          | Используется видеопамять неподвижных<br>изображений (Still2).<br>• Можно выбрать только в режиме 2К. |  |  |  |
| Clip1           | Используется видеопамять движущихся<br>изображений (Clip1).                                          |  |  |  |
| Clip2           | Используется видеопамять движущихся<br>изображений (Clip2).<br>• Можно выбрать только в режиме 2К.   |  |  |  |
| CBGD1           |                                                                                                    |  |  |  |
| CBGD2           | используется цветной фон.                                                                            |  |  |  |
| White Белый фон |                                                                                                    |  |  |  |
| Black           | Черный фон                                                                                           |  |  |  |

## Внутренние сигналы цветности

Данным устройством поддерживается два набора внутренних цветных сигналов.

## Настойка цветного фона

Можно установить цветной фон, который будет передаваться по шине.

Для этого есть два метода: по одному из них задаются параметры Hue (оттенок), Sat (насыщенность) и Lum (яркость), а по другому методу вызываются 8 предустановленных цветов (белый, желтый, бирюзовый, зеленый, малиновый, красный, синий и черный). Можно также выполнить настройку параметров Hue, Sat и Lum вызванных цветов.

#### Настройка цветов

- (1) Нажмите кнопку (), чтобы загорелся ее индикатор, и отобразите меню Color Background.
- (2) Воспользуйтесь регулятором [F1] для отображения подменю CBGD1 Main (или подменю CBGD2 Main).

| MENU: Color Ba | ckground |          |           |        |
|----------------|----------|----------|-----------|--------|
|                | Hue 0.   | )Sat 0.0 | Lum 100.0 | Load   |
| CBGD1 Main     |          |          |           | Blue 🔻 |

(3) Воспользуйтесь регуляторами [F2], [F3] и [F4] для выполнения регулировок цвета (Hue, Sat и Lum).

## Для вызова предустановленного цвета

Воспользуйтесь регулятором [F5] для выбора предустановленного цвета с помощью пункта Load, а затем нажмите регулятор [F5].

- При нажатии [F5] установленные прежде значения будут отменены и заменены значениями предустановленного цвета.
- Для сохранения значений, установленных перед вызовом предустановленного цвета, обратитесь к пункту "Память".

## Установка эффекта размывания

Можно установить эффект градации для цветных фонов.

### Выбор эффекта размывания и установка цветов

- (1) Нажмите кнопку [], чтобы загорелся ее индикатор, и отобразите меню Color Background.
- ② Воспользуйтесь регулятором [F1] для отображения подменю CBGD1 Wash (или подменю CBGD2 Wash).

| MENU : | Color Ba | br Background |     |       |   |       |       |       |       |
|--------|----------|---------------|-----|-------|---|-------|-------|-------|-------|
| CBGD1  |          | W             | ash | Color |   | R_Sat | 100.0 | R_Lum | 100.0 |
| Wash   |          | Off           | On  | Dual  | V |       |       |       | -     |

(3) Воспользуйтесь регулятором [F2] для установки эффекта размывания (градации) с помощью пункта Wash.

| On  | Эффект градации будет добавлен.    |
|-----|------------------------------------|
| Off | Эффект градации не будет добавлен. |

④ Воспользуйтесь регулятором [F3] для установки цвета эффекта размывания (градации) с помощью пункта Color.

|      | (Это приведет к градации двух цветов, а именно,<br>цвета "CBGD1 Main" и цвета "CBGD1 Sub".) |
|------|---------------------------------------------------------------------------------------------|
|      | цвета "CBGD1 Main" и цвета "CBGD1 Sub".)                                                    |
| Dual | Будет добавлена двухцветная градация.                                                       |

⑤ При выборе значения "Dual" воспользуйтесь регулятором [F1] для отображения подменю CBGD1 Sub (или подменю CBGD2 Sub), а затем установите дополнительный цвет.

| MENU: Color Background |         |     |         |            |   |  |  |
|------------------------|---------|-----|---------|------------|---|--|--|
| CBGD1 Sub              | Hue 0.0 | Sat | 0.0 Lum | 100.0 Load |   |  |  |
|                        |         |     |         | White      | ۲ |  |  |

(6) Воспользуйтесь регуляторами [F2], [F3] и [F4] для регулировки цветов (Hue, Sat и Lum).

Регулировка форм волны для размывания

 В меню Color Background, воспользуйтесь регулятором [F1] для отображения подменю CBGD1 Wave (или подменю CBGD2 Wave).

| MENU : Color E | : Color Background |       |     |       |          |       |  |  |  |
|----------------|--------------------|-------|-----|-------|----------|-------|--|--|--|
| CBGD1          | Patterm            | Cycle | 0 F | Phase | 0.0 Angl | e 0.0 |  |  |  |
| Wave           | Sine               | •     |     |       |          |       |  |  |  |

(2) Воспользуйтесь регулятором [F2] для выбора форм волны для градации с помощью пункта Pattern.

| Sine Будут выбраны синусные волны. |                               |
|------------------------------------|-------------------------------|
| Saw                                | Будут выбраны зубчатые волны. |

- (3) Воспользуйтесь регулятором [F3] для выбора цикла градации с помощью пункта Cycle.
- ④ Воспользуйтесь регулятором [F4] для выбора формы градации с помощью пункта Phase.
- (5) Воспользуйтесь регулятором [F5] для выбора угла градации с помощью пункта Angle.

#### Установка движений размывания

① В меню Color Background, воспользуйтесь регулятором [F1] для отображения подменю CBGD1 Move (или подменю CBGD2 Move).

| MENU : Color Ba | ickground |           |  |
|-----------------|-----------|-----------|--|
| CBGD1           | Move      | Speed 1.0 |  |
| Move            | Off 🔹     |           |  |
|                 |           |           |  |

② Воспользуйтесь регулятором [F2] для установки движения градации с помощью пункта Move.

| Off      | Движение не установлено.       |
|----------|--------------------------------|
| Roll     | Градации будут прокручиваться. |
| Rotation | Градации будут вращаться.      |

(3) Воспользуйтесь регулятором [F3] для установки скорость движения с помощью пункта Speed.

# Внутренний сигнал цветовых полос

Устройство поддерживает 1 внутренний сигнал цветовых полос.

## Настройки тестовых тональных сигналов

Можно задать настройки для вывода тестовых тональных сигналов (1 кГц) с сигналами цветовых полос.

- Нажмите кнопку [[]], чтобы загорелся ее индикатор, и отобразите меню System.
- (2) Воспользуйтесь регулятором [F1] для отображения подменю Test Tone.

Test Tone Color Ba

(3) С помощью [F2] задайте в пункте Color Bar функцию тестовых тональных сигналов.

| Nomal | Тестовые тональные сигналы выводятся с нормальной громкостью (–12 дБ). |
|-------|------------------------------------------------------------------------|
| Low   | Тестовые тональные сигналы выводятся с пониженной громкостью (–20 дБ). |
| Off   | Тестовые тональные сигналы не выводятся.                               |

## Встроенный сигнал тестового шаблона

Данное устройство может выводить сигнал тестового шаблона. Это позволяет проверять такие факторы, как формат кадра на подключенных устройствах.

Выбирается сигнал тестового шаблона с углом обзора, который соответствует формату системы, установленному на данном устройстве.

Он загружается в Still1 или Still2 в видеопамяти и может использоваться как внутренний источник.

 Если режим системы данного устройства – 4К, сигнал загружается только в Still1.

## <Тестовый шаблон, если режим системы – 4K>

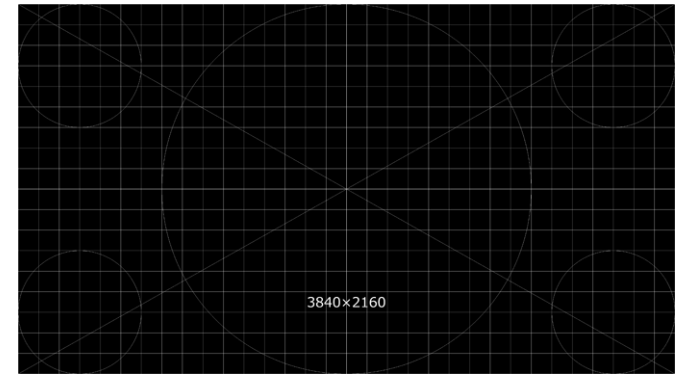

<Тестовый шаблон, если режим системы – 2К>

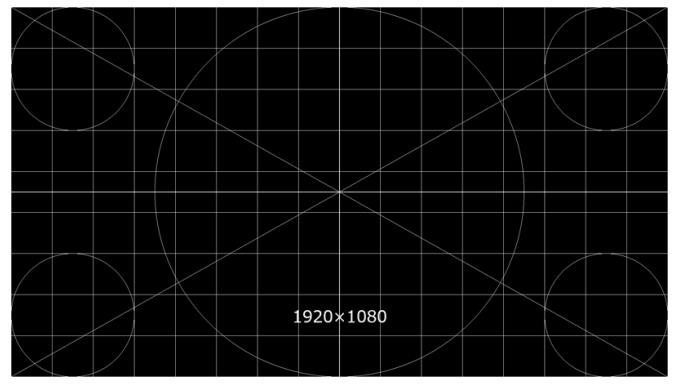

#### <Тестовый шаблон, если режим системы – HD>

| $\geq$          | $\square$ |        |   |      |            |  |            |                  | $\square$       | $\geq$          |
|-----------------|-----------|--------|---|------|------------|--|------------|------------------|-----------------|-----------------|
|                 | $\square$ |        |   |      |            |  |            | /                |                 |                 |
| $\overline{\ }$ |           | $\leq$ |   |      |            |  | $\geq$     | $\left( \right)$ | $\overline{\ }$ |                 |
|                 |           |        |   |      |            |  |            |                  |                 |                 |
|                 |           |        |   |      | $\nearrow$ |  |            |                  |                 |                 |
|                 |           |        |   |      | $\searrow$ |  |            |                  |                 |                 |
|                 |           |        |   |      |            |  |            |                  |                 |                 |
|                 | $\sum$    |        |   |      |            |  | $\searrow$ |                  |                 | $\searrow$      |
|                 |           |        | 1 | 280> | <720       |  | Γ          |                  |                 |                 |
| $\left \right>$ |           |        |   |      |            |  |            |                  | $\overline{\ }$ | $\triangleleft$ |

- Нажмите кнопку []], чтобы загорелся ее индикатор, и отобразите меню Video Memory.
- (2) Воспользуйтесь регулятором [F1] для отображения подменю Video Memory1.

 Video
 Select
 Rec
 Key

 Memory1
 Still1
 ¥
 Execute
 Off

- ③ С помощью [F2] выберите в пункте Select сигнал тестового шаблона для вывода.
  - Если режим системы данного устройства 4К, можно выбрать только Still1.
- ④ Воспользуйтесь регулятором [F1] для отображения подменю Test Pattern.

Test Pattern Execute

(5) Нажмите [F2] (Execute) в пункте Load для загрузки видеопамяти, выбранной в операции (3).

## Переключение выхода шины AUX

## Выбор выходных материалов AUX

Можно выбрать выходные сигналы шин AUX (от AUX1 до AUX4).

① Нажмите одну из кнопок от [AUX1] до [AUX4] среди кнопок выбора шины AUX.

Выбранная кнопка подсвечивается янтарным цветом.

(2) Нажмите одну из кнопок пересечения шины AUX. Выбранный сигнал выводится в соответствии на кнопку от [AUX1] до [AUX4].

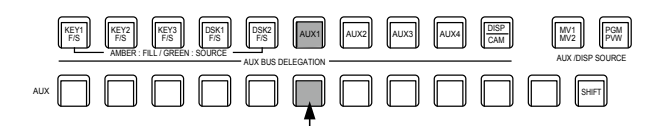

Кнопка с сигналами, выбранными с помощью AUX1, горит янтарным цветом.

#### <Сигналы, которые можно выбрать с помощью шины AUX>

| Название сигнала                | Описание сигнала                                                                         |
|---------------------------------|------------------------------------------------------------------------------------------|
| IN1, IN2                        | Входной сигнал SDI/HDMI 1, 2                                                             |
| От SDI IN3 до SDI IN8           | Входные сигналы SDI от 3 до 8                                                            |
| От IN-А1 до 4,<br>От IN В1 до 4 | Входной сигнал дополнительного слота<br>(SDI, HDMI)                                      |
| PGM                             | Программный сигнал видео                                                                 |
| PVW                             | Сигнал видео предварительного просмотра                                                  |
| CLN                             | Чистый сигнал                                                                            |
| MV1, MV2                        | Выходной сигнал многоканального просмотра<br>1, 2                                        |
| KeyOut                          | Сигнал выхода вставки                                                                    |
| BLACK                           | Сигнал черного                                                                           |
| CBGD1, CBGD2                    | Цветной фон 1, 2                                                                         |
| CBAR                            | Цветовая полоса                                                                          |
| Still1, Still2                  | Видеопамять (неподвижные изображения) 1, 2<br>• Still2 можно выбрать только в режиме 2К. |
| Clip1, Clip2                    | Видеопамять (движущееся изображение) 1, 2<br>• Clip2 можно выбрать только в режиме 2K.   |

 Если сигнал шины AUX, для которой выбрано значение "MV", был выбран и отображен на субэкране в режиме многоканального просмотра, изображения будут циклически повторяться, как будто два зеркала были поставлены друг напротив друга.

## Переходы AUX1/2

Переход MIX выполняется при переключении выходного сигнала, установленного для AUX1/2.

① Нажмите кнопку [AUX1] или [AUX2] из кнопок переключения шины AUX.

Выбранная кнопка и соответствующая кнопка пересечения шины AUX загорятся янтарным цветом.

(2) Нажмите кнопку пересечения шины AUX для переключения выходного сигнала.

Будет начат переход MIX на период времени перехода, установленного в меню Time.

Во время выполнения перехода кнопка AUX источника перехода будет гореть зеленым цветом, а кнопка AUX назначения перехода будет мигать янтарным цветом. По завершении выполнения перехода кнопка AUX источника перехода погаснет, а кнопка AUX назначения перехода будет гореть янтарным цветом.

Кроме того, при выборе другого сигнала посреди процесса перехода выполнение перехода будет продолжено с данного момента выбора.

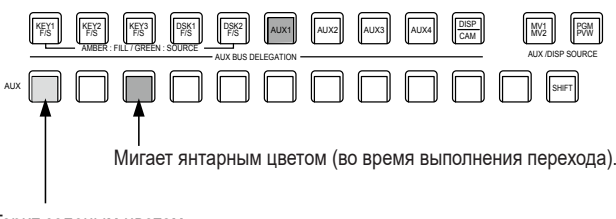

Горит зеленым цветом.

- Переход для шины AUX при вызове из памяти кадров связан с временем наплыва в памяти кадров.
- Переход для шины AUX при вызове из памяти событий связан с настройкой продолжительности для памяти событий.

# Настройка включения/выключения перехода AUX1/2

Можно настроить время перехода AUX1/2 и включение/выключение перехода.

- Нажмите кнопку [TME], чтобы загорелся ее индикатор, и отобразите меню Time.
- (2) Воспользуйтесь регулятором [F1] для отображения подменю AUX1 BUS Trans.

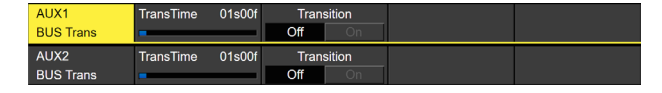

(3) С помощью регулятора [F2] задайте время перехода.

Можно задать любое время в пределах от 0 до 999f. Время, которое можно задать при использовании секунд в качестве единицы отображения, зависит от формата системы.

| 59,94i:   | макс. 33s09f | 59,94p: | макс. 16s39f |
|-----------|--------------|---------|--------------|
| 50i:      | макс. 39s24f | 50p:    | макс. 19s49f |
| 29,97PsF: | макс. 33s09f | 29,97p: | макс. 33s09f |
| 25PsF:    | макс. 39s24f | 25p:    | макс. 39s24f |
| 24PsF:    | макс. 41s15f | 24p:    | макс. 41s15f |
| 23,98PsF: | макс. 41s15f | 23,98p: | макс. 41s15f |

④ Воспользуйтесь регулятором [F4] для включения или выключения перехода в пункте Transition.

| On  | Включение  |
|-----|------------|
| Off | Выключение |

При выключении перехода выходные сигналы переключаются без перехода, когда переключаются выходные сигналы, установленные в AUX1.

## Память

## Памяти кадров

В памяти можно зарегистрировать и вызывать из нее шаблоны фоновых переходов, размер PinP, ширину границы и другие видеоэффекты. Используемая для этого память называется памятью кадров.

Посредством установки эффекта растворения можно обеспечить плавную смену переключения с текущих изображений на изображения или операции, зарегистрированные в памяти кадров.

## Памяти событий

Многие видеоэффекты, которые можно зарегистрировать в памяти кадров, можно зарегистрировать и непрерывно воспроизводить, пока текущее событие и следующее событие интерполируются, для достижения эффекта плавного перехода. Группа данных событий называется памятью событий. В одной памяти кадров можно зарегистрировать до 64 событий.

• Если операции, такие как воспроизведение, выполняются на памятях событий с разным системным форматом по отношению к тому, при котором памяти событий были записаны, операции будут выполняться неправильно.

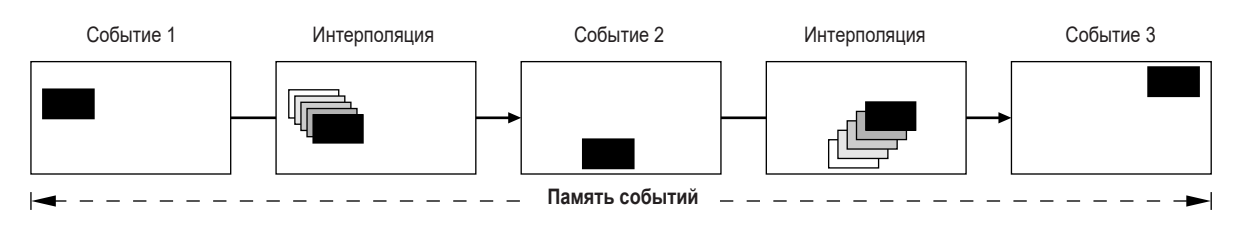

## Макропамять

С помощью этой функции записывается ряд операций устройства, а затем они воспроизводятся.

Можно записывать и воспроизводить широкий диапазон функций, не входящих в память кадров и память событий (например, настройки входа и выхода и т. п.).

Записанные макрокоманды можно воспроизвести нажатием коммутационных кнопок шины AUX или специальных кнопок, к которым были привязаны макрокоманды.

Можно сохранить до ста записей памяти кадров, ста записей памяти событий и ста записей макропамяти.

Связанные операции выполняются с помощью цифровых клавиш.

Для номера страницы памятей можно указать страницы от 1 до 10.

Номера от 1 до 10 можно указать в качестве соответствующих номеров памятей для указанных номеров страниц.

(1) Нажмите кнопку [SHOT MEM], [EVENT MEM] или [MACRO] выбираемой памяти.

(2) Нажмите кнопку <sup>/+</sup> <sup>/+</sup>

Загорится индикатор кнопки 🖾 и будет установлен режим для указания номера страницы памяти.

Цифровая клавиша текущей выбранной страницы загорится янтарным цветом.

Цифровые клавиши для номеров страниц, в которых зарегистрировано более одной памяти, загорятся зеленым цветом.

Индикаторы цифровых клавиш для номеров страниц, в которых не зарегистрированы памяти, не будут гореть.

- (3) Нажмите цифровую клавишу (от 1 до 10), соответствующую номеру страницы. Когда номер страницы определен, индикатор кнопки (price) погаснет и будет установлен режим для указания номера памяти. Если номер страницы не нужно будет изменять, нажмите кнопку (price) для выключения индикатора, не нажимая цифровую клавишу. Таким образом будет установлен режим для указания номера памяти.
- ④ Нажмите цифровую клавишу (от 1 до 10), соответствующую номеру памяти.
   (Удерживайте нажатой цифровую клавишу во время выбора номера памяти для регистрации или удаления этой памяти.)

## Сохранение в памяти

| Применимая<br>шина | Выбор материала                                                                                    | Переход                                                                      | Шаблон                                                                                | Меню                                                            | Объект<br>памяти<br>кадров | Объект<br>памяти<br>событий | Объект<br>макропамяти |
|--------------------|----------------------------------------------------------------------------------------------------|------------------------------------------------------------------------------|---------------------------------------------------------------------------------------|-----------------------------------------------------------------|----------------------------|-----------------------------|-----------------------|
| ME                 | <ul> <li>Шина PGM/A</li> <li>Шина PST/B</li> <li>Шина Key Fill</li> <li>Шина Key Source</li> </ul> | <ul> <li>Значение<br/>микшера</li> <li>Направление<br/>вытеснения</li> </ul> | <ul> <li>Шаблоны BKGD<br/>(MIX, WIPE)</li> <li>Шаблоны KEY<br/>(MIX, WIPE)</li> </ul> | <ul> <li>Background</li> <li>Key</li> <li>Chroma Key</li> </ul> | V                          | V                           | ~                     |
| DSK                | <ul> <li>Шина DSK Fill</li> <li>Шина DSK Source</li> </ul>                                         |                                                                              |                                                                                       | • DSK                                                           | V                          | V                           | ~                     |
| AUX                | • Шина AUX                                                                                         |                                                                              |                                                                                       |                                                                 | ~                          | V                           | ~                     |
| CBGD               |                                                                                                    |                                                                              |                                                                                       | Color Background                                                | ~                          | V                           | _                     |
| CLIP               |                                                                                                    |                                                                              |                                                                                       | Video Memory                                                    | _                          | V                           | _                     |
| MENU               | Управление меню                                                                                    |                                                                              |                                                                                       | Каждое меню                                                     | _                          | _                           | ~                     |
| ХРТ                | Управление выбором<br>ХРТ                                                                          |                                                                              |                                                                                       | • XPT                                                           | _                          | _                           | ~                     |
| OTHER              | • Шина DISP                                                                                        |                                                                              |                                                                                       |                                                                 | _                          | _                           | ~                     |

✔: Функционирует—: Не функционирует

Указанные ниже операции невозможно сохранить в MENU макропамяти.
 Project File: Load, Save, Delete, Rename, Protect
 SD Card: Mount, Unmount, Format, Load, Delete, Rename, Save, Create Thumbnail (для снимков и роликов)

## Параметры вызова из памяти

В качестве целевых параметров для вызова из памяти можно выбрать On (объект вызова)/Off (не является объектом вызова) в меню Target Select 1 и 2.

| Target1, 2                         | Объект вызова          |  |  |  |
|------------------------------------|------------------------|--|--|--|
| ME A/B XPT, BKGD, KEY1, KEY2, KEY3 |                        |  |  |  |
| DSK                                | DSK1, DSK2             |  |  |  |
| AUX                                | AUX1, AUX2, AUX3, AUX4 |  |  |  |
| CBGD                               | CBGD1, CBGD2           |  |  |  |
| CLIP                               | CLIP1, CLIP2           |  |  |  |

• CLIP используется только для памяти событий.

## Хранение в памяти установок (Хранение)

Изображения и операции, которые необходимо зарегистрировать, можно установить, а затем зарегистрировать в памятях.

| SHOT         | STORE  | 7<br>NEW         | 8<br>COPY          | 9<br>PASTE    | XPT<br>DSBL | BKGD<br>PATT |
|--------------|--------|------------------|--------------------|---------------|-------------|--------------|
| EVENT<br>MEM | RECALL |                  | 5<br>DEL<br>CLIP 2 |               | -/+<br>PAGE | KEY<br>PATT  |
| MACRO        | DEL    |                  |                    | REV<br>REV    |             | VMEM         |
| CAM<br>PMEM  | EDIT   | 0/10<br><<<br><< | .>><br>.>>         |               | PLAY        | CAM<br>CONT  |
| -            |        | MEMORY /         | VIPE PATTE         | RN / 10 KEY - |             |              |

- С помощью данного устройства настройте изображения или операции, которые необходимо занести в память.
   Для получения сведений о регистрации памяти событий см. пункт <sup>(■</sup> Создание новой временной шкалы" в разделе "Редактирование временных шкал памяти событий".
- (2) Нажмите кнопку [SHOT MEM], [EVENT MEM] или [MACRO] для памяти, в которой необходимо зарегистрировать изображения или операции.

В зависимости от последнего выполнявшегося действия горит кнопка [STORE], кнопка [RECALL], кнопка [DEL] или кнопка [EDIT].

- (3) Выберите шину (ME, DSK, AUX, CBGD, CLIP, MENU, XPT или OTHER), которую необходимо зарегистрировать в памяти. В меню Shot Memory (или меню Event Memory) выберите подменю Target Select1/2, а затем выберите значение "On". Из меню Macro выберите подвкладку Store Select, а затем выберите "On".
  - Обратитесь к разделу "Сохранение в памяти" и "Выбор шин, настройки которых необходимо сохранить в памяти и/ или воспроизвести".
- ④ Нажмите кнопку [STORE]. Кнопка [STORE] загорается красным цветом.
- (5) Нажмите кнопку (), а затем нажмите цифровую клавишу (от 1 до 10), соответствующую номеру страницы.

- (6) Удерживайте нажатой (в течение приблизительно 2 секунд) цифровую клавишу (от 1 до 10), соответствующую номеру памяти, которую необходимо зарегистрировать. По завершении регистрации цифровая клавиша, соответствующая номеру памяти, загорится зеленым цветом.
  - В цифровых клавишах, индикаторы которых горят зеленым цветом, уже зарегистрированы памяти. Удалите память, соответствующую данной цифровой клавише, и зарегистрируйте новую память.
- Повторите указанные выше действия для регистрации других типов установок в памятях.

# Вызов операций, хранящихся в памяти (Вызов)

| SHOT<br>MEM  | STORE | 7<br>NEW<br>STILL 1 | 8<br>COPY<br>STILL 2 | 9<br>PASTE<br>TRIM IN | XPT<br>DSBL<br>REC  | BKGD        |
|--------------|-------|---------------------|----------------------|-----------------------|---------------------|-------------|
| EVENT<br>MEM | CALL  | 4<br>INS<br>CLIP 1  | 5<br>DEL<br>CLIP 2   | 6<br>MOD<br>TRIM OUT  | -/+<br>PAGE<br>STOP | (FEY PATT)  |
| MACRO        | DEL   |                     | 2                    | REV<br>REV            | ТАКЕ                | VMEM        |
| CAM<br>PMEM  | EDIT  | 0/10<br><<<br><<    | .>><br>.>>           | C<br>UNDO<br>TRIM OFF | PLAY                | CAM<br>CONT |

MEMORY / WIPE PATTERN / 10 KEY

 Пажмите кнопку [SHOT MEM] или [EVENT MEM] для памяти, операции которой необходимо вызвать.
 В зависимости от последнего выполнявшегося действия горит

кнопка [STORE], кнопка [RECALL], кнопка [DEL] или кнопка [EDIT].

- ② Выберите шину (ME, DSK, AUX, CBGD, CLIP, MENU, XPT или OTHER), которую необходимо вызвать из памяти. В меню Shot Memory (или меню Event Memory) выберите подменю Target Select, а затем выберите значение "On". Из меню Масго выберите подвкладку Store Select, а затем выберите "On".
  - Обратитесь к разделу "Выбор шин, настройки которых необходимо сохранить в памяти и/или воспроизвести".
- ③ При выборе материалов с помощью кнопок коммутации на панели управления вместо использования материалов, зарегистрированных в пункте "Выбор материала", нажмите кнопку [XPT DSBL], чтобы ее индикатор загорелся красным цветом.
  - 🖙 Обратитесь к разделу "Сохранение в памяти".
- Дажмите кнопку [RECALL].
   Кнопка [RECALL] загорается желтым цветом.
- (5) Нажмите кнопку (), а затем нажмите цифровую клавишу (от 1 до 10), соответствующую номеру страницы.

- (6) Нажмите цифровую клавишу (от 1 до 10), соответствующую номеру памяти, операции которой необходимо вызвать.
  - При использовании памяти кадров будут вызваны видеоэффекты, и начнется воспроизведение.
     Во время воспроизведения цифровая клавиша, соответствующая номеру памяти, будет мигать зеленым цветом.
  - При использовании памяти событий будут вызваны события, и начнется воспроизведение.
     Во время воспроизведения цифровая клавиша, соответствующая номеру памяти, будет мигать зеленым цветом.

Если присутствует событие PAUSE, воспроизведение будет приостановлено на данном событии, а цифровая клавиша, соответствующая номеру памяти, будет мигать янтарным цветом.

Воспроизведение начинается с начала при каждом нажатии цифровой кнопки, соответствующей номеру памяти. Воспроизведение начинается или приостанавливается при каждом нажатии кнопки [TAKE/ENTER].

Когда будет запущено воспроизведение эффектов или событий, вызванных из номера памяти, будет включена кнопка кнопка и загорится ее индикатор. При нажатии данной кнопки во время воспроизведения, воспроизведение будет завершено.

# Удаление операций, хранящихся в памяти (Удаление)

| SHOT<br>MEM<br>EVENT<br>MEM | STORE<br>RE<br>CALL | T<br>NEW<br>STILL 1<br>4<br>INS                                                                  | 8<br>COPY<br>STILL 2<br>5<br>DEL | 9<br>PASTE<br>TRIM IN<br>6<br>MOD | XPT<br>DSBL<br>REC<br>-/+<br>PAGE | BKGD<br>PATT<br>KEY<br>PATT |
|-----------------------------|---------------------|--------------------------------------------------------------------------------------------------|----------------------------------|-----------------------------------|-----------------------------------|-----------------------------|
| MACRO<br>CAM<br>PMEM        | DEL                 | CLIP 1<br>(<br>(<br>(<br>()/10)<br>(<br>(<br>(<br>(<br>(<br>(<br>(<br>(<br>(<br>(<br>(<br>(<br>( | CLIP 2                           | TRIM OUT                          | TAKE                              | (VMEM)<br>CAM<br>CONT       |

MEMORY / WIPE PATTERN / 10 KEY

- Нажмите кнопку [SHOT MEM] или [EVENT MEM] для памяти, операции которой необходимо удалить, для выбора памяти. Выбранная кнопка подсвечивается янтарным цветом.
   В зависимости от последнего выполнявшегося действия горит кнопка [STORE], кнопка [RECALL], кнопка [DEL] или кнопка [EDIT].
- ② Нажмите кнопку [DEL].

Кнопка [DEL] загорится красным цветом. Одна из цифровых кнопок, в которой хранятся операции, горит зеленым цветом.

- Для изменения номера страницы нажмите кнопку
   (), а затем нажмите цифровую клавишу (от 1 до 10), соответствующую номеру страницы.
   Далее, нажмите цифровую клавишу (от 1 до 10), соответствующую номеру памяти, операции которой необходимо удалить.
- Э Удерживайте нажатой (в течение приблизительно 2 секунд) цифровую клавишу (от 1 до 10), соответствующую номеру памяти, операции которой необходимо удалить. Нажатая цифровая кнопка погаснет.

## Выбор шин, настройки которых необходимо сохранить в памяти и/или воспроизвести

### Выбор шин при сохранении/воспроизведении данных памяти

Выберите шину, используемую для сохранения данных в памяти событий, памяти кадров и макропамяти.

- (1) Нажмите кнопку [[]], чтобы отобразить меню Event Memory (меню Shot Memory или меню Macro).
- (2) С помощью [F1] отобразите подменю Target Select1, 2.
- (3) С помощью от [F2] до [F5] задайте для сохраняемых параметров значение "On".
  - Меню Event Memory:

| MENU: Event | Memory |      |     |      |     |    |  |
|-------------|--------|------|-----|------|-----|----|--|
| Target      | ME     |      | DS  | SK   | A   | UX |  |
| Select1     | Off    | On   | Off | On   | Off | On |  |
| Target      | CE     | CBGD |     | CLIP |     |    |  |
| Select2     | Off    | On   |     | On   |     |    |  |

Меню Shot Memory:

| MENU: Shot Me | mory |    |     |    |     |    |  |
|---------------|------|----|-----|----|-----|----|--|
| Target        | ME   |    | DSK |    | AUX |    |  |
| Select1       | Off  | On | Off | On | Off | On |  |
| Target        | CBGD |    |     |    |     |    |  |
| Select2       | Off  | On |     |    |     |    |  |

Меню Macro:

| Store   | ME   |    | DSK |    | AUX   |    |  |
|---------|------|----|-----|----|-------|----|--|
| Select1 | Off  | On | Off | On | Off   | On |  |
| Store   | MENU |    | ХРТ |    | OTHER |    |  |
| Select2 |      | On | Off | On | Off   | On |  |

| On  | Установки шины будут зарегистрированы в памятях.    |
|-----|-----------------------------------------------------|
| Off | Установки шины не будут зарегистрированы в памятях. |

## <Пример отображения информации о памяти>

Страница: 1 (от 1 до 10)

| No.  | Name    | EVENT | ME | DSK | AUX | CBGD | XPT |  |
|------|---------|-------|----|-----|-----|------|-----|--|
| 1-1  | SHOT001 | 1     | On | On  | On  | On   | On  |  |
| 1-2  | SHOT002 | 1     | On | On  | On  | On   | On  |  |
| 1-3  | SHOT003 | 1     | On | On  | On  | On   | On  |  |
| 1-4  | SHOT004 | 1     | On | On  | On  | On   | On  |  |
| 1-5  | SHOT005 | 1     | On | On  | On  | On   | On  |  |
| 1-6  | SHOT006 | 1     | On | On  | On  | On   | On  |  |
| 1-7  | SHOT007 | 1     | On | On  | On  | On   | On  |  |
| 1-8  |         |       |    |     |     |      |     |  |
| 1-9  |         |       |    |     |     |      |     |  |
| 1-10 |         |       |    |     |     |      |     |  |

## Регистрация пунктов выбора материала

Установите необходимость регистрации пунктов "Выбор материала" для шин. Этобратитесь к разделу "Сохранение в памяти".
# Установка эффекта растворения (память кадров)

Переключение между текущим изображением и изображением или операцией, хранящимися в памяти кадров, можно выполнять плавно.

- (1) Нажмите кнопку (SHOT), чтобы отобразить меню Shot Memory.
- (2) Воспользуйтесь регулятором [F1] для отображения подменю Path.

| Deth | Effect     | Hue Path |
|------|------------|----------|
| aui  | Dissolve 🗸 | Short    |

(3) Воспользуйтесь регулятором [F2] для установки эффекта, используемого для переключения изображений, с помощью пункта Effect.

| Cut      | Изображения переключаются с использованием эффекта перехода.    |
|----------|-----------------------------------------------------------------|
| Dissolve | Изображения переключаются с использованием эффекта растворения. |

- Продолжительность эффекта растворения устанавливается в подменю Effect Dissolve, которое можно выбрать в меню Time.
- ④ Воспользуйтесь регулятором [F3] для выбора эффекта, используемого для переключения цветов, с помощью пункта Hue Path.

Оттенки устанавливаются для перечисленных ниже цветов.

- Цвета цветного фона
- Цвета границ
- Цвета краев
- Цвета матового изображения вставки

| Short | Цвета будут изменены в направлении уменьшения оттенка на вектороскопе. |
|-------|------------------------------------------------------------------------|
| Long  | Цвета будут изменены в направлении увеличения оттенка на вектороскопе. |
| CW    | Оттенок будет изменяться по часовой стрелке на<br>вектороскопе.        |
| ccw   | Оттенок будет изменяться против часовой стрелки на вектороскопе.       |

- Во время выполнения переключения операций нажатые цифровые кнопки мигают зеленым цветом.
- По завершению переключения операций нажатые цифровые кнопки подсвечиваются янтарным цветом.
- При изменении значения пункта Effect с "Dissolve" на "Cut" во время переключения операции, эффект растворения будет отключен, и изображения будут немедленно переключены на изображения выбранной памяти кадров.
- Во время переключения операций операция рычага микшера отменяется.
- В некоторых случаях во время переключения операций невозможно вызвать другие операции из памяти:
  - Вызов другой записи из памяти кадров во время работы памяти кадров
  - Вызов другой записи из памяти событий во время работы памяти событий
- Можно выполнить вызов из памяти кадров во время работы памяти событий или вызов из памяти событий во время работы памяти кадров, но в случае конфликта между шинами или материалами, воспроизводимыми памятью событий или памятью кадров, воспроизведение выполняется после переключения на память, из которой выполнялся последний вызов.

## Редактирование временных шкал памяти событий

На временных шкалах можно редактировать процесс вставки или модификации событий.

### Временная шкала

Временная шкала является последовательностью событий в памяти событий, которые были соединены вместе на временной оси.

### ■ Точки событий и точки редактирования

На временной шкале место, в котором было зарегистрировано событие, называется точкой события, а событие, которое в настоящий момент редактируется, называется текущей памятью событий.

Если между одной точкой событий и другой находится точка редактирования, точка события, которая находится перед точкой редактирования, служит в качестве текущей памяти событий. (Событие "n" на схеме ниже)

### <Точки событий и точки редактирования>

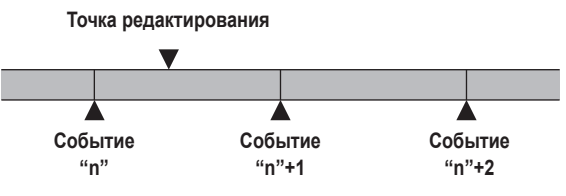

## ■ Продолжительность события и общая продолжительность Продолжительность времени до следующего события называется

продолжительностью события. Сумма всех продолжительностей событий называется общей

продолжительностью. Текущая точка на временной шкале называется текущим временем.

### <Как обозначается время>

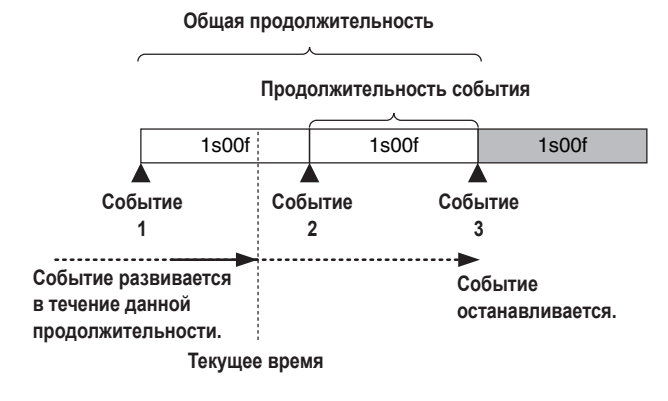

### Поток редактирования временной шкалы

### Редактирование зарегистрированных памятей событий

(1) Нажмите кнопку [EVENT MEM], чтобы загорелся ее индикатор.

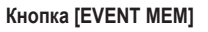

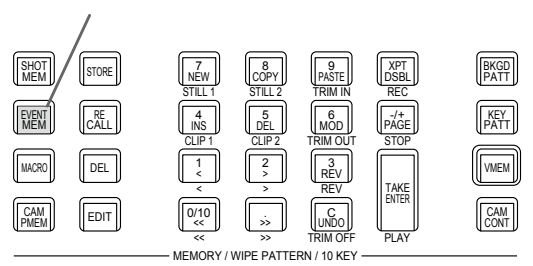

- (2) Нажмите кнопку [RECALL], чтобы загорелся ее индикатор, и воспользуйтесь кнопкой [рабе] и цифровыми клавишами (от 1 до 10) для выбора памяти событий, которую необходимо отредактировать.
  - Обратитесь к разделу "Вызов операций, хранящихся в памяти (Вызов)".
- Э Нажмите кнопку [EDIT] для перехода в режим редактирования.

(В данной точке временная шкала выбранной памяти событий копируется в рабочую область.)

Временная шкала появляется на встроенном дисплее, после чего можно вставлять и редактировать события.

- ④ Отредактируйте временную шкалу, и проверьте отредактированные данные.
  - Обратитесь к операциям, описание которых будет приведено далее.
- (5) Зарегистрируйте отредактированную память событий.
  - Обратитесь к разделу "Хранение в памяти установок (Хранение)".

### Создание новой временной шкалы

После выполнения данной операции текущая временная шкала, которая находится в рабочей области, будет удалена. При необходимости зарегистрируйте ее в памяти событий.

- (1) Нажмите кнопку [EVENT MEM], чтобы загорелся ее индикатор.
- (2) Нажмите кнопку [EDIT], чтобы загорелся ее индикатор, и нажмите <u>100</u>.
- ③ Создайте новую временную шкалу.
  - Обратитесь к операциям, описание которых будет приведено далее.
- Эарегистрируйте только что созданную память событий.
   Обратитесь к разделу "Хранение в памяти установок
  - (Хранение)".

Временная шкала редактируется в рабочей области. По завершении редактирования обязательно зарегистрируйте отредактированные данные.

### Установка способа воспроизведения

### ■ Установка режима воспроизведения

(1) Нажмите кнопку [EVENT MEM], чтобы загорелся ее индикатор.

## Кнопка [EVENT MEM]

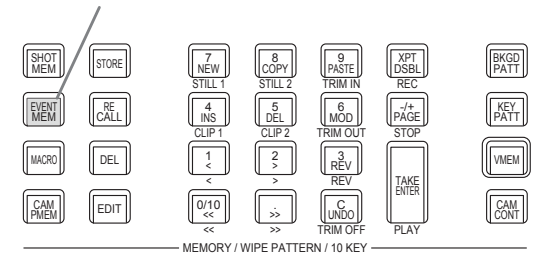

- (2) Нажмите кнопку [EDIT] для перехода в режим редактирования.
- (3) Нажмите кнопку [[энот]] для отображения меню Event Memory.
- ④ Воспользуйтесь регулятором [F1] для отображения подменю Play.

 Loop
 Play Mode

 Once
 ✓

(5) Воспользуйтесь регулятором [F2] для установки режима воспроизведения с помощью пункта Loop.

|      | · · · · · · · · · · · · · · · · · · ·                                                                                                    |
|------|----------------------------------------------------------------------------------------------------|
| Once | Во время обычного воспроизведения,<br>воспроизведение будет остановлено на<br>последнем событии, и при нажатии на данном<br>этапе кнопки [TAKE ENTER] изображения будут<br>воспроизводиться в таком же направлении.<br>Во время обратного воспроизведения,<br>воспроизведение будет остановлено на первом<br>событии, и при нажатии на данном этапе<br>кнопки [TAKE ENTER] изображения будут<br>воспроизводиться в таком же направлении. |
| Loop | При обычном воспроизведении выполняется его<br>повтор во время заполнения между последним и<br>первым событиями.<br>При обратном воспроизведении выполняется его<br>повтор во время заполнения между первым и<br>последним событиями.                                                                                                    |

### Установка режима отображения

- (1) Нажмите кнопку [[HOT]] для отображения меню Event Memory.
- (2) Воспользуйтесь регулятором [F1] для отображения подменю Timeline.

| MENU :     | Event Memory |   |  |  |
|------------|--------------|---|--|--|
| There Bare | View         |   |  |  |
| Imeline    | Wide         | • |  |  |

(3) Воспользуйтесь регулятором [F2] для установки режима отображения временной шкалы в пункте View.

| Normal | Временная шкала будет отображаться с размером<br>равным половине ширины внутреннего экрана<br>дисплея. |
|--------|----------------------------------------------------------------------------------------------------|
| Wide   | Временная шкала будет отображаться в полном<br>размере (на всю ширину) внутреннего экрана<br>дисплея.  |

<Отображения временной шкалы (на встроенном дисплее)>

| Event Mer  | mory TIMELINE    |     |  |  |
|------------|------------------|-----|--|--|
|            |                  |     |  |  |
| Event: 03  | -                |     |  |  |
| Event Dur  | ation : 000m01s  | 00f |  |  |
| Current Ti | me : 000m02s00   | Df  |  |  |
| Total Dura | ation : 000m06s0 | )Of |  |  |

Зеленый знак " " под временной шкалой указывает на точку события.

Зеленый знак "||" указывает на то, что объект "PAUSE" был установлен для точки события.

Если точка редактирования находится над точкой события, знак "△" для точки события будет отображен желтым цветом.

Если объект "CLIP" (Clip1, Clip2) был зарегистрирован в событии, над точкой события появится индикация " ()".

Аналогично, если объект "GPI-Out" (от GPI-O1 до GPI-O19) был зарегистрирован в событии, над точкой события появится индикация " 2".

Ось временной шкалы отображена зеленым цветом от начального события до конечного события.

Во время воспроизведения фрагмент от начала до текущего положения обозначается желтым цветом.

Таким же образом во время обратного воспроизведения фрагмент от конца до текущего положения обозначается желтым цветом.

### Операции цифровых клавиш

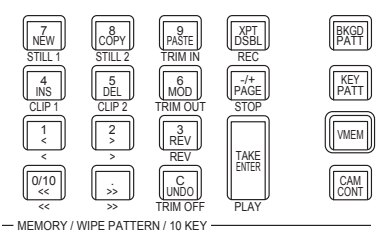

Создание новой временной шкалы. 7 NEW STILL 1 Копирование событий. 8 COPY Событие не будет скопировано, если точка редактирования не находится над событием. Вставка скопированных событий. 9 PASTE Если точка редактирования совпадает с точкой события, событие будет вставлено после точки события. Если точка редактирования находится в каком-либо среднем положении в событии, событие будет вставлено в точке редактирования. Вставка событий. 4 INS Если точка редактирования совпадает с точкой события, скопированное событие будет вставлено после точки события. Если точка редактирования находится в каком-либо среднем положении в событии, событие будет вставлено в точке редактирования. 5 DEL Удаление событий. 6 MOD Изменение событий. Использовать данную клавишу, когда точка редактирования не находится над точкой события, невозможно. 0/10 Перемещение к начальной точке события. Перемещение к конечной точке события. , × Перемещение к следующей точке события. 2 Перемещение к предыдущей точке события. REV REV Изменение направления воспроизведения (номера событий располагаются в обратном порядке) Отмена операции редактирования события. При нажатии кнопки будет отменена последняя выполненная операция. Воспроизведение событий. TAKE ENTER Когда данная кнопка доступна для использования, ее индикатор горит янтарным цветом. При каждом нажатии операция будет переключена между воспроизведением и паузой. Во время воспроизведения ее индикатор мигает зеленым цветом; во время паузы, он мигает янтарным цветом.

### Вставка событий (Insert)

Состояние текущей установки можно вставить в качестве события после текущей памяти событий.

При вставке события номера событий после текущей памяти событий увеличиваются на один.

воспроизведите событие до места, куда необходимо вставить событие, и остановите воспроизведение в точке редактирования.

(2) Воспользуйтесь панелью для создания события.

- Э Нажмите для вставки созданного события. Для отмены вставки события нажмите кнопку .
  - Если количество событий на временной шкале достигло 64, дальнейшая вставка событий уже невозможна.
  - Если точка редактирования находится над точкой события, новое созданное событие будет вставлено с такой же продолжительностью, как и у текущей памяти событий.
  - Если точка редактирования находится между двумя точками событий, текущая память событий будет разделена в месте точки редактирования, а вновь созданное событие будет вставлено.
  - При регистрации объекта "CLIP" (Clip1, Clip2) в памяти событий поместите метку Current time для объекта Clip1 (или Clip2) в начале (нажмите [F2] (LEAD) в подменю Video Memory2).

Некоторые видеоклипы могут не воспроизводиться.

### Изменение событий (Modify)

Уже зарегистрированные события можно изменять.

- (1) Воспользуйтесь клавишами (2010), [1], [3] и [3] для выбора точки события для события, которое необходимо изменить.
- (2) Воспользуйтесь панелью для изменения события.

Копирование событий (Сору)

Уже зарегистрированные события можно скопировать.

- (1) Воспользуйтесь клавишами (2010), (1), (2) и (3) для выбора точки события для события, которое необходимо скопировать.
- (2) Нажмите ( Для копирования события.

### Вставка событий (Paste)

Скопированные события можно вставлять.

Для вставки скопированного события между двумя точками событий воспроизведите событие до места, куда необходимо вставить скопированное событие, и остановите воспроизведение.

- (2) Нажмите [RSTE] для вставки скопированного события. Для отмены вставки события нажмите кнопку [Good].
  - Если количество событий на временной шкале достигло 64, дальнейшая вставка событий уже невозможна.
  - Если точка редактирования находится над точкой события, скопированное событие будет вставлено с такой же продолжительностью, как и у текущей памяти событий.
  - Если точка редактирования находится между двумя точками событий, текущая память событий будет разделена в месте точки редактирования, а скопированное событие будет вставлено.

### Удаление событий (Delete)

Уже зарегистрированные события можно удалить.

- Воспользуйтесь клавишами [010], [1], [2] и [3] для выбора точки события для события, которое необходимо удалить.
- (2) Нажмите Для отмены удаления события нажмите кнопку Ш
  - Даже если точка редактирования находится посреди события, текущая память событий будет удалена.

### Отмена результатов редактирования (Undo)

При нажатии кнопки 📖 будет отменена последняя выполненная операция.

| Установка событии с помощью менк | Установка | событий с | помощью | меню |
|----------------------------------|-----------|-----------|---------|------|
|----------------------------------|-----------|-----------|---------|------|

#### Регистрация знаков

В точках событий можно зарегистрировать знаки и вставить события.

- Пауза
- Воспроизведение клипа
- Вывод GPI-Out

 Воспользуйтесь клавишами (), 1, 3, 3 и ), для выбора события, где необходимо зарегистрировать знак или вставить событие.

- (2) Нажмите кнопку [[этот]] для отображения меню Event Memory.
- (3) Воспользуйтесь регулятором [F1] для отображения подменю Mark.

MENU : Event Memory PAUSE CLIP GPI-Out Off On Off • Off •

④ Воспользуйтесь регулятором [F2] (пункт PAUSE), регулятором [F3] (пункт CLIP) или регулятором [F4] (пункт GPI-Out) для выбора пункта.

| PAUSE   | Если выбрано значение "On" и знак<br>зарегистрирован в точке события, во время<br>воспроизведения события в месте установки<br>знака воспроизведение будет приостановлено.<br>Над временной шкалой появится индикация "  ".                                                                                                    |
|---------|----------------------------------------------------------------------------------------------------|
| CLIP    | Если выбрано значение "Clip1" или "Clip2" и<br>знак зарегистрирован в точке события, во время<br>воспроизведения события в месте установки<br>знака будет воспроизведен клип.<br>Над временной шкалой появится индикация "•                                                                                                    |
| GPI-Out | Если выбран выходной порт GPI из значений от<br>"GPI-O1" или "GPI-O19" и знак зарегистрирован<br>в точке события, во время воспроизведения<br>события в месте установки знака через выходной<br>порт GPI будут выводиться импульсные сигналы.<br>Над временной шкалой появится индикация " ₹".<br>• В меню Config → От подменю GPI-Out Port 1/5<br>до подменю GPI-Out Port 5/5 → пункт Assign,<br>убедитесь в том, что для выбранного выходного<br>порта GPI установлено значение "Event MEM". |

Также нажмите [ 🐴 для вставки события.

Для отмены регистрации знака или вставки события нажмите кнопку кнопку [\_\_\_\_\_].

### Установка продолжительности события

Можно устанавливать продолжительности событий.

- Воспользуйтесь клавишами [<sup>0</sup>/20], [1], [3] и [3] для выбора события, которое необходимо изменить.
- (2) Нажмите кнопку ( Энот для отображения меню Event Memory.
- (3) Воспользуйтесь регулятором [F1] для отображения подменю Event Duration.

Event 01s00f
Duration B

- ④ С помощью [F2] задайте длительность события.
- (5) Нажмите [F3] для ввода продолжительности. Для отмены изменения нажмите кнопку [...].

## Установка общей продолжительности

Можно установить общую продолжительность всех событий от начала и до конца.

При изменении общей продолжительности, продолжительности событий, хранящихся в памятях событий, пересчитываются с использованием коэффициента продолжительности до изменения. Однако, самая короткая продолжительность события не может быть короче, чем один кадр.

- (1) Нажмите кнопку [EVENT MEM], чтобы загорелся ее индикатор.
- (2) Нажмите кнопку [RECALL], чтобы загорелся ее индикатор, и воспользуйтесь кнопкой [pice] и цифровыми клавишами (от 1 до 10) для выбора памяти событий, которую необходимо отредактировать.
  - Обратитесь к разделу "Вызов операций, хранящихся в памяти (Вызов)".
- (3) Нажмите кнопку ( ВНОТ для отображения меню Event Memory.
- ④ Воспользуйтесь регулятором [F1] для отображения подменю Total Duration.

| Total    | 00s00f | Set     |  |
|----------|--------|---------|--|
| Duration |        | Execute |  |
|          |        |         |  |

(5) С помощью [F2] задайте длительность события.

⑥ Нажмите [F3] для ввода продолжительности.

 Если в общей продолжительности, которая уже содержит много событий и которая была изменена, не может содержаться больше событий, количество кадров будет принудительно отрегулировано.

## Установка эффекта переключения событий (Path)

Можно выполнять плавное переключение с одного события на другое (переключение шин).

- Нажмите кнопку ( Ham), чтобы загорелся ее индикатор, и отобразите меню Event Memory.
- (2) Воспользуйтесь регулятором [F1] для отображения подменю Path.

## Path Trans Path Hue Path Linear \_\_\_ CW \_\_\_\_

(3) Воспользуйтесь переключателем [F2] и пунктом Trans Path для установки способов выполнения переходов к следующему событию.

Доступны перечисленные ниже переходы:

- Ширина границ
- Эффект плавности для границ
- Положения изображений
- Значения обрезки

| Linear | Переключение с одного изображения на другое<br>интерполируется линейно.                                                |
|--------|----------------------------------------------------------------------------------------------------|
| Spline | Переключение с одного изображения на другое<br>интерполируется через плавную кривую (кривая с<br>кубической функцией). |
| Step   | Параметры будут обновлены при прохождении событий.                                                                     |

- ④ Воспользуйтесь регулятором [F3] для выбора эффекта, когда цвета переключаются, с помощью пункта Hue Path. Будут использованы перечисленные ниже оттенки.
  - Цвета цветного фона
  - Цвета границ
  - Цвета краев
  - Цвета матового изображения вставки

| Short | Цвета будут изменены в направлении уменьшения<br>оттенка на вектороскопе. |
|-------|---------------------------------------------------------------------------|
| Long  | Цвета будут изменены в направлении увеличения<br>оттенка на вектороскопе. |
| CW    | Оттенок будет изменяться по часовой стрелке на вектороскопе.              |
| CCW   | Оттенок будет изменяться против часовой стрелки на вектороскопе.          |
| Step  | Изменения цветов обновляются при прохождении события.                     |
|       |                                                                           |

## Настройки макропамяти

## Запись периодов без операций

- Нажмите кнопку (), чтобы загорелся ее индикатор, и отобразите меню Macro.
- ② Воспользуйтесь регулятором [F1] для отображения подменю Insert Delay.

Insert Delay

- ③ С помощью [F2] задайте в пункте Тіте время для периода без операций.
- ④ С помощью [F3] сохраните время, заданное в шаге ③.

### Назначение данных макропамяти

Сохраненные в макропамяти данные можно назначить коммутационным кнопкам шины AUX.

- Нажмите кнопку (), чтобы загорелся ее индикатор, и отобразите меню Macro.
- (2) Воспользуйтесь регулятором [F1] для отображения подменю от Macro Assign1/6 до 6/6.

| Macro Assign | XPT1<br>No Assign | XPT2          | XPT3<br>No Assign | XPT4            |
|--------------|-------------------|---------------|-------------------|-----------------|
| Macro Assign | XPT5              | XPT6          | XPT7              | XPT8            |
| 2/6          | No Assign 🛛 🔻     | No Assign 🛛 🔻 | No Assign 🔹 🔻     | No Assign 🛛 🔻   |
| Macro Assign | XPT9              | XPT10         | XPT11             | XPT12           |
| 3/6          | No Assign 🛛 🔻     | No Assign 🛛 🔻 | No Assign 🛛 🔻     | No Assign 🛛 🔻   |
| Macro Assign | XPT13             | XPT14         | XPT15             | XPT16           |
| 4/6          | No Assign 🛛 🔻     | No Assign 🛛 🔻 | No Assign 🛛 🔻     | No Assign 🛛 🔻 🔻 |
| Macro Assign | XPT17             | XPT18         | XPT19             | XPT20           |
| 5/6          | No Assign 🛛 🔻     | No Assign 🛛 🔻 | No Assign 🛛 🔻     | No Assign 🛛 🔻   |
| Macro Assign | XPT21             | XPT22         | XPT23             | XPT24           |
| 6/6          | No Assign 🛛 🔻     | No Assign 🛛 🔻 | No Assign 🔹 🔻     | No Assign 🔹 🔻   |

③ С помощью от [F2] от [F5] в пунктах от XPT1 от 24 каждого подменю задайте данные макропамяти, назначенные каждой точке коммутации.

Изменение имен файлов макропамяти

- Нажмите кнопку []], чтобы загорелся ее индикатор, и отобразите меню Macro.
- Воспользуйтесь регулятором [F1] для отображения подменю Register.

| Pagister  | Page | No. |          | Rename  |
|-----------|------|-----|----------|---------|
| rtegister | 1 🔻  | 1   | <b>v</b> | Execute |

- ③ С помощью [F2] и [F3] выберите макропамять, имя файла которой нужно изменить.
- ④ Используйте [F4] и нажмите [F4] в пункте Rename. Появится экран клавиатуры, на котором можно изменить имя файла макропамяти.

<Символы, которые можно использовать в именах файлов>

От А до Z, От а до z, От 0 до 9, пробел, !#\$%&'()@^\_{}-\*=[];,\_+|~:?<>\

### Отображение временной шкалы

На временной шкале макропамяти отображается количество событий, использованный объем и оставшийся объем.

| MACRO TIMELINE     |  |
|--------------------|--|
|                    |  |
| Current Event : 41 |  |
| Total Event : 41   |  |
| Used : 882         |  |
| Remain : 129166    |  |
|                    |  |

| Current Event | Отображается количество текущих событий в<br>рабочей памяти.           |
|---------------|------------------------------------------------------------------------|
| Total Event   | Отображается общее количество событий,<br>записанных в рабочей памяти. |
| Used          | Отображается использованный объем рабочей<br>памяти. (Единицы: байты)  |
| Remain        | Отображается оставшийся объем рабочей памяти.<br>(Единицы: байты)      |

#### Операции цифровых клавиш

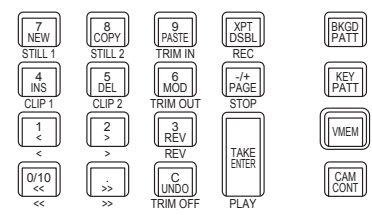

- MEMORY / WIPE PATTERN / 10 P

| 7<br>NEW<br>STILL 1   | Создание новой временной шкалы.                                                                |
|-----------------------|------------------------------------------------------------------------------------------------|
| 4<br>INS<br>CLIP 1    | Добавление времени без операций в конце события.                                               |
| 5<br>DEL<br>CLIP 2    | Удаление последнего события.                                                                   |
| XPT<br>DSBL<br>REC    | Воспроизведение/остановка записи макрокоманды.<br>При записи кнопка загорается красным цветом. |
| -/+<br>PAGE<br>STOP   | Остановка воспроизведения макрокоманды.                                                        |
| TAKE<br>ENTER<br>PLAY | Воспроизведение макрокоманды.<br>При включении кнопка загорается желтым цветом.                |

| Функция назначения данных из макропамяти                                                                          |
|----------------------------------------------------------------------------------------------------|
|                                                                                                    |
| Сохраненные в макропамяти данные можно назначить следующим кнопкам триггера воспроизведения:                      |
| кнопки шины PGM/A, шины PST/B, шины KEY1/KEY2/KEY3, шины DSK1/DSK2, коммутационные кнопки шин AUX1 – AUX4, кнопка |
| <key1 on="">/<key2 on="">/<key3 on="">/<dsk1 on="">/<dsk2 on=""></dsk2></dsk1></key3></key2></key1>               |

Нажмите кнопку (), чтобы загорелся ее индикатор, и отобразите меню Масго.

(2) Воспользуйтесь регулятором [F1] для отображения подменю Attach.

Attach Enable Attach Setting

Э Нажмите [F2] для включения/отключения функции назначения данных из макропамяти. Функция назначения данных из макропамяти включается при установке значения ON.

④ С помощью [F3] выберите пункт Attach Setting и выполните назначение для кнопки триггера воспроизведения.

| Page : 1                 |              |                          |               |      |           |              |       |                  | MACRO  |
|--------------------------|--------------|--------------------------|---------------|------|-----------|--------------|-------|------------------|--------|
| No.                      |              | Name                     |               | Bus  |           |              | itton |                  | Timing |
| 1-1                      | MACRO001     |                          |               | PGM  | 'A        | XI           | PT1   |                  | Post   |
| 1-2                      | MACRO002     |                          |               | PST/ | В         | XF           | PT13  |                  | Pre    |
| 1-3                      | MACRO003     |                          |               | DSK  |           | XI           | PT6   |                  | Post   |
| 1-4                      | MACRO004     |                          |               |      | -         | KEY          | '1 ON |                  | Pre    |
| 1-5                      |              | MACRO005                 |               |      |           |              |       |                  |        |
| 1-6                      |              | MACRO006                 |               |      |           |              |       |                  |        |
| 1-7                      | MACRO007     |                          |               |      |           |              |       |                  |        |
| 1-8                      |              | MACRO008                 |               |      |           |              |       |                  |        |
| 1-9                      |              | MACRO009                 |               |      |           |              |       |                  |        |
| 1-10                     |              | MACRO010                 |               |      |           |              |       |                  |        |
| 0                        | Total Event  | : 22                     |               | ME   | DSK       | AUX          | MENU  | XPT              | OTHER  |
| F1:Select M<br>Push:Canc | Macro<br>xel | F2:Bus/Button<br>KEY1 ON | F3:XI<br>XPT6 |      | F4<br>Pre | :Timing<br>e |       | F5:Ope<br>Assign | ration |

| Select Macro                                                     | С помощью [F1] выберите макропамять.                                                                                                    |                                                                                                |  |  |  |  |  |  |
|------------------------------------------------------------------|----------------------------------------------------------------------------------------------------|------------------------------------------------------------------------------------------------|--|--|--|--|--|--|
| Cancel                                                           | Нажмите [F1] для выхода из экрана назначения.                                                                                                    |                                                                                                |  |  |  |  |  |  |
| Bus/Button                                                       | С помощью [F2] выберите кнопку шины.<br>Выберите шину для назначения настройки из макропамяти из [PGM/A], [PST/B], [KEY1], [KEY2], [KEY3], [DSK1], [DSK2], [AUX1] –<br>[AUX4], [KEY1 ON] – [KEY3 ON], [DSK1 ON] и [DSK2 ON]. |                                                                                                |  |  |  |  |  |  |
| XPT Button                                                       | С помощью [F3] выберите кнопку ХРТ.<br>Выберите из значений [ХРТ1] – [ХРТ24].<br>Их невозможно выбрать, если выбрана кнопка шины [КЕҮ1 ON] – [КЕҮЗ ON], [DSK1 ON] или [DSK2 ON].                                             |                                                                                                |  |  |  |  |  |  |
| Timing                                                           | С помощью [F4] укажите время для воспроизведения макрокоманды при нажатии кнопки с привязанной макрокомандой.                                                                                                    |                                                                                                |  |  |  |  |  |  |
|                                                                  | [Post]                                                                                                    | Сохраненные в макропамяти данные воспроизводятся после активации функции кнопки.               |  |  |  |  |  |  |
|                                                                  | [Pre]                                                                                                    | Функция кнопки активируется после завершения воспроизведения сохраненных в макропамяти данных. |  |  |  |  |  |  |
|                                                                  | Сохраненные в макропамяти данные воспроизводятся без активации функции кнопки.                                                                                                    |                                                                                                |  |  |  |  |  |  |
| Operation                                                        | ь<br>выберите назначение или удаление заданных данных.<br>или удаления нажмите [F5].                                                                                                    |                                                                                                |  |  |  |  |  |  |
|                                                                  | Назначаются данные для кнопки с привязанной макрокомандой.                                                                                                    |                                                                                                |  |  |  |  |  |  |
| [Clear] Удаляются данные для кнопки с привязанной макрокомандой. |                                                                                                    |                                                                                                |  |  |  |  |  |  |

## Регистрация памятей (Register)

Можно зарегистрировать памяти кадров и памяти событий. Информация о памяти отображается в области состояния на встроенном дисплее, и названия можно изменять.

- Нажмите кнопку []], чтобы загорелся ее индикатор, и отобразите меню Shot Memory (или меню Event Memory). Теперь информация о памятях отображается в области отображения состояния на встроенном дисплее.
- (2) Воспользуйтесь регулятором [F1] для отображения подменю Register.

Register

Изменение названий памятей

Можно изменять названия памятей (до 32 символов).

- В подменю Register воспользуйтесь регулятором [F2] для выбора номера страницы зарегистрированных памятей с помощью пункта Page.
- (2) Воспользуйтесь регулятором [F3] для выбора номера памяти с помощью пункта No.
- ③ Воспользуйтесь регулятором [F4] для отображения экрана клавиатуры.
- ④ С помощью позиционера, цифровых кнопок и регуляторов от [F1] до [F3] введите название, а затем нажмите [F4]. Чтобы отменить введенное имя и закрыть экран клавиатуры, нажмите [F5].
  - Обратитесь к разделу "Операции, выполняемые на экранной клавиатуре".

## Видеопамяти

Устройство можно использовать для хранения памятей неподвижных изображений (Still) и памятей движущихся изображений (Clip), для каждой из которых предусмотрены два канала.

В режиме 4К сохраняется по 1 каналу за раз.

- В видеопамятях можно сохранять изображения с сигналами вставки (неподвижные изображения и движущиеся изображения).
- Количество секунд, которое можно сохранить в памяти видеоизображений, зависит от формата системы.
- Размер изображений (количество секунд), которые можно сохранить, зависит от формата системы (частоты кадров).
- Данные видеопамяти можно сохранить на карты памяти и считать с карт памяти.
- Данные видеопамяти можно сохранить во внутреннем хранилище и считывать из него.
- Данные из внутреннего хранилища можно загрузить в видеопамять с помощью создания списков воспроизведения.

|                         |                 | Текущее состояние |                            |   |                              |                       |           |  |  |
|-------------------------|-----------------|-------------------|----------------------------|---|------------------------------|-----------------------|-----------|--|--|
| Операция с видеопамятью |                 | Clip1             |                            |   | Clip2                        |                       |           |  |  |
|                         |                 | Запись            | апись Воспроизведение Оста |   | Запись Воспроизведение Остан |                       | Остановка |  |  |
| Still1                  | Запись          | _                 | <ul> <li>✓</li> </ul>      | ~ | _                            | <ul> <li>✓</li> </ul> | ~         |  |  |
| Still2                  | Запись          | _                 | <ul> <li>✓</li> </ul>      | ~ | _                            | ~                     | <b>v</b>  |  |  |
|                         | Запись          |                   |                            |   | —                            | ~                     | <b>v</b>  |  |  |
| Clip1                   | Воспроизведение |                   |                            |   | ~                            | ~                     | ~         |  |  |
|                         | Остановка       |                   |                            |   | ~                            | ~                     | <b>v</b>  |  |  |
|                         | Запись          | _                 | <b>v</b>                   | ~ |                              |                       |           |  |  |
| Clip2                   | Воспроизведение | ~                 | ~                          | ~ |                              |                       |           |  |  |
|                         | Остановка       | ~                 | <ul> <li>✓</li> </ul>      | ~ |                              |                       |           |  |  |

Функционирует

—: Не функционирует

### Ввод/вывод видеопамяти

Входные материалы изображений можно выбрать из выходных сигналов шин AUX (от AUX1 до AUX4).

#### <Системы изображений для видеопамятей>

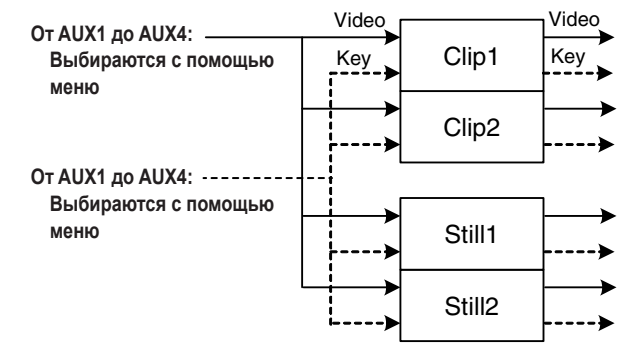

## Запись неподвижных изображений (Still)

- Нажмите кнопку []], чтобы загорелся ее индикатор, и отобразите меню Video Memory.
- (2) Воспользуйтесь регулятором [F1] для отображения подменю Video Memory1.

| MENU: Video Memory |        |   |         |     |  |  |  |  |  |
|--------------------|--------|---|---------|-----|--|--|--|--|--|
| Video              | Select |   | Rec     | Key |  |  |  |  |  |
| Memory1            | Still1 | • | Execute | Off |  |  |  |  |  |

- (3) Воспользуйтесь регулятором [F2] для выбора значения "Still1" или "Still2" с помощью пункта Select.
  - В режиме 4К можно выбрать только Still1.
- ④ Воспользуйтесь регулятором [F1] для отображения подменю Rec2.

Rec2 Preview Key Enable Review Off On Off On

⑤ Воспользуйтесь регулятором [F2] для установки изображений таким образом, чтобы они появились на встроенном дисплее, с помощью пункта Preview.

| On  | Изображение, появляющееся на встроенном<br>дисплее, принудительно переключается на<br>изображение, которое необходимо записать (от<br>AUX1 до AUX4, выбранное с помощью пункта<br>VMEM Video), вместо материала, выбранного |
|-----|----------------------------------------------------------------------------------------------------|
|     | шиной DISP.                                                                                                    |
| Off | Источник изображения, выбранный шиной DISP,<br>будет отображен в качестве предварительного<br>просмотра.                                                                                                    |

При выборе значения "On" для пункта Preview примите во внимание, что будут выполнены перечисленные ниже операции:

- Кнопка DISP будет связана с кнопкой выбора шины AUX (AUX BUS DELEGATION) от AUX1 до AUX4, выбранной в пункте VMEM Video, с помощью которой можно будет зажечь или выключить кнопки.
- При изменении материала шины DISP одновременно будут изменены материалы шины DISP и выбранная шина AUX. Аналогично, при изменении материала выбранной шины AUX будет одновременно изменен материал шины DISP.
- ⑥ С помощью [F2] и [F3] в пункте VMEM Video меню Rec1 задайте изображения, которые нужно записать в видеопамять.

| Rec1                           | VMEM Video |  | VMEM Key             |                             |                         |                   |
|--------------------------------|------------|--|----------------------|-----------------------------|-------------------------|-------------------|
| AUX1                           |            |  | AUXT                 | - V                         |                         |                   |
| От AUX1 до Выход<br>AUX4 запис |            |  | цные сигн<br>ываются | налы шин Al<br>в качестве і | JX (от AU)<br>иатериала | X1 до AUX4)<br>а. |

⑦ С помощью [F4] в пункте Review меню Rec2 задайте экран просмотра.

| On  | После записи изображений будут отображены<br>(приблизительно в течение 2 секунд) изображения |  |  |
|-----|----------------------------------------------------------------------------------------------|--|--|
|     | из видеопамяти, записанные через шину AUX.                                                   |  |  |
| Off | Дисплей просмотра не отображается.                                                           |  |  |

(8) Воспользуйтесь регулятором [F1] для отображения подменю Video Memory1.

| MENU: Video | Memory |             |     |  |
|-------------|--------|-------------|-----|--|
| Video       | Select | Rec         | Key |  |
| Memory1     | Still1 | <br>Execute | Off |  |

- (9) При нажатии [F3] (Rec) будет начата запись неподвижных изображений.
  - Если нажата кнопка [VMEM], которая находится справа от цифровых клавиш, и выбран режим управления видеопамятью, использование данной кнопки будет связано с кнопкой [XPT/DSBL], которая находится среди цифровых клавиш.
  - По завершении записи неподвижных изображений на экране пиктограмм будут отображены пиктограммы неподвижных изображений.

## Запись движущихся изображений (Clip)

- Нажмите кнопку (), чтобы загорелся ее индикатор, и отобразите меню Video Memory.
- (2) Воспользуйтесь регулятором [F1] для отображения подменю Video Memory1.

| MENU: Video Me | mory   |         |     |  |
|----------------|--------|---------|-----|--|
| Video          | Select | Rec     | Key |  |
| Memory1        | Still1 | Execute | Off |  |

- (3) Воспользуйтесь регулятором [F2] для выбора значения "Clip1" или "Clip2" с помощью пункта Select.
  - В режиме 4К можно выбрать только Clip1.
- ④ Воспользуйтесь регулятором [F1] для отображения подменю Rec2.

Rec2 Preview Key Enable Review Off On Off On

(5) Воспользуйтесь регулятором [F2] для установки изображений таким образом, чтобы они появились на встроенном дисплее, с помощью пункта Preview.

| On  | Изображение, появляющееся на встроенном<br>дисплее, принудительно переключается на<br>изображение, которое необходимо записать (от<br>AUX1 до AUX4, выбранное с помощью пункта<br>VMEM Video), вместо материала, выбранного<br>шиной DISP. |
|-----|----------------------------------------------------------------------------------------------------|
| Off | Источник изображения, выбранный шиной DISP,<br>будет отображен в качестве предварительного<br>просмотра.                                                                                                    |

При выборе значения "On" для пункта Preview примите во внимание, что будут выполнены перечисленные ниже операции:

- Кнопка DISP будет связана с кнопкой выбора шины AUX (AUX BUS DELEGATION) от AUX1 до AUX4, выбранной в пункте VMEM Video, с помощью которой можно будет зажечь или выключить кнопки.
- При изменении материала шины DISP одновременно будут изменены материалы шины DISP и выбранная шина AUX. Аналогично, при изменении материала выбранной шины AUX будет одновременно изменен материал шины DISP.
- ⑥ С помощью [F2] и [F3] в пункте VMEM Video меню

Rec1 задайте изображения, которые нужно записать в видеопамять.

| От AUX1 до | Выходные сигналы шин AUX (от AUX1 до AUX4) |
|------------|--------------------------------------------|
| AUX4       | записываются в качестве материала.         |

⑦ С помощью [F4] в пункте Review меню Rec2 задайте экран просмотра.

| On  | После записи изображений будут отображены (в  |  |
|-----|-----------------------------------------------|--|
|     | течение 4 секунд) изображения из видеопамяти, |  |
|     | записанные через шину AUX.                    |  |
| Off | Дисплей просмотра не отображается.            |  |

(8) Воспользуйтесь регулятором [F1] для отображения подменю Rec3.

| Off On Standard T Off On | Deel | Lo  | ор | Quality  |   | Au  | dio |  |
|--------------------------|------|-----|----|----------|---|-----|-----|--|
|                          | Reco | Off |    | Standard | ۷ | Off |     |  |

(9) Воспользуйтесь регулятором [F2] для выбора установки повтора записи с помощью пункта Loop.

| On  | <ul> <li>Запись изображения продолжается до выполнения операции остановки.</li> <li>Если во время выполнения записи выполняется какая-либо из операций, указанных ниже, изображения будут записываться до последнего кадра, после чего запись будет остановлена.</li> <li>При выборе значения "Off" в качестве установки пункта Loop.</li> <li>При нажатии [Stop] ([F5] в подменю Video Memory).</li> </ul> |
|-----|----------------------------------------------------------------------------------------------------|
| Off | Изображения записываются до максимального<br>времени записи (установленного в пункте<br>Limit), после чего запись автоматически<br>останавливается.                                                                                                    |

10 Воспользуйтесь регулятором [F3] для установки качества изображений, которые необходимо записать, с помощью пункта Quality.

| Standard | Стандартное качество изображения |
|----------|----------------------------------|
| High     | Высокое качестве изображения     |

Максимальное время записи зависит от видеоформата.

|                      | Standard    | High              |
|----------------------|-------------|-------------------|
| 2160/59,94p          | 15 секунд   | Значения в режиме |
| 2160/50p             | 18 секунд   | высокого качества |
| 2160/29,97p          | 30 секунд   | будут составлять  |
| 2160/25p             | 36 секунд   | значений в режиме |
| 2160/23,98p, 24p     | 37,5 секунд | стандартного      |
| 1080/59,94p          | 60 секунд   | качества.         |
| 1080/50p             | 72 секунд   |                   |
| 1080/29,97psf        | 120 секунд  |                   |
| 1080/25psf           | 144 секунд  |                   |
| 1080/23,98psf, 24psf | 150 секунд  |                   |
| 1080/59,94i          | 120 секунд  |                   |
| 1080/50i             | 144 секунд  |                   |
| 720/59,94p           | 120 секунд  |                   |
| 720/50p              | 144 секунд  |                   |
| 1080×29,97p          | 120 секунд  |                   |
| 1080×25p             | 144 секунд  |                   |
| 1080×24p             | 150 секунд  |                   |
| 1080×23,98p          | 150 секунд  |                   |

- (1) Воспользуйтесь регулятором [F1] для установки максимального времени записи с помощью пункта Limit.
- (2) Воспользуйтесь регулятором [F1] для отображения подменю Play Mode2.

Play Mode2 Trans Sync Audio

- (13) С помощью [F4] задайте в пункте Audio звук, который нужно записать.
- (4) Воспользуйтесь регулятором [F1] для отображения подменю Video Memory1.

| Video Select Rec Key<br>Memory1 Still1 ▼ Execute Off | MENU: Video Me | mory     |         |     |  |
|------------------------------------------------------|----------------|----------|---------|-----|--|
| Memory1 Still1 TExecute Off                          | Video          | Select   | Rec     | Key |  |
|                                                      | Memory1        | Still1 V | Execute | Off |  |

- (5) При нажатии [F3] (Rec) будет начата запись движущихся изображений.
- (6) При нажатии [F5] (Stop) запись движущихся изображений останавливается.
  - Если нажата кнопка [VMEM], которая находится справа от цифровых клавиш, и выбран режим управления видеопамятью, использование данной кнопки будет связано с кнопкой ( которая находится среди цифровых клавиш.
  - Пиктограммы движущихся изображений отображаются на экране пиктограмм.

Во время отображения пиктограмм на экране пиктограмм также отображается указанная ниже информация.

Текущее положение воспроизведения (время), положение точки IN, положение точки OUT

- Для значков пиктограмм для движущихся изображений, на которые записаны сигналы вставки, будет отображен белый знак "〇".
- Время записи отображается в пункте Total Time подменю Video Memory3. Однако, если выполнена обрезка, будет отображено время от точки IN до точки OUT после обрезки. Также после записи сигналов вставки для пункта Key отображается значение "On".

# Сохранение данных во внутреннем хранилище

Данные изображений, хранящихся в видеопамяти, можно сохранить даже при выключении питания, записав их во внутреннем хранилище.

Необходимо установить, сохранять автоматически данные изображений, помещенные в видеопамять при переносе данных из шины AUX, или сохранять их вручную.

– Примечания

- При выключении питания устройства, если сохранение данных не завершено, данные видеопамяти будут потеряны.
- Сохраненные данные видеопамяти всегда восстанавливаются при включении питания.
- Нажмите кнопку []], чтобы загорелся ее индикатор, и отобразите меню Video Memory.
- (2) Воспользуйтесь регулятором [F1] для отображения подменю Memory.

| MENU : | Video Memory |        |         |
|--------|--------------|--------|---------|
|        | Mode         | Select | Save    |
| Memory | Auto 🔻       | ALL 🔻  | Execute |

(3) Воспользуйтесь регулятором [F2] для выбора способа сохранения в пункте Mode.

| Auto   | Автоматическое сохранение |
|--------|---------------------------|
| Manual | Ручное сохранение         |

- ④ С помощью [F3] выберите в пункте Select видеопамять для сохранения данных во внутреннем хранилище. При выборе значения "All" будет сохранена вся видеопамять. По завершении записи в видеопамять данные сохраняются во внутреннем хранилище.
- (5) Нажмите [F5] (Save) для сохранения данных во внутреннем хранилище.
  - Переключатель [F3] (Select) и [F5] (Save) станут активными при выборе значения "Manual" для пункта Mode.
  - Если в пункте Mode выбрано значение "Auto", при остановке записи в видеопамять данные видеопамяти сохраняются во внутреннем хранилище сразу после остановки записи.

Однако, если во время записи отключается питание, данные видеопамяти во внутреннем хранилище не сохраняются.

# Воспроизведение движущихся изображений (Clip)

### Выбор режима воспроизведения

- Э Нажмите кнопку (), чтобы загорелся ее индикатор, и отобразите меню Video Memory.
- ② Воспользуйтесь регулятором [F1] для отображения подменю Play Mode1 (или Play Mode2).

#### Play Mode Reverse Varial Last ▼ Off 1 x1

(3) Воспользуйтесь регулятором [F2] для выбора режима воспроизведения с помощью пункта Mode.

| Lead | Возврат к начальному кадру после<br>воспроизведения.                           |
|------|--------------------------------------------------------------------------------|
| Last | Остановка операции на последнем кадре после<br>воспроизведения.                |
| Loop | Последний кадр и начальный кадр соединяются вместе и проигрываются поочередно. |

④ Воспользуйтесь регулятором [F3] для выбора обратного воспроизведения с помощью пункта Reverse.

| On  | Движущиеся изображения воспроизводятся в<br>обратном направлении. |
|-----|-------------------------------------------------------------------|
| Off | Движущиеся изображения воспроизводятся в прямом направлении.      |

- Если нажата кнопка [VMEM], которая находится справа от цифровых клавиш, и выбран режим управления видеопамятью, использование данной кнопки будет связано с кнопкой ( Rev ), которая находится среди цифровых клавиш.
- (5) Воспользуйтесь регулятором [F4] для выбора скорости для воспроизведения с переменной скоростью с помощью пункта Variable.

Можно выбрать такие скорости:  $\times 1, \times 2, \times 4, \times 8, \times 1/2, \times 1/4, \times 1/8$ 

⑥ Воспользуйтесь регулятором [F5] для выбора изображения для отображения при остановке операции с помощью пункта Freeze.

| Frame | Остановка на кадровом изображении. |  |
|-------|------------------------------------|--|
| Field | Остановка на поле изображения.     |  |

- В зависимости от видеоформата, некоторые форматы выбрать невозможно.
- Эвоспользуйтесь регулятором [F1] для отображения подменю Play Mode2.

| Play Mada2 | Trans Sync |  |
|------------|------------|--|
| Flay Would | Off 🗸      |  |

(8) С помощью [F2] задайте кнопку управления, используемую для воспроизведения видеоизображений вместе с операцией перехода.

С помощью [F2] задайте кнопку начала воспроизведения ролика.

| Off     | Воспроизведение не выполняется вместе с<br>операцией перехода.                                       |
|---------|----------------------------------------------------------------------------------------------------|
| AUTO    | Воспроизведение движущихся изображений<br>начинается вместе с операцией кнопки [AUTO].               |
| KEY1 ON | Воспроизведение движущихся изображений начинается вместе с операцией кнопки [KEY1 ON].               |
| KEY2 ON | Воспроизведение движущихся изображений начинается вместе с операцией кнопки [KEY2 ON].               |
| KEY3 ON | Воспроизведение движущихся изображений начинается вместе с операцией кнопки [KEY3 ON].               |
| DSK1 ON | Воспроизведение движущихся изображений<br>начинается вместе с операцией кнопки [DSK1 ON].            |
| DSK2 ON | Воспроизведение движущихся изображений<br>начинается вместе с операцией кнопки [DSK2 ON].            |
| FTB ON  | Воспроизведение движущихся изображений<br>начинается вместе с операцией кнопки [FTB ON].             |
| Fader   | Воспроизведение видеоизображений начинается<br>вместе с использованием регулятора уровня<br>сигнала. |

#### Воспроизведение движущихся изображений

- Нажмите кнопку []], чтобы загорелся ее индикатор, и отобразите меню Video Memory.
- (2) Воспользуйтесь регулятором [F1] для отображения подменю Video Memory1.

| MENU: Video Memory |        |         |     |  |  |  |
|--------------------|--------|---------|-----|--|--|--|
| Video              | Select | Rec     | Key |  |  |  |
| Memory1            | Still1 | Execute | Off |  |  |  |

- (3) Воспользуйтесь регулятором [F2] для выбора Clip1 или Clip2 с помощью пункта Select.
- ④ При нажатии [F4] (Play) начинается воспроизведение движущихся изображений.
  - Если нажата кнопка [VMEM], которая находится справа от цифровых клавиш, и выбран режим управления видеопамятью, использование данной кнопки будет связано с кнопкой [TAKE/ENTER], которая находится среди цифровых клавиш.
  - Текущее положение воспроизведения (время) отображается для пункта Current Time в подменю Video Memory3.

| Перемещение | к первому | кадру или | последнему | кадру |
|-------------|-----------|-----------|------------|-------|
|-------------|-----------|-----------|------------|-------|

- Нажмите кнопку []], чтобы загорелся ее индикатор, и отобразите меню Video Memory.
- (2) Воспользуйтесь регулятором [F1] для отображения подменю Video Memory2.

| MENU : Video Memory |         |         |  |  |  |
|---------------------|---------|---------|--|--|--|
| Video               | LEAD    | LAST    |  |  |  |
| Memory2             | Execute | Execute |  |  |  |

Э При нажатии [F2] (LEAD) текущее положение перемещается к первому (головному) кадру; и наоборот, при нажатии [F3] (LAST) текущее положение перемещается к последнему кадру.

#### Обрезка движущихся изображений

Можно установить место, в котором должно начинаться воспроизведение движущихся изображений (точка IN), и место, в котором должно заканчиваться воспроизведение движущихся изображений (точка OUT).

- Нажмите кнопку [VMEM], которая находится справа от цифровой клавиши, для выбора режима работы видеопамяти.
- (2) Воспользуйтесь переключателем [F1] (SELECT) для выбора Сlip1 или Clip2.
- Э Воспользуйтесь цифровыми клавишами для прекращения воспроизведения движущихся изображений в месте, где изображения необходимо обрезать (точка IN или точка OUT).
- ④ Обрежьте движущиеся изображения с помощью указанных ниже кнопок.

| 9<br>PASTE<br>TRIM IN | Установка точки IN для обрезки.  |
|-----------------------|----------------------------------|
| 6<br>MOD<br>TRIM OUT  | Установка точки ОUT для обрезки. |
| C<br>UNDO<br>TRIM OFF | Очистка установок обрезки.       |

- Движущиеся изображения, которые были обрезаны, воспроизводятся с точки IN до точки OUT.
- При сохранении движущихся изображений на карту памяти будет сохранен только обрезанный участок.
- Указать одно положение для точки IN и точки OUT невозможно. Наименьший интервал, доступной во время выполнения обрезки, равен 2 кадрам.

### Операции, выполняемые с помощью цифровых клавиш

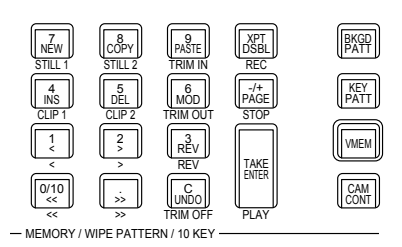

| T<br>NEW<br>STILL 1   | Выбор Still1 в качестве объекта операции.                                          |
|-----------------------|------------------------------------------------------------------------------------|
| 8<br>COPY<br>STILL 2  | Выбор Still2 в качестве объекта операции.                                          |
| 4<br>INS<br>CLIP 1    | Выбор Clip1 в качестве объекта операции.                                           |
| 5<br>DEL<br>CLIP 2    | Выбор Clip2 в качестве объекта операции.                                           |
| 9<br>PASTE<br>TRIM IN | Установка точки IN для обрезки.                                                    |
| (MOD)<br>TRIM OUT     | Установка точки OUT для обрезки.                                                   |
| UNDO<br>TRIM OFF      | Очистка установок обрезки.                                                         |
| 1<br><<br><           | Воспроизведение движущихся изображений по одному кадру<br>в обратном направлении.  |
| 2                     | Воспроизведение движущихся изображений по одному кадру<br>в прямом направлении.    |
| REV<br>REV            | Установка обратного направления для воспроизведения.                               |
| 0/10<br><<<br><<      | Перемещение к начальному кадру движущихся изображений и остановка воспроизведения. |
| ×<br>×                | Перемещение к последнему кадру движущихся изображений и остановка воспроизведения. |
| TAKE<br>ENTER<br>PLAY | Воспроизведение движущихся изображений.                                            |
| XPT<br>DSBL<br>REC    | Начало записи движущихся изображений.                                              |
| PAGE<br>STOP          | Прекращение записи или воспроизведения движущихся изображений.                     |

### Отображение пиктограмм

 Если нажата кнопка [VMEM], которая находится справа от цифровых клавиш, и выбран режим управления видеопамятью, на внутреннем дисплее могут быть показаны пиктограммы изображений, зарегистрированных в видеопамятях (Still1, Still2, Clip1, Clip2).

#### Разбивка пиктограмм

### Still (неподвижные изображения)

Неподвижное изображение

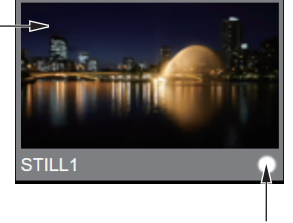

Индикатор сигнала вставки При наличии сигнала коммутации отображается значок "О".

#### Clip (движущиеся изображения)

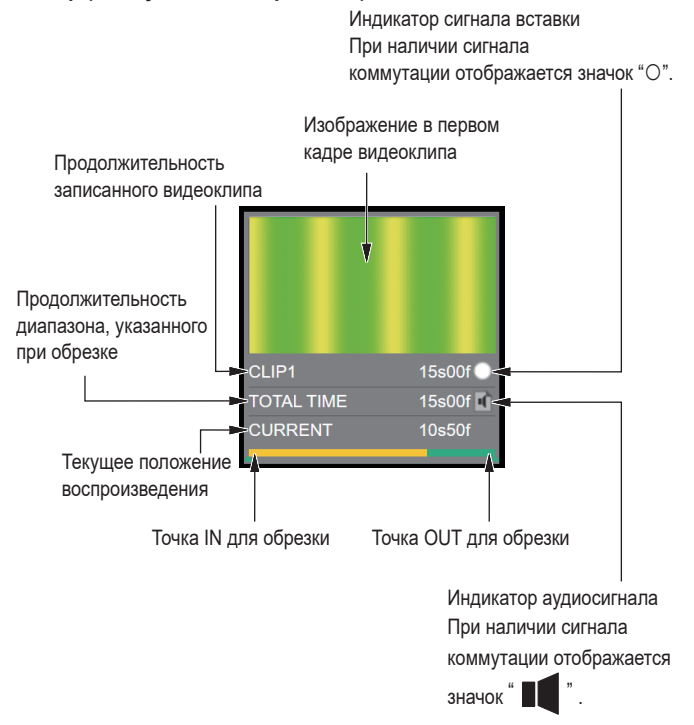

## Управление внутренним хранилищем

С помощью этого устройства можно управлять несколькими элементами видеопамяти во внутреннем хранилище.

| Максимальное і | количество файлов | , которое можно | сохранить, | следую | )щее: |
|----------------|-------------------|-----------------|------------|--------|-------|
| Still          | 50 файлов         |                 |            |        |       |

| oun  |                                       |
|------|---------------------------------------|
| Clip | 50 файлов, но размером не более 20 ГБ |

- Если для сохранения во внутреннем хранилище места недостаточно, сохранение невозможно. Попробуйте удалить несколько файлов, чтобы освободить место во внутреннем хранилище.
- На экране со списком файлов роликов указывается размер данных для каждого ролика, а также использованный объем и доступный объем, выделенный для роликов во внутреннем хранилище.

Чтобы открыть экран управления, используемый для сохранения и чтения нескольких элементов данных видеопамяти во внутреннем хранилище, используйте указанную ниже операцию.

(1) Нажмите кнопку [\_\_\_\_\_, чтобы она загорелась зеленым цветом.

Экран управления файлами во внутреннем хранилище (вид списка)

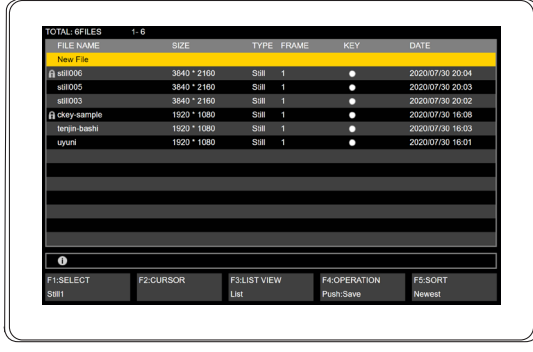

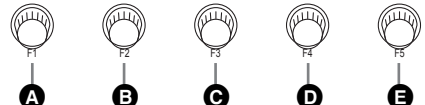

| ۵ | [F1] | SELECT    | Выбор текущей видеопамяти. При повороте регулятора выбор меняется на Still1 → Still2 → Clip1 → Clip2.<br>Если на устройстве установлен режим видеомикшера 4K, Still2 и Clip2 не отображаются.<br>При выборе Clip1/2 отображается максимальный объем (20 ГБ) и оставшийся объем внутреннего хранилища. |
|---|------|-----------|----------------------------------------------------------------------------------------------------|
| B | [F2] | CURSOR    | Выбор пунктов в списке. При повороте регулятора курсор перемещается к пунктам.                                                                                                    |
| 0 | [F3] | LIST VIEW | Вид экрана можно переключить на "List" (список файлов) или "Thumbnail" (вид пиктограмм).                                                                                                    |
| D | [F4] | OPERATION | Выбор операций, выполняемых на экране управления внутренним хранилищем.<br>При повороте регулятора выбор меняется на "Save", "Load", "Delete", "Rename" и "Protect".                                                                                                    |
| 9 | [F5] | SORT      | Файлы в списке можно пересортировать по имени, по дате в убывающем порядке или по дате в возрастающем порядке.<br>При повороте регулятора выбор меняется на "Newest", "Oldest" и "Name".                                                                                                    |

Экран управления файлами во внутреннем хранилище (вид пиктограмм) Поворачивая [F3], можно переключаться между видом списка и видом пиктограмм.

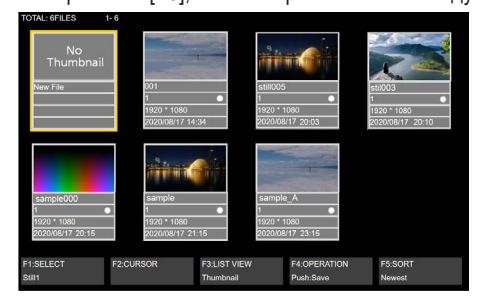

#### Сохранение файлов

Выполняется сохранение данных снимков и роликов, загруженных в видеопамять, во внутреннем хранилище.

- (1) С помощью [F1] выберите видеопамять для сохранения.
- (2) С помощью [F4] выберите Save и нажмите [F4].
- ③ Когда появится экран клавиатуры, введите имя сохраняемого файла и нажмите [F4]. См. раздел "Операции, выполняемые на экранной клавиатуре" (стр. 27).
- ④ Во время сохранения отображается индикатор выполнения, и при достижении правового конца сохранение завершается.
- Если во внутреннем хранилище места недостаточно, сохранение невозможно.

### Вызов файлов из памяти

Выполняется загрузка данных снимков и роликов, сохраненных во внутреннем хранилище, в видеопамять.

- (1) С помощью [F1] выберите видеопамять для загрузки.
- (2) С помощью [F4] выберите Load.
- ③ С помощью [F2] выберите из списка файлов данные снимков или роликов, которые нужно загрузить.

В случае выбора списка, который невозможно загрузить, [F4] станет серым и его невозможно будет нажать.

④ Нажмите [F4] для загрузки целевого файла. Во время загрузки отображается индикатор выполнения, и при достижении правового конца загрузка завершается.

### Удаление файлов

Выполняется удаление данных снимков и роликов, сохраненных во внутреннем хранилище.

- (1) С помощью [F4] выберите Delete.
- ② С помощью [F2] выберите из списка файлов данные снимков или роликов, которые нужно удалить.
- (3) Нажмите [F4] для удаления целевого файла.
- ④ Перед удалением появится экран подтверждения. При нажатии [F1] файл удаляется. При нажатии [F5] удаление отменяется.
- После удаления файла восстановить его невозможно.
   В случае отсутствия списка файлов или выбора защищенного файла, пункт [F4] Delete станет серым и его невозможно будет выбрать.

#### Изменение имен файлов

Имена файлов данных снимков и роликов, сохраненных во внутреннем хранилище, можно изменить.

- (1) С помощью [F4] выберите Rename.
- ② С помощью [F2] выберите из списка файлов данные снимков или роликов, для которых нужно изменить имя.
- (3) Нажмите [F4] для изменения имени целевого файла.
- ④ Когда появится экран клавиатуры, введите новое имя и нажмите [F4]. См. раздел "Операции, выполняемые на экранной клавиатуре" (стр. 27).
- После изменения имени восстановить его невозможно.
   При необходимости еще раз выполните процедуру переименования.
   В случае отсутствия списка файлов или выбора защищенного

файла, пункт [F4] Rename станет серым и его невозможно будет выбрать.

#### Защита файлов

Данные снимков и роликов, сохраненных во внутреннем хранилище, можно защитить от перезаписи, удаления и изменения имен файлов.

- С помощью [F4] выберите Protect.
- (2) С помощью [F2] выберите из списка файлов данные снимков или роликов, которые нужно защитить.
- Э Нажмите [F4] для защиты целевого файла.
- На защиту файлов указывает символ замка, который отображается перед именами защищенных файлов.
   В случае отсутствия списка файлов пункт [F4] Protect станет серым и его невозможно будет выбрать.
- Во время записи снимка или ролика операции сохранения, вызова из памяти, изменения имен файлов и защиты файлов невозможны.

### Отображение пиктограмм

### В Экран управления файлами во внутреннем хранилище

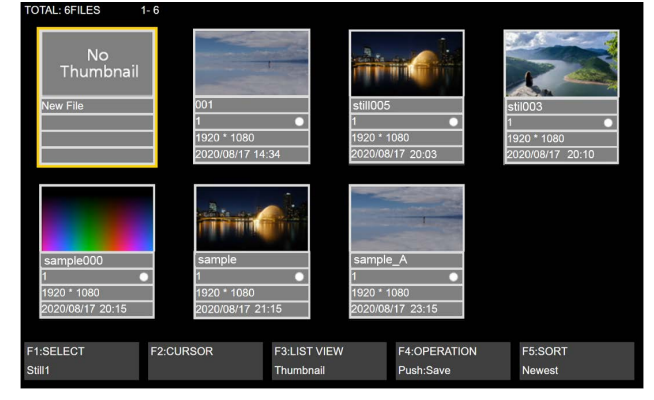

### Still (неподвижные изображения)

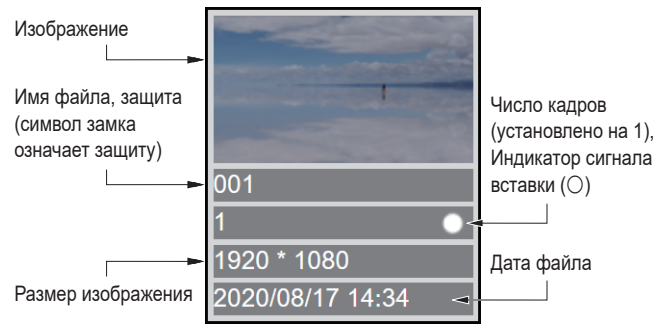

### Clip (движущиеся изображения)

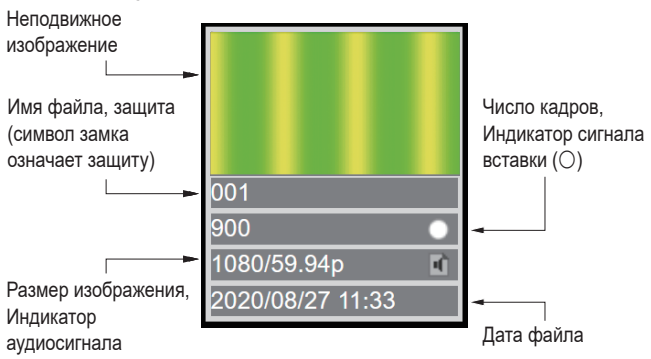

## Списки воспроизведения снимков

Для этого устройства возможно задать не более 10 последовательностей для загрузки данных снимков, сохраненных во внутреннем хранилище, в видеопамять и соответствующего выполнения этой загрузки.

- Если заданный в списке воспроизведения снимков файл данных снимка удаляется из внутреннего хранилища, он также удаляется из соответствующего списка воспроизведения.
- Если у файла данных снимка, заданного в списке воспроизведения снимков, изменяется имя, оно также изменяется в соответствующем списке воспроизведения.
- При выполнении инициализации этого устройства все списки воспроизведения снимков также инициализируются, и поля всех пунктов становятся пустыми.
- Созданный список воспроизведения можно сохранить в файле проекта. Также возможна загрузка из файла проекта.
- Процедуру редактирования списка воспроизведения снимков можно записать с помощью функции макропамяти этого устройства.
- При загрузке данных снимков в соответствии со списком воспроизведения процедура для загрузки выбранных данных снимков из внутреннего хранилища записывается в макропамяти.

### Создание и редактирование списков воспроизведения снимков

Для создания и редактирования списков воспроизведения снимков откройте экран управления видеопамятью.

(1) Нажмите кнопку ( , чтобы она загорелась желтым цветом.

Экран управления видеопамятью (экран редактирования списков воспроизведения снимков)

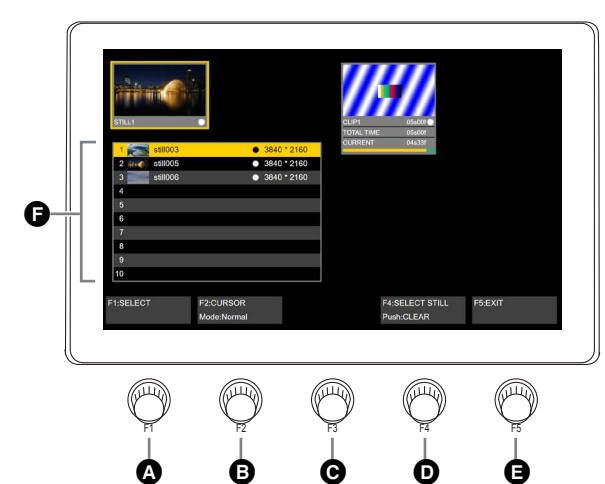

| ۵ | [F1] | SELECT       | Выбор текущей видеопамяти. При повороте регулятора выбор меняется на Still1 → Still2 → Clip1 → Clip2.<br>Если на устройстве установлен режим видеомикшера 4K, Still2 и Clip2 не отображаются.<br>При выборе Clip1/2 список воспроизведения <b>Э</b> станет серым.                                                                                                    |
|---|------|--------------|----------------------------------------------------------------------------------------------------|
| B | [F2] | CURSOR       | Выбор данных снимков в списке воспроизведения. Нажатием [F2] можно также переключать режим с Normal на Swap.                                                                                                    |
|   |      |              | <ul> <li>Normal (режим перемещения курсора)</li> <li>В режиме Normal курсор становится желтым.</li> <li>При повороте регулятора курсор для выбора данных снимков в списке воспроизведения          перемещается вверх и вниз.     </li> </ul>                                                                                                    |
|   |      |              | <ul> <li>Swap (режим перестановки списка)</li> <li>В режиме Swap курсор становится бирюзовым.</li> <li>При повороте регулятора во время перемещения курсора вверх и вниз выполняется перестановка в выбранном списке.</li> </ul>                                                                                                    |
| C | [F3] | -            | В этом экране не используется.                                                                                                    |
| 0 | [F4] | SELECT STILL | Выбор данных файлов снимков во внутреннем хранилище.<br>При повороте регулятора данные файлов снимков во внутреннем хранилище отображаются в порядке имен файлов и<br>задаются в списке воспроизведения снимков.<br>Отображаются только данные снимков, совместимые с форматами видеомикшера для этого устройства.<br>При нажатии [F4] список воспроизведения в месте расположения курсора стирается. |
| 0 | [F5] | EXIT         | Закрытие экрана управления видеопамятью и вывод на экран меню, которое отображалось непосредственно перед нажатием кнопки [VMEM].                                                                                                    |
| 6 |      |              | Список воспроизведения снимков.<br>Сохранить в памяти можно 10 элементов данных снимков.<br>В списке, начиная слева, показан порядок воспроизведения, пиктограмма, имя файла снимка, наличие рирпроекции и<br>размер изображения.                                                                                                    |

| Загрузка из списка воспроизведения снимков в видеопамяти                                                                                                    | •               |
|----------------------------------------------------------------------------------------------------|-----------------|
| Выполняется загрузка данных снимков из списка воспроизведения снимков в видеопамять (Still1/2).                                                                                                    |                 |
| 1) Нажмите кнопку 📖, чтобы она загорелась желтым цвето                                                                                                    | И.              |
| ② С помощью [F1] выберите видеопамять для выполнения в н<br>загрузки.                                                                                                    | ee              |
| <ul> <li>Выберите Still1 или Still2. В случае выбора Clip1/2 загрузи<br/>данных снимков невозможна.</li> </ul>                                                                                                    | <a< td=""></a<> |
| <ul> <li>Если установлен режим видеомикшера 4K, Still2 не<br/>отображается.</li> </ul>                                                                                                    |                 |
| ③ Для выполнения загрузки нажмите цифровую кнопку [1] или<br>[2].                                                                                                    |                 |
| С помощью [1] загрузка выполняется в убывающем порядке<br>согласно списку воспроизведения.                                                                                                    |                 |
| (С помощью [Prev.] выполняется перемещение назад по<br>элементам списка воспроизведения.)                                                                                                    |                 |
| С помощью [2] загрузка выполняется в возрастающем порялке согласно списку воспроизведения                                                                                                    | I               |
| (С помощью [Next] выполняется перемещение вперед                                                                                                    | Ļ               |
| по элементам списка воспроизведения.)                                                                                                    |                 |
| Image: New particular state     Image: New particular state     Image: New particula |                 |

- Переместиться к №10 невозможно, если нажать кнопку [1], когда курсор находится на №1 в списке воспроизведения.
- Переместиться к №1 невозможно, если нажать кнопку [2], когда курсор находится на №10 в списке воспроизведения.
- Списки воспроизведения, которые невозможно воспроизвести, пропускаются и не воспроизводятся.
- Незарегистрированные списки воспроизведения пропускаются, загружается следующий список снимков, и курсор перемещается.

Также возможно загрузить данные снимков, выбранные в списке воспроизведения, из внутреннего хранилища в видеопамять.

(4) Нажмите [F2] для перехода в режим Normal.

0/10 </ >

- (5) С помощью [F2] выберите из списка воспроизведения данные снимков, которые нужно загрузить.
- (6) Нажмите кнопку [TAKE/ENTER] в области цифровых кнопок, чтобы загрузить данные снимков в видеопамять.

## Карты памяти

Данные видеопамяти и данные настройки этого устройства можно сохранить как файл проекта на карту памяти.

Наоборот, эти данные можно загружать из карты памяти в устройство.

Кроме того, можно обновлять программное обеспечение устройства.

 Это можно выполнить при сохранении движущегося изображения с продолжительным временем записи с высоким качеством изображения или файла неподвижного изображения с высоким качеством изображения на карту памяти.

# Видеопамять (данные неподвижного изображения: Still1, Still2):

### <Поддерживаемые форматы файлов>

Растровый (bmp), JPEG (jpg), TARGA (tga), TIFF (tif), GIF (gif), PNG (png)

- Данное устройство поддерживает 24-битные несжатые или 32-битные несжатые файлы TARGA.
   При загрузке в устройство файлов TARGA каких-либо других типов, черные изображения будут отображаться в виде пиктограмм, и устройство не сможет распознать файлы.
- Имейте в виду, что сохранение неподвижных изображений видеопамяти на карте памяти в формате GIF приведет к ухудшению качества изображения.

### <Применимые размеры>

| 4K:         | 3840×2160 |
|-------------|-----------|
| HD/1080i:   | 1920×1080 |
| HD/1080PsF: | 1920×1080 |
| HD/720p:    | 1280×720  |

 Если размер изображения не соответствует желаемому, изображение центрируется без изменения размера и выводится в AV-HS6000. Если размер слишком большой, часть отображаемого изображения обрезается. Если размер слишком маленький, вокруг изображения

отображается черное поле.

Файл, размер которого превышает 3840×2160 пикселей, загрузить нельзя.

### Видеопамяти (данные движущихся изображений: Clip1, Clip2):

Данный формат является исходным для устройства. Данные сохраняются в эти памяти и считываются из них.

### Данные настройки (Set Up):

"Данные настройки" относятся ко всем данным, сохраненным в устройстве, кроме данных, приведенных ниже. Можно сохранить файлы проектов.

Дата, время, сетевые установки, данные видеопамяти, данные памяти кадров, данные памяти событий, данные макропамяти, списки воспроизведения снимков

### Программное обеспечение для обновления (Upgrade):

Будет загружено программное обеспечение для обновления. Данное программное обеспечение можно получить в разделе "Service and Support" на домашней странице, адрес которой приведен ниже:

### https://pro-av.panasonic.net/

Для выполнения обновления выполните действия в инструкции, которая находится в загруженном файле.

### Файл журнала (Log):

Можно сохранить файлы журнала, которые хранятся в устройстве.

## •Карты памяти

С этим прибором можно использовать только карты памяти, соответствующие стандартам SD, SDHC или SDXC. Обязательно отформатируйте карты с помощью данного устройства.

Используйте карты памяти, форматированные в системе FAT (exFAT для карт памяти SDXC). (Карты памяти, форматированные в системе NTFS, не распознаются.) Ниже указана емкость карт памяти Panasonic, которые можно использовать с устройством:

SD (от 8 Мб до 2 Гб) SDHC (от 4 Гб до 32 Гб) SDXC (от 64 Гб до 128 Гб)

Для получения последней информации, недоступной в данной Инструкции по эксплуатации, посетите следующие веб-сайты.

https://connect.panasonic.com/en/

- Карты флэш-памяти запрещается использовать или хранить в следующих условиях
  - при воздействии высокой температуры/влажности;
  - при вероятности попадания воды; или
  - при воздействии электрического заряда.

Данные хранятся в указанных ниже папках на карте памяти. Если необходимо загрузить данные, сначала сохраните данные в соответствующих папках, а затем загрузите файлы.

#### <Конфигурация папок с данными>

| Тип данных                                                   | Пункт Save          | Папка хранения            | Расширение                                 |
|--------------------------------------------------------------|---------------------|---------------------------|--------------------------------------------|
| Файл проекта (проект)                                        | Project (*2)        | "HS\COMM\PROJECT"         | 001, 002, (*3)                             |
| Видеопамять (файл стоп-кадра)                                | Still1, Still2 (*1) | "HS\COMM\IMAGE"           | bmp, tga, png, jpg (jpeg), tif (tiff), gif |
| Изображение пиктограммы для<br>видеопамяти (файл стоп-кадра) | Still1, Still2 (*1) | "HS\COMM\IMAGE_THUMBNAIL" | tbm, tpn, tjp, ttg, ttif, tgi              |
| Видеопамять (файл ролика)                                    | Clip1, Clip2 (*1)   | "HS\COMM\CLIP"            | clp                                        |
| Изображение пиктограммы для<br>видеопамяти (файл ролика)     | Clip1, Clip2 (*1)   | "HS\COMM\CLIP_THUMBNAIL"  | png                                        |
| Файл обновления                                              | -                   | "HS\UHS500\UPDATE"        | 50d                                        |
| Файл журнала                                                 | Log                 | "HS\UHS500\LOG"           | log                                        |

\*1: Если данные неподвижных изображений с присоединенными сигналами вставки хранятся в видеопамяти, выберите "tga" или "png" в качестве формата файла.

Данные неподвижных изображений какого-либо другого формата файла невозможно сохранить с прикрепленными сигналами вставки. В режиме 4К доступны только пункты Still1 и Clip1.

\*2: Данные настройки, данные памяти кадров, данные памяти событий, данные макропамяти, данные снимков, данные видеоизображений и списки воспроизведения снимков, выбранные в пункте Target Select, сохраняются в файле проекта как совокупность данных.

\*3: Файл проекта сохраняется в папке, созданной в качестве папки имени файла под папкой HS\COMM\PROJECT. В случае большого размера файла проекта, файл разделяется на части и в конце имени каждого файла добавляется расширение с порядковым номером (001, 002 и т. д.).

#### Меры предосторожности при использовании карт памяти

НЕ вынимайте карту памяти при горящем светодиоде доступа к карте.

Если карта памяти вытолкнута в то время, когда горит светодиодный индикатор доступа к карте памяти, операция перехода может быть временно приостановлена.

Кроме того, данные, сохраняющиеся на карте памяти, могут быть утеряны.

• Данные, хранящиеся на карте памяти, могут быть утеряны, например, в результате неправильной установки карт или выполнения неправильных операций.

Важные данные рекомендуется хранить на компьютере или другом устройстве.

### Форматирование карт памяти

До использования карты памяти в этом устройстве необходимо выполнить ее форматирование в этом устройстве. При выполнении форматирования карта памяти форматируется (в соответствии со стандартами SD) и создается специальный каталог. (Все файлы, сохраненные на карте памяти, будут удалены.)

- (1) Вставьте карту памяти в соответствующий слот устройства.
- (2) Нажмите кнопку ([PRJ]), чтобы загорелся ее индикатор, и отобразите меню SD Card.
- (3) Воспользуйтесь регулятором [F1] для отображения подменю Card Management.

| MENU: SD Card |         |         |         |
|---------------|---------|---------|---------|
| Card          |         | Unmount | Format  |
| Management    | Execute | Execute | Execute |

- ④ С помощью [F5] выполните пункт Format.
  - Если карта памяти не вставлена, этот пункт будет серым.
  - Для форматирования нажмите [F1] на экране подтверждения.
  - Для отмены нажмите [F5].

Выполните форматирование карты памяти для ее использования в этом устройстве.

Это устройство поддерживает карты памяти SDHC/SDXC. Карты можно форматировать независимо от того, являются ли они картами памяти SD, SDHC или SDXC.

### Сохранение данных на карты памяти

- Вставьте карту памяти, отформатированную в этом устройстве, в гнездо для карты памяти.
- (2) Нажмите кнопку [PR] () конструктирации, чтобы загорелся ее индикатор, и отобразите меню SD Card.
- (3) Воспользуйтесь регулятором [F1] для отображения подменю File.

| File | Save    | Save Type | File Format |   |
|------|---------|-----------|-------------|---|
| File | Execute | Still1    | png         | ▼ |

④ С помощью [F3] выберите в пункте Save Туре данные для сохранения на карте памяти.

При сохранении стоп-кадров:

С помощью [F4] выберите в пункте File Format формат файла для сохранения стоп-кадров.

При сохранении файлов проектов:

С помощью [F1] выберите в пункте Target Select1/2 пункт для сохранения в качестве файла проекта. С помощью от [F2] до [F5] задайте для каждого из сохраняемых пунктов значение ON.

| Target  | Setup |    | Shot           |    | Event |    | Macro |    |
|---------|-------|----|----------------|----|-------|----|-------|----|
| Select1 | Off   | On | Off            | On | Off   | On | Off   | On |
| Target  | Still |    | Still Playlist |    | Clip  |    |       |    |
| Select2 | Off   | On | Off            | On |       | On |       |    |

⑤ Если теперь нажать [F2] (Save), файл будет сохранен на карте памяти.

Для получения информации о местах назначения, куда сохраняются данные, обратитесь к таблице <Конфигурация папок с данными>.

- Имейте в виду, что сохранение неподвижных изображений видеопамяти на карте памяти в формате GIF приведет к ухудшению качества изображения.
- Для набора имен файлов можно использовать следующие алфавитно-цифровые символы и знаки (см. ниже).
   Файлы, в именах которых используются другие символы, не будут отображаться в устройстве.
- Выбор периодов на экране ввода недоступен. Знаки, недоступные для выбора на экране клавиатуры, отображаются серым цветом.

### <Символы, которые можно использовать в именах файлов>

От А до Z, От а до z, От 0 до 9, ! @ # \$ % ^ & ( ) - '`\_{}

## Загрузка данных из карты памяти

 Вставьте инициализированную карту памяти в соответствующий слот устройства.
 Загрузите файл из соответствующей папки.
 Данные, записанные в других папках, не распознаются устойством.

Для получения информации о местах назначения, куда сохраняются данные, обратитесь к таблице <Конфигурация папок с данными>.

② В меню SD Card воспользуйтесь регулятором [F1] для отображения подменю Mode.

| Mode | Load    | Delete  | Rename  | Sort   | Sort |  |
|------|---------|---------|---------|--------|------|--|
| wode | Execute | Execute | Execute | Newest |      |  |
|      |         |         |         |        |      |  |

(3) Используйте [F2], а затем нажмите [F2] в пункте Load. При нажатии регулятора [F2] будет отображен экран выбора файла.

<Пример содержимого экрана выбора файла>

| TOTAL: 10FILES  | 1- 10          |              |            |   |                  |
|-----------------|----------------|--------------|------------|---|------------------|
| FILE NAME       |                |              | FRAME      |   | DATE             |
| image1224.png   | 3840 * 2160    | Still        | 1          | • | 2020/05/13 19:04 |
| image007_4K.png | 3840 * 2160    | Still        |            | • | 2020/05/13 19:04 |
| image005_4K.png | 3840 * 2160    | Still        |            | • | 2020/05/13 19:04 |
| still001.png    | 3840 * 2160    | Still        |            | • | 2020/05/13 19:04 |
| still002.png    | 3840 * 2160    | Still        |            | • | 2020/05/13 19:04 |
| still003.png    | 3840 * 2160    | Still        |            | • | 2020/05/13 19:04 |
| still004.png    | 3840 * 2160    | Still        |            | • | 2020/05/13 19:04 |
| image008_2K.png | 1920 * 1080    | Still        |            | • | 2020/05/13 19:02 |
| image006_2K.png | 1920 * 1080    | Still        |            | • | 2020/05/13 19:02 |
| super.png       | 1920 * 1080    | Still        |            | • | 2020/05/13 19:02 |
|                 |                |              |            |   |                  |
|                 |                |              |            |   |                  |
|                 |                |              |            |   |                  |
|                 |                |              |            |   |                  |
|                 |                |              |            |   |                  |
| U               |                |              |            |   |                  |
| F1:SELECT       | F2:SELECT FILE | F3:LIST VIEW | F4:OK(LOAI |   | F5:CANCEL        |
| Still1          |                | List         |            |   |                  |

- ④ Воспользуйтесь регулятором [F1] для выбора типа файла, который необходимо загрузить, с помощью пункта SELECT.
  - Соотношение между [F1] (для выбора установки с помощью пункта SELECT) и [F3] на экране выбора файла

| [F1]<br>Установки,<br>выбираемые с<br>помощью пункта<br>SELECT | [F3]<br>Отображения и функции                                                                                                    |
|----------------------------------------------------------------|----------------------------------------------------------------------------------------------------|
| Still1, Still2,                                                | F3: LIST VIEW                                                                                                    |
| Clip1, Clip2                                                   | С помощью регулятора [F3] можно<br>переключить отображение экрана между<br>режимами "List (список файлов)" и<br>"Thumbnail (отображение пиктограмм)".<br>• В режиме 4К можно выбрать только<br>Still1 и Clip1. |
| Upgrade                                                        | F3: Использовать регулятор [F3]                                                                                                    |
|                                                                | невозможно.<br>На экране отображается список файлов.                                                                                                    |
| Project                                                        | F3: Использовать регулятор [F3]<br>невозможно.<br>На экране отображается список файлов.                                                                                                    |

⑤ Воспользуйтесь регулятором [F2] для выбора имени файла, который необходимо загрузить, с помощью пункта SELECT FILE.

Если в имени загружаемого файла более 23 символов, может отображаться сокращенное имя файла.

Если имя загружаемого файла содержит 33 символа и более, оно не будет отображаться на экране выбора файлов.

(6) Воспользуйтесь регулятором [F4] для загрузки файла.

## Отображение пиктограмм

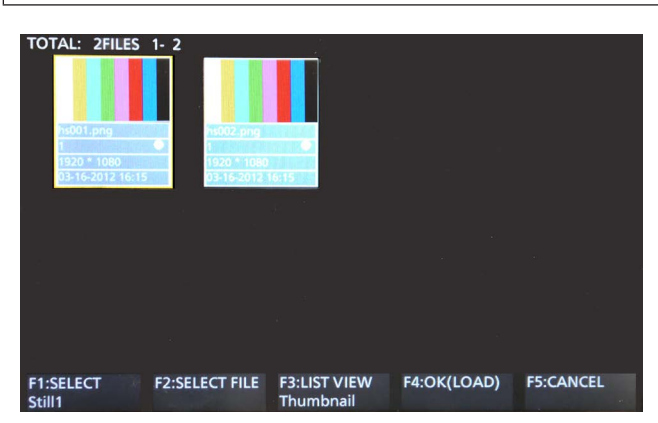

Для пиктограмм Still изображение отображается сверху, а имя файла, индикатор КЕҮ, размер изображения и дата файла отображаются снизу.

Для пиктограмм Clip неподвижное изображение отображается сверху, а имя файла, индикатор КЕҮ, записанное время (количество кадров), формат и дата файла отображаются снизу. Можно отобразить максимим 100 пиктограмм Still и 100 пиктограмм.

Можно отобразить максимум 100 пиктограмм Still и 100 пиктограмм Clip.

На одном экране 8 пиктограмм отображаются в 2 ряда по 4 пиктограммы каждый. При наличии более 8 пиктограмм они переключаются по одному ряду за раз.

При перемещении курсора с помощью переключателя [F2] (пункт SELECT), если курсор находится на изображении в нижнем правом углу (или верхнем левом углу), перемещение вправо (или влево) приведет к переключению страниц.

 Никогда не вынимайте карту памяти, когда происходит отображение пиктограмм.

### Изменения режима сортировки

Можно указывать способ организации списка файлов, отображаемого на экране выбора файла.

 В меню SD Card воспользуйтесь регулятором [F1] для отображения подменю Mode.

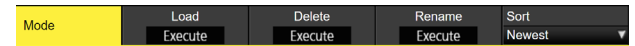

(2) Воспользуйтесь регулятором [F5] для выбора режима сортировки для экрана выбора файла с помощью пункта Sort.

| Newest | Файлы расположены последовательно, начиная с<br>файла, дата и время регистрации которого самые<br>новые.  |
|--------|----------------------------------------------------------------------------------------------------|
| Oldest | Файлы расположены последовательно, начиная с<br>файла, дата и время регистрации которого самые<br>старые. |
| Name   | Файлы расположены последовательно по имени<br>файлов.                                                     |

### Удаление файлов на карте памяти

- Вставьте инициализированную карту памяти в соответствующий слот устройства.
- ② В меню SD Card воспользуйтесь регулятором [F1] для отображения подменю Mode.

| Mada | Load    | Delete  | Rename  | Sort   |   |
|------|---------|---------|---------|--------|---|
| Mode | Execute | Execute | Execute | Newest | V |

(3) Воспользуйтесь регулятором [F3] для выбора "Delete" с помощью пункта Mode, а затем нажмите регулятор [F3]. При нажатии регулятора [F3] будет отображен экран выбора файла.

| <Π | ример | содержимого | экрана | выбо | ра файла | ≤ג |
|----|-------|-------------|--------|------|----------|----|
|    |       |             |        |      |          |    |

| TOTAL: 10FILES  | 1- 10          |              |           |      |                  |
|-----------------|----------------|--------------|-----------|------|------------------|
| FILE NAME       |                |              | FRAME     |      |                  |
| image1224.png   | 3840 * 2160    | Still        | 1         | •    | 2020/05/13 19:04 |
| image007_4K.png | 3840 * 2160    | Still        |           | •    | 2020/05/13 19:04 |
| image005_4K.png | 3840 * 2160    | Still        |           | •    | 2020/05/13 19:04 |
| still001.png    | 3840 * 2160    | Still        |           | •    | 2020/05/13 19:04 |
| still002.png    | 3840 * 2160    | Still        |           | •    | 2020/05/13 19:04 |
| still003.png    | 3840 * 2160    | Still        |           | •    | 2020/05/13 19:04 |
| still004.png    | 3840 * 2160    | Still        |           | •    | 2020/05/13 19:04 |
| image008_2K.png | 1920 * 1080    | Still        |           | •    | 2020/05/13 19:02 |
| image006_2K.png | 1920 * 1080    | Still        |           | •    | 2020/05/13 19:02 |
| super.png       | 1920 * 1080    | Still        |           | •    | 2020/05/13 19:02 |
|                 |                |              |           |      |                  |
|                 |                |              |           |      |                  |
|                 |                |              |           |      |                  |
|                 |                |              |           |      |                  |
| •               |                |              |           |      |                  |
|                 |                |              |           |      |                  |
| F1:SELECT       | F2:SELECT FILE | F3:LIST VIEW | F4:OK(DEI | ETE) | F5:CANCEL        |
| Still           |                | List         |           |      |                  |
|                 |                |              |           |      |                  |

- Эвоспользуйтесь регулятором [F1] для выбора типа файла, который необходимо удалить, с помощью пункта SELECT. Если в имени загружаемого файла более 23 символов, может отображаться сокращенное имя файла.
- ⑤ Воспользуйтесь регулятором [F2] для выбора имени файла, который необходимо удалить, с помощью пункта SELECT FILE.
- (6) Воспользуйтесь регулятором [F4] для удаления файла.

## Отображение информации о карте памяти

- Вставьте карту памяти, на которой хранятся данные, в слот для карты памяти.
- ② В меню SD Card воспользуйтесь регулятором [F1] для отображения подменю Card Information.

| Ca  | rd<br>ermetion | Free | Total                                      |                  |  |
|-----|----------------|------|--------------------------------------------|------------------|--|
| Inf | ormation       | UKB  | UKB                                        |                  |  |
|     |                |      |                                            |                  |  |
|     | Free           |      | Отображается оставшееся свободное место на |                  |  |
|     |                |      | карте памяти.                              |                  |  |
|     | Total          |      | Отображается емкос                         | ть карты памяти. |  |

### Создание изображений пиктограмм

- Вставьте карту памяти, на которой хранятся данные, в слот для карты памяти.
- ② В меню SD Card воспользуйтесь регулятором [F1] для отображения подменю Create Thumbnail.

| Create    | Still   | Clip    |
|-----------|---------|---------|
| Thumbnail | Execute | Execute |

- Э Для создания пиктограмм для стоп-кадров в пункте Still используйте [F2].
- ④ Для создания пиктограмм для видеоизображений в пункте Clip используйте [F3].

## Внутреннее хранилище

Данные настройки для этого устройства можно сохранить как файл проекта во внутреннем хранилище.

Кроме того, в это устройство можно также загрузить данные настройки из внутреннего хранилища.

- Для сохранения во внутреннем хранилище видеороликов, записанных с высоким качеством изображения в течение долгого времени, или файлов снимков с высоким качеством изображения может потребоваться некоторое время.
- Указанные ниже данные можно выбрать и сохранить или загрузить как файл проекта.
   Данные настройки, данные памяти кадров, данные памяти событий, данные макропамяти, данные снимков в видеопамяти, данные роликов в видеопамяти, списки воспроизведения снимков
- Дату, время и настройки сети сохранить невозможно.

## Экран управления файлами проекта

 Нажмите кнопку [PRJ] Подат , чтобы загорелся ее индикатор, и отобразите меню Project File.

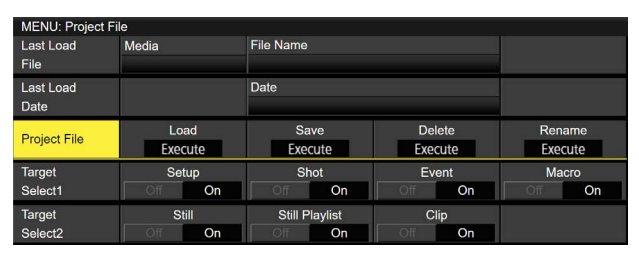

 С помощью этого экрана меню можно выполнять загрузку, сохранение, удаление и переименование файлов проекта во внутреннем хранилище.

Также можно посмотреть последние загруженные данные для файла проекта.

 Выберите указанные ниже данные для загрузки или сохранения в качестве файла проекта.

Данные настройки, данные памяти кадров, данные памяти событий, данные макропамяти, данные снимков в видеопамяти, данные роликов в видеопамяти, списки воспроизведения снимков

# Сохранение файлов проекта во внутреннем хранилище

- Нажмите кнопку [PRJ] (Bidd), чтобы загорелся ее индикатор, и отобразите меню Project File.
- ② С помощью [F1] выберите в пункте Target Select1/2 пункт для сохранения в качестве файла проекта. С помощью [F2] – [F5] задайте для каждого из сохраняемых пунктов значение ON.
- (3) Воспользуйтесь регулятором [F1] для отображения подменю Project File.
- ④ После нажатия [F3] (Save) появится экран выбора файлов проекта.

<Пример экрана выбора файлов проекта>

| TOTAL: 4FILES     | 1-4   |           |     |    |    |       |        |      |     |                  |
|-------------------|-------|-----------|-----|----|----|-------|--------|------|-----|------------------|
| FILE NAME         |       |           |     |    |    | Macro |        |      |     | DATE             |
| New File          |       |           |     |    |    |       |        |      |     |                  |
| 0004              |       | 688.4MB   | On  | On | On | On    | On     | On   | On  | 2020/08/28 11:12 |
| <b>A</b> 0003     |       | 7.4MB     | On  | On | On | On    | On     | On   | On  | 2020/08/17 17:35 |
| 0002              |       | 1.8MB     | On  | On | On |       | Off    | Off  | Off | 2020/01/20 09:27 |
| A 0001            |       | 56.0MB    | On  | On | On | On    | On     | Off  | On  | 2019/11/21 13:16 |
|                   |       |           |     |    |    |       |        |      |     |                  |
|                   |       |           |     |    |    |       |        |      |     |                  |
|                   |       |           |     |    |    |       |        |      |     |                  |
|                   |       |           |     |    |    |       |        |      |     |                  |
|                   |       |           |     |    |    |       |        |      |     |                  |
|                   |       |           |     |    |    |       |        |      |     |                  |
|                   |       |           |     |    |    |       |        |      |     |                  |
|                   |       |           |     |    |    |       |        |      |     |                  |
|                   |       |           |     |    |    |       |        |      |     |                  |
| 0                 |       |           |     |    |    |       |        |      |     |                  |
| F1:SORT<br>Newest | F2:SE | LECT FILE | F3: |    |    | F     | 4:0K(S | AVE) |     | F5:CANCEL        |

(5) С помощью [F1] можно изменить порядок сортировки файлов.

| Newest | В порядке даты и времени сохранения в памяти,<br>начиная с самой поздней |
|--------|--------------------------------------------------------------------------|
| Oldest | В порядке даты и времени сохранения в памяти,<br>начиная с самой ранней  |
| Name   | В порядке имен файлов проекта                                            |

⑥ С помощью [F2] выберите файл для сохранения.

- При сохранении нового файла выберите [New File].
- Файл проекта, который уже был сохранен, можно перезаписать.
- Файлы со знаком замка перед именем файла перезаписать невозможно.

- После нажатия [F4] (SAVE) появится экран для ввода текста, чтобы можно было ввести имя файла. ("Операции, выполняемые на экранной клавиатуре" (стр. 27))
- Имя файла может содержать не более 32 символов.
- Выбор точек на экране ввода недоступен. Кроме того, если знаки недоступны на экране клавиатуры, они становятся серыми.

## <Символы, которые можно использовать в именах файлов>

- От А до Z, От а до z, От 0 до 9, ! @ # \$ % ^ & ( ) ' ` \_ { }
- (8) После нажатия [F4] ОК файлы проекта сохраняются во внутреннем хранилище.

## Загрузка файлов проекта из внутреннего хранилища

- (1) Нажмите кнопку [PRJ], чтобы загорелся ее индикатор, и отобразите меню Project File.
- ② С помощью [F1] выберите в пункте Target Select1/2 пункт для загрузки в качестве файла проекта. С помощью [F2] – [F5] задайте для загружаемых пунктов значение ON.
- (3) Воспользуйтесь регулятором [F1] для отображения подменю Project File.
- ④ После нажатия [F2] (Load) появится экран выбора файлов проекта.
- (5) На экране выбора файлов с помощью [F2] выберите файл для загрузки.
- ⑥ После нажатия [F4] (LOAD) файлы проекта загружаются из внутреннего хранилища.
- (7) Целевой файл можно защитить, нажав [F3] (PROTECT).
- Перед именами защищенных файлов отображается символ замка.
- Для защищенных файлов проекта невозможна перезапись, удаление и изменение имени файла.

## Удаление файлов проекта из внутреннего хранилища

- Нажмите кнопку [PRJ] Всей], чтобы загорелся ее индикатор, и отобразите меню Project File.
- (2) Воспользуйтесь регулятором [F1] для отображения подменю Project File.
- ③ После нажатия [F4] (Delete) появится экран выбора файлов проекта.
- ④ На экране выбора файлов с помощью [F2] выберите файл для удаления.
- ⑤ После нажатия [F4] (DELETE) файл проекта удаляется из внутреннего хранилища.
- Файлы со знаком замка перед именем файла удалить невозможно.
- ⑥ Целевой файл можно защитить, нажав [F3] (PROTECT).
- Перед именами защищенных файлов отображается символ замка.
- Для защищенных файлов проекта невозможна перезапись, удаление и изменение имени файла.

## Изменение имен файлов проекта, сохраненных во внутреннем хранилище

- Нажмите кнопку [PRJ], чтобы загорелся ее индикатор, и отобразите меню Project File.
- ② Воспользуйтесь регулятором [F1] для отображения подменю Project File.
- ③ После нажатия [F5] (Rename) появится экран выбора файлов проекта.
- ④ На экране выбора файлов с помощью [F2] выберите файл проекта, у которого нужно изменить имя.
- ⑤ После нажатия [F4] (RENAME) появится экран для ввода текста, чтобы можно было ввести имя файла. ("Операции, выполняемые на экранной клавиатуре" (стр. 27))
- ⑥ После нажатия [F4] ОК имя файла проекта, сохраненного во внутреннем хранилище, изменяется.
- (7) Целевой файл можно защитить, нажав [F3] (PROTECT).
- Перед именами защищенных файлов отображается символ замка.
- Для защищенных файлов проекта невозможна перезапись, удаление и изменение имени файла.

## Установки контрольного осциллографа

### Установки WFM (контрольный осциллограф)

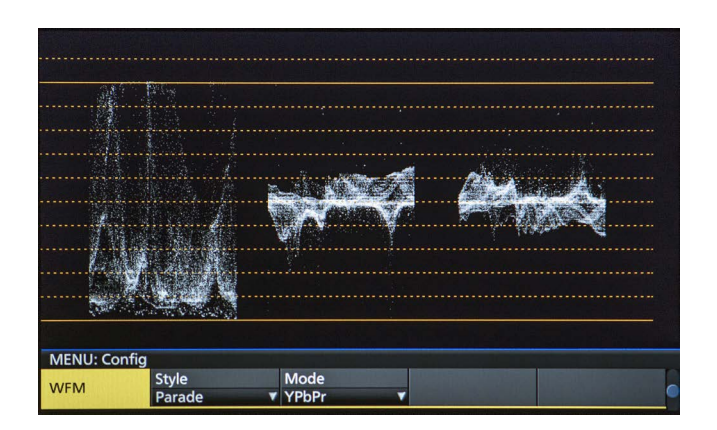

- Нажмите кнопку [WFM/VECT], которая находится среди кнопок режима отображения, для отображения на встроенном дисплее контрольного осциллографа.
- (2) Нажмите кнопку [[See]], чтобы загорелся ее индикатор, и отобразите меню Config.
- (3) Воспользуйтесь регулятором [F1] для отображения подменю WFM.

| MENU: Cont | fig    |         |          |   |
|------------|--------|---------|----------|---|
|            | Style  | Mode    |          |   |
| VVFIVI     | Parade | ▼ YPbPr | <b>V</b> | ( |

④ Воспользуйтесь регулятором [F2] для выбора способа отображения форм сигнала с помощью пункта Style.

| Parade  | Формы сигнала размещаются и отображаются на |
|---------|---------------------------------------------|
|         | дисплее.                                    |
| Overlay | Формы сигнала накладываются друг на друга и |
|         | воспроизводятся.                            |

⑤ Воспользуйтесь регулятором [F3] для выбора сигналов, формы которых необходимо отображать, с помощью пункта Mode.

| YPbPr | Отображаются формы сигналов Y, PB и PR. |
|-------|-----------------------------------------|
| RGB   | Отображаются формы сигналов R, G и B.   |
| Y     | Отображаются только формы сигнала Ү.    |

### Установки VECTOR (вектороскоп)

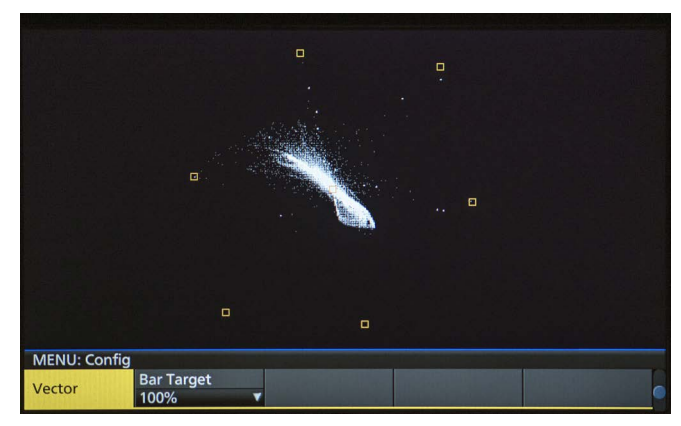

- Нажмите кнопку [WFM/VECT], которая находится среди кнопок режима отображения, для отображения на встроенном дисплее вектороскопа.
- (2) Нажмите кнопку ( ), чтобы загорелся ее индикатор, и отобразите меню Config.
- (3) Воспользуйтесь регулятором [F1] для отображения подменю Vector.

| Vector Bar Target 100% | MENU: Conf | ig         |  |
|------------------------|------------|------------|--|
| 100%                   | Vactor     | Bar Target |  |
|                        | vector     | 100%       |  |

④ Воспользуйтесь регулятором [F2] для выбора контрольной отметки цветных полос с помощью пункта Bar Target.

| 75%  | Отображается 75% контрольной отметки цветных полос.  |
|------|------------------------------------------------------|
| 100% | Отображается 100% контрольной отметки цветных полос. |

## Настройка входных/выходных сигналов

## Установки входного сигнала

IN1 и IN2 используются исключительно для ввода сигналов SDI или HDMI.

От SDI IN3 до 8 являются входами сигнала SDI.

От IN-A1 до 4, от IN-B1 до 4 можно установить только при подключении одной из перечисленных ниже дополнительных плат.

| AV-UHS5M1 (Плата входов SDI)  | Можно задать IN-А1 до А4 и IN-В1 до В4. |
|-------------------------------|-----------------------------------------|
| AV-UHS5M3 (Плата входов HDMI) | Можно задать IN-А1 до А3 и IN-В1 до В3. |

Перед установкой входных сигналов сначала выберите входной сигнал, который необходимо настроить, с помощью подменю Input.

(1) Нажмите кнопку ( , чтобы загорелся ее индикатор, и отобразите меню Input.

(2) Воспользуйтесь регулятором [F1] для отображения подменю Input.

|  | MENU: Input (SDI) / SDI IN3 |         |          |                |  |  |
|--|-----------------------------|---------|----------|----------------|--|--|
|  | Input                       | Select  |          | Color Space    |  |  |
|  |                             | SDI IN3 | <b>v</b> | SDR BT.709 🛛 🔻 |  |  |

(3) Воспользуйтесь регулятором [F2] для выбора входных сигналов с помощью пункта Select.

Отображение меню будет переключено в соответствии с выбранными входными сигналами. Название меню будет изменено на "MENU: Input (тип сигнала)/входной разъем (название материала)".

| Тип сигнала        | SDI, HDMI                                                                    |
|--------------------|------------------------------------------------------------------------------|
| Название материала | Название материала, установленное в разделе "Установка названий материалов". |

<Пример меню (SDI)>

| Input Select Color Space | MENU: Input (SDI) / SDI IN3 |         |  |              |  |  |
|--------------------------|-----------------------------|---------|--|--------------|--|--|
| SDI IN3 SDR BT.709       | Input                       | Select  |  | Color Space  |  |  |
|                          |                             | SDI IN3 |  | SDR BT.709 🔹 |  |  |

# Настройка входных/выходных сигналов

|                                                               |                                   | Меню настроек и страница в этом руководстве |          |      |        |         |      |
|---------------------------------------------------------------|-----------------------------------|---------------------------------------------|----------|------|--------|---------|------|
| Входной                                                       | і разъем                          | Color Space                                 | Status   | FS   | Freeze | Limited | Name |
|                                                               |                                   | P107                                        | P108     | P108 | P109   | P109    | P110 |
| 12G SDI IN1,<br>12G SDI IN2                                   | Стандартный<br>SDI вход ×2 линии  | ~                                           | ~        | ~    | v      | _       | ~    |
| HDMI IN1,<br>HDMI IN2<br>Исключительный вход                  | Стандартный<br>HDMI вход ×2 линии | V                                           | _        | _    | ~      | ~       | V    |
| 12G SDI IN3,<br>12G SDI IN4                                   | Стандартный<br>SDI вход ×2 линии  | ~                                           | <b>v</b> | ~    | ~      | _       | ~    |
| От 12G SDI IN5 до<br>12G SDI IN8                              | Стандартный<br>SDI вход ×4 линии  | ~                                           | <b>v</b> | ~    | ~      | _       | ~    |
| Дополнительный слот<br>От IN-A1 до IN-A4<br>От IN-B1 до IN-B4 | AV-UHS5M1<br>SDI вход ×4 линии    | V                                           | V        | ~    | ~      | _       | v    |
| Дополнительный слот<br>От IN-А1 до IN-А3<br>От IN-В1 до IN-В3 | AV-UHS5M3<br>HDMI вход ×3 линии   | V                                           | _        | _    | ~      | ~       | V    |

## <Перечень установок входного сигнала>

|                                                               |                                   | Меню настроек и страница в этом руководстве |      |             |            |       |                    |      |
|---------------------------------------------------------------|-----------------------------------|---------------------------------------------|------|-------------|------------|-------|--------------------|------|
| Входной                                                       | Входной разъем                    |                                             | C/C  | HDMI Status | HDMI Input | Scale | Camera<br>Settings | ROI  |
|                                                               |                                   | P110                                        | P111 | P115        | P114       | P119  | P140               | P155 |
| 12G SDI IN1,<br>12G SDI IN2                                   | Стандартный<br>SDI вход ×2 линии  | _                                           | _    | _           | _          | _     | v                  | _    |
| HDMI IN1,<br>HDMI IN2<br>Исключительный вход                  | Стандартный<br>HDMI вход ×2 линии | _                                           | _    | v           | V          | v     | v                  | _    |
| 12G SDI IN3,<br>12G SDI IN4                                   | Стандартный<br>SDI вход ×2 линии  | —                                           | —    | _           | —          | —     | ~                  | _    |
| От 12G SDI IN5 до<br>12G SDI IN8                              | Стандартный<br>SDI вход ×4 линии  | ~                                           | ~    | _           | —          | —     | ~                  | ~    |
| Дополнительный слот<br>От IN-A1 до IN-A4<br>От IN-B1 до IN-B4 | AV-UHS5M1<br>SDI вход ×4 линии    | r                                           | v    | _           | _          | —     | v                  | r    |
| Дополнительный слот<br>От IN-А1 до IN-А3<br>От IN-В1 до IN-В3 | AV-UHS5M3<br>HDMI вход ×3 линии   | _                                           | v    | r           | ~          | r     | r                  | ~    |

Ножно установить.
 Нельзя установить.

# Настройки для разъемов исключительного входа

Задайте исключительный вход для входных разъемов SDI (12G SDI IN1, 12G SDI IN2)/входных разъемов HDMI (HDMI IN1, HDMI IN2). Эти настройки для IN1 и IN2 можно выбрать в пункте Select подменю Input.

- Нажмите кнопку []], чтобы загорелся ее индикатор, и отобразите меню Input.
- (2) Воспользуйтесь регулятором [F1] для отображения подменю Input.

| MENU: Input (SDI) / IN2 |        |  |             |          |  |  |
|-------------------------|--------|--|-------------|----------|--|--|
| Innut                   | Select |  | Color Space | SDI/HDMI |  |  |
| input                   | IN2 🔻  |  | SDR BT.709  | SDI IN   |  |  |

- (3) Воспользуйтесь регулятором [F2] для выбора входных сигналов с помощью пункта Select.
- ④ С помощью [F5] задайте тип входного сигнала в пункте SDI/ HDMI.

| SDI IN  | Выбор ввода сигнала SDI через разъем 12G SDI IN1/2<br>для IN1/2. Даже если сигналы HDMI вводятся, они не<br>выводятся на данное устройство. |
|---------|----------------------------------------------------------------------------------------------------|
| HDMI IN | Выбор ввода сигнала HDMI через разъем HDMI IN1/2<br>для IN1/2. Даже если сигналы HDMI вводятся, они не<br>выводятся на данное устройство.   |

# Настройки цветового диапазона для входных сигналов

Задайте цветовой диапазон для входных сигналов. Настройки для всех входных сигналов можно задать отдельно.

- Нажмите кнопку [], чтобы загорелся ее индикатор, и отобразите меню Input.
- (2) Воспользуйтесь регулятором [F1] для отображения подменю Input.

| MENU: Input (SDI) / IN2 |        |  |             |          |  |
|-------------------------|--------|--|-------------|----------|--|
| Innut                   | Select |  | Color Space | SDI/HDMI |  |
| input                   | IN2    |  | SDR BT.709  | SDI IN   |  |
|                         |        |  |             |          |  |

- (3) Воспользуйтесь регулятором [F2] для выбора входных сигналов с помощью пункта Select.
- ④ С помощью [F4] задайте цветовой диапазон в пункте Color Space.

| HDR BT.2020 | Расширенный динамический диапазон, цветовой диапазон входного сигнала Rec.2020.   |
|-------------|-----------------------------------------------------------------------------------|
| HDR BT.709  | Расширенный динамический диапазон, цветовой диапазон входного сигнала Rec.709.    |
| SDR BT.709  | Стандартный динамический диапазон, цветовой<br>диапазон входного сигнала Rec.709. |

### Проверка состояния входных сигналов

Можно проверить состояние входных сигналов.

#### Для входных сигналов SDI

 Воспользуйтесь регулятором [F1] для отображения подменю Status.

#### Status Format Audio Color Space

Устройство автоматически определяет параметры входных сигналов и отображает указанную ниже информацию.

| Format      | Отображается информация о формате изображений<br>для вводимого сигнала SDI.   |
|-------------|-------------------------------------------------------------------------------|
| Audio       | Отображается информация о звуке для вводимого<br>сигнала SDI.                 |
| Color Space | Отображается информация о цветовом пространстве<br>для вводимого сигнала SDI. |

### Для входных сигналов HDMI

 Воспользуйтесь регулятором [F1] для отображения подменю HDMI Status.

| HDMI Status | Size      | Dot Clock | H-Frequency | V-Frequency |
|-------------|-----------|-----------|-------------|-------------|
|             | 3840x2160 | 594.0MHz  | 135.0kHz    | 60.0Hz      |

Устройство автоматически определяет параметры входных сигналов и отображает указанную ниже информацию.

| Size        | Отображается информация о разрешении для<br>вводимого сигнала HDMI.                     |
|-------------|-----------------------------------------------------------------------------------------|
| Dot Clock   | Отображается информация о частоте пикселизации<br>для вводимого сигнала HDMI.           |
| H-Frequency | Отображается информация о частоте строчной<br>развертки для вводимого сигнала HDMI.     |
| V-Frequency | Отображается информация о частоте вертикальной<br>развертки для вводимого сигнала HDMI. |

# Настройка кадрового синхронизатора входного сигнала

Для каждого из входов можно включить (On) или отключить (Off) кадровый синхронизатор.

Кадровый синхронизатор входа HDMI постоянно находится во включенном состоянии On.

Его нельзя переключить из состояния On в состояние Off или наоборот.

- В подменю Input воспользуйтесь регулятором [F2] для выбора входа, который необходимо настроить, с помощью пункта Select.
  - 🖙 Обратитесь к разделу "Установки входного сигнала".
- (2) Воспользуйтесь регулятором [F1] для отображения подменю FS.

FS Mode Delay

(3) С помощью [F3] выполните настройку кадрового синхронизатора в пункте FS.

| Off    | Кадровый синхронизатор выключается. В этом<br>случае будет действовать функция строчного<br>синхронизатора.<br>С помощью функции строчного синхронизатора<br>автоматически настраиваются фазы входных<br>видеосигналов в соответствии с фазами сигналов<br>строчной синхронизации. |
|--------|----------------------------------------------------------------------------------------------------|
| Normal | Включается функция кадрового синхронизатора. В<br>случае ввода сигнала, формат которого отличается от<br>формата системы, экран чернеет.                                                                                                    |
| Auto   | Включается функция кадрового синхронизатора. Даже<br>в случае ввода сигнала, формат которого отличается<br>от формата системы, экран не чернеет.<br>В таком случае выходной видеосигнал может<br>прерываться.                                                                      |

- Если фаза выходного сигнала имеет значение [0H], нельзя выбрать значение Off в качестве параметра FS.
   Если для пункта FS задано значение Off, оно меняется на Normal.
- При вводе сигналов отображения 3G-SDI Level В установите для настройки кадрового синхронизатора значение [Auto].
### Установка длительности задержки

Входные сигналы можно задерживать.

- Эта настройка предназначена для входных сигналов, поступающих через разъемы от 12G SDI IN5 до 8, и разъемы дополнительной платы входов SDI (от IN-A1 до 4 и от IN-B1 до 4).
  - ① В подменю Input воспользуйтесь регулятором [F2] для выбора входа, который необходимо настроить, с помощью пункта Select.

🖙 Обратитесь к разделу "Установки входного сигнала".

(2) Воспользуйтесь регулятором [F1] для отображения подменю FS.

FS Mode Delay Auto ▼ 0F

(3) Воспользуйтесь регулятором [F3] для установки длительности задержки с помощью пункта Delay.

#### Замораживание входных сигналов

Входные сигналы могут быть заморожены и использованы в таком виде.

При замораживании каких-либо из входов соответствующие сигналы на выход не поступают.

#### Настройка функции замораживания

- В подменю Input воспользуйтесь регулятором [F2] для выбора входа, который необходимо настроить, с помощью пункта Select.
  - 🖙 Обратитесь к разделу "Установки входного сигнала".
- ② Воспользуйтесь регулятором [F1] для отображения подменю Freeze.

| Freeze | Freeze<br>Off                 |                                                                                                    |                                                                                            |                                                  |                                            |
|--------|-------------------------------|----------------------------------------------------------------------------------------------------|--------------------------------------------------------------------------------------------|--------------------------------------------------|--------------------------------------------|
| Frame  | П                             | роисходит пок<br>вображения.                                                                                       | адровое зам                                                                                | оражива                                          | ние                                        |
| Field  | П<br>и:<br>Э<br>по<br>О<br>ли | роисходит пол<br>зображения.<br>тот режим слу<br>одвижных изоб<br>днако, при чер<br>инии и движуц<br>гображаться с | іукадровое за<br>жит для замо<br>бражений.<br>редовании си<br>циеся части и<br>"зазубринам | моражи<br>эраживан<br>гналов д<br>изображе<br>и" | вание<br>ния<br>циагональные<br>зния будут |

При замораживании изображения можно также установить параметры Frame или Field.

(3) Нажмите [F3] для заморозки входного изображения или для отмены заморозки.

При нажатии [F3], когда для дисплея выбрано значение "Off", видеосигнал будет заморожен, а для дисплея будет выбрано значение "On".

При нажатии [F3], когда для дисплея выбрано значение "On", заморозка видеосигнала будет отменена, а для дисплея будет выбрано значение "Off".

При замораживании сигналов, установленных для вывода многоканального просмотра, напротив названия материала появится метка "F".

- Если устройство работает в режиме отключенной (Off) функции кадровой синхронизации, то при выполнении замораживания входных сигналов может происходить искажение выходных изображений, однако замораживание не влияет негативно на входные замороженные изображения.
- Если при использовании переключателя, когда для функции кадрового синхронизатора установлено значение OFF, установлено значение "On" в качестве установки замораживания, для функции кадрового синхронизатора будет автоматически установлено значение ON.

### Установка названий материалов

Входным сигналам можно присваивать названия материалов. Данные названия можно выбирать из установок по умолчанию или пользовательских установок.

- В подменю Input воспользуйтесь регулятором [F2] для выбора входа, который необходимо настроить, с помощью пункта Select.
  - 🖙 Обратитесь к разделу "Установки входного сигнала".

Name

(2) Воспользуйтесь регулятором [F1] для отображения подменю Name.

Type

Name

(3) Воспользуйтесь регулятором [F2] для выбора типа названий материалов с помощью пункта Туре.

| Default<br>(установки по<br>умолчанию)  | Следующие названия материалов<br>выбираются автоматически:<br>IN1, IN2, от 12G SDI IN3 до 8, от IN-A1 до 4,<br>от IN-B1 до 4 |
|-----------------------------------------|----------------------------------------------------------------------------------------------------|
| User<br>(пользовательские<br>установки) | Устанавливаются названия материалов,<br>содержащие до 32 символов.                                                           |

## <Символы, которые можно использовать в именах файлов>

| От А до Ζ, От а до z, От 0 до 9, пробел,                  |  |
|-----------------------------------------------------------|--|
| ! # \$ % & ' ( ) @ ^ _ { } - * = [ ] ; , . +   ~ : ? <> \ |  |

# Настройка повышающего преобразователя

Выберите настройки для входов от SDI IN5 до SDI IN8, а также для повышающего преобразователя, встроенного в указанную ниже дополнительную плату:

- AV-UHS5M1 (Плата входов SDI)
- ① В подменю Input воспользуйтесь регулятором [F2] для выбора входа, который необходимо настроить, с помощью пункта Select.
  - 🖙 Обратитесь к разделу "Установки входного сигнала".
- (2) Воспользуйтесь регулятором [F1] для отображения подменю Up/Down Converter.

Up/Down Move Detect Sharp Converter 3 ▼ 3 ▼

③ Воспользуйтесь регулятором [F2] для установки чувствительности определения движения изображения с помощью пункта Move Detect.

| 1  | Для фиксированных изображений |
|----|-------------------------------|
| \$ | \$                            |
| 3  | Стандартные                   |
| \$ | \$                            |
| 5  | Для подвижных изображений     |

④ Воспользуйтесь регулятором [F3] для установки предела резкости края для изображений с помощью пункта Sharp.

| 1              | Нечеткие края |
|----------------|---------------|
| $\updownarrow$ | \$            |
| 3              | Стандартные   |
| \$             | \$            |
| 5              | Резкие края   |

### Цветокорректор

Выполните настройки для цветокорректора, встроенного в разъемы SDI IN5 до SDI IN8 и указанные ниже дополнительные платы.

- ① В подменю Input воспользуйтесь регулятором [F2] для выбора входа, который необходимо настроить, с помощью пункта Select.
  - 🖙 Обратитесь к разделу "Установки входного сигнала".

#### Настройки цветокорректора

(1) Воспользуйтесь регулятором [F1] для отображения подменю С/С Operation.

Operation Off On Off

- ② С помощью [F2] выполните настройку для включения (On)/ отключения (Off) цветокорректора.
- ③ С помощью [F3] задайте в пункте Limit цветовой диапазон входного сигнала.

| Off | Цветовой диапазон не ограничен.                                                         |
|-----|-----------------------------------------------------------------------------------------|
| 108 | Уровень сигнала для каждого цвета (R, G, B)<br>ограничивается диапазоном от 0% до 108%. |
| 104 | Уровень сигнала для каждого цвета (R, G, B)<br>ограничивается диапазоном от 0% до 104%. |
| 100 | Уровень сигнала для каждого цвета (R, G, B) ограничивается диапазоном от 0% до 100%.    |

Управление обработкой

(1) Воспользуйтесь регулятором [F1] для отображения подменю С/С Process.

| C/C     | Y-Gain | 100.0 | Pedestal | 0.0 | C-Gain | 100.0 | Hue |
|---------|--------|-------|----------|-----|--------|-------|-----|
| Process |        |       |          | _   |        |       | -   |

- ② С помощью [F2] задайте в пункте Y-Gain значение усиления для сигнала Y.
- ③ С помощью [F3] задайте в пункте Pedestal значение уровня гашения.
- ④ С помощью [F4] задайте в пункте C-Gain значение усиления для насыщенности.
- ⑤ С помощью [F5] задайте в пункте Ние степень изменения оттенка цвета.

#### Тоновая кривая

Корректирует тон входного сигнала.

С помощью тоновой кривой настройте яркость, контрастность и т. п. изображений.

Можно настроить баланс белого и цветовой тон, отдельно настраивая каждый из цветов R, G и B.

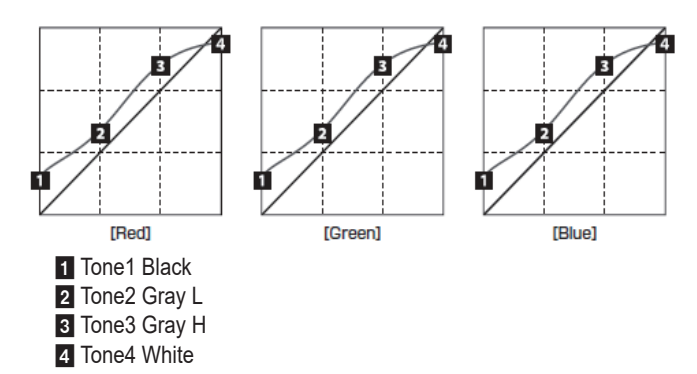

| Tone1 Black  | Настройка уровня черного.         |
|--------------|-----------------------------------|
| Tone2 Gray L | Настройка низкого уровня серого.  |
| Tone3 Gray H | Настройка высокого уровня серого. |
| Tone4 White  | Настройка уровня белого.          |

 Воспользуйтесь регулятором [F1] для отображения подменю С/С Tone1 Black.

| C/C         | Red | 0.0 | Green | 0.0 | Blue | 0.0 | RGB | Link |
|-------------|-----|-----|-------|-----|------|-----|-----|------|
| Tone1 Black | -   |     | -     |     | -    |     | Off | On   |

- (2) С помощью [F2] настройте в пункте Red сигнал R для уровня черного.
- ③ С помощью [F3] настройте в пункте Green сигнал G для уровня черного.
- ④ С помощью [F4] настройте в пункте Blue сигнал B для уровня черного.
- (5) С помощью [F5] задайте в пункте RGB Link параметры привязки для значения настройки.

| Off | RGB можно задать отдельно в каждом из подменю<br>C/C Tone1 Black, C/C Tone2 Gray L, C/C Tone3 Gray<br>H и C/C Tone4 White.                              |
|-----|----------------------------------------------------------------------------------------------------|
| On  | Значение настройки Red задается в пунктах Green<br>и Blue в каждом из подменю C/C Tone1 Black, C/C<br>Tone2 Gray L, C/C Tone3 Gray H и C/C Tone4 White. |

⑥ Воспользуйтесь регулятором [F1] для отображения подменю С/С Tone2 Gray L.

C/C Red 33.3 Green 33.3 Blue 33.3

- ⑦ С помощью [F2] настройте в пункте Red сигнал R для низкого уровня серого.
- (8) С помощью [F3] настройте в пункте Green сигнал G для низкого уровня серого.
- (9) С помощью [F4] настройте в пункте Blue сигнал B для низкого уровня серого.
- (1) Воспользуйтесь регулятором [F1] для отображения подменю С/С Tone3 Gray H.

C/C Red 66.6 Green 66.6 Blue 66.6 Tone3 Gray H

- ① С помощью [F2] настройте в пункте Red сигнал R для высокого уровня серого.
- ① С помощью [F3] настройте в пункте Green сигнал G для высокого уровня серого.
- (3) С помощью [F4] настройте в пункте Blue сигнал В для высокого уровня серого.
- (4) Воспользуйтесь регулятором [F1] для отображения подменю С/С Tone4 White.

C/C Red 100.0 Green 100.0 Blue 100.0 Tone4 White

- (5) С помощью [F2] настройте в пункте Red сигнал R для уровня белого.
- (6) С помощью [F3] настройте в пункте Green сигнал G для уровня белого.
- ⑦ С помощью [F4] настройте в пункте Blue сигнал B для уровня белого.

#### Примечание

 Устройство объединяет заданный уровень черного, низкого уровня серого, высокого уровня серого и уровня белого с упрощенной кривой для создания тоновой кривой. В зависимости от значений настроек, получить нужную тоновую кривую может оказаться невозможным.

#### Настройки усиления для цветовой матрицы

 Воспользуйтесь регулятором [F1] для отображения подменю С/С Matrix R/G.

| C/C        | R-G | 0.00 | R-B | 0.00 | G-R | 0.00 | G-B | 0.00 |
|------------|-----|------|-----|------|-----|------|-----|------|
| Matrix R/G |     |      | -   |      |     |      |     | _    |

- (2) С помощью [F2] задайте в пункте R-G значение усиления для осевого направления R-G.
- ③ С помощью [F3] задайте в пункте R-В значение усиления для осевого направления R-B.
- ④ С помощью [F4] задайте в пункте G-R значение усиления для осевого направления G-R.
- (5) С помощью [F5] задайте в пункте G-В значение усиления для осевого направления G-B.
- (6) Воспользуйтесь регулятором [F1] для отображения подменю С/С Matrix B.

C/C B-R 0.00 B-G 0.00 Matrix B

- ⑦ С помощью [F2] задайте в пункте B-R значение усиления для осевого направления B-R.
- (8) С помощью [F3] задайте в пункте B-G значение усиления для осевого направления B-G.

#### Инициализация цветокорректора

① Воспользуйтесь регулятором [F1] для отображения подменю С/С Setting.

| C/C     | Init Target |   | Initialize | Copy Target | Copy From |
|---------|-------------|---|------------|-------------|-----------|
| Setting | All         | • | Execute    | SDI IN5     | Execute   |

② С помощью [F2] выберите объект инициализации в пункте Init Target.

| Process    | Инициализируются настройки в подменю C/C<br>Process.                                                               |
|------------|----------------------------------------------------------------------------------------------------|
| Tone       | Инициализируются настройки в подменю C/C<br>Tone1 Black, C/C Tone2 Gray L, C/C Tone3 Gray H,<br>и C/C Tone4 White. |
| RGB Matrix | Инициализируются настройки в подменю C/C<br>Matrix R/G и C/C Matrix B.                                             |
| All        | Инициализируются все настройки.                                                                                    |

#### Копирование настроек

Заданные настройки цветокорректора можно скопировать для другого входа.

(1) Воспользуйтесь регулятором [F1] для отображения подменю С/С Setting.

| C/C     | Init Target | Initialize | Copy Target | Copy From |
|---------|-------------|------------|-------------|-----------|
| Setting | All 🗸       | Execute    | SDI IN5 V   | Execute   |

- ② С помощью [F4] выберите объект копирования в пункте Сору Target.
- Э При нажатии пункта Сору From с помощью [F5] копируются настройки, выбранные в качестве объекта копирования.

### Установка входных сигналов HDMI

Настройте входные сигналы HDMI при подключении платы входов HDMI (приобретается отдельно) или платы входов full-HD HDMI (приобретается отдельно).

На вход могут подаваться сигналы с приведенными ниже разрешениями.

| Входные сигналы HDMI                      | Стандартное<br>значение<br>(Цифровая) | Плата входов<br>HDMI<br>(Цифровая)<br>AV-UHS5M3 |
|-------------------------------------------|---------------------------------------|-------------------------------------------------|
| XGA<br>(1024×768)/60 Hz                   | V                                     | ~                                               |
| WXGA<br>(1280×768)/60 Hz                  | ~                                     | ~                                               |
| SXGA<br>(1280×1024)/60 Hz                 | V                                     | ~                                               |
| WSXGA+<br>(1680×1050)/60 Hz               | ~                                     | ~                                               |
| UXGA<br>(1600×1200)/60 Hz                 | ~                                     | ~                                               |
| WUXGA<br>(1920×1200)/60 Hz                | ~                                     | ~                                               |
| WQHD<br>(2560×1440)/60 Hz                 | ~                                     | ~                                               |
| 720/59,94p<br>(1280×720)/59,94 Hz, 60 Hz  | ~                                     | ~                                               |
| 720/50p<br>(1280×720)/50 Hz               | ~                                     | ~                                               |
| 1080/59,941<br>(1920×1080)/59,94Hz, 60 Hz | ~                                     | ~                                               |
| (1920×1080)/50 Hz                         | ~                                     | ~                                               |
| (1920×1080)/23,98 Hz                      | ~                                     | ~                                               |
| (1920×1080)/24 Hz                         | ~                                     | ~                                               |
| (1920×1080)/25 Hz                         | ~                                     | ~                                               |
| (1920×1080)/29,97 Hz                      | ~                                     | ~                                               |
| (1920×1080)/59,94Hz, 60 Hz                | ~                                     | ~                                               |
| (1920×1080)/50 Hz                         | ~                                     | ~                                               |
| (3840×2160)/23,98 Hz                      | ~                                     | ~                                               |
| (3840×2160)/24 Hz                         | ~                                     | ~                                               |
| 2160/25p<br>(3840×2160)/25 Hz             | ~                                     | ~                                               |
| 2160/29,97p<br>(3840×2160)/29,97 Hz       | ~                                     | ~                                               |
| 2160/59,94p<br>(3840×2160)/59,94Hz, 60 Hz | V                                     | ~                                               |
| 2160/50p<br>(3840×2160)/50 Hz             | ~                                     | ~                                               |

- В случае подачи на вход сигналов с какими-либо другими разрешениями или частотами, корректно импортировать сигналы невозможно.
   Изображения, выводимые в таком случае, могут быть черными
- или поврежденными.
   Эти платы несовместимы с HDCP (системой защиты цифрового широкополосного контента).

 В подменю Input воспользуйтесь регулятором [F2] для выбора входа, который необходимо настроить, с помощью пункта Select.

🖙 Обратитесь к разделу "Установки входного сигнала".

(2) Воспользуйтесь регулятором [F1] для отображения подменю HDMI Input.

HDMI Input Scale Full

(3) Воспользуйтесь регулятором [F2] для выбора способа масштабирования.

| Fit-V | Коэффициент формы входных изображений<br>сохраняется неизменным, а размер изображений<br>увеличивается или уменьшается в соответствии с                                                                                                    |
|-------|----------------------------------------------------------------------------------------------------|
| Fit-H | Коэффициент формы входных изображений<br>сохраняется неизменным, а размер изображений<br>увеличивается или уменьшается в соответствии с<br>разрешением по горизонтали.                                                                                                    |
| Full  | Размер входных изображений увеличивается<br>или уменьшается в соответствии с системным<br>разрешением.<br>(Коэффициент формы входных изображений<br>не сохраняется. Степень увеличения или<br>уменьшения изображения в вертикальном и в<br>горизонтальном напоавлениях различны.) |

✔: Можно установить.
—: Нельзя установить.

### Отображение информации о входном сигнале HDMI

Данные пункты используются для отображения информации, относящейся к изображениям входного сигнала HDMI. Изменить информацию невозможно.

- ① В подменю Input воспользуйтесь регулятором [F2] для выбора входа, который необходимо настроить, с помощью пункта Select.
  Improvement of the state of the state of
- (2) Воспользуйтесь регулятором [F1] для отображения подменю HDMI Status.

HDMI Status Size Dot Clock H-Frequency V-Frequency

| Size В данном пункте указано количество пикселей в изображениях. |                                                                       |  |  |
|------------------------------------------------------------------|-----------------------------------------------------------------------|--|--|
| Dot Clock                                                        | В данном пункте указана частота синхросигнала изображений.            |  |  |
| H-Frequency                                                      | В данном пункте указана частота горизонтальной развертки изображений. |  |  |
| V-Frequency                                                      | В данном пункте указана частота кадровой развёртки изображений.       |  |  |

Поддерживаемые форматы перечислены ниже.

#### <Поддерживаемые форматы HDMI>

| Входной сигнал HDMI |           |          |                                | Частота                           |                            |  |
|---------------------|-----------|----------|--------------------------------|-----------------------------------|----------------------------|--|
|                     |           |          | частота синхросигнала<br>(МГц) | Горизонтальная<br>развертка (кГц) | Кадровая<br>развертка (Гц) |  |
| XGA                 | 1024×768  | Цифровой | 65,0                           | 48,36                             | 60,00                      |  |
| WXGA                | 1280×768  | Цифровой | 79,5                           | 47,78                             | 59,87                      |  |
| SXGA                | 1280×1024 | Цифровой | 108,0                          | 63,98                             | 60,02                      |  |
| WSXGA+              | 1680×1050 | Цифровой | 146,2                          | 65,29                             | 59,95                      |  |
| UXGA                | 1600×1200 | Цифровой | 162,0                          | 75,00                             | 60,00                      |  |
| WUXGA               | 1920×1200 | Цифровой | 154,0                          | 74,04                             | 59,95                      |  |
| WQHD                | 2560×1440 | Цифровой | 241,5                          | 88,79                             | 59,95                      |  |
| 720/59,94p          | 1280×720  | Цифровой | 74,25/1,001                    | 44,96                             | 60,00/1,001                |  |
| 720/50p             | 1280×720  | Цифровой | 74,25                          | 37,50                             | 50,00                      |  |
| 1080/59,94i         | 1920×1080 | Цифровой | 74,25/1,001                    | 33,72                             | 60,00/1,001                |  |
| 1080/50i            | 1920×1080 | Цифровой | 74,25                          | 28,13                             | 50,00                      |  |
| 1080/23,98p         | 1920×1080 | Цифровой | 74,2                           | 27,0                              | 24,00/1,001                |  |
| 1080/24p            | 1920×1080 | Цифровой | 74,2                           | 27,0                              | 24,00                      |  |
| 1080/25p            | 1920×1080 | Цифровой | 74,2                           | 28,1                              | 25,00                      |  |
| 1080/29,97p         | 1920×1080 | Цифровой | 74,2                           | 33,7                              | 30,00                      |  |
| 1080/59,94p         | 1920×1080 | Цифровой | 148,5/1,001                    | 67,50/1,001                       | 60,00/1,001                |  |
| 1080/50p            | 1920×1080 | Цифровой | 148,5                          | 56,25                             | 50,00                      |  |
| 2160/23,98p         | 3840×2160 | Цифровой | 297,0/1,001                    | 53,9                              | 24,00/1,001                |  |
| 2160/24p            | 3840×2160 | Цифровой | 297,0                          | 54,0                              | 24,00                      |  |
| 2160/25p            | 3840×2160 | Цифровой | 297,0                          | 56,2                              | 25,00                      |  |
| 2160/29,97p         | 3840×2160 | Цифровой | 297,0/1,001                    | 67,40                             | 30,00                      |  |
| 2160/59,94p         | 3840×2160 | Цифровой | 594,0/1,001                    | 134,9                             | 60,00/1,001                |  |
| 2160/50p            | 3840×2160 | Цифровой | 594,0                          | 112,5                             | 50,00                      |  |

• Если формат входных сигналов не поддерживается, импортировать сигналы надлежащим образом может быть невозможно, и может появиться черное изображение или искаженное изображение.

### Установки выходного сигнала

Выходы от 12G SDI OUT1 до 12G SDI OUT5 являются выходами сигнала SDI. HDMI OUT1, HDMI OUT2 является выходом сигнала HDMI. От OUT-A1 до OUT-A4, от OUT-B1 до OUT-B4 можно установить только при подключении одной из перечисленных ниже дополнительных плат.

ОТООТ-АТ до ООТ-А4, от ООТ-БТ до ООТ-Б4 можно установить только при подключении одной из перечисленных ниже дополнительных

| AV-UHS5M2 (Плата выходов SDI)  | Можно задать OUT-A1 до A4 и OUT-B1 до B4. |
|--------------------------------|-------------------------------------------|
| AV-UHS5M4 (Плата выходов HDMI) | Можно задать OUT-A1 до А3 и OUT-B1 до B3. |

Перед выполнением установки выходных сигналов сначала выберите выходные сигналы, которые необходимо настроить, с помощью подменю Output.

(1) Нажмите кнопку []], чтобы загорелся ее индикатор, и отобразите меню Output.

(2) Воспользуйтесь регулятором [F1] для отображения подменю Output.

| Output Select Mode Color Space<br>SDI OUT1 ▼ Normal ▼ SDR BT.709 ▼ | MENU: Output |            |            |             |  |
|--------------------------------------------------------------------|--------------|------------|------------|-------------|--|
| SDI OUT1 V Normal V SDR BT.709 V                                   | Output       | Select     | Mode       | Color Space |  |
|                                                                    | Output       | SDI OUT1 🔹 | Normal 🛛 🔻 | SDR BT.709  |  |

(3) Воспользуйтесь регулятором [F2] для выбора выходных сигналов с помощью пункта Select.

Отображение меню будет переключено в соответствии с выбранными выходными сигналами. Название меню будет изменено на "MENU: Output (тип сигнала)/выходной разъем".

Тип сигнала SDI, HDMI

<Пример меню (HDMI)>

 MENU: Output(HDMI) / HDMI OUT1

 Output
 Select
 Color Space

 HDMI OUT1
 ✓
 SDR BT.709
 ▼

#### <Перечень установок выходного сигнала>

|                                    |                                    | Меню настроек и страница в этом руководстве |            |             |                   |       |
|------------------------------------|------------------------------------|---------------------------------------------|------------|-------------|-------------------|-------|
| Входной сигнал HDMI                |                                    | Assign                                      | SDI Output | HDMI Output | Down<br>Converter | Scale |
|                                    |                                    | P117                                        | P117       | P118        | P119              | P119  |
| От 12G SDI OUT1 до<br>12G SDI OUT5 | Стандартный<br>Выход SDI ×5 линии  | ~                                           | ~          | _           | Упрощенный        | _     |
| HDMI OUT1,<br>HDMI OUT2            | Стандартный<br>Выход HDMI ×2 линии | v                                           | _          | ~           | _                 | _     |
| От OUT-A1 до OUT-A4                | AV-UHS5M2<br>Выход SDI ×4 линии    | r                                           | ~          | _           | ~                 | _     |
| От OUT-A1 до OUT-A3                | AV-UHS5M4<br>Выход HDMI ×3 линии   | r                                           | _          | ~           | _                 | ~     |
| От OUT-B1 до OUT-B4                | AV-UHS5M2<br>Выход SDI ×4 линии    | r                                           | ~          | _           | ~                 | _     |
| От OUT-B1 до OUT-B3                | AV-UHS5M4<br>Выход HDMI ×3 линии   | v                                           | _          | ~           | _                 | _     |

✔: Можно установить.

-: Нельзя установить.

### Назначение выходных сигналов

Выходные сигналы можно назначить разъемам 12G SDI OUT и разъему HDMI OUT.

- В подменю Output воспользуйтесь регулятором [F2] для выбора выхода, который необходимо настроить, с помощью пункта Select.
  - 🖙 Обратитесь к разделу "Установки выходного сигнала".
- (2) Воспользуйтесь регулятором [F1] для отображения подменю Assign.

#### Assign Source PGM

Э Воспользуйтесь регулятором [F2] для установки типа выходного сигнала в пункте Source.

| PGM                | Изображение, к которому применяется<br>вытеснение, смешивание, вставка, передняя<br>вставка или другой эффект, выводится на<br>основной линейный выход переключателя. |
|--------------------|----------------------------------------------------------------------------------------------------|
| PVW                | Выход для предварительного просмотра, который<br>позволяет проверить следующую операцию перед<br>ее выполнением.                                                      |
| CLN                | Выводится чистый сигнал (изображение,<br>полученное в результате удаления вставки,<br>передней вставки или другого эффекта из сигнала<br>PGM).                        |
| ME PGM             | Выводятся сигналы ME PGM (изображения без эффектов вторичной рирпроекции).                                                                                            |
| От AUX1 до<br>AUX4 | Выводятся сигналы, выбранные 4 линиями шин<br>AUX (от AUX1 до AUX4).                                                                                                  |
| MV1, MV2           | Выводятся сигналы многоканального просмотра.<br>Несколько входных сигналов и выходных сигналов<br>уменьшаются в размере и выводятся на один<br>экран.                 |
| KeyOut             | Выводится сигнал вставки.                                                                                                    |

④ Воспользуйтесь регулятором [F3] для установки режима вывода с помощью пункта Mode.

| Normal                                      | Выводятся сигналы в системном формате.                                                                                                    |
|---------------------------------------------|----------------------------------------------------------------------------------------------------|
| Упрощенный<br>понижающий<br>преобразователь | Если формат системы 2160/59,94р, сигналы<br>выводятся в формате 1080/59,94р.                                                                                                    |
| Понижающий<br>преобразователь               | Этот пункт можно выбрать при подключении<br>платы выходов SDI (приобретается отдельно:<br>AV-UHS5M1).<br>Если формат системы 2160/59,94р, сигналы<br>выводятся в формате 1080/59,94р, 1080/59,94i или<br>720/59,94p.<br>Если формат системы 1080/59,94p, сигналы<br>выводятся в формате 1080/59,94i или 720/59,94p.<br>Если формат системы 1080/59,94i, сигналы<br>выводятся в формате 720/59,94p.<br>При формате системы 2160/29p, 25p, 24p или 23p<br>сигналы выводятся в формате 1080/29psf, 25psf,<br>24psf и 23psf соответственно. |

## Установка диапазона цветов выходного сигнала SDI

Можно настроить диапазон цветов для изображений выходного сигнала SDI.

- Настройки для всех выходных сигналов можно задать отдельно.
  - В подменю Output с помощью [F4] задайте цветовое пространство.

| ME          | ENU: Output   |     |                                                                                    |          |             |                 |  |
|-------------|---------------|-----|------------------------------------------------------------------------------------|----------|-------------|-----------------|--|
| Ou          | Output Select |     | Select Mode Color Sp                                                               |          | Color Space |                 |  |
| SDIOUT1     |               |     |                                                                                    | Normai   |             | SDK B1.709      |  |
|             |               |     |                                                                                    |          |             |                 |  |
| HDR BT.2020 |               |     | Расширенный динамический диапазон, цветовой лиапазон выходного сигнала Rec 2020    |          |             |                 |  |
|             | HDR BT.       | 709 | Расширенный динамический диапазон, цветовой                                        |          |             |                 |  |
|             |               |     | диапа                                                                              | зон выхс | дного с     | игнала Rec.709. |  |
|             | SDR BT.       | 709 | Стандартный динамический диапазон, цветовой<br>диапазон выходного сигнала Rec.709. |          |             |                 |  |

### Настойка выходных сигналов HDMI

Настройте выходные сигналы HDMI для стандартного выхода (HDMI OUT) и выходные сигналы HDMI при подключении платы выходов HDMI (приобретается отдельно).

- В подменю Output воспользуйтесь регулятором [F2] для выбора выхода, который необходимо настроить, с помощью пункта Select.
  - 🖙 Обратитесь к разделу "Установки выходного сигнала".
- ② В подменю Output с помощью [F4] задайте в пункте Color Space цветовой диапазон выходного сигнала.

| HDR BT.2020 | Расширенный динамический диапазон, цветовой диапазон выходного сигнала Rec.2020.   |
|-------------|------------------------------------------------------------------------------------|
| HDR BT.709  | Расширенный динамический диапазон, цветовой диапазон выходного сигнала Rec.709.    |
| SDR BT.709  | Стандартный динамический диапазон, цветовой<br>диапазон выходного сигнала Rec.709. |

(3) Воспользуйтесь регулятором [F1] для отображения подменю Assign.

| Assign | Source |          |
|--------|--------|----------|
| Assign | PGM    | <b>V</b> |

④ Воспользуйтесь регулятором [F2] для установки типа выходного сигнала в пункте Source.

|                    | -                                                                                                    |
|--------------------|----------------------------------------------------------------------------------------------------|
| PGM                | Изображение, к которому применяется<br>вытеснение, смешивание, вставка, передняя<br>вставка или другой эффект, выводится на<br>основной линейный выход переключателя. |
| PVW                | Выход для предварительного просмотра, который позволяет проверить следующую операцию перед ее выполнением.                                                            |
| CLN                | Выводится чистый сигнал (изображение,<br>полученное в результате удаления вставки,<br>передней вставки или другого эффекта из сигнала<br>PGM).                        |
| ME PGM             | Выводятся сигналы ME PGM (изображения без эффектов вторичной рирпроекции).                                                                                            |
| От AUX1 до<br>AUX4 | Выводятся сигналы, выбранные 4 линиями шин<br>AUX (от AUX1 до AUX4).                                                                                                  |
| MV1, MV2           | Выводятся сигналы многоканального просмотра.<br>Несколько входных сигналов и выходных сигналов<br>уменьшаются в размере и выводятся на один<br>экран.                 |
| KeyOut             | Выводится сигнал вставки.                                                                                                    |

Нижеуказанные настройки возможны при подключении платы выходов HDMI (приобретается отдельно).

- (5) Воспользуйтесь регулятором [F1] для отображения подменю HDMI Output.
- ⑥ Воспользуйтесь регулятором [F2] для выбора разрешения изображений, которые необходимо вывести, с помощью пункта Size.

| Auto   | Информация об оборудовании места назначения<br>выходного сигнала записывается с помощью<br>сигналов HDMI, а изображения выводятся с<br>оптимальным разрешением. |  |
|--------|----------------------------------------------------------------------------------------------------|--|
| XGA    | (1024 × 768) / 60 Hz                                                                                                    |  |
| WXGA   | (1280 × 768) / 60 Hz                                                                                                    |  |
| SXGA   | (1280 × 1024) / 60 Hz                                                                                                    |  |
| WXGA+  | (1680 × 1050) / 60 Hz                                                                                                    |  |
| UXGA   | (1600 × 1200) / 60 Hz                                                                                                    |  |
| WUXGA  | (1920 × 1200) / 60 Hz                                                                                                    |  |
| WQHD   | (2560 × 1440) / 60 Hz                                                                                                    |  |
| Native | Вывод в таком же формате, как и формат системы.                                                                                                    |  |

⑦ С помощью [F3] выполните настройку цветового пространства выходного сигнала в пункте Color.

| Auto   | Информация об устройстве для объекта<br>соединения получается с помощью сигнала<br>HDMI, и соответственно для вывода используется<br>оптимальное цветовое пространство.                                                                                |
|--------|----------------------------------------------------------------------------------------------------|
| RGB    | Для цветового пространства задается формат<br>RGB.                                                                                                    |
| YUV444 | Для цветового пространства задается формат Y,<br>Cb, Cr 4:4:4. (При этом методе для каждого из 4<br>горизонтальных пикселей число выборок каждого<br>пикселя составляет 4 для компоненты яркости и 2<br>для цветоразностных компонент)                 |
| YUV422 | Для цветового пространства задается формат Y,<br>Cb, Cr 4:2:2.<br>(При этом методе для каждого из 2<br>горизонтальных пикселей производится выборка<br>1 пикселя для цветоразностных компонент<br>и выборка каждого пикселя для компоненты<br>яркости) |

(8) Воспользуйтесь регулятором [F4] для выбора способа масштабирования с помощью пункта Scale.

| Fit-V   | Коэффициент формы выходных изображений<br>сохраняется, а размер изображений на выходе<br>увеличивается или уменьшается в соответствии с<br>разрешением по вертикали.<br>(Те области экрана, в которых нет изображения,<br>заполняются черным цветом. Области<br>изображений, выходящие за пределы экрана,<br>обрезаются.)   |
|---------|----------------------------------------------------------------------------------------------------|
| Fit-H   | Коэффициент формы выходных изображений<br>сохраняется, а размер изображений на выходе<br>увеличивается или уменьшается в соответствии с<br>разрешением по горизонтали.<br>(Те области экрана, в которых нет изображения,<br>заполняются черным цветом. Области<br>изображений, выходящие за пределы экрана,<br>обрезаются.) |
| Full    | Размер изображений на выходе увеличивается<br>или уменьшается в соответствии с разрешением<br>системы.                                                                                                    |
| Full80% | Размер выходного изображения увеличивается<br>или уменьшается в соответствии с 80% от<br>размера разрешения системы.                                                                                                    |
| Full90% | Размер выходного изображения увеличивается<br>или уменьшается в соответствии с 90% от<br>размера разрешения системы.                                                                                                    |

• Формат кадра не сохраняется при установке Full, Full80% или Full90%.

Степень увеличения или уменьшения изображения в вертикальном и в горизонтальном направлениях различны.

Э Воспользуйтесь регулятором [F5] для установки чувствительности определения движения изображения с помощью пункта Move Detect.

| 1              | Для фиксированных изображений |
|----------------|-------------------------------|
| $\updownarrow$ | \$                            |
| 3              | Стандартные                   |
| $\updownarrow$ | \$                            |
| 5              | Для подвижных изображений     |

# Настройка понижающего преобразователя (приобретается отдельно)

Выберите настройки для понижающего преобразователя, встроенного в плату выходов SDI (AV-UHS5M2).

- В подменю Output воспользуйтесь регулятором [F2] для выбора выхода, который необходимо настроить, с помощью пункта Select.
  - 🖙 Обратитесь к разделу "Установки выходного сигнала".
- ② Воспользуйтесь регулятором [F1] для отображения подменю Down Converter.
- (3) Воспользуйтесь регулятором [F2] для установки времени задержки вывода с помощью пункта Delay.

| Міпітит Вывод выполняє |        | Вывод выполняется с минимальной задержкой                                                        |
|------------------------|--------|--------------------------------------------------------------------------------------------------|
| системы. Инфор         |        | системы. Информацию о размере задержек                                                           |
| по фазе см. в ра       |        | по фазе см. в разделе "Установки выходного                                                       |
| сигнала"               |        | сигнала".                                                                                        |
|                        | 1F Fix | Изображение поступает на выход в фазе с<br>задержкой в 1 кадр от системного изображения<br>(HD). |

④ Воспользуйтесь регулятором [F3] для установки предела резкости края для изображений с помощью пункта Sharp.

| 1              | Стандартные |
|----------------|-------------|
| $\updownarrow$ | \$          |
| 5              | Резкие края |

## Настройка сигналов синхронизации

Можно выполнить назначение сигналов синхронизации, которые используются в системе.

#### Внешняя синхронизация:

Служит для синхронизации по внешнему синхросигналу (gen-lock).

Опорный входной сигнал проходит через цепь обратной связи на выход.

| BB             | Сигнал синхронизации черного поля (фаза<br>вертикальной развертки 0Н)                                                                                                    |  |  |
|----------------|----------------------------------------------------------------------------------------------------|--|--|
| BB Advanced    | Сигнал синхронизации черного поля<br>Фаза вертикальной развертки 90Н при выборе<br>формата 59,94i или 59,94p;<br>фаза вертикальной развертки 75Н при выборе<br>формата 50i или 50p                                                         |  |  |
| Tri-level sync | Трехуровневый синхросигнал (фаза вертикальной развертки 0H)                                                                                                    |  |  |
| Internal       | Служит для синхронизации внутренним опорным<br>сигналом (INT).<br>Сигнал REFOUT (синхросигнал черного поля)<br>выводится через два опорных разъема.<br>• Выбрать данный пункт, если системным<br>форматом является 1080/24PsF, невозможно. |  |  |

- В формате 1080/24PsF можно выбрать только трехуровневую синхронизацию.
- В данном устройстве поддерживаются сигналы синхронизации для частот полей, которые являются аналогичными сигналам системного формата.
   Однако, при установке в данном устройстве формата 1080/23,98PsF устройство также поддерживает сигналы черного поля с 10F-1D (соответствует стандарту SMPTE318M).
- Нажмите кнопку (), чтобы загорелся ее индикатор, и отобразите меню System.
- ② Воспользуйтесь регулятором [F1] для отображения подменю Reference.

| Deference | Sync | BB Setup | Gen Lock |  |
|-----------|------|----------|----------|--|
| Reference | BB 🔻 |          | Unlocked |  |

- (3) Воспользуйтесь регулятором [F2] для выбора сигнала синхронизации с помощью пункта Sync и нажмите регулятор [F2] для ввода выбранного значения.
- Эвоспользуйтесь регулятором [F3] для выбора уровня настройки сигнала черного поля в режиме внутренней синхронизации с помощью пункта BB Setup. Эта настройка работает для видеосистем 59,94i и 59,94p. Для систем формата 50i и 50p уровень настройки имеет фиксированное значение 0 IRE.
- (5) Состояние внешней синхронизации отображается в пункте Gen Lock.

| Locked | Синхронизация внешними синхросигналами или внутренними опорными сигналами.        |  |
|--------|-----------------------------------------------------------------------------------|--|
| UnLock | Без синхронизации внешними синхросигналами<br>или внутренними опорными сигналами. |  |

# Настройка фазы выходного сигнала

Можно выполнить настойку фазы выходных видеосигналов.

- Нажмите кнопку (Signed), чтобы загорелся ее индикатор, и отобразите меню System.
- ② Воспользуйтесь регулятором [F1] для отображения подменю Output Phase.

| Output | System | H-Phase | 0.00 | V-Phase | 0 |
|--------|--------|---------|------|---------|---|
| Phase  | 0Н 🗸   |         |      |         | _ |

(3) Воспользуйтесь регулятором [F2] для выбора значения "0H" или "1H" с помощью пункта System.

| OH | Выходные видеосигналы выводятся в качестве<br>синхронных системных опорных сигналов<br>Reference.<br>Функция кадровой синхронизации включена (ON)<br>для всех входных сигналов.                                                            |
|----|----------------------------------------------------------------------------------------------------|
| 1H | Выходные видеосигналы выводятся в качестве<br>синхронных системных опорных сигналов<br>Reference с задержкой на 1H.<br>Если включена (On) функция кадрового<br>синхронизатора, выходные видеосигналы<br>передаются с задержкой 1 кадр +1H. |

④ Воспользуйтесь регулятором [F3] для регулировки фазы H с помощью пункта H-Phase.

Пункт H-Phase можно регулировать в диапазоне от -0.50H до +0.49H.

- В меню отображаются разные установки в зависимости от формата системы.
- (5) Воспользуйтесь регулятором [F4] для регулировки фазы V с помощью пункта V-Phase.

Пункт V-Phase можно регулировать в диапазоне от –100Н до +100Н.

### <Установка настройки фазы>

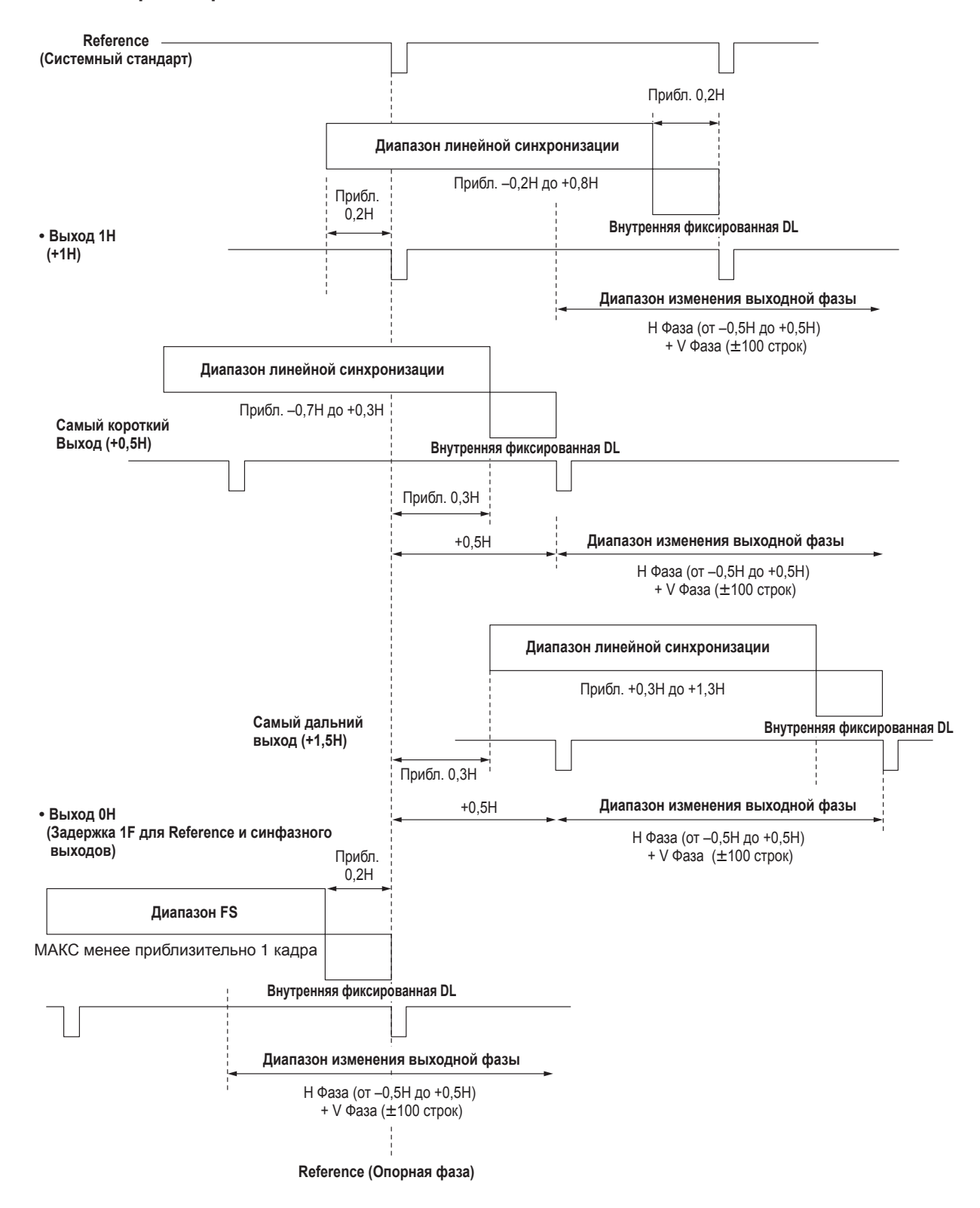

Диапазон линейной синхронизации: Диапазон автоматической регулировки фазы.

<Значение фазы и задержки входных/выходных сигналов во время использования формата HD>

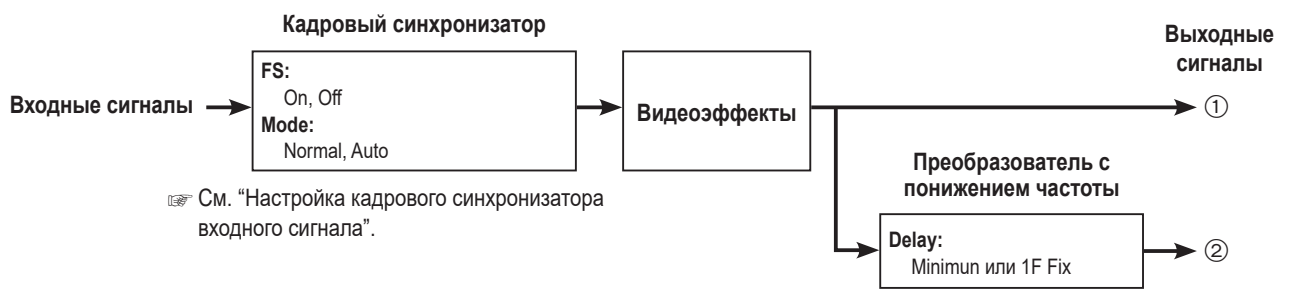

См. "Настройка понижающего преобразователя (приобретается отдельно)".

| Output<br>Phase          | Вход                               |                                         | Несинхронизированный<br>вход | Выходной сигнал ①<br>Normal |                      | Выходной сигнал ②<br>Преобразователь с<br>понижением частоты<br>(Minimun) |                      | Выходной сигнал ②<br>Преобразователь с<br>понижением частоты<br>(1F Fix) |                      |
|--------------------------|------------------------------------|-----------------------------------------|------------------------------|-----------------------------|----------------------|---------------------------------------------------------------------------|----------------------|--------------------------------------------------------------------------|----------------------|
| System                   | Mode                               | FS                                      |                              | Фаза                        | Значение<br>задержки | Фаза                                                                      | Значение<br>задержки | Фаза                                                                     | Значение<br>задержки |
| Сигнал син<br>Сигнал чер | <b>хронизации</b><br>эного поля (Е | <b>(Reference):</b><br>В), трехуровневы | й сигнал синхронизации (Т    | ri-level sync), вн          | утренний этало       | онный сигнал (                                                            | (Internal)           |                                                                          |                      |
| 1H                       | Normal                             | Off                                     | Не допустимо                 | Reference+1H                | 1H                   | ①+90H                                                                     | 1H+90H               | В фазе с ①                                                               | 1H+1F                |
|                          | Normal                             | On                                      | Допустимо                    | Reference+1H                | Макс.                | ①+90H                                                                     | Макс.                | В фазе с ①                                                               | Макс.                |
|                          | Auto                               | On<br>(Принудительно)                   | Допустимо                    |                             | 1F+1H                |                                                                           | 1F+1H<br>+90H        |                                                                          | 2F+1H                |
| 0Н<br><b>(Пример 1)</b>  | Normal/<br>Auto                    | On<br>(Принудительно)                   | Допустимо                    | В фазе с<br>Reference       | Макс.<br>1F          | ①+90H                                                                     | Макс.<br>1F+90H      | В фазе с ①                                                               | Макс.<br>2F          |
| Сигнал син<br>Сигнал чер | хронизации<br>оного поля (Е        | ( <b>Reference):</b><br>B Advanced)     |                              | ·                           |                      | ·                                                                         |                      |                                                                          |                      |
| 1H                       | Normal                             | Off                                     | Не допустимо                 | Reference<br>–90H+1H        | 1H                   | ①+90H                                                                     | 1H+90H               | В фазе с ①                                                               | 1F+1H                |
|                          | Normal                             | On                                      | Допустимо                    | Reference                   | Макс.                | ①+90H                                                                     | Макс.                | В фазе с ①                                                               | Макс.                |
|                          | Auto                               | On<br>(Принудительно)                   | Допустимо                    | –90H+1H                     | 1F–90H<br>+1H        |                                                                           | 1F+1H                |                                                                          | 2F–90H<br>+1H        |
| 0Н<br><b>(Пример 2)</b>  | Normal/<br>Auto                    | On<br>(Принудительно)                   | Допустимо                    | Reference<br>–90H           | Макс.<br>1F–90Н      | ①+90H<br>(В фазе с<br>Reference)                                          | Макс.<br>1F          | В фазе с ①                                                               | Макс.<br>2F–90Н      |

• Для форматов 1080/50і и 720/50р указанное выше значение 90Н становится 75Н.

• Преобразование, основанное на формате HD, применимо для 1H.

• При использовании в качестве видеоэффектов эффекта DVE и эффекта PinP оптимальный выходной сигнал задерживается на +1F.

• Если изображения поступают на многоканальный просмотр изображений, они задерживаются на +1F.

### <Соответствие фазы между входными и выходными сигналами> (для формата 1080/59,94i)

#### (Пример 1) Входные сигналы F1 F2 (несинхронизированные) ┫ ┫ Сигнал синхронизации ł (Reference) 1F (кадр) F1 F2 Выходной сигнал (1) ┨ ← Макс. 1F F1 F2 Ł € Выходной сигнал (2) (90H) Макс. 1F+90H F1 F2 € € Выходной сигнал (2) (1F) Макс. 2F (Пример 2) Входные сигналы F1 F2 (несинхронизированные) ┫ ¥∣ Сигнал синхронизации € (Reference) 1F (кадр) F1 F2 Выходной сигнал (1) Ł ĸ Макс. 1F-90H F1 F2 Выходной сигнал (2) (90H) Ł Макс. 1F F1 F2 Выходной сигнал (2) (1F) € ┫ × Макс. 2F-90H

## Настройка отображения нескольких картинок

### Установка разбивки экрана

Для структуры экрана можно выбрать один из 10 нижеуказанных шаблонов. Многооконный дисплей этого устройства поддерживает МV1 и MV2. Можно выбрать отображение одного из этих шаблонов на встроенном дисплее.

| 4Split | 5-aSplit  | 5-bSplit  | 6-aSplit | 6-bSplit |
|--------|-----------|-----------|----------|----------|
| 9Split | 10-aSplit | 10-bSplit | 12Split  | 16Split  |

Субэкранам от 1 до 16 можно назначить отображение перечисленных ниже сигналов.

#### Сигналы, которые можно назначить

IN1, IN2, от SDI IN3 до 8, от IN-A1 до 4, от IN-B1 до 4, Black, CBGD1, CBGD2, CBAR, Still1V, Still1K, Still2V, Still2K, Clip1V, Clip1K, Clip2V, Clip2K, PGM, PVW, CLN, ME PGM, Key Out, MV1, MV2, от AUX1 до 4, Синхросигнал

(1) Нажмите кнопку [XPT], чтобы загорелся ее индикатор, и отобразите меню Multi View Display.

(2) Воспользуйтесь регулятором [F1] для отображения подменю MV Split.

(3) Воспользуйтесь регулятором [F2] для установки режима многооконного просмотра в пункте Split.

(4) С помощью [F3] задайте в пункте Size режим размера для разделенного экрана.

| Fit | Размеры рамки разделения и разделенного экрана будут одинаковы.                                                    |
|-----|----------------------------------------------------------------------------------------------------|
| SQ  | Размеры рамки разделения и разделенного экрана будут меньше, и за пределами разделенного экрана будут отображаться |
|     | название материала, индикатор уровня и т. п.                                                                       |

(5) Воспользуйтесь регулятором [F1] для отображения подменю от MV Pattern 1/4 до MV Pattern 4/4.

- ⑥ Воспользуйтесь регуляторами от [F2] до [F5] для установки названий сигналов, которые необходимо отобразить на субэкранах (от 1 до 16).
- При выборе входного сигнала (IN1, IN2, от SDI IN3 до 8, от IN-A1 до 4, от IN-B1 до 4) отображение названия материала, заданного в меню Input → подменю Name, зависит от использованных знаков и символов.
- При выборе шин AUX (от AUX1 от 4) в качестве входного сигнала название материала, отображаемое внутри скобок [], зависит от знаков и символов.
- Если сигнал шины AUX, для которой выбрано значение "MV", был выбран и отображен на субэкране в режиме многоканального просмотра, изображения будут циклически повторяться, как будто два зеркала были поставлены друг напротив друга.
- 12 рамок разделения невозможно выбрать для 720р.

#### <Режимы отображения>

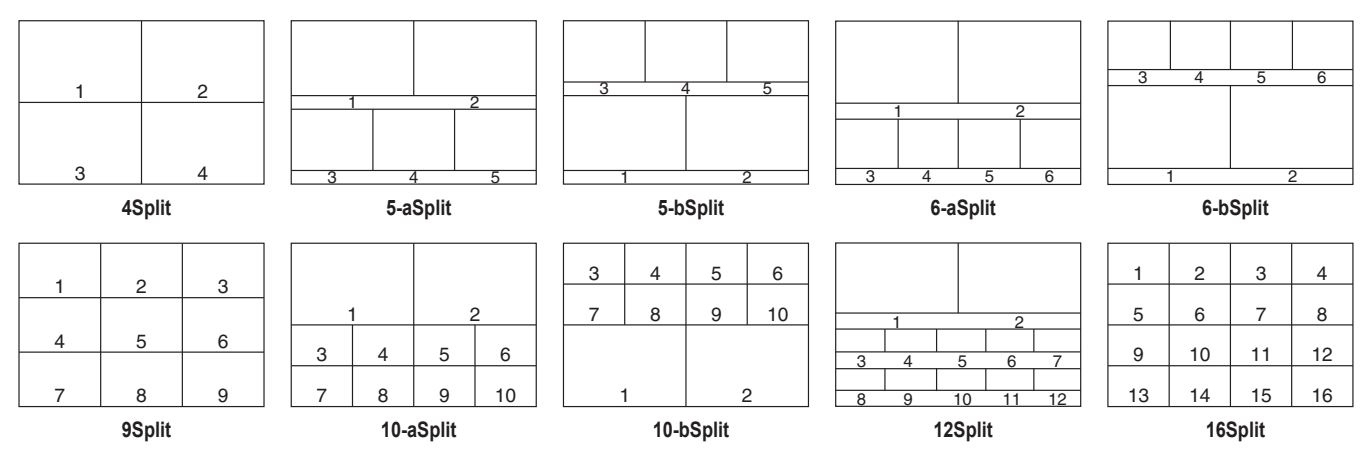

### Настройка рамки разбиения и символы

Установите рамку, яркость символов и фона разделенных экранов для отображения на многоканальном дисплее.

- Нажмите кнопку ( ), чтобы загорелся ее индикатор, и отобразите меню Multi View Display.
- Воспользуйтесь регулятором [F1] для отображения подменю MV Frame.

MV Frame Character LUM75% ▼ LUM75% ▼

(3) Воспользуйтесь регулятором [F2] для установки яркости и отображения рамки разбивки с помощью пункта меню Frame.

| LUM0%,<br>LUM25%,<br>LUM50%,<br>LUM75%,<br>LUM100% | Выберите одну из этих установок для яркости рамки разбивки (шкала серого). |
|----------------------------------------------------|----------------------------------------------------------------------------|
| Off                                                | Рамка разбивки не отображается.                                            |

④ Воспользуйтесь регулятором [F3] для установки яркости и отображения символов с помощью пункта Character.

| LUM0%,<br>LUM25%,<br>LUM50%,<br>LUM75%,<br>LUM100% | Выберите одну из установок яркости символов<br>(шкала серого).      |
|----------------------------------------------------|---------------------------------------------------------------------|
| Off                                                | Символы не отображаются.<br>Никакой символьный фон не отображается. |

(5) Воспользуйтесь регулятором [F4] для выбора необходимости отображения символьного фона (полутона) с помощью пункта Label.

| On  | Символьный фон отображается.    |
|-----|---------------------------------|
| Off | Символьный фон не отображается. |

• Этот параметр доступен при включенном режиме Fit.

### Установки сигнальных дисплеев

Установите наложение сигнальных дисплеев на рамку разбиения многоканального просмотра изображения.

На этом устройстве можно установить 2 сигнальные группы, и для каждой группы можно задать материалы.

Сигнальные группы 1 и 2 можно отобразить на многооконном дисплее.

- Нажмите кнопку (), чтобы загорелся ее индикатор, и отобразите меню System.
- (2) Воспользуйтесь регулятором [F1] для отображения подменю Tally MV Color.

| Group1 | Устанавливается постоянное отображение красного цвета.    |
|--------|-----------------------------------------------------------|
| Group2 | Устанавливается постоянное отображение<br>зеленого цвета. |

- (3) Воспользуйтесь регулятором [F1] для отображения подменю Tally Target.
- ④ С помощью от [F2], [F3] выберите материал для назначения группам от Group1 и 2.

| PGM    | Программный сигнал видео                |  |
|--------|-----------------------------------------|--|
| PVW    | Сигнал видео предварительного просмотра |  |
| CLN    | Чистый сигнал                           |  |
| ME PGM | Видеосигнал программы МЕ                |  |
| KeyOut | Сигнал выхода вставки                   |  |
| AUX1   | Выходной сигнал шины AUX1               |  |
| AUX2   | Выходной сигнал шины AUX2               |  |
| AUX3   | Выходной сигнал шины AUX3               |  |
| AUX4   | Выходной сигнал шины AUX4               |  |

- (5) Нажмите кнопку ( ), чтобы загорелся ее индикатор, и отобразите меню System.
- ⑥ Воспользуйтесь регулятором [F1] для отображения подменю Tally Group 1 / 2.
- Группы 1 и 2, заданные в пунктах от ① до ④ выше, можно задать для отображения на многооконном дисплее.

⑦ С помощью от [F2] до [F4] задайте наложение сигнальных индикаторов на рамку разделения многооконного дисплея.

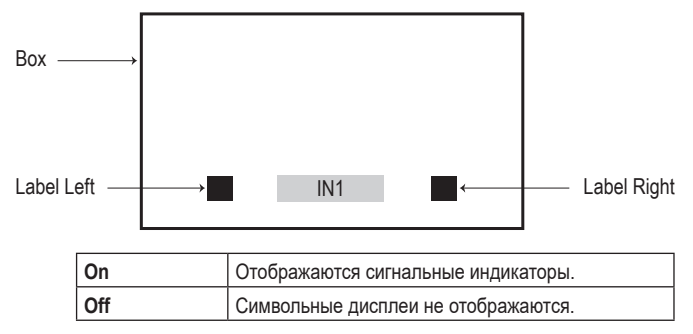

### Изменение названий материалов (входного сигнала)

Можно изменять названия материалов входных сигналов (IN1, IN2, от SDI IN3 до SDI IN8, от IN-A1 до IN-A4, от IN-B1 до IN-B4), которые необходимо установить на экране многоканального просмотра. Данные названия можно выбирать из установок по умолчанию или пользовательских установок.

- Нажмите кнопку [], чтобы загорелся ее индикатор, и отобразите меню Input.
- (2) Воспользуйтесь регулятором [F1] для отображения подменю Input.
- Эвоспользуйтесь регулятором [F1] для отображения подменю Name.

| Name | Type<br>Default ▼ | Name |  |
|------|-------------------|------|--|
|      |                   |      |  |

(5) Воспользуйтесь регулятором [F2] для выбора типа названий материалов с помощью пункта Туре.

| Default           | Следующие названия материалов                |
|-------------------|----------------------------------------------|
| (установки по     | выбираются автоматически.                    |
| умолчанию)        | IN1, IN2, от SDI IN3 до SDI IN8, от IN-A1 до |
|                   | IN-A4, от IN-B1 до IN-B4                     |
| User              | Устанавливаются названия материалов,         |
| (пользовательские | содержащие до 32 символов.                   |
| установки)        |                                              |

#### Процедура установки пользовательского типа

Name Type Default

- В подменю Name воспользуйтесь переключателем [F2] для выбора значения "User" с помощью пункта Туре.
- (2) Нажмите [F3] для отображения экрана клавиатуры.
- (3) С помощью регуляторов от [F1] до [F3], позиционера, поворотного регулятора [Z] и цифровых кнопок введите имя, а затем нажмите [F4].
  - Чтобы очистить введенное имя и закрыть экран клавиатуры, нажмите [F5].
  - Обратитесь к разделу "Операции, выполняемые на экранной клавиатуре".

### Изменение названий материалов (выходного сигнала)

Названия материалов для выходных сигналов (AUX1 – AUX4), задаваемые на многооконном дисплее, можно изменить. Данные названия можно выбирать из установок по умолчанию или пользовательских установок.

- Нажмите кнопку (), чтобы она загорелась, и отобразите меню Config.
- (2) Воспользуйтесь переключателем [F1] для отображения подменю AUX Name1-2.

| Name1-2 Default 🔻 Default 🔻 | AUX     | AUX1 Type | AUX1 Name | AUX2 Type | AUX2 Name |
|-----------------------------|---------|-----------|-----------|-----------|-----------|
|                             | Name1-2 | Default 🔻 |           | Default T |           |

- ③ С помощью [F2] и [F4] выберите тип названия материала для AUX1 и AUX2 в пункте Туре.
- ④ Воспользуйтесь переключателем [F1] для отображения подменю AUX Name3-4.

| Name3-4 Default 🔻 Default 🔻 | AUX     | AUX3 Type   | AUX3 Name | AUX4 Type | AUX4 Name |
|-----------------------------|---------|-------------|-----------|-----------|-----------|
|                             | Name3-4 | Default 🛛 🔻 |           | Default 🗸 |           |

(5) С помощью [F2] и [F4] выберите тип названия материала для AUX3 и AUX4 в пункте Туре.

| Default           | Следующие названия материалов        |
|-------------------|--------------------------------------|
| (установки по     | выбираются автоматически.            |
| умолчанию)        | От AUX1 до AUX4                      |
| User              | Устанавливаются названия материалов, |
| (пользовательские | содержащие до 32 символов.           |
| установки)        |                                      |

#### Процедура установки пользовательского типа

- В подменю AUX Name1-2 или AUX Name3-4 с помощью [F2] и [F4] выберите значение "User" в пункте Туре.
- (2) Нажмите [F3] и [F5] для отображения экрана клавиатуры.
- ③ С помощью регуляторов от [F1] до [F3], позиционера, поворотного регулятора [Z] и цифровых кнопок введите имя, а затем нажмите [F4].

Чтобы очистить введенное имя и закрыть экран клавиатуры, нажмите [F5].

Обратитесь к разделу "Операции, выполняемые на экранной клавиатуре".

### Установка измерителей уровня

Вверху каждого разделенного экрана можно отобразить индикаторы уровня для внедренных аудиосигналов, передаваемых вместе с входным и выходным сигналами SDI/HDMI.

Левый дисплей: Канал 1 группы 1

Правый дисплей: Канал 2 группы 1

- (1) Нажмите кнопку [[XET]], чтобы загорелся ее индикатор, и отобразите меню Multi View Display.
- (2) Воспользуйтесь регулятором [F1] для отображения подменю Display.

| ļ | Display | Level Meter |   | Input | Status | Marker |   | Marker Size |   |
|---|---------|-------------|---|-------|--------|--------|---|-------------|---|
|   | Display | OFF         | • | Off   | On     | Off    | ۲ | 95%         | 1 |

(3) Воспользуйтесь регулятором [F2] для установки дисплея измерителя уровня с помощью пункта Level Meter.

| OFF       | Индикаторы уровня не отображаются.                                                                          |
|-----------|----------------------------------------------------------------------------------------------------|
| IN ON     | Отображаются индикаторы уровня для входного<br>сигнала, ролика и цветовых полос.                            |
| OUT ON    | Отображаются индикаторы уровня для PGM/PVW/<br>ME PGM/CLN/AUX.                                              |
| IN/OUT ON | Отображаются индикаторы уровня для входного<br>сигнала, ролика, цветовых полос и PGM/PVW/ME<br>PGM/CLN/AUX. |

#### Установка меток входных сигналов

Статус входных сигналов может отображаться перед названиями материалов, отображаемыми на секциях разделенного экрана.

#### Метка "F":

Данная метка появляется при замораживании входных сигналов.

Метка " ! ":

Данная метка появляется, если не поступают сигналы или если поступают сигналы в разных форматах.

- При отображении метки "F" метка "!" не отображается.
- ① В подменю Display воспользуйтесь регулятором [F3] для установки отображения состояния входного сигнала с помощью пункта Input Status.

| Level Meter |           | Input Status |    | Marker  |     |   |
|-------------|-----------|--------------|----|---------|-----|---|
| Display     | IN/OUT ON | Off          | On | Off 🗸 🗸 | 95% | • |
|             |           |              |    |         |     |   |
|             |           |              |    |         |     |   |

| On  | Статус входных сигналов отображается.    |
|-----|------------------------------------------|
| Off | Статус входных сигналов не отображается. |

### Установка маркеров

Для материалов многоканального просмотра можно отображать маркеры безопасности.

Э В подменю Display воспользуйтесь регулятором [F4] для установки отображения маркера с помощью пункта Marker.

| Level Meter |           |   | Input Status |    | Marker |  |     |  |
|-------------|-----------|---|--------------|----|--------|--|-----|--|
| Display     | IN/OUT ON | ۲ | Off          | On | Off    |  | 95% |  |
|             |           |   |              |    |        |  |     |  |

| 4:3  | Маркеры отображаются с форматом кадра 4:3.  |
|------|---------------------------------------------|
| 16:9 | Маркеры отображаются с форматом кадра 16:9. |
| Off  | Маркеры не отображаются.                    |

(2) Воспользуйтесь регулятором [F5] для установки размера маркеров с помощью пункта Marker Size.

### Вспомогательные настройки для шины AUX, PGM и PVW

Установите функцию, позволяющую передачу вспомогательных данных V и внедренных аудиоданных входного сигнала SDI/HDMI.

- Нажмите кнопку ( ), чтобы загорелся ее индикатор, и отобразите меню System.
- ② Воспользуйтесь регулятором [F1] для отображения подменю Ancillary1.

Ancillary1 AUX PGM PVW CLN Of On Of On Of On Of On

Установка для выходных сигналов шин AUX (от AUX1 до AUX4)

(3) Воспользуйтесь регулятором [F2] для выбора значения "ON" или "OFF" с помощью пункта AUX.

| OFF | Вспомогательные данные и внедренные<br>аудиоданные выходных сигналов шины AUX (от<br>AUX1 до 4) не передаются. |
|-----|----------------------------------------------------------------------------------------------------|
| ON  | Вспомогательные данные и внедренные<br>аудиоданные выходных сигналов шины AUX (от<br>AUX1 до 4) передаются.    |

#### Установка для программных выходных сигналов

④ Воспользуйтесь регулятором [F3] для выбора значения "ON" или "OFF" с помощью пункта PGM.

| OFF | Вспомогательные данные и внедренные<br>аудиоданные выходных сигналов PGM/ME PGM<br>не передаются. |
|-----|---------------------------------------------------------------------------------------------------|
| ON  | Вспомогательные данные и внедренные<br>аудиоданные выходных сигналов PGM/ME PGM<br>передаются.    |

Установка для выходных сигналов предварительного просмотра

(5) Воспользуйтесь регулятором [F4] для выбора значения "ON" или "OFF" с помощью пункта PVW.

| OFF | Вспомогательные данные и внедренные<br>аудиоданные выходных сигналов PVW не<br>передаются. |
|-----|--------------------------------------------------------------------------------------------|
| ON  | Вспомогательные данные и внедренные аудиоданные выходных сигналов PVW передаются.          |

#### Настройка для чистых выходных сигналов

(6) Воспользуйтесь регулятором [F5] для выбора значения "ON" или "OFF" с помощью пункта CLN.

| OFF | Вспомогательные данные и внедренные<br>аудиоданные выходных сигналов CLN не<br>передаются. |
|-----|--------------------------------------------------------------------------------------------|
| ON  | Вспомогательные данные и внедренные<br>аудиоданные выходных сигналов CLN<br>передаются.    |

Установка для выходных сигналов многоканального просмотра

(7) Воспользуйтесь регулятором [F1] для отображения подменю Ancillary2.

| Ancillarv2 | MV  |          |  |  |
|------------|-----|----------|--|--|
|            | PGM | <b>V</b> |  |  |

(8) Воспользуйтесь регулятором [F1] для выбора значения "PGM", "PVW" или "OFF" с помощью пункта MV.

| PGM | Вспомогательные данные и внедренные<br>аудиоданные PGM передаются на все выходы MV.             |
|-----|-------------------------------------------------------------------------------------------------|
| PVW | Вспомогательные данные и внедренные аудиоданные РVW передаются на все выходы MV.                |
| OFF | Вспомогательные данные и внедренные<br>аудиоданные не передаются через какие-либо<br>выходы MV. |

#### Примечания

- В случае сочетания Кеу и DSK их аудиоданные также накладываются.
- Если для настройки AUX задано значение ON, аудиоданные DSK1, наложенные на AUX1, одновременно накладываются на AUX1 для вывода.

Таким же образом аудиоданные DSK2, наложенные на AUX2, одновременно накладываются на AUX2 для вывода.

 Данные VANC не передаются, если формат входного сигнала отличается от формата системы.

## Настройки звука для шины AUX, PGM и PVW

Выберите один пункт внедренных аудиоданных входных сигналов SDI/HDMI и выполните настройки функции пропускания для каждого из выходных сигналов.

Для каждого выходного сигнала можно выбрать только 1 входной сигнал из указанных ниже.

| IN1, IN2        | Пропускаются внедренные аудиоданные во входных<br>сигналах SDI или HDMI.                                        |
|-----------------|----------------------------------------------------------------------------------------------------|
| От SDI IN3 до 8 | Пропускаются внедренные аудиоданные во входных сигналах SDI.                                                    |
| От IN-А1 до 4   | При использовании дополнительного слота А пропускаются внедренные аудиоданные во входных сигналах SDI или HDMI. |
| От IN-B1 до 4   | При использовании дополнительного слота В пропускаются внедренные аудиоданные во входных сигналах SDI или HDMI. |
| Follow Video    | Пропускаются внедренные аудиоданные во входных<br>сигналах, выбранных шиной.                                    |
| OFF             | Внедренные аудиоданные не пропускаются.                                                                         |

Чтобы эта функция была доступна, необходимо включить вспомогательные настройки для каждой шины.

- Нажмите кнопку [See ], чтобы загорелся ее индикатор, и отобразите меню System.
- Воспользуйтесь регулятором [F1] для отображения подменю Audio1.

| I | Audio1  | AUX1             | AUX2             | AUX3             | AUX4         |
|---|---------|------------------|------------------|------------------|--------------|
|   | Audio I | Follow Video 🛛 🔻 | Follow Video 🛛 🔻 | Follow Video 🛛 🔻 | Follow Video |

Настройка звука для выходных сигналов шин AUX (AUX1 – AUX4)

③ С помощью [F2] – [F5] в пунктах AUX1 – 4 задайте входные сигналы для пропускания внедренных аудиоданных. Настройка звука для выходных сигналов программы

Au

(4) Воспользуйтесь регулятором [F1] для отображения подменю Audio2.

| ling | PGM              | PVW              | CLN              | MV           |
|------|------------------|------------------|------------------|--------------|
| 102  | Follow Video 🛛 🔻 | Follow Video 🛛 🔻 | Follow Video 🛛 🔻 | Follow Video |

(5) С помощью [F2] в пункте PGM задайте входные сигналы для пропускания внедренных аудиоданных.

Настройка звука для выходных сигналов просмотра

⑥ С помощью [F3] в пункте PVW задайте входные сигналы для пропускания внедренных аудиоданных.

Настройка звука для чистых выходных сигналов

⑦ С помощью [F4] в пункте CLN задайте входные сигналы для пропускания внедренных аудиоданных.

Настройка звука для выходных сигналов многооконного дисплея

(8) С помощью [F5] в пункте MV задайте входные сигналы для пропускания внедренных аудиоданных.

# Настройка системы

### Установка формата системы

Можно выбрать один формат системы (входного/выходного сигнала).

#### Не изменяйте формат во время выполнения любой из перечисленных ниже операций:

- Во время чтения с карты памяти или сохранения на карту памяти
- Во время восстановления данных из видеопамяти или сохранении данных во внутреннем хранилище
- Во время записи движущихся изображений или неподвижных изображений
- Во время воспроизведения движущихся изображений
- Нажмите кнопку ( ), чтобы загорелся ее индикатор, и отобразите меню System.
- (2) Воспользуйтесь регулятором [F1] для отображения подменю Format.

| Farmer | Format        | Switcher Mode | Color Space |  |
|--------|---------------|---------------|-------------|--|
| Format | 2160/59 94n 🗸 | 4K 🔻          | SDR BT 709  |  |

(3) Воспользуйтесь регулятором [F2] для выбора формата с помощью пункта Format и нажмите регулятор [F2] для ввода выбранного значения.

### Настройки режимов видеомикшера

- В подменю Format с помощью [F3] выберите 2К или 4К в пункте Switcher, а затем нажмите [F3] для подтверждения выбора.
- При изменении режима видеомикшера с 2К на 4К или с 4К на 2К открывается диалоговое окно, поэтому нажмите [F1] для перезапуска устройства. После перезапуска значения меню будут инициализированы.

# Настройки динамического диапазона и цветового диапазона

① В подменю Format с помощью [F4] выберите в пункте Color Space динамический диапазон и цветовой диапазон для сигналов изображений, поддерживаемых устройством, а затем нажмите [F4] для подтверждения выбора.

| HDR BT.2020 | Для динамического диапазона действует<br>настройка HDR, а для цветового диапазона –<br>BT.2020. |
|-------------|-------------------------------------------------------------------------------------------------|
| HDR BT.709  | Для динамического диапазона действует<br>настройка HDR, а для цветового диапазона –<br>BT.709.  |
| SDR BT.709  | Для динамического диапазона действует<br>настройка SDR, а для цветового диапазона –<br>BT.709.  |

## Настройка точек микширования

### Назначение сигналов точкам микширования

Точкам микширования (от 1 до 24) можно назначить внешние входные видеосигналы и внутренние генерируемые сигналы. При удержании нажатой одной из кнопок коммутации от 1 до 24 на встроенном дисплее будет отображено состояние назначенного сигнала, пока кнопка удерживается нажатой.

Изменение текущего распределения сигналов, выбранных кнопками пересечения, будет оказывать влияние на положение светящихся кнопок пересечения для изменения в соответствии с назначенным изменением. Выходной сигнал изображений в это время останется без изменений.

В приведенной ниже таблице представлены видео-материлы, которые можно назначить точкам микширования.

| Сигнал                                | Что появляется на дисплее             | Описание                                                     |
|---------------------------------------|---------------------------------------|--------------------------------------------------------------|
| IN1, IN2                              | IN1, IN2                              | Вход SDI/HDMI 1, 2                                           |
| От SDI IN3 до SDI IN8                 | От SDI IN3 до SDI IN8                 | Вход SDI от 3 до 8                                           |
| От IN-А1 до 4,<br>От IN-В1 до 4       | От IN-А1 до 4,<br>От IN-В1 до 4       | Дополнительный слот (SDI, HDMI)                              |
| Black                                 | BLK                                   | Внутренний сгенерированный сигнал (черный)                   |
| CBGD1, CBGD2                          | CBGD1, CBGD2                          | Внутренний сгенерированный сигнал (цветной фон)              |
| CBAR                                  | CBAR                                  | Внутренний сгенерированный сигнал (цветная полоса)           |
| Still1V, Still1K,<br>Still2V, Still2K | Still1V, Still1K,<br>Still2V, Still2K | Видеопамять неподвижных изображений                          |
| Clip1V, Clip1K,<br>Clip2V, Clip2K     | Clip1V, Clip1K,<br>Clip2V, Clip2K     | Видеопамять движущихся изображений                           |
| CLN                                   | CLN                                   | CLN (только шина AUX и изображения на встроенном дисплее)    |
| KeyOut                                | KeyOut                                | KeyOut (только шина AUX и изображения на встроенном дисплее) |
| Shift                                 | SHIFT                                 | Функция SHIFT                                                |
| None                                  | None                                  | Нет назначения                                               |

• Изображение не изменяется при нажатии на любую из кнопок, которой присвоена функция "None".

#### В приведенной ниже таблице указаны настройки, заданные по умолчанию.

| Кнопка | Что появляется на<br>дисплее | Кнопка | Что появляется на<br>дисплее | Кнопка | Что появляется на<br>дисплее |
|--------|------------------------------|--------|------------------------------|--------|------------------------------|
| XPT1   | IN1                          | XPT9   | CBAR                         | XPT17  | None                         |
| XPT2   | IN2                          | XPT10  | CBGD1                        | XPT18  | None                         |
| XPT3   | SDI IN 3                     | XPT11  | CBGD2                        | XPT19  | None                         |
| XPT4   | SDI IN 4                     | XPT12  | None                         | XPT20  | None                         |
| XPT5   | SDI IN 5                     | XPT13  | None                         | XPT21  | None                         |
| XPT6   | SDI IN 6                     | XPT14  | None                         | XPT22  | None                         |
| XPT7   | SDI IN 7                     | XPT15  | None                         | XPT23  | None                         |
| XPT8   | SDI IN 8                     | XPT16  | None                         | XPT24  | None                         |

# Настройка системы

# Настройка коммутации точек микширования

Можно настроить время коммутации точек микширования. Данное переключение включает операции кнопок коммутации и кнопки [Cut].

- Нажмите кнопку (MV), чтобы загорелся ее индикатор, и отобразите меню XPT.
- (2) Воспользуйтесь регулятором [F1] для отображения подменю XPT Switch.

| i iming      |  |
|--------------|--|
| Any T Switch |  |

(3) Воспользуйтесь регулятором [F2] для выбора времени коммутации с помощью пункта Timing.

| Any    | Точка микширования переключается ближайшим полем. Эта настройка применяется для отображения живого видео. |
|--------|----------------------------------------------------------------------------------------------------|
| Field1 | Точка микширования переключается полем 1.<br>Эта настройка применяется для редактирования.                |
| Field2 | Точка микширования переключается полем 2.<br>Эта настройка применяется для редактирования.                |

## Назначение кнопок

### Настройка пользовательских кнопок

Восьми пользовательским кнопкам (от U1 до U8) пользователь может назначить несколько функций, которые можно установить с помощью пунктов меню.

Если пользовательской кнопке назначена какая-либо функция, ее индикатор светится желтым цветом, а если функция не назначена, индикатор не светится.

Всякий раз при нажатии пользовательской кнопки, состояние назначения функции переключается между ОN и OFF.

## В приведенной ниже таблице перечислены функции, которые можно назначить пользовательским кнопкам (от U1 до U8).

| Название<br>функции | Описание функции                                                        |  |  |
|---------------------|-------------------------------------------------------------------------|--|--|
| KEY1 PVW            | Вывод изображения КЕҮ1 для предварительного просмотра.                  |  |  |
| KEY2 PVW            | Вывод изображения КЕҮ2 для предварительного просмотра.                  |  |  |
| KEY3 PVW            | Вывод изображения КЕҮЗ для предварительного просмотра.                  |  |  |
| DSK1 PVW            | Вывод изображения DSK1 для предварительного просмотра.                  |  |  |
| DSK2 PVW            | Вывод изображения DSK2 для предварительного просмотра.                  |  |  |
| GPII-EN             | Включение и выключение GPI-In.                                          |  |  |
| GPIO-EN             | Включение и выключение GPI-Out.                                         |  |  |
| SHIFT               | Переключение между передним и задним пересечениями шины А/В и шины АИХ. |  |  |
| AUX TRANS           | Включение и выключение переходов шины AUX.                              |  |  |
| AUX1 TRANS          | Включение и выключение переходов шины AUX1.                             |  |  |
| AUX2 TRANS          | Включение и выключение переходов шины AUX2.                             |  |  |
| DSK1 on AUX1        | Добавление DSK к выводу AUX1.                                           |  |  |
| DSK2 on AUX2        | Добавление DSK к выводу AUX2.                                           |  |  |
| Effect Dissolve     | Переключение эффекта растворения между<br>значениями ON и OFF.          |  |  |
| Macro Attach        | Переключение привязки макрокоманды между<br>значением ON и OFF.         |  |  |
| Dissolve            | Назначение отсутствует.                                                 |  |  |

#### Значения по умолчанию

| Кнопка Название функции |          | Кнопка | Название функции |
|-------------------------|----------|--------|------------------|
| U1                      | KEY1 PVW | U5     | DSK2 PVW         |
| U2 KEY2 PVW             |          | U6     | AUX Trans        |
| U3 KEY3 PVW             |          | U7     | Effect Dissolve  |
| U4                      | DSK1 PVW | U8     | SHIFT            |

#### <Установка метода>

- (1) Нажмите кнопку (Stress), чтобы загорелся ее индикатор, и отобразите меню Config.
- (2) Воспользуйтесь регулятором [F1] для отображения подменю User Button1 и подменю User Button2.

### • Подменю От User Button1 до 4

| User        | Jser1      | User2        | User3      | User4    |
|-------------|------------|--------------|------------|----------|
| Button1-4 K | KEY1 PVW 🔻 | KEY2 PVW 🛛 🔻 | KEY3 PVW 🛛 | DSK1 PVW |

- ③ Воспользуйтесь регулятором [F2] для выбора функции, которую необходимо назначить кнопке [U1], с помощью пункта User1.
- ④ Воспользуйтесь регулятором [F3] для выбора функции, которую необходимо назначить кнопке [U2], с помощью пункта User2.
- ⑤ Воспользуйтесь регулятором [F4] для выбора функции, которую необходимо назначить кнопке [U3], с помощью пункта User3.
- ⑥ Воспользуйтесь регулятором [F5] для выбора функции, которую необходимо назначить кнопке [U4], с помощью пункта User4.

#### • Подменю От User Button5 до 8

| User      | User5    | User6         | User7           | User8   |
|-----------|----------|---------------|-----------------|---------|
| Button5-8 | DSK2 PVW | AUX Trans 🔹 🔻 | Effect Dissolve | SHIFT 🔻 |

- ⑦ Воспользуйтесь регулятором [F2] для выбора функции, которую необходимо назначить кнопке [U5], с помощью пункта User5.
- (8) Воспользуйтесь регулятором [F3] для выбора функции, которую необходимо назначить кнопке [U6], с помощью пункта User6.
- Э Воспользуйтесь регулятором [F4] для выбора функции, которую необходимо назначить кнопке [U7], с помощью пункта User7.
- (1) Воспользуйтесь регулятором [F5] для выбора функции, которую необходимо назначить кнопке [U8], с помощью пункта User8.

# Настройка системы

## Установка даты и времени

Пользователь может установить дату и время, которые будут использоваться при маркировке изображений на карте памяти. Проверьте установку даты и времени при использовании карты памяти.

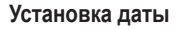

- Нажмите кнопку ( ), чтобы загорелся ее индикатор, и отобразите меню System.
- (2) Воспользуйтесь регулятором [F1] для отображения подменю Date.

Date Year 2019 Month 12 Date 23 Set Execute

- (3) Воспользуйтесь регулятором [F2] для установки года с помощью пункта Year.
- ④ Воспользуйтесь регулятором [F3] для установки месяца с помощью пункта Month.
- (5) Воспользуйтесь регулятором [F4] для установки дня с помощью пункта Date.
- ⑥ Нажмите [F5] для ввода года/месяца/дня.

#### Установка времени

① В меню System воспользуйтесь регулятором [F1] для отображения подменю Time.

| Timo | Hour 1 | 5 | Minute 57 | 7 S | Second | 1 | Set     |
|------|--------|---|-----------|-----|--------|---|---------|
| Time |        |   |           | 1   |        | - | Execute |
|      |        | _ |           |     |        | _ |         |

- (2) Воспользуйтесь регулятором [F2] для установки часов с помощью пункта Hour.
- (3) Воспользуйтесь регулятором [F3] для установки минут с помощью пункта Minute.
- ④ Воспользуйтесь регулятором [F4] для установки секунд с помощью пункта Second.
- (5) Нажмите [F5] для ввода часов/минут/секунд.

#### Загрузка даты и времени

Now

 В меню System воспользуйтесь регулятором [F1] для отображения подменю Now.

Get Date Get T

- (2) Нажмите [F2] для загрузки заданной даты.
- (3) Нажмите [F3] для загрузки текущего времени.

## Сетевые настройки

Выполните сетевые настройки для передачи данных по локальной сети.

Исходные настройки сети таковы: ІР адрес: 192.168.0.8, маска подсети: 255.255.255.0.

При использовании хост-компьютера, установки которого соответствуют начальным настройкам, выполнять настройку через меню не нужно.

Чтобы изменения настроек вступили в силу систему необходимо перезагрузить. Выключите питание системы, а затем включите его снова.

#### Ввод IP-адреса

- (2) Воспользуйтесь регулятором [F1] для отображения подменю Network1.

Network1 IP Address

(3) Воспользуйтесь регуляторами от [F2] до [F5] для ввода IP-адреса, а затем нажмите [F5] (Save) для ввода адреса.

#### Ввод маски подсети

(1) В меню System воспользуйтесь регулятором [F1] для отображения подменю Network2.

Network2 Subnet Mask 255,255,255,0

(2) Воспользуйтесь регуляторами от [F2] до [F5] для ввода маски подсети, а затем нажмите [F5] (Save) для ввода маски.

#### Установка шлюза

 В меню System воспользуйтесь регулятором [F1] для отображения подменю Network3.

Network3 Default Gateway 192.168.0.1

- (2) Воспользуйтесь регуляторами от [F2] до [F5] для установки шлюза, а затем нажмите [F5] (Save) для ввода установки.
  - Если настройка не выполнена, этот пункт будет пустым.

#### Отображение адреса МАС

 В меню System воспользуйтесь регулятором [F1] для отображения подменю Network4. Появится MAC-адрес.

### Установка подсветки встроенного дисплея и подсветки кнопок

### Установка подсветки встроенного дисплея

Для подсветки встроенного дисплея можно выбрать значение ON или OFF.

Также можно автоматически выключать подсветку встроенного дисплея, если в течение установленного интервала времени не выполняются операции с помощью панели управления.

- Нажмите кнопку (SYS), чтобы загорелся ее индикатор, и отобразите меню Config.
- (2) Воспользуйтесь регулятором [F1] для отображения подменю LCD Backlight.

LCD Light Adjust Backlight On ▼ 100% ▼

(3) Воспользуйтесь регулятором [F2] для выбора установки для подсветки в пункте Light.

| On           | Подсветка постоянно включена.                                                                                                    |
|--------------|----------------------------------------------------------------------------------------------------|
| Off          | Подсветка будет отключена, как только в качестве<br>установки будет выбрано значение "Off".<br>Подсветка включается при выполнении операций<br>в области дисплея, области памяти/шаблона<br>вытеснения/цифровых кнопок или области<br>позиционера на панели управления (стр. 14).<br>(В качестве установки будет выбрано состояние<br>"On".)                                                |
| 60, 120, 180 | Если в течение установленного интервала<br>времени (60 минут, 120 минут, 180 минут) не<br>выполняются операции с помощью панели<br>управления, подсветка встроенного дисплея будет<br>выключена автоматически.<br>Даже если пройдет установленный интервал<br>времени, и подсветка дисплея выключится,<br>подсветка снова включится при выполнении<br>операции с помощью панели управления. |

④ Воспользуйтесь регулятором [F3] для установки яркости подсветки с помощью пункта Adjust.

#### Установка подсветки кнопок

Индикаторы кнопок в областях, перечисленных ниже, могут быть подсвечены все время.

Таким образом легче прочитать символы, отображаемые на кнопках, даже если устройство используется в темном месте.

- Область памяти/шаблона сдвига/цифровых кнопок
- Блок пользовательских кнопок
- Область дисплея
- Блок коммутации
- Блок эффектов перехода
- Нажмите кнопку ( ), чтобы загорелся ее индикатор, и отобразите меню Config.
- (2) Воспользуйтесь регулятором [F1] для отображения подменю Button Illumination.

| Illumination 100% 🔻 100% 🔻 Input 🔻 Input | Button       | Dimmer | Lighting | XPT Color | Transition Color |   |
|------------------------------------------|--------------|--------|----------|-----------|------------------|---|
|                                          | Illumination | 100% 🔻 | 100% 🔻   | Input 🔻   | Input            | ۷ |

③ С помощью [F2] выполните настройки в пункте Dimmer для области памяти/шаблона вытеснения/цифровых кнопок, области пользовательских кнопок и области отображения.

| Off       | Подсветка кнопок не загорается.            |
|-----------|--------------------------------------------|
| От 80% до | Подсветка кнопок загорается. Яркость можно |
| 150%      | настроить в диапазоне от 80% до 150%.      |

④ С помощью [F3] выполните настройки в пункте Lighting для выбранной кнопки.

| От 80% до | Подсветка кнопок загорается. Яркость можно |
|-----------|--------------------------------------------|
| 150%      | настроить в диапазоне от 80% до 150%.      |

(5) С помощью [F4] выполните настройки в пункте XPT Color для выключенной кнопки.

| Input       | Подсветка кнопок загорается белым цветом. |
|-------------|-------------------------------------------|
| OT Color    | Можно задать 8 разных цветов.             |
| Group1 до 8 |                                           |

(6) С помощью [F5] выполните настройки в пункте Transition Color для выключенной кнопки.

| Input       | Подсветка кнопок загорается белым цветом. |
|-------------|-------------------------------------------|
| От Color    | Можно задать 8 разных цветов.             |
| Group1 до 8 |                                           |

⑦ Воспользуйтесь регулятором [F1] для отображения подменю Button Color Group1.

Button R 0.1 G 0.1 B 0.1

(8) С помощью от [F2] до [F4] задайте [R], [G] и [B] для подсветки кнопок.

# Настройка системы

## Индикация состояний

### Отображение состояния сигнализации

На встроенном дисплее можно отобразить состояние сигнализации (сигналы тревоги) для источника питания устройства и охлаждающего вентилятора.

(1) Нажмите кнопку (), чтобы загорелся ее индикатор, и отобразите меню System.

(2) Воспользуйтесь регулятором [F1] для отображения подменю Alarm.

Alarm Power Fan Temperature No Alarm No Alarm No Alarm

Состояние сигнала тревоги для источника питания отображается в пункте Power. Состояние сигнала тревоги для охлаждающего вентилятора отображается в пункте Fan. Состояние сигнализации для внутренней температуры отображается в пункте Temperature.

| No Alarm | Нет ошибок |
|----------|------------|
| Alarm    | Ошибка     |

### Аварийное сообщение

При возникновении аварийной ситуации на встроенном дисплее будет отображено сообщение.

| Отображаемое аварийное сообщение | Тип проблемы                            | Действие                                            |
|----------------------------------|-----------------------------------------|-----------------------------------------------------|
| ALARM ! Fan Stop                 | Отключение охлаждающего вентилятора     | При нажатии ОК аварийное сообщение будет            |
| ALARM ! Power Failure            | Падение напряжения источника питания    | очищено.                                            |
| ALARM ! Temperature              | Повышение температуры внутри устройства | <ul> <li>Немедленно обратитесь к дилеру.</li> </ul> |

# Настройка системы

# Отображение информации о версии и дополнительных платах

Отображается информация о версиях программного и аппаратного обеспечения устройства и версиях подключенных дополнительных плат.

Отображение информации о версии

 Нажмите кнопку (See ), чтобы загорелся ее индикатор, и отобразите меню System.

② Воспользуйтесь регулятором [F1] для отображения подменю System Version.

 System
 System Version

 Version
 AV-UHS500\_v1\_02

• Информация о версии системы устройства отображается в пункте System Version.

Отображение информации о дополнительных платах

(3) Воспользуйтесь регулятором [F1] для отображения подменю Option.

Option Slot A Slot B SDI-IN 4K-DVF

④ Воспользуйтесь регулятором [F2] для выбора дополнительного слота с помощью пункта Select.

| SLOT A | Дополнительный слот А |
|--------|-----------------------|
| SLOT B | Дополнительный слот В |

- (5) В пункте Slot A/Slot В отображаются типы подключенных дополнительных плат.
  - Есть нет подключения, отображается "None".

## Инициализация

### Инициализация установочных данных

Все настройки за исключением памяти настроек можно вернуть к своим исходным заводским установкам, заданным по умолчанию. При инициализации данных настроек данные видеопамяти удаляются, но данные снимков, данные роликов и файлы проектов, сохраненные во внутреннем хранилище, не удаляются.

#### <Пункты и данные, которые не инициализируются>

- Перечисленные ниже пункты в меню System: Network1, Network2, Network3, Date, Time
- Нажмите кнопку (Stress), чтобы загорелся ее индикатор, и отобразите меню System.
- ② Воспользуйтесь регулятором [F1] для отображения подменю Initial.

#### Initial Fader Initial Execute Execute

- Э Нажмите [F2] для выполнения инициализации.
- ④ Во время инициализации воспользуйтесь регулятором [F1] для выбора значения "Yes", а затем нажмите [F1]. Если инициализация не выполняется, воспользуйтесь регулятором [F5] для выбора значения "No", а затем нажмите [F5].

### Инициализация микшера

Инициализировать диапазон для выполнения перехода можно с помощью рычага микшера.

Инициализацию необходимо выполнить, пока переходы не закончены до конца, даже если переместить рычаг микшера до предела.

 Нажмите [F3] в подменю Initial для выполнения инициализации.

| Initial | Initial | Fader Initial |  |
|---------|---------|---------------|--|
| mudi    | Execute | Execute       |  |
|         |         |               |  |

② Во время инициализации воспользуйтесь регулятором [F1] для выбора значения "Yes", а затем нажмите [F1]. Если инициализация не выполняется, воспользуйтесь регулятором [F5] для выбора значения "No", а затем нажмите [F5].

К этому устройству можно подключить по локальной сети не более 16 удаленных камер и управлять ими дистанционно. Возможно подключение следующих удаленных камер:

- Серия AW-UE150
- Серия AW-HR140
- Серия AW-HE130
- Серия AW-HN130
- Серия AW-UE70
- Серия AW-UN70
- Серия AW-HE40
- Серия AW-HN40 ۰
- Серия AW-HE42

• Серия AW-UE100

Указанные выше данные актуальны по состоянию на октябрь 2020 г.

Для получения информации о совместимости с другими удаленными камерами посетите страницу AV-UHS500 по следующему адресу: https://pro-av.panasonic.net/en/products/av-uhs500/

### Примеры соединений

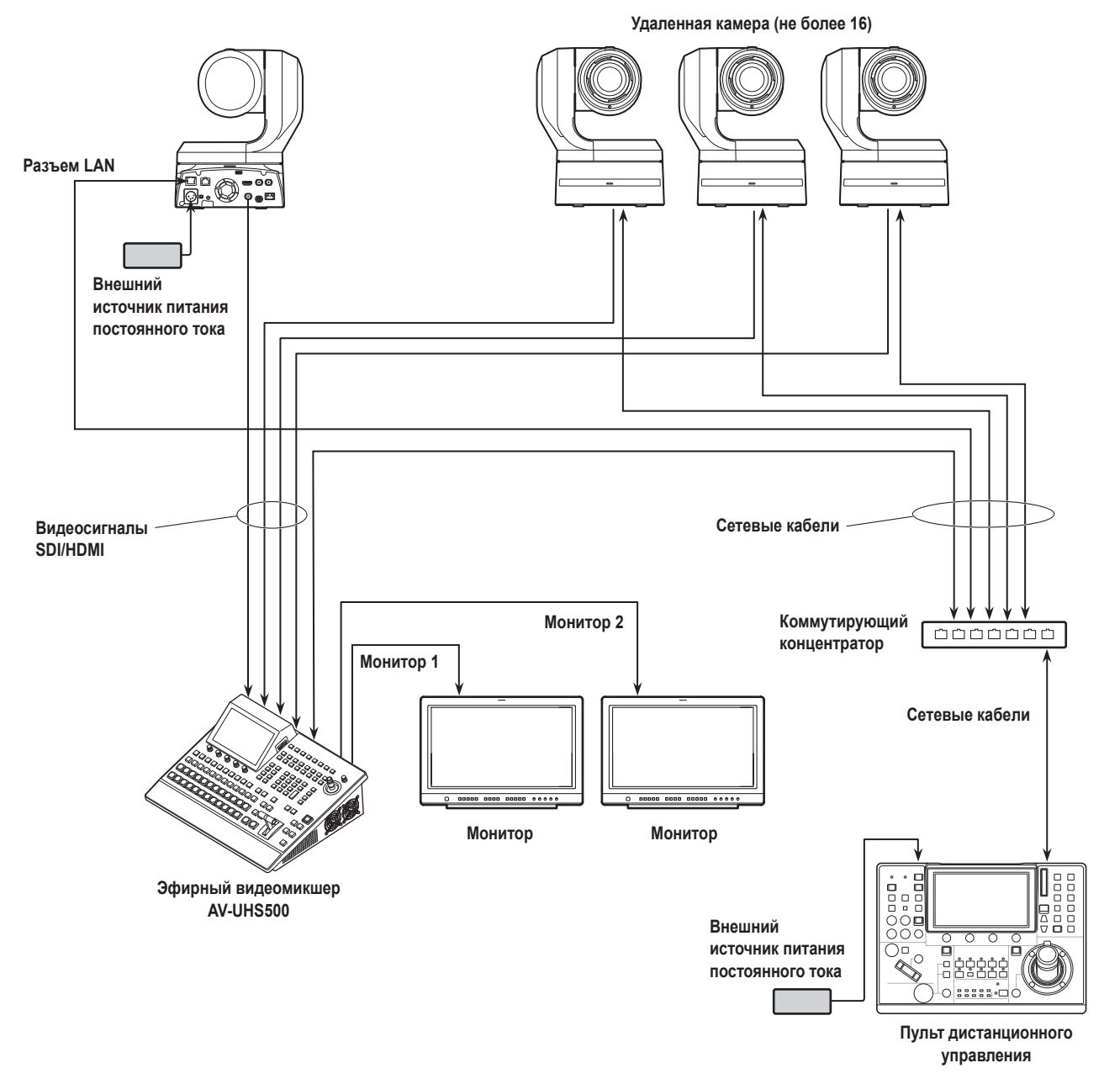

Для соединения между устройством и удаленными камерами используйте коммутирующий концентратор с поддержкой GbE и сетевые ۲ кабели STP категории 5е или выше.

Кроме того, используйте сетевую структуру, в которой IP-адреса устройства и удаленных камер находятся в одной подсети. 

Функции управления для подключенных к этому устройству удаленных камер следующие:

- Автоматическое определение IP-адреса
- Можно сохранить в памяти и воспроизвести из памяти не более 100 предустановок
- Поворотом и наклоном каждой подключенной удаленной камеры можно управлять с помощью позиционера на этом устройстве
- Трансфокацией каждой подключенной удаленной камеры можно управлять с помощью регуляторов на этом устройстве
- Фокусировкой и диафрагмой каждой подключенной удаленной камеры можно управлять с помощью регуляторов на этом устройстве
- Управление поворотом, наклоном, трансфокацией, фокусировкой и диафрагмой можно отключить отдельно
- Можно настраивать изображения с удаленных камер, подключенных к этому устройству Баланс белого/AWB/ABB/усиление/усиление R/усиление B/ гашение
- Можно отображать экранные меню удаленных камер, подключенных к этому устройству, и работать с ними
- Удаленные камеры, подключенные к этому устройству, можно переключать между включением и режимом ожидания группой или отдельно
- Возможно управлять индикаторами съемки подключенных удаленных камер, связанными с состоянием индикаторного сигнала этого устройства.
- Можно обнаруживать ошибки на удаленных камерах, подключенных к этому устройству

## Настройки соединений с удаленными камерами

### Выбор разъемов для подключения удаленных камер

- Нажмите кнопку []], чтобы загорелся ее индикатор, и отобразите меню Input.
- (2) Воспользуйтесь регулятором [F1] для отображения подменю Input.

| Input Select Color Space SDI/HDMI |  |
|-----------------------------------|--|
|                                   |  |
|                                   |  |

- (3) Нажмите [F2] и в пункте Select выберите сигнал входа, к которому подключена удаленная камера.
- Возможны указанные ниже настройки удаленных камер в соответствии со входом на разъемы IN1 и 2, от SDI IN 3 до 8, от IN-A1 до 4 и от IN-B1 до 4.

### Настройки ІР-адресов

#### Автоматическая настройка

IP-адреса, заданные в подключенных удаленных камерах, можно сканировать и задать их в этом устройстве.

(1) Воспользуйтесь регулятором [F1] для отображения подменю Camera Settings1.

an IP Ad

 Settings1
 192.168.0.15
 Execute
 Execute
 Execute

 (2) С помощью [F5] выполните пункт Scan IP Address для

- (2) С помощью [F5] выполните пункт Scan IP Address для сканирования IP-адресов подключенных удаленных камер.
- Результаты сканирования отображаются в списке в пункте IP Address.
- Когда отобразится "Select From List", с помощью [F2] в пункте IP Address выберите IP-адрес подключенной удаленной камеры.

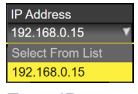

Camera

- Если IP-адрес удаленной камеры обнаружить невозможно, отображается "Not Detected".
- Измените IP-адрес устройства или удаленной камеры и выполните настройку, чтобы не было совпадения.
- Появляется сообщение об ошибке "Duplicate IP Address Detected. (ErrNo = – 650)", если IP-адрес удаленной камеры совпадает с адресом другой камеры.

#### Ручная настройка

IP-адреса, заданные в подключенных удаленных камерах, можно напрямую задать в этом устройстве.

(1) Воспользуйтесь регулятором [F1] для отображения подменю Camera Settings1.

| Camera    | IP Address   | Port | 80 | Edit IP Address | Scan IP Address |
|-----------|--------------|------|----|-----------------|-----------------|
| Settings1 | 192.168.0.15 |      | _  | Execute         | Execute         |

② С помощью [F4] выполните пункт Edit IP Address, а затем введите IP-адреса подключенных удаленных камер.

|            | <u>1</u> 92 | . 168 | . (      | ). 1       | 5 |              |   |           |        |            |                  |    |
|------------|-------------|-------|----------|------------|---|--------------|---|-----------|--------|------------|------------------|----|
|            |             |       |          |            |   |              |   |           |        | <b>0</b> 7 | 8                | 9  |
|            |             |       |          |            |   |              |   |           |        | 4          | 5                | 6  |
|            |             |       |          |            |   |              |   |           |        |            | 2                | 3  |
|            |             |       |          |            |   |              |   |           |        |            | DEL              | BS |
|            |             |       |          |            |   |              |   |           | SITION |            | SELECT<br>(PUSH) | Ē  |
| F1:<br>CUR | SOR         |       | F2<br>SH | ::<br>HIFT |   | F3:<br>CLEAF | र | F4:<br>OK |        | F:<br>C    | 5:<br>ANCEL      |    |

### Настройки порта удаленной камеры

(3) В подменю Camera Settings1 с помощью [F3] в пункте Port задайте порт, к которому подключена удаленная камера.

# Настройки проверки подлинности для удаленной камеры

 Воспользуйтесь регулятором [F1] для отображения подменю Camera Settings2.

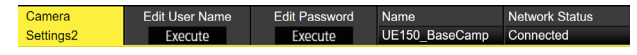

② С помощью [F2] выполните пункт Edit User Name и задайте имя пользователя, используемое при проверке подлинности для удаленной камеры.

|            | -   |   |          |            |   |   |              |   |           |        |          |             |    |  |
|------------|-----|---|----------|------------|---|---|--------------|---|-----------|--------|----------|-------------|----|--|
|            |     |   |          |            |   |   |              |   |           |        |          |             |    |  |
|            |     |   |          |            |   |   |              |   |           |        |          |             |    |  |
|            | !   | @ | #        | \$         | % |   | &            |   |           |        | 7        | 8           | 9  |  |
|            | q   | w |          |            |   | у | u            |   | р         |        | 4        | 5           | 6  |  |
|            | а   |   | d        |            | g | h | j            | k |           |        |          | 2           | 3  |  |
|            |     |   |          |            | b |   | m            |   |           |        |          | DEL         | BS |  |
|            |     |   |          |            |   |   |              |   |           | SITION | Â.       |             |    |  |
|            |     |   |          |            |   |   |              |   |           |        | U        |             | E  |  |
| 1:<br>CURS | SOR |   | F2<br>SH | ::<br>HIFT |   |   | F3:<br>CLEAF | ۲ | F4:<br>OK |        | F5<br>C/ | 5:<br>ANCEL | _  |  |

③ С помощью [F3] выполните пункт Edit Password, а затем задайте пароль, используемый при проверке подлинности для удаленной камеры.

### Проверка состояния подключения к удаленной камере

 Воспользуйтесь регулятором [F1] для отображения подменю Camera Settings2.

| Camera    | Edit User Name | Edit Password | Name           | Network Status |
|-----------|----------------|---------------|----------------|----------------|
| Settings2 | Execute        | Execute       | UE150_BaseCamp | Connected      |

- ② В пункте Name отображается название камеры, заданное в удаленной камере.
- ③ В пункте Network Status отображается состояние IP-соединений устройства и удаленных камер.

| No IP Address | IP-адрес камеры не введен в меню Input.                        |
|---------------|----------------------------------------------------------------|
| Now           | Устройство и удаленная камера обмениваются                     |
| Checking      | данными.                                                       |
| Connected     | Устройство и удаленная камера подключены.                      |
| Unauthorized  | Информация для проверки подлинности не<br>введена или неверна. |
| Not Connected | Произошла ошибка связи.                                        |

# Настройки направления работы удаленной камеры

С помощью позиционера и поворотных регуляторов этого устройства можно управлять поворотом, наклоном, трансфокацией, фокусировкой и диафрагмой удаленных камер, подключенных к этом устройству.

Настройки для направления работы выполняются следующим образом:

 Воспользуйтесь регулятором [F1] для отображения подменю Camera Settings3.

 Camera
 Pan Direction
 Tally (Group1)

 Settings3
 Normal
 Reverse.
 Disable

(2) Направление для управления поворотом удаленной камеры с помощью позиционера этого устройства задается в пункте Pan Direction.

| Normal  | Направление работы позиционера и направление движения изображения одинаковы.      |
|---------|-----------------------------------------------------------------------------------|
| Reverse | Направление работы позиционера и направление движения изображения противоположны. |

Э Направление для управления наклоном удаленной камеры с помощью позиционера этого устройства задается в пункте Tilt Direction.

| Normal  | Направление работы позиционера и направление<br>движения изображения одинаковы.   |
|---------|-----------------------------------------------------------------------------------|
| Reverse | Направление работы позиционера и направление движения изображения противоположны. |

④ Воспользуйтесь регулятором [F1] для отображения подменю Camera Settings4.

Camera Zoom Direction Focus Direction Iris Direction Settings4 Normal Reverse Normal Reverse Normal

⑤ Направление для управления трансфокацией удаленной камеры с помощью операций [F1]/[F2]/[F3]/[Z] этого устройства задается в пункте Zoom Direction.

| Normal  | Трансфокатор перемещается в положение<br>телеобъектива при нажатии [F1].<br>Трансфокатор перемещается в положение<br>широкоугольного объектива при нажатии [F2].<br>Трансфокатор перемещается в положение<br>телеобъектива при повороте [F3]/[Z] по часовой<br>стрелке.<br>Трансфокатор перемещается в положение<br>широкоугольного объектива при повороте [F3]/[Z]<br>против часовой стрелки  |
|---------|----------------------------------------------------------------------------------------------------|
| Reverse | Трансфокатор перемещается в положение<br>широкоугольного объектива при нажатии [F1].<br>Трансфокатор перемещается в положение<br>телеобъектива при нажатии [F2].<br>Трансфокатор перемещается в положение<br>широкоугольного объектива при повороте [F3]/[Z]<br>по часовой стрелке.<br>Трансфокатор перемещается в положение<br>телеобъектива при повороте [F3]/[Z] против<br>часовой стрелки. |

(6) Направление для управления фокусировкой удаленной камеры с помощью операций [F4] этого устройства задается в пункте Focus Direction.

| No  | rmal  | При повороте по часовой стрелке фокус<br>перемещается на дальний план.<br>При повороте против часовой стрелки фокус<br>перемещается на ближний план. |
|-----|-------|----------------------------------------------------------------------------------------------------|
| Rev | verse | При повороте по часовой стрелке фокус<br>перемещается на ближний план.<br>При повороте против часовой стрелки фокус<br>перемещается на дальний план. |

Паправление для управления диафрагмой удаленной камеры с помощью операций [F5] этого устройства задается в пункте Iris Direction.

| Normal  | При повороте по часовой стрелке диафрагма<br>открывается.<br>При повороте против часовой стрелки диафрагма<br>закрывается. |
|---------|----------------------------------------------------------------------------------------------------|
| Reverse | При повороте по часовой стрелке диафрагма<br>закрывается.<br>При повороте против часовой стрелки диафрагма<br>открывается. |

# Настройки индикаторов съемки удаленных камер

0

Красный сигнал индикатора съемки удаленных камер, подключенных к этому устройству, можно связать с красным сигналом индикатора съемки этого устройства.

 Воспользуйтесь регулятором [F1] для отображения подменю Camera Settings3.

| Camera    | Pan Direction |         | Tilt Direction |         | Tally (Group1) |        |
|-----------|---------------|---------|----------------|---------|----------------|--------|
| Settings3 | Normal        | Reverse | Normal         | Reverse | Disable        | Enable |

② В пункте Tally (Group1) установите связь между красным сигналом индикатора съемки на этом устройстве с красным сигналом индикатора съемки на удаленной камере.

| Enable  | Связь установлена. |
|---------|--------------------|
| Disable | Связи нет.         |

### Выбор камер для управления

Подключив к этому устройству удаленные камеры, ими можно управлять с помощью позиционера и поворотных регуляторов этого устройства.

- Назначьте ХРТ для подключенных удаленных камер.
   Информацию о назначении см. в разделе "Выбор разъемов для подключения удаленных камер".
- (2) Нажмите кнопку [DISP/CAM], чтобы она загорелась зеленым цветом.

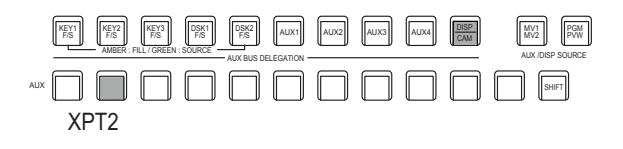

- (3) Выберите удаленные камеры с выполненным назначением в шаге (1) в качестве источников шины САМ.
  - Выбранные шины загорятся зеленым цветом.

Ниже указаны входы, которые можно выбрать в качестве источников шины САМ. ХРТ, отличные от указанных, выбрать невозможно.

- · От IN1 до IN2
- · От SDI IN3 до SDI IN8
- · От IN-А1 до IN-А4
- · От IN-B1 до IN-B4
- Управление удаленными камерами возможно только при отображении экрана [CAM PMEM] либо [CAM CONT].

④ Управление поворотом и наклоном удаленной камеры, подключенной к этому устройству, выполняется перемещением позиционера вверх, вниз, влево и вправо.

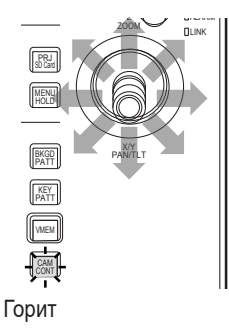

⑤ При повороте [Z] влево и вправо настраивается скорость управления поворотом/наклоном и работает трансфокатор.

Скорость управления и работу трансфокатора можно переключать нажатием [Z].

### Управление на экране управления камерами

Когда удаленные камеры подключены к этому устройству, ими можно управлять на экране управления камерами, отображая входные изображения с выбранной камеры на встроенном ЖК-дисплее.

- ① Когда устройство подключено к удаленной камере, нажмите кнопку 🕅.
- (2) Отображение на встроенном дисплее этого устройства изменяется, а кнопка [CAM CONT] загорается желтым цветом.

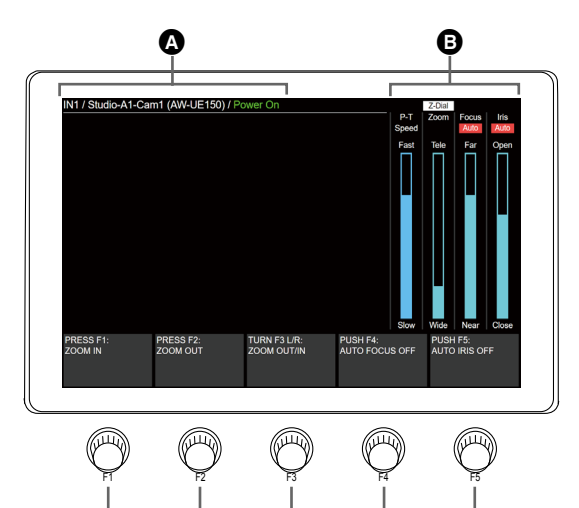

| A | Отображение информации об  | Отображается следующая информация:                                                                                                    |
|---|----------------------------|----------------------------------------------------------------------------------------------------|
|   | источнике входных данных   | Название материала источника шины САМ/название камеры/(название модели камеры)/состояние камеры                                                                                                    |
|   |                            | В качестве названия камеры отображается название, заданное в удаленной камере.                                                                                                    |
|   | Состояние камеры           |                                                                                                    |
|   | Power On                   | Обычная ситуация                                                                                                    |
|   | Pan & Tilt Alarm           | Когда обнаружена проблема с поворотом/наклоном камеры                                                                                                    |
|   | Fan Alarm                  | Когда обнаружена проблема с вентилятором камеры                                                                                                    |
|   | Other Alarm                | огда обнаружена проблема, не связанная с поворотом/наклоном или вентилятором камеры                                                                                                    |
|   | Camera IP Connection Error | Когда не удалось выполнить подключение к камере по IP                                                                                                    |
|   | No IP Address for Camera   | Когда IP-адрес для камеры, соответствующей входному сигналу, не был задан                                                                                                    |
|   | Now Connecting to Camera   | При первом подключении к камере после переключения входного сигнала                                                                                                    |
|   | Standby                    | Когда камера находится в режиме ожидания                                                                                                    |
| B | Z-Dial                     | Означает применение для [Z].                                                                                                    |
|   |                            | При каждом нажатии [Z] происходит переключение режима работы между P-T Speed и Zoom.                                                                                                    |
|   | P-T Speed                  | Означает состояние скорости управления поворотом/наклоном. "Fast" означает быстрый режим работы, а "Slow" – медленный режим работы.                                                                                                    |
|   | Zoom                       | Означает положение трансфокатора. "Tele" означает положение телеобъектива, а "Wide" – широкоугольного объектива.                                                                                                    |
|   | Focus                      | Означает положение фокуса. "Far" означает дальний план, а "Near" – ближний план.<br>Когда включена автофокусировка, отображается "Auto".                                                                                                    |
|   | Iris                       | Означает состояние диафрагмы. "Open" означает, что диафрагма открыта, а "Close" – что диафрагма закрыта.<br>Когда включена автоматическая регулировка диафрагмы, отображается "Auto".                                                                                                    |
| Θ | [F1]                       | При нажатии кнопки трансфокатор перемещается в положение телеобъектива с постоянной скоростью. На экране меню также отображается объяснение.                                                                                                    |
| O | [F2]                       | При нажатии кнопки трансфокатор перемещается в положение широкоугольного объектива с постоянной<br>скоростью. На экране меню также отображается объяснение.                                                                                                    |
| 9 | [F3]                       | Для управления трансфокатором поворачивайте влево и вправо. При повороте против часовой стрелки<br>трансфокатор перемещается в положение широкоугольного объектива, а при повороте по часовой стрелке – в<br>положение телеобъектива. На экране меню также отображается объяснение.                                    |
| 6 | [F4]                       | Для управления фокусом поворачивайте влево и вправо. При повороте против часовой стрелки фокус<br>перемещается на ближний план, а при повороте по часовой стрелке – на дальний план.<br>При нажатии кнопки фокус переключается между автоматическим и ручным режимом. На экране меню также<br>отображается объяснение. |
| G | [F5]                       | Для управления диафрагмой поворачивайте влево и вправо. При повороте против часовой стрелки диафрагма<br>закрывается, а при повороте по часовой стрелке диафрагма открывается.<br>При нажатии кнопки диафрагма переключается между автоматическим и ручным режимом. На экране меню также<br>отображается объяснение.   |

• Если управление удаленными камерами отключено, объяснения для от F1 до F5 не отображаются.
### Настройки удаленной камеры

Когда устройство подключено к удаленной камере, можно выполнить настройки камеры с этого устройства.

### Выбор удаленной камеры, проверка информации и управление питанием

(1) Нажмите кнопку ([TME]), чтобы отобразить меню Camera.

(2) Воспользуйтесь регулятором [F1] для отображения подменю Camera Information.

 Camera
 Input Selection
 Name
 Model
 Status

 Information
 SDI IN3
 V
 UE150\_BaseCamp
 AW-UE150
 Connected

③ С помощью [F2] в пункте Input Selection выберите входной источник удаленной камеры, который нужно задать.

Можно проверить указанную ниже информацию.

| Name                                                                 | Отображается название удаленной камеры, подключенной к устройству. Отображается название, заданное в удаленной камере. |                                                                                              |  |
|----------------------------------------------------------------------|----------------------------------------------------------------------------------------------------|----------------------------------------------------------------------------------------------|--|
| Model                                                                | Отображаются названия моделей удаленных камер, подключенных к устройству.                                              |                                                                                              |  |
| Status                                                               | Отображается состояние IP-соединений устройства и удаленных камер.                                                     |                                                                                              |  |
|                                                                      | No IP Address                                                                                                    | IP-адрес камеры не введен в меню Input                                                       |  |
|                                                                      | Now Checking                                                                                                    | Устройство и удаленная камера обмениваются данными, и процесс еще не закончен                |  |
| Connected Устройство и удаленная камера обмениваются данными в обычн |                                                                                                    | Устройство и удаленная камера обмениваются данными в обычном режиме                          |  |
| Unauthorized Информация для проверк                                  |                                                                                                    | Информация для проверки подлинности для устройства и удаленной камеры не введена или неверна |  |
|                                                                      | Not Connected Произошла ошибка связи между устройством и удаленной камерой                                             |                                                                                              |  |
|                                                                      | Please Wait                                                                                                    | Сейчас выполняется переключение удаленной камеры между включением питания и режимом ожидания |  |
|                                                                      | Pan & Tilt Alarm                                                                                                    | Обнаружена проблема с поворотом/наклоном удаленной камеры                                    |  |
|                                                                      | Fan Alarm                                                                                                    | Обнаружена проблема с вентилятором удаленной камеры                                          |  |
|                                                                      | Other Alarm                                                                                                    | Обнаружена проблема, не связанная с поворотом/наклоном или вентилятором камеры               |  |

(4) Воспользуйтесь регулятором [F1] для отображения подменю Camera Control.

 Camera
 Power
 All Power On
 All Standby
 Z-Dial Usage

 Control
 Standby
 On
 Execute
 Execute
 P-T Sp. & Zoom

⑤ С помощью [F2] в пункте Power выполните переключение между включением питания и режимом ожидания для удаленной камеры в соответствии с выбранным входным сигналом.

(6) С помощью [F3] в пункте All Power On включите все удаленные камеры, подключенные к этому устройству.

⑦ С помощью [F4] в пункте All Standby установите режим ожидания на всех удаленных камерах, подключенных к этому устройству.

(8) С помощью [F5] в пункте Z-Dial Usage выполните переключение для использования [Z].

| P-T Sp. & Zoom | Настройка скорости управления поворотом/наклоном или установка управления трансфокацией. При нажатии можно переключать скорость управления и управление трансфокацией. |
|----------------|----------------------------------------------------------------------------------------------------|
| P-T Speed Only | Настройка только скорости управления поворотом/наклоном.                                                                                                    |

16 Iris

# Настройки скорости управления удаленными камерами

Для удаленных камер, подключенных к этому устройству, можно задать скорость, с которой выполняется управление поворотом/ наклоном, трансфокацией, фокусировкой и диафрагмой. Настройки можно выполнять за 32 шага, и с ростом величины скорость управления возрастает.

- (1) Нажмите кнопку ([TME]), чтобы отобразить меню Camera.
- ② Воспользуйтесь регулятором [F1] для отображения подменю Control Speed.

| Control Speed | Pan & Tilt | 16 Zoom |  |
|---------------|------------|---------|--|
|               |            |         |  |

- ③ С помощью [F2] задайте в пункте Pan & Tilt скорость управления поворотом/наклоном.
- ④ С помощью [F3] задайте в пункте Zoom скорость управления трансфокацией.
- ⑤ С помощью [F4] задайте в пункте Focus скорость управления фокусировкой.
- ⑥ С помощью [F5] задайте в пункте Iris скорость управления диафрагмой.

# Настройки экранного меню и цветовых полос удаленной камеры

- (1) Нажмите кнопку [[]], чтобы отобразить меню Camera.
- (2) Воспользуйтесь регулятором [F1] для отображения подменю OSD Menu & Color Bars.

OSD Menu & OSD Menu Menu Operation Color Bars Color Bars Off On (Turn or Push) Off On

③ С помощью [F2] задайте в пункте OSD Menu отображение экранного меню удаленной камеры.

| On  | Отображается.    |
|-----|------------------|
| Off | Не отображается. |

④ С помощью [F3] в пункте Menu Operation можно работать с экранным меню удаленной камеры.

| Поворот против  | Перемещение курсора вверх. |
|-----------------|----------------------------|
| часовой стрелки |                            |
| Поворот по      | Перемещение курсора вниз.  |
| часовой стрелке |                            |
| Нажатие         | Выполняется подтверждение. |

(5) С помощью [F4] в пункте Color Bars задайте отображение выходных изображений с удаленной камеры в виде цветовой полосы.

| On  | Установка цветовой полосы.<br>Выберите тип цветовой полосы на камере. |
|-----|-----------------------------------------------------------------------|
| Off | Установка обычного изображения.                                       |

# Настройки управления объективом удаленной камеры

- (1) Нажмите кнопку (TIME), чтобы отобразить меню Camera.
- (2) Воспользуйтесь регулятором [F1] для отображения подменю Lens Control.

Lens Control Auto Focus Auto Iris

③ С помощью [F2] задайте в пункте Auto Focus автофокусировку удаленной камеры.

| On  | Режим автофокусировки    |
|-----|--------------------------|
| Off | Режим ручной фокусировки |

④ С помощью [F3] задайте в пункте Auto Iris автоматическую регулировку диафрагмы удаленной камеры.

| On  | Автоматическая регулировка диафрагмы |  |
|-----|--------------------------------------|--|
| Off | Ручная регулировка диафрагмы         |  |

 Ниже приведено объяснение операций на экране управления камерами.

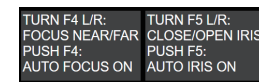

При установке для пункта Auto Focus/Auto Iris значения "Off":

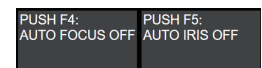

При установке для пункта Auto Focus/Auto Iris значения "On":

# Настройки изображения удаленной камеры

- (1) Нажмите кнопку [ТМЕ], чтобы отобразить меню Camera.
- (2) Воспользуйтесь регулятором [F1] для отображения подменю AWB.

AWB Last AWB Result AWB Mode

- ③ С помощью [F4] задайте в пункте AWB Mode режим автоматической регулировки баланса белого.
- ④ С помощью [F2] выполните автоматические настройки баланса белого.
- (5) Результат настройки отобразится в пункте Last AWB Result.

| Successful Выполнена успешно. |                                            |  |
|-------------------------------|--------------------------------------------|--|
| Failed                        | Не удалась.                                |  |
| _                             | При запуске этого устройства или изменении |  |
|                               | входного сигнала                           |  |

(6) Воспользуйтесь регулятором [F1] для отображения подменю ABB.

ABB Last ABB Result

- ⑦ С помощью [F2] выполните автоматические настройки баланса черного.
- (8) Результат настройки отобразится в пункте Last ABB Result.

| Successful Выполнена успешно. |                                                                |  |
|-------------------------------|----------------------------------------------------------------|--|
| Failed                        | Не удалась.                                                    |  |
| -                             | При запуске этого устройства или изменении<br>входного сигнала |  |

(9) С помощью [F1] отобразите подменю Gain1/Gain2/Pedestal.

| Gain1    | Gain<br>0dB          | R Gain     | 0 B Gain 0 |          |
|----------|----------------------|------------|------------|----------|
| Gain2    | AGC Max Gain<br>18dB | Super Gain |            |          |
| Pedestal | M Ped.               | 0 R Ped.   | 0 G Ped. C | B Ped. 0 |

- (1) С помощью от [F2] до [F5] выполните настройки для каждого из пунктов.
- Информацию о значениях параметров см. в инструкции по эксплуатации подключенной удаленной камеры.

### Настройки воспроизведения предустановок из памяти удаленной камеры

(1) Нажмите кнопку (TEME), чтобы отобразить меню Camera.

(2) Воспользуйтесь регулятором [F1] для отображения подменю Preset Settings.

Preset Scope Speed 20 Preset Sp. Unit Preset Sp. " Settings Mode A V Speed Table V Fast

- ③ С помощью от [F2] до [F5] выполните настройки для каждого из пунктов.
- Информацию о значениях параметров см. в инструкции по эксплуатации подключенной удаленной камеры.

# Отключение управления удаленными камерами

Управление поворотом/наклоном, трансфокацией, фокусировкой и диафрагмой удаленных камер, подключенных к этому устройству, можно отключить отдельно.

- (1) Нажмите кнопку (TIME), чтобы отобразить меню Camera.
- ② Воспользуйтесь регулятором [F1] для отображения подменю Lock.

 Pan & Tilt Lock
 Zoom Lock
 Focus Lock
 Iris Lock

 Off
 Off
 Off
 Off
 Off

③ С помощью [F2] задайте в пункте Pan & Tilt Lock включение/ отключение управления поворотом/наклоном и управления настройкой скорости удаленной камеры.

| On  | Отключение |
|-----|------------|
| Off | Включение  |

- ④ С помощью [F3] задайте в пункте Zoom Lock включение/ отключение управления трансфокацией и настройкой скорости удаленной камеры.

| On  | Отключение |
|-----|------------|
| Off | Включение  |

- Пункты с описанием операций [F1]/[F2] будут пустыми.
- В описании операции [F3] будет отображаться "ZOOM LOCKED".

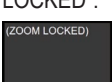

(5) С помощью [F4] задайте в пункте Focus Lock включение/ отключение управления фокусировкой и настройкой скорости удаленной камеры.

| On  | Отключение |
|-----|------------|
| Off | Включение  |

- В описании операции [F4] будет отображаться "FOCUS LOCKED".

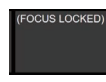

(6) С помощью [F5] задайте в пункте Iris Lock включение/ отключение управления диафрагмой и настройкой скорости удаленной камеры.

| On  | Отключение |
|-----|------------|
| Off | Включение  |

- При включенной блокировке и нажатии кнопки (
- В описании операции [F5] будет отображаться "IRIS LOCKED".

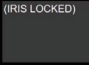

### Управление на экране памяти предустановок камеры

Когда удаленные камеры подключены к этому устройству, ими можно управлять на экране предустановок камеры во время отображения пиктограммы для памяти предустановок выбранной камеры на встроенном ЖК-дисплее.

(1) Нажмите кнопку (САМ).

(2) Отображение на встроенном ЖК-дисплее устройства переключится.

- С помощью цифровых кнопок можно сохранять, вызывать и удалять предустановки.
- Можно управлять трансфокацией с помощью от [F1] до [F3].
- Можно изменять предустановленную область действия/скорость с помощью [F4]/[F5].

В памяти удаленных камер, подключенных к этому устройству, можно сохранить не более 100 предустановок.

• Они не сохраняются в этом устройстве.

100 предустановок разделяются на 10 страниц, поэтому на 1 странице можно сохранить 10 предустановок.

Если номер предустановки соответствует цифровой кнопке, загорается светодиод цифровой кнопки.

Цифровая кнопка, соответствующая номеру предустановки, которая на этом устройстве вызывалась последней, загорается янтарным цветом, а все остальные кнопки – зеленым.

При каждом нажатии кнопок [STORE]/[RECALL]/[DEL] можно выбрать операцию для предустановки.

- Когда кнопка [STORE] горит красным цветом, можно сохранять предустановки нажатием и удерживанием цифровых кнопок.
- Когда кнопка [RECALL] горит янтарным цветом, можно выполнять вызов предустановок нажатием цифровых кнопок.
- Когда кнопка [DEL] горит красным цветом, можно удалять предустановки нажатием и удерживанием цифровых кнопок.

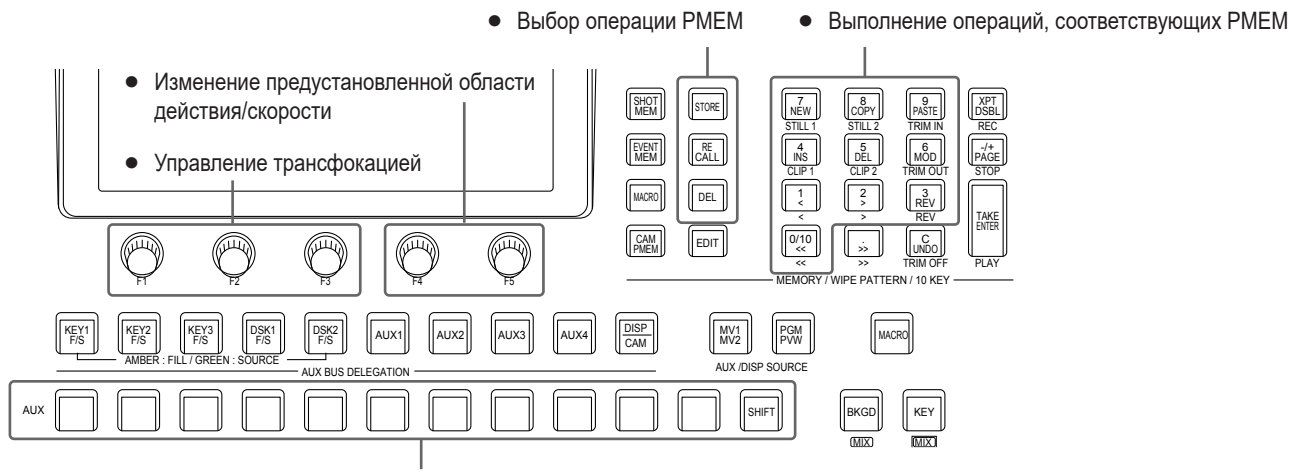

• Переключение управляемой камеры с помощью шины САМ

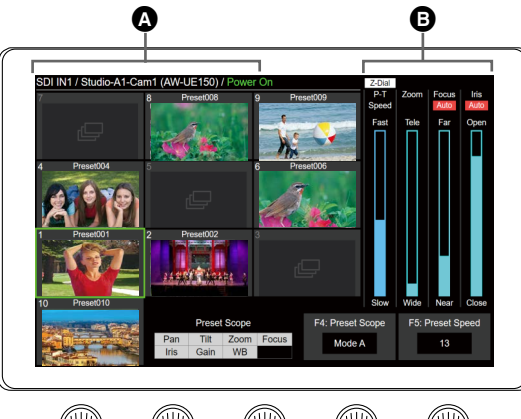

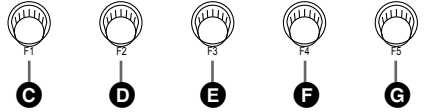

| ۵ | Си            | отображение информации об<br>сточнике входных данных | Отображается следующая информация:<br>Название материала источника шины САМ/название камеры/(название модели камеры)/состояние камеры<br>В качестве названия камеры отображается название, заданное в удаленной камере.               |  |  |
|---|---------------|------------------------------------------------------|----------------------------------------------------------------------------------------------------|--|--|
|   | С             | остояние камеры                                      |                                                                                                    |  |  |
|   |               | Power On                                             | Обычная ситуация                                                                                                    |  |  |
|   |               | Pan & Tilt Alarm                                     | Когда обнаружена проблема с поворотом/наклоном камеры<br>Когда обнаружена проблема с вентилятором камеры                                                                                                    |  |  |
|   |               | Fan Alarm                                            |                                                                                                    |  |  |
|   |               | Other Alarm                                          | Когда обнаружена проблема, не связанная с поворотом/наклоном или вентилятором камеры                                                                                                    |  |  |
|   |               | Camera IP Connection Error                           | Когда не удалось выполнить подключение к камере по ІР                                                                                                    |  |  |
|   |               | No IP Address for Camera                             | Когда IP-адрес для камеры, соответствующей входному сигналу, не был задан                                                                                                    |  |  |
|   |               | Now Connecting to Camera                             | При первом подключении к камере после переключения входного сигнала                                                                                                    |  |  |
|   |               | Standby                                              | Когда камера находится в режиме ожидания                                                                                                    |  |  |
| 0 | Z             | -Dial                                                | Означает применение для [Z].<br>При каждом нажатии [Z] происходит переключение режима работы между P-T Speed и Zoom.                                                                                                    |  |  |
|   | Ρ             | -T Speed                                             | Означает состояние скорости управления поворотом/наклоном. "Fast" означает быстрый режим работы, а "Slow" – медленный режим работы.                                                                                                   |  |  |
|   | Zoom<br>Focus |                                                      | Означает положение трансфокатора. "Tele" означает положение телеобъектива, а "Wide" – широкоугольного объектива.                                                                                                    |  |  |
|   |               |                                                      | Означает положение фокуса. "Far" означает дальний план, а "Near" – ближний план.<br>Когда включена автофокусировка, отображается "Auto".                                                                                              |  |  |
|   | lr            | is                                                   | Означает состояние диафрагмы. "Open" означает, что диафрагма открыта, а "Close" – что диафрагма закрыта.<br>Когда включена автоматическая регулировка диафрагмы, отображается "Auto".                                                 |  |  |
| Θ | [F            | -1]                                                  | При нажатии кнопки трансфокатор перемещается в положение телеобъектива с постоянной скоростью.                                                                                                    |  |  |
| D | [F            | -2]                                                  | При нажатии кнопки трансфокатор перемещается в положение широкоугольного объектива с постоянной<br>скоростью.                                                                                                    |  |  |
| 0 | [F            | -3]                                                  | Для управления трансфокатором поворачивайте влево и вправо. При повороте против часовой стрелки<br>трансфокатор перемещается в положение широкоугольного объектива, а при повороте по часовой стрелке – в<br>положение телеобъектива. |  |  |
| G | [F            | -4]                                                  | Для управления параметрами предустановок поворачивайте влево и вправо.<br>Параметры предустановок можно переключать между 3 нижеуказанными режимами.                                                                                  |  |  |
|   |               | Mode A                                               | Настройка таких параметров предустановок, как поворот/наклон, трансфокация, фокусировка, диафрагма,<br>усиление и баланс белого.                                                                                                    |  |  |
|   |               | Mode B                                               | Настройка таких параметров предустановок, как поворот/наклон, трансфокация, фокусировка и диафрагма.                                                                                                    |  |  |
|   |               | Mode C                                               | Настройка таких параметров предустановок, как поворот/наклон, трансфокация и фокусировка.                                                                                                    |  |  |
| G | ſF            | -5]                                                  |                                                                                                    |  |  |
|   | [             | 1                                                    | Иинимальная скорость (при установке времени операции поворота/наклона: 99)                                                                                                    |  |  |
|   |               | 20                                                   |                                                                                                    |  |  |
|   |               | 20                                                   |                                                                                                    |  |  |
| 1 | 1             | 00                                                   | икаксимальная скорость (при установке времени операции поворота/наклона: 1)                                                                                                    |  |  |

• Показанное здесь отображение на экране относится к моделям, которые поддерживают пиктограммы (серия AW-UE150/AW-UE100). Другие модели не отображают пиктограммы, а вместо них показывают значки.

• Невозможно задать время операции поворота/наклона для всех удаленных камер. Подробные сведения см. в руководстве пользователя удаленной камеры.

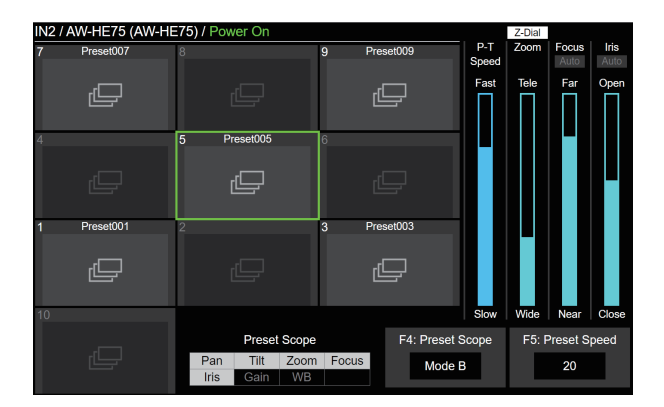

 Если управление удаленными камерами отключено, объяснения для F4 и F5 не отображаются.

#### Сохранение предустановок в памяти

- Нажмите кнопку ( ), чтобы она загорелась янтарным цветом.
- (2) Нажмите кнопку [STORE], чтобы она загорелась красным цветом.
- Э Для сохранения нажмите и удерживайте цифровую кнопку, соответствующую номеру предустановки, которую нужно сохранить в памяти.
- По завершении сохранения соответствующая цифровая кнопка загорается зеленым цветом.
- Предустановки можно сохранить под номерами цифровых кнопок с 1 по 10.
- Если в памяти уже есть предустановка с номером, соответствующим цифровой кнопке, сохранение невозможно даже при нажатии и удерживании кнопки.

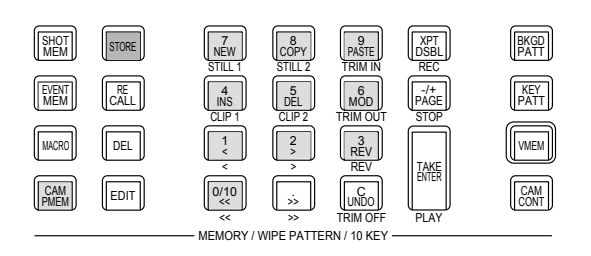

### Вызов предустановок из памяти

- Нажмите кнопку ( , чтобы она загорелась янтарным цветом.
- (2) Нажмите кнопку [RECALL], чтобы она загорелась янтарным цветом.
- Э При нажатии цифровой кнопки с 1 по 10 будет выполнена операция вызова предустановки с соответствующим номером из памяти.
- Цифровая кнопка, соответствующая номеру предустановки, которая вызывается из памяти, мигает зеленым цветом.
- Во время вызова из памяти кнопка [C] (UNDO) светится желтым цветом, а при завершении вызова выключается.
- При завершении вызова цифровая кнопка, соответствующая номеру предустановки, которая вызывалась последней, загорается янтарным цветом.
- ④ Операцию вызова из памяти можно прервать, нажав кнопку [C](UNDO) во время вызова.

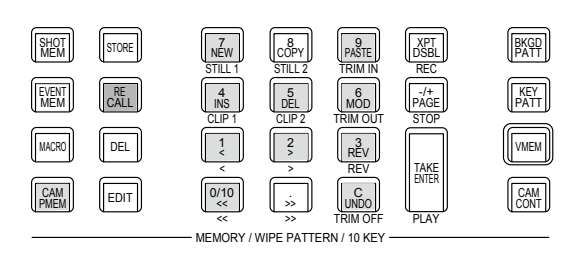

### Удаление предустановок из памяти

- Нажмите кнопку (), чтобы она загорелась янтарным цветом.
- (2) Нажмите кнопку [DEL], чтобы она загорелась красным цветом.
- ③ При нажатии и удерживании цифровой кнопки с 1 по 10 можно удалить из памяти предустановку с номером, соответствующим цифровой кнопке.
- При завершении удаления цифровая кнопка, соответствующая номеру предустановки, которая была удалена, выключается.

### Выбор страницы в памяти предустановок

1 Нажмите кнопку 📖, чтобы она загорелась янтарным цветом.

(2) Выбор страницы начинается при нажатии кнопки [PAGE].

• При выборе страницы кнопка [PAGE] загорается янтарным цветом. Цифровые кнопки с 1 по 10 соответствуют номерам страниц с 1 по 10.

(3) Для завершения выбора страницы используйте цифровые кнопки с 1 по 10 или кнопку [PAGE].

- При нажатии цифровой кнопки с 1 по 10 текущий номер страницы изменяется на значение нажатой цифровой кнопки.
- При нажатии кнопки [PAGE] текущий номер страницы не изменяется.

④ Если на странице есть хотя бы одна предустановка, загорается светодиод цифровой кнопки, соответствующей номеру страницы.

- Цифровая кнопка, соответствующая текущему номеру страницы, загорается янтарным цветом, а кнопки для всех остальных страниц загораются зеленым цветом.
- В примере, приведенном на рисунке ниже, на каждой из страниц с номерами 1, 5, 6, 7, 8 и 10 есть хотя бы одна предустановка, а страница с номером 1 текущая.

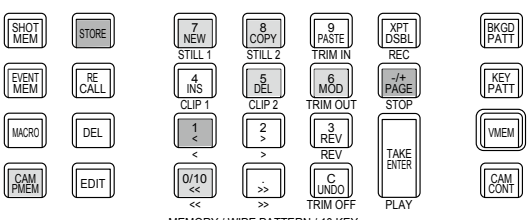

MEMORY / WIPE PATTERN / 10 KEY ----

#### • В таблице ниже указаны целевые параметры для сохранения файлов проектов и записи макрокоманд.

| Сохранение файлов проектов   | Выбор с помощью кнопок STORE/RECALL/DEL,<br>Номера страниц предустановок для входных сигналов (для каждой подключенной камеры) |
|------------------------------|----------------------------------------------------------------------------------------------------|
| Целевые параметры для записи | Сохранение предустановок в памяти,                                                                                             |
| макрокоманд                  | Вызов предустановок из памяти,                                                                                                 |
|                              | Удаление предустановок из памяти,                                                                                              |
|                              | Прекращение операции с помощью кнопки [C](UNDO) во время вызова предустановок из памяти,                                       |
|                              | Выбор с помощью кнопок [STORE]/[RECALL]/[DEL] во время вызова предустановок из памяти,                                         |
|                              | Выбор страниц во время вызова предустановок из памяти,                                                                         |
|                              | Изменение Preset Scope,                                                                                                    |
|                              | Изменение Preset Speed                                                                                                    |

Это устройство оснащено функцией ROI (область интереса), дающей возможность извлекать нужные части из входных изображений с камеры и назначать их точкам коммутации.

Путем извлечения до 4 нужных частей из изображений с одной камеры возможно воспроизвести такие же изображения, какие можно получить с помощью нескольких камер.

Кроме того, так как эта функция также доступна для дополнительных плат SDI/HDMI, возможно извлечь 12 изображений с не более 3 камер.

#### ■ Общие сведения

#### Обычный режим

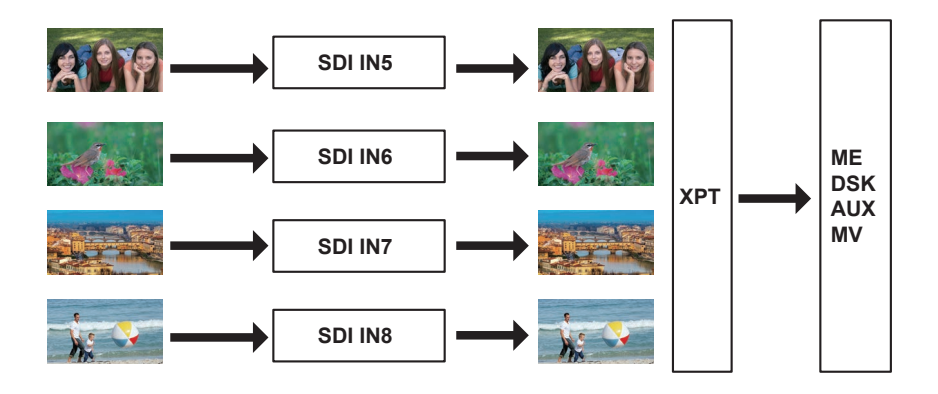

#### Режим ROI

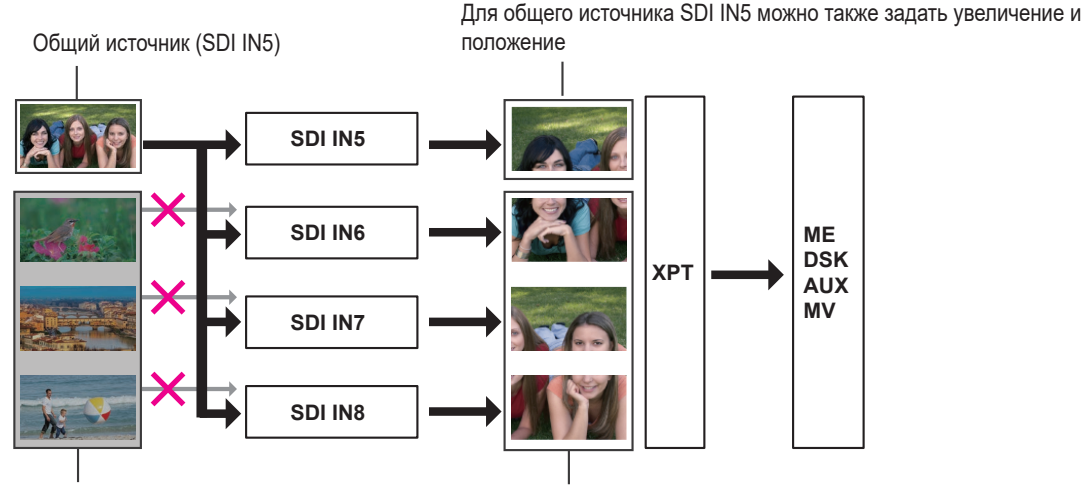

Изображения, поступающие на входы SDI IN6, 7, и 8, использовать невозможно

Изображения SDI IN5 используются как общий источник, и для них можно задать увеличение и положение

На рисунке выше показан пример с камерой, подключенной к входу SDI IN5 на этом устройстве. В режиме ROI изображения с входа SDI IN5 используются как общий источник для SDI IN6, SDI IN7 и SDI IN8.

Размер и положение каждого изображения можно настроить отдельно для общего источника SDI IN5, а также для целевых объектов общего использования SDI IN6, SDI IN7 и SDI IN8.

Эти изображения могут быть выбраны шиной ХРТ, а также использоваться шинами ME, DSK, AUX и MV. Изображения для общего источника могут поступить только с входа SDI IN5.

Эта функция также доступна для дополнительных плат AV-UHS5M1 (плата входов SDI) и AV-UHS5M3 (плата входов HDMI). В этом случае общим источником будет IN-A1 или IN-B1, а целевыми объектами общего использования будут IN-A2-4 и IN-B2-4 соответственно.

Входы, для которых доступна функция ROI, следующие:

- Стандартные входы SDI IN5 8
- IN-А1 4 на плате входов SDI (AV-UHS5M1)
- IN-B1 4 на плате входов SDI (AV-UHS5M1)
- IN-A1 4 на плате входов HDMI (AV-UHS5M3)
- IN-B1 4 на плате входов HDMI (AV-UHS5M3)

Кроме того, связь между входами, которые являются общими источниками, и входами, которые являются целевыми объектами общего использования, следующая:

#### Стандартный вход SDI

|        | Общий источник | Целевые объекты общего использова |         | пользования |
|--------|----------------|-----------------------------------|---------|-------------|
| SDI IN | SDI IN5        | SDI IN6                           | SDI IN7 | SDI IN8     |

• Функцию ROI невозможно использовать для стандартных входов SDI IN1 – 4 и для стандартных входов HDMI IN1 и 2.

#### Дополнительный слот А

|         | Общий источник | Целевые объекты общего использования |       |            |
|---------|----------------|--------------------------------------|-------|------------|
| SDI IN  | IN-A1          | IN-A2                                | IN-A3 | IN-A4      |
| HDMI IN | IN-A1          | IN-A2                                | IN-A3 | IN-A4 (*1) |

Использование в качестве общего источника изображений с дополнительного слота В невозможно.

\*1: Вход IN-А4 на плате входов HDMI работает только в режиме ROI. Доступен для точек коммутации и многооконного дисплея.

#### Дополнительный слот В

|         | Общий источник | Целевые объекты общего использования |       |            |
|---------|----------------|--------------------------------------|-------|------------|
| SDI IN  | IN-B1          | IN-B2                                | IN-B3 | IN-B4      |
| HDMI IN | IN-B1          | IN-B2                                | IN-B3 | IN-B4 (*2) |

• Использование в качестве общего источника изображений с дополнительного слота А невозможно.

\*2: Вход IN-В4 на плате входов HDMI работает только в режиме ROI. Доступен для точек коммутации и многооконного дисплея.

#### Примечания

- Изображения для общего источника могут поступить только с входов SDI IN5, IN-A1 и IN-B1.
- Режим ROI работает, если у формата системы прогрессивная развертка или у формата системы чересстрочная развертка, а у входа прогрессивная развертка.
- Кроме того, у рабочих входов прогрессивная развертка и формат PsF.
- Вход LEVEL-В не поддерживается в форматах 1080/59,94р и 1080/50р в режиме ROI.
- Если формат системы видеомикшера 29,97/25 Гц, вход с форматом 1080i/1080PsF в режиме ROI работает.
- Если формат системы видеомикшера 59,94/50 Гц, вход с форматом 1080i/1080PsF в режиме ROI отключается.

### Настройки режима ROI

(1) Нажмите кнопку ( , чтобы отобразить меню Config.

(2) Воспользуйтесь регулятором [F1] для отображения подменю ROI.

ROI SDI IN IN-A (HDMI) IN-B (SDI) Off On Off Off

(3) Нажимая [F2]/[F3]/[F4], выберите в пункте Select вход, у которого включена функция ROI.

| SDI IN                                                  | On             | Функция ROI включена у стандартного входа SDI.                       |  |
|---------------------------------------------------------|----------------|----------------------------------------------------------------------|--|
|                                                         | Off            | Функция ROI отключена у стандартного входа SDI.                      |  |
| IN-A                                                    | On             | Функция ROI включена у дополнительного слота А.                      |  |
|                                                         | Off            | Функция ROI отключена у дополнительного слота А.                     |  |
|                                                         | • Отображается | , когда плата входов SDI или HDMI вставлена в дополнительный слот А. |  |
| IN-B On Функция ROI включена у дополнительного слота В. |                | Функция ROI включена у дополнительного слота В.                      |  |
|                                                         | Off            | Функция ROI отключена у дополнительного слота В.                     |  |
|                                                         | • Отображается | , когда плата входов SDI или HDMI вставлена в дополнительный слот В. |  |

Когда включена функция ROI, на экране отображается индикатор.

| MENU: Config           |                         |                         | S (                   | 🕽 📵 ROI                   |
|------------------------|-------------------------|-------------------------|-----------------------|---------------------------|
| Operate                | Bus Mode<br>PGM-A/PST-B | Time Unit<br>Sec        | Delegation<br>Of On   |                           |
| Key/DSK<br>Link1       | Key1<br>Off             | Key2<br>Off             | Key3<br>Off ▼         |                           |
| Key/DSK<br>Link2       | DSK1<br>Off             | DSK2<br>Off             |                       |                           |
| Assign                 | FTB Source<br>Black     | DSK1 on AUX1            | DSK2 on AUX2<br>Off   |                           |
| ROI                    | SDI IN                  | IN-A (SDI)<br>Of On     | IN-B (HDMI)<br>Off On |                           |
| Latency                | BKGD<br>Minimum         | Key<br>Minimum <b>v</b> |                       |                           |
| LCD<br>Backlight       | Light<br>On T           | Adjust<br>100%          |                       |                           |
| Button<br>Illumination | Dimmer<br>150%          | Lighting<br>150%        | XPT Color<br>Input    | Transition Color<br>Input |

### Регулировка положения и диапазона извлечения для функции ROI

Когда включена и выбрана функция ROI, можно регулировать координаты X и Y положения извлечения с помощью позиционера в области позиционера, а также регулировать диапазон извлечения с помощью поворотного регулятора [Z] в области позиционера. Эти настройки можно также выполнить с помощью меню.

- (1) Нажмите кнопку ( , чтобы отобразить меню Input.
- (2) Воспользуйтесь регулятором [F1] для отображения подменю Input.

|       | MENU: Input (SDI) / SDI IN3 |   |             |   |  |  |
|-------|-----------------------------|---|-------------|---|--|--|
| Input | Select                      |   | Color Space |   |  |  |
|       | SDI IN3                     | 7 | SDR BT.709  | 7 |  |  |
|       |                             |   |             |   |  |  |

③ С помощью [F2] выберите в пункте Select входной сигнал, у которого включена функция ROI.

(4) Если у этого входного сигнала включена функция ROI, с помощью [F1] откройте подменю ROI.

ROI Pos-X 0.00 Pos-Y 0.00 Size 100.00 Pos-Speed

⑤ С помощью позиционера и поворотного регулятора [Z] либо с помощью [F2] – [F5] задайте положение извлечения и диапазон извлечения в каждом из пунктов Pos-X, Pos-Y, Size и Pos-Speed.

|                                                      | Описание                                                                                  |                    | Значение по умолчанию |
|------------------------------------------------------|-------------------------------------------------------------------------------------------|--------------------|-----------------------|
| Роз-Х Настройка положения Х                          |                                                                                           | От —45.00 до 45.00 | 0.00                  |
| Pos-Y                                                | Pos-Y         Настройка положения Y           Size         Установка диапазона извлечения |                    | 0.00                  |
| Size                                                 |                                                                                           |                    | 100.00                |
| Pos-Speed Установка скорости перемещения позиционера |                                                                                           | От 1 до 100        | 50                    |

#### Диапазоны настройки для положения извлечения и диапазона извлечения

Настройки для пунктов Pos-X, Pos-Y и Size отображаются, как показано на схеме ниже. Однако при настройке они не могут выходить за границы экрана, как показано красной рамкой на схеме ниже.

Даже если попытаться изменить X-Pos, Y-Pos и Size, как показано красной рамкой, настройки можно выполнить только до пределов изменений, возможных для X-Pos, Y-Pos и Size.

Изменения настроек для параметра Size имеют приоритет, и если при изменении параметра Size настройки станут, как у красной рамки в схеме ниже, то параметры X-Pos и Y-Pos будут изменены соответственно, чтобы они были в пределах диапазона настройки экрана.

При настройке диапазона невозможно выйти за границы экрана.

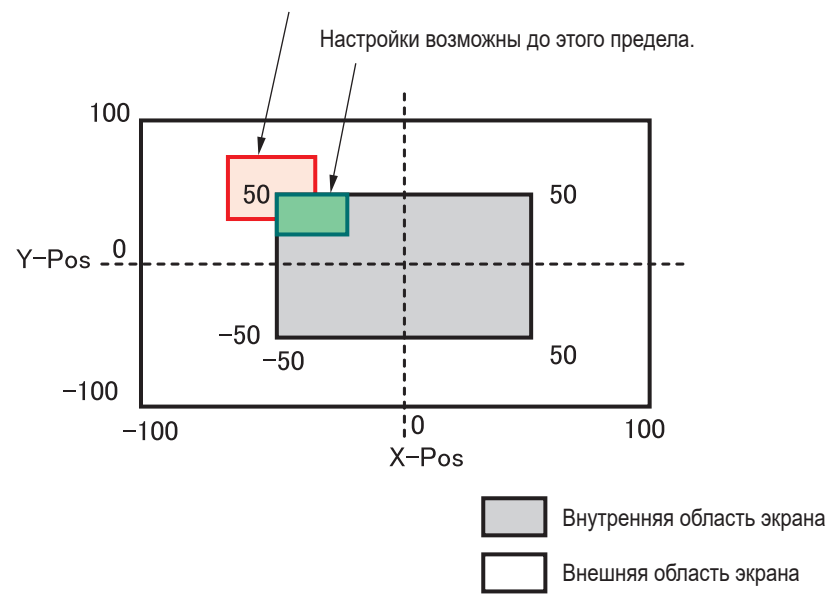

### Настройки ROI с экрана CAM CONT

Когда включена и выбрана функция ROI, на экране CAM CONT можно также выбрать нужный входной сигнал и настроить положение и диапазон извлечения.

(1) Нажмите кнопку [DISP/CAM], чтобы она загорелась зеленым цветом, и выберите шину САМ.

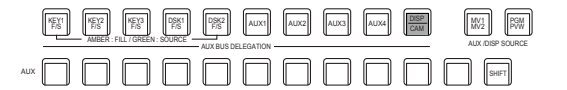

- (2) Выберите входной сигнал, у которого включена функция ROI, в качестве источника для шины САМ.
  - Выбранная шина загорится зеленым цветом.

Настройки ROI можно выполнить для следующих входов:

- · От SDI IN5 до SDI IN8
- · От IN-А1 до IN-А4
- От IN-B1 до IN-B4
- (3) После нажатия кнопки [CAM CONT] отображение на встроенном дисплее этого устройства изменяется, а кнопка [CAM CONT] загорается желтым цветом.
- (4) С помощью позиционера настройте положение извлечения.

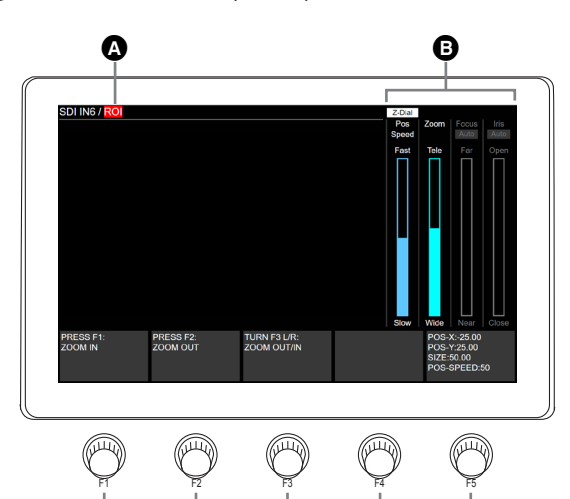

| A | Индикатор режима ROI | Указывает, что входной сигнал работает в режиме ROI.                                                                                                    |
|---|----------------------|----------------------------------------------------------------------------------------------------|
| 6 | Z-Dial               | Означает применение для [Z]. При каждом нажатии [Z] происходит переключение режима работы между Pos-Speed и Zoom.                                                                                    |
|   | Pos Speed            | Указывает состояние скорости перемещения положения для извлечения. "Fast" означает быстрый режим работы, а<br>"Slow" – медленный режим работы.                                                       |
|   | Zoom                 | Указывает размер диапазона извлечения.                                                                                                    |
|   | Focus                | Этот параметр отображается серым цветом, так как не используется при настройке ROI.                                                                                                    |
|   | Iris                 | Этот параметр отображается серым цветом, так как не используется при настройке ROI.                                                                                                    |
| C | [F1]                 | При нажатии этой кнопки диапазон извлечения уменьшается. На экране меню также отображается объяснение.                                                                                               |
| D | [F2]                 | При нажатии этой кнопки диапазон извлечения увеличивается. На экране меню также отображается объяснение.                                                                                             |
| 0 | [F3]                 | Для настройки диапазона извлечения поворачивайте влево или вправо. При повороте влево диапазон<br>увеличивается, а при повороте вправо уменьшается.<br>На экране меню также отображается объяснение. |
| Ð | [F4]                 | Не используется.                                                                                                    |
| G | [F5]                 | Отображаются значения параметров для X-Pos, Y-Pos, Size и Pos-Speed в меню Input.                                                                                                    |

• Если перейти на этот экран по время управления удаленной камерой, какие-либо операции с камерой выполнить будет невозможно.

### Память предустановок ROI

Когда на этом устройстве включена функция ROI, можно сохранить положение и диапазон извлечения для всех нужных входных сигналов в памяти предустановок ROI, а затем вызывать их из памяти.

- 1 Нажмите кнопку .
- (2) Отображение на встроенном ЖК-дисплее устройства переключится.
- (3) С помощью позиционера настройте положение извлечения.
- С помощью цифровых кнопок можно сохранять, вызывать и удалять предустановки ROI.
- С помощью [F5] можно изменять предустановку скорости ROI.
   Кроме того, поворачивая [F5] во время нажатия, можно изменять настройки с шагом в 1 секунду.

Предустановки ROI сохраняются в этом устройстве, и для каждого входного сигнала доступно 10 предустановок. Если номер сохраненной предустановки ROI соответствует цифровой кнопке, загорается светодиод цифровой кнопки. Цифровая кнопка, соответствующая номеру предустановки ROI, которая на этом устройстве вызывалась последней, загорается желтым цветом, а все остальные кнопки – зеленым.

При каждом нажатии кнопок [STORE]/[RECALL]/[DEL] можно выбрать операцию для предустановки ROI.

- Когда кнопка [STORE] горит красным цветом, можно сохранять предустановки ROI нажатием и удерживанием цифровых кнопок.
- Когда кнопка [RECALL] горит желтым цветом, можно выполнять вызов предустановок ROI нажатием цифровых кнопок.
- Когда кнопка [DEL] горит красным цветом, можно удалять предустановки ROI нажатием и удерживанием цифровых кнопок.

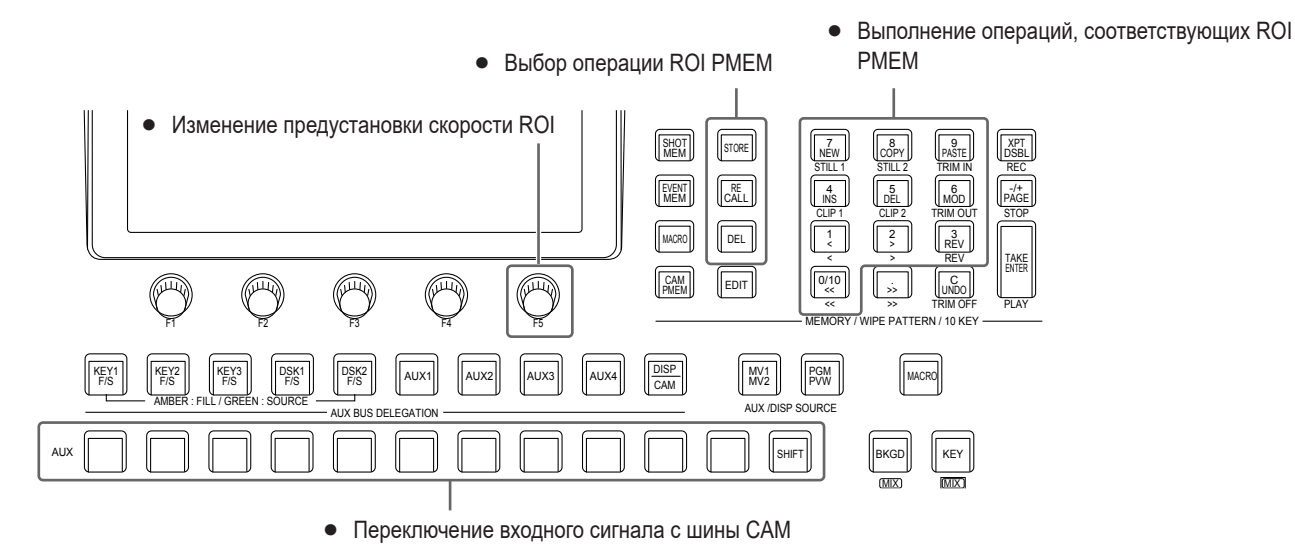

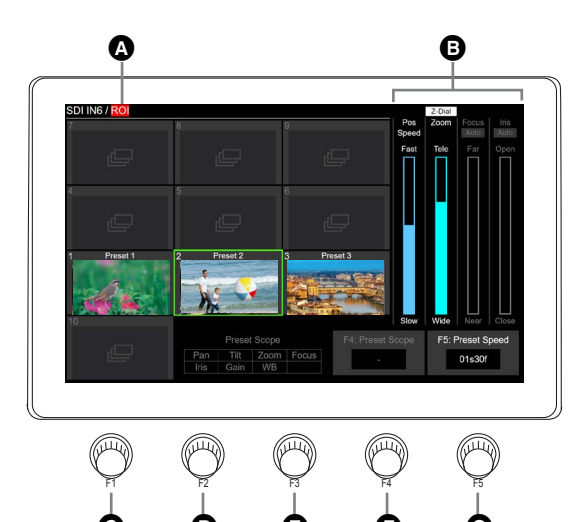

| ۵ | Отображение информации о входном сигнале | Указывает, что входной сигнал работает в режиме ROI.                                                                                                    |
|---|------------------------------------------|----------------------------------------------------------------------------------------------------|
| 0 | Z-Dial                                   | Означает применение для [Z]. При каждом нажатии [Z] происходит переключение режима работы между Pos-Speed и Zoom.                                                              |
|   | Pos Speed                                | Указывает состояние скорости перемещения положения для извлечения. "Fast" означает быстрый режим работы, а "Slow" – медленный режим работы.                                    |
|   | Zoom                                     | Указывает размер диапазона извлечения.                                                                                                    |
|   | Focus                                    | Этот параметр отображается серым цветом, так как не используется при настройке ROI.                                                                                            |
|   | Iris                                     | Этот параметр отображается серым цветом, так как не используется при настройке ROI.                                                                                            |
| G | [F1]                                     | Не используется.                                                                                                    |
| D | [F2]                                     | Не используется.                                                                                                    |
| Ø | [F3]                                     | Не используется.                                                                                                    |
| G | [F4]                                     | Не используется.                                                                                                    |
| G | [F5]                                     | Отображается время наплыва при вызове предустановки ROI.<br>Здесь можно задать время для плавного переключения с текущего изображения на изображение, сохраненное в<br>памяти. |

• При сохранении предустановки отображается пиктограмма входного изображения на момент выполнения сохранения. После сохранения предустановки невозможно сохранить другую пиктограмму.

Время наплыва при вызове предустановки ROI можно также задать в меню Input. Его можно задать отдельно для каждого входного сигнала, у которого включена функция ROI.

(1) Нажмите кнопку [ , чтобы отобразить меню Input.

(2) Воспользуйтесь регулятором [F1] для отображения подменю Input.

| Input Select Color Space SDR BT.709 ▼ |       | MENU: Input (SDI) / SDI IN3 |             |  |             |  |  |  |  |  |
|---------------------------------------|-------|-----------------------------|-------------|--|-------------|--|--|--|--|--|
| SDI IN3 V SDR BT.709 V                |       | In sec.                     | Select      |  | Color Space |  |  |  |  |  |
|                                       | input | input                       | SDI IN3 🔹 🔻 |  | SDR BT.709  |  |  |  |  |  |

(3) С помощью [F2] выберите в пункте Select входной сигнал, у которого включена функция ROI.

(4) Воспользуйтесь регулятором [F1] для отображения подменю ROI Preset.

ROI Preset TransTime 01s00f

(5) С помощью [F2] задайте в пункте TransTime время наплыва при вызове предустановки ROI.

# Внешние интерфейсы

### Установка GPI I/О

Пользователь может настроить функции, которые контролируются с внешних портов GPI для управления устройством.

- (1) Нажмите кнопку (Stress), чтобы загорелся ее индикатор, и отобразите меню Config.
- (2) Воспользуйтесь регулятором [F1] для отображения подменю GPI-In Setting (или подменю GPI-Out Setting).

| GPI-In<br>Setting | GPI-In Enable  | AUX Sel<br>AUX1 |  |
|-------------------|----------------|-----------------|--|
|                   |                |                 |  |
| GPI-Out           | GPI-Out Enable | AUX Tly Sel     |  |
| Setting           | Off On         | AUX1 🔻          |  |

- ③ Воспользуйтесь регулятором [F2] для установки значения "On" или "Off" для управления, которое будет выполняться с портов, с помощью пункта GPI-In Enable (или пункта GPI-Out Enable).
- ④ Воспользуйтесь регулятором [F3] для установки шины AUX, которая будет использоваться для оповещения сигнала согласования, с помощью пункта AUX Sel.
- ⑤ Воспользуйтесь регулятором [F1] для отображения подменю GPI-In Port 1/2 и подменю GPI-In Port 2/2 (или от подменю GPI-Out Port 1/5 до подменю GPI-Out Port 5/5).

| MENU :   | Config |              |   |              |   |              |   |              |   |
|----------|--------|--------------|---|--------------|---|--------------|---|--------------|---|
| GPI-In   |        | Port1Assign  |   | Port2Assign  |   | Port3Assign  |   | Port4Assign  |   |
| Port 1/2 |        | No Assign    |   | No Assign    |   | No Assign    |   | No Assign    |   |
|          |        |              |   |              |   |              |   |              |   |
| MENU :   | Config |              |   |              |   |              |   |              |   |
| GPI-In   |        | Port5Assign  |   | Port6Assign  |   | Port7Assign  |   | Port8Assign  |   |
| Port 2/2 |        | No Assign    |   | No Assign    |   | No Assign    |   | No Assign    |   |
|          |        |              |   |              |   |              |   |              |   |
| MENU :   | Config |              |   |              |   |              |   |              |   |
| GPI-Out  |        | Port1Assign  |   | Port2Assign  |   | Port3Assign  |   | Port4Assign  |   |
| Port 1/5 |        | No Assign    | ۲ | No Assign    | ۲ | No Assign    | ۲ | No Assign    | ۲ |
|          |        |              |   |              |   |              |   |              |   |
| MENU :   | Config |              |   |              |   |              |   |              |   |
| GPI-Out  |        | Port5Assign  |   | Port6Assign  |   | Port7Assign  |   | Port8Assign  |   |
| Port 2/5 |        | No Assign    |   | No Assign    |   | No Assign    |   | No Assign    |   |
|          |        |              |   |              |   |              |   |              |   |
| MENU :   | Config |              |   |              |   |              |   |              |   |
| GPI-Out  |        | Port9Assign  |   | Port10Assign |   | Port11Assign |   | Port12Assign |   |
| Port 3/5 |        | No Assign    | ۲ | No Assign    | ٠ | No Assign    | ۲ | No Assign    | ۲ |
|          |        |              |   |              |   |              |   |              |   |
| MENU :   | Config |              |   |              |   |              |   |              |   |
| GPI-Out  |        | Port13Assign |   | Port14Assign |   | Port15Assign |   | Port16Assign |   |
| Port 4/5 |        | No Assign    | • | No Assign    | ۲ | No Assign    | ۲ | No Assign    | ۲ |
|          |        |              |   |              |   |              |   |              |   |
| MENU :   | Config |              |   |              |   |              |   |              |   |
| GPI-Out  |        | Port17Assign |   | Port18Assign |   | Port19Assign |   |              |   |
| Port 5/5 |        | No Assign    | ۲ | No Assign    | ۲ | No Assign    | ۲ |              |   |
|          |        |              | _ |              | _ |              | _ |              |   |

- (6) Воспользуйтесь регуляторами от [F2] до [F5] для присвоения функций, которые необходимо назначить, соответствующим номерам штырей.
  - Обратитесь к разделу "Управление с помощью входного порта GPI" и "Вывод через выходной порт GPI".
- Установки для пункта GPI-In Enable (или GPI-Out Enable) можно назначить одной из пользовательских кнопок.
  - Обратитесь к разделу "Настройка пользовательских кнопок".

| Назначаемая функция    | Описание назначенной функции                                                                                                    | Способ управления                                                              |  |
|------------------------|----------------------------------------------------------------------------------------------------|--------------------------------------------------------------------------------|--|
| AUTO                   | Кнопка AUTO на блоке перехода                                                                                                    |                                                                                |  |
| CUT                    | Кнопка CUT на блоке перехода                                                                                                    |                                                                                |  |
| KEY ON                 | Кнопка от КЕҮ1 до КЕҮ3 на блоке перехода                                                                                                    |                                                                                |  |
| DSK ON                 | Кнопка DSK1, DSK2 на блоке перехода                                                                                                    |                                                                                |  |
| FTB                    | Кнопка FTB на блоке перехода                                                                                                    |                                                                                |  |
| BKGD AUTO              | Кнопка АUTO при выборе фона                                                                                                    |                                                                                |  |
| BKGD CUT               | Кнопка СUT при выборе фона                                                                                                    |                                                                                |  |
| KEY AUTO               | Кнопка АUTO при выборе вставки                                                                                                    |                                                                                |  |
| KEY CUT                | Кнопка CUT при выборе вставки                                                                                                    |                                                                                |  |
| REC Still1             | Запись Still1                                                                                                    | Управление осуществляется с<br>помощью контактных входов (30 мс или<br>более). |  |
| REC Still2             | Запись Still2                                                                                                    |                                                                                |  |
| REC Clip1              |                                                                                                    |                                                                                |  |
| REC Clip2              | Начало записи Clip2                                                                                                    |                                                                                |  |
| STOP Clip1             | Прекращение записи Clip1 и остановка воспроизведения                                                                                                    |                                                                                |  |
| STOP Clip2             | Прекращение записи Clip2 и остановка воспроизведения                                                                                                    |                                                                                |  |
| PLAY Clip1             | Запуск воспроизведения Сlip1                                                                                                    |                                                                                |  |
| PLAY Clip2             | Запуск воспроизведения Сlip2                                                                                                    |                                                                                |  |
| AUX XPT от 1 до 24     | <ul> <li>Кнопки коммутации (от 1 до 24), используемые для переключения шин<br/>AUX.</li> <li>Выберите с помощью меню шины AUX (от AUX1 до AUX4), которыми<br/>необходимо управлять.</li> </ul> |                                                                                |  |
| TlyG1 DSBL             | Сигнал красной сигнальной информации не выводится                                                                                                    | Функции включаются с помошью                                                   |  |
| TlyG2 DSBL             | Сигнал зеленой сигнальной информации не выводится                                                                                                    | контактных входов (или выключаются в                                           |  |
| AUXTIy DSBL            | Сигнал сигнальной информации AUX не выводится                                                                                                    | открытом состоянии).                                                           |  |
| МАСКО<br>от 001 до 100 | Воспроизведение соответствующей операции, сохраненной в макропамяти (одной из 1 – 100)                                                                                                    | Управление осуществляется с<br>помощью контактных входов (30 мс или            |  |
| MACRO Cancel           | Воспроизведение макрооперации отменяется                                                                                                    | более).                                                                        |  |
| No Assign              | Функция не назначена                                                                                                    |                                                                                |  |

### Управление с помощью входного порта GPI

### Вывод через выходной порт GPI

| Назначаемая функция            | Выход                                                     |                                           |  |
|--------------------------------|-----------------------------------------------------------|-------------------------------------------|--|
| CUT                            | Выполнение перехода с вырезанием                          |                                           |  |
| От KEY1 ON до KEY3 ON          | Начало перехода со от вставкой1 до 3                      |                                           |  |
| От DSK1 ON до DSK2 ON          | Начало перехода от DSK1 до 2                              |                                           |  |
| FTB ON                         | Начало перехода FTB                                       | Выводятся низкие импульсы                 |  |
| BKGD CUT                       | Выполнение перехода с вырезанием для фона                 |                                           |  |
| KEY1 CUT                       | Выполнение перехода с вырезанием для вставки1             |                                           |  |
| EVENTMEM                       | Событие установлено выполненной памятью события           |                                           |  |
| AUTO                           | Текущее выполнение автоматического перехода               |                                           |  |
| BKGD AUTO                      | Текущее выполнение автоматического перехода для фона      | -<br>Выводится низкий уровень.            |  |
| KEY1 AUTO                      |                                                           |                                           |  |
| От TlyG1 SDI IN1 до SDI IN8    | Красная сигнальная информация для от SDI IN1 до SDI IN8   |                                           |  |
| От TIyG1 HDMI IN1 до HDMI IN2  | Красная сигнальная информация для от HDMI IN1 до HDMI IN2 |                                           |  |
| От TlyG1 IN-A1 до IN-A4        | Красная сигнальная информация для от TlyG1 IN-A1 до IN-A4 | -                                         |  |
| От TlyG1 IN-B1 до IN-B4        | Красная сигнальная информация для от IN-B1 до IN-B4       | Во время вывода сигнальной                |  |
| От TlyG2 SDI IN1 до SDI IN8    | Зеленая сигнальная информация для от SDI IN1 до SDI IN8   | - информации выводится низкии<br>уровень. |  |
| От TIyG2 HDMI IN1 до HDMI IN2  | Зеленая сигнальная информация для от HDMI IN1 до HDMI IN2 |                                           |  |
| От TlyG2 IN-A1 до IN-A4        | Зеленая сигнальная информация для от IN-А1 до IN-А4       |                                           |  |
| От TlyG2 IN-B1 до IN-B4        | Зеленая сигнальная информация для от IN-B1 до IN-B4       |                                           |  |
| От AUXTly SDI IN1 до SDI IN8   | При выборе от SDI IN1 до SDI IN8* шиной AUX               |                                           |  |
| От AUXTIy HDMI IN1 до HDMI IN2 | При выборе от HDMI IN1 до HDMI IN2* шиной AUX             | Выводится низкий уровень, когда           |  |
| От AUXTly IN-A1 до IN-A4       | При выборе от IN-A1 до IN-A4* шиной AUX                   | выбраны входы.                            |  |
| От AUXTly IN-B1 до IN-B4       | При выборе от IN-B1 до IN-B4* шиной AUX                   |                                           |  |
| No Assign                      | Функция не назначена                                      |                                           |  |

\*: Выберите с помощью меню шины AUX (от AUX1 до AUX4), сигналы которых необходимо выводить.

# Внешние интерфейсы

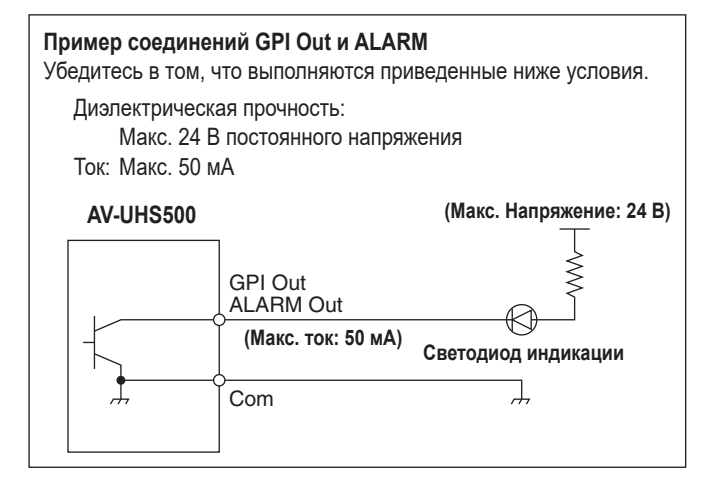

### Пример соединений GPI In Обеспечьте контактные входы. AV-UHS500 +3,3 V GPI In GPI In Com

#### TALLY/GPI 1

### TALLY/GPI 2

| ¶ Å | $\stackrel{7}{\circ}$ $\stackrel{6}{\circ}$ | 5 4<br>O C   |              | 3 8 ∥ |
|-----|---------------------------------------------|--------------|--------------|-------|
|     | 5 14<br>O                                   | 13 12<br>O O | 11 10<br>O O | 8     |

| 0    |     |   |     |     |   |      |               |     | -  |
|------|-----|---|-----|-----|---|------|---------------|-----|----|
| 1    | 8   | 7 | 6   | 5   | 4 | 3    | 2             | 1   | 7  |
| 1    | 0   | 0 | 0   | 0   | 0 | 0    | 0             | 0   | // |
| 1/   | 15  | 1 | 4 1 | 3 1 | 2 | 11 1 | 0             | 9   | // |
| - 1/ | U U | C |     |     | 5 | 5    | $\mathcal{O}$ | J J | 1  |

| Штырь № |    | Название сигнала | Шты | рь№ | Название сигнала |
|---------|----|------------------|-----|-----|------------------|
| 1       |    | GPI-Out1         | 1   |     | GPI-Out10        |
|         | 9  | GPI-Out9         |     | 9   | GPI-Out18        |
| 2       |    | GPI-Out2         | 2   |     | GPI-Out11        |
|         | 10 | ALARM Out        |     | 10  | GPI-Out19        |
| 3       |    | GPI-Out3         | 3   |     | GPI-Out12        |
|         | 11 | GPI-In1          |     | 11  | GPI-In5          |
| 4       |    | GPI-Out4         | 4   |     | GPI-Out13        |
|         | 12 | GPI-In2          |     | 12  | GPI-In6          |
| 5       |    | GPI-Out5         | 5   |     | GPI-Out14        |
|         | 13 | GPI-In3          |     | 13  | GPI-In7          |
| 6       |    | GPI-Out6         | 6   |     | GPI-Out15        |
|         | 14 | GPI-In4          |     | 14  | GPI-In8          |
| 7       |    | GPI-Out7         | 7   |     | GPI-Out16        |
|         | 15 | GPI-Com          |     | 15  | GPI-Com          |
| 8       |    | GPI-Out8         | 8   |     | GPI-Out17        |

### LAN

Соедините устройство и компьютер или устройство и внешнее устройство\*.

\*: С устройства можно управлять внешним устройством.

• Используйте сетевой кабель прямого подключения или перекрестный кабель категории 5Е или выше, экранированную витую пару, максимум 100 м.

### Управление с помощью внешних панелей

Это устройство позволяет выполнять следующие операции с внешних панелей (\*), подключенных по IP-сети:

- Выбор материалов для каждой шины
- Выполнение видеопереходов
- Воспроизведение данных из макропамяти
- Воспроизведение данных из памяти кадров
- Выбор точек коммутации для каждой шины
- \*: Это устройство поддерживает панели серии LBP компании LAWO. За информацией о настройках и операциях панелей серии LBP обращайтесь в компанию LAWO.

### Подготовка

С помощью сетевого кабеля подключите внешнюю панель к разъему LAN на задней стороне устройства.

Подключить можно не более 20 внешних панелей. Подключение нескольких внешних панелей выполняйте через концентратор.

#### Примечания

#### Включение/выключение внешних панелей и данного устройства

При включении/выключении или перезапуске устройств обратите внимание на следующие моменты.

- Если внешнюю панель невозможно подключить, даже когда прошло 3 минуты или более после перезапуска данного устройства, перезапустите внешнюю панель.
- При выключении питания внешней панели во время работы данного устройства сначала задайте в меню System → подменю ExtPanel Info → для пункта Disable/Enable значение Disable, а затем выключите питание внешней панели.

### Настройки внешних панелей

Проверьте следующие настройки на этом устройстве, а затем выполните настройки на подключенных внешних панелях:

- Меню System → Подменю Network1 Адрес, заданный в пункте IP Address этого подменю, необходимо задать в качестве IP-адреса устройства, которое будет объектом операций внешней панели.
- Меню System → Подменю ExtPanel Info Номер порта, заданный в пункте Port No этого подменю, необходимо задать в качестве номера порта устройства, которое будет объектом операций внешней панели.

Также задайте маску подсети (подменю Network2) и основной шлюз (подменю Network3) в соответствии с подключенной сетевой средой.

# Настройки на этом устройстве при подключении внешних панелей

#### Настройки номера порта получения

- Нажмите кнопку (S), чтобы загорелся ее индикатор, и отобразите меню System.
- (2) Воспользуйтесь регулятором [F1] для отображения подменю ExtPanel Info.

ExtPanel Info Disable PortNo

- (3) Нажмите [F2] для включения/отключения функции внешней панели в пункте Disable/Enable.
- ④ С помощью [F3] задайте номер порта получения, используемого этим устройством.

| Возможный диапазон настройки | От 62000 до 65535 |
|------------------------------|-------------------|
| Значение по умолчанию        | 62010             |

#### Настройки воспроизведения данных из памяти кадров

Задайте целевые параметры для воспроизведения данных из памяти кадров этого устройства с помощью операций на внешних панелях.

- Нажмите кнопку ( ), чтобы загорелся ее индикатор, и отобразите меню System.
- (2) Воспользуйтесь регулятором [F1] для отображения подменю ExtPanelIP SMEMRecall1/2.

| ExtPanellp ME |           | DSK |     | AUX |     |    |  |
|---------------|-----------|-----|-----|-----|-----|----|--|
| SMEMRecall1   | Off       | On  | Off | On  | Off | On |  |
| ExtPanellp    | ellp CBGD |     | XPT |     |     |    |  |
| SMEMRecall2   | Off       |     | Off |     |     |    |  |

- ③ С помощью от [F2] до [F4] задайте целевые параметры для воспроизведения данных из памяти кадров.
- Для ME, DSK, AUX, цветного фона и области точек коммутации можно отдельно задать значения ON/OFF.

### Список идентификаторов шин и источников

При выполнении операций на внешних панелях подаются команды настройки точек коммутации, в которых указываются материалы (источник) для шин (место назначения).

Когда это устройство получает команду настройки точек коммутации от внешней панели, выбор материалов и видеопереходы выполняются в соответствии с комбинациями шины и материала, указанными в команде.

В этом разделе описываются идентификаторы (номера), используемые этим устройством для идентификации каждой шины и каждого материала.

Идентификаторы в общем можно отнести к 2 следующим типам:

#### 1) Обычные идентификаторы шин и материалов

Идентификаторы, указывающие шины внутри видеомикшера (ME1PGM, AUX1 и т. п.) и материалы видеомикшера (IN1, CBGD1, STILL1-V и т. п.).

Используйте число в диапазоне от 1 до 512.

#### 2) Расширенные идентификаторы шин и материалов

Идентификаторы, используемые для воспроизведения видеопереходов, данных макропамяти и памяти кадров.

Когда это устройство получает команду настройки точек коммутации, в которой указывается одинаковый расширенный идентификатор для шины и материала, выполняется соответствующая функция.

Например, когда получена команда, в которой указан материал ME1 AUTO (идентификатор: 522) для шины ME1 AUTO (идентификатор: 522), переход AUTO выполняется в ME1.

Используйте число в диапазоне от 513 до 1024.

| Выполняемые операции                                | Указанная шина и материал         |
|-----------------------------------------------------|-----------------------------------|
| Переход с рирпроекцией МЕ                           | От ME1 KEY1 AUTO до ME1 KEY3 AUTO |
| Переход с рирпроекцией МЕ (CUT)                     | От ME1 KEY1 CUT до ME1 KEY3 CUT   |
| Переход ME AUTO                                     | ME1 BKGD AUTO                     |
| Переход ME CUT                                      | ME1 BKGD CUT                      |
| Переход DSK                                         | От DSK1 AUTO до DSK2 AUTO         |
| Переход DSK (CUT)                                   | От DSK1 CUT до DSK2 CUT           |
| Воспроизведение данных, сохраненных в макропамяти   | От MACROPLAY1-1 до MACROPLAY10-10 |
| Воспроизведение данных, сохраненных в памяти кадров | От SHOTPLAY1-1 до SHOTPLAY10-10   |
| Выбор точек коммутации для каждой шины              | От ХРТ1 до ХРТ24                  |

 За подробной информацией о том, как назначить идентификаторы операциям для каждой из кнопок на панелях серии LBP, обращайтесь в компанию LAWO.

#### Примечания

Настройки для внешней панели (серии LBP компании LAWO), используемой в качестве внешнего интерфейса (ExtPanel) При подключении нескольких (2 или более) внешних панелей обратите внимание на следующие моменты.

- При создании данных конфигурации для нескольких внешних панелей создайте данные в одном и том же файле .snap.
- Для каждой используемой внешней панели используйте одинаковые настройки параметров, лишь с разными названиями маршрутизатора.

Если не принять указанные выше меры и выполнить настройки расширенных идентификаторов шин/расширенных идентификаторов источников 810 – 833 (XPT1 – XPT24) для идентификаторов управления на нескольких внешних панелях, внешние панели могут работать неправильно.

# Внешние интерфейсы

#### Идентификатор шины

|    | <u> </u>  |     |        |
|----|-----------|-----|--------|
| ID | Шина      | ID  | Ш      |
| 1  | ME1PGM    | 100 | DSK2-S |
| 2  | ME1PVW    | 101 |        |
| 3  | ME1KEY1-F | ÷   |        |
| 4  | ME1KEY1-S | 112 |        |
| 5  | ME1KEY2-F | 113 | AUX1   |
| 6  | ME1KEY2-S | 114 | AUX2   |
| 7  | ME1KEY3-F | 115 | AUX3   |
| 8  | ME1KEY3-S | 116 | AUX4   |
| 9  | -         | 117 |        |
| ÷  |           | :   |        |
| 96 | _         | 140 |        |
| 97 | DSK1-F    | 141 | DISP   |
| 98 | DSK1-S    | 142 |        |
| 99 | DSK2-F    | :   |        |

| Шина | ID  | Шина   |
|------|-----|--------|
| S    | 149 | -      |
| -    | 150 | VMEM-V |
|      | 151 | VMEM-K |
| -    | 152 | -      |
|      | 153 | MV1-1  |
|      | 154 | MV1-2  |
|      | 155 | MV1-3  |
|      | 156 | MV1-4  |
| -    | 157 | MV1-5  |
|      | 158 | MV1-6  |
| -    | 159 | MV1-7  |
|      | 160 | MV1-8  |
| -    | 161 | MV1-9  |
|      | 162 | MV1-10 |
|      |     |        |

| Шина   |
|--------|
| MV1-11 |
| MV1-12 |
| MV1-13 |
| MV1-14 |
| MV1-15 |
| MV1-16 |
| MV2-1  |
| MV2-2  |
| MV2-3  |
| MV2-4  |
| MV2-5  |
| MV2-6  |
| MV2-7  |
| MV2-8  |
|        |

| ID  | Шина   |
|-----|--------|
| 177 | MV2-9  |
| 178 | MV2-10 |
| 179 | MV2-11 |
| 180 | MV2-12 |
| 181 | MV2-13 |
| 182 | MV2-14 |
| 183 | MV2-15 |
| 184 | MV2-16 |
| 185 | _      |
| :   |        |
| 512 | _      |

-: Неиспользуемый идентификатор

### Идентификатор источника

| ID | Источник | ID  | Источник | ID  | Источник |     | ID  | Источник | ID  | Источник |
|----|----------|-----|----------|-----|----------|-----|-----|----------|-----|----------|
| 1  | IN1      | 15  | OPB_IN3  | :   |          | 7 [ | 171 | Key Out  | 226 | -        |
| 2  | IN2      | 16  | OPB_IN4  | 156 | -        |     | 172 | CLN      | 227 | AUX1     |
| 3  | SDI_IN3  | 17  | -        | 157 | CLIP1V   |     | 173 | -        | 228 | AUX2     |
| 4  | SDI_IN4  | :   |          | 158 | CLIP1K   |     | ÷   |          | 229 | AUX3     |
| 5  | SDI_IN5  | 144 | -        | 159 | CLIP2V   |     | 200 | -        | 230 | AUX4     |
| 6  | SDI_IN6  | 145 | CBGD1    | 160 | CLIP2K   |     | 201 | PGM      | 231 | -        |
| 7  | SDI_IN7  | 146 | CBGD2    | 161 | -        | 7 [ | 202 | -        | ÷   |          |
| 8  | SDI_IN8  | 147 | CBAR     | :   |          | ר ר | 203 | PVW      | 250 | -        |
| 9  | OPA_IN1  | 148 | BLACK    | 164 | -        |     | 204 | -        | 251 | CLOCK    |
| 10 | OPA_IN2  | 149 | STILL1V  | 165 | MV1      |     | ÷   |          | 252 | -        |
| 11 | OPA_IN3  | 150 | STILL1K  | 166 | MV2      |     | 208 | -        | ÷   |          |
| 12 | OPA_IN4  | 151 | STILL2V  | 167 | -        | 7 [ | 209 | ME PGM   | 512 | -        |
| 13 | OPB_IN1  | 152 | STILL2K  | :   |          |     | 210 | _        |     |          |
| 14 | OPB_IN2  | 153 | _        | 170 | _        |     |     |          |     |          |

-: Неиспользуемый идентификатор

### Расширенный идентификатор шины

| ID  | Шина          |   | D  | Шина          | ID  | Шина           |     | ID  | Шина         | ID  | Шина          |
|-----|---------------|---|----|---------------|-----|----------------|-----|-----|--------------|-----|---------------|
| 513 | -             | 6 | 33 | MACROPLAY3-4  | 679 | MACROPLAY7-10  | ] [ | 725 | SHOTPLAY2-6  | 771 | SHOTPLAY7-2   |
| 514 | ME1 KEY1 AUTO | 6 | 34 | MACROPLAY3-5  | 680 | MACROPLAY8-1   |     | 726 | SHOTPLAY2-7  | 772 | SHOTPLAY7-3   |
| 515 | ME1 KEY2 AUTO | 6 | 35 | MACROPLAY3-6  | 681 | MACROPLAY8-2   |     | 727 | SHOTPLAY2-8  | 773 | SHOTPLAY7-4   |
| 516 | ME1 KEY3 AUTO | 6 | 36 | MACROPLAY3-7  | 682 | MACROPLAY8-3   | ] [ | 728 | SHOTPLAY2-9  | 774 | SHOTPLAY7-5   |
| 517 | _             | 6 | 37 | MACROPLAY3-8  | 683 | MACROPLAY8-4   |     | 729 | SHOTPLAY2-10 | 775 | SHOTPLAY7-6   |
| 518 | ME1 KEY1 CUT  | 6 | 38 | MACROPLAY3-9  | 684 | MACROPLAY8-5   | 1 [ | 730 | SHOTPLAY3-1  | 776 | SHOTPLAY7-7   |
| 519 | ME1 KEY2 CUT  | 6 | 39 | MACROPLAY3-10 | 685 | MACROPLAY8-6   | 1 [ | 731 | SHOTPLAY3-2  | 777 | SHOTPLAY7-8   |
| 520 | ME1 KEY3 CUT  | 6 | 40 | MACROPLAY4-1  | 686 | MACROPLAY8-7   | ] [ | 732 | SHOTPLAY3-3  | 778 | SHOTPLAY7-9   |
| 521 | -             | 6 | 41 | MACROPLAY4-2  | 687 | MACROPLAY8-8   | 1 [ | 733 | SHOTPLAY3-4  | 779 | SHOTPLAY7-10  |
| 522 | ME1 BKGD AUTO | 6 | 42 | MACROPLAY4-3  | 688 | MACROPLAY8-9   | ] [ | 734 | SHOTPLAY3-5  | 780 | SHOTPLAY8-1   |
| 523 | ME1 BKGD CUT  | 6 | 43 | MACROPLAY4-4  | 689 | MACROPLAY8-10  |     | 735 | SHOTPLAY3-6  | 781 | SHOTPLAY8-2   |
| 524 | -             | 6 | 44 | MACROPLAY4-5  | 690 | MACROPLAY9-1   | ] [ | 736 | SHOTPLAY3-7  | 782 | SHOTPLAY8-3   |
| :   |               | 6 | 45 | MACROPLAY4-6  | 691 | MACROPLAY9-2   |     | 737 | SHOTPLAY3-8  | 783 | SHOTPLAY8-4   |
| 593 | -             | 6 | 46 | MACROPLAY4-7  | 692 | MACROPLAY9-3   |     | 738 | SHOTPLAY3-9  | 784 | SHOTPLAY8-5   |
| 594 | DSK1 AUTO     | 6 | 47 | MACROPLAY4-8  | 693 | MACROPLAY9-4   |     | 739 | SHOTPLAY3-10 | 785 | SHOTPLAY8-6   |
| 595 | DSK2 AUTO     | 6 | 48 | MACROPLAY4-9  | 694 | MACROPLAY9-5   |     | 740 | SHOTPLAY4-1  | 786 | SHOTPLAY8-7   |
| 596 | -             | 6 | 49 | MACROPLAY4-10 | 695 | MACROPLAY9-6   | ] [ | 741 | SHOTPLAY4-2  | 787 | SHOTPLAY8-8   |
| 597 | -             | 6 | 50 | MACROPLAY5-1  | 696 | MACROPLAY9-7   |     | 742 | SHOTPLAY4-3  | 788 | SHOTPLAY8-9   |
| 598 | DSK1 CUT      | 6 | 51 | MACROPLAY5-2  | 697 | MACROPLAY9-8   |     | 743 | SHOTPLAY4-4  | 789 | SHOTPLAY8-10  |
| 599 | DSK2 CUT      | 6 | 52 | MACROPLAY5-3  | 698 | MACROPLAY9-9   |     | 744 | SHOTPLAY4-5  | 790 | SHOTPLAY9-1   |
| 600 | -             | 6 | 53 | MACROPLAY5-4  | 699 | MACROPLAY9-10  |     | 745 | SHOTPLAY4-6  | 791 | SHOTPLAY9-2   |
| ÷   |               | 6 | 54 | MACROPLAY5-5  | 700 | MACROPLAY10-1  |     | 746 | SHOTPLAY4-7  | 792 | SHOTPLAY9-3   |
| 609 | -             | 6 | 55 | MACROPLAY5-6  | 701 | MACROPLAY10-2  |     | 747 | SHOTPLAY4-8  | 793 | SHOTPLAY9-4   |
| 610 | MACROPLAY1-1  | 6 | 56 | MACROPLAY5-7  | 702 | MACROPLAY10-3  |     | 748 | SHOTPLAY4-9  | 794 | SHOTPLAY9-5   |
| 611 | MACROPLAY1-2  | 6 | 57 | MACROPLAY5-8  | 703 | MACROPLAY10-4  |     | 749 | SHOTPLAY4-10 | 795 | SHOTPLAY9-6   |
| 612 | MACROPLAY1-3  | 6 | 58 | MACROPLAY5-9  | 704 | MACROPLAY10-5  |     | 750 | SHOTPLAY5-1  | 796 | SHOTPLAY9-7   |
| 613 | MACROPLAY1-4  | 6 | 59 | MACROPLAY5-10 | 705 | MACROPLAY10-6  |     | 751 | SHOTPLAY5-2  | 797 | SHOTPLAY9-8   |
| 614 | MACROPLAY1-5  | 6 | 60 | MACROPLAY6-1  | 706 | MACROPLAY10-7  |     | 752 | SHOTPLAY5-3  | 798 | SHOTPLAY9-9   |
| 615 | MACROPLAY1-6  | 6 | 61 | MACROPLAY6-2  | 707 | MACROPLAY10-8  |     | 753 | SHOTPLAY5-4  | 799 | SHOTPLAY9-10  |
| 616 | MACROPLAY1-7  | 6 | 62 | MACROPLAY6-3  | 708 | MACROPLAY10-9  |     | 754 | SHOTPLAY5-5  | 800 | SHOTPLAY10-1  |
| 617 | MACROPLAY1-8  | 6 | 63 | MACROPLAY6-4  | 709 | MACROPLAY10-10 |     | 755 | SHOTPLAY5-6  | 801 | SHOTPLAY10-2  |
| 618 | MACROPLAY1-9  | 6 | 64 | MACROPLAY6-5  | 710 | SHOTPLAY1-1    |     | 756 | SHOTPLAY5-7  | 802 | SHOTPLAY10-3  |
| 619 | MACROPLAY1-10 | 6 | 65 | MACROPLAY6-6  | 711 | SHOTPLAY1-2    |     | 757 | SHOTPLAY5-8  | 803 | SHOTPLAY10-4  |
| 620 | MACROPLAY2-1  | 6 | 66 | MACROPLAY6-7  | 712 | SHOTPLAY1-3    |     | 758 | SHOTPLAY5-9  | 804 | SHOTPLAY10-5  |
| 621 | MACROPLAY2-2  | 6 | 67 | MACROPLAY6-8  | 713 | SHOTPLAY1-4    |     | 759 | SHOTPLAY5-10 | 805 | SHOTPLAY10-6  |
| 622 | MACROPLAY2-3  | 6 | 68 | MACROPLAY6-9  | 714 | SHOTPLAY1-5    |     | 760 | SHOTPLAY6-1  | 806 | SHOTPLAY10-7  |
| 623 | MACROPLAY2-4  | 6 | 69 | MACROPLAY6-10 | 715 | SHOTPLAY1-6    |     | 761 | SHOTPLAY6-2  | 807 | SHOTPLAY10-8  |
| 624 | MACROPLAY2-5  | 6 | 70 | MACROPLAY7-1  | 716 | SHOTPLAY1-7    | ] [ | 762 | SHOTPLAY6-3  | 808 | SHOTPLAY10-9  |
| 625 | MACROPLAY2-6  | 6 | 71 | MACROPLAY7-2  | 717 | SHOTPLAY1-8    | ][  | 763 | SHOTPLAY6-4  | 809 | SHOTPLAY10-10 |
| 626 | MACROPLAY2-7  | 6 | 72 | MACROPLAY7-3  | 718 | SHOTPLAY1-9    |     | 764 | SHOTPLAY6-5  | 810 | XPT1          |
| 627 | MACROPLAY2-8  | 6 | 73 | MACROPLAY7-4  | 719 | SHOTPLAY1-10   | ] [ | 765 | SHOTPLAY6-6  | 811 | XPT2          |
| 628 | MACROPLAY2-9  | 6 | 74 | MACROPLAY7-5  | 720 | SHOTPLAY2-1    | ] [ | 766 | SHOTPLAY6-7  | 812 | XPT3          |
| 629 | MACROPLAY2-10 | 6 | 75 | MACROPLAY7-6  | 721 | SHOTPLAY2-2    | ] [ | 767 | SHOTPLAY6-8  | 813 | XPT4          |
| 630 | MACROPLAY3-1  | 6 | 76 | MACROPLAY7-7  | 722 | SHOTPLAY2-3    |     | 768 | SHOTPLAY6-9  | 814 | XPT5          |
| 631 | MACROPLAY3-2  | 6 | 77 | MACROPLAY7-8  | 723 | SHOTPLAY2-4    | ] [ | 769 | SHOTPLAY6-10 | 815 | XPT6          |
| 632 | MACROPLAY3-3  | 6 | 78 | MACROPLAY7-9  | 724 | SHOTPLAY2-5    | [   | 770 | SHOTPLAY7-1  | 816 | XPT7          |

-: Отправлен отключенный идентификатор (-1)

# Внешние интерфейсы

Расширенный идентификатор шины (продолжение)

| ID   | Шина  |
|------|-------|
| 817  | XPT8  |
| 818  | XPT9  |
| 819  | XPT10 |
| 820  | XPT11 |
| 821  | XPT12 |
| 822  | XPT13 |
| 823  | XPT14 |
| 824  | XPT15 |
| 825  | XPT16 |
| 826  | XPT17 |
| 827  | XPT18 |
| 828  | XPT19 |
| 829  | XPT20 |
| 830  | XPT21 |
| 831  | XPT22 |
| 832  | XPT23 |
| 833  | XPT24 |
| 834  | -     |
| :    |       |
| 1024 | -     |

-: Отправлен отключенный идентификатор (-1)

|     | роппын идоптифи |     | ЛОЧНИКА       |   |     |                |
|-----|-----------------|-----|---------------|---|-----|----------------|
| ID  | Источник        | ID  | Источник      |   | ID  | Источник       |
| 513 | -               | 633 | MACROPLAY3-4  |   | 679 | MACROPLAY7-10  |
| 514 | ME1 KEY1 AUTO   | 634 | MACROPLAY3-5  |   | 680 | MACROPLAY8-1   |
| 515 | ME1 KEY2 AUTO   | 635 | MACROPLAY3-6  |   | 681 | MACROPLAY8-2   |
| 516 | ME1 KEY3 AUTO   | 636 | MACROPLAY3-7  |   | 682 | MACROPLAY8-3   |
| 517 | -               | 637 | MACROPLAY3-8  |   | 683 | MACROPLAY8-4   |
| 518 | ME1 KEY1 CUT    | 638 | MACROPLAY3-9  |   | 684 | MACROPLAY8-5   |
| 519 | ME1 KEY2 CUT    | 639 | MACROPLAY3-10 |   | 685 | MACROPLAY8-6   |
| 520 | ME1 KEY3 CUT    | 640 | MACROPLAY4-1  |   | 686 | MACROPLAY8-7   |
| 521 | -               | 641 | MACROPLAY4-2  |   | 687 | MACROPLAY8-8   |
| 522 | ME1 BKGD AUTO   | 642 | MACROPLAY4-3  |   | 688 | MACROPLAY8-9   |
| 523 | ME1 BKGD CUT    | 643 | MACROPLAY4-4  |   | 689 | MACROPLAY8-10  |
| 524 | -               | 644 | MACROPLAY4-5  |   | 690 | MACROPLAY9-1   |
| ÷   |                 | 645 | MACROPLAY4-6  |   | 691 | MACROPLAY9-2   |
| 593 | -               | 646 | MACROPLAY4-7  |   | 692 | MACROPLAY9-3   |
| 594 | DSK1 AUTO       | 647 | MACROPLAY4-8  |   | 693 | MACROPLAY9-4   |
| 595 | DSK2 AUTO       | 648 | MACROPLAY4-9  |   | 694 | MACROPLAY9-5   |
| 596 | -               | 649 | MACROPLAY4-10 |   | 695 | MACROPLAY9-6   |
| 597 | -               | 650 | MACROPLAY5-1  |   | 696 | MACROPLAY9-7   |
| 598 | DSK1 CUT        | 651 | MACROPLAY5-2  |   | 697 | MACROPLAY9-8   |
| 599 | DSK2 CUT        | 652 | MACROPLAY5-3  |   | 698 | MACROPLAY9-9   |
| 600 | -               | 653 | MACROPLAY5-4  |   | 699 | MACROPLAY9-10  |
| ÷   |                 | 654 | MACROPLAY5-5  |   | 700 | MACROPLAY10-1  |
| 609 | -               | 655 | MACROPLAY5-6  |   | 701 | MACROPLAY10-2  |
| 610 | MACROPLAY1-1    | 656 | MACROPLAY5-7  |   | 702 | MACROPLAY10-3  |
| 611 | MACROPLAY1-2    | 657 | MACROPLAY5-8  |   | 703 | MACROPLAY10-4  |
| 612 | MACROPLAY1-3    | 658 | MACROPLAY5-9  |   | 704 | MACROPLAY10-5  |
| 613 | MACROPLAY1-4    | 659 | MACROPLAY5-10 |   | 705 | MACROPLAY10-6  |
| 614 | MACROPLAY1-5    | 660 | MACROPLAY6-1  |   | 706 | MACROPLAY10-7  |
| 615 | MACROPLAY1-6    | 661 | MACROPLAY6-2  |   | 707 | MACROPLAY10-8  |
| 616 | MACROPLAY1-7    | 662 | MACROPLAY6-3  |   | 708 | MACROPLAY10-9  |
| 617 | MACROPLAY1-8    | 663 | MACROPLAY6-4  |   | 709 | MACROPLAY10-10 |
| 618 | MACROPLAY1-9    | 664 | MACROPLAY6-5  |   | 710 | SHOTPLAY1-1    |
| 619 | MACROPLAY1-10   | 665 | MACROPLAY6-6  |   | 711 | SHOTPLAY1-2    |
| 620 | MACROPLAY2-1    | 666 | MACROPLAY6-7  |   | 712 | SHOTPLAY1-3    |
| 621 | MACROPLAY2-2    | 667 | MACROPLAY6-8  |   | 713 | SHOTPLAY1-4    |
| 622 | MACROPLAY2-3    | 668 | MACROPLAY6-9  |   | 714 | SHOTPLAY1-5    |
| 623 | MACROPLAY2-4    | 669 | MACROPLAY6-10 |   | 715 | SHOTPLAY1-6    |
| 624 | MACROPLAY2-5    | 670 | MACROPLAY7-1  |   | 716 | SHOTPLAY1-7    |
| 625 | MACROPLAY2-6    | 671 | MACROPLAY7-2  |   | 717 | SHOTPLAY1-8    |
| 626 | MACROPLAY2-7    | 672 | MACROPLAY7-3  |   | 718 | SHOTPLAY1-9    |
| 627 | MACROPLAY2-8    | 673 | MACROPLAY7-4  |   | 719 | SHOTPLAY1-10   |
| 628 | MACROPLAY2-9    | 674 | MACROPLAY7-5  |   | 720 | SHOTPLAY2-1    |
| 629 | MACROPLAY2-10   | 675 | MACROPLAY7-6  |   | 721 | SHOTPLAY2-2    |
| 630 | MACROPLAY3-1    | 676 | MACROPLAY7-7  |   | 722 | SHOTPLAY2-3    |
| 631 | MACROPLAY3-2    | 677 | MACROPLAY7-8  |   | 723 | SHOTPLAY2-4    |
| 632 | MACROPLAY3-3    | 678 | MACROPLAY7-9  | 1 | 724 | SHOTPLAY2-5    |

-: Неиспользуемый идентификатор

### Расширенный идентификатор источника (продолжение)

| . чош, | роннымина    |     | по пина (пределяю | •/   |                   |
|--------|--------------|-----|-------------------|------|-------------------|
| ID     | Источник     | ID  | Источник          | ID   | Источник          |
| 725    | SHOTPLAY2-6  | 771 | SHOTPLAY7-2       | 817  | XPT8              |
| 726    | SHOTPLAY2-7  | 772 | SHOTPLAY7-3       | 818  | XPT9              |
| 727    | SHOTPLAY2-8  | 773 | SHOTPLAY7-4       | 819  | XPT10             |
| 728    | SHOTPLAY2-9  | 774 | SHOTPLAY7-5       | 820  | XPT11             |
| 729    | SHOTPLAY2-10 | 775 | SHOTPLAY7-6       | 821  | XPT12             |
| 730    | SHOTPLAY3-1  | 776 | SHOTPLAY7-7       | 822  | XPT13             |
| 731    | SHOTPLAY3-2  | 777 | SHOTPLAY7-8       | 823  | XPT14             |
| 732    | SHOTPLAY3-3  | 778 | SHOTPLAY7-9       | 824  | XPT15             |
| 733    | SHOTPLAY3-4  | 779 | SHOTPLAY7-10      | 825  | XPT16             |
| 734    | SHOTPLAY3-5  | 780 | SHOTPLAY8-1       | 826  | XPT17             |
| 735    | SHOTPLAY3-6  | 781 | SHOTPLAY8-2       | 827  | XPT18             |
| 736    | SHOTPLAY3-7  | 782 | SHOTPLAY8-3       | 828  | XPT19             |
| 737    | SHOTPLAY3-8  | 783 | SHOTPLAY8-4       | 829  | XPT20             |
| 738    | SHOTPLAY3-9  | 784 | SHOTPLAY8-5       | 830  | XPT21             |
| 739    | SHOTPLAY3-10 | 785 | SHOTPLAY8-6       | 831  | XPT22             |
| 740    | SHOTPLAY4-1  | 786 | SHOTPLAY8-7       | 832  | XPT23             |
| 741    | SHOTPLAY4-2  | 787 | SHOTPLAY8-8       | 833  | XPT24             |
| 742    | SHOTPLAY4-3  | 788 | SHOTPLAY8-9       | 834  | -                 |
| 743    | SHOTPLAY4-4  | 789 | SHOTPLAY8-10      | :    |                   |
| 744    | SHOTPLAY4-5  | 790 | SHOTPLAY9-1       | 1024 | -                 |
| 745    | SHOTPLAY4-6  | 791 | SHOTPLAY9-2       |      | –: Неиспользуемый |
| 746    | SHOTPLAY4-7  | 792 | SHOTPLAY9-3       |      | идентификатор     |
| 747    | SHOTPLAY4-8  | 793 | SHOTPLAY9-4       |      |                   |
| 748    | SHOTPLAY4-9  | 794 | SHOTPLAY9-5       |      |                   |
| 749    | SHOTPLAY4-10 | 795 | SHOTPLAY9-6       |      |                   |
| 750    | SHOTPLAY5-1  | 796 | SHOTPLAY9-7       |      |                   |
| 751    | SHOTPLAY5-2  | 797 | SHOTPLAY9-8       |      |                   |
| 752    | SHOTPLAY5-3  | 798 | SHOTPLAY9-9       |      |                   |
| 753    | SHOTPLAY5-4  | 799 | SHOTPLAY9-10      |      |                   |
| 754    | SHOTPLAY5-5  | 800 | SHOTPLAY10-1      |      |                   |
| 755    | SHOTPLAY5-6  | 801 | SHOTPLAY10-2      |      |                   |
| /50    | SHOTPLAY5-7  | 802 | SHOTPLAY10-3      |      |                   |
| 757    |              | 803 |                   |      |                   |
| 750    | SHOTPLAY5-10 | 805 | SHOTPLAY 10-5     |      |                   |
| 760    |              | 806 |                   |      |                   |
| 761    | SHOTPLAY6-2  | 807 | SHOTPLAY10-8      |      |                   |
| 762    |              | 808 |                   |      |                   |
| 763    |              | 800 |                   |      |                   |
| 764    |              | 810 |                   |      |                   |
| 765    |              | 010 |                   |      |                   |
| 766    |              | 011 |                   |      |                   |
| 700    |              | 012 |                   |      |                   |
| 101    |              | 013 |                   |      |                   |
| 700    |              | 014 | AF 10             |      |                   |
| /69    | SHUIPLAY6-10 | 815 | AP10              |      |                   |
| 770    | SHOTPLAY7-1  | 816 | XP17              |      |                   |

### Внешнее управление

#### <Общие сведения>

На устройстве AV-UHS500 можно переключать материалы для всех шин, а также передавать и получать информацию о названии материалов для всех шин AV-UHS500 при подключении к сети внешних устройств, например контроллеров системы и сигнальных интерфейсов.

Также можно изменять настройки Key Signal Coupling с внешних устройств.

Можно передавать и получать сигнальную информацию и сведения об идентификаторах источников с использованием формата передачи, совместимого с протоколом TSL UMD V5.0,

При подключении по IP к пульту дистанционного управления камерой серии AW-RP производства Panasonic можно изменять материал, передавать и получать сигнальную информацию, выполнять операцию помощи при фокусировке и получать названия материалов для шин AV-UHS500 с помощью переключателя камер серии AW-RP.

 Информацию о настройках шин управления и т. д. см. в инструкции по эксплуатации серии AW-RP.

#### <Подготовка>

С помощью сетевого кабеля подключите внешнее устройство к разъему LAN на задней стороне AV-UHS500.

Это устройство поддерживает 20 IP-соединений. Подключение нескольких внешних устройств выполняйте через концентратор. Задайте IP-адрес, не совпадающий с другими.

Сетевые установки AV-UHS500 можно проверить с помощью кнопки <CONF/SYS> → [SYSTEM] → подменю [NetWork1], подменю [NetWork2].

Начальные установки следующие: IP-адрес: "192.168.0.8", маска подсети: "255.255.255.0".

### <Установки>

- Нажмите кнопку (SYS), чтобы загорелся ее индикатор, и отобразите меню System.
- (2) Воспользуйтесь регулятором [F1] для отображения подменю ExtControl Switcher.

| ExtControl | Disable/Enable | PortNo 62000 | IntervalTime | Response |
|------------|----------------|--------------|--------------|----------|
| Switcher   | Disable Enable |              | 16ms 🔻       | Off On   |

- (3) Нажмите [F2] для включения/отключения функции внешнего управления в пункте Disable/Enable.
- (4) С помощью [F3] задайте сеть в пункте PortNo.
- ⑤ С помощью [F4] задайте интервал передачи команд в пункте IntervalTime.
- (6) С помощью [F5] выполните в пункте Response настройки для отправки уведомлений об изменении для источника передачи.

| On  | Отправлять уведомление об изменении источнику передачи.       |
|-----|---------------------------------------------------------------|
| Off | Не отправлять уведомление об изменении<br>источнику передачи. |

⑦ Воспользуйтесь регулятором [F1] для отображения подменю ExtControl AUX Panel1 до 5.

| ExtControl | IP Address1  | IP Address2  | IP Address3  | IP Address4  |
|------------|--------------|--------------|--------------|--------------|
| ExtControl | IP Address5  | IP Address6  | IP Address7  | IP Address8  |
| AUX Panel2 | 0.0.0.0      | 0.0.0.0      | 0.0.0.0      | 0.0.0.0      |
| ExtControl | IP Address9  | IP Address10 | IP Address11 | IP Address12 |
| AUX Panel3 | 0.0.0.0      | 0.0.0.0      | 0.0.0.0      | 0.0.0.0      |
| ExtControl | IP Address13 | IP Address14 | IP Address15 | IP Address16 |
| AUX Panel4 | 0.0.0.0      | 0.0.0.0      | 0.0.0.0      | 0.0.0.0      |
| ExtControl | IP Address17 | IP Address18 | IP Address19 | IP Address20 |
| AUX Panel5 | 0.0.0.0      | 0.0.0.0      | 0.0.0.0      | 0.0.0.0      |

- (8) Нажмите [F2] [F5] для установки IP-адреса подключенного внешнего устройства.
- (9) Воспользуйтесь регулятором [F1] для отображения подменю ExtControl Aux Panel6.

AUX Panel6

О С помощью [F2] задайте номер порта получения для подключенного внешнего устройства. Задайте 60031 при подключении к пульту дистанционного управления камерой серии AW-RP. (1) Информация о параметре DMSG-CONTROL команд протокола TSL UMD V5.0

Настройки TallyGroup1 выводятся при выводе сигнала RH. Настройки TallyGroup2 выводятся при выводе сигнала TXT.

(12) В случае изменения названия материала

Необходимо задать для параметра Туре значение User с помощью кнопки <IN/OUT> → [Input] → подменю [Name].

#### <Технические характеристики команд>

См. технические характеристики протокола связи для внешнего интерфейса AV-UHS500.

#### Триггер макрокоманд

#### <Общие сведения>

Получая конкретные команды по протоколу TCP/IP с внешних устройств, подключенных по сети, можно выполнять заданные макрокоманды.

Используйте 63000 для номера TCP/IP PORT.

#### <Подготовка>

С помощью сетевого кабеля подключите внешнее устройство, которое будет применять триггер макрокоманд, к разъему LAN на задней стороне AV-UHS500.

Поддерживается 20 IP-соединений. Подключение нескольких внешних устройств выполняйте через концентратор. Задайте IP-адрес, не совпадающий с другими.

#### <Установки>

- (1) Нажмите кнопку (()), чтобы загорелся ее индикатор, и отобразите меню System.
- ② Воспользуйтесь регулятором [F1] для отображения подменю Macro Trigger Control1.

Macro Trigger Disable Control1 Disable

- Э Нажмите [F2] для включения/отключения функции триггера макрокоманд в пункте Disable/Enable.
- ④ Воспользуйтесь регулятором [F1] для отображения подменю Macro Trigger Control2 до 11.

| Macro Trigger<br>Control2 | IP Address1<br>0.0.0.0 | Macro1<br>No Assign | • | IP Address2<br>0.0.0.0 | Macro2<br>No Assign | • |
|---------------------------|------------------------|---------------------|---|------------------------|---------------------|---|
| Macro Trigger             | IP Address3            | Macro3              |   | IP Address4            | Macro4              |   |
| Control3                  | 0.0.0.0                | No Assign           |   | 0.0.0.0                | No Assign           |   |
| Macro Trigger             | IP Address5            | Macro5              |   | IP Address6            | Macro6              |   |
| Control4                  | 0.0.0.0                | No Assign           | ٧ | 0.0.0.0                | No Assign           | ٧ |
| Macro Trigger             | IP Address7            | Macro7              |   | IP Address8            | Macro8              |   |
| Control5                  | 0.0.0.0                | No Assign           | ٧ | 0.0.0.0                | No Assign           | ٧ |
| Macro Trigger             | IP Address9            | Macro9              |   | IP Address10           | Macro10             |   |
| Control6                  | 0.0.0.0                | No Assign           | ٧ | 0.0.0.0                | No Assign           | ٧ |
| Macro Trigger             | IP Address11           | Macro11             |   | IP Address12           | Macro12             |   |
| Control7                  | 0.0.0.0                | No Assign           | ۷ | 0.0.0.0                | No Assign           | ٧ |
| Macro Trigger             | IP Address13           | Macro13             |   | IP Address14           | Macro14             |   |
| Control8                  | 0.0.0.0                | No Assign           | V | 0.0.0.0                | No Assign           | V |
| Macro Trigger             | IP Address15           | Macro15             |   | IP Address16           | Macro16             |   |
| Control9                  | 0.0.0.0                | No Assign           |   | 0.0.0.0                | No Assign           |   |

- (5) Нажмите [F2] и [F4], чтобы задать в пункте IP Address IP-адрес внешнего устройства, которое будет применять триггер макрокоманд по сети.
- ⑥ Нажмите [F3] и [F5], чтобы задать в пункте Масго выполняемую макрокоманду.
- ⑦ Сохраните выполняемую макрокоманду в памяти AV-UHS500. Информацию о сохранении макрокоманд в памяти см. в разделе "Память".

### <Технические характеристики команд>

В этом документе описаны команды, передаваемые/получаемые по протоколу TCP/IP между внешним устройством и AV-UHS500.

При отправке команды настройки макрооперации (401) с внешнего устройства на AV-UHS500, возвращается команда ответа настройки макрооперации (451).

#### • Команда настройки макрооперации (401) (внешнее устройство → AV-UHS500)

| Nº  | Название                          |                          | Размер<br>(байт) | Подробности                                                                                                    |
|-----|-----------------------------------|--------------------------|------------------|----------------------------------------------------------------------------------------------------|
| 0   | Начальный код                     |                          | 2                | Фиксируется на "@S"                                                                                                    |
| 2   | Информация об<br>источнике        | Код устройства           | 2                | Старший 1 байт: фиксируется специально для устройства 0x19<br>Младший 1 байт: номер устройства (произвольно устанавливается<br>от 1, чтобы избежать дублирования.) |
| 4   |                                   | PROTOCOL ID              | 1                | Фиксируется на 0                                                                                                    |
| 5   | ]                                 | Идентификатор транзакции | 1                | Устанавливается на произвольное значение                                                                                                    |
| 6   |                                   | IP-адрес                 | 4                | IP-адрес устройства                                                                                                    |
| 10  |                                   | Номер порта              | 2                | Номер порта устройства                                                                                                    |
| 12  | Информация о<br>пункте назначения | Код устройства           | 2                | Старший 1 байт: фиксируется специально для устройства 0x02<br>Младший 1 байт: номер устройства (произвольно устанавливается<br>от 1, чтобы избежать дублирования.) |
| 14  |                                   | PROTOCOL ID              | 1                | Фиксируется на 0                                                                                                    |
| 15  | ]                                 | Идентификатор транзакции | 1                | Устанавливается на произвольное значение                                                                                                    |
| 16  |                                   | IP-адрес                 | 4                | IP-адрес устройства                                                                                                    |
| 20  |                                   | Номер порта              | 2                | Номер порта устройства 63000=0xF618                                                                                                    |
| 22  | Заголовок                         | Код управления           | 1                | Фиксируется на 0                                                                                                    |
| 23  | информационного                   | Количество регуляторов   | 1                | Фиксируется на 0                                                                                                    |
| 24  | раздела                           | Длина данных             | 2                | Фиксируется на 3                                                                                                    |
| 26  | Данные                            | Command                  | 2                | Настройка макрооперации 401=0х191                                                                                                    |
| 28  | информационного                   | Команда                  | 1                | Фиксируется на 0                                                                                                    |
| 29  | раздела                           | Зарезервировано          | 481              | Фиксируется на 0                                                                                                    |
| 510 | Конечный код                      |                          | 2                | Фиксируется на "@Е"                                                                                                    |

# Внешние интерфейсы

• Команда настройки макрооперации (451) (AV-UHS500 → внешнее устройство)

| Nº  | Название                          |                          | Размер<br>(байт) | Подробности                                                                                                    |
|-----|-----------------------------------|--------------------------|------------------|----------------------------------------------------------------------------------------------------|
| 0   | Начальный код                     |                          | 2                | Фиксируется на "@S"                                                                                                    |
| 2   | Информация об<br>источнике        | Код устройства           | 2                | Старший 1 байт: фиксируется специально для устройства 0x02<br>Младший 1 байт: номер устройства (произвольно устанавливается<br>от 1, чтобы избежать дублирования.) |
| 4   |                                   | PROTOCOL ID              | 1                | Фиксируется на 0                                                                                                    |
| 5   |                                   | Идентификатор транзакции | 1                | Идентификатор транзакции пункта назначения при получении команды                                                                                                   |
| 6   | ІР-адрес                          |                          | 4                | IP-адрес устройства                                                                                                    |
| 10  |                                   | Номер порта              | 2                | Номер порта устройства 63000=0xF618                                                                                                    |
| 12  | Информация о<br>пункте назначения | Код устройства           | 2                | Старший 1 байт: фиксируется специально для устройства 0x19<br>Младший 1 байт: номер устройства (произвольно устанавливается<br>от 1, чтобы избежать дублирования.) |
| 14  |                                   | PROTOCOL ID              | 1                | Фиксируется на 0                                                                                                    |
| 15  |                                   | Идентификатор транзакции | 1                | Идентификатор транзакции источника при получении команды                                                                                                    |
| 16  |                                   | IP-адрес                 | 4                | IP-адрес устройства                                                                                                    |
| 20  |                                   | Номер порта              | 2                | Номер порта устройства                                                                                                    |
| 22  | Заголовок                         | Код управления           | 1                | Фиксируется на 0                                                                                                    |
| 23  | информационного                   | Количество регуляторов   | 1                | Фиксируется на 0                                                                                                    |
| 24  | раздела                           | Длина данных             | 2                | Фиксируется на 3                                                                                                    |
| 26  | Данные                            | Command                  | 2                | Ответ настройки макрооперации 451=0x1C3                                                                                                    |
| 28  | информационного                   | Команда                  | 1                | Фиксируется на 0                                                                                                    |
| 29  | раздела                           | Зарезервировано          | 481              | Фиксируется на 0                                                                                                    |
| 510 | Конечный код                      |                          | 2                | Фиксируется на "@Е"                                                                                                    |

# Настройки подключения панели программного обеспечения

Этим устройством и его настройками можно управлять дистанционно с помощью локального соединения для подключения ПК, на котором установленапанель программного обеспечения AV-SF500.

Выполните настройки информации о сертификации на данном устройстве, чтобы сертифицировать панель программного обеспечения.

- При установке панели программного обеспечения на локальный ПК см. процедуры установки для AV-SF500.
- Информацию об операциях на панели программного обеспечения см. в инструкции по эксплуатации AV-SF500.
  - Нажмите кнопку (GYF), чтобы загорелся ее индикатор, и отобразите меню System.
  - (2) Воспользуйтесь регулятором [F1] для отображения подменю SW Ctrl Panel Settings.
  - SW Ctrl Panel
     User Name
     Password

     Settings
     Execute
  - ③ С помощью [F2] в пункте User Name откройте экран клавиатуры.

Введите имя пользователя для сертификации панели программного обеспечения.

④ С помощью регуляторов от [F1] до [F3], позиционера, поворотного регулятора [Z] и цифровых кнопок введите имя пользователя, а затем нажмите [F4].

Чтобы удалить введенное имя пользователя и закрыть экран клавиатуры, нажмите [F5].

- Обратитесь к разделу "Операции, выполняемые на экранной клавиатуре".
- (5) С помощью [F3] (Execute) в пункте Password откройте экран клавиатуры.

Введите пароль для сертификации панели программного обеспечения.

Пароль для сертификации нужно ввести 2 раза.

- ⑥ С помощью регуляторов от [F1] до [F3], позиционера, поворотного регулятора [Z] и цифровых кнопок введите пароль, а затем нажмите [F4]. Чтобы удалить введенный пароль и закрыть экран клавиатуры, нажмите [F5].
  - Обратитесь к разделу "Операции, выполняемые на экранной клавиатуре".

### Локальный ПК

Данные настройки для этого устройства можно сохранить как файл проекта с помощью локального соединения для подключения ПК, на котором установленапанель программного обеспечения AV-SF500. Кроме того, данные настройки также можно загрузить на это устройство с ПК, на котором установлена панель программного обеспечения AV-SF500.

- При установке панели программного обеспечения на локальный ПК см. процедуры установки для AV-SF500.
- Информацию об операциях на панели программного обеспечения см. в инструкции по эксплуатации AV-SF500.
- Для сохранения во внутреннем хранилище видеороликов, записанных с высоким качеством изображения в течение долгого времени, или файлов снимков с высоким качеством изображения может потребоваться некоторое время.
- Указанные ниже данные можно выбрать и сохранить или загрузить как файл проекта:
- Данные настройки, данные памяти кадров, данные памяти событий, данные макропамяти, данные снимков в видеопамяти, данные роликов в видеопамяти, списки воспроизведения снимков
- Дату, время и настройки сети сохранить невозможно.

#### Сохранение файлов проекта на локальный ПК

- Нажмите кнопку [PRJ] (1) Нажмите кнопку (PRJ) (2) чтобы загорелся ее индикатор, и отобразите меню Project File.
- (2) С помощью [F1] выберите в пункте Target Select1/2 пункт для сохранения в качестве файла проекта. С помощью [F2] – [F5] задайте для каждого из сохраняемых пунктов значение ON.

| Target  | Setup |      | Shot    |          | Event |     | Macro |    |
|---------|-------|------|---------|----------|-------|-----|-------|----|
| Select1 | Off   | On   | Off     | On       | Off   | On  | Off   | On |
| Target  | S     | till | Still P | Playlist | С     | lip |       |    |
| Select2 |       | On   |         | On       |       | On  |       |    |

(3) Воспользуйтесь регулятором [F1] для отображения подменю Local.

Local Save Execute Execute

④ Нажмите [F3] (Execute) в пункте Save для сохранения файла проекта на локальный ПК.

# Внешние интерфейсы

Загрузка файлов проекта с локального ПК

- Нажмите кнопку [PR] (1) Нажмите кнопку (Interstanding), чтобы загорелся ее индикатор, и отобразите меню Project File.
- ② С помощью [F1] выберите в пункте Target Select1/2 пункт для загрузки в качестве файла проекта. С помощью [F2] – [F5] задайте для загружаемых пунктов значение ON.
- (3) Воспользуйтесь регулятором [F1] для отображения подменю Local.

| Local | Load    | Save    |  |  |
|-------|---------|---------|--|--|
| Local | Execute | Execute |  |  |

④ Нажмите [F2] (Execute) в пункте Load для загрузки файла проекта с локального ПК.

# Внешний вид

Единица измерения: мм

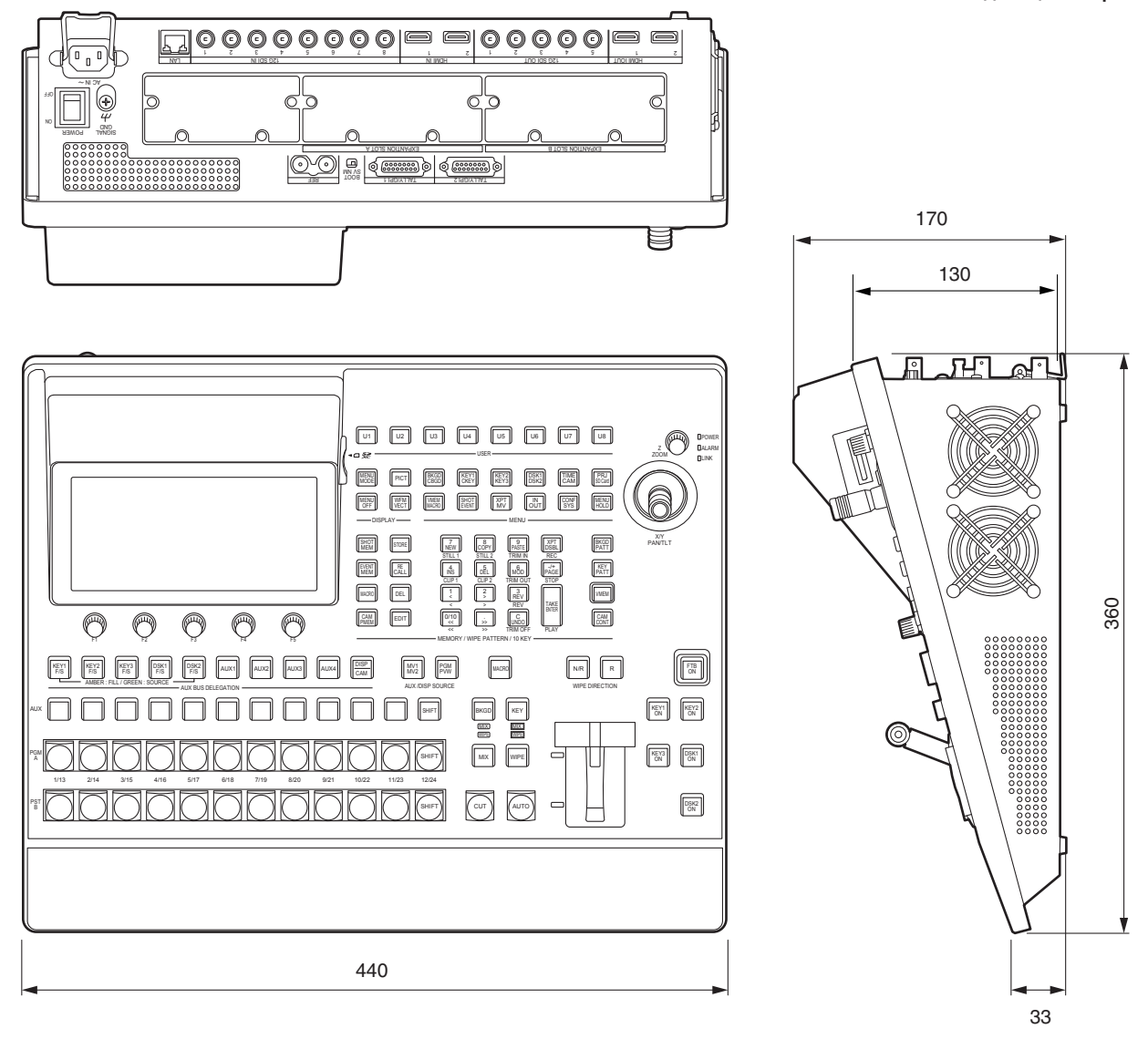

## Технические характеристики

**Источник питания:** Переменное напряжение ( $\sim$ ) 100 В – 240 В, 50/60 Гц **Потребляемый ток:** 1,5 А

☐ Данный знак обозначает информацию, относящуюся к технике безопасности.

#### Разъемы видео

| Разъемы от <sdi 1="" in=""> до<br/><sdi 8="" in=""></sdi></sdi>       | <ul> <li>8 линий (плюс еще не более 8 линий при использовании платы OPTION)</li> <li>Разъемы: BNC × 8</li> <li>Разъемы от <sdi 5="" in=""> до <sdi 8="" in=""> оснащены повышающими преобразователями.</sdi></sdi></li> <li>Разъемы от <sdi 5="" in=""> до <sdi 8="" in=""> оснащены цветокорректорами.</sdi></sdi></li> <li>SDI IN 1/2 исключает HDMI IN 1/2.</li> </ul> |                                                                                                    |  |  |  |
|-----------------------------------------------------------------------|----------------------------------------------------------------------------------------------------|----------------------------------------------------------------------------------------------------|--|--|--|
|                                                                       | 12G-SDI                                                                                                    | 12G-SDI, соответствует стандарту SMPTE ST 2082-10                                                                                                    |  |  |  |
|                                                                       | 3G-SDI                                                                                                    | 3G-SDI, соответствует стандарту SMPTE292 (совместим с Уровнем-А/Уровнем-В)                                                                                                    |  |  |  |
|                                                                       | HD-SDI                                                                                                    | HD-SDI, соответствует стандарту SMPTE292M                                                                                                    |  |  |  |
| Разъемы от <hdmi 1="" in=""> до<br/><hdmi 2="" in=""></hdmi></hdmi>   | 2 линии (плюс еще н<br>Входы для видеофо<br>720p/59,94 Hz, 720p/<br>1080p/29,97 Hz, 1080<br>2160p/29,97 Hz, 2160<br>1080p/60 Hz, 2160p/6<br>Разъемы: HDMI × 2<br>Данный разъем не<br>• HDMI IN 1/2 исклю                                                                                                    | не более 6 линий при использовании платы OPTION), совместимы с HDMI2.0<br>рмата:<br>50 Hz, 1080i/59,94 Hz, 1080i/50 Hz, 1080p/59,94 Hz, 1080p/50 Hz,<br>0p/25 Hz, 1080p/24 Hz, 1080p/23,98 Hz, 2160p/59,94 Hz, 2160p/50 Hz,<br>0p/25 Hz, 2160p/24 Hz, 2160p/23,98 Hz, 720p/60 Hz, 1080i/60 Hz,<br>60 Hz<br>2<br>е поддерживает технологии CPRM.<br>рчает SDI IN 1/2.                                                                                                    |  |  |  |
| Разъемы от <sdi 1="" out=""> до<br/><sdi 5="" out=""></sdi></sdi>     | <ul> <li>5 линии (плюс еще не более 8 линий при использовании платы OPTION)</li> <li>Разъемы: BNC × 5</li> <li>Можно назначить PGM, PVW, CLN, ME PGM, от MV1 до MV2, от AUX1 до AUX4, выключение.</li> </ul>                                                                                                    |                                                                                                    |  |  |  |
|                                                                       | 12G-SDI                                                                                                    | 12G-SDI, соответствует стандарту SMPTE ST 2082-10                                                                                                    |  |  |  |
|                                                                       | 3G-SDI                                                                                                    | 3G-SDI, соответствует стандарту SMPTE292 (совместим с Уровнем-А)                                                                                                    |  |  |  |
|                                                                       | HD-SDI                                                                                                    | HD-SDI, соответствует стандарту SMPTE292M                                                                                                    |  |  |  |
| Разъемы от <hdmi 1="" out=""><br/>до <hdmi 2="" out=""></hdmi></hdmi> | 2 линии (плюс еще н<br>Выходы для видеоф<br>720p/59,94 Hz, 720p/<br>1080p/29,97 Hz, 1080<br>2160p/29,97 Hz, 2160<br>1080p/60 Hz, 2160p/6<br>• Разъемы: HDMI × 2<br>• Можно назначить                                                                                                    | инии (плюс еще не более 6 линий при использовании платы OPTION), совместимы с HDMI2.0<br>іходы для видеоформата:<br>0p/59,94 Hz, 720p/50 Hz, 1080i/59,94 Hz, 1080i/50 Hz, 1080p/59,94 Hz, 1080p/50 Hz,<br>80p/29,97 Hz, 1080p/25 Hz, 1080p/24 Hz, 1080p/23,98 Hz, 2160p/59,94 Hz, 2160p/50 Hz,<br>60p/29,97 Hz, 2160p/25 Hz, 2160p/24 Hz, 2160p/23,98 Hz, 720p/60 Hz, 1080i/60 Hz,<br>80p/60 Hz, 2160p/60 Hz<br>Разъемы: HDMI × 2<br>Можно назначить PGM, PVW, CLN, ME PGM, от MV1 до MV2, от AUX1 до AUX4, выключение. |  |  |  |
| Форматы сигнала                                                       | 2160/59,94P, 50P, 29<br>1080/59,94P, 50P, 29<br>720/59,94P, 50P                                                                                                    | 50P, 29,97P, 25P, 24P, 23,98P,<br>50P, 29,97Psf, 25Psf, 24Psf, 23,98Psf, 59,94i, 50i, 29,97p, 25p, 24p, 23,98p,<br>50P                                                                                                    |  |  |  |
| Обработка сигнала                                                     | R: G: B                                                                                                    | 4: 4: 4 10 бит/4: 2: 2 10 бит                                                                                                    |  |  |  |
|                                                                       | Y: PB: PR                                                                                                    | 4: 2: 2 10 бит                                                                                                    |  |  |  |
| Номер МЕ                                                              | 1ME                                                                                                    |                                                                                                    |  |  |  |

# Технические характеристики

#### Разъемы синхронизации

| Разъем <ref>,<br/>Вход опорного сигнала/</ref> | В режиме синхрониз синхрониз                                                                                                    | В режиме синхронизатора видеосигналов: входной сигнал черного поля или входной трехуровневый сигнал<br>синхронизации (со сквозным каналом) |  |  |  |  |
|------------------------------------------------|----------------------------------------------------------------------------------------------------|----------------------------------------------------------------------------------------------------|--|--|--|--|
| выходы сигнала черного поля                    | • Вывод по сквозно                                                                                                    | и каналу выполняется в режиме внешней синхронизации.                                                                                       |  |  |  |  |
|                                                | • Если вывод по ске                                                                                                    | зозному каналу использоваться не будет, обеспечьте оконечную нагрузку 75 Ом.                                                               |  |  |  |  |
|                                                | <ul> <li>Разъемы: BNC</li> </ul>                                                                                                    |                                                                                                    |  |  |  |  |
|                                                | • Поддерживаются                                                                                                    | <ul> <li>Поддерживаются такие же частоты полей, как и у формата системы.</li> </ul>                                                        |  |  |  |  |
|                                                | <ul> <li>В формате 1080/24PsF поддерживается только режим синхронизатора видеосигналов.</li> </ul>                                                                                                |                                                                                                    |  |  |  |  |
|                                                | • В формате 1080/23,98PsF поддерживаются сигналы черного поля с идентификатором в строке 10                                                                                                    |                                                                                                    |  |  |  |  |
|                                                | (соответствуют стандарту SMPTE318М) или трехуровневой синхронизации.                                                                                                    |                                                                                                    |  |  |  |  |
|                                                | <ul> <li>Сигналы черного поля выводятся через два разъема в режиме внутренней синхронизации.</li> </ul>                                                                                           |                                                                                                    |  |  |  |  |
| Время задержки<br>видеосигнала                 | 1 линия (Н)                                                                                                    | Когда для настройки кадрового синхронизатора задано значение [Off] и ни повышающий, ни понижающий преобразователь не работает              |  |  |  |  |
|                                                | 1 кадр (F) Когда настройка кадрового синхронизатора включена, а повышающий и понижают преобразователи работают                                                                                    |                                                                                                    |  |  |  |  |
|                                                | <ul> <li>Если сигналы прошли через PinP, DVE, многоканальный просмотр, преобразователь с понижени<br/>частоты, или HDMI IN в каждом случае применяется максимальная задержка в 1 кадр.</li> </ul> |                                                                                                    |  |  |  |  |

### Разъемы управления

| Разъем <lan></lan>            | Совместим с 1000Base-T и AUTO-MDIX (для IP-управления)<br>• Соединительный кабель: сетевой кабель (категории 5E), макс. 100 м, рекомендуется использовать<br>экранированную витую пару<br>• Разъемы: RJ-45                         |
|-------------------------------|----------------------------------------------------------------------------------------------------|
| Разъем <tally gpi=""></tally> | Вход: 8 входов, общего назначения, чувствительны к оптопаре<br>Выход: 19 выход, выбираются из сигналов согласования R/G, общего назначения<br>Аварийная сигнализация: 1 выход, выход с открытым коллектором (отрицательная логика) |

| Прочее                      |                                                |
|-----------------------------|------------------------------------------------|
| Рабочая окружающая          | От 0 °С до 40 °С                               |
| температура                 |                                                |
| Рабочая окружающая          | От 10% до 90% (конденсация недопустима)        |
| влажность                   |                                                |
| Температура хранения        | От 0 °С до 40 °С                               |
| Влажности при хранении      | От 10% до 90% (конденсация недопустима)        |
| Bec                         | Приблиз. 7 kg                                  |
| Размеры                     | 440 mm × 170 mm × 360 mm (не учитывая выступы) |
| (ширина × высота × глубина) |                                                |

# Таблица меню настроек

|            | Подменю                                          |                    | Параметр 1                                                                  | Параметр 2                                                                           | Параметр 3                                       | Параметр 4                                                     |
|------------|--------------------------------------------------|--------------------|-----------------------------------------------------------------------------|--------------------------------------------------------------------------------------|--------------------------------------------------|----------------------------------------------------------------|
| Меню       | Воспользуйтесь<br>регулятором [F1]<br>лля выбора | -                  | Воспользуйтесь<br>регулятором [F2]<br>для выбора                            | Воспользуйтесь<br>регулятором [F3]<br>для выбора                                     | Воспользуйтесь<br>регулятором [F4]<br>для выбора | Воспользуйтесь<br>регулятором [F5]<br>для выбора               |
| Background | Border                                           | Параметр           | Border                                                                      | Width                                                                                | Soft                                             | An Dicopai                                                     |
| 5          |                                                  | Диапазон настройки | On, Off                                                                     | От 0.1 до 100.0                                                                      | От 0.0 до 100.0                                  |                                                                |
|            |                                                  | Исходное значение  | Off                                                                         | 5.0                                                                                  | 0.0                                              | +                                                              |
|            | Border Color                                     | Параметр           | Hue                                                                         | Sat                                                                                  | Lum                                              | Load                                                           |
|            |                                                  | Диапазон настройки | От 0.0 до 359.9                                                             | От 0.0 до 100.0                                                                      | От 0.0 до 108.0                                  | White, Yellow,<br>Cyan, Green,<br>Magenta, Red,<br>Blue, Black |
|            |                                                  | Исходное значение  | 0.0                                                                         | 0.0                                                                                  | 100.0                                            | White                                                          |
|            | Position                                         | Параметр           | X-Pos                                                                       | Y-Pos                                                                                |                                                  | Copy To Key1                                                   |
|            |                                                  | Диапазон настройки | От -100.00 до<br>100.00                                                     | От −100.00 до<br>100.00                                                              |                                                  | Execute                                                        |
|            |                                                  | Исходное значение  | 0.00                                                                        | 0.00                                                                                 |                                                  |                                                                |
|            | Modify                                           | Параметр           | Trim                                                                        |                                                                                      |                                                  |                                                                |
|            |                                                  | Диапазон настройки | Off, 16:9, 4:3,<br>4:3 Smooth                                               |                                                                                      |                                                  |                                                                |
|            |                                                  | Исходное значение  | Off                                                                         |                                                                                      |                                                  |                                                                |
|            | 3D Modify                                        | Параметр           | Light                                                                       | Size                                                                                 | Radius                                           | Angle                                                          |
|            |                                                  | Диапазон настройки | On, Off                                                                     | От 0.0 до 100.0                                                                      | От 0.000 до<br>1.000                             | От -45 до 45                                                   |
|            |                                                  | Исходное значение  | Off                                                                         | 100.0                                                                                | 0.500                                            | 0                                                              |
|            | Transition<br>Time                               | Параметр           | TransTime                                                                   | WaitTime                                                                             | Wait                                             |                                                                |
|            |                                                  | Диапазон настройки | От () до 999*<br>(Frame)                                                    | От 0 до 999*<br>(Frame)                                                              | Off, On                                          |                                                                |
|            |                                                  | Исходное значение  | 1s00f                                                                       | 0s00f                                                                                | Off                                              |                                                                |
|            | Transition<br>Margin                             | Параметр           | Margin                                                                      | Start                                                                                | End                                              |                                                                |
|            |                                                  | Диапазон настройки | Off, On                                                                     | От 0.0 до 100.0                                                                      | От 0.0 до 100.0                                  |                                                                |
|            |                                                  | Исходное значение  | Off                                                                         | 0.0                                                                                  | 0.0                                              |                                                                |
|            | Clip Trans Sync                                  | Параметр           | Clip1                                                                       | Clip2                                                                                |                                                  |                                                                |
|            |                                                  | Диапазон настройки | Off, AUTO,<br>KEY1 ON, KEY2<br>ON, KEY3 ON,<br>DSK1 ON, DSK2<br>ON, FTB ON, | Off, AUTO,<br>KEY1 ON, KEY2<br>ON, KEY3 ON,<br>DSK1 ON, DSK2<br>ON, FTB ON,<br>Endor |                                                  |                                                                |
|            |                                                  |                    | Fader                                                                       | rauer                                                                                |                                                  |                                                                |
|            |                                                  | Исходное значение  | Off                                                                         | Off                                                                                  |                                                  |                                                                |

# Таблица меню настроек

|                  | Подменю                            |                    | Параметр 1                         | Параметр 2                         | Параметр 3                         | Параметр 4                         |
|------------------|------------------------------------|--------------------|------------------------------------|------------------------------------|------------------------------------|------------------------------------|
| Меню             | Воспользуйтесь<br>регулятором (F1) |                    | Воспользуйтесь<br>регулятором [F2] | Воспользуйтесь<br>регулятором [F3] | Воспользуйтесь<br>регулятором [F4] | Воспользуйтесь<br>регулятором [F5] |
|                  | для выбора.                        |                    | для выбора.                        | для выбора.                        | для выбора.                        | для выбора.                        |
| Color Background | CBGD1 Main                         | Параметр           | Hue                                | Sat                                | Lum                                | Load                               |
|                  |                                    | Диапазон настройки | От 0.0 до 359.9                    | От 0.0 до 100.0                    | От 0.0 до 108.0                    | White, Yellow,                     |
|                  |                                    |                    |                                    |                                    |                                    | Cyan, Green,                       |
|                  |                                    |                    |                                    |                                    |                                    | Magenta, Red,                      |
|                  |                                    | Исходное значение  | 120 0                              | 100 0                              | 100 0                              | Blue, Diack                        |
|                  | CBGD1 Sub                          | Параметр           | Hue                                | Sat                                | Lum                                | Load                               |
|                  |                                    | Диапазон настройки | От 0.0 до 359.9                    | От 0.0 до 100.0                    | От 0.0 до 108.0                    | White, Yellow,                     |
|                  |                                    |                    |                                    |                                    |                                    | Cyan, Green,                       |
|                  |                                    |                    |                                    |                                    |                                    | Magenta, Red,                      |
|                  |                                    |                    |                                    |                                    | 100.0                              | Blue, Black                        |
|                  | CPCD1 Week                         | Исходное значение  | U.U                                | 0.0                                | 100.0<br>B.S.et                    | vvnite<br>R Lum                    |
|                  |                                    | Пираметр           | Op Off                             | Dual Painhow                       |                                    |                                    |
|                  |                                    |                    | 011, 011                           |                                    |                                    |                                    |
|                  |                                    | Параметр           | Pattern                            |                                    | Phase                              |                                    |
|                  | CDODTWave                          | Лиалазон настройки | Sine Saw                           |                                    | От –180.0 до                       |                                    |
|                  |                                    |                    | Sinc, Saw                          |                                    | 180.0                              | 01 0.0 AC 500.0                    |
|                  |                                    | Исходное значение  | Sine                               | 0                                  | 0.0                                | 0.0                                |
|                  | CBGD1 Move                         | Параметр           | Move                               | Speed                              |                                    |                                    |
|                  |                                    | Диапазон настройки | Off, Roll,                         | -50.0 до 50.0                      |                                    |                                    |
|                  |                                    |                    | Rotation                           |                                    |                                    |                                    |
|                  | (D.C.D.) 1                         | Исходное значение  | Off                                | 1.0                                |                                    |                                    |
|                  | CBGD2 Main                         | Параметр           | Hue                                | Sat                                | Lum                                | Load                               |
|                  |                                    | Диапазон настроики | От 0.0 до 359.9                    | От 0.0 до 100.0                    | От 0.0 до 108.0                    | White, Yellow,                     |
|                  |                                    |                    |                                    |                                    |                                    | Magenta Red                        |
|                  |                                    |                    |                                    |                                    |                                    | Blue, Black                        |
|                  |                                    | Исходное значение  | 0.0                                | 100.0                              | 100.0                              | Red                                |
|                  | CBGD2 Sub                          | Параметр           | Hue                                | Sat                                | Lum                                | Load                               |
|                  |                                    | Диапазон настройки | От 0.0 до 359.9                    | От 0.0 до 100.0                    | От 0.0 до 108.0                    | White, Yellow,                     |
|                  |                                    |                    |                                    |                                    |                                    | Cyan, Green,                       |
|                  |                                    |                    |                                    |                                    |                                    | Magenta, Red,                      |
|                  |                                    | Исхолное значение  | 00                                 |                                    | 100 0                              | White                              |
|                  | CBGD2 Wash                         | Параметр           | Wash                               | Color                              | R-Sat                              | R-Lum                              |
|                  |                                    | Диапазон настройки | On, Off                            | Dual, Rainbow                      | От 0.0 до 100.0                    | От 0.0 до 108.0                    |
|                  |                                    | Исходное значение  | Off                                | Dual                               | 100.0                              | 100.0                              |
|                  | CBGD2 Wave                         | Параметр           | Pattern                            | Cycle                              | Phase                              | Angle                              |
|                  |                                    | Диапазон настройки | Sine, Saw                          | От 0 до 100                        | От -180.до                         | От 0.0 до 360.0                    |
|                  |                                    |                    |                                    | l                                  | 180.0                              |                                    |
|                  |                                    | Исходное значение  | Sine                               | 0                                  | 0.0                                | 0.0                                |
|                  | CBGD2 Move                         | Параметр           | Move                               | Speed                              |                                    |                                    |
|                  |                                    | Диапазон настройки | Utt, Koll,<br>Rotation             | ОТ -50.0 до 50.0                   |                                    |                                    |
|                  |                                    | Исхолное значение  | Off                                | 10                                 | +                                  |                                    |
|                  |                                    |                    | 511                                | 1.0                                |                                    |                                    |
|      | Полменю                     |                    | Параметр 1                                | Параметр 2              | Параметр 3            | Параметр 4                                   |
|------|-----------------------------|--------------------|-------------------------------------------|-------------------------|-----------------------|----------------------------------------------|
|      | Воспользуйтесь              | -                  | Воспользуйтесь                            | Воспользуйтесь          | Воспользуйтесь        | Воспользуйтесь                               |
| Меню | регулятором [F1]            |                    | регулятором [F2]                          | регулятором [F3]        | регулятором [F4]      | регулятором [F5]                             |
|      | для выбора.                 |                    | для выбора.                               | для выбора.             | для выбора.           | для выбора.                                  |
| Key1 | Кеу                         | Параметр           | Туре                                      | Lum Key                 | Fill                  | PVW                                          |
|      |                             | Диапазон настройки | Lum, Linear,                              | Chroma On,              | Bus, Matte            | Auto, Off, On                                |
|      |                             | Исходное значение  | Linear                                    | Chroma Off              | Bus                   | Auto                                         |
|      | Adiust                      | Параметр           | Clip                                      | Gain                    | Density               | Invert                                       |
|      | , (6,)655                   | Лиапазон настройки | От 0 0 до 108 0                           | От 0 0 до 200 0         | От 0 0 до 100 0       | On Off                                       |
|      |                             |                    |                                           | 100 0                   | 100.0                 | 011, 011                                     |
|      | Fill Matta                  |                    |                                           | Sot                     | 100.0                 | Load                                         |
|      | Fill Watte                  | Параметр           |                                           |                         |                       |                                              |
|      |                             | диапазон настроики | 01 0.0 до 359.9                           | 01 0.0 до 100.0         | 010.0 до 108.0        | Cyan, Green,<br>Magenta, Red,<br>Blue, Black |
|      |                             | Исходное значение  | 0.0                                       | 0.0                     | 100.0                 | White                                        |
|      | Edge1                       | Параметр           | Туре                                      | Width                   | Direction             | Density                                      |
|      |                             | Диапазон настройки | Off, Border,                              | От () до 4              | 0, 45, 90, 135,       | 25%, 50%,                                    |
|      |                             |                    | Drop, Shadow,<br>Outline                  |                         | 180, 225, 270,<br>315 | 75%, 100%                                    |
|      |                             | Исходное значение  | Off                                       | 2                       | 0                     | 100%                                         |
|      | Edge2                       | Параметр           | Edge Fill                                 | -                       | -                     |                                              |
|      | Lugez                       | Лиапазон настройки | Color CBGD1                               |                         |                       |                                              |
|      |                             | Динион наотролки   | CBGD2, Still1,<br>Still2, Clip1,<br>Clip2 |                         |                       |                                              |
|      |                             | Исходное значение  | Color                                     |                         | +                     |                                              |
|      | Edge Color                  | Параметр           | Hue                                       | Sat                     | Lum                   | Load                                         |
|      | 24.90 00101                 | Лиапазон настройки | От 0 0 до 359 9                           |                         | От 0.0 до 108.0       | White Yellow                                 |
|      |                             |                    |                                           |                         |                       | Cyan, Green,<br>Magenta, Red,<br>Blue, Black |
|      |                             | Исходное значение  | 0.0                                       | 0.0                     | 0.0                   | Black                                        |
|      | Transition                  | Параметр           | Keyout Pattern                            |                         |                       |                                              |
|      |                             | Диапазон настройки | Normal,<br>Reverse                        |                         |                       |                                              |
|      |                             | Исходное значение  | Normal                                    |                         |                       |                                              |
|      | Position                    | Параметр           | X-Pos                                     | Y-Pos                   |                       | Copy To BKGD                                 |
|      |                             | Диапазон настройки | От -100.00 до                             | От -100.00 до           |                       | Execute                                      |
|      |                             |                    | 100.00                                    | 100.00                  |                       |                                              |
|      |                             | Исходное значение  | 0.00                                      | 0.00                    | +                     | +                                            |
|      | Flying Key<br>Rotation/Size | Параметр           | X-Pos                                     | Y-Pos                   | Size                  |                                              |
|      |                             | Диапазон настройки | От -100.00 до<br>100.00                   | От -100.00 до<br>100.00 | От 0.0 до 400.0       |                                              |
|      |                             | Исходное значение  | 0.00                                      | 0.00                    | 100.0                 | +                                            |
|      | Flying Key<br>Rotation      | Параметр           | X                                         | Y                       | Z                     |                                              |
|      |                             | Диапазон настройки | От -2880.0 до                             | От -2880.0 до           | От -2880.0 до         |                                              |
|      |                             |                    | 2880.0                                    | 2880.0                  | 2880.0                |                                              |
|      |                             | Исходное значение  | 0.0                                       | 0.0                     | 0.0                   |                                              |
|      | Flying Key<br>Aspect        | Параметр           | х                                         | Y                       |                       |                                              |
|      |                             | Диапазон настройки | От 50.00 до<br>100.00                     | От 50.00 до<br>100.00   |                       |                                              |
|      |                             | Исходное значение  | 100.00                                    | 100.00                  | 1                     | +                                            |
|      | 3D Modify                   | Параметр           | Light                                     | Size                    | Radius                | Angle                                        |
|      |                             | Диапазон настройки | On, Off                                   | От 0.0 до 100.0         | От 0.000 до<br>1.000  | От -45 до 45                                 |
|      |                             | Исходное значение  | Ōff                                       | 100.0                   | 0.500                 | 0                                            |

|        | Подменю                |                                         | Параметр 1                                                                      | Параметр 2            | Параметр 3                                | Параметр 4                                                     |
|--------|------------------------|-----------------------------------------|---------------------------------------------------------------------------------|-----------------------|-------------------------------------------|----------------------------------------------------------------|
| Меню   | Воспользуйтесь         | 1                                       | Воспользуйтесь                                                                  | Воспользуйтесь        | Воспользуйтесь                            | Воспользуйтесь                                                 |
|        | регулятором [F1]       |                                         | регулятором [F2]                                                                | регулятором [F3]      | регулятором [F4]                          | регулятором [F5]                                               |
| Kev1   | для выоора.<br>Mask    | Параметр                                | для высора.<br>Маск                                                             | для выоора.           | для высора.                               | для выоора.                                                    |
| ikey i | IVIGSK                 | Лиалазон настройки                      | Off Manual                                                                      | On Off                |                                           |                                                                |
|        |                        |                                         | 4:3                                                                             |                       |                                           |                                                                |
|        |                        | Исходное значение                       | Ōff                                                                             | Ōff                   |                                           |                                                                |
|        | Mask Adjust            | Параметр                                | Left                                                                            | Тор                   | Bottom                                    | Right                                                          |
|        |                        | Диапазон настройки                      | От -50.00 до                                                                    | От -50.00 до          | От -50.00 до                              | От -50.00 до                                                   |
|        |                        |                                         | 50.00                                                                           | 50.00                 | 50.00                                     | 50.00                                                          |
|        |                        | Исходное значение                       | -25.00                                                                          | 25.00                 | -25.00                                    | 25.00                                                          |
|        | PinP                   | Параметр                                | PinP                                                                            | Full Key              | Shape                                     | Density                                                        |
|        |                        | Диапазон настройки                      | On, Off                                                                         | On, Off               | Square, Circle,<br>Heart, Flower,<br>Star | От 0.0 до 100.0                                                |
|        |                        | Исходное значение                       | Ōff                                                                             | On                    | Square                                    | 100.0                                                          |
|        | PinP Border            | Параметр                                | Border                                                                          | Width                 | Soft                                      | Mode                                                           |
|        |                        | Диапазон настройки                      | On, Off                                                                         | От 0.1 до 100.0       | От 0.0 до 100.0                           | Fix, Variable                                                  |
|        |                        | Исходное значение                       | Ōff                                                                             | 5.0                   | 0.0                                       | Fix                                                            |
|        | PinP Border<br>Color   | Параметр                                | Hue                                                                             | Sat                   | Lum                                       | Load                                                           |
|        |                        | Диапазон настройки                      | От 0.0 до 359.9                                                                 | От 0.0 до 100.0       | От 0.0 до 108.0                           | White, Yellow,<br>Cyan, Green,<br>Magenta, Red,<br>Blue, Black |
|        |                        | Исходное значение                       | 0.0                                                                             | 0.0                   | 100.0                                     | White                                                          |
|        | PinP Position          | Параметр                                | X-Pos                                                                           | Y-Pos                 | Size                                      |                                                                |
|        |                        | Диапазон настройки                      | От -100.00 до                                                                   | От -100.00 до         | От 0.0 до 100.0                           |                                                                |
|        |                        |                                         | 100.00                                                                          | 100.00                |                                           |                                                                |
|        |                        | Исходное значение                       | 0.00                                                                            | 0.00                  | 25.0                                      |                                                                |
|        | PinP Trim              | Параметр                                | Trim                                                                            | Pair                  | Preset                                    |                                                                |
|        |                        | Диапазон настройки                      | Off, On<br>(Отключается<br>при установке на<br>параметр, отличный<br>от Square) | On, Off               | 16:9, 12:9,<br>9:9, 7:9, 6:9,<br>Manual   |                                                                |
|        |                        | Исходное значение                       | Off                                                                             | Off                   | 16:9                                      |                                                                |
|        | PinP Trim<br>Adjust    | Параметр                                | Left                                                                            | Тор                   | Bottom                                    | Right                                                          |
|        |                        | Диапазон настройки                      | От -50.00 до<br>50.00                                                           | От -50.00 до<br>50.00 | От -50.00 до<br>50.00                     | От -50.00 до<br>50.00                                          |
|        | -                      | Исходное значение                       | -50.00                                                                          | 50.00                 | -50.00                                    | 50.00                                                          |
|        | PinP Sync              | Параметр                                | Symmetry                                                                        |                       |                                           | Copy To DSK1                                                   |
|        |                        | Диапазон настройки                      | Off, X, Y,<br>Center, Same                                                      |                       |                                           | Execute                                                        |
|        |                        | Исходное значение                       | Off                                                                             |                       |                                           |                                                                |
|        | Key Signal<br>Coupling | Параметр                                | Independent                                                                     |                       |                                           |                                                                |
|        |                        | Диапазон настройки<br>Исходное значение | On, Off<br>Off                                                                  |                       |                                           |                                                                |
|        | Key Priority           | Параметр                                | Key1                                                                            | Key2                  | Key3                                      |                                                                |
|        |                        | Диапазон настройки                      | 1st, 2nd, 3rd                                                                   | 1st, 2nd, 3rd         | 1st, 2nd, 3rd                             |                                                                |
|        |                        | Исходное значение                       | 3rd                                                                             | 2nd                   | 1st                                       |                                                                |
|        | Key On                 | Параметр                                | Key1                                                                            |                       |                                           |                                                                |
|        |                        | Диапазон настройки                      | On, Off                                                                         |                       |                                           |                                                                |
|        |                        | Исходное значение                       | Off                                                                             |                       |                                           |                                                                |

|       | Подменю              |                    | Параметр 1                                                 | Параметр 2                     | Параметр 3                                | Параметр 4                                                     |
|-------|----------------------|--------------------|------------------------------------------------------------|--------------------------------|-------------------------------------------|----------------------------------------------------------------|
| Меню  | Воспользуйтесь       | 1                  | Воспользуйтесь                                             | Воспользуйтесь                 | Воспользуйтесь                            | Воспользуйтесь                                                 |
| Merno | регулятором [F1]     |                    | регулятором [F2]                                           | регулятором [F3]               | регулятором [F4]                          | регулятором [F5]                                               |
| Kov2  | для выбора.          | Поромотр           | для выбора.                                                | для выбора.                    | для выбора.                               | для выбора.                                                    |
| Keyz  | кеу                  | Параметр           | Type                                                       | Chroma On                      | FIII<br>Dug Matta                         | PVVV<br>Off. On                                                |
|       |                      |                    | Full                                                       | Chroma Off                     | Bus, Matte                                | 011, 01                                                        |
|       |                      | Исходное значение  | Linear                                                     | Chroma Off                     | Bus                                       | Off                                                            |
|       | Adjust               | Параметр           | Clip                                                       | Gain                           | Density                                   | Invert                                                         |
|       |                      | Диапазон настройки | От 0.0 до 108.0                                            | От 0.0 до 200.0                | От 0.0 до 100.0                           | On, Off                                                        |
|       |                      | Исходное значение  | 0.0                                                        | 100.0                          | 100.0                                     | Off                                                            |
|       | Fill Matte           | Параметр           | Hue                                                        | Sat                            | Lum                                       | Load                                                           |
|       |                      | Диапазон настройки | От 0.0 до 359.9                                            | От 0.0 до 100.0                | От 0.0 до 108.0                           | White, Yellow,<br>Cyan, Green,<br>Magenta, Red,<br>Blue, Black |
|       |                      | Исходное значение  | 0.0                                                        | 0.0                            | 100.0                                     | White                                                          |
|       | Edge1                | Параметр           | Туре                                                       | Width                          | Direction                                 | Density                                                        |
|       |                      | Диапазон настройки | Off, Border,<br>Drop, Shadow,<br>Outline                   | От () до 4                     | 0, 45, 90, 135,<br>180, 225, 270,<br>315  | 25%, 50%,<br>75%, 100%                                         |
|       |                      | Исходное значение  | Off                                                        | 2                              | 0                                         | 100%                                                           |
|       | Edge2                | Параметр           | Edge Fill                                                  |                                |                                           |                                                                |
|       |                      | Диапазон настройки | Color, CBGD1,<br>CBGD2, Still1,<br>Still2, Clip1,<br>Clip2 |                                |                                           |                                                                |
|       |                      | Исходное значение  | Color                                                      |                                |                                           |                                                                |
|       | Edge Color           | Параметр           | Hue                                                        | Sat                            | Lum                                       | Load                                                           |
|       |                      | Диапазон настройки | От 0.0 до 359.9                                            | От 0.0 до 100.0                | От 0.0 до 108.0                           | White, Yellow,<br>Cyan, Green,<br>Magenta, Red,<br>Blue, Black |
|       |                      | Исходное значение  | 0.0                                                        | 0.0                            | 0.0                                       | Black                                                          |
|       | Mask                 | Параметр           | Mask                                                       | Invert                         |                                           |                                                                |
|       |                      | Диапазон настройки | Off, Manual,<br>4·3                                        | On, Off                        |                                           |                                                                |
|       |                      | Исходное значение  | Off                                                        | Off                            | +                                         |                                                                |
|       | Mask Adjust          | Параметр           | Left                                                       | Тор                            | Bottom                                    | Right                                                          |
|       |                      | Диапазон настройки | От -50.00 до<br>50.00<br>-25.00                            | От -50.00 до<br>50.00<br>25.00 | От -50.00 до<br>50.00<br>-25.00           | От -50.00 до<br>50.00<br>25.00                                 |
|       | PinP                 | Параметр           | PinP                                                       | Full Kev                       | Shape                                     | Density                                                        |
|       |                      | Диапазон настройки | On, Off                                                    | On, Off                        | Square, Circle,<br>Heart, Flower,<br>Star | От 0.0 до 100.0                                                |
|       |                      | Исходное значение  | Off                                                        | On                             | Square                                    | 100.0                                                          |
|       | PinP Border          | Параметр           | Border                                                     | Width                          | Soft                                      | Mode                                                           |
|       |                      | Диапазон настройки | Off, On                                                    | От 0.1 до 100.0                | От 0.0 до 100.0                           | Fix, Variable                                                  |
|       |                      | Исходное значение  | Off                                                        | 5.0                            | 0.0                                       | Fix                                                            |
|       | PinP Border<br>Color | Параметр           | Hue                                                        | Sat                            | Lum                                       | Load                                                           |
|       |                      | Диапазон настройки | От 0.0 до 359.9                                            | От 0.0 до 100.0                | От 0.0 до 108.0                           | White, Yellow,<br>Cyan, Green,<br>Magenta, Red,<br>Blue, Black |
|       |                      | Исходное значение  | 0.0                                                        | 0.0                            | 100.0                                     | White                                                          |

|      | Подменю                                           |                    | Параметр 1                                                                      | Параметр 2                                        | Параметр 3                                        | Параметр 4                                        |
|------|---------------------------------------------------|--------------------|---------------------------------------------------------------------------------|---------------------------------------------------|---------------------------------------------------|---------------------------------------------------|
| Меню | Воспользуйтесь<br>регулятором [F1]<br>для выбора. |                    | Воспользуйтесь<br>регулятором [F2]<br>для выбора.                               | Воспользуйтесь<br>регулятором [F3]<br>для выбора. | Воспользуйтесь<br>регулятором [F4]<br>для выбора. | Воспользуйтесь<br>регулятором [F5]<br>для выбора. |
| Key2 | PinP Position                                     | Параметр           | X-Pos                                                                           | Y-Pos                                             | Size                                              |                                                   |
|      |                                                   | Диапазон настройки | От -100.00 до<br>100.00                                                         | От -100.00 до<br>100.00                           | От 0.00 до<br>100.00                              |                                                   |
|      |                                                   | Исходное значение  | 0.00                                                                            | 0.00                                              | 25.00                                             | +                                                 |
|      | PinP Trim                                         | Параметр           | Trim                                                                            | Pair                                              | Preset                                            |                                                   |
|      |                                                   | Диапазон настройки | Off, On<br>(Отключается<br>при установке на<br>параметр, отличный<br>от Square) | Off, On                                           | 16:9, 12:9,<br>9:9, 7:9, 6:9,<br>Manual           |                                                   |
|      |                                                   | Исходное значение  | Off                                                                             | Off                                               | 16:9                                              |                                                   |
|      | PinP Trim Adjust                                  | Параметр           | Left                                                                            | Тор                                               | Bottom                                            | Right                                             |
|      |                                                   | Диапазон настройки | От −50.00 до<br>50.00                                                           | От -50.00 до<br>50.00                             | От -50.00 до<br>50.00                             | От -50.00 до<br>50.00                             |
|      |                                                   | Исходное значение  | -50.00                                                                          | 50.00                                             | -50.00                                            | 50.00                                             |
|      | PinP Sync                                         | Параметр           | Symmetry                                                                        |                                                   |                                                   | Copy To DSK1                                      |
|      |                                                   | Диапазон настройки | Off, X, Y,<br>Center, Same                                                      |                                                   |                                                   | Execute                                           |
|      |                                                   | Исходное значение  | Off                                                                             |                                                   |                                                   |                                                   |
|      | Key Signal<br>Coupling                            | Параметр           | Independent                                                                     |                                                   |                                                   |                                                   |
|      |                                                   | Диапазон настройки | On, Off                                                                         |                                                   |                                                   |                                                   |
|      |                                                   | Исходное значение  | Off                                                                             |                                                   |                                                   |                                                   |
| К    | Key Priority                                      | Параметр           | Key1                                                                            | Key2                                              | Key3                                              |                                                   |
|      |                                                   | Диапазон настройки | 1st, 2nd, 3rd                                                                   | 1st, 2nd, 3rd                                     | 1st, 2nd, 3rd                                     |                                                   |
|      |                                                   | Исходное значение  | 3rd                                                                             | 2nd                                               | 1st                                               |                                                   |
|      | Key On                                            | Параметр           | Key2                                                                            |                                                   |                                                   |                                                   |
|      |                                                   | Диапазон настройки | On, Off                                                                         | <u></u>                                           | <u></u>                                           |                                                   |
|      |                                                   | Исходное значение  | Off                                                                             |                                                   |                                                   |                                                   |

|      | Подменю                                           |                    | Параметр 1                                        | Параметр 2                                        | Параметр 3                                        | Параметр 4                                                     |
|------|---------------------------------------------------|--------------------|---------------------------------------------------|---------------------------------------------------|---------------------------------------------------|----------------------------------------------------------------|
| Меню | Воспользуйтесь<br>регулятором [F1]<br>для выбора. |                    | Воспользуйтесь<br>регулятором [F2]<br>для выбора. | Воспользуйтесь<br>регулятором [F3]<br>для выбора. | Воспользуйтесь<br>регулятором [F4]<br>для выбора. | Воспользуйтесь<br>регулятором [F5]<br>для выбора.              |
| Key3 | Кеу                                               | Параметр           | Туре                                              | Lum Key                                           | Fill                                              | PVW                                                            |
|      |                                                   | Диапазон настройки | Lum, Linear,<br>Full                              | Chroma On,<br>Chroma Off                          | Bus, Matte                                        | Off, On                                                        |
|      |                                                   | Исходное значение  | Linear                                            | Chroma Off                                        | Bus                                               | Off                                                            |
|      | Adjust                                            | Параметр           | Clip                                              | Gain                                              | Density                                           | Invert                                                         |
|      |                                                   | Диапазон настройки | От 0.0 до 108.0                                   | От 0.0 до 200.0                                   | От 0.0 до 100.0                                   | On, Off                                                        |
|      |                                                   | Исходное значение  | 0.0                                               | 100.0                                             | 100.0                                             | Off                                                            |
|      | Fill Matte                                        | Параметр           | Hue                                               | Sat                                               | Lum                                               | Load                                                           |
|      |                                                   | Диапазон настройки | От 0.0 до 359.9                                   | От 0.0 до 100.0                                   | От 0.0 до 108.0                                   | White, Yellow,<br>Cyan, Green,<br>Magenta, Red,<br>Blue, Black |
|      |                                                   | Исходное значение  | 0.0                                               | 0.0                                               | 100.0                                             | White                                                          |
|      | Mask                                              | Параметр           | Mask                                              | Invert                                            |                                                   |                                                                |
|      |                                                   | Диапазон настройки | Off, Manual,<br>4:3                               | On, Off                                           |                                                   |                                                                |
|      |                                                   | Исходное значение  | Off                                               | Off                                               |                                                   |                                                                |
|      | Mask Adjust                                       | Параметр           | Left                                              | Тор                                               | Bottom                                            | Right                                                          |
|      |                                                   | Диапазон настройки | От −50.00 до<br>50.00                             | От -50.00 до<br>50.00                             | От -50.00 до<br>50.00                             | От -50.00 до<br>50.00                                          |
|      |                                                   | Исходное значение  | -25.00                                            | 25.00                                             | -25.00                                            | 25.00                                                          |
|      | Key Signal<br>Coupling                            | Параметр           | Independent                                       |                                                   |                                                   |                                                                |
|      |                                                   | Диапазон настройки | On, Off                                           |                                                   |                                                   |                                                                |
| ĸ    |                                                   | Исходное значение  | Off                                               |                                                   |                                                   |                                                                |
|      | Key Priority                                      | Параметр           | Key1                                              | Key2                                              | Key3                                              |                                                                |
|      |                                                   | Диапазон настройки | 1st, 2nd, 3rd                                     | 1st, 2nd, 3rd                                     | 1st, 2nd, 3rd                                     |                                                                |
|      |                                                   | Исходное значение  | 3rd                                               | 2nd                                               | 1st                                               |                                                                |
|      | Key On                                            | Параметр           | Key2                                              |                                                   |                                                   |                                                                |
|      |                                                   | Диапазон настройки | On, Off                                           |                                                   | L                                                 |                                                                |
|      |                                                   | Исходное значение  | Off                                               |                                                   |                                                   |                                                                |

|            | Подменю           |                    | Параметр 1                   | Параметр 2               | Параметр 3        | Параметр 4                                                     |
|------------|-------------------|--------------------|------------------------------|--------------------------|-------------------|----------------------------------------------------------------|
| Моню       | Воспользуйтесь    |                    | Воспользуйтесь               | Воспользуйтесь           | Воспользуйтесь    | Воспользуйтесь                                                 |
| Merito     | регулятором [F1]  |                    | регулятором [F2]             | регулятором [F3]         | регулятором [F4]  | регулятором [F5]                                               |
| Chroma Kay | для выбора.       | Парамотр           | для выбора.                  | для выбора.              | для выбора.       | для выбора.                                                    |
| Chroma Key | Chroma Key        | Параметр           |                              | Свазан с типом           |                   |                                                                |
|            |                   | диапазон настроики | REYT, DSKT                   | рирпроекции              |                   |                                                                |
|            |                   |                    |                              | Key1 или DSK,            |                   |                                                                |
|            |                   |                    |                              | выбранном в пункте       |                   |                                                                |
|            |                   | Исхолное значение  | Кеу1                         |                          |                   |                                                                |
|            | Auto Compute      | Параметр           | Auto Compute                 |                          |                   | Reset                                                          |
|            |                   | Диапазон настройки | Execute                      |                          |                   | Execute                                                        |
|            |                   | Исходное значение  |                              |                          |                   |                                                                |
|            | Adjust            | Параметр           | Narrow                       | Phase                    |                   |                                                                |
|            |                   | Диапазон настройки | Off, 0.5, 1.0,<br>1.5        | От -4.0 до 4.0           |                   |                                                                |
|            |                   | Исходное значение  | Ōff                          | 0.0                      |                   |                                                                |
|            | Sampling          | Параметр           | View                         | Mode                     | Sampling          | Undo                                                           |
|            |                   | Диапазон настройки | Composite,                   | Select BG,               | Execute           | Execute                                                        |
|            |                   |                    | Matte, Proc FG,              | Clean BG, Clean          |                   |                                                                |
|            |                   |                    | FG                           | FG, Sponge,              |                   |                                                                |
|            |                   |                    | Composito                    |                          |                   |                                                                |
|            | Sampling Area     | Параметр           |                              | V Pos                    | Sizo              |                                                                |
|            | Sampling Area     | Параметр           | Л-FOS                        | От -50,00 до             |                   |                                                                |
|            |                   |                    | 50.00                        | 50.00                    | 100.00            |                                                                |
| Fine       |                   | Исходное значение  | 0.00                         | 0.00                     | 10.00             |                                                                |
|            | Fine Tuning       | Параметр           | Spill                        | Trans                    | Detail            |                                                                |
|            |                   | Диапазон настройки | От -1000 до                  | От -1000 до              | От -1000 до       |                                                                |
|            |                   |                    | 1000                         | 1000                     | 1000              |                                                                |
|            |                   | Исходное значение  | 0                            | 0                        | 0                 |                                                                |
|            | Adjusting<br>Mode | Параметр           | Adjusting<br>Mode            |                          |                   |                                                                |
|            |                   | Диапазон настройки | Sample Mode,<br>Value Mode   |                          |                   |                                                                |
|            |                   | Исходное значение  | Sample Mode                  |                          |                   |                                                                |
|            | Value             | Параметр           | ColorCancel                  | FG Trans                 | BG Clean          |                                                                |
|            |                   | Диапазон настройки | От -100.00 до                | От -100.00 до            | От -100.00 до     |                                                                |
|            |                   |                    | 100.00                       | 100.00                   | 100.00            |                                                                |
| DCI/A      | DCK               | Исходное значение  | 0.00                         | 0.00                     | 0.00              | D) () A (                                                      |
| DSKT       | DSK               | Параметр           | Туре                         | Lum Key                  | FIII<br>Due Malle | PVW                                                            |
|            |                   | Диапазон настроики | Lum, Linear,<br>Chroma, Full | Chroma On,<br>Chroma Off | Bus, Matte        | Off, On                                                        |
|            |                   | Исходное значение  | Linear                       | Chroma Off               | Bus               | Off                                                            |
|            | Adjust            | Параметр           | Clip                         | Gain                     | Density           | Invert                                                         |
|            |                   | Диапазон настройки | От 0.0 до 108.0              | От 0.0 до 200.0          | От 0.0 до 100.0   | On, Ott                                                        |
|            |                   | Исходное значение  | 0.0                          | 100.0                    | 100.0             | Utt                                                            |
|            | Fill Matte        | Параметр           | Hue                          | Sat                      | Lum               | Load                                                           |
|            |                   | Диапазон настройки | От 0.0 до 359.9              | От 0.0 до 100.0          | От 0.0 до 108.0   | White, Yellow,<br>Cyan, Green,<br>Magenta, Red,<br>Blue, Black |
|            |                   | Исходное значение  | 0.0                          | 0.0                      | 100.0             | White                                                          |

|      | Подменю                |                    | Параметр 1                                                           | Параметр 2            | Параметр 3                                | Параметр 4                                                     |
|------|------------------------|--------------------|----------------------------------------------------------------------|-----------------------|-------------------------------------------|----------------------------------------------------------------|
| Меню | Воспользуйтесь         |                    | Воспользуйтесь                                                       | Воспользуйтесь        | Воспользуйтесь                            | Воспользуйтесь                                                 |
|      | регулятором [F1]       |                    | регулятором [F2]                                                     | регулятором [F3]      | регулятором [F4]                          | регулятором [F5]                                               |
| DSK1 | Mask                   | Параметр           | Mask                                                                 | Invert                | для высора.                               | для высора.                                                    |
|      |                        | Диапазон настройки | Off, Manual,                                                         | On, Off               |                                           |                                                                |
|      |                        |                    | 4:3                                                                  |                       |                                           |                                                                |
|      |                        | Исходное значение  | Off                                                                  | Off                   |                                           |                                                                |
|      | Mask Adjust            | Параметр           | Left                                                                 | Тор                   | Bottom                                    | Right                                                          |
|      |                        | Диапазон настройки | От -50.00 до                                                         | От -50.00 до          | От -50.00 до                              | От -50.00 до                                                   |
|      |                        |                    | 50.00                                                                | 50.00                 | 50.00                                     | 50.00                                                          |
|      | <u> </u>               | Исходное значение  | -25.00                                                               | 25.00                 | -25.00                                    | 25.00                                                          |
|      | PinP                   | Параметр           | PinP                                                                 | Full Key              | Shape                                     | Density                                                        |
|      |                        | диапазон настроики | On, Off                                                              | On, Off               | Square, Circle,<br>Heart, Flower,<br>Star | ОТ 0.0 до 100.0                                                |
|      |                        | Исходное значение  | Ōff                                                                  | Ōn                    | Square                                    | 100.0                                                          |
|      | PinP Border            | Параметр           | Border                                                               | Width                 | Soft                                      | Mode                                                           |
|      |                        | Диапазон настройки | Off, On                                                              | От 0.1 до 100.0       | От 0.0 до 100.0                           | Fix, Variable                                                  |
|      |                        | Исходное значение  | Off                                                                  | 5.0                   | 0.0                                       | Fix                                                            |
|      | PinP Border<br>Color   | Параметр           | Hue                                                                  | Sat                   | Lum                                       | Load                                                           |
|      |                        | Диапазон настройки | От 0.0 до 359.9                                                      | От 0.0 до 100.0       | От 0.0 до 108.0                           | White, Yellow,<br>Cyan, Green,<br>Magenta, Red,<br>Blue, Black |
|      |                        | Исходное значение  | 0.0                                                                  | 0.0                   | 100.0                                     | White                                                          |
|      | PinP Position          | Параметр           | X-Pos                                                                | Y-Pos                 | Size                                      |                                                                |
|      |                        | Диапазон настройки | От -100.0 до                                                         | От -100.0 до<br>100.0 | От 0.0 до 100.0                           |                                                                |
|      |                        | Исходное значение  | 0.00                                                                 | 0.00                  | 25 0                                      | +                                                              |
|      | PinP Trim              | Параметр           | Trim                                                                 | Pair                  | Preset                                    |                                                                |
|      |                        | Диапазон настройки | Off, On                                                              | Off, On               | 16:9, 12:9,                               |                                                                |
|      |                        |                    | (Отключается<br>при установке на<br>параметр, отличный<br>от Square) |                       | 9:9, 7:9, 6:9,<br>Manual                  |                                                                |
|      |                        | Исходное значение  | Off                                                                  | Off                   | 16:9                                      |                                                                |
|      | PinP Trim<br>Adjust    | Параметр           | Left                                                                 | Тор                   | Bottom                                    | Right                                                          |
|      |                        | Диапазон настройки | От -50.00 до<br>50.00<br>-50.00                                      | От -50.00 до<br>50.00 | От -50.00 до<br>50.00<br>-50.00           | От -50.00 до<br>50.00                                          |
|      | PinP Svnc              | Параметр           | Symmetry                                                             |                       |                                           | Copy To Kev2                                                   |
|      |                        | Диапазон настройки | Off, X, Y,<br>Center Same                                            |                       |                                           | Execute                                                        |
|      |                        | Исходное значение  | Off                                                                  | +                     | +                                         | +                                                              |
|      | DSK Signal<br>Coupling | Параметр           | Independent                                                          |                       |                                           |                                                                |
|      |                        | Диапазон настройки | On, Off                                                              |                       |                                           |                                                                |
|      |                        | Исходное значение  | Ōff                                                                  | +                     | 1                                         | +                                                              |
|      | DSK Priority           | Параметр           | DSK1                                                                 | DSK2                  |                                           |                                                                |
|      |                        | Диапазон настройки | 1st, 2nd                                                             | 1st, 2nd              |                                           |                                                                |
|      |                        | Исходное значение  | 2nd                                                                  | 1st                   |                                           |                                                                |
|      | DSK On                 | Параметр           | DSK1                                                                 |                       |                                           |                                                                |
|      |                        | Диапазон настройки | On, Off                                                              |                       |                                           |                                                                |
|      |                        | Исходное значение  | Off                                                                  |                       |                                           |                                                                |

|      | Подменю                                           |                    | Параметр 1                                        | Параметр 2                                        | Параметр 3                                        | Параметр 4                                                     |
|------|---------------------------------------------------|--------------------|---------------------------------------------------|---------------------------------------------------|---------------------------------------------------|----------------------------------------------------------------|
| Меню | Воспользуйтесь<br>регулятором [F1]<br>для выбора. |                    | Воспользуйтесь<br>регулятором [F2]<br>для выбора. | Воспользуйтесь<br>регулятором [F3]<br>для выбора. | Воспользуйтесь<br>регулятором [F4]<br>для выбора. | Воспользуйтесь<br>регулятором [F5]<br>для выбора.              |
| DSK2 | DSK                                               | Параметр           | Туре                                              | Lum Key                                           | Fill                                              | PVW                                                            |
|      |                                                   | Диапазон настройки | Lum, Linear,<br>Full                              | Chroma On,<br>Chroma Off                          | Bus, Matte                                        | Off, On                                                        |
|      |                                                   | Исходное значение  | Linear                                            | Chroma Off                                        | Bus                                               | Ōff                                                            |
|      | Adjust                                            | Параметр           | Clip                                              | Gain                                              | Density                                           | Invert                                                         |
|      |                                                   | Диапазон настройки | От 0.0 до 108.0                                   | От 0.0 до 200.0                                   | От 0.0 до 100.0                                   | On, Off                                                        |
|      |                                                   | Исходное значение  | 0.0                                               | 100.0                                             | 100.0                                             | Off                                                            |
|      | Fill Matte                                        | Параметр           | Hue                                               | Sat                                               | Lum                                               | Load                                                           |
|      |                                                   | Диапазон настройки | От 0.0 до 359.9                                   | От 0.0 до 100.0                                   | От 0.0 до 108.0                                   | White, Yellow,<br>Cyan, Green,<br>Magenta, Red,<br>Blue, Black |
|      |                                                   | Исходное значение  | 0.0                                               | 0.0                                               | 100.0                                             | White                                                          |
|      | Mask                                              | Параметр           | Mask                                              | Invert                                            |                                                   |                                                                |
|      |                                                   | Диапазон настройки | Off, Manual,<br>4:3                               | On, Off                                           |                                                   |                                                                |
|      |                                                   | Исходное значение  | Off                                               | Off                                               |                                                   |                                                                |
|      | Mask Adjust                                       | Параметр           | Left                                              | Тор                                               | Bottom                                            | Right                                                          |
|      |                                                   | Диапазон настройки | От -50.00 до<br>50.00                             | От -50.00<br>до50.00                              | От -50.00 до<br>50.00                             | От -50.00 до<br>50.00                                          |
|      |                                                   | Исходное значение  | -25.00                                            | 25.00                                             | -25.00                                            | 25.00                                                          |
|      | DSK Priority                                      | Параметр           | DSK1                                              | DSK2                                              |                                                   |                                                                |
|      |                                                   | Циапазон настроики | list, 2nd                                         | 1st, 2nd                                          |                                                   |                                                                |
|      | DSK Signal<br>Coupling                            | Параметр           | Independent                                       |                                                   |                                                   |                                                                |
|      |                                                   | Диапазон настройки | On, Off                                           |                                                   |                                                   |                                                                |
|      |                                                   | Исходное значение  | Off                                               |                                                   |                                                   |                                                                |
|      | DSK On                                            | Параметр           | DSK2                                              |                                                   |                                                   |                                                                |
|      |                                                   | Диапазон настройки | On, Off                                           |                                                   |                                                   |                                                                |
|      |                                                   | Исходное значение  | Off                                               |                                                   |                                                   |                                                                |

|       | Подменю            |                          | Параметр 1              | Параметр 2           | Параметр 3           | Параметр 4       |
|-------|--------------------|--------------------------|-------------------------|----------------------|----------------------|------------------|
| Меню  | Воспользуйтесь     | 1                        | Воспользуйтесь          | Воспользуйтесь       | Воспользуйтесь       | Воспользуйтесь   |
| Mento | регулятором [F1]   |                          | регулятором [F2]        | регулятором [F3]     | регулятором [F4]     | регулятором [F5] |
| -     | для выбора.        |                          | для выбора.             | для выбора.          | для выбора.          | для выбора.      |
| Time  | BKGD               | Параметр                 | TransTime               | WaitTime             | Wait                 |                  |
|       |                    | Диапазон настройки       | От 0 до 999*            | От 0 до 999*         | Off, On              |                  |
|       |                    |                          | (Frame)                 | (Frame)              |                      |                  |
|       |                    | Исходное значение        | 1s00f                   | 0s00f                | Off                  |                  |
|       | Key1               | Параметр                 | TransTime               |                      |                      |                  |
|       |                    | Диапазон настройки       | От 0 до 999*            |                      |                      |                  |
|       |                    |                          | (Frame)                 |                      |                      |                  |
|       |                    | Исходное значение        | 1s00f                   | 1                    |                      |                  |
|       | Key2               | Параметр                 | TransTime               |                      |                      |                  |
|       |                    | Диапазон настройки       | От 0 до 999*            |                      |                      |                  |
|       |                    |                          | (Frame)                 |                      |                      |                  |
|       |                    | Исходное значение        | 1s00f                   | +                    | +                    |                  |
|       | Kev3               | Параметр                 | TransTime               |                      |                      |                  |
|       |                    | Диапазон настройки       | От 0 до 999*            |                      |                      |                  |
|       |                    |                          | (Frame)                 |                      |                      |                  |
|       |                    | Исходное значение        | 1s00f                   | +                    | +                    |                  |
|       | DSK1               | Параметр                 | TransTime               |                      |                      |                  |
|       |                    | Лиапазон настройки       | От О до 999*            |                      |                      |                  |
|       |                    | Humber                   | (Frame)                 |                      |                      |                  |
|       |                    | Исхолное значение        | 1s00f                   | +                    |                      |                  |
|       |                    | Папаметр                 | TransTime               |                      |                      |                  |
|       | DJRZ               | Параметр                 |                         |                      |                      |                  |
|       |                    |                          | (Framo)                 |                      |                      |                  |
|       |                    |                          | (11000f                 |                      |                      |                  |
|       |                    | Поромотр                 | TransTime               | Transition           |                      |                  |
|       | Trans              | Параметр                 | Industrine              | Tansition            |                      |                  |
|       |                    | Диапазон настройки       | От 0 до 999*            | On, Off              |                      |                  |
|       |                    |                          | (Frame)                 |                      |                      |                  |
|       |                    | Исходное значение        | 1s00f                   | Off                  |                      |                  |
|       | AUX2 BUS<br>Trans  | Параметр                 | TransTime               | Transition           |                      |                  |
|       |                    | Диапазон настройки       | От 0 до 999*<br>(Frame) | On, Off              |                      |                  |
|       |                    | Исходное значение        | 1s00f                   | †Ōff                 | +                    | +                |
|       | Effect Dissolve    | Параметр                 | TransTime               |                      |                      |                  |
| FTB   |                    | Лиапазон настройки       | От 0 до 999*            |                      |                      |                  |
|       |                    |                          | (Frame)                 |                      |                      |                  |
|       |                    | Исходное значение        | 1s00f                   | +                    | +                    |                  |
|       | FTB                | Параметр                 | TransTime               |                      |                      |                  |
|       |                    | Лиапазон настройки       | От О до 999*            |                      |                      |                  |
|       |                    |                          | (Frame)                 |                      |                      |                  |
|       |                    |                          | 1c00f                   | +                    | +                    | +                |
|       |                    | исходное значение        | 15001                   |                      |                      |                  |
|       | *: Параметры с инд | икацией числа кадров фак | тически будут отобра    | жаться с указанием в | ремени, соответствую | щего формату.    |

|        | Подменю                                                                                                    |                                                     | Параметр 1                                          | Параметр 2                                          | Параметр 3                                                                           | Параметр 4                                        |  |
|--------|----------------------------------------------------------------------------------------------------|-----------------------------------------------------|-----------------------------------------------------|-----------------------------------------------------|--------------------------------------------------------------------------------------|---------------------------------------------------|--|
| Меню   | Воспользуйтесь<br>регулятором [F1]<br>для выбора.                                                                                                    | -                                                   | Воспользуйтесь<br>регулятором [F2]<br>для выбора.   | Воспользуйтесь<br>регулятором [F3]<br>для выбора.   | Воспользуйтесь<br>регулятором [F4]<br>для выбора.                                    | Воспользуйтесь<br>регулятором [F5]<br>для выбора. |  |
| Camera | Camera<br>Information                                                                                                    | Параметр                                            | Input Selection                                     | Name                                                | Model                                                                                | Status                                            |  |
|        |                                                                                                    | Диапазон настройки                                  | *1                                                  | *2                                                  | Название модели<br>камеры<br>Если нет<br>подключенных<br>камер,<br>отображается "–". | *3                                                |  |
|        |                                                                                                    | Исходное значение                                   | IN1                                                 | -                                                   | -                                                                                    | No IP Address                                     |  |
|        | Camera<br>Control                                                                                                    | Параметр                                            | Power                                               | All Power On                                        | All Standby                                                                          | Z-Dial Usage                                      |  |
|        |                                                                                                    | Диапазон настройки                                  | Standby, On                                         | Execute                                             | Execute                                                                              | P-T Sp. & Zoom,<br>P-T Speed Only                 |  |
|        |                                                                                                    | Исходное значение                                   | Не определено<br>(зависит от<br>настроек на камере) |                                                     |                                                                                      | P-T Sp. & Zoom                                    |  |
|        | Control Speed                                                                                                    | Параметр                                            | Pan & Tilt                                          | Zoom                                                | Focus                                                                                | Iris                                              |  |
|        |                                                                                                    | Диапазон настройки                                  | От 1 до 32                                          | От 1 до 32                                          | От 1 до 32                                                                           | От 1 до 32                                        |  |
|        |                                                                                                    | Исходное значение                                   | 16                                                  | 16                                                  | 16                                                                                   | 16                                                |  |
|        | OSD Menu &                                                                                                    | Параметр                                            | OSD Menu                                            | Menu                                                | Color Bars                                                                           |                                                   |  |
|        | Color Bars                                                                                                    |                                                     |                                                     | Operation                                           |                                                                                      |                                                   |  |
|        |                                                                                                    | Диапазон настройки                                  | On, Off                                             | (Поворот или<br>нажатие)                            | On, Off                                                                              |                                                   |  |
|        |                                                                                                    | Исходное значение                                   | Не определено<br>(зависит от<br>настроек на камере) |                                                     | Не определено<br>(зависит от<br>настроек на камере)                                  |                                                   |  |
|        | Lens Control                                                                                                    | Параметр                                            | Auto Focus                                          | Auto Iris                                           |                                                                                      |                                                   |  |
|        |                                                                                                    | Диапазон настройки                                  | On, Off                                             | On, Off                                             |                                                                                      |                                                   |  |
|        |                                                                                                    | Исходное значение                                   | Не определено<br>(зависит от<br>настроек на камере) | Не определено<br>(зависит от настроек<br>на камере) |                                                                                      |                                                   |  |
|        | AWB                                                                                                    | Параметр                                            | AWB                                                 | Last AWB<br>Result                                  | AWB Mode                                                                             |                                                   |  |
|        |                                                                                                    | Диапазон настройки                                  | Execute                                             | -, Successful,<br>Failed                            | ATW, AWB A,<br>AWB B,<br>3200K, 5600K,<br>VAR                                        |                                                   |  |
|        |                                                                                                    | Исходное значение                                   |                                                     | _                                                   | Не определено<br>(зависит от<br>настроек на камере)                                  |                                                   |  |
|        | *1: IN1, IN2, SDI IN3, SDI IN4, SDI IN5, SDI IN6, SDI IN7, SDI IN8, HDMI IN1, HDMI IN2,<br>Вставлена плата SlotA HDMI IN: IN-A1, IN-A2, IN-A3, IN-A4 (Действует только в режиме ROI)<br>Вставлена плата SlotA SDI IN: IN-A1, IN-A2, IN-A3, IN-A4<br>Вставлена плата SlotB HDMI IN: IN-B1, IN-B2, IN-B3, IN-B4 (Действует только в режиме ROI)<br>Вставлена плата SlotB SDI IN: IN-B1, IN-B2, IN-B3, IN-B4 (Действует только в режиме ROI) |                                                     |                                                     |                                                     |                                                                                      |                                                   |  |
|        | *2: Название, зареги<br>Если камера не г                                                                                                    | истрированное в камере.<br>подключена, отображается | я "–". Если название к                              | амеры – это лишь оді                                | ин пробел, отображае <sup>.</sup>                                                    | тся "(Standby Mode)".                             |  |
|        | *3: No IP Address, No<br>Pan & Tilt Alarm,                                                                                                    | ow Checking, Connected,<br>Fan Alarm, Other Alarm   | Unauthorized, Not Col                               | nnected, Please Wait                                | ,                                                                                    |                                                   |  |

|        | Подменю                                                                                                    |                                                                           | Параметр 1                                          | Параметр 2                                          | Параметр 3                   | Параметр 4                   |  |  |
|--------|----------------------------------------------------------------------------------------------------|---------------------------------------------------------------------------|-----------------------------------------------------|-----------------------------------------------------|------------------------------|------------------------------|--|--|
| Меню   | Воспользуйтесь                                                                                                    |                                                                           | Воспользуйтесь                                      | Воспользуйтесь                                      | Воспользуйтесь               | Воспользуйтесь               |  |  |
|        | регулятором [F1]                                                                                                    |                                                                           | регулятором [F2]                                    | регулятором [F3]                                    | регулятором [F4]             | регулятором [F5]             |  |  |
| Camara | для выоора.                                                                                                    | Deneurorn                                                                 | для выоора.                                         | для выоора.                                         | для выоора.                  | для выоора.                  |  |  |
| Camera | АББ                                                                                                    | параметр                                                                  | АБР                                                 | Result                                              |                              |                              |  |  |
|        |                                                                                                    | Диапазон настройки                                                        | Execute                                             | -, Successful,<br>Failed                            |                              |                              |  |  |
|        |                                                                                                    | Исходное значение                                                         | +                                                   |                                                     |                              |                              |  |  |
|        | Gain1                                                                                                    | Параметр                                                                  | Gain                                                | R Gain                                              | B Gain                       |                              |  |  |
|        |                                                                                                    | Диапазон настройки                                                        | *1                                                  | *2                                                  |                              |                              |  |  |
|        |                                                                                                    | Исходное значение                                                         | Не определено<br>(зависит от                        | Не определено<br>(зависит от настроек               | Не определено<br>(зависит от |                              |  |  |
|        |                                                                                                    | -                                                                         | настроек на камере)                                 | на камере)                                          | настроек на камере)          |                              |  |  |
|        | Gain2                                                                                                    | Параметр                                                                  | AGC Max Gain                                        | Super Gain                                          |                              |                              |  |  |
|        |                                                                                                    | Диапазон настройки                                                        | *4                                                  | ON, OFF                                             |                              |                              |  |  |
|        |                                                                                                    | Исходное значение                                                         | Не определено<br>(зависит от<br>настроек на камере) | Не определено<br>(зависит от настроек<br>на камере) |                              |                              |  |  |
|        | Pedestal                                                                                                    | Параметр                                                                  | M Ped.                                              | R Ped.                                              | G Ped.                       | B Ped.                       |  |  |
|        |                                                                                                    | Диапазон настройки                                                        | *3                                                  | От -100 до 100                                      | От -100 до 100               | От -100 до 100               |  |  |
|        |                                                                                                    | Исходное значение                                                         | Не определено<br>(зависит от                        | Не определено<br>(зависит от настроек               | Не определено<br>(зависит от | Не определено<br>(зависит от |  |  |
|        |                                                                                                    |                                                                           | настроек на камере)                                 | на камере)                                          | настроек на камере)          | настроек на камере)          |  |  |
|        | Preset Settings                                                                                                    | Параметр                                                                  | Preset Scope                                        | Speed                                               | Preset Sp. Unit              | Preset Sp.Table              |  |  |
|        |                                                                                                    | Диапазон настройки                                                        | Mode A, Mode<br>B, Mode C                           | *5                                                  | Speed Table,<br>Time         | Slow, Fast                   |  |  |
|        |                                                                                                    | Исходное значение                                                         | Не определено<br>(зависит от                        | Не определено<br>(зависит от настроек               | Не определено<br>(зависит от | Не определено<br>(зависит от |  |  |
|        |                                                                                                    |                                                                           | настроек на камере)                                 | на камере)                                          | настроек на камере)          | настроек на камере)          |  |  |
|        | Lock                                                                                                    | Параметр                                                                  | Pan & Tilt Lock                                     | Zoom Lock                                           | Focus Lock                   | Iris Lock                    |  |  |
|        |                                                                                                    | Диапазон настройки                                                        | On, Off                                             | On, Off                                             | On, Off                      | On, Off                      |  |  |
|        |                                                                                                    | Исходное значение                                                         | Off                                                 | Off                                                 | Off                          | Off                          |  |  |
|        | *1: AW-UE150: от -3 до 42 dB, AGC (Super Gain: ON), от -3 до 36 dB, AGC (Super Gain: OFF)<br>AW-UE100/AW-HR140: от 0 до 42 dB, AGC (Super Gain: ON), от 0 до 36 dB, AGC (Super Gain: OFF)<br>AW-HE130/AW-HN130: от 0 до 36 dB, AGC<br>AW-UE70/AW-UN70/AW-HE40/AW-HN40/AW-HE42: 0, 3,, 48 dB (шаг в 3 dB), AGC |                                                                           |                                                     |                                                     |                              |                              |  |  |
|        | *2: AW-UE100/AW-U<br>AW-HR140/AW-H<br>AW-UE70/AW-U                                                                                                    | IE150: oτ −200 до 200<br>HE130/AW-HN130: oτ −15(<br>N70/AW-HE40/AW-HN40/  | 0 до 150<br>AW-HE42: от −30 до 3                    | 30                                                  |                              |                              |  |  |
|        | *3: AW-UE100/AW-U<br>AW-HR140/AW-H<br>AW-UE70/AW-UN                                                                                                    | Е150: от −200 до 200<br>Е130/AW-HN130: от −150 д<br>70/AW-HE40/AW-HN40/AV | до 150<br>V-НЕ42: от −10 до 10                      |                                                     |                              |                              |  |  |
|        | *4: AW-UE100/AW-U<br>AW-UE70/AW-U                                                                                                    | E150/AW-HR140/AW-HE<br>N70/AW-HE40/AW-HN40/                               | 130/AW-HN130: 6 dB,<br>AW-HE42: 6 dB, 12 dI         | 12 dB, 18 dB<br>3, 18 dB, 24 dB , 30 dB             | , 36 dB, 42 dB, 48 dB        |                              |  |  |
|        | <ul> <li>*5: AW-UE100/AW-UE150: от 1 до 30 (Preset Sp.Unit: Speed Table) от 1 до 99 (Preset Sp.Unit: Time)</li> <li>Кроме AW-UE100/AW-UE150: от 1 до 30</li> </ul>                                                                                                    |                                                                           |                                                     |                                                     |                              |                              |  |  |
|        | Подробную информа по эксплуатации соо                                                                                                    | ацию о диапазонах настро<br>гветствующих камер.                           | йки параметров для к                                | амер, указанных в пу                                | нктах с *1 по *5 выше,       | , см. в инструкциях          |  |  |
|        | информацию о подд                                                                                                    | ерживаемых камерах см.                                                    | на стр. 139.                                        |                                                     |                              |                              |  |  |
|        | Указанные выше дан                                                                                                    | ные актуальны по состоя                                                   | нию на октябрь 2020 і                               | Г.                                                  |                              |                              |  |  |

|              | Подменю             |                                         | Параметр 1         | Параметр 2         | Параметр 3       | Параметр 4              |
|--------------|---------------------|-----------------------------------------|--------------------|--------------------|------------------|-------------------------|
| Меню         | Воспользуйтесь      |                                         | Воспользуйтесь     | Воспользуйтесь     | Воспользуйтесь   | Воспользуйтесь          |
| merno        | регулятором [F1]    |                                         | регулятором [F2]   | регулятором [F3]   | регулятором [F4] | регулятором [F5]        |
| D 1 ( 5')    | для выбора.         |                                         | для выбора.        | для выбора.        | для выбора.      | для выбора.             |
| Project File | Last Load File      | Параметр                                | Media              | File Name          |                  |                         |
|              |                     | Диапазон настройки                      |                    |                    |                  |                         |
|              |                     | Исходное значение                       | Только отображение | Только отображение |                  |                         |
|              | Last Load Date      | Параметр                                |                    | Date               |                  |                         |
|              |                     | Диапазон настройки                      |                    |                    |                  |                         |
|              |                     | Исходное значение                       |                    | Только отображение |                  |                         |
|              | Project File        | Параметр                                | Load               | Save               | Delete           | Rename                  |
|              |                     | Диапазон настройки                      | Execute            | Execute            | Execute          | Execute                 |
|              |                     | Исходное значение                       |                    |                    |                  |                         |
|              | Local               | Параметр                                | Load               | Save               |                  |                         |
|              |                     | Диапазон настройки                      | Execute            | Execute            |                  |                         |
|              |                     | Исходное значение                       |                    | -                  |                  |                         |
|              | Target Select1      | Параметр                                | Setup              | Shot               | Event            | Macro                   |
|              |                     | Диапазон настройки                      | On, Off            | On, Off            | On, Off          | On, Off                 |
|              |                     | Исходное значение                       | On                 | On                 | On               | On                      |
|              | Target Select2      | Параметр                                | Still              | Still Playlist     | Clip             |                         |
|              |                     | Диапазон настройки                      | On, Off            | On, Off            | On, Off          |                         |
|              |                     | Исходное значение                       | Off                | Off                | Off              |                         |
| SD Card      | Card<br>Management  | Параметр                                | Mount              | Unmount            |                  | Format                  |
|              |                     | Диапазон настройки                      | Execute            | Execute            |                  | Execute                 |
|              |                     | Исходное значение                       |                    |                    |                  |                         |
|              | Mode                | Параметр                                | Load               | Delete             | Rename           | Sort                    |
|              |                     | Диапазон настройки                      | Execute            | Execute            | Execute          | Newest, Oldest,<br>Name |
|              |                     | Исходное значение                       |                    |                    |                  | Name                    |
|              | File                | Параметр                                | Save               | Save Type          | Format           |                         |
|              |                     | Диапазон настройки                      | Execute            | Still1, Still2,    | bmp, tga, png,   |                         |
|              |                     |                                         |                    | Clip1, Clip2,      | jpeg, tif, gif   |                         |
|              |                     |                                         |                    | Project, Log       |                  |                         |
|              |                     | Исходное значение                       |                    | Project            | png              |                         |
|              | Target Select1      | Параметр                                | Setup              | Shot               | Event            | Macro                   |
|              |                     | Диапазон настройки                      | On, Off            | On, Off            | On, Off          | On, Off                 |
|              |                     | Исходное значение                       | On                 | On                 | On               | On                      |
|              | Target Select2      | Параметр                                | Still              | Clip               |                  |                         |
|              |                     | Диапазон настройки                      | On, Off            | On, Off            |                  |                         |
|              |                     | Исходное значение                       | Off                | Off                |                  |                         |
|              | Create<br>Thumbnail | Параметр                                | Still              | Clip               |                  |                         |
|              |                     | Диапазон настройки<br>Исходное значение | Execute            | Execute            |                  |                         |
|              | Card<br>Information | Параметр                                | Free               | Total              |                  |                         |
|              |                     | Диапазон настройки                      |                    |                    |                  |                         |
|              |                     | Исходное значение                       |                    |                    |                  |                         |

|                    | Подменю          |                    | Параметр 1       | Параметр 2        | Параметр 3       | Параметр 4       |
|--------------------|------------------|--------------------|------------------|-------------------|------------------|------------------|
| Монго              | Воспользуйтесь   | 1                  | Воспользуйтесь   | Воспользуйтесь    | Воспользуйтесь   | Воспользуйтесь   |
| Merito             | регулятором [F1] |                    | регулятором [F2] | регулятором [F3]  | регулятором [F4] | регулятором [F5] |
|                    | для выбора.      |                    | для выбора.      | для выбора.       | для выбора.      | для выбора.      |
| Video Memory       | Video Memory1    | Параметр           | Select           | Rec               | Key              |                  |
|                    |                  | Диапазон настройки | Still1, Still2,  | Execute           | On, Off          |                  |
| При Still1, Sitll2 |                  |                    | Clip1, Clip2     |                   |                  |                  |
|                    |                  | Исходное значение  | Still1           |                   |                  |                  |
|                    | Rec1             | Параметр           | VMEM Video       | VMEM Key          |                  |                  |
|                    |                  | Диапазон настройки | От AUX1 до 4     | От AUX1 до 4      |                  |                  |
|                    |                  | Исходное значение  | AUX1             | AUX1              |                  |                  |
|                    | Rec2             | Параметр           | Preview          | Key Enable        | Review           |                  |
|                    |                  | Диапазон настройки | On, Off          | On, Off           | On, Off          |                  |
|                    |                  | Исходное значение  | Off              | On                | On               |                  |
|                    | Memory           | Параметр           | Mode             | Select            |                  | Save             |
|                    |                  | Диапазон настройки | Auto, Manual     | Still1, Still2,   |                  | Execute          |
|                    |                  |                    |                  | Clip1, Clip2, All |                  |                  |
|                    |                  | Исходное значение  | Auto             | All               |                  |                  |
|                    | Play Mode        | Параметр           | Freeze           |                   |                  |                  |
|                    |                  | Диапазон настройки | Frame, Field     |                   |                  |                  |
|                    |                  | Исходное значение  | Frame            |                   |                  |                  |
|                    | Test Pattern     | Параметр           | Load             |                   |                  |                  |
|                    |                  | Диапазон настройки | Execute          |                   |                  |                  |
|                    |                  | Исходное значение  |                  |                   |                  |                  |

|                  | Подменю                                           |                                                     | Параметр 1                                                                     | Параметр 2                                        | Параметр 3                                        | Параметр 4                                        |
|------------------|---------------------------------------------------|-----------------------------------------------------|--------------------------------------------------------------------------------|---------------------------------------------------|---------------------------------------------------|---------------------------------------------------|
| Меню             | Воспользуйтесь<br>регулятором [F1]<br>для выбора. |                                                     | Воспользуйтесь<br>регулятором [F2]<br>для выбора.                              | Воспользуйтесь<br>регулятором [F3]<br>для выбора. | Воспользуйтесь<br>регулятором [F4]<br>для выбора. | Воспользуйтесь<br>регулятором [F5]<br>для выбора. |
| Video Memory     | Video Memory1                                     | Параметр                                            | Select                                                                         | Rec                                               | Play                                              | Stop                                              |
| При Clip1, Clip2 |                                                   | Диапазон настройки                                  | Still1, Still2,<br>Clip1, Clip2                                                | Execute                                           | Execute                                           | Execute                                           |
|                  | Video Memory 2                                    | Поремотр                                            |                                                                                | LACT                                              |                                                   |                                                   |
|                  |                                                   | Параметр<br>Диапазон настройки<br>Исходное значение | Execute                                                                        | Execute                                           |                                                   |                                                   |
|                  | Video Memory3                                     | Параметр                                            | Total Time                                                                     | Current Time                                      | Key                                               |                                                   |
|                  |                                                   | Диапазон настройки<br>Исходное значение             | Диапазон настройки для                                                         | каждого формата разный.                           | On, Off                                           |                                                   |
|                  | Rec1                                              | Параметр                                            | VMEM Video                                                                     | VMEM Key                                          |                                                   |                                                   |
|                  |                                                   | Диапазон настройки<br>Исходное значение             | От AUX1 до 4<br>AUX1                                                           | От AUX1 до 4<br>AUX1                              |                                                   |                                                   |
|                  | Rec2                                              | Параметр                                            | Preview                                                                        | Key Enable                                        | Review                                            |                                                   |
|                  |                                                   | Диапазон настройки                                  | On, Off                                                                        | On, Off                                           | On, Off                                           |                                                   |
|                  |                                                   | Исходное значение                                   | Off                                                                            | On                                                | On                                                |                                                   |
|                  | Rec3                                              | Параметр                                            | Loop                                                                           | Quality                                           | Audio                                             |                                                   |
|                  |                                                   | Диапазон настройки                                  | On, Off                                                                        | High, Standard                                    | On, Off                                           |                                                   |
|                  |                                                   | Исходное значение                                   | Off                                                                            | Standard                                          | Off                                               |                                                   |
|                  | Limit Time                                        | Параметр                                            | Mode                                                                           |                                                   |                                                   |                                                   |
|                  |                                                   | Диапазон настройки                                  | От 1fдо<br>2m00s00f<br>(при 59,94i)                                            |                                                   |                                                   |                                                   |
|                  |                                                   | Исходное значение                                   | 5s00f                                                                          |                                                   |                                                   |                                                   |
|                  | Play Mode1                                        | Параметр                                            | Mode                                                                           | Reverse                                           | Variable                                          | Freeze                                            |
|                  |                                                   | Диапазон настройки                                  | Lead, Last,<br>Loop                                                            | On, Off                                           | x1, x2, x4, x8,<br>x1/2, x1/4, x1/8               | Frame, Field                                      |
|                  |                                                   | Исходное значение                                   | Last                                                                           | Off                                               | x1                                                | Frame                                             |
|                  | Play Mode2                                        | Параметр                                            | Trans Sync                                                                     |                                                   | Audio                                             |                                                   |
|                  |                                                   | Диапазон настройки                                  | Off, Auto, KEY1 ON,<br>KEY2 ON, KEY3 ON,<br>DSK1 ON, DSK2 ON,<br>FTB ON, Fader |                                                   | On, Off                                           |                                                   |
|                  |                                                   | Исходное значение                                   | Off                                                                            |                                                   | On                                                |                                                   |
|                  | Memory                                            | Параметр                                            | Mode                                                                           | Select                                            |                                                   | Save                                              |
|                  |                                                   | Диапазон настройки                                  | Auto, Manual                                                                   | Still1, Still2,<br>Clip1, Clip2, All              |                                                   | Execute                                           |
|                  |                                                   | Исходное значение                                   | Auto                                                                           | All                                               |                                                   |                                                   |

|        | Подменю             |                          | Параметр 1           | Параметр 2            | Параметр 3           | Параметр 4       |
|--------|---------------------|--------------------------|----------------------|-----------------------|----------------------|------------------|
| Maura  | Воспользуйтесь      | -                        | Воспользуйтесь       | Воспользуйтесь        | Воспользуйтесь       | Воспользуйтесь   |
| WEHK   | регулятором [F1]    |                          | регулятором [F2]     | регулятором [F3]      | регулятором [F4]     | регулятором [F5] |
|        | для выбора.         | -                        | для выбора.          | для выбора.           | для выбора.          | для выбора.      |
| Macro  | Store Select1       | Параметр                 | ME                   | DSK                   | AUX                  |                  |
|        |                     | Диапазон настройки       | On, Off              | On, Off               | On, Off              |                  |
|        |                     | Исходное значение        | On                   | On                    | On                   |                  |
|        | Store Select2       | Параметр                 | MENU                 | XPT                   | OTHER                |                  |
|        |                     | Диапазон настройки       | On, Off              | On, Off               | On, Off              |                  |
|        |                     | Исходное значение        | On                   | On                    | On                   |                  |
|        | Insert Delay        | Параметр                 | Time                 | Set                   |                      |                  |
|        |                     | Диапазон настройки       | От 0 до 600*         | Execute               |                      |                  |
|        |                     |                          | (Frame)              |                       |                      |                  |
|        |                     | Исходное значение        | 1s00f                | -                     |                      |                  |
|        | Macro Assign<br>1/6 | Параметр                 | XPT1                 | XPT2                  | XPT3                 | XPT4             |
|        |                     | Диапазон настройки       | От Macro001          | OT Macro001           | OT Macro001          | От Macro001      |
|        |                     |                          | до Macro100,         | до Macro100,          | до Macro100,         | до Macro100,     |
|        |                     |                          | PlayCancel, No       | PlayCancel, No        | PlayCancel, No       | PlayCancel, No   |
|        |                     |                          | Assign               | Assign                | Assign               | Assign           |
|        |                     | Исходное значение        | No Assign            | No Assign             | No Assign            | No Assign        |
|        | Macro Assign<br>2/6 | Параметр                 | XPT5                 | XPT6                  | XPT7                 | XPT8             |
|        |                     | Диапазон настройки       | От Macro001          | От Macro001           | От Macro001          | От Macro001      |
|        |                     |                          | до Macro100,         | до Macro100,          | до Macro100,         | до Macro100,     |
|        |                     |                          | PlayCancel, No       | PlayCancel, No        | PlayCancel, No       | PlayCancel, No   |
|        |                     |                          | Assign               | Assign                | Assign               | Assign           |
|        |                     | Исходное значение        | No Assign            | No Assign             | No Assign            | No Assign        |
| N<br>3 | Macro Assign<br>3/6 | Параметр                 | XPT9                 | XPT10                 | XPT11                | XPT12            |
|        |                     | Диапазон настройки       | От Macro001          | OT Macro001           | OT Macro001          | От Macro001      |
|        |                     |                          | до Macro100,         | до Macro100,          | до Macro100,         | до Macro100,     |
|        |                     |                          | PlayCancel, No       | PlayCancel, No        | PlayCancel, No       | PlayCancel, No   |
|        |                     |                          | Assign               | Assign                | Assign               | Assign           |
|        |                     | Исходное значение        | No Assign            | No Assign             | No Assign            | No Assign        |
|        | Macro Assign<br>4/6 | Параметр                 | XPT13                | XPT14                 | XPT15                | XPT16            |
|        |                     | Диапазон настройки       | OT Macro001          | OT Macro001           | Ot Macro001          | Ot Macro001      |
|        |                     |                          | до Macro100,         | до Macro100,          | до Macro100,         | до Macro100,     |
|        |                     |                          | PlayCancel, No       | PlayCancel, No        | PlayCancel, No       | PlayCancel, No   |
|        |                     |                          | Assign               | Assign                | Assign               | Assign           |
|        |                     | Исходное значение        | No Assign            | No Assign             | No Assign            | No Assign        |
|        | Macro Assign<br>5/6 | Параметр                 | XPT17                | XPT18                 | XPT19                | XPT20            |
|        |                     | Диапазон настройки       | От Macro001          | От Macro001           | От Macro001          | От Macro001      |
|        |                     |                          | до Macro100,         | до Macro100,          | до Macro100,         | до Macro100,     |
|        |                     |                          | PlayCancel, No       | PlayCancel, No        | PlayCancel, No       | PlayCancel, No   |
|        |                     |                          | Assign               | Assign                | Assign               | Assign           |
|        |                     | Исходное значение        | No Assign            | No Assign             | No Assign            | No Assign        |
|        | Macro Assign<br>6/6 | Параметр                 | XPT21                | XPT22                 | XPT23                | XPT24            |
|        |                     | Диапазон настройки       | От Macro001          | От Macro001           | От Macro001          | От Macro001      |
|        |                     |                          | до Macro100,         | до Macro100,          | до Macro100,         | до Macro100,     |
|        |                     |                          | PlayCancel, No       | PlayCancel, No        | PlayCancel, No       | PlayCancel, No   |
|        |                     |                          | Assign               | Assign                | Assign               | Assign           |
|        |                     | Исходное значение        | No Assign            | No Assign             | No Assign            | No Assign        |
|        | *: Параметры с инд  | икацией числа кадров фан | тически будут отобра | ажаться с указанием в | ремени, соответствук | ощего формату.   |

|              | Подменю                 |                                | Параметр 1                 | Параметр 2           | Параметр 3           | Параметр 4       |
|--------------|-------------------------|--------------------------------|----------------------------|----------------------|----------------------|------------------|
| Меню         | Воспользуйтесь          |                                | Воспользуйтесь             | Воспользуйтесь       | Воспользуйтесь       | Воспользуйтесь   |
| interne      | регулятором [F1]        |                                | регулятором [F2]           | регулятором [F3]     | регулятором [F4]     | регулятором [F5] |
| Macro        | для высора.<br>Register | Параметр                       | для выоора.                | для выоора.          | для высора.          | для высора.      |
| Macro        | Register                | Лиапазон настройки             |                            | NO.<br>Ot 1 to 10    | Execute              |                  |
|              |                         |                                |                            |                      |                      |                  |
|              | Attach                  | Параметр                       | Enable                     | Attach Sotting       |                      |                  |
|              | Attach                  | Параметр<br>Лиапазон настройки | Off On                     | Execute              |                      |                  |
|              |                         |                                |                            |                      |                      |                  |
|              |                         | Исходное значение              | Ōff                        |                      |                      |                  |
| Shot Memory  | Target Select1          | Параметр                       | ME                         | DSK                  | AUX                  |                  |
|              |                         | Диапазон настройки             | On, Off                    | On, Off              | On, Off              |                  |
|              |                         | Исходное значение              | On                         | On                   | On                   |                  |
|              | Target Select2          | Параметр                       | CBGD                       |                      |                      |                  |
|              |                         | Диапазон настройки             | On, Off                    |                      |                      |                  |
|              |                         | Исходное значение              | On                         |                      |                      |                  |
|              | Register                | Параметр                       | Page                       | No.                  | Rename(↓)            |                  |
|              |                         | Диапазон настройки             | От 1 до 1О                 | От 1 до 10           | Execute              |                  |
|              |                         | Исходное значение              | 1                          | 1                    |                      |                  |
|              | Path                    | Параметр                       | Effect                     | Hue Path             |                      |                  |
|              |                         | Диапазон настройки             | Cut, Dissolve              | Short, Long,         |                      |                  |
|              |                         |                                |                            | CW, CCW              |                      |                  |
|              |                         | Исходное значение              | Dissolve                   | Short                |                      |                  |
| Event Memory | Mark                    | Параметр                       | PAUSE                      | CLIP                 | GPI-Out              |                  |
|              |                         | Диапазон настройки             | On, Off                    | Off, Clip1, Clip2    | Off, OT GPI-O1       |                  |
|              |                         |                                |                            |                      | до GPI-019           |                  |
|              | Front Dometion          | Исходное значение              |                            | Off                  | Off                  |                  |
|              | Event Duration          | Параметр                       | (Time)                     | Set                  |                      |                  |
|              |                         | диапазон настроики             | ОТ О до 215999°<br>(Framo) | Execute              |                      |                  |
|              |                         |                                |                            | +                    |                      |                  |
|              | Total Duration          | Параметр                       | (Time)                     | Sot                  |                      |                  |
|              |                         | Пиапазон настройки             | От О по 215999*            | Execute              |                      |                  |
|              |                         |                                | (Frame)                    |                      |                      |                  |
|              |                         | Исхолное значение              | 1s00f                      | +                    |                      |                  |
|              | Timeline                | Параметр                       | View                       |                      |                      |                  |
|              |                         | Диапазон настройки             | Normal, Wide               |                      |                      |                  |
|              |                         | Исходное значение              | Wide                       | +                    |                      |                  |
|              | Play                    | Параметр                       | Loop                       | Play Mode            |                      |                  |
|              | ,                       | Диапазон настройки             | Once, Loop                 | Normal, Reverse      |                      |                  |
|              |                         | Исходное значение              | Once                       | Normal               |                      |                  |
|              | Target Select1          | Параметр                       | ME                         | DSK                  | AUX                  |                  |
|              |                         | Диапазон настройки             | On, Off                    | On, Off              | On, Off              |                  |
|              |                         | Исходное значение              | Ön                         | On                   | Ön                   |                  |
|              | Target Select2          | Параметр                       | CBGD                       | CLIP                 |                      |                  |
|              |                         | Диапазон настройки             | On, Off                    | On, Off              |                      |                  |
|              |                         | Исходное значение              | 0n                         | On                   | +                    | +                |
|              | Register                | Параметр                       | Page                       | No.                  | Rename(↓)            |                  |
|              |                         | Диапазон настройки             | От 1 до 10                 | От 1 до 10           | Execute              |                  |
|              |                         | Исходное значение              | 1                          | 1                    |                      |                  |
|              | Path                    | Параметр                       | Trans Path                 | Hue Path             |                      |                  |
|              |                         | Диапазон настройки             | Linear, Spline,            | Short, Long,         |                      |                  |
|              |                         |                                | Step                       | CW, CCW, Step        |                      |                  |
|              |                         | Исходное значение              | Linear                     | CW                   |                      |                  |
|              | *: Параметры с инди     | икацией числа кадров фан       | тически будут отобра       | жаться с указанием в | ремени, соответствую | щего формату.    |

|                    | Подменю                            |                    | Параметр 1                                                     | Параметр 2                         | Параметр 3                          | Параметр 4                         |  |
|--------------------|------------------------------------|--------------------|----------------------------------------------------------------|------------------------------------|-------------------------------------|------------------------------------|--|
| Меню               | Воспользуйтесь<br>регулятором [F1] | -                  | Воспользуйтесь<br>регулятором [F2]                             | Воспользуйтесь<br>регулятором [F3] | Воспользуйтесь<br>регулятором [F4]  | Воспользуйтесь<br>регулятором [F5] |  |
| VDT                | для высора.                        | Парацотр           | для высора.                                                    | Для высора.                        | для выбора.                         | для высора.                        |  |
| APT                | APT Assign 1/6                     | Параметр           |                                                                |                                    |                                     |                                    |  |
|                    |                                    | диапазон настроики | IN I, INZ, UT SDI                                              |                                    | N-AZ, IN-A3, IN-A                   | 4, IN-B I, IN-BZ,                  |  |
|                    |                                    |                    | 111-D3, 111-D4, Die                                            | 1V Clip 1K Clip                    | ID Z, CDAR, SUILI<br>IV Clip IV CLN | V, SUILIN, SUIL                    |  |
|                    |                                    |                    |                                                                |                                    |                                     |                                    |  |
|                    | VDT Assiste 2/C                    |                    |                                                                | NDTC Signal                        | VDT7 Cirral                         | VDT0 Cianal                        |  |
|                    | XPT Assign 2/6                     | Параметр           | XP15 Signal                                                    | XP16 Signal                        | XPT/Signal                          | XP18 Signal                        |  |
|                    |                                    | Диапазон настройки | Диапазон установок                                             | такой же, как и для по             | одменю XPT Assign 1/                | Ö.                                 |  |
|                    |                                    | Исходное значение  | SDI IN5                                                        | SDI IN6                            | SDI IN7                             | SDI IN8                            |  |
|                    | XPT Assign 3/6                     | Параметр           | XPT9 Signal                                                    | XPT10 Signal                       | XPT11 Signal                        | XPT12 Signal                       |  |
|                    |                                    | Диапазон настройки | Диапазон установок такой же, как и для подменю XPT Assign 1/6. |                                    |                                     |                                    |  |
|                    |                                    | Исходное значение  | CBAR                                                           | CBGD 1                             | CBGD 2                              | None                               |  |
| ×                  | XPT Assign 4/6                     | Параметр           | XPT13 Signal                                                   | XPT14 Signal                       | XPT15 Signal                        | XPT16 Signal                       |  |
|                    |                                    | Диапазон настройки | Диапазон установок                                             | такой же, как и для по             | одменю XPT Assign 1/                | 6.                                 |  |
|                    |                                    | Исходное значение  | None                                                           | None                               | None                                | None                               |  |
|                    | XPT Assign 5/6                     | Параметр           | XPT17 Signal                                                   | XPT18 Signal                       | XPT19 Signal                        | XPT20 Signal                       |  |
|                    |                                    | Диапазон настройки | Диапазон установок такой же, как и для подменю XPT Assign 1/6. |                                    |                                     |                                    |  |
|                    |                                    | Исходное значение  | None                                                           | None                               | None                                | None                               |  |
|                    | XPT Assign 6/6                     | Параметр           | XPT21 Signal                                                   | XPT22 Signal                       | XPT23 Signal                        | XPT24 Signal                       |  |
|                    |                                    | Диапазон настройки | Диапазон установок                                             | такой же, как и для по             | одменю XPT Assign 1/                | 6.                                 |  |
|                    |                                    | Исходное значение  | None                                                           | None                               | None                                | None                               |  |
|                    | XPT Setting                        | Параметр           | Shift                                                          | Shift-Lock                         |                                     |                                    |  |
|                    |                                    | Диапазон настройки | Off, Right, Left                                               | On, Off                            |                                     |                                    |  |
|                    |                                    | Исходное значение  | Right                                                          | Off                                | +                                   |                                    |  |
|                    | XPT Switch                         | Параметр           | Timing                                                         |                                    |                                     |                                    |  |
|                    | -                                  | Диапазон настройки | Any, Field1,                                                   |                                    |                                     |                                    |  |
|                    |                                    |                    | Field2                                                         |                                    |                                     |                                    |  |
|                    |                                    | Исходное значение  | Any                                                            | †                                  | †                                   | +                                  |  |
| Multi View Display | MV                                 | Параметр           | Select                                                         |                                    |                                     |                                    |  |
|                    |                                    | Диапазон настройки | MV1, MV2                                                       |                                    |                                     |                                    |  |
|                    |                                    | Исходное значение  | MV1                                                            | +                                  | +                                   | +                                  |  |
| L                  |                                    |                    | 1                                                              | 1                                  | 1                                   | 1                                  |  |

|                    | Подменю                                           |                    | Параметр 1                                                                                                    | Параметр 2                                        | Параметр 3                                        | Параметр 4                                        |  |
|--------------------|---------------------------------------------------|--------------------|----------------------------------------------------------------------------------------------------|---------------------------------------------------|---------------------------------------------------|---------------------------------------------------|--|
| Меню               | Воспользуйтесь<br>регулятором [F1]<br>для выбора. |                    | Воспользуйтесь<br>регулятором [F2]<br>для выбора.                                                                                                    | Воспользуйтесь<br>регулятором [F3]<br>для выбора. | Воспользуйтесь<br>регулятором [F4]<br>для выбора. | Воспользуйтесь<br>регулятором [F5]<br>для выбора. |  |
| Multi View Display | MV Split                                          | Параметр           | Split                                                                                                    | Size                                              |                                                   |                                                   |  |
| При М∨1            |                                                   | Диапазон настройки | 4Split, 5-aSplit,<br>5-bSplit,<br>6-aSplit,<br>6-bSplit, 9Split,<br>10-aSplit,<br>10-bSplit,<br>12Split, 16Split                                                                                                    | Fit, SQ                                           |                                                   |                                                   |  |
|                    |                                                   | Исходное значение  | 10-aSplit                                                                                                    | SQ                                                |                                                   |                                                   |  |
|                    | MV Pattern<br>1/4                                 | Параметр           | Pos1 Signal                                                                                                    | Pos2 Signal                                       | Pos3 Signal                                       | Pos4 Signal                                       |  |
|                    |                                                   | Диапазон настройки | IN1, IN2, SDI IN3, SDI IN4, SDI IN5, SDI IN6, SDI IN7, SDI IN8, IN-<br>A1, IN-A2, IN-A3, IN-A4, IN-B1, IN-B2, IN-B3, IN-B4, Black, CBGD 1<br>CBGD 2, CBAR, Still 1V, Still 1K, Still 2V, Still 2K, Clip 1V, Clip 1K,<br>Clip 2V, Clip 2K, PGM, PVW, CLN, ME PGM, Key Out, MV1, MV2,<br>AUX1, AUX2, AUX3, AUX4, Clock |                                                   |                                                   |                                                   |  |
|                    |                                                   | Исходное значение  | PGM                                                                                                    | PVW                                               | [IN1                                              | IN2                                               |  |
| -                  | MV Pattern<br>2/4                                 | Параметр           | Pos5 Signal                                                                                                    | Pos6 Signal                                       | Pos7 Signal                                       | Pos8 Signal                                       |  |
|                    |                                                   | Диапазон настройки | Диапазон установок                                                                                                    | такой же, как и для по                            | одменю MV Pattern 1/4                             | 4.                                                |  |
|                    |                                                   | Исходное значение  | SDI IN3                                                                                                    | SDI IN4                                           | SDI IN5                                           | SDI IN6                                           |  |
|                    | MV Pattern<br>3/4                                 | Параметр           | Pos9 Signal                                                                                                    | Pos10 Signal                                      | Pos11 Signal                                      | Pos12 Signal                                      |  |
|                    |                                                   | Диапазон настройки | Диапазон установок                                                                                                    | такой же, как и для по                            | одменю MV Pattern 1/4                             | 4.                                                |  |
|                    |                                                   | Исходное значение  | SDI IN7                                                                                                    | SDI IN8                                           | Still 1V                                          | Still 2V                                          |  |
|                    | MV Pattern<br>4/4                                 | Параметр           | Pos13 Signal                                                                                                    | Pos14 Signal                                      | Pos15 Signal                                      | Pos16 Signal                                      |  |
|                    |                                                   | Диапазон настройки | Диапазон установок                                                                                                    | такой же, как и для по                            | одменю MV Pattern 1/4                             | 4.                                                |  |
|                    |                                                   | Исходное значение  | Clip 1V                                                                                                    | Clip 2V                                           | AUX1                                              | AUX2                                              |  |
|                    | MV Frame                                          | Параметр           | Frame                                                                                                    | Character                                         | Label                                             |                                                   |  |
|                    |                                                   | Диапазон настройки | LUM0%, LUM25<br>LUM75%, LUM1                                                                                                    | 5%, LUM50%,<br>100%, Off                          | On, Off                                           |                                                   |  |
|                    |                                                   | Исходное значение  | LUM75%                                                                                                    |                                                   | On                                                |                                                   |  |
|                    | Tally Group1                                      | Параметр           | Box                                                                                                    | Label Left                                        | Label Right                                       |                                                   |  |
|                    |                                                   | Диапазон настройки | On, Off                                                                                                    | On, Off                                           | On, Off                                           |                                                   |  |
|                    |                                                   | Исходное значение  | Off                                                                                                    | Off                                               | Off                                               |                                                   |  |
|                    | Tally Group2                                      | Параметр           | Box                                                                                                    | Label Left                                        | Label Right                                       |                                                   |  |
|                    |                                                   | Диапазон настройки | On, Off                                                                                                    | On, Off                                           | On, Off                                           |                                                   |  |
|                    |                                                   | Исходное значение  | Off                                                                                                    | Off                                               | Off                                               |                                                   |  |
|                    | Display                                           | Параметр           | Level Meter                                                                                                    | Input Status                                      | Marker                                            | Marker Size                                       |  |
|                    |                                                   | Диапазон настройки | OFF, IN ON,<br>OUT ON,<br>IN/OUT ON                                                                                                    | On, Off                                           | 4:3, 16:9, Off                                    | От 80 до 100%                                     |  |
|                    |                                                   | Исходное значение  | OFF                                                                                                    | On                                                | Off                                               | 95%                                               |  |

|                    | Подменю                            |                    | Параметр 1                                                                                                    | Параметр 2                         | Параметр 3                         | Параметр 4                         |  |
|--------------------|------------------------------------|--------------------|----------------------------------------------------------------------------------------------------|------------------------------------|------------------------------------|------------------------------------|--|
| Меню               | Воспользуйтесь<br>регулятором [F1] |                    | Воспользуйтесь<br>регулятором [F2]                                                                                                    | Воспользуйтесь<br>регулятором [F3] | Воспользуйтесь<br>регулятором [F4] | Воспользуйтесь<br>регулятором [F5] |  |
| Multi View Display | MV Split                           | Параметр           | Snlit                                                                                                    | для высора.<br>Size                | для выоора.                        | для высора.                        |  |
| При MV2            |                                    | Диапазон настройки | 4Split, 5-aSplit,<br>5-bSplit,<br>6-aSplit,<br>6-bSplit, 9Split,                                                                                                    | Fit, SQ                            |                                    |                                    |  |
|                    |                                    | Исхолное значение  | 10-bSplit,<br>12Split, 16Split                                                                                                    | 50                                 |                                    |                                    |  |
|                    | MV Pattern<br>1/4                  | Параметр           | Pos1 Signal                                                                                                    | Pos2 Signal                        | Pos3 Signal                        | Pos4 Signal                        |  |
|                    |                                    | Диапазон настройки | IN1, IN2, SDI IN3, SDI IN4, SDI IN5, SDI IN6, SDI IN7, SDI IN8, IN-<br>A1, IN-A2, IN-A3, IN-A4, IN-B1, IN-B2, IN-B3, IN-B4, Black, CBGD 1<br>CBGD 2, CBAR, Still 1V, Still 1K, Still 2V, Still 2K, Clip 1V, Clip 1K,<br>Clip 2V, Clip 2K, PGM, PVW, CLN, ME PGM, Key Out, MV1, MV2,<br>AUX1, AUX2, AUX3, AUX4, Clock |                                    |                                    |                                    |  |
|                    |                                    | Исходное значение  | IN1                                                                                                    | IN2                                | CBGD 1                             | CBGD 2                             |  |
|                    | MV Pattern<br>2/4                  | Параметр           | Pos5 Signal                                                                                                    | Pos6 Signal                        | Pos7 Signal                        | Pos8 Signal                        |  |
|                    |                                    | Диапазон настройки | Диапазон установок                                                                                                    | такой же, как и для по             | одменю MV Pattern 1/4              | 4.                                 |  |
|                    |                                    | Исходное значение  | CBAR                                                                                                    | Black                              | Still 1K                           | Clip 1K                            |  |
|                    | MV Pattern<br>3/4                  | Параметр           | Pos9 Signal                                                                                                    | Pos10 Signal                       | Pos11 Signal                       | Pos12 Signal                       |  |
|                    |                                    | Диапазон настройки | Диапазон установок такой же, как и для подменю MV Pattern 1/4.                                                                                                    |                                    |                                    |                                    |  |
|                    |                                    | Исходное значение  | CLN                                                                                                    | ME PGM                             | Key Out                            | AUX1                               |  |
|                    | MV Pattern<br>4/4                  | Параметр           | Pos13 Signal                                                                                                    | Pos14 Signal                       | Pos15 Signal                       | Pos16 Signal                       |  |
|                    |                                    | Диапазон настройки | Диапазон установок                                                                                                    | такой же, как и для по             | одменю MV Pattern 1/4              | 4.                                 |  |
|                    |                                    | Исходное значение  | AUX2                                                                                                    | AUX3                               | AUX4                               | Clock                              |  |
|                    | MV Frame                           | Параметр           | Frame                                                                                                    | Character                          | Label                              |                                    |  |
|                    |                                    | Диапазон настройки | LUM0%, LUM25<br>LUM75%, LUM1                                                                                                    | 5%, LUM50%,<br>100%, Off           | On, Off                            |                                    |  |
|                    |                                    | Исходное значение  | LUM75%                                                                                                    |                                    | On                                 |                                    |  |
|                    | Tally Group1                       | Параметр           | Box                                                                                                    | Label Left                         | Label Right                        |                                    |  |
|                    |                                    | Диапазон настройки | On, Off                                                                                                    | On, Off                            | On, Off                            |                                    |  |
|                    | Tally Crown2                       | Исходное значение  | Di                                                                                                    | Ull                                | UII                                |                                    |  |
|                    | rally Group2                       | Параметр           | DOX<br>Op. Off                                                                                                    |                                    |                                    |                                    |  |
|                    |                                    | Диапазон настроики |                                                                                                    |                                    |                                    | +                                  |  |
|                    | Display                            | Параметр           |                                                                                                    |                                    | Markor                             | Markor Sizo                        |  |
|                    | Display                            |                    |                                                                                                    | Op. Off                            |                                    |                                    |  |
|                    |                                    | дианазон настроики | OUT ON,<br>IN/OUT ON                                                                                                    |                                    | 4.5, 10.9, 011                     | 01 80 40 100 %                     |  |
|                    |                                    | Исходное значение  | OFF                                                                                                    | On                                 | Off                                | 95%                                |  |

|        | Подменю                     |                            | Параметр 1           | Параметр 2           | Параметр 3           | Параметр 4       |
|--------|-----------------------------|----------------------------|----------------------|----------------------|----------------------|------------------|
| Монно  | Воспользуйтесь              | ]                          | Воспользуйтесь       | Воспользуйтесь       | Воспользуйтесь       | Воспользуйтесь   |
| wiento | регулятором [F1]            |                            | регулятором [F2]     | регулятором [F3]     | регулятором [F4]     | регулятором [F5] |
|        | для выбора.                 |                            | для выбора.          | для выбора.          | для выбора.          | для выбора.      |
| Input  | Input                       | Параметр                   | Select               |                      | Color Space          | SDI/HDMI         |
|        |                             | Диапазон настройки         | IN1, IN2, SDI        |                      | HDR BT.2020,         | SDI IN, HDMI IN  |
|        |                             |                            | IN3, SDI IN4,        |                      | HDR BT.709,          |                  |
|        |                             |                            | SDI IN5, SDI         |                      | SDR BT.709           |                  |
|        |                             |                            | IN6, SDI IN7,        |                      |                      |                  |
|        |                             |                            | SDI IN8,             |                      |                      |                  |
|        |                             |                            | IN-A1, IN-A2,        |                      |                      |                  |
|        |                             |                            | IN-A3, IN-A4,        |                      |                      |                  |
|        |                             |                            | IN-B1, IN-B2,        |                      |                      |                  |
|        |                             |                            | IN-B3, IN-B4*        |                      |                      |                  |
|        |                             | Исходное значение          | IN1                  |                      | SDR BT.709           | SDI IN           |
|        | *: IN-A1 – IN-A4 и IN       | -B1 – IN-B4 зависят от нал | личия дополнительной | платы.               |                      |                  |
|        | Все они отключаю<br>UHS5M3. | тся при подключении AV-0   | JHS5M2/AV-UHS5M4/A   | AV-UHS5M5. IN-A4/IN- | В4 отключается при г | одключении AV-   |

|                                          | Подменю                                                     |                                                   | Параметр 1          | Параметр 2              | Параметр 3          | Параметр 4       |
|------------------------------------------|-------------------------------------------------------------|---------------------------------------------------|---------------------|-------------------------|---------------------|------------------|
| Меню                                     | Воспользуйтесь                                              |                                                   | Воспользуйтесь      | Воспользуйтесь          | Воспользуйтесь      | Воспользуйтесь   |
|                                          | регулятором [F1]                                            |                                                   | регулятором [F2]    | регулятором [F3]        | регулятором [F4]    | регулятором [F5] |
| Input (SDI) / X(***)                     | для выоора.                                                 | Параметр                                          | для выоора.         | для выоора.             | для выоора.         | для выоора.      |
|                                          | Status                                                      | Параметр                                          | FOIMAL              | Audio                   | COIOI Space         |                  |
| <ul> <li>IN1, IN2, or SDI IN3</li> </ul> |                                                             |                                                   |                     | +                       |                     |                  |
| до 8, от IN-А1 до 4                      | FS                                                          | Параметр                                          | Mode                | Delay                   |                     |                  |
| или от IN-B1 до 4                        |                                                             | Лиапазон настройки                                | Off Normal Auto     | От ОЕ до 8Е             |                     |                  |
| отображается в части Х.                  |                                                             | Исходное значение                                 | Auto                |                         |                     |                  |
| (до 32 символов)                         | Freeze                                                      | Параметр                                          | Select              | Freeze                  |                     |                  |
| отображается в части                     |                                                             | Диапазон настройки                                | Frame, Field        | On, Off                 |                     |                  |
| ***.                                     |                                                             | Исходное значение                                 | Frame               | Off                     |                     |                  |
|                                          | Name                                                        | Параметр                                          | Туре                | Name                    |                     |                  |
|                                          |                                                             | Диапазон настройки                                | Default, User       |                         |                     |                  |
|                                          |                                                             | Исходное значение                                 | Default             | +                       |                     |                  |
|                                          | Up/Down<br>Converter                                        | Параметр                                          | Move Detect         | Sharp                   |                     |                  |
|                                          |                                                             | Диапазон настройки                                | От 1 до 5           | От 1 до 5               |                     |                  |
|                                          |                                                             | Исходное значение                                 | 5                   | 3                       |                     |                  |
|                                          | ROI                                                         | Параметр                                          | Pos-X               | Pos-Y                   | Size                | Pos-Speed        |
|                                          |                                                             | Диапазон настройки                                | От -45.00 до 45.00  | От -45.00 до 45.00      | От 10.00 до 100.00  | От 1 до 100      |
|                                          |                                                             | Исходное значение                                 | 0.00                | 0.00                    | 100.0               | 50               |
|                                          | ROI Preset                                                  | Параметр                                          | TransTime           |                         |                     |                  |
|                                          |                                                             | Диапазон настройки                                | От 00s00f до        |                         |                     |                  |
|                                          |                                                             |                                                   | 16s39f              |                         |                     |                  |
|                                          |                                                             | Исходное значение                                 | 01s00f              |                         |                     |                  |
|                                          | C/C Operation                                               | Параметр                                          | C/C                 | Limit                   |                     |                  |
|                                          |                                                             | Диапазон настройки                                | On, Off             | Off, 108, 104,<br>100   |                     |                  |
|                                          |                                                             | Исходное значение                                 | Off                 | Off                     |                     |                  |
|                                          | C/C Process                                                 | Параметр                                          | Y-Gain              | Pedestal                | C-Gain              | Hue              |
|                                          |                                                             | Диапазон настройки                                | От 0.0 до 200.0     | От -20.0 до 20.0        | От О.О до 200.О     | От О.О до 359.9  |
|                                          |                                                             | Исходное значение                                 | 100.0               | 0.0                     | 100.0               | 0.0              |
|                                          | C/C Tone1<br>Black                                          | Параметр                                          | Red                 | Green                   | Blue                | RGB Link         |
|                                          |                                                             | Диапазон настройки                                | От -10.0 до 108.0   | От -10.0 до 108.0       | От -10.0 до 108.0   | On, Off          |
|                                          |                                                             | Исходное значение                                 | 0.0                 | 0.0                     | 0.0                 | Off              |
|                                          | C/C Tone2<br>Gray L                                         | Параметр                                          | Red                 | Green                   | Blue                |                  |
|                                          |                                                             | Диапазон настройки                                | От -10.0 до 108.0   | От -10.0 до 108.0       | От -10.0 до 108.0   |                  |
|                                          |                                                             | Исходное значение                                 | 33.3                | 33.3                    | 33.3                |                  |
|                                          | C/C Tone3<br>Gray H                                         | Параметр                                          | Red                 | Green                   | Blue                |                  |
|                                          |                                                             | Диапазон настройки                                | От -10.0 до 108.0   | От -10.0 до 108.0       | От -10.0 до 108.0   |                  |
|                                          |                                                             | Исходное значение                                 | 66.6                | 66.6                    | 66.6                |                  |
|                                          | C/C Tone4<br>White                                          | Параметр                                          | Red                 | Green                   | Blue                |                  |
|                                          |                                                             | Диапазон настройки                                | От -10.0 до 108.0   | От -10.0 до 108.0       | От -10.0 до 108.0   |                  |
|                                          |                                                             | Исходное значение                                 | 100.0               | 100.0                   | 100.0               |                  |
|                                          | <ul> <li>Подменю цветоко<br/>SDI IN8, IN-A1 – IN</li> </ul> | рректора (начинающиеся<br>N-A4 или IN-B1 – IN-B4. | с С/С) отображаются | , когда в пункте Select | выбрано любое из зн | ачений SDI IN5 – |

|                                          | Подменю                                                     |                                                   | Параметр 1                        | Параметр 2              | Параметр 3                                                                                                | Параметр 4       |
|------------------------------------------|-------------------------------------------------------------|---------------------------------------------------|-----------------------------------|-------------------------|----------------------------------------------------------------------------------------------------|------------------|
| Maura                                    | Воспользуйтесь                                              |                                                   | Воспользуйтесь                    | Воспользуйтесь          | Воспользуйтесь                                                                                            | Воспользуйтесь   |
| меню                                     | регулятором [F1]                                            |                                                   | регулятором [F2]                  | регулятором [F3]        | регулятором [F4]                                                                                          | регулятором [F5] |
|                                          | для выбора.                                                 |                                                   | для выбора.                       | для выбора.             | для выбора.                                                                                               | для выбора.      |
| Input (SDI) / X(***)                     | C/C Matrix R/G                                              | Параметр                                          | R-G                               | R-B                     | G-R                                                                                                    | G-B              |
|                                          |                                                             | Диапазон настройки                                | От -0.60 до 0.60                  | От -0.60 до 0.60        | От -0.60 до 0.60                                                                                          | От -0.60 до      |
| • IN1, IN2, OT SDI IN3                   |                                                             |                                                   |                                   |                         |                                                                                                    | 0.60             |
| до 8, 01 IN-АТ до 4<br>или от IN-В1 до 4 |                                                             | Исходное значение                                 | 0.00                              | 0.00                    | 0.00                                                                                                    | 0.00             |
| отображается в части Х.                  | C/C Matrix B                                                | Параметр                                          | B-R                               | B-G                     |                                                                                                    |                  |
| • Название материала                     |                                                             | Диапазон настройки                                | От -0.60 до 0.60                  | От -0.60 до 0.60        |                                                                                                    |                  |
| (до 32 символов)                         |                                                             | Исходное значение                                 | 0.00                              | 0.00                    |                                                                                                    |                  |
| отображается в части                     | C/C Setting                                                 | Параметр                                          | Init Target                       | Initialize              | Copy Target                                                                                               | Copy From        |
|                                          |                                                             | Диапазон настройки                                | Process, Tone,<br>RGB Matrix, All | Execute                 | SDI IN5, SDI IN6,<br>SDI IN7, SDI IN8,<br>IN-A1, IN-A2,<br>IN-A3, IN-A4,<br>IN-B1, IN-B2,<br>IN B3, IN B4 | Execute          |
|                                          |                                                             |                                                   |                                   | +                       |                                                                                                    |                  |
| Input (HDMI) /                           | Froozo                                                      | Параметр                                          | Soloct                            | Froozo                  | 3011103                                                                                                   |                  |
| X(***)                                   | TTEEZE                                                      | Пиараметр                                         | Framo Field                       | Op. Off                 |                                                                                                    |                  |
| ^( )                                     |                                                             |                                                   | Framo                             | Off                     | +                                                                                                    |                  |
| ● IN1, IN2, от IN-А1 до                  | Limited                                                     | Поромотр                                          | Limited                           |                         |                                                                                                    |                  |
| 4 или от IN-B1 до 4                      | Linited                                                     | Параметр                                          | On Off                            |                         |                                                                                                    |                  |
| отображается в части Х.                  |                                                             |                                                   | OII, OII                          | +                       |                                                                                                    |                  |
| • Название материала                     | Namo                                                        | Парамотр                                          | Tuno                              | Namo                    |                                                                                                    |                  |
| (до то символов)                         | Name                                                        | Параметр                                          | Dofault Usor                      | Name                    |                                                                                                    |                  |
| ***.                                     |                                                             |                                                   | Default                           |                         |                                                                                                    |                  |
|                                          |                                                             | Параметр                                          | Scalo                             |                         |                                                                                                    |                  |
|                                          |                                                             | Параметр                                          |                                   |                         |                                                                                                    |                  |
|                                          |                                                             |                                                   |                                   | +                       | +                                                                                                    |                  |
|                                          |                                                             | Парамотр                                          | Full<br>Sizo                      | Dot Clock               |                                                                                                    |                  |
|                                          |                                                             | Параметр                                          | -                                 | DOUCIOCK                | n-riequency                                                                                               | v-Frequency      |
|                                          |                                                             |                                                   | ****                              | <br>                    |                                                                                                    | ** *U-           |
|                                          | POL                                                         | Полоцное значение                                 | ^                                 | . 1011 12               | . KIIZ                                                                                                    | . 112            |
|                                          | KUI                                                         |                                                   | Pos-X                             | Pos-Y                   | Size                                                                                                    | Pos-Speed        |
|                                          |                                                             |                                                   | От -45.00 до 45.00                | От -45.00 до 45.00      | От 10.00 до 100.00                                                                                        | От 1 до 100      |
|                                          |                                                             | исходное значение                                 | 0.00                              | 0.00                    | 100.0                                                                                                    | 50               |
|                                          | ROI Preset                                                  | Параметр                                          | TransTime                         |                         |                                                                                                    |                  |
|                                          |                                                             | Диапазон настроики                                | От 00s00f до<br>16s39f            |                         |                                                                                                    |                  |
|                                          |                                                             | Исходное значение                                 | 01s00f                            |                         |                                                                                                    |                  |
|                                          | C/C Operation                                               | Параметр                                          | C/C                               | Limit                   |                                                                                                    |                  |
|                                          |                                                             | Диапазон настройки                                | On, Off                           | Off, 108, 104,<br>100   |                                                                                                    |                  |
|                                          |                                                             | Исходное значение                                 | Off                               | Off                     |                                                                                                    |                  |
|                                          | C/C Process                                                 | Параметр                                          | Y-Gain                            | Pedestal                | C-Gain                                                                                                    | Hue              |
|                                          |                                                             | Диапазон настройки                                | От 0.0 до 200.0                   | От -20.0 до 20.0        | От 0.0 до 200.0                                                                                           | От 0.0 до 359.9  |
|                                          |                                                             | Исходное значение                                 | 100.0                             | 0.0                     | 100.0                                                                                                    | 0.0              |
|                                          | C/C Tone1<br>Black                                          | Параметр                                          | Red                               | Green                   | Blue                                                                                                    | RGB Link         |
|                                          |                                                             | Диапазон настройки                                | От -10.0 до                       | От -10.0 до             | От -10.0 до                                                                                               | On, Off          |
|                                          |                                                             |                                                   | 108.0                             | 108.0                   | 108.0                                                                                                    |                  |
|                                          |                                                             | Исходное значение                                 | 0.0                               | 0.0                     | 0.0                                                                                                    | Off              |
|                                          | <ul> <li>Подменю цветоко<br/>SDI IN8, IN-A1 – II</li> </ul> | рректора (начинающиеся<br>N-A4 или IN-B1 – IN-B4. | с С/С) отображаются               | , когда в пункте Select | выбрано любое из зн                                                                                       | ачений SDI IN5 – |

|                                        | Подменю                                                     |                                                   | Параметр 1          | Параметр 2              | Параметр 3          | Параметр 4         |
|----------------------------------------|-------------------------------------------------------------|---------------------------------------------------|---------------------|-------------------------|---------------------|--------------------|
| Меню                                   | Воспользуйтесь                                              |                                                   | Воспользуйтесь      | Воспользуйтесь          | Воспользуйтесь      | Воспользуйтесь     |
|                                        | регулятором [F1]                                            |                                                   | регулятором [F2]    | регулятором [F3]        | регулятором [F4]    | регулятором [F5]   |
| Input (HDMI) /                         |                                                             | Параметр                                          | для высора.         | для высора.<br>Green    | для высора.<br>Вше  | для выоора.        |
| X(***)                                 | Grav L                                                      |                                                   | neu                 | Green                   | blac                |                    |
|                                        |                                                             | Диапазон настройки                                | От -10.0 до         | От -10.0 до             | От – 1 О.О до       |                    |
| ● IN1, IN2, от IN-А1 до                |                                                             |                                                   | 108.0               | 108.0                   | 108.0               |                    |
| 4 или от IN-В1 до 4                    |                                                             | Исходное значение                                 | 33.3                | 33.3                    | 33.3                |                    |
| <ul> <li>Название материала</li> </ul> | C/C Tone3                                                   | Параметр                                          | Red                 | Green                   | Blue                |                    |
| (до 10 символов)                       | Gray H                                                      |                                                   |                     |                         |                     |                    |
| отображается в части                   |                                                             | Диапазон настройки                                | От -10.0 до         | От - 10.0 до            | От - 10.0 до        |                    |
| •                                      |                                                             |                                                   | 108.0               | 108.0                   | 108.0               |                    |
|                                        | C/C Topol                                                   | Параметр                                          | Bod                 | Groop                   | Blue                |                    |
|                                        | White                                                       |                                                   | Reu                 | Green                   | blue                |                    |
|                                        | Wince                                                       | Диапазон настройки                                | От – 10.0 до        | От – 1 О.О до           | От – 1 О.О до       |                    |
|                                        |                                                             |                                                   | 108.0               | 108.0                   | 108.0               |                    |
|                                        |                                                             | Исходное значение                                 | 100.0               | 100.0                   | 100.0               |                    |
|                                        | C/C Matrix R/G                                              | Параметр                                          | R-G                 | R-B                     | G-R                 | G-B                |
|                                        |                                                             | Диапазон настройки                                | От -0.60 до         | От -0.60 до             | От -0.60 до         | От -0.60 до        |
|                                        |                                                             |                                                   | 0.60                | 0.60                    | 0.60                | 0.60               |
|                                        |                                                             | Исходное значение                                 | 0.00                | 0.00                    | 0.00                | 0.00               |
|                                        | C/C Matrix B                                                | Параметр                                          | B-R                 | B-G                     |                     |                    |
|                                        |                                                             | Диапазон настройки                                | От -0.60 до         | От -0.60 до             |                     |                    |
|                                        |                                                             |                                                   | 0.60                | 0.60                    |                     |                    |
|                                        | C/C Satting                                                 | Исходное значение                                 | U.UU                | U.UU                    | Copy Target         | Conv From          |
|                                        | C/C setting                                                 | Параметр                                          | Process Topo        | Exocuto                 |                     | Exocuto            |
|                                        |                                                             | диапазон настроики                                | RGB Matrix All      | LXECULE                 | SDEINZ SDEIN8       | LACUIE             |
|                                        |                                                             |                                                   |                     |                         | IN-A1, IN-A2,       |                    |
|                                        |                                                             |                                                   |                     |                         | IN-A3, IN-A4,       |                    |
|                                        |                                                             |                                                   |                     |                         | IN-B1, IN-B2,       |                    |
|                                        |                                                             |                                                   |                     |                         | IN-B3, IN-B4        |                    |
|                                        |                                                             | Исходное значение                                 | All                 | -                       | SDI IN5             | -                  |
| Input                                  | Camera<br>Settings1                                         | Параметр                                          | IP Address          | Port                    | Edit IP Address     | Scan IP<br>Address |
|                                        |                                                             | Диапазон настройки                                | Need Edit/Scan      | От 1 до 65535           | Execute             | Execute            |
|                                        |                                                             |                                                   | Now Scanning        |                         |                     |                    |
|                                        |                                                             |                                                   | Not Detected        |                         |                     |                    |
|                                        |                                                             |                                                   | Need Edit/Scan      | 80                      |                     |                    |
|                                        | Camera                                                      | Параметр                                          | Fdit User           | Edit Password           | Name                | Network            |
|                                        | Settings2                                                   | · · · · · · · · · · · · · · · · · · ·             | Name                |                         |                     | Status             |
|                                        |                                                             | Диапазон настройки                                | Execute             | Execute                 | Название,           | No IP Address,     |
|                                        |                                                             |                                                   |                     |                         | в камере            | Checking           |
|                                        |                                                             |                                                   |                     |                         |                     | Connected          |
|                                        |                                                             |                                                   |                     |                         |                     | Unauthorized,      |
|                                        |                                                             |                                                   |                     |                         |                     | Not Connected      |
|                                        |                                                             | Исходное значение                                 |                     |                         |                     | No IP Address      |
|                                        | Camera<br>Settings3                                         | Параметр                                          | Pan Direction       | Tilt Direction          |                     | Tally (Group1)     |
|                                        |                                                             | Диапазон настройки                                | Normal, Reverse     | Normal, Reverse         |                     | Disable, Enable    |
|                                        |                                                             | Исходное значение                                 | Normal              | Normal                  | +                   | Enable             |
|                                        | Camera                                                      | Параметр                                          | Zoom                | Focus Direction         | Iris Direction      |                    |
|                                        | Settings4                                                   |                                                   | Direction           |                         |                     |                    |
|                                        |                                                             | Диапазон настройки                                | Normal, Reverse     | Normal, Reverse         | Normal, Reverse     |                    |
|                                        |                                                             | Исходное значение                                 | Normal              | Normal                  | Normal              | × 001 11:-         |
|                                        | <ul> <li>Подменю цветоко<br/>SDI IN8, IN-A1 – IN</li> </ul> | рректора (начинающиеся<br>N-A4 или IN-B1 – IN-B4. | с С/С) отображаются | , когда в пункте Select | выорано любое из зн | ачении SDI IN5 –   |

|                         | Подменю            |                           | Параметр 1            | Параметр 2         | Параметр 3           | Параметр 4       |
|-------------------------|--------------------|---------------------------|-----------------------|--------------------|----------------------|------------------|
| Меню                    | Воспользуйтесь     | ]                         | Воспользуйтесь        | Воспользуйтесь     | Воспользуйтесь       | Воспользуйтесь   |
| Merro                   | регулятором [F1]   |                           | регулятором [F2]      | регулятором [F3]   | регулятором [F4]     | регулятором [F5] |
|                         | для выбора.        |                           | для выбора.           | для выбора.        | для выбора.          | для выбора.      |
| Output                  | Output             | Параметр                  | Select                | Mode               | Color Space          |                  |
|                         |                    | Диапазон настройки        | SDI OUT1, SDI         | Normal, 1080p,     | HDR BT.2020,         |                  |
|                         |                    |                           | OUT2, SDI OUT3,       | 1080i, 720p        | HDR BT.709,          |                  |
|                         |                    |                           | SDI OUT4, SDI         |                    | SDR BT.709           |                  |
|                         |                    |                           | OUT5, HDMI OUT1,      |                    |                      |                  |
|                         |                    |                           | HDMI OUT2,            |                    |                      |                  |
|                         |                    |                           | OUT-A1, OUT-A2,       |                    |                      |                  |
|                         |                    |                           | OUT-A3, OUT-A4,       |                    |                      |                  |
|                         |                    |                           | OUT-B1, OUT-B2,       |                    |                      |                  |
|                         |                    |                           | OUT-B3, OUT-B4*       |                    |                      |                  |
|                         |                    | Исходное значение         | SDI OUT1              | Normal             | SDR BT.709           |                  |
|                         | *: OUT-A1 – OUT-A4 | и ОUT-B1 – ОUT-B4 завис   | сят от наличия дополн | ительной платы.    |                      |                  |
|                         | Все они отключаю   | отся при подключении AV-U | JHS5M1/AV-UHS5M3//    | AV-UHS5M5. OUT-A4/ | ОUT-B4 отключается г | при подключении  |
|                         | AV-UHS5M4.         | _                         |                       |                    |                      |                  |
| Output (SDI) / Y        | Assign             | Параметр                  | Source                |                    |                      |                  |
| BLIVOT OT SDI OUT1      |                    | Диапазон настройки        | PGM, PVW, CLN,        |                    |                      |                  |
| ло 5 ОШТ-А1 ло 4        |                    |                           | ME PGM, AUX1,         |                    |                      |                  |
| или ОUT-В1 до 4         |                    |                           | AUX2, AUX3,           |                    |                      |                  |
| отображается в части Ү. |                    |                           | AUX4, MV1,            |                    |                      |                  |
|                         |                    |                           | MV2, Key Out          |                    |                      |                  |
|                         |                    | Исходное значение         | PGM(OUT1),            | Normal             |                      |                  |
|                         |                    |                           | PVW(OUT2),            |                    |                      |                  |
|                         |                    |                           | AUX1(OUT3),           |                    |                      |                  |
|                         |                    |                           | AUX2(OUT4),           |                    |                      |                  |
|                         |                    |                           | AUX3(OUT5),           |                    |                      |                  |
|                         |                    |                           | AUX1(OUT-A1),         |                    |                      |                  |
|                         |                    |                           | AUX2(OUT-A2),         |                    |                      |                  |
|                         |                    |                           | AUX3(OUT-A3),         |                    |                      |                  |
|                         |                    |                           | AUX4(OUT-A4),         |                    |                      |                  |
|                         |                    |                           | AUX1(OUT-B1),         |                    |                      |                  |
|                         |                    |                           | AUX2(OUT-B2),         |                    |                      |                  |
|                         |                    |                           | AUX3(OUT-B3),         |                    |                      |                  |
|                         |                    |                           | AUX4(OUT-B4)          |                    |                      |                  |
|                         | Down               | Параметр                  | Delay                 | Sharp              |                      |                  |
|                         | Converter          |                           |                       |                    |                      |                  |
|                         |                    | Диапазон настройки        | Minimum, 1F Fix       | От 1 до 5          |                      |                  |
|                         |                    | Исходное значение         | Minimum               | 3                  |                      |                  |

|                         | Подменю          |                    | Параметр 1       | Параметр 2       | Параметр 3       | Параметр 4       |
|-------------------------|------------------|--------------------|------------------|------------------|------------------|------------------|
| Меню                    | Воспользуйтесь   |                    | Воспользуйтесь   | Воспользуйтесь   | Воспользуйтесь   | Воспользуйтесь   |
|                         | регулятором [F1] |                    | регулятором [F2] | регулятором [F3] | регулятором [F4] | регулятором [F5] |
|                         | для выбора.      | _                  | для выбора.      | для выбора.      | для выбора.      | для выбора.      |
| Output (HDMI) / Y       | Assign           | Параметр           | Source           |                  |                  |                  |
|                         |                  | Диапазон настройки | PGM, PVW,        |                  |                  |                  |
|                         |                  |                    | CLN, ME PGM,     |                  |                  |                  |
| до 3 или ОUT-B1 до 3    |                  |                    | AUX1, AUX2,      |                  |                  |                  |
| отображается в части Ү. |                  |                    | AUX3, AUX4,      |                  |                  |                  |
|                         |                  |                    | MV1, MV2, Key    |                  |                  |                  |
|                         |                  |                    | Out              |                  |                  |                  |
|                         |                  | Исходное значение  | MV1(HDMI         |                  |                  |                  |
|                         |                  |                    | OUT1),           |                  |                  |                  |
|                         |                  |                    | MV2(HDMI         |                  |                  |                  |
|                         |                  |                    | OUT2),           |                  |                  |                  |
|                         |                  |                    | AUX1(OUT-A1),    |                  |                  |                  |
|                         |                  |                    | AUX2(OUT-A2),    |                  |                  |                  |
|                         |                  |                    | AUX3(OUT-A3),    |                  |                  |                  |
|                         |                  |                    | AUX1(OUT-B1),    |                  |                  |                  |
|                         |                  |                    | AUX2(OUT-B2),    |                  |                  |                  |
|                         |                  |                    | AUX3(OUT-B3)     |                  |                  |                  |
|                         | HDMI Output      | Параметр           | Size             | Color            | Scale            | Move Detect      |
|                         |                  | Диапазон настройки | Auto, XGA,       | Auto, RGB,       | Fit-V, Fit-H,    | От 1 до 5        |
|                         |                  |                    | WXGA, SXGA,      | YUV444,          | Full, Full90%,   |                  |
|                         |                  |                    | WSXGA+,          | YUV422           | Full80%          |                  |
|                         |                  |                    | UXGA,            |                  |                  |                  |
|                         |                  |                    | WUXGA,           |                  |                  |                  |
|                         |                  |                    | WQHD, Native     |                  |                  |                  |
|                         |                  | Исходное значение  | Auto             | Auto             | Full             | 5                |

|        | Подменю          |                    | Параметр 1         | Параметр 2             | Параметр 3                | Параметр 4        |
|--------|------------------|--------------------|--------------------|------------------------|---------------------------|-------------------|
| Маша   | Воспользуйтесь   | -                  | Воспользуйтесь     | Воспользуйтесь         | Воспользуйтесь            | Воспользуйтесь    |
| меню   | регулятором [F1] |                    | регулятором [F2]   | регулятором [F3]       | регулятором [F4]          | регулятором [F5]  |
|        | для выбора.      |                    | для выбора.        | для выбора.            | для выбора.               | для выбора.       |
| Config | Operate          | Параметр           | Bus Mode           | Time Unit              | Delegation                |                   |
|        |                  | Диапазон настройки | A/B, PGM-A/        | Sec, Frame             | On, Off                   |                   |
|        |                  |                    | PST-B, PGM-B/      |                        |                           |                   |
|        |                  |                    |                    |                        |                           |                   |
|        | Kaur/DCK Links   | исходное значение  | PGIVI-A/PSI-B      | Sec                    | Un<br>Kav2                |                   |
|        | Key/DSK LINK I   | Параметр           | Key I              | Keyz                   | Key3                      |                   |
|        |                  | диапазон настроики | Croup?             | Croup?                 | Croup?                    |                   |
|        |                  |                    | Group3             | Group2,                | Group2,                   |                   |
|        |                  |                    | Group4             | Group4                 | Group4                    |                   |
|        |                  | Исходное значение  | Off                | Off                    | Off                       |                   |
|        | Kev/DSK Link2    | Параметр           | DSK1               | DSK2                   |                           |                   |
|        |                  | Диапазон настройки | Off, Group1,       | Off, Group1,           |                           |                   |
|        |                  |                    | Group2,            | Group2,                |                           |                   |
|        |                  |                    | Group3,            | Group3,                |                           |                   |
|        |                  |                    | Group4             | Group4                 |                           |                   |
|        |                  | Исходное значение  | Off                | Off                    |                           |                   |
|        | Assign           | Параметр           | FTB Source         | DSK1 on AUX1           | DSK2 on AUX2              |                   |
|        |                  | Диапазон настройки | Still1, Still2,    | On, Off                | On, Off                   |                   |
|        |                  |                    | Clip1, Clip2,      |                        |                           |                   |
|        |                  |                    | CBGD1,             |                        |                           |                   |
|        |                  |                    | CBGD2, White,      |                        |                           |                   |
|        |                  |                    | Black              |                        |                           |                   |
|        | POL              | Исходное значение  | BIACK              |                        |                           |                   |
|        | KUI              | Параметр           | SDI IN             | IIN-A                  | IIN-B<br>Op Off           |                   |
|        |                  |                    | OII, OII           | Off. 011               | 011, 011                  |                   |
|        | Latency          | Параметр           | BKGD               | Key                    |                           |                   |
|        | Latericy         | Лиапазон настройки | 1F Fix             | 1F Fix                 |                           |                   |
|        |                  |                    | Minimum            | Minimum                |                           |                   |
|        |                  | Исходное значение  | Minimum            | Minimum                | +                         |                   |
|        | LCD Backlight    | Параметр           | Light              | Adjust                 |                           |                   |
|        |                  | Диапазон настройки | On, Off, 60,       | 80%, 90%,              |                           |                   |
|        |                  |                    | 120, 180           | 100%, 110%,            |                           |                   |
|        |                  |                    |                    | 120%, 130%,            |                           |                   |
|        |                  |                    |                    | 140%, 150%             |                           |                   |
|        |                  | Исходное значение  | On                 | 100%                   |                           |                   |
|        | Button           | Параметр           | Dimmer             | Lighting               | XPT Color                 | Transition        |
|        | Illumination     | _                  |                    |                        |                           | Color             |
|        |                  | Диапазон настройки | Off, 80%, 90%,     | 100%, 110%,            | Input, Color Group        | o1, Color Group2, |
|        |                  |                    | 120%, 130%, 14     | 40%, 150%              | Color Group3, Col         | or Group4,        |
|        |                  |                    |                    |                        | Color Groups, Col         |                   |
|        |                  |                    | 100%               | 150%                   |                           |                   |
|        | Color Group      | Полометр           | 100 /o             | IJ0 /0                 |                           |                   |
|        |                  |                    |                    | 111/2                  |                           | 5011114           |
|        |                  | Диапазон настройки | Color Group1 C     | olor Group? Col        | or Group3 Color           | Group4 Color      |
|        |                  |                    | Group5. Color G    | roup6, Color Gro       | up7. Color Grour          | )8                |
|        |                  | Исходное значение  | Color Group1       | Color Group1           | Color Group1              | Color Group1      |
|        | Color Group      | Параметр           | SDI IN5            | SDI IN6                | SDI IN7                   | SDI IN8           |
|        | SDI IN 2/2       |                    |                    |                        |                           |                   |
|        |                  | Диапазон настройки | Диапазон установок | такой же, как и для по | ,<br>одменю Color Group S | DI IN 1/2.        |
|        |                  | Исходное значение  | Color Group1       | Color Group1           | Color Group1              | Color Group1      |
|        | Color Group      | Параметр           | IN-A1              | IN-A2                  | IN-A3                     | IN-A4             |
|        | Option           |                    |                    |                        |                           |                   |
|        |                  | Диапазон настройки | Диапазон установок | такой же, как и для по | одменю Color Group S      | DI IN 1/2.        |
|        |                  | Исходное значение  | Color Group1       | Color Group1           | Color Group1              | Color Group1      |

|        | Подменю                   |                    | Параметр 1                                                             | Параметр 2                           | Параметр 3           | Параметр 4       |  |
|--------|---------------------------|--------------------|------------------------------------------------------------------------|--------------------------------------|----------------------|------------------|--|
| Моню   | Воспользуйтесь            |                    | Воспользуйтесь                                                         | Воспользуйтесь                       | Воспользуйтесь       | Воспользуйтесь   |  |
| Mento  | регулятором [F1]          |                    | регулятором [F2]                                                       | регулятором [F3]                     | регулятором [F4]     | регулятором [F5] |  |
|        | для выбора.               |                    | для выбора.                                                            | для выбора.                          | для выбора.          | для выбора.      |  |
| Config | Color Group<br>Option     | Параметр           | IN-B1                                                                  | IN-B2                                | IN-B3                | IN-B4            |  |
|        |                           | Диапазон настройки | Диапазон установок                                                     | такой же, как и для по               | одменю Color Group S | DI IN 1/2.       |  |
|        |                           | Исходное значение  | Color Group1                                                           | Color Group1                         | Color Group1         | Color Group1     |  |
|        | Color Group<br>Internal   | Параметр           | Black                                                                  | CBGD 1                               | CBGD 2               | CBAR             |  |
|        |                           | Диапазон настройки | Диапазон установок                                                     | такой же, как и для по               | одменю Color Group S | DI IN 1/2.       |  |
|        |                           | Исходное значение  | Color Group1                                                           | Color Group1                         | Color Group1         | Color Group1     |  |
|        | Color Group<br>Still      | Параметр           | Still 1V                                                               | Still 1K                             | Still 2V             | Still 2K         |  |
|        |                           | Диапазон настройки | Диапазон установок                                                     | такой же, как и для по               | одменю Color Group S | DI IN 1/2.       |  |
|        |                           | Исходное значение  | Color Group1                                                           | Color Group1                         | Color Group1         | Color Group1     |  |
|        | Color Group<br>Clip       | Параметр           | Clip 1V                                                                | Clip 1K                              | Clip 2V              | Clip 2K          |  |
|        |                           | Диапазон настройки | Диапазон установок                                                     | такой же, как и для по               | одменю Color Group S | DI IN 1/2.       |  |
|        |                           | Исходное значение  | Color Group1                                                           | Color Group1                         | Color Group1         | Color Group1     |  |
|        | Color Group<br>Other      | Параметр           | CLN                                                                    | Key Out                              | Shift                | Macro Attach     |  |
|        |                           | Диапазон настройки | Диапазон установок                                                     | такой же, как и для п                | одменю Color Group S | DI IN 1/2.       |  |
| _      |                           | Исходное значение  | Color Group1                                                           | Color Group1                         | Color Group1         | Color Group1     |  |
|        | Color Group<br>Transition | Параметр           | AUTO                                                                   | CUT                                  | MIX                  | WIPE             |  |
|        |                           | Диапазон настройки | Диапазон установок такой же, как и для подменю Color Group SDI IN 1/2. |                                      |                      |                  |  |
|        |                           | Исходное значение  | Color Group1                                                           | Color Group1                         | Color Group1         | Color Group1     |  |
|        | Color Group<br>Next Trans | Параметр           | BKGD                                                                   | KEY                                  |                      |                  |  |
|        |                           | Диапазон настройки | Диапазон установок<br>подменю Color Grou                               | такой же, как и для<br>p SDI IN 1/2. |                      |                  |  |
|        |                           | Исходное значение  | Color Group1                                                           | Color Group1                         | [                    |                  |  |
|        | Color Group<br>KEY ON     | Параметр           | KEY1 ON                                                                | KEY2 ON                              | KEY3 ON              |                  |  |
|        |                           | Диапазон настройки | Диапазон установок<br>SDI IN 1/2.                                      | такой же, как и для по               | одменю Color Group   |                  |  |
|        |                           | Исходное значение  | Color Group1                                                           | Color Group1                         | Color Group1         |                  |  |
|        | Color Group<br>DSK/FTB ON | Параметр           | DSK1 ON                                                                | DSK2 ON                              | FTB ON               |                  |  |
|        |                           | Диапазон настройки | Диапазон установок<br>SDI IN 1/2.                                      | такой же, как и для по               | одменю Color Group   |                  |  |
|        |                           | Исходное значение  | Color Group1                                                           | Color Group1                         | Color Group1         |                  |  |
|        | Button Color<br>Group1    | Параметр           | R                                                                      | G                                    | В                    |                  |  |
|        |                           | Диапазон настройки | От 0.0 до 1.5                                                          | От 0.0 до 1.5                        | От 0.0 до 1.5        |                  |  |
|        |                           | Исходное значение  | 0.1                                                                    | 0.1                                  | 0.1                  |                  |  |

|        | Подменю                |                    | Параметр 1                        | Параметр 2                          | Параметр 3                                              | Параметр 4                     |
|--------|------------------------|--------------------|-----------------------------------|-------------------------------------|---------------------------------------------------------|--------------------------------|
| Меню   | Воспользуйтесь         |                    | Воспользуйтесь                    | Воспользуйтесь                      | Воспользуйтесь                                          | Воспользуйтесь                 |
|        | регулятором [F1]       |                    | регулятором [F2]                  | регулятором [F3]                    | регулятором [F4]                                        | регулятором [F5]               |
| Config | Button Color           | Параметр           | для выоора.<br>В                  | для выоора.                         | для высора.                                             | для выоора.                    |
| Connig | Group2                 |                    |                                   | G                                   | B                                                       |                                |
|        |                        | Диапазон настройки | От 0.0 до 1.5                     | От 0.0 до 1.5                       | От 0.0 до 1.5                                           |                                |
|        |                        | Исходное значение  | 0.1                               | 0.1                                 | 0.0                                                     |                                |
|        | Button Color           | Параметр           | R                                 | G                                   | В                                                       |                                |
|        | Group3                 |                    |                                   |                                     |                                                         |                                |
|        |                        | Диапазон настройки | От 0.0 до 1.5                     | От 0.0 до 1.5                       | От 0.0 до 1.5                                           |                                |
|        |                        | Исходное значение  | 0.0                               | 0.1                                 | 0.1                                                     |                                |
|        | Button Color           | Параметр           | R                                 | G                                   | В                                                       |                                |
|        | Group4                 |                    |                                   |                                     |                                                         |                                |
|        |                        | Диапазон настройки | От 0.0 до 1.5                     | От 0.0 до 1.5                       | От 0.0 до 1.5                                           |                                |
|        |                        | Исходное значение  | 0.0                               | 0.1                                 | 0.0                                                     |                                |
|        | Button Color           | Параметр           | R                                 | G                                   | В                                                       |                                |
|        | Group5                 |                    | 0.00.15                           | 0.00.15                             | 0.00.15                                                 |                                |
|        |                        | Диапазон настройки | От 0.0 до 1.5                     | От 0.0 до 1.5                       | От 0.0 до 1.5                                           |                                |
|        |                        | Исходное значение  | 0.1                               | 0.0                                 | 0.1                                                     |                                |
|        | Button Color<br>Group6 | Параметр           | R                                 | G                                   | В                                                       |                                |
|        |                        | Диапазон настройки | От 0.0 до 1.5                     | От 0.0 до 1.5                       | От 0.0 до 1.5                                           |                                |
|        |                        | Исходное значение  | 0.1                               | 0.0                                 | 0.0                                                     |                                |
|        | Button Color<br>Group7 | Параметр           | R                                 | G                                   | В                                                       |                                |
|        |                        | Диапазон настройки | От 0.0 до 1.5                     | От 0.0 до 1.5                       | От 0.0 до 1.5                                           |                                |
|        |                        | Исходное значение  | 0.0                               | 0.0                                 | 0.1                                                     |                                |
|        | Button Color<br>Group8 | Параметр           | R                                 | G                                   | В                                                       |                                |
|        |                        | Диапазон настройки | От 0.0 до 1.5                     | От 0.0 до 1.5                       | От 0.0 до 1.5                                           |                                |
|        |                        | Исходное значение  | 0.0                               | 0.0                                 | 0.0                                                     |                                |
|        | WFM                    | Параметр           | Style                             | Mode                                |                                                         |                                |
|        |                        | Диапазон настройки | Parade, Overlay                   | YPbPr, RGB, Y                       |                                                         |                                |
|        |                        | Исходное значение  | Parade                            | YPbPr                               |                                                         |                                |
|        | Vector                 | Параметр           | Bar Target                        |                                     |                                                         |                                |
|        |                        | Диапазон настройки | 75%, 100%                         |                                     |                                                         |                                |
|        |                        | Исходное значение  | 100%                              |                                     |                                                         |                                |
|        | User Button1-4         | Параметр           | User1                             | User2                               | User3                                                   | User4                          |
|        |                        | Диапазон настройки | Key1 PVW, Key2<br>EN, GPIO-EN, SH | PVW, Key3 PVW<br>IIFT, AUX Trans, A | /, DSK1 PVW, DS<br>AUX1 Trans, AUX<br>Dissolve, Macro ( | K2 PVW, GPII-<br>2 Trans, DSK1 |
|        |                        | Исхолное значение  |                                   |                                     |                                                         |                                |
|        | User Button5-8         | Параметр           | User5                             | User6                               | User7                                                   | User8                          |
|        | Sici Buttons-0         | Диапазон настройки | Диапазон установок                | такой же. как и лля по              | дменю User Button1-4                                    |                                |
|        |                        | Исходное значение  | DSK2 PVW                          | AUX Trans                           | Effect Dissolve                                         | SHIFT                          |
|        | AUX Name1-2            | Параметр           | AUX1 Type                         | AUX1 Name                           | AUX2 Type                                               | AUX2 Name                      |
|        |                        | Диапазон настройки | Default, User                     |                                     | Default, User                                           |                                |
|        |                        | Исходное значение  | Default                           | +                                   | Default                                                 |                                |
|        | AUX Name3-4            | Параметр           | AUX3 Type                         | AUX3 Name                           | AUX4 Type                                               | AUX4 Name                      |
|        |                        | Диапазон настройки | Default, User                     |                                     | Default, User                                           |                                |
|        |                        | Исходное значение  | Default                           | +                                   | Default                                                 |                                |
|        | <b>GPI-In Setting</b>  | Параметр           | GPI-In Enable                     | AUX Sel                             |                                                         |                                |
|        |                        | Диапазон настройки | On, Off                           | AUX1, AUX2,<br>AUX3, AUX4           |                                                         |                                |
|        |                        | Исходное значение  | On On                             | AUX1                                | +                                                       |                                |
| L      |                        | 1                  | L                                 | 1                                   | 1                                                       |                                |

|        | Подменю            |                    | Параметр 1                     | Параметр 2             | Параметр 3            | Параметр 4        |
|--------|--------------------|--------------------|--------------------------------|------------------------|-----------------------|-------------------|
| Монно  | Воспользуйтесь     |                    | Воспользуйтесь                 | Воспользуйтесь         | Воспользуйтесь        | Воспользуйтесь    |
| Wento  | регулятором [F1]   |                    | регулятором [F2]               | регулятором [F3]       | регулятором [F4]      | регулятором [F5]  |
| -      | для выбора.        |                    | для выбора.                    | для выбора.            | для выбора.           | для выбора.       |
| Config | GPI-In Port1/2     | Параметр           | Port1 Assign                   | Port2 Assign           | Port3 Assign          | Port4 Assign      |
|        |                    | Диапазон настройки | No Assign, AUT                 | D, CUT, KEY1 ON        | , KEY2 ON, KEY3       | ON, DSK1 ON,      |
|        |                    |                    | DSK2 ON, FTB C                 | N, BKGD AUTO,          | BKGD CUT, KEY1        | AUTO, KEY1        |
|        |                    |                    | CUT, REC Still1,               | REC Still2, REC CI     | ip1, PLAY Clip1,      | STOP Clip1, REC   |
|        |                    |                    | Clip2, PLAY Clip               | 2, STOP Clip2, OT      | AUX XPI1 до 24,       | TIYG1 DSBL,       |
|        |                    |                    | TIYG2 DSBL, AU                 | X TIY DSBL, OT MA      | АСКООО1 до 100,       | MACRO Cancel      |
|        |                    | Исходное значение  | No Assign                      | No Assign              | No Assign             | No Assign         |
|        | GPI-In Port2/2     | Параметр           | Port5 Assign                   | Porto Assign           | Port/Assign           | Porte Assign      |
|        |                    | Диапазон настроики | Диапазон установок             | такои же, как и для по | одменю GPI-In Port1/2 | T                 |
|        |                    | Исходное значение  | No Assign                      | No Assign              | No Assign             | No Assign         |
|        | GPI-Out            | Параметр           | GPI-Out Enable                 | AUX TIy Sel            |                       |                   |
|        | Setting            | <b>D</b>           |                                |                        |                       |                   |
|        |                    | диапазон настроики | On, Off                        | AUXT, AUXZ,            |                       |                   |
|        |                    |                    |                                |                        |                       |                   |
|        |                    | Исходное значение  | On<br>Dort1 Assign             | AUXI<br>Dort2 Assign   | Dort2 Assign          | Dort 1 Accien     |
|        | Port1/5            | Параметр           | POILLASSIGH                    | Portz Assign           | Ports Assign          | POIL4 Assign      |
|        |                    | Диапазон настройки | No Assign, AUT                 | Э, CUT, KEY1 ON        | , KEY2 ON, KEY3       | ON, DSK1 ON,      |
|        |                    |                    | DSK2 ON, FTB C                 | N, BKGD AUTO,          | BKGD CUT, KEY1        | AUTO, KEY1        |
|        |                    |                    | CUT, OT TIYG1 SI               | DI IN1 до TlyG1 SE     | DI IN8, TIYG1 HDI     | VII IN1, TlyG1    |
|        |                    |                    | HDMI IN2, OT TI                | /G1 IN-A1 до TlyG      | 1 IN-A4, 0т TlyG1     | IN-B1 до TlyG1    |
|        |                    |                    | IN-B4, OT TIYG2 S              | SDI IN1 do TIyG2 S     | SDI IN8, TIYG2 HD     | MI IN1, TIYG2     |
|        |                    |                    | HDMI IN2, OT II                | /G2 IN-A1 do HyG       | 2 IN-A4, OT HyG2      | IN-B1 do HyG2     |
|        |                    |                    | IN-B4, OT AUXI IV              |                        | / SDI IN8, AUXTIY     | HDMI IN 1,        |
|        |                    |                    | AUXIIY HDIVII IN.              | 2, OT AUXI IY IN-A     | Гдо Aux Hy IN-A4      | , OT AUXITY IN-B1 |
|        |                    |                    | 40 AUXIIY IN-B4,               |                        |                       |                   |
|        |                    | Поромотр           | NO ASSIGN                      | NO Assign              | NO ASSIGN             | NO ASSIGN         |
|        | Port2/5            | Параметр           | FOLD Assign                    | FOI to Assign          | FOILT Assign          | FOI to Assign     |
|        |                    | Диапазон настройки | Диапазон установок             | такой же, как и для по | дменю GPI-Out Port1   | /5.               |
|        |                    | Исходное значение  | No Assign                      | No Assign              | No Assign             | No Assign         |
|        | GPI-Out<br>Port3/5 | Параметр           | Port9 Assign                   | Port10 Assign          | Port11 Assign         | Port12 Assign     |
|        |                    | Диапазон настройки | Диапазон установок             | такой же, как и для по | дменю GPI-Out Port1   | /5.               |
|        |                    | Исходное значение  | No Assign                      | No Assign              | No Assign             | No Assign         |
|        | GPI-Out<br>Port4/5 | Параметр           | Port13 Assign                  | Port14 Assign          | Port15 Assign         | Port16 Assign     |
|        |                    | Диапазон настройки | Диапазон установок             | такой же, как и для по | одменю GPI-Out Port1  | /5.               |
|        |                    | Исходное значение  | No Assign                      | No Assign              | No Assign             | No Assign         |
|        | GPI-Out<br>Port5/5 | Параметр           | Port17 Assign                  | Port18 Assign          | Port19 Assign         |                   |
|        |                    | Диапазон настройки | Диапазон установок<br>Port1/5. | такой же, как и для по | дменю GPI-Out         |                   |
|        |                    | Исходное значение  | No Assign                      | No Assign              | No Assign             | +                 |
|        | System Menu        | Параметр           | Lock                           |                        |                       |                   |
|        |                    | Диапазон настройки | On, Off                        |                        |                       |                   |
|        |                    | Исходное значение  | Off                            |                        |                       |                   |
|        | Preview Mode       | Параметр           | Mode Select                    |                        |                       |                   |
|        |                    | Диапазон настройки | PVW Mode1,                     |                        |                       |                   |
|        |                    |                    | PVW_Mode2                      |                        |                       |                   |
|        |                    | Исходное значение  | PVW Mode1                      |                        |                       |                   |

|                                        | Подменю                           |                    | Параметр 1                                                                  | Параметр 2                                                         | Параметр 3                                                        | Параметр 4                                               |
|----------------------------------------|-----------------------------------|--------------------|-----------------------------------------------------------------------------|--------------------------------------------------------------------|-------------------------------------------------------------------|----------------------------------------------------------|
| Меню                                   | Воспользуйтесь                    |                    | Воспользуйтесь                                                              | Воспользуйтесь                                                     | Воспользуйтесь                                                    | Воспользуйтесь                                           |
| merne                                  | регулятором [F1]                  |                    | регулятором [F2]                                                            | регулятором [F3]                                                   | регулятором [F4]                                                  | регулятором [F5]                                         |
| с. <i>С</i>                            | для выбора.                       | -                  | для выбора.                                                                 | для выбора.                                                        | для выбора.                                                       | для выбора.                                              |
| Config                                 | Key Source<br>Signal              | Параметр           | Fill/Source                                                                 |                                                                    |                                                                   |                                                          |
|                                        | Coupling                          | -                  | <b>F</b> ''' <b>F</b>                                                       |                                                                    |                                                                   |                                                          |
|                                        |                                   | Диапазон настройки | Fill To Source,<br>Source To Fill                                           |                                                                    |                                                                   |                                                          |
|                                        |                                   | Исходное значение  | Fill To Source                                                              |                                                                    |                                                                   |                                                          |
|                                        | Key Source<br>Signal<br>Coupling2 | Параметр           | IN1                                                                         | IN2                                                                | SDI IN3                                                           | SDI IN4                                                  |
|                                        |                                   | Диапазон настройки | IN1, IN2, SDI IN3<br>A1, IN-A2, IN-A3<br>CBGD 2, CBAR,                      | 3, SDI IN4, SDI IN<br>3, IN-A4, IN-B1, IN<br>Still 1V, Still 1K, S | 5, SDI IN6, SDI IN<br>I-B2, IN-B3, IN-B4<br>Still 2V, Still 2K, C | I7, SDI IN8, IN-<br>, Black, CBGD 1,<br>lip 1V, Clip 1K, |
|                                        |                                   |                    |                                                                             |                                                                    |                                                                   |                                                          |
|                                        | 1/ 0                              | Исходное значение  |                                                                             | IN2                                                                | SDI IN3                                                           | SDI IN4                                                  |
|                                        | Key Source<br>Signal<br>Coupling3 | Параметр           | SDI IN5                                                                     | SDI IN6                                                            | SDI IN7                                                           | SDI IN8                                                  |
|                                        |                                   | Диапазон настройки | Диапазон установок                                                          | такой же, как и для по                                             | одменю Key Source Si                                              | gnal Coupling2.                                          |
| K<br>Si<br>C                           |                                   | Исходное значение  | SDI IN5                                                                     | SDI IN6                                                            | SDI IN7                                                           | SDI IN8                                                  |
|                                        | Key Source<br>Signal<br>Coupling4 | Параметр           | IN-A1                                                                       | IN-A2                                                              | IN-A3                                                             | IN-A4                                                    |
|                                        |                                   | Диапазон настройки | Диапазон установок такой же, как и для подменю Key Source Signal Coupling2. |                                                                    |                                                                   |                                                          |
|                                        |                                   | Исходное значение  | IN-A1                                                                       | IN-A2                                                              | IN-A3                                                             | IN-A4                                                    |
|                                        | Key Source<br>Signal<br>Coupling5 | Параметр           | IN-B1                                                                       | IN-B2                                                              | IN-B3                                                             | IN-B4                                                    |
|                                        |                                   | Диапазон настройки | Диапазон установок                                                          | такой же, как и для по                                             | одменю Key Source Si                                              | gnal Coupling2.                                          |
|                                        |                                   | Исходное значение  | IN-B1                                                                       | IN-B2                                                              | IN-B3                                                             | IN-B4                                                    |
|                                        | Key Source<br>Signal<br>Coupling6 | Параметр           | Black                                                                       | CBGD 1                                                             | CBGD 2                                                            | CBAR                                                     |
|                                        |                                   | Диапазон настройки | Диапазон установок                                                          | такой же, как и для по                                             | одменю Key Source Si                                              | gnal Coupling2.                                          |
|                                        |                                   | Исходное значение  | Black                                                                       | CBGD 1                                                             | CBGD 2                                                            | CBAR                                                     |
|                                        | Key Source<br>Signal<br>Coupling7 | Параметр           | Still 1V                                                                    | Still 1K                                                           | Still 2V                                                          | Still 2K                                                 |
|                                        |                                   | Диапазон настройки | Диапазон установок                                                          | такой же, как и для по                                             | одменю Key Source Si                                              | gnal Coupling2.                                          |
|                                        |                                   | Исходное значение  | Still 1V                                                                    | Still 1K                                                           | Still 2V                                                          | Still 2K                                                 |
|                                        | Key Source<br>Signal<br>Coupling8 | Параметр           | Clip 1V                                                                     | Clip 1K                                                            | Clip 2V                                                           | Clip 2K                                                  |
|                                        |                                   | Диапазон настройки | Диапазон установок                                                          | такой же, как и для по                                             | одменю Key Source Si                                              | gnal Coupling2.                                          |
|                                        |                                   | Исходное значение  | Clip 1V                                                                     | Clip 1K                                                            | Clip 2V                                                           | Clip 2K                                                  |
| System/Locked<br>(Когда заблокировано) |                                   | _                  | (Все меню отобража                                                          | ются серым цветом)                                                 |                                                                   |                                                          |

|                        | Подменю          |                    | Параметр 1         | Параметр 2        | Параметр 3         | Параметр 4       |
|------------------------|------------------|--------------------|--------------------|-------------------|--------------------|------------------|
| Меню                   | Воспользуйтесь   |                    | Воспользуйтесь     | Воспользуйтесь    | Воспользуйтесь     | Воспользуйтесь   |
| Mento                  | регулятором [F1] |                    | регулятором [F2]   | регулятором [F3]  | регулятором [F4]   | регулятором [F5] |
|                        | для выбора.      |                    | для выбора.        | для выбора.       | для выбора.        | для выбора.      |
| System                 | Format           | Параметр           | Format             | Switcher Mode     | Color Space        |                  |
| (16                    |                  | Диапазон настройки | 2160/59.94P,       | 2K, 4K, HD        | HDR, BT.2020,      |                  |
| (когда разолокировано) |                  |                    | 50P, 29.97P,       |                   | HDR BT.709,        |                  |
|                        |                  |                    | 25P, 24P,          |                   | SDR BT.709         |                  |
|                        |                  |                    | 23.98P             |                   |                    |                  |
|                        |                  |                    | 1080/59.94P,       |                   |                    |                  |
|                        |                  |                    | 50P, 59.94i,       |                   |                    |                  |
|                        |                  |                    | 50i, 29.97p,       |                   |                    |                  |
|                        |                  |                    | 25p, 24p,          |                   |                    |                  |
|                        |                  |                    | 23.98p,            |                   |                    |                  |
|                        |                  |                    | 29.97PSI,          |                   |                    |                  |
|                        |                  |                    | 23551, 24551,      |                   |                    |                  |
|                        |                  |                    | 720/50 040         |                   |                    |                  |
|                        |                  |                    | 720/39.94F,<br>50P |                   |                    |                  |
|                        |                  | Исходное значение  | 1080/59 94i        | 2К                | SDR BT 709         |                  |
|                        | Output Phase     | Параметр           | System             | H-Phase           | V-Phase            |                  |
|                        |                  | Диапазон настройки | 0H, 1H             | От -0.50 до 0.49  | От -100 до 100     |                  |
|                        |                  | Исходное значение  | ОН                 | 0                 | 0                  |                  |
|                        | Reference        | Параметр           | Sync               | BB Setup          | Gen Lock           |                  |
|                        |                  | Диапазон настройки | BB, BB             | OIRE, 7.5IRE      | Locked,            |                  |
|                        |                  |                    | Advanced,          |                   | Unlocked           |                  |
|                        |                  |                    | Tri-level Sync,    |                   |                    |                  |
|                        |                  |                    | Internal           |                   |                    |                  |
|                        |                  | Исходное значение  | BB                 | 7.5IRE            | Unlocked           |                  |
|                        | Ancillary1       | Параметр           | AUX                | PGM               | PVW                | CLN              |
|                        |                  | Диапазон настройки | On, Off            | On, Off           | On, Off            | On, Off          |
|                        |                  | Исходное значение  | Off                | Off               | Off                | Off              |
|                        | Ancillary2       | Параметр           | MV                 |                   |                    |                  |
|                        |                  | Диапазон настройки | PGM, PVW, Off      |                   |                    |                  |
|                        |                  | Исходное значение  | Off                |                   |                    |                  |
|                        | Audio1           | Параметр           | AUX1               | AUX2              | AUX3               | AUX4             |
|                        |                  | Диапазон настройки | IN1, IN2, OT SDI   | IN3 до 8, От IN-А | 1 до 4, От IN-В1 д | 10 4, Follow     |
|                        |                  |                    | Video, OFF         |                   |                    |                  |
|                        | Audia2           | Исходное значение  |                    |                   | CLN                | N //             |
|                        | Audioz           |                    |                    |                   |                    |                  |
|                        |                  | дианазон настроики | Video OFF          | тар до 6, ОТ IN-А | а до 4, ОТ IN-ВТД  | 40 4, I UIIUW    |
|                        |                  | Исходное значение  | Follow Video       |                   |                    |                  |
|                        | Test Tone        | Параметр           | Color Bar          |                   |                    |                  |
|                        |                  | Диапазон настройки | Normal, Low,       |                   |                    |                  |
|                        |                  |                    | Off                |                   |                    |                  |
|                        |                  | Исходное значение  | Normal             | +                 |                    | +                |

|                        | Подменю                   |                    | Параметр 1         | Параметр 2       | Параметр 3       | Параметр 4       |
|------------------------|---------------------------|--------------------|--------------------|------------------|------------------|------------------|
| Меню                   | Воспользуйтесь            |                    | Воспользуйтесь     | Воспользуйтесь   | Воспользуйтесь   | Воспользуйтесь   |
|                        | регулятором [F1]          |                    | регулятором [F2]   | регулятором [F3] | регулятором [F4] | регулятором [F5] |
| Suctor                 | Для выоора.               | Поремотр           | для выоора.        | для выбора.      | для выоора.      | для выоора.      |
| System                 | Alarm                     | Параметр           | Alarm No           |                  | Alarm No.        |                  |
| (Когла разблокировано) |                           | диапазон настроики | Alarm              | Aldrin, NO       | Aldrin, NO       |                  |
|                        |                           |                    |                    |                  |                  |                  |
|                        | Initial                   | Параметр           | Initial            | Eador Initial    |                  |                  |
|                        |                           | Лиапазон настройки | Execute            | Frecute          |                  |                  |
|                        |                           | Исхолное значение  |                    |                  | +                |                  |
|                        | Network1                  | Параметр           | IP Address         |                  |                  |                  |
|                        |                           | Лиапазон настройки | От 0 до 255        |                  |                  |                  |
|                        |                           | Исходное значение  | 192.168.0.8        | +                | +                |                  |
|                        | Network2                  | Параметр           | Subnet Mask        |                  |                  |                  |
|                        |                           | Диапазон настройки | От 0 до 255        |                  |                  |                  |
|                        |                           | Исходное значение  | 255.255.255.0      | +                | +                |                  |
|                        | Network3                  | Параметр           | Default            |                  |                  |                  |
|                        |                           |                    | Gateway            |                  |                  |                  |
|                        |                           | Диапазон настройки | От 0 до 255        |                  |                  |                  |
|                        |                           | Исходное значение  | +                  | +                | +                |                  |
|                        | Network4                  | Параметр           | MAC Address        |                  |                  |                  |
|                        |                           | Диапазон настройки | Только отображение |                  |                  |                  |
|                        |                           | Исходное значение  |                    | +                | +                |                  |
|                        | SW Ctrl Panel             | Параметр           | User Name          | Password         |                  |                  |
|                        | Settings                  |                    |                    |                  |                  |                  |
|                        |                           | Диапазон настройки |                    | Execute          |                  |                  |
|                        |                           | Исходное значение  |                    |                  |                  |                  |
|                        | ExtPanel Info             | Параметр           | Disable/Enable     | PortNo           |                  |                  |
|                        |                           | Диапазон настройки | Disable, Enable    | От 62000 до      |                  |                  |
|                        |                           |                    |                    | 65535            |                  |                  |
|                        |                           | Исходное значение  | Disable            | 62010            |                  |                  |
|                        | ExtPanelip<br>SMEMRecall1 | Параметр           | ME                 | DSK              | AUX              |                  |
|                        |                           | Диапазон настройки | On, Off            | On, Off          | On, Off          |                  |
|                        |                           | Исходное значение  | Off                | Off              | Off              |                  |
|                        | ExtPanelip<br>SMEMRecall2 | Параметр           | CBGD               | XPT              |                  |                  |
|                        |                           | Диапазон настройки | On, Off            | On, Off          |                  |                  |
|                        |                           | Исходное значение  | Off                | Off              |                  |                  |
|                        | ExtControl<br>Switcher    | Параметр           | Disable/Enable     | PortNo           | IntervalTime     | Response         |
|                        |                           | Диапазон настройки | Disable, Enable    | От 62000 до      | 0ms, 16ms,       | On, Off          |
|                        |                           |                    |                    | 65535            | 32ms, 48ms       |                  |
|                        |                           |                    |                    |                  | 64ms, 80ms       |                  |
|                        |                           | Исходное значение  | Disable            | 62000            | 16ms             | On               |
|                        | ExtControl<br>AUX Panel1  | Параметр           | IP Address1        | IP Address2      | IP Address3      | IP Address4      |
|                        |                           | Диапазон настройки | От 0 до 255        | От 0 до 255      | От 0 до 255      | От О до 255      |
|                        |                           | Исходное значение  | 0.0.0.0            | 0.0.0.0          | 0.0.0.0          | 0.0.0.0          |
|                        | ExtControl<br>AUX Panel2  | Параметр           | IP Address5        | IP Address6      | IP Address7      | IP Address8      |
|                        |                           | Диапазон настройки | От 0 до 255        | От 0 до 255      | От 0 до 255      | От 0 до 255      |
|                        |                           | Исходное значение  | 0.0.0.0            | 0.0.0.0          | 0.0.0.0          | 0.0.0.0          |
|                        | ExtControl<br>AUX Panel3  | Параметр           | IP Address9        | IP Address10     | IP Address11     | IP Address12     |
|                        |                           | Диапазон настройки | От 0 до 255        | От 0 до 255      | От О до 255      | От 0 до 255      |
|                        |                           | Исходное значение  | 0.0.0.0            | 0.0.0.0          | 0.0.0.0          | 0.0.0.0          |

|                        | Подменю                                           |                    | Параметр 1                                        | Параметр 2                                        | Параметр 3                                        | Параметр 4                                        |
|------------------------|---------------------------------------------------|--------------------|---------------------------------------------------|---------------------------------------------------|---------------------------------------------------|---------------------------------------------------|
| Меню                   | Воспользуйтесь<br>регулятором [F1]<br>для выбора. |                    | Воспользуйтесь<br>регулятором [F2]<br>для выбора. | Воспользуйтесь<br>регулятором [F3]<br>для выбора. | Воспользуйтесь<br>регулятором [F4]<br>для выбора. | Воспользуйтесь<br>регулятором [F5]<br>для выбора. |
| System                 | ExtControl<br>AUX Panel4                          | Параметр           | IP Address13                                      | IP Address14                                      | IP Address15                                      | IP Address16                                      |
| (Когда разблокировано) |                                                   | Диапазон настройки | От 0 до 255                                       | От 0 до 255                                       | От 0 до 255                                       | От 0 до 255                                       |
|                        | ExtControl                                        | Параметр           | IP Address17                                      | IP Address18                                      | IP Address19                                      | IP Address20                                      |
|                        | Aoxiancis                                         | Диапазон настройки | От 0 до 255                                       | От 0 до 255                                       | От 0 до 255                                       | От 0 до 255                                       |
|                        |                                                   | Исходное значение  | 0000                                              | 0000                                              | 0000                                              |                                                   |
|                        | ExtControl<br>AUX Panel6                          | Параметр           | PortNo                                            |                                                   |                                                   |                                                   |
|                        |                                                   | Диапазон настройки | От 60000 до<br>65535                              |                                                   |                                                   |                                                   |
|                        |                                                   | Исходное значение  | 65000                                             | +                                                 |                                                   |                                                   |
|                        | Macro Trigger<br>Control1                         | Параметр           | Disable/Enable                                    |                                                   |                                                   |                                                   |
|                        |                                                   | Диапазон настройки | Disable, Enable                                   |                                                   |                                                   |                                                   |
|                        |                                                   | Исходное значение  | Disable                                           |                                                   |                                                   |                                                   |
|                        | Macro Trigger<br>Control2                         | Параметр           | IP Address1                                       | Macro1                                            | IP Address2                                       | Macro2                                            |
|                        |                                                   | Диапазон настройки | От 0 до 255                                       | No Assign,<br>От Macro001 до<br>Macro100          | От 0 до 255                                       | No Assign,<br>От Macro001 до<br>Macro100          |
|                        |                                                   | Исходное значение  | 0.0.0.0                                           | No Assign                                         | 0.0.0.0                                           | No Assign                                         |
|                        | Macro Trigger<br>Control3                         | Параметр           | IP Address3                                       | Macro3                                            | IP Address4                                       | Macro4                                            |
|                        |                                                   | Диапазон настройки | От 0 до 255                                       | No Assign,<br>От Macro001 до<br>Macro100          | От 0 до 255                                       | No Assign,<br>От Macro001 до<br>Macro100          |
|                        |                                                   | Исходное значение  | 0.0.0.0                                           | No Assign                                         | 0.0.0.0                                           | No Assign                                         |
|                        | Macro Trigger<br>Control4                         | Параметр           | IP Address5                                       | Macro5                                            | IP Address6                                       | Macro6                                            |
|                        |                                                   | Диапазон настройки | От 0 до 255                                       | No Assign,<br>От Macro001 до<br>Macro100          | От 0 до 255                                       | No Assign,<br>От Macro001 до<br>Macro100          |
|                        |                                                   | Исходное значение  | 0.0.0.0                                           | No Assign                                         | 0.0.0.0                                           | No Assign                                         |
|                        | Macro Trigger<br>Control5                         | Параметр           | IP Address7                                       | Macro7                                            | IP Address8                                       | Macro8                                            |
|                        |                                                   | Диапазон настройки | От 0 до 255                                       | No Assign,<br>От Macro001 до<br>Macro100          | От 0 до 255                                       | No Assign,<br>От Macro001 до<br>Macro100          |
|                        |                                                   | Исходное значение  | 0.0.0.0                                           | No Assign                                         | 0.0.0.0                                           | No Assign                                         |

|                                         | Параметр 1                                                                                                    | Параметр 2                                                                                                    | Параметр 3                                                                                                    | Параметр 4                                                                                                    |
|-----------------------------------------|----------------------------------------------------------------------------------------------------|----------------------------------------------------------------------------------------------------|----------------------------------------------------------------------------------------------------|----------------------------------------------------------------------------------------------------|
|                                         | Воспользуйтесь<br>регулятором [F2]<br>для выбора.                                                                                                    | Воспользуйтесь<br>регулятором [F3]<br>для выбора.                                                                                                    | Воспользуйтесь<br>регулятором [F4]<br>для выбора.                                                                                                    | Воспользуйтесь<br>регулятором [F5]<br>для выбора.                                                                                                    |
| Параметр                                | IP Address9                                                                                                    | Macro9                                                                                                    | IP Address10                                                                                                    | Macro10                                                                                                    |
| Диапазон настройки                      | От () до 255                                                                                                    | No Assign,<br>От Macro001 до<br>Macro100                                                                                                    | От 0 до 255                                                                                                    | No Assign,<br>От Macro001 до<br>Macro100                                                                                                    |
| Исходное значение                       | 0.0.0.0                                                                                                    | No Assign                                                                                                    | 0.0.0.0                                                                                                    | No Assign                                                                                                    |
| Параметр                                | IP Address11                                                                                                    | Macro11                                                                                                    | IP Address12                                                                                                    | Macro12                                                                                                    |
| Диапазон настройки                      | От 0 до 255                                                                                                    | No Assign,<br>От Macro001 до<br>Macro100                                                                                                    | От 0 до 255                                                                                                    | No Assign,<br>Macro001 д₀<br>Macro100                                                                                                    |
| Исходное значение                       | 0.0.0.0                                                                                                    | No Assign                                                                                                    | 0.0.0.0                                                                                                    | No Assign                                                                                                    |
| Параметр                                | IP Address13                                                                                                    | Macro13                                                                                                    | IP Address14                                                                                                    | Macro14                                                                                                    |
| Диапазон настройки                      | От () до 255                                                                                                    | No Assign,<br>От Macro001 до<br>Macro100                                                                                                    | От 0 до 255                                                                                                    | No Assign,<br>0т Macro001 до<br>Macro100                                                                                                    |
| Исходное значение                       | 0.0.0.0                                                                                                    | No Assign                                                                                                    | 0.0.0.0                                                                                                    | No Assign                                                                                                    |
| Параметр                                | IP Address15                                                                                                    | Macro15                                                                                                    | IP Address16                                                                                                    | Macro16                                                                                                    |
| Диапазон настройки                      | От () до 255                                                                                                    | No Assign,<br>От Macro001 до<br>Macro100                                                                                                    | От 0 до 255                                                                                                    | No Assign,<br>От Macro001 до<br>Macro100                                                                                                    |
| Исходное значение                       | 0.0.0.0                                                                                                    | No Assign                                                                                                    | 0.0.0.0                                                                                                    | No Assign                                                                                                    |
| Параметр                                | IP Address17                                                                                                    | Macro17                                                                                                    | IP Address18                                                                                                    | Macro18                                                                                                    |
| Диапазон настройки                      | От () до 255                                                                                                    | No Assign,<br>От Macro001 до<br>Macro100                                                                                                    | От 0 до 255                                                                                                    | No Assign,<br>0т Macro001 до<br>Macro100                                                                                                    |
| Исходное значение                       | 0.0.0.0                                                                                                    | No Assign                                                                                                    | 0.0.0.0                                                                                                    | No Assign                                                                                                    |
| Параметр                                | IP Address19                                                                                                    | Macro19                                                                                                    | IP Address20                                                                                                    | Macro20                                                                                                    |
| Диапазон настройки                      | От () до 255                                                                                                    | No Assign,<br>От Macro001 до<br>Macro100                                                                                                    | От 0 до 255                                                                                                    | No Assign,<br>0т Macro001 до<br>Macro100                                                                                                    |
| Исходное значение                       | 0.0.0.0                                                                                                    | No Assign                                                                                                    | 0.0.0.0                                                                                                    | No Assign                                                                                                    |
| Параметр                                | Tally Target                                                                                                    |                                                                                                    |                                                                                                    |                                                                                                    |
| Диапазон настройки<br>Исходное значение | On, Off<br>On                                                                                                    |                                                                                                    |                                                                                                    |                                                                                                    |
|                                         | Параметр         Диапазон настройки         Исходное значение         Параметр         Диапазон настройки         Исходное значение         Параметр         Диапазон настройки         Исходное значение         Параметр         Диапазон настройки         Исходное значение         Параметр         Диапазон настройки         Исходное значение         Параметр         Диапазон настройки         Исходное значение         Параметр         Диапазон настройки         Исходное значение         Параметр         Диапазон настройки         Исходное значение         Параметр         Диапазон настройки         Исходное значение         Параметр         Диапазон настройки         Исходное значение         Параметр         Диапазон настройки         Исходное значение         Параметр         Диапазон настройки         Исходное значение         Параметр         Диапазон настройки         Исходное значение         Параметр         Диапазон настройки | Параметр 1           Воспользуйтесь<br>регулятором [F2]<br>для выбора.           Параметр         IP Address9           Диапазон настройки         От 0 до 255           Исходное значение         0.0.0.0           Параметр         IP Address11           Диапазон настройки         От 0 до 255           Исходное значение         0.0.0.0           Параметр         IP Address13           Исходное значение         0.0.0.0           Параметр         IP Address13           Исходное значение         0.0.0.0           Параметр         IP Address13           Исходное значение         0.0.0.0           Параметр         IP Address15           Исходное значение         0.0.0.0           Параметр         IP Address15           Исходное значение         0.0.0.0           Параметр         IP Address17           Исходное значение         0.0.0.0           Параметр         IP Address17           Исходное значение         0.0.0.0           Параметр         IP Address19           Исходное значение         0.0.0.0           Параметр         IP Address19           Исходное значение         0.0.0.0           Параметр         Параметр | Параметр 1         Параметр 2           Воспользуйтесь<br>регулятором [F2]<br>для выбора.         Воспользуйтесь<br>регулятором [F2]<br>для выбора.         Воспользуйтесь<br>регулятором [F2]<br>для выбора.           Параметр         IP Address9         Macro9           Диапазон настройки         От 0 до 255         No Assign,<br>От Macro001 до<br>Macro100           Исходное значение         0.0.0.0         No Assign,<br>От Macro011 до<br>Macro1100           Диапазон настройки         От 0 до 255         No Assign,<br>От Macro001 до<br>Macro100           Исходное значение         0.0.0.0         No Assign,<br>От Macro001 до<br>Macro100           Исходное значение         0.0.0.0         No Assign,<br>От Macro001 до<br>Macro100           Исходное значение         0.0.0.0         No Assign,<br>От Macro013           Диапазон настройки         От 0 до 255         No Assign,<br>От Macro001 до<br>Macro100           Исходное значение         0.0.0.0         No Assign,<br>От Macro001 до<br>Macro100           Исходное значение         0.0.0.0         No Assign,<br>От Macro001 до<br>Macro100           Исходное значение         0.0.0.0         No Assign,<br>От Macro001 до<br>Macro100           Исходное значение         0.0.0.0         No Assign           Параметр         IP Address19         Macro17           Диапазон настройки         От 0 до 255         No Assign,<br>От Macro001 до<br>Macro100 | Параметр 1         Параметр 2         Параметр 2         Параметр 3         Воспользуйтесь регулятором [F3] для выбора.         Воспользуйтесь регулятором [F3] для выбора.         Воспользуйтесь регулятором [F3] для выбора.         Воспользуйтесь регулятором [F3] для выбора.           Параметр         IP Address9         Macro9         IP Address10         Or 0 до 255         No Assign 0.0.0.0         Or 0 до 255         Or 0 до 255 |

|                        | Подменю                |                    | Параметр 1       | Параметр 2       | Параметр 3       | Параметр 4       |
|------------------------|------------------------|--------------------|------------------|------------------|------------------|------------------|
| Меню                   | Воспользуйтесь         |                    | Воспользуйтесь   | Воспользуйтесь   | Воспользуйтесь   | Воспользуйтесь   |
| merno                  | регулятором [F1]       |                    | регулятором [F2] | регулятором [F3] | регулятором [F4] | регулятором [F5] |
|                        | для выбора.            |                    | для выбора.      | для выбора.      | для выбора.      | для выбора.      |
| System                 | Tally MV Color         | Параметр           | Group1           | Group2           |                  |                  |
| (16                    |                        | Диапазон настройки | Red              | Green            |                  |                  |
| (Когда разолокировано) |                        | Исходное значение  | Red              | Green            |                  |                  |
|                        | Tally Target           | Параметр           | Group1           | Group2           |                  |                  |
|                        |                        | Диапазон настройки | Off, PGM, PVW,   | CLN, ME PGM,     |                  |                  |
|                        |                        |                    | KeyOut, AUX1, A  | AUX2, AUX3,      |                  |                  |
|                        |                        |                    | AUX4             |                  |                  |                  |
|                        |                        | Исходное значение  | PGM              | PVW              |                  |                  |
|                        | Now                    | Параметр           | Get Date         | Get Time         |                  |                  |
|                        |                        | Диапазон настройки | Execute          | Execute          |                  |                  |
|                        |                        | Исходное значение  |                  |                  |                  |                  |
|                        | Date                   | Параметр           | Year             | Month            | Day              | Set              |
|                        |                        | Диапазон настройки | От 2000 до 2037  | От 1 до 12       | От 1 до 31       | Execute          |
|                        |                        | Исходное значение  | [-               |                  |                  | [ ·              |
|                        | Time                   | Параметр           | Hour             | Minute           | Second           | Set              |
|                        |                        | Диапазон настройки | От 0 до 23       | От 0 до 59       | От 0 до 59       | Execute          |
|                        |                        | Исходное значение  | -                | -                | -                |                  |
|                        | System Version         | Параметр           | System Version   |                  | Set              | Delete           |
|                        |                        | Диапазон настройки | Version number   |                  | Execute          | Execute          |
|                        |                        | Исходное значение  |                  |                  |                  |                  |
|                        | System Core<br>Version | Параметр           | System Core Ve   | ersion           | Update           |                  |
|                        |                        | Диапазон настройки | Version number   |                  | Execute          |                  |
|                        |                        | Исходное значение  |                  |                  |                  |                  |
|                        | Option                 | Параметр           | Slot A           | Slot B           |                  |                  |
|                        |                        | Диапазон настройки | SDI-IN, HDMI-IN  | , SDI-OUT,       |                  |                  |
|                        |                        |                    | HDMI-OUT, 4K-E   | OVE, None        |                  |                  |
|                        |                        | Исходное значение  |                  |                  |                  |                  |

Ниже приведено описание терминов, которые используются в настоящем руководстве.

| Термин                                                                       | Пояснение                                                                                                    |
|------------------------------------------------------------------------------|----------------------------------------------------------------------------------------------------|
| AB Bus system<br>Система AB шины                                             | Шина А режим управления. При выполнении перехода, сигналы шины А и шины В поочередно выводят изображения программы.                                                                                                    |
| Ancillary Data<br>Вспомогательные данные                                     | Вспомогательные данные за исключением видеосигналов, которые передаются в пределах потока последовательного видеоинтерфейса. Данные, которые накладываются на период обратного хода вертикальной синхронизации, называются вспомогательными V-данными (VANC). |
| Aspect ratio<br>Пропорции изображения                                        | Соотношение между горизонтальным и вертикальным размером изображения или экрана. Эти пропорции составляют 16:9 для формата HD и 4:3 для формата SD.                                                                                                    |
| AUX [Auxiliary Bus]<br>[Вспомогательная шина]                                | Запасная шина, которая может переключаться сигналами помимо сигналов основного выхода.                                                                                                    |
| BB [Black burst]<br>[Синхросигнал черного поля]                              | Синхросигнал черного поля. Полноэкранный композитный сигнал уровня черного, который служит в качестве опорного сигнала принудительной синхронизации.                                                                                                    |
| Border<br>Граница                                                            | Область или полоса, которая добавляется по краям замещения или вставки.<br>Ее ширину и цвет можно настраивать. Расфокусировка области вокруг границы называется<br>эффектом плавности.                                                                        |
| Chroma key<br>Цветовая вставка                                               | Обозначает функцию формирования вставки на основе комбинирования цветовой информации видеосигнала и сигналов вставки.                                                                                                    |
| Clip<br>Клип                                                                 | Пороговый уровень яркости при создании сигналов вставки из источника вставки.                                                                                                    |
| Color Background<br>Цветовой фон                                             | Сигналы, которые выводятся от встроенного генератора цвета и служат в качестве фонового изображения.                                                                                                    |
| Cut                                                                          | Обозначает эффект немедленного переключения на следующее изображение.                                                                                                    |
| Density<br>Прозрачность                                                      | Параметр, который служит для настройки прозрачности сигналов вставки.                                                                                                    |
| Down Converter<br>Преобразователь с понижением<br>частоты                    | Данная функция преобразовывает материал в формате 4К в формат 2К/HD.                                                                                                    |
| DSK [Downstream Key]<br>[Передняя вставка]                                   | Обозначает процесс комбинации вставки, который осуществляется после эффекта смешивания.<br>Вставка всегда комбинируется с передним изображением.                                                                                                    |
| DVE [Digital Video Effect]<br>[Цифровой видеоэффект]                         | Обозначает эффект перехода, сопровождающийся уменьшением размера изображения, или эффектами смещения.                                                                                                    |
| Embedded Audio<br>Встроенное аудио                                           | Обозначает пакеты аудио-данных, которые передаются внутри интерфейсного потока видеосигнала.                                                                                                    |
| Flip Flop system (PGM/PST system)<br>Триггерная система (Система<br>PGM/PST) | Режим управления для шины А. Сигналы, выбранные программной шиной, всегда выводятся как программные изображения. При выполнении перехода происходит переключение сигналов программной шины и записанных сигналов.                                             |
| Flying Key<br>Быстрая вставка                                                | Данная функция использует цифровые видеоэффекты для перемещения,<br>расширения или уменьшения сигналов вставки.                                                                                                    |
| Frame Synchronizer<br>Кадровый синхронизатор                                 | Функция выполнения согласованной синхронизации несинхронизированных входных видеосигналов.                                                                                                    |
| Freeze<br>Замораживание                                                      | Функция, осуществляющая повторное отображение одного и того же кадра, что создает впечатление "замораживания" изображения.                                                                                                    |
| FTB [Fade to Black]<br>[Уход в затемнение]                                   | Видеоэффект, при котором фоновое изображение постепенно затемняется до черного экрана.                                                                                                    |
| Genlock<br>Принудительная синхронизация                                      | Функция синхронизации видеосигналов с помощью внешнего опорного синхросигнала.                                                                                                    |
| GPI<br>[General Purpose Interface]                                           | Интерфейсные сигналы, управляющие функцией автоматического перехода от внешнего источника.                                                                                                    |
# Приложение (словарь терминов)

| Термин                                                                        | Пояснение                                                                                                    |
|-------------------------------------------------------------------------------|----------------------------------------------------------------------------------------------------|
| Ние<br>Оттенок                                                                | Цветовой тон видеосигналов.                                                                                                    |
| IRE                                                                           | Единица измерения уровней видеосигнала. Исходный уровень (уровень черного цвета) сигналов выражается в виде 0 IRE, 7,5 IRE, и т.д.                                                                                                    |
| Key Edge<br>Край вставки                                                      | Граница или тень, добавленная по краям вставки.                                                                                                    |
| Key Fill<br>Заполнение вставки                                                | Сигнал, который служит для комбинированного заполнения области, оставшейся незаполненной сигналами вставки.                                                                                                    |
| Key Gain<br>Усиление вставки                                                  | Параметр, используемый для настройки амплитуды сигналов вставки.                                                                                                    |
| Key Invert<br>Инверсия вставки                                                | Функция, инвертирующая сигналы вставки.                                                                                                    |
| Key Mask<br>Маска вставки                                                     | Функция, которая служит для указания области комбинированной вставки с помощью задания координатного прямоугольника, и т.д. При использовании только части сигналов вставки, комбинация выполняется с маскированием неиспользуемой области. |
| Key Source<br>Источник вставки                                                | Видеосигналы, служащие для формирования сигнала вставки.                                                                                                    |
| Line Synchronizer<br>Линейной синхронизации                                   | Функция AVDL осуществляет автоматическую подстройку фазы сигнала входного изображения к фазе опорного сигнала горизонтальной строковой синхронизаии.                                                                                        |
| Linear Key<br>Линейная вставка                                                | Функция комбинирования монохромных сигналов вставки, пропорционально используя градации их интенсивности на выходе.                                                                                                    |
| Lum [Luminance]<br>[Яркость]                                                  | Составляющая яркости видеосигналов.                                                                                                    |
| Luminance Key<br>Вставка яркости                                              | Функция формирования сигналов вставки, комбинируя входные видеосигналы по их яркости.                                                                                                    |
| ME [Mix Effect]<br>[Эффект микширования]                                      | Видеоэффект или устройство, в котором используется комбинация нескольких видеосигналов для формирования видеосигналов смешивания, замещения, вставки и др.                                                                                  |
| Mix<br>Микширование                                                           | Эффект изменения изображения путем перекрытия одной из картинок со следующей. Он также называется эффектом "наплыва".                                                                                                    |
| Multi View Display<br>Многокомпонентное изображение                           | Данная функция позволяет объединить несколько материалов и отобразить их на одном экране.<br>На одном экране можно одновременно просматривать несколько предварительных материалов в<br>формате PGM, PVW.                                   |
| PinP [Picture in Picture]<br>[Картинка в картинке]                            | Функция, позволяющая комбинировать входное изображение с фоновой картинкой.                                                                                                    |
| PVW [Preview]<br>[Предварительный просмотр]                                   | Функция, позволяющая заранее просмотреть изображение, которое будет выведено на выход после следующего перехода. Изображение выводится по системе PVW.                                                                                      |
| PGM [Program Bus]<br>[Программная шина]                                       | Шина, которая всегда переносит программные выходные сигналы.                                                                                                    |
| PST [Preset Bus]<br>[Шина записанных сигналов]                                | Шина, которая всегда переносит программные выходные сигналы после следующего фонового перехода.                                                                                                    |
| Sat [Saturation]<br>[Насыщенность]                                            | Этот термин обозначает интенсивность уровня цветности видеосигналов.                                                                                                    |
| SDI<br>[Serial Digital Interface]<br>[Последовательный цифровой<br>интерфейс] | Стандарт, в соответствии с которым осуществляется передача видеосигналов различных SD и HD форматов по одиночному коаксиальному кабелю.                                                                                                    |
| Self Key<br>Эффект автозамещения                                              | Функция создания комбинированных сигналов вставки из сигналов заполнения.                                                                                                    |

# Приложение (словарь терминов)

| Термин                                         | Пояснение                                                                                                    |
|------------------------------------------------|----------------------------------------------------------------------------------------------------|
| Setup Data<br>Данные настройки                 | Память, в которую можно записывать и вызывать из нее настройки панели управления. В эту<br>память можно записывать состояние переключателя выбранного синхросигнала, информацию о<br>цвете границ, а также данные других настроек. |
| Tally<br>Сигнальная метка                      | Сигнал, который выводит данные о программном состоянии входных сигналов на внешнее<br>устройство. Светодиоды, которые индицируют программное состояние выходных сигналов на<br>панели управления, также называются сигнальными.    |
| Transition<br>Переход                          | Функция переключения одного изображения на другое.<br>При переключении к изображениям можно применять Сдвиг, Микширование и другие эффекты.                                                                                        |
| Tri-level Sync<br>Трехуровневая синхронизацияс | Синхросигнал, который используется в HD форматах.                                                                                                    |
| Trimming<br>Обрезка                            | Функция, удаляющая ненужные части сверху, снизу, справа и слева от изображения, комбинируемые с помощью функции PinP.                                                                                                    |
| Up Converter<br>Повышающее преобразование      | Функция, позволяющая преобразовать материалы в формате 2K/HD в формат 4K, обеспечивающий более высокое разрешение.                                                                                                    |
| Video Memory<br>Видеопамять                    | Память, в которой можно сохранять изображения (неподвижные изображения и движущиеся изображения) с сигналами вставки.                                                                                                    |
| Wipe<br>Сдвиг                                  | Видеоэффект, при котором одно изображение постепенно заменяется другим путем перемещения границы с заданными свойствами между двумя изображениями.                                                                                 |

### В

| Background        | 179 |
|-------------------|-----|
| 3D Modify         | 179 |
| Border            | 179 |
| Border Color      | 179 |
| Clip Trans Sync   | 179 |
| Modify            | 179 |
| Position          | 179 |
| Transition Margin | 179 |
| Transition Time   | 179 |

### С

| Camera                                                            | 190                      |
|-------------------------------------------------------------------|--------------------------|
| ABB                                                               | 191                      |
| AWB                                                               | 190                      |
| Camera Control                                                    | 190                      |
| Camera Information                                                | 190                      |
| Control Speed                                                     | 190                      |
| Gain1                                                             | 191                      |
| Gain2                                                             | 191                      |
| Lens Control                                                      | 190                      |
| Lock                                                              | 191                      |
| OSD Menu & Color Bars                                             | 190                      |
| Pedestal                                                          | 191                      |
| Preset Settings                                                   | 191                      |
| Chroma Key                                                        | 186                      |
| Adjust                                                            | 186                      |
| Adjusting Mode                                                    | 186                      |
| Auto Compute                                                      | 186                      |
| Chroma Key                                                        | 186                      |
| Fine Tuning                                                       | 186                      |
| Sampling                                                          | 186                      |
| Sampling Area                                                     | 186                      |
| Value                                                             | 186                      |
| Color Background                                                  | 180                      |
| CBGD1 Main                                                        | 180                      |
| CBGD1 Move                                                        | 180                      |
| CBGD1 Sub                                                         | 180                      |
| CBGD1 Wash                                                        | 180                      |
| CBGD1 Wave                                                        | 180                      |
| CBGD2 Main                                                        | 180                      |
| CBGD2 Move                                                        | 180                      |
| CBGD2 Sub                                                         | 180                      |
| CBGD2 Wash                                                        | 180                      |
| CBGD2 Wave                                                        | 180                      |
| Config                                                            | 206                      |
| Assign                                                            | 206                      |
| AUX Name1-2                                                       | 208                      |
| AUX Name3-4                                                       | 208                      |
| Button Color Group1                                               | 207                      |
| Button Color Group2                                               |                          |
|                                                                   | 208                      |
| Button Color Group3                                               | 208<br>208               |
| Button Color Group3<br>Button Color Group4                        | 208<br>208<br>208        |
| Button Color Group3<br>Button Color Group4<br>Button Color Group5 | 208<br>208<br>208<br>208 |

| Button Color Group7         | 208 |
|-----------------------------|-----|
| Button Color Group8         | 208 |
| Button Illumination         | 206 |
| Color Group Clip            | 207 |
| Color Group DSK/FTB ON      | 207 |
| Color Group Internal        | 207 |
| Color Group KEY ON          | 207 |
| Color Group Next Trans      | 207 |
| Color Group Option          | 206 |
| Color Group Other           | 207 |
| Color Group SDI IN 1/2      | 206 |
| Color Group SDI IN 2/2      | 206 |
| Color Group Still           | 207 |
| Color Group Transition      | 207 |
| GPI-In Port1/2              | 209 |
| GPI-In Port2/2              | 209 |
| GPI-In Setting              | 208 |
| GPI-Out Port1/5             | 209 |
| GPI-Out Port2/5             | 209 |
| GPI-Out Port3/5             | 209 |
| GPI-Out Port4/5             | 209 |
| GPI-Out Port5/5             | 209 |
| GPI-Out Setting             | 209 |
| Key/DSK Link1               | 206 |
| Key/DSK Link2               | 206 |
| Key Source Signal Coupling1 | 210 |
| Key Source Signal Coupling2 | 210 |
| Key Source Signal Coupling3 | 210 |
| Key Source Signal Coupling4 | 210 |
| Key Source Signal Coupling5 | 210 |
| Key Source Signal Coupling6 | 210 |
| Key Source Signal Coupling7 | 210 |
| Key Source Signal Coupling8 | 210 |
| Latency                     | 206 |
| LCD Backlight               | 206 |
| Operate                     | 206 |
| Preview Mode                | 209 |
| ROI                         | 206 |
| System Menu                 | 209 |
| User Button1-4              | 208 |
| User Button5-8              | 208 |
| Vector                      | 208 |
| WFM                         | 208 |

#### D

| DSK1                | 186 |
|---------------------|-----|
| Adjust              | 186 |
| DSK                 | 186 |
| DSK On              | 187 |
| DSK Priority        | 187 |
| DSK Signal Coupling | 187 |
| Fill Matte          | 186 |
| Mask                | 187 |
| Mask Adjust         | 187 |
| PinP                | 187 |
| PinP Border         | 187 |
| PinP Border Color   | 187 |
| PinP Position       | 187 |
| PinP Sync           | 187 |
| PinP Trim           | 187 |

| PinP Trim Adjust                      | 187 |
|---------------------------------------|-----|
| · · · · · · · · · · · · · · · · · · · |     |

| DSK2                | 188 |
|---------------------|-----|
| Adjust              | 188 |
| DSK                 | 188 |
| DSK On              | 188 |
| DSK Priority        | 188 |
| DSK Signal Coupling | 188 |
| Fill Matte          | 188 |
| Mask                | 188 |
| Mask Adjust         | 188 |
|                     |     |

# E

| Event Memory   | 196 |
|----------------|-----|
| Event Duration | 196 |
| Mark           | 196 |
| Path           | 196 |
| Play           | 196 |
| Register       | 196 |
| Target Select1 | 196 |
| Target Select2 | 196 |
| Timeline       | 196 |
| Total Duration | 196 |

#### 

| Input            | 200, | 203 |
|------------------|------|-----|
| Camera Settings1 |      | 203 |
| Camera Settings2 |      | 203 |
| Camera Settings3 |      | 203 |
| Camera Settings4 |      | 203 |
| Input            |      | 200 |
| Input (HDMI)     |      | 202 |
| C/C Matrix B     |      | 203 |
| C/C Matrix R/G   |      | 203 |
| C/C Operation    |      | 202 |
| C/C Process      |      | 202 |
| C/C Setting      |      | 203 |
| C/C Tone1 Black  |      | 202 |
| C/C Tone2 Gray L |      | 203 |
| C/C Tone3 Gray H |      | 203 |
| C/C Tone4 White  |      | 203 |
| Freeze           |      | 202 |
| HDMI Input       |      | 202 |
| HDMI Status      |      | 202 |
| Limited          |      | 202 |
| Name             |      | 202 |
| ROI              |      | 202 |
| ROI Preset       |      | 202 |
| Input (SDI)      |      | 201 |
| C/C Matrix B     |      | 202 |
| C/C Matrix R/G   |      | 202 |
| C/C Operation    |      | 201 |
| C/C Process      |      | 201 |
| C/C Setting      |      | 202 |
| C/C Tone1 Black  |      | 201 |
| C/C Tone2 Gray L |      | 201 |
| C/C Tone3 Gray H |      | 201 |

| C | C/C Tone4 White   | 201 |
|---|-------------------|-----|
| F | reeze             | 201 |
| F | S                 | 201 |
| Ν | lame              | 201 |
| F | ROI               | 201 |
| F | ROI Preset        | 201 |
| S | Status            | 201 |
| ι | Jp/Down Converter | 201 |
|   |                   |     |

### Κ

| Key1                                                                                                    | 181                                                                                                    |
|----------------------------------------------------------------------------------------------------|----------------------------------------------------------------------------------------------------|
| 3D Modify                                                                                                    | 181                                                                                                    |
| Adjust                                                                                                    | 181                                                                                                    |
| Edge1                                                                                                    | 181                                                                                                    |
| Edge2                                                                                                    | 181                                                                                                    |
| Edge Color                                                                                                    | 181                                                                                                    |
| Fill Matte                                                                                                    | 181                                                                                                    |
| Flying Key Aspect                                                                                                    | 181                                                                                                    |
| Flying Key Rotation                                                                                                    | 181                                                                                                    |
| Flying Key Rotation/Size                                                                                                    | 181                                                                                                    |
| Key                                                                                                    | 181                                                                                                    |
| Key On                                                                                                    | 182                                                                                                    |
| Key Priority                                                                                                    | 182                                                                                                    |
| Key Signal Coupling                                                                                                    | 182                                                                                                    |
| Mask                                                                                                    | 182                                                                                                    |
| Mask Adjust                                                                                                    | 182                                                                                                    |
| PinP                                                                                                    | 182                                                                                                    |
| PinP Border                                                                                                    | 182                                                                                                    |
| PinP Border Color                                                                                                    | 182                                                                                                    |
| PinP Position                                                                                                    | 182                                                                                                    |
| PinP Sync                                                                                                    | 182                                                                                                    |
| PinP Trim                                                                                                    | 182                                                                                                    |
| PinP Trim Adjust                                                                                                    | 182                                                                                                    |
| Position                                                                                                    | 181                                                                                                    |
| Transition                                                                                                    | 181                                                                                                    |
|                                                                                                    |                                                                                                    |
|                                                                                                    |                                                                                                    |
| Key2                                                                                                    | 183                                                                                                    |
| Key2<br>Adjust                                                                                                    | <b>183</b><br>183                                                                                                    |
| Key2<br>Adjust<br>Edge1                                                                                                    | <b>183</b><br>183<br>183                                                                                                    |
| Key2<br>Adjust<br>Edge1<br>Edge2                                                                                                    | <b>183</b><br>183<br>183<br>183                                                                                                    |
| Key2           Adjust           Edge1           Edge2           Edge Color                                                                                                    | <b>183</b><br>183<br>183<br>183<br>183                                                                                                   |
| Key2           Adjust           Edge1           Edge2           Edge Color           Fill Matte                                                                                                    | <b>183</b><br>183<br>183<br>183<br>183<br>183                                                                                            |
| Key2           Adjust           Edge1           Edge2           Edge Color           Fill Matte           Key                                                                                                    | <b>183</b><br>183<br>183<br>183<br>183<br>183<br>183                                                                                     |
| Key2           Adjust           Edge1           Edge2           Edge Color           Fill Matte           Key           Key On                                                                                                    | <ul> <li><b>183</b></li> <li>183</li> <li>183</li> <li>183</li> <li>183</li> <li>183</li> <li>184</li> </ul>                             |
| Key2           Adjust           Edge1           Edge2           Edge Color           Fill Matte           Key           Key On           Key Priority                                                                                                    | <ul> <li><b>183</b></li> <li>183</li> <li>183</li> <li>183</li> <li>183</li> <li>183</li> <li>184</li> <li>184</li> </ul>                |
| Key2           Adjust           Edge1           Edge2           Edge Color           Fill Matte           Key           Key On           Key Priority           Key Signal Coupling                                                                                                    | <ul> <li><b>183</b></li> <li>183</li> <li>183</li> <li>183</li> <li>183</li> <li>184</li> <li>184</li> <li>184</li> </ul>                |
| Key2           Adjust           Edge1           Edge2           Edge Color           Fill Matte           Key           Key On           Key Signal Coupling           Mask                                                                                                    | <b>183</b> 183 183 183 183 183 184 184 184 184                                                                                           |
| Key2           Adjust           Edge1           Edge2           Edge Color           Fill Matte           Key           Key On           Key Signal Coupling           Mask           Mask Adjust                                                                                                    | <b>183</b> 183 183 183 183 183 184 184 184 184 183 183                                                                                   |
| Key2         Adjust         Edge1         Edge2         Edge Color         Fill Matte         Key         Key On         Key Signal Coupling         Mask         Mask Adjust         PinP                                                                                                    | <b>183</b><br>183<br>183<br>183<br>183<br>183<br>183<br>184<br>184<br>184<br>184<br>183<br>183                                           |
| Key2         Adjust         Edge1         Edge2         Edge Color         Fill Matte         Key         Key On         Key Signal Coupling         Mask         Mask Adjust         PinP         PinP Border                                                                                            | <b>183</b><br>183<br>183<br>183<br>183<br>183<br>183<br>184<br>184<br>184<br>184<br>183<br>183<br>183                                    |
| Key2           Adjust           Edge1           Edge2           Edge Color           Fill Matte           Key           Key On           Key Signal Coupling           Mask           Mask Adjust           PinP           PinP Border           PinP Border Color                                        | <b>183</b><br>183<br>183<br>183<br>183<br>183<br>183<br>184<br>184<br>184<br>184<br>183<br>183<br>183<br>183                             |
| Key2         Adjust         Edge1         Edge2         Edge Color         Fill Matte         Key         Key On         Key Signal Coupling         Mask         Mask Adjust         PinP         PinP Border         PinP Border Color         PinP Position                                            | <b>183</b><br>183<br>183<br>183<br>183<br>183<br>183<br>184<br>184<br>184<br>183<br>183<br>183<br>183<br>183                             |
| Key2         Adjust         Edge1         Edge2         Edge Color         Fill Matte         Key         Key On         Key Signal Coupling         Mask         Mask Adjust         PinP         PinP Border         PinP Border Color         PinP Position         PinP Sync                          | <b>183</b><br>183<br>183<br>183<br>183<br>183<br>183<br>184<br>184<br>184<br>183<br>183<br>183<br>183<br>184<br>184                      |
| Key2         Adjust         Edge1         Edge2         Edge Color         Fill Matte         Key         Key On         Key Signal Coupling         Mask         Mask Adjust         PinP         PinP Border         PinP Border Color         PinP Position         PinP Sync         PinP Trim        | <b>183</b><br>183<br>183<br>183<br>183<br>183<br>183<br>184<br>184<br>184<br>183<br>183<br>183<br>183<br>184<br>184<br>184               |
| Key2AdjustEdge1Edge2Edge ColorFill MatteKeyKey OnKey PriorityKey Signal CouplingMaskMask AdjustPinPPinP BorderPinP Border ColorPinP PositionPinP SyncPinP TrimPinP Trim Adjust                                                                                                    | <b>183</b><br>183<br>183<br>183<br>183<br>183<br>183<br>184<br>184<br>184<br>183<br>183<br>183<br>183<br>184<br>184<br>184               |
| Key2         Adjust         Edge1         Edge2         Edge Color         Fill Matte         Key         Key On         Key Signal Coupling         Mask         Mask Adjust         PinP         PinP Border         PinP Border Color         PinP Position         PinP Trim         PinP Trim        | <b>183</b><br>183<br>183<br>183<br>183<br>183<br>183<br>184<br>184<br>184<br>183<br>183<br>183<br>183<br>184<br>184<br>184               |
| Key2         Adjust         Edge1         Edge2         Edge Color         Fill Matte         Key         Key On         Key Signal Coupling         Mask         Mask Adjust         PinP         PinP Border         PinP Border Color         PinP Position         PinP Trim         PinP Trim Adjust | <b>183</b><br>183<br>183<br>183<br>183<br>183<br>183<br>184<br>184<br>184<br>183<br>183<br>183<br>183<br>184<br>184<br>184               |
| Key2         Adjust         Edge1         Edge2         Edge Color         Fill Matte         Key         Key On         Key Signal Coupling         Mask         Mask Adjust         PinP         PinP Border         PinP Border Color         PinP Position         PinP Trim         PinP Trim Adjust | <b>183</b><br>183<br>183<br>183<br>183<br>183<br>183<br>184<br>184<br>184<br>183<br>183<br>183<br>183<br>184<br>184<br>184<br>184        |
| Key2         Adjust         Edge1         Edge2         Edge Color         Fill Matte         Key         Key On         Key Signal Coupling         Mask         Mask Adjust         PinP         PinP Border         PinP Border Color         PinP Position         PinP Trim         PinP Trim Adjust | <b>183</b><br>183<br>183<br>183<br>183<br>183<br>183<br>183<br>184<br>184<br>183<br>183<br>183<br>183<br>184<br>184<br>184<br>184<br>185 |

| Key On              | 185 |
|---------------------|-----|
| Key Priority        | 185 |
| Key Signal Coupling | 185 |
| Mask                | 185 |
| Mask Adjust         | 185 |

### Μ

| Масто              | 195 |
|--------------------|-----|
| Attach             | 196 |
| Insert Delay       | 195 |
| Macro Assign 1/6   | 195 |
| Macro Assign 2/6   | 195 |
| Macro Assign 3/6   | 195 |
| Macro Assign 4/6   | 195 |
| Macro Assign 5/6   | 195 |
| Macro Assign 6/6   | 195 |
| Register           | 196 |
| Store Select1      | 195 |
| Store Select2      | 195 |
| Multi View Display | 197 |
|                    | 100 |
| Display            | 198 |
|                    | 197 |

| MV             |      | 197 |
|----------------|------|-----|
| MV Frame       | 198, | 199 |
| MV Pattern 1/4 | 198, | 199 |
| MV Pattern 2/4 | 198, | 199 |
| MV Pattern 3/4 | 198, | 199 |
| MV Pattern 4/4 | 198, | 199 |
| MV Split       | 198, | 199 |
| Tally Group1   | 198, | 199 |
| Tally Group2   | 198, | 199 |

## 0

| Output         | <b>204</b> |
|----------------|------------|
| Output         | 204        |
| Output (HDMI)  | <b>205</b> |
| Assign         | 205        |
| HDMI Output    | 205        |
| Output (SDI)   | <b>204</b> |
| Assign         | 204        |
| Down Converter | 204        |

### Ρ

| Project File   | 192 |
|----------------|-----|
| Last Load Date | 192 |
| Last Load File | 192 |
| Local          | 192 |
| Project File   | 192 |
| Target Select1 | 192 |
| Target Select2 | 192 |
|                |     |

# S

| SD Card          | 192 |
|------------------|-----|
| Card Information | 192 |
| Card Management  | 192 |

| Create Thumbnail        | 192 |
|-------------------------|-----|
| File                    | 192 |
| Mode                    | 192 |
| Target Select1          | 192 |
| Target Select2          | 192 |
| Shot Memory             | 196 |
| Path                    | 196 |
| Register                | 196 |
| Target Select1          | 196 |
| Target Select2          | 196 |
| System                  | 211 |
| Alarm                   | 212 |
| Ancillary1              | 211 |
| Ancillary2              | 211 |
| Audio1                  | 211 |
| Audio2                  | 211 |
| Date                    | 215 |
| ExtControl AUX Panel1   | 212 |
| ExtControl AUX Panel2   | 212 |
| ExtControl AUX Panel3   | 212 |
| ExtControl AUX Panel4   | 213 |
| ExtControl AUX Panel5   | 213 |
| ExtControl AUX Panel6   | 213 |
| ExtControl Switcher     | 212 |
| ExtPanel Info           | 212 |
| ExtPanelip SMEMRecall1  | 212 |
| ExtPanelip SMEMRecall2  | 212 |
| Format                  | 211 |
| Initial                 | 212 |
| Macro Trigger Control1  | 213 |
| Macro Trigger Control?  | 213 |
| Macro Trigger Control3  | 213 |
| Macro Trigger Control4  | 213 |
| Macro Trigger Control5  | 213 |
| Macro Trigger Control6  | 210 |
| Macro Trigger Control7  | 214 |
| Macro Trigger Control8  | 214 |
| Macro Trigger Control0  | 214 |
| Macro Trigger Control 0 | 214 |
| Macro Trigger Control11 | 214 |
| Notwork1                | 214 |
| Network2                | 212 |
| Network2                | 212 |
| Network4                | 212 |
|                         | 212 |
|                         | 215 |
|                         | 215 |
| Output Phase            | 211 |
|                         | 211 |
| SW Ctrl Panel Settings  | 212 |
| System Core Version     | 215 |
| System Version          | 215 |
| Ially Mode              | 214 |
| Ially MV Color          | 215 |
| Tally Target            | 215 |
| Test Tone               | 211 |
| Time                    | 215 |
|                         |     |

## Т

| Time            | 189 |
|-----------------|-----|
| AUX1 BUS Trans  | 189 |
| AUX2 BUS Trans  | 189 |
| BKGD            | 189 |
| DSK1            | 189 |
| DSK2            | 189 |
| Effect Dissolve | 189 |
| FTB             | 189 |
| Key1            | 189 |
| Key2            | 189 |
| Key3            | 189 |

#### V

| Video Memory      | 193   |
|-------------------|-------|
| Limit Time        | 104   |
| Memory 193        | 194   |
| Play Mode         | 193   |
| Play Mode1        | 194   |
| Play Mode2        | 194   |
| Rec1 193          | 194   |
| Rec2              | . 194 |
| Rec3              | . 194 |
| Test Pattern      | . 193 |
| Video Memory1 193 | , 194 |
| Video Memory2     | 194   |
| Video Memory3     | . 194 |

### Χ

| ХРТ            | 197 |
|----------------|-----|
| XPT Assign 1/6 | 197 |
| XPT Assign 2/6 | 197 |
| XPT Assign 3/6 | 197 |
| XPT Assign 4/6 | 197 |
| XPT Assign 5/6 | 197 |
| XPT Assign 6/6 | 197 |
| XPT Setting    | 197 |
| XPT Switch     | 197 |

#### К

| Меню                                | 25 |
|-------------------------------------|----|
| Μ                                   |    |
| Кнопки управления памятью           | 16 |
| Кнопки переключения шины PST/В      | 15 |
| Кнопки переключения шины PGM/A      | 15 |
| Кнопки переключения шины AUX        | 15 |
| Кнопки выбора меню 20,              | 25 |
| Кнопки выбора изображений ВКGD, КЕҮ | 16 |

### П

| Поворотный переключатель 20, 21, | 25 |
|----------------------------------|----|
| Позиционер                       | 21 |
| Пользовательские кнопки          | 17 |
| Ρ                                |    |
| Рычаг регулятора                 | 18 |

### С

| Сетевые кабели |  | 139 |
|----------------|--|-----|
|----------------|--|-----|

|  | <br> |  |
|--|------|--|
|  |      |  |
|  | <br> |  |
|  |      |  |
|  |      |  |
|  | <br> |  |
|  | <br> |  |
|  |      |  |
|  |      |  |
|  |      |  |
|  |      |  |
|  | <br> |  |
|  | <br> |  |
|  |      |  |
|  |      |  |
|  | <br> |  |
|  |      |  |
|  | <br> |  |
|  |      |  |
|  | <br> |  |
|  | <br> |  |
|  | <br> |  |
|  |      |  |
|  |      |  |
|  | <br> |  |
|  |      |  |
|  | <br> |  |
|  |      |  |
|  |      |  |
|  | <br> |  |
|  | <br> |  |
|  | <br> |  |
|  |      |  |
|  |      |  |
|  |      |  |
|  | <br> |  |
|  | <br> |  |
|  |      |  |
|  |      |  |
|  | <br> |  |
|  |      |  |
|  | <br> |  |
|  |      |  |
|  | <br> |  |

Panasonic Connect Co., Ltd. Web Site: https://pro-av.panasonic.net/en/

© Panasonic Connect Co., Ltd. 2020 - 2022